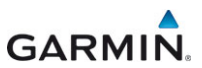

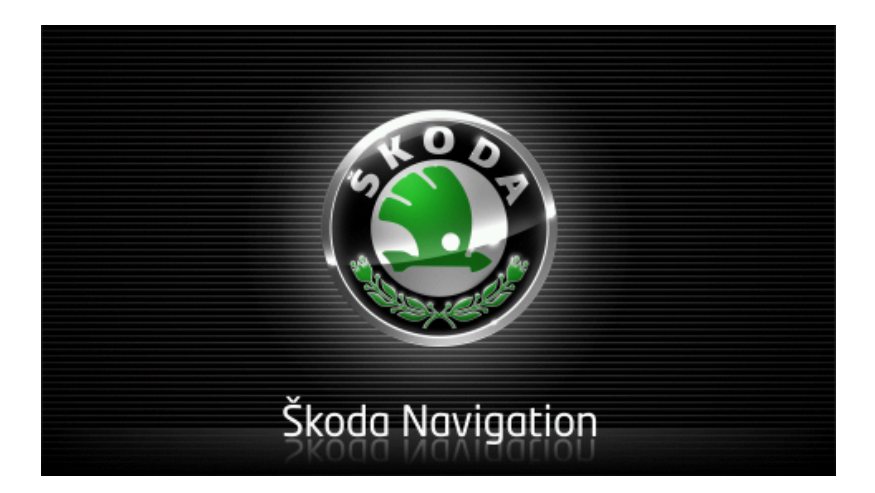

# Move&Fun Εγχειρίδιο χρήστη

Ελληνικά

Νοέμβριος 2012

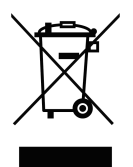

Το σύμβολο ενός διαγραμμένου κάδου απορριμμάτων με ρόδες σημαίνει ότι το προϊόν πρέπει να διατίθεται σε ειδικά σημεία συλλογής απορριμμάτων στην Ευρωπαϊκή Ένωση. Ισχύει και για το ίδιο το προϊόν, αλλά και για όλα τα αξεσουάρ που φέρουν αυτό το σύμβολο. Δεν επιτρέπεται η διάθεση αυτών των προϊόντων στα οικιακά απορρίμματα.

### Σύνταξη

Garmin Würzburg GmbH

Beethovenstraße 1a+b

### D-97080 Würzburg

Διατηρούμε το δικαίωμα τροποποίησης των στοιχείων και των δεδομένων που αναφέρονται σε αυτά τα έντυπα ανά πάσα στιγμή και χωρίς προηγούμενη προειδοποίηση. Χωρίς τη ρητή γραπτή άδεια της Garmin Würzburg GmbH δεν επιτρέπεται να παραχθεί σε αντίτυπα ή να μεταδοθεί κανένα τμήμα αυτών των εντύπων για οιοδήποτε σκοπό, ανεξάρτητα από τον τρόπο ή το μέσο, ηλεκτρονικό ή μηχανικό. Όλα τα τεχνικά στοιχεία, τα σχέδια κτλ. υπόκεινται στο νόμο περί της προστασίας των πνευματικών δικαιωμάτων.

© 2012, Garmin Würzburg GmbH

Με την επιφύλαξη παντός δικαιώματος.

# Πίνακας περιεχομένων

| 1 | Εισαγ  | γωγή                                                | 9   |
|---|--------|-----------------------------------------------------|-----|
|   | 1.1    | Σχετικά με το εγχειρίδιο                            | 9   |
|   |        | 1.1.1 Συμβάσεις                                     | 9   |
|   |        | 1.1.2 Σύμβολα                                       | 9   |
|   | 1.2    | Νομικές σημειώσεις                                  | .10 |
|   |        | 1.2.1 Εγγύηση                                       | 10  |
|   |        | 1.2.2 Εμπορικά σήματα                               | 10  |
|   | 1.3    | Ερωτήσεις για το προϊόν                             | 10  |
| 2 | Πριν   | αρχίσετε                                            | 10  |
|   | 2.1    | Έκταση παράδοσης                                    | .10 |
|   | 2.2    | Περιγραφή της συσκευής πλοήγησης                    | 11  |
|   | 2.3    | Σημαντικές υποδείξεις ασφαλείας                     | .12 |
|   |        | 2.3.1 Υποδείξεις ασφαλείας για την πλοήγηση         | 12  |
|   |        | 2.3.2 Υποδείξεις ασφαλείας για το σύστημα πλοήγησης | 12  |
|   | 2.4    | Τοποθέτηση/αφαίρεση συστήματος πλοήγησης            | 13  |
|   |        | 2.4.1 Αφαίρεση συσκευής πλοήγησης                   | 13  |
|   |        | 2.4.2 Τοποθέτηση συσκευής πλοήγησης                 | 15  |
|   |        | 2.4.3 Κάρτα μνήμης                                  | 15  |
|   | 2.5    | Πλοήγηση με GPS                                     | .16 |
| 3 | Ενερν  | γοποίηση και απενεργοποίηση συσκευής πλοήγησης      | 17  |
|   | 3.1    | Συσκευή τοποθετημένη στο αυτοκίνητο                 | 18  |
|   |        | 3.1.1 Ενεργοποίηση συσκευής                         | 18  |
|   |        | 3.1.2 Προφύλαξη οθόνης                              | .18 |
|   |        | 3.1.3 Ρύθμιση συσκευής σε κατάσταση αναμονής        | 19  |
|   |        | 3.1.4 Απενεργοποίηση συσκευής                       | 19  |
|   | 3.2    | Συσκευή μη τοποθετημένη                             | 19  |
|   |        | 3.2.1 Ενεργοποίηση συσκευής                         | 19  |
|   |        | 3.2.2 Προφύλαξη οθόνης                              | 20  |
|   |        | 3.2.3 Ρύθμιση συσκευής σε κατάσταση αναμονής        | 20  |
|   |        | 3.2.4 Απενεργοποίηση συσκευής                       | 20  |
|   | 3.3    | Ιρώτη ενεργοποίηση της συσκευής πλοήγησης           | 20  |
|   | 3.4    |                                                     | 22  |
|   | 3.5    | Επιλογες                                            | 22  |
| 4 | Προσ   | πασία με κωδικό                                     | 22  |
|   | 4.1    | Ενεργοποίηση προστασίας με κωδικό                   | 23  |
|   |        | 4.1.1 Αλλαγή κωδικού πρόσβασης                      | 23  |
|   | 4.2    | Κατάργηση προστασίας με κωδικό                      | 23  |
|   | 4.3    | Ξεχάσατε τον κωδικό                                 | 23  |
| 5 | Χειρια | σμός συστήματος πλοήγησης                           | 24  |
|   | 5.1    | Πληροφορία                                          | 24  |
|   | 5.2    | Πληκτρολόγιο λογισμικού                             | .30 |
|   |        | 5.2.1 Ειδικά πλήκτρα                                | 30  |
|   |        | 5.2.2 Εισαγωγή στοιχείων                            | 31  |

|   | 5.3<br>5.4 | Επιλογέα<br>Μενού              | ς                                          |           |  |
|---|------------|--------------------------------|--------------------------------------------|-----------|--|
| ~ | <b>.</b>   | 1012000                        |                                            |           |  |
| 6 |            | τικές έν                       | /ΤΟΛΕζ                                     | <b>33</b> |  |
|   | 6.2        | Σνέργοποιηση φωνητικών εντολών |                                            |           |  |
|   | 63         | Βοήθεια                        |                                            |           |  |
|   | 6.4        | Απενεον                        | αποίηση φωνητικών εντολών                  |           |  |
|   | 6.5        | Διαμόρφ                        | ωση φωνητικών εντολών                      |           |  |
| 7 | Πλοή       | vnαn                           |                                            | 35        |  |
| ' | 7 1        | Έναοξη                         | εφαομονής πλοήνησης                        |           |  |
|   | 72         | Εισαγωνή πορορισμού            |                                            |           |  |
|   |            | 721                            | Εισαγωνή χώρας προρρισμού                  | 37        |  |
|   |            | 7.2.2                          | Εισαγωγή διεύθυνσης με φωνητικές εντολές   |           |  |
|   |            | 7.2.3                          | Εισαγωγή διεύθυνσης προορισμού             |           |  |
|   |            | 7.2.4                          | Εισαγ. συντεταγμένων                       | 41        |  |
|   |            | 7.2.5                          | Ειδικός προορισμός                         | 42        |  |
|   |            | 7.2.6                          | Ειδικοί προορισμοί στη γρήγορη πρόσβαση    | 46        |  |
|   |            | 7.2.7                          | Πληροφορίες για τον προορισμό              | 47        |  |
|   |            | 7.2.8                          | Αγαπημένα                                  |           |  |
|   |            | 7.2.9                          | Πρόσφατοι προορισμοί                       |           |  |
|   |            | 7.2.10                         | Εισηγμένες διευθύνσεις από τηλεφ. κατάλογο | 50        |  |
|   |            | 7.2.11                         | Προς το σπίτι                              |           |  |
|   |            | 7.2.12                         | Επιλογή προορισμού στο χάρτη               |           |  |
|   | 7.0        | 7.2.13                         | Ι Ιροεπισκόπηση διαδρομής                  |           |  |
|   | 7.3        | Διαχειρια                      | ση προορισμων                              |           |  |
|   |            | 7.3.1                          | Αποθηκευση προορισμού                      |           |  |
|   |            | 1.3.Z                          | Διαγραφή προορισμού από τη λιστα Αγαπήμενα |           |  |
|   |            | 7.3.3                          | Ορισμος σιεύθυνσης σπιτιού                 |           |  |
|   | 74         | 1.3.4<br>1.000 KGI             | διαδρομές με τμήματα                       |           |  |
|   | 1.4        |                                | Εισαγωνή σημείου εκκίνρατο                 |           |  |
|   |            | 742                            | Ποοσθήκη σημείων διαδοομής                 |           |  |
|   |            | 743                            | Επεξεονασία σημείων διαδρομής              |           |  |
|   |            | 7.4.4                          | Διαχείριση διαδρομών                       |           |  |
|   |            | 7.4.5                          | Φόρτωση διαδρομής ή ίχνους                 | 60        |  |
|   |            | 7.4.6                          | Υπολογισμός και εμφάνιση διαδρομής         | 61        |  |
|   |            | 7.4.7                          | Προσομοίωση διαδρομής                      | 61        |  |
|   |            | 7.4.8                          | Προεπίσκόπηση διαδρομής                    | 62        |  |
| 8 | Επιλα      | ογές, πρ                       | όσθετες λειτουργίες                        | 64        |  |
| 9 | Ερνα       | σία με τ                       | ο χάρτη                                    | 68        |  |
| - | 9.1        | Επιλονή                        | του χάρτη πλοήγησης                        |           |  |
|   | 9.2        | Χάρτης α                       | στον τρόπο λειτουργίας Κανονικός           |           |  |
|   | 9.3        | Χάρτης α                       | στον τρόπο λειτουργίας Προεπισκόπηση       | 70        |  |

|    | 9.4   | Χάρτης α               | στον τρόπο λειτουργίας Πλοήγηση                      | 72  |  |
|----|-------|------------------------|------------------------------------------------------|-----|--|
|    |       | 9.4.1                  | Πλοήγηση στη λειτουργία Όχημα                        | 72  |  |
|    |       | 9.4.2                  | Πλοήγηση στη λειτουργία Πεζός                        | 77  |  |
|    |       | 9.4.3                  | Πλοήγηση στη λειτουργία Καταγραφή ίχνους             | 79  |  |
|    |       | 9.4.4                  | Πλοήγηση στη λειτουργία Εκτός δρόμου                 | 79  |  |
|    |       | 9.4.5                  | Επιλονή του χάρτη στον τρόπο λειτουργίας Πλοήνηση.   | 80  |  |
|    |       | 9.4.6                  | Τερματισμός πλοήνησης                                | 80  |  |
|    | 9.5   | Χάρτης α               | στον τρόπο λειτουργίας Αναζήτηση προορισμού          | 80  |  |
|    |       | 9.5.1                  | Εργασία με τον τρόπο λειτουργίας Αγαζήτηση           |     |  |
|    |       |                        | προορισμού                                           | 82  |  |
|    | 9.6   | ΕΔπ                    | εικόνιση νάοτη Εμβέλεια 360°                         | 83  |  |
|    | 3.0   | 0.6.1                  | Εικόνιση χαρτη Εμβελεία 500                          | 03  |  |
|    |       | 9.0.1                  | Διαμόρωματι απεικόνιστις χάρτη Εμβέλεια 360°         |     |  |
|    |       | 3.0.2                  |                                                      | 05  |  |
| 10 | Χρήσ  | ιμες λει               | τουργίες                                             | 85  |  |
|    | 10.1  | Προφίλ δ               | διαδρομής                                            | 85  |  |
|    |       | 10.1.1                 | Ρυθμίσεις των προφίλ διαδρομής                       | 85  |  |
|    |       | 10.1.2                 | Βασικά προφίλ                                        |     |  |
|    |       | 10.1.3                 | Δημιουργία νέου προφίλ διαδρομής                     | 87  |  |
|    |       | 10.1.4                 | Επιλογή προφίλ διαδρομής                             |     |  |
|    |       | 10.1.5                 | Διαχείριση προφίλ διαδρομής                          | 87  |  |
|    | 10.2  | MyPOIs:                | : Οι ειδικοί προορισμοί μου                          |     |  |
|    |       | 10.2.1                 | Δημιουργία δικών σας προορισμών                      | 89  |  |
|    |       | 10.2.2                 | Εικονίδια για δικούς σας ειδικούς προορισμούς        | 91  |  |
|    |       | 10.2.3                 | POI-Import: Δικοί σας ειδικοί προορισμοί στη συσκευή |     |  |
|    |       |                        | πλοήγησης                                            | 91  |  |
|    | 10.3  | Ίχνη                   |                                                      | 91  |  |
|    | 10.4  | Στάθμευ                | ση κοντά στον προορισμό                              | 93  |  |
|    |       | 10.4.1                 | Συνέχεια με τα πόδια                                 | 93  |  |
|    |       | 10.4.2                 | Αναζήτηση χώρου στάθμευσης                           | 93  |  |
|    |       | 10.4.3                 | Επιστροφή στον προορισμό                             | 94  |  |
|    |       | 10.4.4                 | Φόρτιση κοντά στον προορισμό                         |     |  |
|    | 10.5  | Κοντά                  | •                                                    |     |  |
|    | 10.6  | <b>MvBest</b>          | POI: Ειδικοί προορισμοί στη διαδρομή                 | 96  |  |
|    |       | 10.6.1                 | Εμφάνιση ειδικών προορισμών στη διαδρομή             | 96  |  |
|    |       | 10.6.2                 | Πλοήγηση σε κάποιον από τους προορισμούς             |     |  |
|    |       | 10.6.3                 | Καθορισμός κατηγοριών                                | 98  |  |
|    | 10.7  | Sightsee               | eina                                                 |     |  |
|    | 10.8  | Διαδρομές με αξιοθέατα |                                                      |     |  |
|    | 10.9  | Έκτακτη ανάγκη         |                                                      |     |  |
|    | 10.10 | Κατάστα                | ιση GPS, αποθήκευση τρέχουσας θέσης                  | 103 |  |
|    | 10.11 | Κλείδωμ                | α                                                    | 103 |  |
|    | 10.12 | Περιγρα                | φή διαδρομής                                         | 104 |  |
|    | 10 12 | OD CNO                 |                                                      | 106 |  |
|    | 10.13 |                        | Γιροειουποιηση οιασεσιμου καυσιμου                   | 100 |  |
|    | 10.14 | στάθμευ                | $\sigma \sigma c$                                    | 107 |  |
|    | 10 15 | Σύστουο                | α επιτήρησης Αυρών                                   | 100 |  |
|    | 10.15 | 200 mp0                |                                                      |     |  |

|    | 10.16 | ΕΕΙδ      | ικές λειτουργίες για ηλεκτρικά οχήματα         |     |
|----|-------|-----------|------------------------------------------------|-----|
|    |       | 10.16.1   | Διαδρομή Πολλαπλές στάσεις                     |     |
|    |       | 10.16.2   | Προειδοποίηση εμβέλειας                        | 111 |
|    |       | 10.16.3   | Ιδιωτικοί σταθμοί φόρτισης                     | 112 |
|    | 10 17 |           | ικές λειτομονίες για αυτοκίνητα φυσικού αερίου | 114 |
|    |       | 10 17 1   | Λιαδρομή Πολλαπλές στάσεις                     | 114 |
|    |       | 10.17.2   | Ποοειδοποίηση εμβέλειας                        |     |
|    | 10.18 | TMC (П)   | ληροφορίες κυκλοφορίας)                        |     |
|    |       | 10.18.1   | Προεπισκόπηση ΤΜΟ                              |     |
|    |       | 10.18.2   | Εμφάνιση πληροφοριών κυκλοφορίας               | 119 |
|    |       | 10.18.3   | Αναλυτική εμφάνιση μεμονωμένης πληροφορίας     | 121 |
|    |       | 10.18.4   | Ρυθμίσεις ΤΜC                                  | 121 |
|    | 10.19 | Βιβλίο δι | ιαδρομών                                       | 122 |
| 11 | Αυτο  | κίνητο    |                                                | 123 |
|    | 11.1  | Υπολογι   | στής ταξιδίου                                  |     |
|    |       | 11.1.1    | Άνοιγμα υπολογιστή ταξιδίου                    | 123 |
|    |       | 11.1.2    | Επιλογή χρονικού διαστήματος                   | 124 |
|    | 11 2  | OD CNC    | Κατάσταση                                      | 124 |
|    |       | 11.2.1    | Άνοινμα παραθύρου Κατάσταση                    | 124 |
|    |       | 11.2.2    | Διαμόρφωση παραθύρου Κατάσταση                 |     |
|    |       |           |                                                |     |
|    | 11.3  | Εφα       | αρμογές για ηλεκτρικά οχήματα                  |     |
|    |       | 11.3.1    | Ανοιγμα εφαρμογών για ηλεκτρικά οχήματα        |     |
|    |       | 11.3.2    | Ροή ενέργειας                                  |     |
|    |       | 11.3.3    | e-manager                                      |     |
|    |       | 11.3.4    | Ανακτήση ενεργείας                             |     |
| 12 | Πολυ  | μέσα      |                                                | 133 |
|    | 12.1  | Έλεγχος   | ; ηχοσυστήματος αυτοκινήτου                    | 134 |
|    |       | 12.1.1    | Επιλογή ζώνης συχνοτήτων                       |     |
|    |       | 12.1.2    | Ρύθμιση μιας συγκεκριμένης συχνότητας          |     |
|    |       | 12.1.3    | Επιλογη ενος σταθμου                           |     |
|    |       | 12.1.4    | Σαρωση: Σαρωση ζωνης συχνοτητων                |     |
|    | 12.2  |           | ΑΠΟθηκευμενή λιστα                             |     |
|    | 12.2  | 12 2 1    | Υποστροιζόμενα αρχεία άχου                     |     |
|    |       | 12.2.1    | Επιλονή πργής πολιμέσων                        | 139 |
|    |       | 12.2.2    | Επιλογή αρχείων για αναπαραγωνή                | 141 |
|    |       | 12.2.0    | Επιλογή αρχείων για αναπαραγωγής               | 141 |
|    |       | 12.2.5    | Έλενχος της αναπαραγωγής                       |     |
|    | 12.3  | Επιλονέο  | ς για ραδιόφωνο και Mediaplayer                |     |
|    |       | 12.3.1    | Πληροφορίες κυκλοφορίας (TP)                   |     |
|    |       | 12.3.2    | Ήχος                                           | 143 |
|    |       | 12.3.3    | Ένταση ήχου                                    | 144 |
|    |       |           |                                                |     |

|    | 12.4 | Φωτογρ    | αφίες                                             | 145 |
|----|------|-----------|---------------------------------------------------|-----|
|    |      | 12.4.1    | Κατάλληλα αρχεία                                  | 145 |
|    |      | 12.4.2    | Άνοιγμα Picture Viewer                            | 145 |
|    |      | 12.4.3    | Επιλογή αρχείου εικόνας                           | 146 |
|    |      | 12.4.4    | Χειρισμός Picture Viewer                          | 146 |
|    |      | 12.4.5    | Επιλογή τρόπου αναπαραγωγής                       | 146 |
|    | 12.5 | Επιλογέα  | ς για το Picture Viewer                           | 147 |
|    |      | 12.5.1    | ΄Προβολή διαφανειών (Παρουσίαση)                  | 147 |
|    |      | 12.5.2    | Φόντο για την προφύλαξη οθόνης                    | 148 |
| 13 | Μονά | ιονη ηδι  | ντής ακοόασης                                     | 148 |
|    | 13.1 | Σύνδεση   | Rivetooth                                         | 151 |
|    | 10.1 | 13 1 1    | Αναζήτηση συσκειιών Bluetooth και σύνδεση         | 151 |
|    |      | 13.1.2    | Σύνδεση από το κινητό τηλέφωνο                    | 152 |
|    |      | 13 1 3    | Σύνδεση αυσκευής                                  | 153 |
|    |      | 13 1 4    | Ενεργοποίηση κινητού τηλεφώνου                    | 154 |
|    |      | 13 1 5    | Διανοαφή αμακειμής                                | 155 |
|    |      | 13 1 6    | Εισαγωνή τολεφωνικού καταλόνου                    | 155 |
|    |      | 13 1 7    | Εισαγωγή πρόσφατων κλήσεων                        | 157 |
|    | 13.2 | Αποδονι   | ΄ κλήσης                                          | 157 |
|    | 13.3 |           | / Major 15                                        | 158 |
|    | 13.4 | Κλήση     |                                                   | 158 |
|    | 10.1 | 13 4 1    | Κλήση με φωνητική εντολή                          | 158 |
|    |      | 13.4.2    | Κλήση ενός αριθυρύ τηλεφώνου                      | 160 |
|    |      | 13 4 3    | Κλήση αριθμού τανείας κλήσης                      | 160 |
|    |      | 13 4 4    | Κλήση επαφής από τον τηλεφωνικό κατάλονο          | 160 |
|    |      | 1345      | Κλήση ποόσφατου συνουλητή                         | 161 |
|    |      | 1346      | Μεταφορά συνομιλίας από κινητό τηλέφωνο           | 161 |
|    | 13.5 | Κατά τη   | διάσκεια της συνομιλίας                           | 162 |
|    | 10.0 | 13.5.1    | Εμφάνιση εφαρμονής πλοήνησης στο προσκήνιο        | 162 |
|    |      | 13.5.2    | Εισαγωνή μηριών                                   | 162 |
|    |      | 13.5.3    | Σίναση μικορφώνου                                 | 162 |
|    |      | 13 5 4    | Ποοώθηση συνομιλίας στο κινητό τηλέφωνο           | 163 |
|    |      | 13 5 5    | Τεριματισμός συνομιλίας                           | 163 |
|    | 13.6 | Χοήσιμε   | ς λειτομονίες                                     | 163 |
|    | 10.0 | 13.6.1    | Μετάβαση σε μια επαφή από τον τηλεφωνικό κατάλονο | 163 |
|    |      | 13.6.2    | Άνοινμα φακέλου εισεργομένων                      | 163 |
|    | 13 7 | Διαμόρα   | γινοιγμα φακελου εισερχομενων                     | 164 |
|    | 10.7 | 13 7 1    | Τανεία κλήση                                      | 164 |
|    |      | 1372      | Ρυθυίσεις                                         | 165 |
| 14 |      | Sorvicos  | · · · · · · · · · · · · · · · · · · ·             | 166 |
|    | 14 1 | Χοέωση    | ,                                                 | 167 |
|    | 17.1 | 14 1 1    | Χοεώσεις για την ανταλλανή δεδουένων              | 167 |
|    |      | 14 1 2    | Χοεώσεις για τη γοήση των μπροεσιών Live          | 167 |
|    | 14 2 | Ποοϋποί   | θέσεις για τη χρήση των μπηρεσιών Live            | 167 |
|    | 17.4 | . 1000110 | seeds the mit vertering and begins rive minimum   |     |

|                | 14.3                                         | Χρήση υπηρεσιών Live16                                                                                                    |                                                      |
|----------------|----------------------------------------------|----------------------------------------------------------------------------------------------------|------------------------------------------------------|
|                |                                              | 14.3.1 Χρήση σύνδεσης στο διαδίκτυο του smartphone                                                                                                    | 169                                                  |
|                |                                              | 14.3.2 Καιρός                                                                                                    | 169                                                  |
|                |                                              | 14.3.3 Τοπική αναζήτηση                                                                                                    | 170                                                  |
|                |                                              | 14.3.4 Πληροφορίες κυκλοφορίας                                                                                                    | 172                                                  |
|                | 14.4                                         | Διαμόρφωση υπηρεσιών Live                                                                                                    | 172                                                  |
| 15             | Διαμ                                         | όρφωση συστήματος πλοήγησης                                                                                                    | 173                                                  |
|                |                                              |                                                                                                    |                                                      |
| 16             | Παρά                                         | άρτημα                                                                                                    | 175                                                  |
| 16             | <b>Παρά</b><br>16.1                          | ά <b>ρτημα</b><br>Τεχνικά χαρακτηριστικά της συσκευής πλοήγησης                                                                                                    | <b>175</b><br>175                                    |
| 16             | <b>Παρά</b><br>16.1<br>16.2                  | ά <b>ρτημα</b><br>Τεχνικά χαρακτηριστικά της συσκευής πλοήγησης<br>Άδεια χρήσης τελικού χρήστη λογισμικού και δεδομένων                                                                | <b>175</b><br>175<br>176                             |
| 16             | <b>Παρά</b><br>16.1<br>16.2<br>16.3          | <b>άρτημα</b><br>Τεχνικά χαρακτηριστικά της συσκευής πλοήγησης<br>Άδεια χρήσης τελικού χρήστη λογισμικού και δεδομένων<br>Δήλωση συμμόρφωσης                                           | <b>175</b><br>175<br>176<br>180                      |
| 16<br>17       | Παρά<br>16.1<br>16.2<br>16.3<br>Επίλ         | ά <b>ρτημα</b><br>Τεχνικά χαρακτηριστικά της συσκευής πλοήγησης<br>Άδεια χρήσης τελικού χρήστη λογισμικού και δεδομένων<br>Δήλωση συμμόρφωσης<br><b>υση προβλημάτων</b>                | <b>175</b><br>175<br>176<br>180<br><b>181</b>        |
| 16<br>17<br>18 | Παρά<br>16.1<br>16.2<br>16.3<br>Επίλ<br>Ευοε | ά <b>ρτημα</b><br>Τεχνικά χαρακτηριστικά της συσκευής πλοήγησης<br>Άδεια χρήσης τελικού χρήστη λογισμικού και δεδομένων<br>Δήλωση συμμόρφωσης<br><b>υση προβλημάτων<br/>τήριο όρων</b> | <b>175</b><br>175<br>176<br>180<br><b>181</b><br>183 |

# 1 Εισαγωγή

# 1.1 Σχετικά με το εγχειρίδιο

### 1.1.1 Συμβάσεις

Για την καλύτερη ανάγνωση και αποσαφήνιση χρησιμοποιούνται σε αυτό το εγχειρίδιο οι ακόλουθοι τρόποι γραφής:

| Ονομασίες προϊόντων                                                                            |
|------------------------------------------------------------------------------------------------|
| Ονομασίες παραθύρων και παραθύρων<br>διαλόγου                                                  |
| Επισήμανση σημαντικών μερών κειμένου                                                           |
| Ονομασίες κουμπιών, πεδίων εισαγωγής<br>στοιχείων και άλλων στοιχείων της επιφάνειας<br>χρήστη |
| Ονομασίες στοιχείων χειρισμού της συσκευής πλοήγησης                                           |
|                                                                                                |

### 1.1.2 Σύμβολα

Τα ακόλουθα σύμβολα παραπέμπουν σε συγκεκριμένα κείμενα:

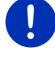

Υποδείξεις και συμβουλές για το χειρισμό του λογισμικού

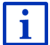

Πρόσθετες πληροφορίες και επεξηγήσεις

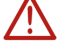

Προειδοποιήσεις

Τα σύμβολα σε επικεφαλίδες παραπέμπουν στο γεγονός ότι το σχετικό κεφάλαιο ισχύει μόνο για συγκεκριμένα οχήματα.

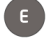

Ισχύει μόνο για αυτοκίνητα με ηλεκτροκινητήρα

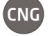

Ισχύει μόνο για αυτοκίνητα με κινητήρα φυσικού αερίου

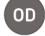

Ισχύει μόνο για αυτοκίνητα με κινητήρα βενζίνης ή κινητήρα πετρελαίου

# 1.2 Νομικές σημειώσεις

### 1.2.1 Εγγύηση

Διατηρούμε το δικαίωμα τροποποιήσεων στο περιεχόμενο της τεκμηρίωσης και του λογισμικού ανά πάσα στιγμή και χωρίς προειδοποίηση. Η Garmin Würzburg GmbH δεν αναλαμβάνει ευθύνη για την ορθότητα του περιεχομένου ή για ζημιές που ενδέχεται να προκύψουν από τη χρήση του εγχειριδίου.

Είμαστε πάντα στη διάθεσή σας για υποδείξεις για λάθη ή για προτάσεις βελτίωσης, ώστε να μπορούμε να σας προσφέρουμε μελλοντικά ακόμη πιο ποιοτικά προϊόντα.

### 1.2.2 Εμπορικά σήματα

Όλα τα αναφερόμενα στο εγχειρίδιο και ενδεχομένως κατατεθειμένα από τρίτους σήματα και εμπορικά σήματα υπόκεινται χωρίς περιορισμούς στις διατάξεις της εκάστοτε ισχύουσας νομοθεσίας περί σημάτων και στα δικαιώματα των εκάστοτε καταχωρημένων κατόχων. Όλα τα εδώ αναφερόμενα εμπορικά σήματα, μάρκες ή επωνυμίες εταιρειών είναι ή ενδέχεται να είναι εμπορικά σήματα ή κατοχυρωμένα σήματα των εκάστοτε κατόχων τους. Διατηρούμε όλα τα δικαιώματα που δεν παρέχονται εδώ ρητά.

Από την απουσία μιας συγκεκριμένης σήμανσης των εμπορικών σημάτων που χρησιμοποιούνται σε αυτό το εγχειρίδιο δεν μπορεί να εξαχθεί το συμπέρασμα ότι κάποιο όνομα είναι απαλλαγμένο από δικαιώματα τρίτων.

- Τα Microsoft, Outlook, Excel, Windows είναι προστατευμένα εμπορικά σήματα της Microsoft Corporation.
- Το NAVIGON είναι ένα προστατευμένο εμπορικό σήμα της Garmin Würzburg GmbH.

### 1.3 Ερωτήσεις για το προϊόν

Έχετε ερωτήσεις για το προϊόν; Επισκεφθείτε μας στο διαδίκτυο στη διεύθυνση <u>www.garmin.com/pid</u> και κάντε κλικ στο "Εξυπηρέτηση πελατών". Εκεί θα βρείτε μια ενότητα με συχνές ερωτήσεις (FAQ Center) και θα μάθετε πως μπορείτε να επικοινωνήσετε μαζί μας τηλεφωνικά ή μέσω email.

# 2 Πριν αρχίσετε

# 2.1 Έκταση παράδοσης

Παρακαλούμε ελέγξτε την πληρότητα της παράδοσης. Απευθυνθείτε αμέσως στο κατάστημα αγοράς σε περίπτωση που δεν είναι πλήρης η παράδοση. Με το προϊόν που αγοράσατε, παραλάβατε τα εξής:

- Συσκευή πλοήγησης
- Βάση αυτοκινήτου
- ► Καλώδιο USB
- Εικονογραφημένες οδηγίες εγκατάστασης

# 2.2 Περιγραφή της συσκευής πλοήγησης

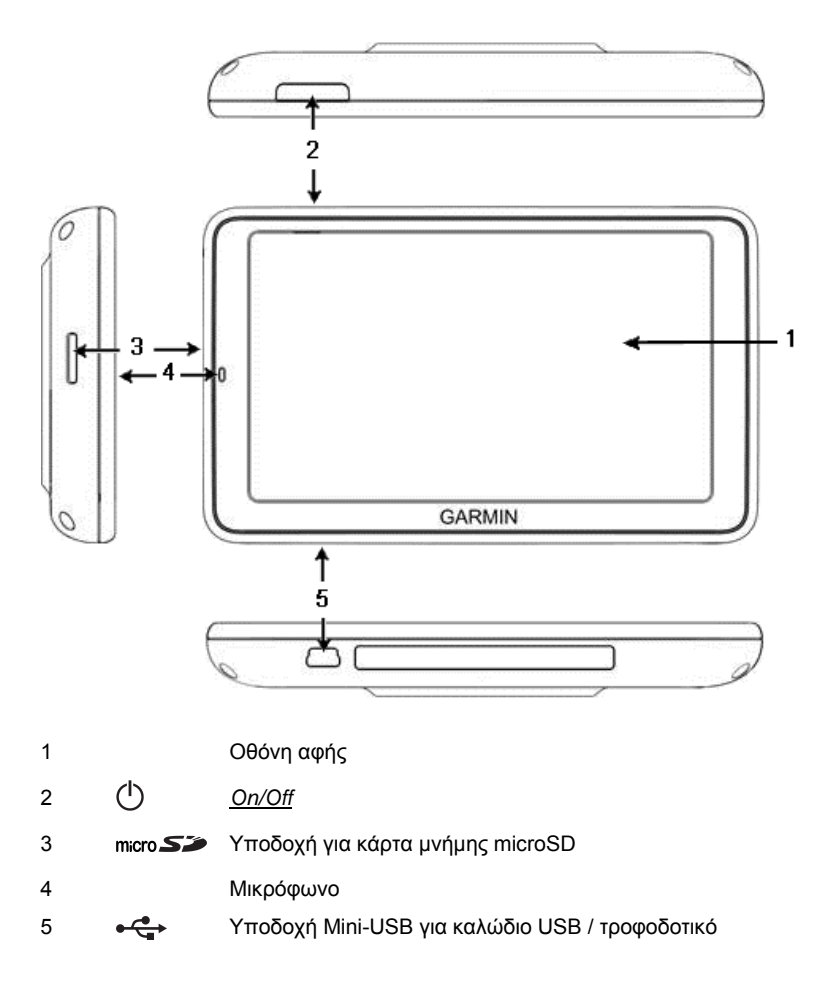

# 2.3 Σημαντικές υποδείξεις ασφαλείας

Διαβάστε για το δικό σας συμφέρον προσεκτικά τις ακόλουθες υποδείξεις ασφαλείας και προειδοποιήσεις πριν θέσετε σε λειτουργία το σύστημα πλοήγησης.

### 2.3.1 Υποδείξεις ασφαλείας για την πλοήγηση

Η χρήση του συστήματος πλοήγησης πραγματοποιείται με δική σας ευθύνη.

Προσοχή! Μη χειρίζεστε το σύστημα πλοήγησης κατά την πορεία, ώστε να προστατεύσετε τον εαυτό σας και τρίτους από ατυχήματα!

Προσοχή! Κοιτάτε την οθόνη, μόνο όταν οι συνθήκες κυκλοφορίας είναι ασφαλείς και επιτρέπουν κάτι τέτοιο!

Προσοχή! Τα σήματα και οι πινακίδες κυκλοφορίας έχουν προτεραιότητα έναντι των οδηγιών του συστήματος πλοήγησης.

 $\wedge$ 

Προσοχή! Ακολουθείτε τις οδηγίες του συστήματος πλοήγησης μόνο εφόσον το επιτρέπουν οι συνθήκες και οι κανόνες κυκλοφορίας! Το σύστημα πλοήγησης θα σας καθοδηγήσει στον προορισμό σας, ακόμη και αν χρειαστεί να αποκλίνετε από την υπολογισμένη πορεία.

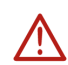

Προσοχή! Όταν χρησιμοποιείτε τη συσκευή πλοήγησης στο αυτοκίνητο, τοποθετήστε το μόνο στη βάση αυτοκινήτου που παραλάβατε.

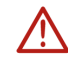

Προσοχή! Πριν από κάθε διαδρομή, ελέγχετε εάν εδράζει καλά η συσκευή πλοήγησης και η βάση.

Σημείωση: Εάν δεν καταλάβετε τις φωνητικές οδηγίες ή δεν είσαστε σίγουροι τί πρέπει να κάνετε στην επόμενη διασταύρωση, μπορείτε να προσανατολιστείτε εύκολα με τη βοήθεια της απεικόνισης χάρτη ή με βέλη.

### 2.3.2 Υποδείξεις ασφαλείας για το σύστημα πλοήγησης

Προσοχή! Προστατέψτε τη συσκευή από την υγρασία. Δεν είναι αδιάβροχη, ούτε είναι προστατευμένη από ψεκασμό νερού.

**Προσοχή!** Σε καμία περίπτωση μην ανοίγετε το περίβλημα της συσκευής πλοήγησης.

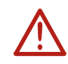

Προσοχή! Μην εκθέτετε τη συσκευή πλοήγησης σε υπερβολικά υψηλές ή χαμηλές θερμοκρασίες. Ενδέχεται να υποστεί βλάβη ή να επηρεαστεί αρνητικά η λειτουργία της (βλέπε "Τεχνικά χαρακτηριστικά", σελίδα 175).

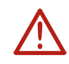

Προσοχή! Μην εκθέτετε τη συσκευή πλοήγησης σε έντονες διακυμάνσεις της θερμοκρασίας. Θα μπορούσαν να σχηματιστούν υδρατμοί.

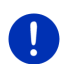

**Σημείωση:** Δημιουργήστε ένα αντίγραφο ασφαλείας των δεδομένων υπάρχουν στην εσωτερική μνήμη της συσκευής πλοήγησης.

Μπορείτε να το κάνετε με εύχρηστο τρόπο με το λογισμικό *Fresh*, που μπορείτε να κατεβάσετε δωρεάν από τη διεύθυνση <u>www.garmin.com/pid</u>.

# 2.4 Τοποθέτηση/αφαίρεση συστήματος πλοήγησης

Η εγκατάσταση της συσκευής πλοήγησης έχει προβλεφθεί ήδη από την πλευρά του αυτοκινήτου. Στο κέντρο του ταμπλό υπάρχει μια θέση υποδοχής για τη βάση της συσκευής πλοήγησης. Μέσω αυτής της βάσης η συσκευή τροφοδοτείται με ρεύμα. Τα δεδομένα κυκλοφορίας λαμβάνονται από την κεραία του ραδιοφώνου του αυτοκινήτου. Μπορεί να χρησιμοποιηθεί για τον έλεγχο του ραδιοφώνου του αυτοκινήτου και περιέχει στοιχεία για το αυτοκίνητο όπως κατανάλωση, περιεχόμενο ρεζερβουάρ, αριθμό στροφών κτλ.

### 2.4.1 Αφαίρεση συσκευής πλοήγησης

Όταν παραλαμβάνετε το καινούργιο σας αυτοκίνητο, η συσκευή πλοήγησης είναι ήδη εγκατεστημένη. Για την πρόληψη κλοπών σας προτείνουμε ωστόσο να μην αφήνετε τοποθετημένο το σύστημα πλοήγησης όταν σταθμεύετε το αυτοκίνητο.

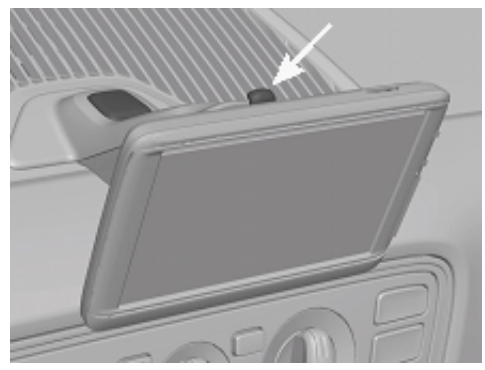

### Αφαίρεση συσκευής πλοήγησης από τη βάση

- 1. Πιέστε το κουμπί στην κεφαλή της βάσης (βλέπε εικ.).
- Τραβήξτε λίγο μακριά από τη βάση το κάτω άκρο της συσκευής πλοήγησης.
- 3. Αφαιρέστε τη συσκευή τραβώντας τη προς τα επάνω.

### Αφαίρεση βάσης

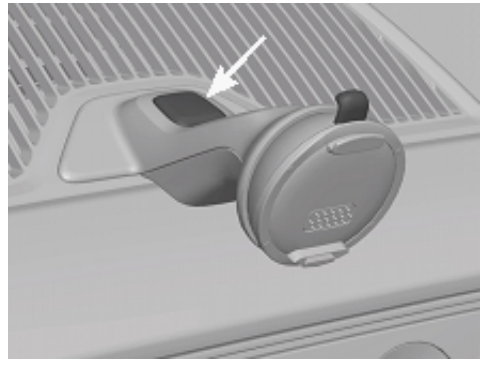

- 1. Πιέστε το κουμπί στο πόδι της βάσης (βλέπε εικ.).
- Κρατήστε πατημένο το κουμπί και αφαιρέστε τη βάση από το άνοιγμα.

### Τοποθέτηση καλύμματος

- 1. Τοποθετήσετε το κάλυμμα στο άνοιγμα.
- 2. Πιέστε το κάλυμμα τελείως στο άνοιγμα.

### 2.4.2 Τοποθέτηση συσκευής πλοήγησης

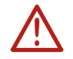

**Προσοχή!** Προσέξτε οπωσδήποτε όλες τις υποδείξεις ασφαλείας στο κεφάλαιο "Σημαντικές υποδείξεις ασφαλείας", σελίδα 12.

### Αφαίρεση καλύμματος

Στο κέντρο του ταμπλό υπάρχει το άνοιγμα για τη βάση της συσκευής πλοήγησης.

Αφαιρέστε το κάλυμμα που καλύπτει το άνοιγμα του ταμπλό.

#### Τοποθέτηση βάσης

- 1. Τοποθετήστε τη βάση στο προβλεπόμενο άνοιγμα.
- Πιέστε τη βάση στο άνοιγμα, μέχρι να ακούσετε και να αισθανθείτε ότι έχει κουμπώσει.

#### Τοποθέτηση συσκευής πλοήγησης στη βάση

Στην πίσω πλευρά της συσκευής πλοήγησης βλέπετε έναν κύκλο με δύο εγκοπές.

- Αναρτήστε τη συσκευή πλοήγησης με την επάνω εγκοπή στην επάνω προεξοχή της βάσης.
- 2. Πιέστε τη στη συνέχεια κόντρα στη βάση, έτσι ώστε να κουμπώσει.

#### Τροφοδοσία συσκευής πλοήγησης με ρεύμα

Η συσκευή πλοήγησης τροφοδοτείται με ρεύμα μέσω της βάσης, μόλις ανοίξετε την ανάφλεξη ή το ηχοσύστημα. Ταυτόχρονα φορτίζεται και η μπαταρία της συσκευής, έτσι ώστε να μπορεί να χρησιμοποιηθεί και εκτός αυτοκινήτου, π.χ. για πλοήγηση πεζού.

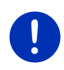

**Σημείωση:** Ο χρόνος φόρτισης μιας άδειας μπαταρίας ανέρχεται σε περ. 3 ώρες. Η διάρκεια λειτουργίας με μία πλήρως φορτισμένη μπαταρία ανέρχεται σε έως και 3 ώρες, ανάλογα με τη διαμόρφωση της συσκευής.

### Πληροφορίες κυκλοφορίας (TMC)

Το σύστημα πλοήγησης διαθέτει ενσωματωμένο δέκτη TMC. Όταν είναι τοποθετημένο στο αυτοκίνητο, η συσκευή μπορεί να λαμβάνει τρέχοντα μηνύματα κυκλοφορίας. Όταν χρειάζεται, μπορεί να τροποποιήσει δυναμικά τη διαδρομή, π.χ. για την παράκαμψη κάποιου μποτιλιαρίσματος.

### 2.4.3 Κάρτα μνήμης

Η κάρτα μνήμης δεν είναι απαραίτητη για τη λειτουργία του συστήματος πλοήγησης, διότι όλα τα δεδομένα που είναι αναγκαία για την πλοήγηση είναι αποθηκευμένα στην εσωτερική μνήμη της συσκευής.

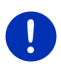

Σημείωση: Όταν αγοράζετε πρόσθετους χάρτες πλοήγησης, πρέπει να τους αποθηκεύετε στην εσωτερική μνήμη της συσκευής πλοήγησης. Δεν λαμβάνονται υπόψη δεδομένα πλοήγησης στην κάρτα μνήμης. Η υποδοχή για κάρτες μνήμης προβλέπεται μόνο για μέσα που θέλετε να αναπαράγετε με το Media-Player ή το Picture Viewer.

Εάν συνδέσετε το σύστημα πλοήγησης με καλώδιο USB στον υπολογιστή σας, η εσωτερική μνήμη αναγνωρίζεται ως μονάδα δίσκου 'NAVIGON'. Η υποδοχή για την κάρτα μνήμης αναγνωρίζεται ως μονάδα δίσκου 'NAVIGON SD'.

Αντίγραφα ασφαλείας, ενημερώσεις λογισμικού και ενημερώσεις των χαρτών πλοήγησης μπορείτε να πραγματοποιήσετε γρήγορα και άνετα με το λογισμικό *Fresh*, το οποίο μπορείτε να κατεβάσετε δωρεάν από τη διεύθυνση <u>www.garmin.com/pid</u>.

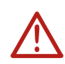

Προσοχή! Μην απομακρύνετε την κάρτα μνήμης από τη συσκευή, τη στιγμή που υπάρχει πρόσβαση στα αποθηκευμένα δεδομένα, π.χ. κατά την αναπαραγωγή μουσικής ή την προβολή φωτογραφιών. Ενδέχεται να χαθούν δεδομένα.

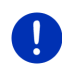

**Σημείωση:** Αλλαγή της κάρτας μνήμης αναγνωρίζεται μόνο όταν η συσκευή είναι ενεργοποιημένη. Εάν δεν αναγνωρίζεται η κάρτα μνήμης, τοποθετήστε την ξανά, όταν η συσκευή είναι ενεργοποιημένη.

# 2.5 Πλοήγηση με GPS

Το GPS στηρίζεται σε συνολικά τουλάχιστον 24 δορυφόρους, οι οποίοι βρίσκονται σε τροχιά γύρω από τη γη και αποστέλλουν αδιάκοπα τη θέση τους και την ώρα. Ο δέκτης GPS λαμβάνει αυτά τα στοιχεία και από τα διάφορα στοιχεία θέσης και ώρας των διαφόρων δορυφόρων υπολογίζει τη δική του γεωγραφική θέση.

Για έναν προσδιορισμό θέσης με ικανοποιητική ακρίβεια είναι απαραίτητα τα στοιχεία από τουλάχιστον τρεις δορυφόρους. Με στοιχεία από τέσσερις ή περισσότερους δορυφόρους μπορεί να προσδιοριστεί και το υψόμετρο από το επίπεδο της θάλασσας. Ο προσδιορισμός της θέσης πραγματοποιείται με ακρίβεια έως και τριών μέτρων.

Όταν το σύστημα πλοήγησης έχει προσδιορίσει τη θέση σας, η θέση αυτή μπορεί να χρησιμεύσει ως σημείο εκκίνησης για τον υπολογισμό μιας διαδρομής.

Το χαρτογραφικό υλικό της συσκευής πλοήγησης περιέχει τις γεωγραφικές συντεταγμένες όλων των ψηφιακά καταγεγραμμένων ειδικών προορισμών, οδών και οικισμών. Η συσκευή πλοήγησης μπορεί επομένως να υπολογίσει μια διαδρομή από ένα σημείο εκκίνησης σε ένα σημείο προορισμού. Ο υπολογισμός της τρέχουσας θέσης και η απεικόνισή της στο χάρτη πραγματοποιείται περ. μία φορά ανά δευτερόλεπτο. Με αυτόν τον τρόπο μπορείτε να βλέπετε στο χάρτη που είσαστε.

# Ενεργοποίηση και απενεργοποίηση συσκευής πλοήγησης

Η συσκευή πλοήγησης γνωρίζει τέσσερις διαφορετικές καταστάσεις:

- On: Η συσκευή πλοήγησης είναι σε λειτουργία και δέχεται χειρισμό.
- Προφύλαξη οθόνης: Η συσκευή πλοήγησης είναι σε λειτουργία.
   Βλέπετε όμως μόνο μια προφύλαξη οθόνης. Όσο εμφανίζεται η προφύλαξη οθόνης, δεν μπορείτε να χειριστείτε τη συσκευή.

Η προφύλαξη οθόνης είναι διαθέσιμη μόνο, όταν η συσκευή είναι τοποθετημένη στο αυτοκίνητο.

Εάν ενεργοποιήσετε την προφύλαξη οθόνης, κατά τη διάρκεια μιας πλοήγησης, εξακολουθείτε να ακούτε τις οδηγίες πλοήγησης της συσκευής.

Εάν κατά την ενεργοποίηση της προφύλαξης οθόνης ακούτε μουσική, εξακολουθείτε να την ακούτε.

- Αναμονή: Όταν θέσετε τη συσκευή πλοήγησης σε κατάσταση αναμονής, την επόμενη φορά που θα την ενεργοποιήσετε θα ανοίξει πολύ γρήγορα. Στη λειτουργία αναμονής όμως εξακολουθεί να καταναλώνει μια ελάχιστη ποσότητα ενέργειας. Ανάλογα με την κατάσταση φόρτισης μπορεί να αδειάσει η μπαταρία μέσα σε μερικές ημέρες έως και σε δύο εβδομάδες.
- Off: Εάν απενεργοποιήσετε τη συσκευή, δεν καταναλώνει ενέργεια. Μπορεί να μεσολαβήσουν αρκετοί μήνες, μέχρι να αδειάσει η μπαταρία. Η επανενεργοποίηση επιφέρει επανεκκίνηση της συσκευής και διαρκεί κάποιο χρονικό διάστημα (περ. 60 δευτερόλεπτα). Οι ρυθμίσεις σας καθώς και οι αποθηκευμένοι προορισμοί σας και οι διαδρομές σας θα διατηρηθούν.

Η συμπεριφορά ενεργοποίησης και απενεργοποίησης της συσκευής πλοήγησης εξαρτάται από το εάν είναι εκείνη τη στιγμή τοποθετημένη ή όχι στο αυτοκίνητο.

### 3.1 Συσκευή τοποθετημένη στο αυτοκίνητο

Εάν η συσκευή πλοήγησης είναι τοποθετημένη στο αυτοκίνητο, δεν χρειάζεται ούτε να την ενεργοποιήσετε ούτε να την απενεργοποιήσετε.

### 3.1.1 Ενεργοποίηση συσκευής

Η συσκευή πλοήγησης ενεργοποιείται, μόλις ανοίξετε την ανάφλεξη.

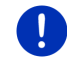

**Σημείωση:** Η συσκευή ενεργοποιείται και όταν τοποθετείται στο αυτοκίνητο με το διακόπτη της ανάφλεξης ανοιχτό.

Εάν η συσκευή πλοήγησης τέθηκε προηγουμένως σε αναμονή, εμφανίζεται το παράθυρο, που εμφανίζονταν τελευταίο.

Εάν η συσκευή είχε προηγουμένως απενεργοποιηθεί, μεσολαβούν μερικά δευτερόλεπτα, μέχρι να γίνει επανεκκίνηση του λογισμικού. Στη συνέχεια ανοίγει το παράθυρο Εκκινη Εκ

Εάν θέλετε να ενεργοποιήσετε τη συσκευή με τον κινητήρα σβηστό,

πιέστε το πλήκτρο () (<u>On/Off</u>) μέχρι να ενεργοποιηθεί η συσκευή.

### 3.1.2 Προφύλαξη οθόνης

### Ενεργοποίηση προφύλαξης οθόνης

Η προφύλαξη οθόνης είναι διαθέσιμη μόνο υπό τις παρακάτω προϋποθέσεις:

Η συσκευή είναι τοποθετημένη στο αυτοκίνητο και ενεργοποιημένη. Η ανάφλεξη του αυτοκινήτου είναι ενεργοποιημένη.

- Πατήστε σύντομα το πλήκτρο () (On/Off).
  - ή -
- Πατήστε στο παράθυρο Εκκινнεн στο (Δπενεργοποίηση).

Εμφανίζεται η προφύλαξη οθόνης. Στην προφύλαξη οθόνης εμφανίζεται η ημερομηνία, η ώρα και η εξωτερική θερμοκρασία.

Μέσω του λογισμικού *Fresh* μπορείτε να εγκαταστήσετε μια λειτουργία, με την οποία μπορείτε να επιλέγετε ποια εικόνα θέλετε να χρησιμοποιείται ως προφύλαξη οθόνης. Μπορείτε να κατεβάσετε δωρεάν το *Fresh* από τη διεύθυνση <u>www.garmin.com/pid</u>.

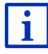

Και σε μια εικόνα που έχετε επιλέξει μόνοι σας εμφανίζεται η ημερομηνία, η ώρα και η εξωτερική θερμοκρασία. Περισσότερες πληροφορίες θα βρείτε στο κεφάλαιο "Φόντο για την προφύλαξη οθόνης" στη σελίδα 148.

### Απενεργοποίηση προφύλαξης οθόνης

- Πατήστε σύντομα το πλήκτρο () (<u>On/Off</u>).
   ή -
- Πατήστε σε οποιοδήποτε σημείο στην οθόνη.

Η προφύλαξη οθόνης απενεργοποιείται. Βλέπετε ξανά το παράθυρο που ήταν ενεργό πριν από την προφύλαξη οθόνης.

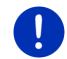

**Σημείωση:** Η προφύλαξη οθόνης απενεργοποιείται από προεπιλογή και όταν αφαιρέσετε το κλειδί από το διακόπτη της ανάφλεξης.

### 3.1.3 Ρύθμιση συσκευής σε κατάσταση αναμονής

Όταν αφαιρείτε το κλειδί της ανάφλεξης του αυτοκινήτου, εμφανίζεται μετά από λίγο το μήνυμα ότι η συσκευή θα μεταβεί σύντομα σε κατάσταση αναμονής.

 Πατήστε <u>Αναμονή</u> ή περιμένετε μέχρι να μεταβεί η συσκευή μόνη της σε κατάσταση αναμονής.

### 3.1.4 Απενεργοποίηση συσκευής

Όταν η συσκευή είναι τοποθετημένη στο αυτοκίνητο, δεν χρειάζεται ουσιαστικά να την απενεργοποιήσετε. Εάν όμως δεν σκοπεύετε να χρησιμοποιήσετε τη συσκευή για μεγαλύτερο χρονικό διάστημα, μπορείτε παρόλα αυτά να την απενεργοποιήσετε.

 Πατήστε το πλήκτρο (<sup>1</sup>) (<u>On/Off</u>) τόσο, όσο να τεθεί εκτός λειτουργίας η συσκευή (τουλάχιστον 5 δευτερόλεπτα).

# 3.2 Συσκευή μη τοποθετημένη

Φυσικά μπορείτε να ενεργοποιείτε και να απενεργοποιείτε τη συσκευή και όταν δεν είναι τοποθετημένη στο αυτοκίνητο.

### 3.2.1 Ενεργοποίηση συσκευής

Πατήστε σύντομα το πλήκτρο () (<u>On/Off</u>).

Εάν η συσκευή πλοήγησης τέθηκε προηγουμένως σε αναμονή, εμφανίζεται το παράθυρο, που εμφανίζονταν τελευταίο.

Εάν η συσκευή είχε προηγουμένως απενεργοποιηθεί, μεσολαβούν μερικά δευτερόλεπτα, μέχρι να γίνει επανεκκίνηση του λογισμικού. Στη συνέχεια ανοίγει το παράθυρο Εκκινη Εκ.

### Ξεχάσατε τον κωδικό;

Πιθανόν να έχετε ενεργοποιήσει την προστασία με κωδικό πρόσβασης, αλλά να μην θυμάστε πλέον τον κωδικό πρόσβασης.

 Εάν ξεχάσατε τον κωδικό πρόσβασης, ακολουθήστε τη διαδικασία που περιγράφεται στο "Ξεχάσατε τον κωδικό" στη σελίδα 23.

### 3.2.2 Προφύλαξη οθόνης

Όταν η συσκευή πλοήγησης δεν τροφοδοτείται με ρεύμα από το αυτοκίνητο δεν είναι διαθέσιμη η προφύλαξη οθόνης.

### 3.2.3 Ρύθμιση συσκευής σε κατάσταση αναμονής

Πατήστε σύντομα το πλήκτρο () (<u>On/Off</u>).
 - ή -

Πατήστε στο παράθυρο Εκκινιτει στο (ΔΠ) (Απενεργοποίηση). Εμφανίζεται ένα μήνυμα, ότι η συσκευή θα μεταβεί σε μερικά δευτερόλεπτα σε κατάσταση αναμογής.

 Περιμένετε μέχρι να μεταβεί η συσκευή σε κατάσταση αναμονής ή πατήστε <u>Αναμονή</u>.

### 3.2.4 Απενεργοποίηση συσκευής

- Πατήστε το πλήκτρο () (<u>On/Off</u>) τόσο, όσο να τεθεί εκτός λειτουργίας η συσκευή (περ. 5 δευτερόλεπτα).
   - ή -
- Πατήστε σύντομα το πλήκτρο (<u>On/Off</u>) (μεγ. 1 δευτερόλεπτο). Εμφανίζεται ένα μήνυμα, ότι η συσκευή θα μεταβεί σε μερικά δευτερόλεπτα σε κατάσταση αναμονής.
- 2. Πατήστε Απενεργοποίηση.

# 3.3 Πρώτη ενεργοποίηση της συσκευής πλοήγησης

Όταν θέτετε για πρώτη φορά σε λειτουργία τη συσκευή πλοήγησης, θα σας ζητηθεί να ρυθμίσετε τα εξής:

- τη γλώσσα, στην οποία θέλετε να χρησιμοποιήσετε το λογισμικό
- τον συνυπολογισμό σταθμών ταχείας φόρτισης
- τη μονάδα μέτρησης απόστασης
- τη μορφή της ώρας
- τη μορφή της ημερομηνίας
- τη μονάδα μέτρησης της θερμοκρασίας

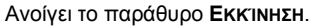

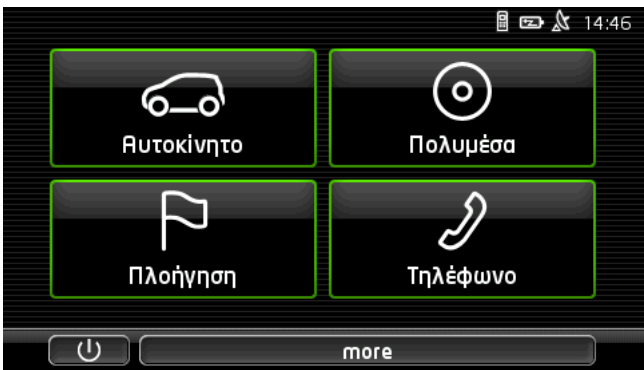

Από το παράθυρο **Εκκινητ** έχετε πρόσβαση σε όλες τις εφαρμογές της συσκευής πλοήγησης:

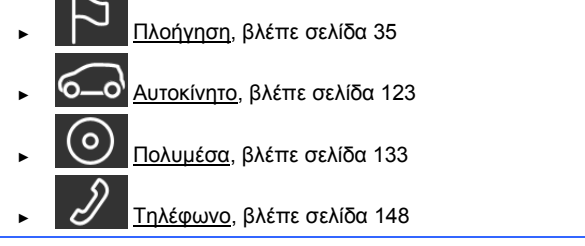

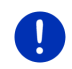

**Σημείωση:** Το παράθυρο ΕκκιΝΗΣΗ μπορείτε να το ανοίγετε από σχεδόν κάθε άλλο παράθυρο, πατώντας το κουμπί ΕΒΕ (Κύριο μενού).

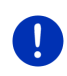

**Σημείωση:** Εάν είχατε πολύ καιρό να χρησιμοποιήσετε το σύστημα πλοήγησης ενδέχεται να έχει αδειάσει τελείως η μπαταρία.

Όταν χρησιμοποιείτε τροφοδοτικό ή συνδέετε τη συσκευή σας σε κάποιον υπολογιστή, ενδέχεται να πρέπει να φορτίσετε πρώτα τη συσκευή μερικά λεπτά, πριν μπορέσετε να την ενεργοποιήσετε.

# 3.4 Εγχειρίδιο

Στη συσκευή πλοήγησης είναι αποθηκευμένο ένα απόσπασμα του υπάρχοντος εγχειριδίου, στο οποίο περιγράφονται οι σημαντικότερες λειτουργίες της συσκευής πλοήγησης.

Πως θα ανοίξετε το εγχειρίδιο:

- Πατήστε στο παράθυρο Εκκινητη στο more > Εγχειρίδιο. Ανοίγει το παράθυρο Πινακας περιεχομενων.
- 2. Πατήστε στο όνομα του κεφαλαίου που θέλετε να διαβάσετε.

Εμφανίζονται τα περιεχόμενα του κεφαλαίου.

Με τα κουμπιά 🔼 (Πάνω) και 💟 (Κάτω) μπορείτε να μετακινηθείτε κάθε φορά μία σελίδα οθόνης προς τα επάνω ή προς τα κάτω ανάλογα.

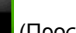

Με τα κουμπιά (Προς τα αριστερά) και (Προς τα δεξιά) μπορείτε να ανοίξετε το προηγούμενο ή το επόμενο κεφάλαιο αντίστοιχα.

- Πατήστε στο Πίνακας περιεχομένων, για να ανοίξετε το παράθυρο ΠΙΝΑΚΑΣ ΠΕΡΙΕΧΟΜΕΝΩΝ.
- Πατήστε στο κουμπί (Κλείσιμο), για να κλείσετε το εγχειρίδιο και να επιστρέψετε ξανά στο παράθυρο Εκκινηεη.

# 3.5 Επιλογές

Σε ορισμένα παράθυρα υπάρχουν επιλογές, μέσω των οποίων μπορείτε να μεταβείτε σε πρόσθετες λειτουργίες.

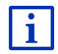

Μια περιγραφή όλων των διαθέσιμων επιλογών θα βρείτε στο κεφάλαιο "Επιλογές, πρόσθετες λειτουργίες", στη σελίδα 64.

# 4 Προστασία με κωδικό

Υπάρχει η δυνατότητα προστασίας της συσκευής πλοήγησης από χρήση από αναρμόδια άτομα με τον ορισμό ενός κωδικού πρόσβασης. Ο κωδικός πρόσβασης ζητείται κάθε φορά που η συσκευή δεν είναι τοποθετημένη στο αυτοκίνητο και ενεργοποιείται.

Μόλις η συσκευή είναι τοποθετημένη σε ένα αυτοκίνητο, λαμβάνει από το αυτοκίνητο τον μοναδικό του αριθμό αναγνώρισης. Η συσκευή μπορεί επομένως να διαπιστώσει, εάν είναι τοποθετημένη στο "σωστό" αυτοκίνητο. Σε αυτό το αυτοκίνητο, ο κωδικός πρόσβασης ζητείται μόνο μία φορά.

# 4.1 Ενεργοποίηση προστασίας με κωδικό

 Πατήστε στο παράθυρο ΠΛΟΗΓΗΣΗ στο Λοιπές λειτουργίες > <u>Ρυθμίσεις</u> > <u>Επιλογές</u> > <u>Προστασία με κωδικό</u>.

Ανοίγει το παράθυρο Νεος κωδικός προσβάσης.

- Εισάγετε στο πεδίο Νέος κωδικός πρόσβασης έναν κωδικό πρόσβασης και πατήστε στο Συνέχεια.
- 3. Εισάγετε ξανά τον ίδιο κωδικό πρόσβασης στο πεδίο Επιβεβαίωση.
- 4. Πατήστε Ενεργοποίηση.

**Σημείωση:** Ο κωδικός πρόσβασης πρέπει να αποτελείται από ακριβώς 4 ψηφία.

### 4.1.1 Αλλαγή κωδικού πρόσβασης

- Πατήστε στο παράθυρο ΠΛΟΗΓΗΣΗ στο Λοιπές λειτουργίες > <u>Ρυθμίσεις</u> > <u>Επιλογές</u> > <u>Προστασία με κωδικό</u>. Ανοίνει το παράθυρο ΕιΣΑΓΩΓΗ ΚΩΔΙΚΟΥ ΠΡΟΣΒΑΣΗΣ.
- Εισάγετε στο πεδίο Εισαγωγή κωδικού πρόσβασης τον κωδικό πρόσβασης που ίσχυε μέχρι τώρα.
- Πατήστε <u>Αλλαγή κωδικού πρόσβασης</u>.
   Ανοίγει το παράθυρο ΝΕΟΣ ΚΩΔΙΚΟΣ ΠΡΟΣΒΑΣΗΣ.
- Εισάγετε στο πεδίο Νέος κωδικός πρόσβασης έναν κωδικό πρόσβασης και πατήστε στο Συνέχεια.
- 5. Εισάγετε ξανά τον ίδιο κωδικό πρόσβασης στο πεδίο Επιβεβαίωση.
- 6. Πατήστε Ενεργοποίηση.

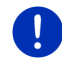

**Σημείωση:** Ο νέος κωδικός πρόσβασης πρέπει να αποτελείται από ακριβώς 4 ψηφία.

# 4.2 Κατάργηση προστασίας με κωδικό

- Πατήστε στο παράθυρο ΠΛΟΗΓΗΣΗ στο Λοιπές λειτουργίες > <u>Ρυθμίσεις</u> > <u>Επιλογές</u> > <u>Προστασία με κωδικό</u>. Ανοίνει το παράθυρο ΕιΣΑΓΩΓΗ ΚΩΔΙΚΟΥ ΠΡΟΣΒΑΣΗΣ.
- Εισάγετε στο πεδίο Εισαγωγή κωδικού πρόσβασης τον κωδικό πρόσβασης που ίσχυε μέχρι τώρα.
- 3. Πατήστε Απενεργοποίηση.

# 4.3 Ξεχάσατε τον κωδικό

Εάν εισάγετε τον κωδικό πρόσβασης τρεις φορές λάθος, ανοίγει ένα παράθυρο με οδηγίες τί πρέπει να κάνετε.

Ακολουθήστε τις οδηγίες που εμφανίζονται στην οθόνη.

# 5 Χειρισμός συστήματος πλοήγησης

# 5.1 Πληροφορία

Στο επάνω άκρο πολλών παραθύρων εμφανίζεται η ώρα. Όταν η συσκευή είναι τοποθετημένη στο αυτοκίνητο και είναι ανοιχτή η ανάφλεξη, βλέπετε και την εξωτερική θερμοκρασία.

Εκτός αυτού υπάρχουν διάφορα εικονίδια στα οποία εμφανίζονται πληροφορίες.

### GPS

Με το εικονίδιο GPS μπορούν να εμφανιστούν οι ακόλουθες καταστάσεις της λήψης GPS:

Χωρίς GPS (Χωρίς σύμβολο): Ο ενσωματωμένος δέκτης GPS δεν βρίσκεται σε ετοιμότητα λειτουργίας. Επικοινωνήστε με την εταιρεία μας, εφόσον το πρόβλημα αυτό επιμένει (βλέπε "Ερωτήσεις για το προϊόν", σελίδα 10).

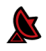

Χωρίς σήμα: Λαμβάνονται στοιχεία από λιγότερους από τρεις δορυφόρους. Δεν είναι δυνατός ο προσδιορισμός της θέσης.

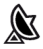

GPS διαθέσιμο: Λαμβάνονται στοιχεία από τουλάχιστον 3 δορυφόρους. Μπορεί να προσδιοριστεί η θέση.

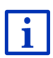

Αναλυτικές πληροφορίες για την κατάσταση GPS θα βρείτε στο κεφάλαιο "Κατάσταση GPS, αποθήκευση τρέχουσας θέσης" στη σελίδα 103.

### Καταγραφή ίχνους

Το εικονίδιο 🕵 (Καταγραφή ίχνους) υποδηλώνει, ότι καταγράφεται ένα ίχνος.

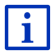

Αναλυτικές πληροφορίες για τα ίχνη θα βρείτε στο κεφάλαιο "Ιχνη" στη σελίδα 91.

### Πυξίδα

Το εικονίδιο **Πυξίδα** είναι διαθέσιμο μόνο στην προβολή χάρτη. Δείχνει την κατεύθυνση προς την οποία κινείστε τη συγκεκριμένη στιγμή. Μπορεί να δείξει μία από τις ακόλουθες κατευθύνσεις: B, BA, A, NA, N, NΔ, Δ, BΔ.

#### Εμφάνιση και απόκρυψη εικονιδίου Πυξίδα

Μπορείτε να εμφανίσετε και να αποκρύψετε το εικονίδιο Πυξίδα.

- Πατήστε στο παράθυρο ΠΛΟΗΓΗΣΗ στο Λοιπές λειτουργίες > <u>Ρυθμίσεις</u> > <u>Πλοήγηση</u>.
- Μετακινηθείτε με τα κουμπιά (Προς τα αριστερά) και

Προς τα δεξιά), μέχρι να δείτε τη ρύθμιση <u>Εμφάνιση πυξίδας</u>.
Η τρέχουσα, ισχύουσα τιμή της ρύθμισης επισημαίνεται (πράσινο).

- Πατήστε στο κουμπί (Εναλλαγή), για να μετακινηθείτε ανάμεσα στις πιθανές τιμές
- Πατήστε <u>OK</u>.

### Ενέργεια

Με το εικονίδιο **Ενέργεια** μπορούν να εμφανιστούν οι ακόλουθες καταστάσεις της τοποθετημένης μπαταρίας:

- Η συσκευή είναι τοποθετημένη στο αυτοκίνητο και τροφοδοτείται με ρεύμα από το αυτοκίνητο. Η μπαταρία είναι πλήρως φορτισμένη.
- Η συσκευή είναι τοποθετημένη στο αυτοκίνητο και τροφοδοτείται με ρεύμα από το αυτοκίνητο. Η μπαταρία φορτίζεται.

Η συσκευή είναι τοποθετημένη στο αυτοκίνητο και τροφοδοτείται με ρεύμα από το αυτοκίνητο. Δεν είναι δυνατή η φόρτιση της μπαταρίας, διότι έχει πολύ υψηλή ή πολύ χαμηλή θερμοκρασία.

- Η συσκευή τροφοδοτείται από την μπαταρία της. Η κατάσταση φόρτισης της μπαταρίας επαρκεί.
- Η συσκευή τροφοδοτείται από την μπαταρία της. Η κατάσταση φόρτισης της μπαταρίας είναι αδύναμη.

### **Live Services**

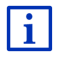

Αυτή η ενότητα σας αφορά μόνο, εφόσον η συσκευή πλοήγησής σας είχε συνδεθεί ήδη μία φορά με smartphone με δυνατότητα tethering.

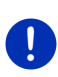

**Σημείωση:** Το εικονίδιο <u>Live Services</u> δεν εμφανίζεται, εάν στις ρυθμίσεις των υπηρεσιών *Live* έχετε ρυθμίσει την τιμή της ρύθμισης <u>Χρήση υπηρεσιών Live</u> σε <u>Όχι</u> (βλέπε "Διαμόρφωση υπηρεσιών Live", σελίδα 172). Με το εικονίδιο <u>Live Services</u> εμφανίζεται η διαθεσιμότητα των υπηρεσιών *Live*. Μπορούν να εμφανιστούν οι ακόλουθες καταστάσεις:

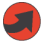

(Κόκκινο) Χωρίς υπηρεσίες Live: Δεν έχει δημιουργηθεί ακόμη σύνδεση με το διακομιστή *Live*. Αυτό μπορεί να οφείλεται στα εξής:

- Δεν υπάρχει σύνδεση Bluetooth μεταξύ της συσκευής πλοήγησης και ενός smartphone (βλέπε "Σύνδεση Bluetooth", σελίδα 151).
- Δεν έχει επιλεγεί κάποιο smartphone ως σημείο πρόσβασης στο διαδίκτυο (βλέπε "Χρήση σύνδεσης στο διαδίκτυο του smartphone", σελίδα 169).

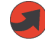

(Κόκκινο) Δημιουργία σύνδεσης: Ο αριθμός στο εικονίδιο δείχνει, ποιο smartphone έχει επιλεγεί ως σημείο πρόσβασης στο διαδίκτυο. Δεν έχει δημιουργηθεί σύνδεση με το διακομιστή *Live*. Αυτό μπορεί να οφείλεται στα εξής:

- Έχει δημιουργηθεί μια σύνδεση Bluetooth μεταξύ της συσκευής πλοήγησης και του smartphone, αλλά το smartphone είναι ρυθμισμένο έτσι, ώστε να μην μπορεί να διαθέτει τη δική του σύνδεση στο διαδίκτυο σε άλλες συσκευές (χωρίς tethering). Περισσότερες πληροφορίες θα βρείτε στο εγχειρίδιο χρήστη του smartphone.
- Η σύνδεση με το δίκτυο κινητής τηλεφωνίας έχει διακοπεί.
- Ο διακομιστής Live δεν απαντά.

(Ανοιχτό γκρι) Υπηρεσίες Live διαθέσιμες: Έχει δημιουργηθεί σύνδεση με το διακομιστή Live. Οι υπηρεσίες Live είναι διαθέσιμες. Ο αριθμός δείχνει ποιο από τα δύο smartphone είναι εκείνη τη στιγμή ενεργό ως σημείο πρόσβασης στο διαδίκτυο.

### Πληροφορίες κυκλοφορίας

#### тмс

Το σύστημα πλοήγησης διαθέτει έναν ενσωματωμένο δέκτη TMC, ο οποίος παρέχει τρέχουσες πληροφορίες κυκλοφορίας. Έτσι το σύστημα πλοήγησης μπορεί, εάν χρειαστεί, να τροποποιήσει δυναμικά τη διαδρομή, π.χ. για την παράκαμψη κάποιου μποτιλιαρίσματος.

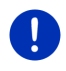

**Σημείωση:** Η λειτουργία αυτή μπορεί να χρησιμοποιηθεί μόνο όταν στη χώρα στην οποία ταξιδεύετε εκπέμπονται πληροφορίες κυκλοφορίας μέσω TMC. Δεν συμβαίνει σε όλες τις χώρες.

Με το εικονίδιο **TMC** μπορούν να εμφανιστούν οι ακόλουθες καταστάσεις της λήψης TMC:

ΤΝΓ Αναζήτηση σταθμού (με κόκκινο χρώμα): Ο δέκτης TMC βρίσκεται σε ετοιμότητα λειτουργίας, αλλά δε βρίσκει σταθμό που να εκπέμπει σήματα TMC. Δεν υπάρχουν πληροφορίες για την κυκλοφορία.

Αναζήτηση σταθμού: Ο δέκτης TMC βρίσκεται σε ετοιμότητα λειτουργίας, αλλά δε βρίσκει σταθμό που να εκπέμπει σήματα TMC. Υπάρχουν όμως ακόμη πληροφορίες για την κυκλοφορία. Αυτό μπορεί για παράδειγμα να συμβεί κατά τη διέλευση από σήραγγα.

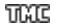

**ΤΜC σε ετοιμότητα** (με γκρι χρώμα): Υπάρχει η δυνατότητα λήψης πληροφοριών κυκλοφορίας.

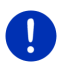

**Σημείωση:** Ο δέκτης TMC χρησιμοποιεί την κεραία του ραδιοφώνου του αυτοκινήτου. Το εικονίδιο **Αναζήτηση σταθμού** μπορεί επομένως να εμφανιστεί ακόμη και όταν η συσκευή πλοήγησης δεν είναι τοποθετημένη στο αυτοκίνητο.

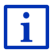

Περιγραφή της λειτουργίας TMC θα βρείτε στο κεφάλαιο "TMC (Πληροφορίες κυκλοφορίας)" στη σελίδα 116.

#### **Traffic Live**

Πληροφορίες κυκλοφορίας μπορείτε να λάβετε είτε από τις υπηρεσίες *Live* (Traffic Live) είτε από ραδιοφωνικούς σταθμούς (TMC) (βλέπε "Διαμόρφωση υπηρεσιών Live", σελίδα 172).

Το εικονίδιο Traffic Live εμφανίζεται, όταν λαμβάνετε πληροφορίες κυκλοφορίας από τις υπηρεσίες Live.

Με το εικονίδιο **Traffic Live** μπορούν να εμφανιστούν οι ακόλουθες καταστάσεις της λήψης πληροφοριών κυκλοφορίας:

(Κόκκινο) Δημιουργία σύνδεσης: Η τελευταία προσπάθεια λήψης πληροφοριών κυκλοφορίας από το διακομιστή Live απέτυχε. Αυτό μπορεί για παράδειγμα να συμβεί κατά τη διέλευση από σήραγγα.

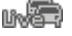

(Ανοιχτό γκρι) **Traffic Live διαθέσιμο**: Ήταν δυνατή η λήψη πληροφοριών κυκλοφορίας. Τα μηνύματα ισχύουν αυτή τη στιγμή.

### Πληροφορίες κυκλοφορίας (ΤΡ)

Το ραδιόφωνο του αυτοκινήτου μπορεί να αποκρύψει την αναπαραγωγή μουσικής ή οδηγιών πλοήγησης και αντί αυτού να αναπαράγει μηνύματα κυκλοφορίας, όταν λαμβάνονται.

Με το εικονίδιο TP μπορούν να εμφανιστούν οι ακόλουθες καταστάσεις:

Χωρίς ΤΡ (Χωρίς σύμβολο): Δεν εμφανίζονται μηνύματα κυκλοφορίας.

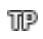

ΤΡ σε ετοιμότητα (λευκό): Εμφανίζονται μηνύματα κυκλοφορίας. Όταν τελειώσει το μήνυμα κυκλοφορίας, χρησιμοποιείται ξανά η αρχική πηγή ήχου.

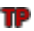

Αναζήτηση σταθμού (κόκκινο): Γίνεται αναζήτηση για σταθμό, που εκπέμπει μηνύματα κυκλοφορίας.

### Bluetooth / Τηλέφωνο

Η συσκευή πλοήγησης διαθέτει μία ενσωματωμένη μονάδα ανοιχτής ακρόασης Bluetooth. Μπορείτε επομένως να το χρησιμοποιήσετε και ως σύστημα ανοιχτής ακρόασης για έως και δύο κινητά με λειτουργία Bluetooth.

Με το εικονίδιο <u>Τηλέφωνο</u> μπορούν να εμφανιστούν οι ακόλουθες καταστάσεις της μονάδας ανοιχτής ακρόασης:

Χωρίς Bluetooth (Χωρίς σύμβολο): Η λειτουργία Bluetooth είναι απενεργοποιημένη.

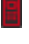

민

Όχι συνδεδεμένο (κόκκινο κινητό τηλέφωνο): Η συσκευή πλοήγησης δεν έχει σύνδεση Bluetooth με κάποια άλλη συσκευή.

Συνδεδεμένο (λευκό κινητό τηλέφωνο): Η συσκευή πλοήγησης είναι συνδεδεμένη με ένα κινητό τηλέφωνο και μπορεί να χρησιμοποιηθεί ως σύστημα ανοιχτής ακρόασης. Ο αριθμός δείχνει ποιο από τα δύο τηλέφωνα είναι εκείνη τη στιγμή ενεργό.

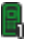

Κλήση σε εξέλιξη (πράσινο κινητό τηλέφωνο): Η μονάδα ανοιχτής ακρόασης του συστήματος πλοήγησης χρησιμοποιείται αυτή τη στιγμή για τηλεφωνική συνομιλία. Ο αριθμός δείχνει με ποιο από τα δύο τηλέφωνα πραγματοποιείται εκείνη τη στιγμή η συνομιλία.

### Σίγαση

Με το εικονίδιο <u>Σίγαση</u> μπορούν να εμφανιστούν οι ακόλουθες καταστάσεις:

Χωρίς σύμβολο: Εφαρμογή πλοήγησης χωρίς σίγαση.

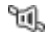

**Σίγαση**: Εφαρμογή πλοήγησης με σίγαση. Κατά την πλοήγηση, δεν ακούτε οδηγίες πλοήγησης.

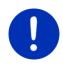

**Σημείωση:** Στο εικονίδιο αυτό εμφανίζεται μόνο η σίγαση των οδηγιών πλοήγησης. Δεν υποδηλώνει τίποτε για την ένταση ήχου της μονάδας ανοιχτής ακρόασης.

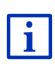

Στο κεφάλαιο "Πλοήγηση στη λειτουργία Όχημα", ενότητα "Ενταση ήχου", στη σελίδα 75 περιγράφεται πως ρυθμίζετε την ένταση ήχου των οδηγιών πλοήγησης.

### Βιβλίο διαδρομών

Με το εικονίδιο <u>Βιβλίο διαδρομών</u> μπορούν να εμφανιστούν οι ακόλουθες καταστάσεις:

Χωρίς σύμβολο: Το βιβλίο διαδρομών είναι απενεργοποιημένο. Οι διαδρομές δεν καταγράφονται. Βιβλίο διαδρομών: Το βιβλίο διαδρομών είναι ενεργοποιημένο. Πριν από κάθε πλοήγηση σας ζητείται να κάνετε όλες τις απαραίτητες επιλογές για την καταχώρηση του βιβλίου διαδρομών (αιτία της διαδρομής, χιλιομετρική ένδειξη, ...). Μπορείτε όμως να μην επιτρέψετε την καταγραφή της διαδρομής.

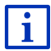

目

Περιγραφή του βιβλίου διαδρομών θα βρείτε στο κεφάλαιο "Βιβλίο διαδρομών" στη σελίδα 122.

### Πολυμέσα

Όταν η συσκευή είναι τοποθετημένη στο αυτοκίνητο και τροφοδοτείται με ρεύμα από το αυτοκίνητο, μπορεί να ελέγχει το ενσωματωμένο ραδιόφωνο του αυτοκινήτου. Στο εικονίδιο Πολυμέσα εμφανίζεται τότε, ποια πηγή ήχου είναι εκείνη τη στιγμή ενεργή.

Χωρίς σύμβολο: Το ραδιόφωνο είναι απενεργοποιημένο ή η συσκευή πλοήγησης δεν τροφοδοτείται με ρεύμα από το αυτοκίνητο.

- FM: Η τρέχουσα πηγή ήχου είναι το ραδιόφωνο. Είναι ρυθμισμένο σε λήψη FM.
- AM: Η τρέχουσα πηγή ήχου είναι το ραδιόφωνο. Είναι ρυθμισμένο σε λήψη AM.
- DAB (λευκό): Η τρέχουσα πηγή ήχου είναι το ραδιόφωνο. Είναι ρυθμισμένο σε λήψη DAB.
- DAB (κόκκινο): Η τρέχουσα πηγή ήχου είναι το ραδιόφωνο. Είναι ρυθμισμένο σε λήψη DAB. Αυτό το εικονίδιο εμφανίζεται, όταν δεν είναι δυνατή η λήψη DAB και ο επιλεγμένος σταθμός δεν μπορεί επίσης να ληφθεί μέσω FM.
- **ΑUX-IN audio**: Η τρέχουσα πηγή ήχου είναι μια εξωτερική συσκευή, που είναι συνδεδεμένη στη σύνδεση AUX του ραδιοφώνου αυτοκινήτου.

BT-Ήχος: Η τρέχουσα πηγή ήχου είναι μια εξωτερική συσκευή (κινητό τηλέφωνο ή Smartphone), που είναι συνδεδεμένη μέσω Bluetooth με τη συσκευή πλοήγησης.

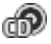

**CD**: Η τρέχουσα πηγή ήχου είναι το CD, που είναι τοποθετημένο στο ηχοσύστημα του αυτοκινήτου.

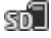

Κάρτα SD: Η τρέχουσα πηγή ήχου είναι η κάρτα MicroSD, που είναι τοποθετημένη στη συσκευή πλοήγησης.

# 5.2 Πληκτρολόγιο λογισμικού

Όταν απαιτείται η εισαγωγή κειμένου, εμφανίζεται στην οθόνη ένα πληκτρολόγιο λογισμικού.

Στο πληκτρολόγιο λογισμικού μπορείτε να εισάγετε όλα τα στοιχεία με το δάκτυλο. Μπορείτε να εισάγετε μόνο κεφαλαία γράμματα.

Στην εισαγωγή ονομάτων πόλεων ή οδών δεν χρειάζεται να εισάγετε ειδικούς χαρακτήρες και γράμματα (π.χ. Umlaut).

Το σύστημα πλοήγησης συμπληρώνει αυτούς τους χαρακτήρες αυτόματα. Εάν για παράδειγμα ψάχνετε την πόλη "Bärnau", πληκτρολογήστε απλά "Barnau". Οι ειδικοί χαρακτήρες μπορεί ωστόσο να είναι χρήσιμοι στην ονομασία αποθηκευμένων προορισμών και διαδρομών.

### 5.2.1 Ειδικά πλήκτρα

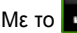

εισάγετε ένα κενό διάστημα.

Με το 🎑 διαγράφετε το χαρακτήρα πριν από τον κέρσορα.

Με το 123 ανοίγει το πληκτρολόγιο με αριθμούς.

### Λατινικοί, κυριλλικοί και ελληνικοί χαρακτήρες

Με το **ΠΒC** ανοίγει το πληκτρολόγιο για την εισαγωγή λατινικών χαρακτήρων.

Με το **ΑΒΒ** ανοίγει το πληκτρολόγιο για την εισαγωγή κυριλλικών χαρακτήρων.

Με το **ΑΒΓ** ανοίγει το πληκτρολόγιο για την εισαγωγή ελληνικών χαρακτήρων.

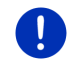

Σημείωση: Διαθέσιμα είναι πάντα το πολύ 2 πληκτρολόγια γραμμάτων.

Για κάθε εισαγωγή διευθύνσεων ή ονομάτων ειδικών προορισμών ανοίγει κατά κανόνα το πληκτρολόγιο με τους χαρακτήρες της εκάστοτε χώρας.

Εάν θέλετε να αποθηκεύσετε έναν προορισμό στα Αγαπημένα ή όταν επιλέγετε μια κατηγορία ειδικών προορισμών ή μια χώρα, ανοίγει κατά κανόνα το πληκτρολόγιο για τη γλώσσα της επιφάνειας χρήστη.

Από το πληκτρολόγιο κυριλλικών ή ελληνικών χαρακτήρων μπορείτε να μεταβείτε και στο πληκτρολόγιο λατινικών χαρακτήρων. Με αυτό μπορείτε να εισάγετε πολλές διευθύνσεις και με λατινικούς χαρακτήρες ή στη γλώσσα της επιφάνειας χρήστη. Παράδειγμα: Η γλώσσα της επιφάνειας χρήστη είναι η γερμανική. Θέλετε να επιλέξετε ως προορισμό τη Μόσχα. Έχετε τις εξής δυνατότητες:

- "Μοсква" (κυριλλικοί χαρακτήρες)
- "Moskva" (μεταγραφή)
- "Moskau" (γερμανικά)

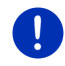

**Σημείωση:** Μπορείτε να εισάγετε ονόματα οδών και πόλεων στη γλώσσα της επιφάνειας χρήστη μόνο εφόσον υπάρχουν σε αυτή τη μορφή και στα δεδομένα του χάρτη.

**Σημείωση:** Δυνατότητα διαμόρφωσης της διάταξης λατινικού πληκτρολογίου.

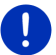

- Πατήστε στο παράθυρο ΠΛΟΗΓΗΣΗ στο Λοιπές λειτουργίες > Ρυθμίσεις > Γενικά > Διάταξη πληκτρολογίου (λατινική).
- Επιλέξτε, ποια διάταξη πληκτρολογίου θέλετε να χρησιμοποιήσετε (<u>QWERTZ</u>, <u>QWERTY</u>, <u>ABCDEF</u>, <u>AZERTY</u>).

#### Διαλυτικά, τόνοι, λοιπά γράμματα

Για κάθε γραφή είναι διαθέσιμο ένα ακόμη πληκτρολόγιο με ειδικούς χαρακτήρες.

Με το **ΣΥΜ** ανοίγει το πληκτρολόγιο με λατινικούς ειδικούς χαρακτήρες.

Με το Εἰῦъ ανοίγει το πληκτρολόγιο με κυριλλικούς ειδικούς χαρακτήρες.

Με το ΑιΩ ανοίγει το πληκτρολόγιο με ελληνικούς ειδικούς χαρακτήρες.

Μόλις εισάγετε έναν ειδικό χαρακτήρα, εμφανίζεται ξανά αυτόματα το πληκτρολόγιο για την εισαγωγή γραμμάτων.

### 5.2.2 Εισαγωγή στοιχείων

Συχνά υπάρχουν λίστες, από τις οποίες μπορείτε να επιλέξετε μία καταχώρηση. Αυτό συμβαίνει π.χ. όταν εισάγετε μια πόλη.

Μόλις εισάγετε το πρώτο γράμμα, εμφανίζεται η μεγαλύτερη πόλη της χώρας, η οποία αρχίζει με αυτό το γράμμα.

Μόλις εισάγετε και άλλα γράμματα, εμφανίζεται μετά από κάθε εισαγωγή η πρώτη πόλη, που αρχίζει με αυτά τα γράμματα.

 Όταν εμφανιστεί η σωστή πόλη, πατήστε στο <u>(OK)</u>, για να ολοκληρώσετε την εισαγωγή της πόλης. Μπορείτε ανά πάσα στιγμή να ανοίξετε μια λίστα, που περιέχει όλες τις πόλεις, το όνομα των οποίων αρχίζει με τα γράμματα που έχετε εισάγει ήδη ή περιέχει το κείμενο που έχετε εισάγει. Όσα περισσότερα γράμματα έχετε πληκτρολογήσει, τόσο πιο σύντομη θα είναι η λίστα.

Πατήστε στο (Άνοιγμα λίστας), για να εμφανιστεί αυτή η λίστα.

Με τα κουμπιά 🔼 (<u>Πάνω</u>) και 🔽 (<u>Κάτω</u>) μπορείτε να μετακινηθείτε στη λίστα.

 Για να εμφανιστεί στο πεδίο εισαγωγής κάποια καταχώρηση από τη λίστα, πατήστε πάνω σε αυτήν την καταχώρηση της λίστας.

Αφού επιλέξετε μια καταχώρηση, η λίστα κλείνει. Ολοκληρώνεται με αυτόν τον τρόπο η εισαγωγή της πόλης.

 Πατήστε στο (Κλείσιμο λίστας), για να κλείσετε τη λίστα χωρίς να εφαρμοστεί κάποια καταχώρηση.

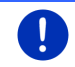

**Σημείωση:** Η λίστα ανοίγει αυτόματα, όταν περιέχει πλέον μόνο 4 ή λιγότερες καταχωρήσεις.

# 5.3 Επιλογές

Σε ορισμένα παράθυρα υπάρχουν επιλογές, μέσω των οποίων μπορείτε να μεταβείτε σε πρόσθετες λειτουργίες.

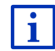

Μια περιγραφή όλων των διαθέσιμων επιλογών θα βρείτε στο κεφάλαιο "Επιλογές, πρόσθετες λειτουργίες", στη σελίδα 64.

# 5.4 Μενού

Σε ορισμένα κουμπιά περιέχεται ένα μενού, το οποίο ανοίγει μετά την επιβεβαίωσή του.

 Πατήστε σε ένα σημείο του μενού, για να εκτελέσετε τη λειτουργία του.

Εάν θέλετε να κλείσετε το μενού, χωρίς να εκτελεστεί κάποια λειτουργία, πατήστε στο κουμπί με το οποίο ανοίξατε το μενού.

# 6 Φωνητικές εντολές

Σημείωση: Η λειτουργία Φωνητικές εντολές δεν είναι διαθέσιμη σε κάθε γλώσσα.

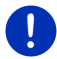

Στις γλώσσες, στις οποίες είναι διαθέσιμη αυτή η λειτουργία, εμφανίζεται στο παράθυρο **ΠΛΟΗΓΗΣΗ** το κουμπί <u>Φωνητικές εντολές</u>. Στις γλώσσες που δεν υποστηρίζονται, το κουμπί <u>Φωνητικές εντολές</u> αντικαθίσταται από το κουμπί <u>Εμφάνιση χάρτη</u>.

Μπορείτε να ενεργοποιήσετε πολλές λειτουργίες της συσκευής πλοήγησης με άνεση με φωνητικές εντολές.

### 6.1 Ενεργοποίηση φωνητικών εντολών

Σε ορισμένα παράθυρα, οι φωνητικές εντολές είναι αυτόματα ενεργές. Αφορά ιδίως παράθυρα, που αναμένεται μια απάντηση από εσάς, εάν για παράδειγμα μια νέα πληροφορία κυκλοφορίας αφορά τη διαδρομή σας.

### 6.2 Χρήση φωνητικών εντολών

Όταν μπορείτε να χρησιμοποιήσετε φωνητικές εντολές για τις λειτουργίες σε κάποιο παράθυρο, εμφανίζεται στην αριστερή επάνω

γωνία του παραθύρου το εικονίδιο 🎴

(Φωνητικές εντολές ενεργές).

Ένα μονό ηχητικό σήμα και το εικονίδιο **Μ** (**Ομιλία**) υποδηλώνουν, ότι το σύστημα πλοήγησης περιμένει τη φωνητική σας εντολή.ρ

Πείτε μια εντολή.

Ακούτε το θετικό ηχητικό σήμα επιβεβαίωσης (δύο υψηλοί τόνοι) και η λειτουργία εκτελείται.

Εάν το σύστημα πλοήγησης δεν έχει καταλάβει την οδηγία σας ή αν δεν πείτε κάτι για κάποιο χρονικό διάστημα, ακούγεται το αρνητικό ηχητικό σήμα επιβεβαίωσης (δύο σύντομοι χαμηλοί τόνοι).

Πείτε ξανά την εντολή.

Εάν το σύστημα πλοήγησης δεν σας καταλάβει μετά από πολλές επαναλήψεις, εμφανίζεται η υπόδειξη "Πείτε Βοήθεια".

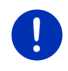

Σημείωση: Κατά την αναμονή φωνητικών εντολών είναι απενεργοποιημένος ο ήχος των οδηγιών πλοήγησης, των προειδοποιήσεων και του Media-Player.

# 6.3 Βοήθεια

Πείτε απλά "Βοήθεια", εάν θέλετε να μάθετε, ποιες φωνητικές εντολές είναι δυνατές αυτή τη στιγμή. Σε όλα σχεδόν τα παράθυρα στα οποία υποστηρίζονται φωνητικές εντολές, το σύστημα πλοήγησης θα σας πει ποιες φωνητικές εντολές μπορείτε να δώσετε στο τρέχον παράθυρο.

### 6.4 Απενεργοποίηση φωνητικών εντολών

Οι φωνητικές εντολές απενεργοποιούνται στις ακόλουθες περιπτώσεις:Οι φωνητικές εντολές απενεργοποιούνται στις ακόλουθες περιπτώσεις:

- Εάν χειριστείτε τη συσκευή πλοήγησης με το δάκτυλο, ενώ περιμένει φωνητική εντολή.
- Σε περίπτωση εισερχόμενης κλήσης και κατά τη διάρκεια τηλεφωνικής συνομιλίας, όταν η συσκευή πλοήγησης χρησιμοποιείται ως σύστημα ανοιχτής ακρόασης.

### 6.5 Διαμόρφωση φωνητικών εντολών

Μπορείτε να διαμορφώσετε τις παραμέτρους για ποιες λειτουργίες θέλετε να χρησιμοποιείτε τις φωνητικές εντολές.

 Πατήστε στο παράθυρο ΠΛΟΗΓΗΣΗ στο Λοιπές λειτουργίες > <u>Ρυθμίσεις > Γενικά > Χρήση φωνητικών εντολών</u>.

Επιλέξτε για ποιο σκοπό θέλετε να χρησιμοποιήσετε τις φωνητικές εντολές:

- <u>Απεριόριστα</u>: Είναι διαθέσιμες όλες οι λειτουργίες των φωνητικών εντολών.
- <u>Απάντηση</u>: Δυνατότητα εισαγωγής διευθύνσεων προορισμού και απάντησης σε ερωτήσεις της συσκευής πλοήγησης.
- Εισαγωγή διευθύνσεων: Δυνατότητα εισαγωγής μόνο διευθύνσεων προορισμού με φωνητικές εντολές.

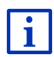

Αναλυτικές πληροφορίες για την εισαγωγή ενός προορισμού πλοήγησης με φωνητικές εντολές θα βρείτε στο κεφάλαιο "Εισαγωγή διεύθυνσης με φωνητικές εντολές", σελίδα 38.

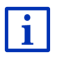

Αναλυτικές πληροφορίες για κλήση τηλεφωνικού αριθμού με φωνητικές εντολές θα βρείτε στο κεφάλαιο "Κλήση με φωνητική εντολή", σελίδα 158.

Μπορείτε να ρυθμίσετε την ένταση ήχου του βοηθού για τις φωνητικές εντολές ανεξάρτητα από την ένταση ήχου των οδηγιών πλοήγησης. Με αυτόν τον τρόπο μπορείτε να ακούτε μηνύματα για φωνητικές εντολές ακόμη και όταν έχετε διακόψει τον ήχο στις οδηγίες πλοήγησης.

- Πατήστε στο παράθυρο ΠΛΟΗΓΗΣΗ στο Λοιπές λειτουργίες > <u>Ρυθμίσεις > Γενικά</u> > Ένταση ήχου βοηθού.
- 2. Επιλέξτε την ένταση ήχου του βοηθού.

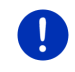

**Σημείωση:** Πληροφορίες για τη διαμόρφωση των ρυθμίσεων του συστήματος πλοήγησης θα βρείτε στο κεφάλαιο "Διαμόρφωση συστήματος πλοήγησης" στη σελίδα 173.

# 7 Πλοήγηση

Η χρήση του συστήματος πλοήγησης πραγματοποιείται με δική σας ευθύνη.

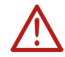

**Προσοχή!** Προσέξτε οπωσδήποτε όλες τις υποδείξεις ασφαλείας στο κεφάλαιο "Σημαντικές υποδείξεις ασφαλείας", σελίδα 12.

### Προβληματική λήψη GPS

Εάν η λήψη GPS είναι προβληματική (π.χ. επειδή βρίσκεστε σε σήραγγα), συνεχίζεται η πλοήγηση. Το σύστημα πλοήγησης υπολογίζει την πιθανή θέση σας από τα δεδομένα της διαδρομής και τη μέχρι τώρα συμπεριφορά σας. Μόλις επανέλθει η λήψη σημάτων GPS, συνεχίζεται η πλοήγηση με πραγματικά στοιχεία GPS.

### Άφιξη στον προορισμό

Όταν φτάσετε στον προορισμό σας, ακούγεται ένα αντίστοιχο μήνυμα.

Στο χάρτη εμφανίζεται πλέον μόνο η θέση που βρίσκεστε εκείνη τη στιγμή (κόκκινο βέλος) και το σημαιάκι προορισμού.

# 7.1 Έναρξη εφαρμογής πλοήγησης

Έχετε θέσει σε λειτουργία τη συσκευή πλοήγησης. Το παράθυρο Εκκινηση είναι ανοιχτό.

Πατήστε Πλοήγηση.

Ανοίγει το παράθυρο ΠΛΟΗΓΗΣΗ. Από αυτό το παράθυρο μπορείτε να έχετε πρόσβαση σε όλες τις λειτουργίες της εφαρμογής πλοήγησης.

### Επιστροφή στο παράθυρο Εκκίνηση

Στο παράθυρο **Εκκινητη** μεταβαίνετε ανά πάσα στιγμή, πατώντας το κουμπί [ΕΒΕ] (Εκκίνηση). Η τρέχουσα εφαρμογή δεν τερματίζεται.

### Καθορισμός αρχικών παραμέτρων δέκτη GPS

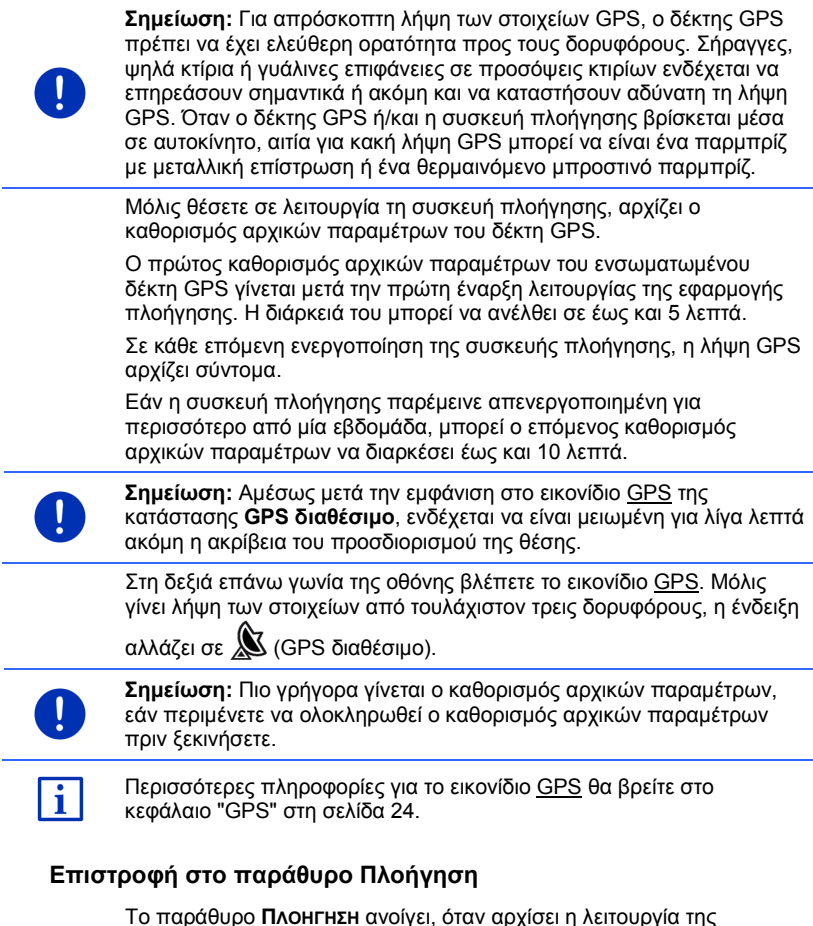

εφαρμογής πλοήγησης.

Εάν είναι ανοιχτό κάποιο άλλο παράθυρο της εφαρμογής πλοήγησης, πατήστε το () (Πίσω). Θα μεταβείτε στη συνέχεια στο παράθυρο, που ήσασταν πριν.

 Πατήστε το (Πίσω), μέχρι να ανοίξει το παράθυρο ΠΛΟΗΓΗΣΗ.
### 7.2 Εισαγωγή προορισμού

Στο <u>Νέοι προορισμοί</u> εισάγετε προορισμούς, στους οποίους δεν έχετε καθοδηγηθεί ακόμη ή τους οποίους δεν έχετε αποθηκεύσει. Εδώ μπορείτε

- να εισάγετε τη διεύθυνση του προορισμού (βλέπε "Εισαγωγή διεύθυνσης προορισμού", σελίδα 39).
- να εισάγετε τις συντεταγμένες του προορισμού (βλέπε "Εισαγ. συντεταγμένων", σελίδα 41).
- να επιλέξετε κάποιον ειδικό προορισμό (βλέπε "Ειδικός προορισμός", σελίδα 42).
- να επιλέξετε κάποιον προορισμό της γρήγορης πρόσβασης (βλέπε "Ειδικοί προορισμοί στη γρήγορη πρόσβαση", σελίδα 46).

Στο <u>Οι προορισμοί μου</u> μπορείτε να επιλέξετε τις ακόλουθες λίστες προορισμών ή/και διευθύνσεων:

 ΑΓΑΠΗΜΕΝΑ: Όλοι οι προορισμοί, τους οποίους έχετε εισάγει και στη συνέχεια αποθηκεύσει (βλέπε "Αγαπημένα", σελίδα 48).

Στη λίστα **ΑΓΑΠΗΜΕΝΑ** αποθηκεύονται εκτός αυτού τρεις ειδικοί προορισμοί:

- <u>Η διεύθυνσή μου</u>: Η διεύθυνση που έχει αποθηκευτεί ως διεύθυνση σπιτιού (βλέπε "Ορισμός διεύθυνσης σπιτιού", σελίδα 55).
- Το όχημά μου: Αποθηκεύεται αυτόματα η θέση του αυτοκινήτου σας, όταν απομακρυνθείτε από το αυτοκίνητο.
- <u>Σημείο εκκίνησης</u>: Αποθηκεύεται αυτόματα το σημείο εκκίνησης της τελευταίας πλοήγησης.
- ΠΡοΣΦΑΤΟΙ ΠΡΟΟΡΙΣΜΟΙ: Προορισμοί, προς τους οποίους έχετε κατευθυνθεί ήδη (βλέπε "Πρόσφατοι προορισμοί", σελίδα 49).
- ΕΙΣΗΓΜΕΝΕΣ ΔΙΕΥΘΥΝΣΕΙΣ: Προορισμοί που έχετε εισαγάγει στη συσκευή πλοήγησης από τον τηλεφωνικό κατάλογο ενός κινητού τηλεφώνου που είναι συνδεδεμένο μέσω Bluetooth (βλέπε "Εισηγμένες διευθύνσεις από τηλεφ. κατάλογο", σελίδα 50).

#### 7.2.1 Εισαγωγή χώρας προορισμού

Αριστερά επάνω στα παράθυρα ΔΙΕΥΘΥΝΣΗ, ΕΙΔΙΚΟΣ ΠΡΟΟΡΙΣΜΟΣ ΣΕ ΜΙΑ ΠΟΛΗ και ΕΙΔΙΚΟΣ ΠΡΟΟΡΙΣΜΟΣ ΣΕ ΟΛΟΚΛΗΡΗ ΤΗ ΧΩΡΑ βρίσκεται το κουμπί <u>Χώρα</u>. Εμφανίζεται η σημαία της χώρας, στην οποία μπορείτε αυτήν τη στιγμή να επιλέξετε προορισμούς πλοήγησης.

Εάν ο προορισμός σας βρίσκεται σε άλλη χώρα, ακολουθήστε την εξής διαδικασία:

- 1. Πατήστε το κουμπί <u>Χώρα</u>.
- Εισάγετε το όνομα της χώρας, στην οποία βρίσκεται ο προορισμός σας.

Στο κουμπί εμφανίζεται η σημαία της χώρας προορισμού.

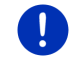

**Σημείωση:** Διαθέσιμες για επιλογή είναι μόνο οι χώρες για τις οποίες υπάρχει χάρτης στη συσκευή πλοήγησης.

#### 7.2.2 Εισαγωγή διεύθυνσης με φωνητικές εντολές

Ιδιαίτερα εύχρηστη είναι η εισαγωγή του προορισμού με φωνητική εντολή.

 Πατήστε στο παράθυρο ΠΛΟΗΓΗΣΗ στο <u>Φωνητικές εντολές</u>. Ανοίγει το παράθυρο ΦΩΝΗΤΙΚΕΣ ΕΝΤΟΛΕΣ.

#### Εισαγωγή διεύθυνσης

2. Πείτε "Διεύθυνση".

Επάνω εμφανίζεται η χώρα, για την οποία μπορείτε να επιλέξετε διευθύνσεις.

 Πατήστε στη χώρα, εάν η διεύθυνση του προορισμού σας βρίσκεται σε άλλη χώρα. Ακολουθήστε στη συνέχεια τις οδηγίες του συστήματος πλοήγησης.

Σας ζητούνται τα στοιχεία της διεύθυνσης με τη σειρά Πόλη > Οδός > Αριθμός.

3. Ακολουθήστε τις οδηγίες του συστήματος πλοήγησης.

Όταν ολοκληρωθεί η εισαγωγή της διεύθυνσης, ανοίγει ο χάρτης στον τρόπο λειτουργίας **Προεπισκόπηση**. Ο προορισμός εμφανίζεται στο χάρτη.

#### Εισαγωγή ειδικού προορισμού σε κοντινή απόσταση

- 2. Πείτε "Ειδικός προορισμός κοντά".
- Πείτε, ποια κατηγορία ειδικών προορισμών επιθυμείτε (π.χ. "Ξενοδοχείο").

Ανοίγει μια λίστα με κοντινά ξενοδοχεία.

 Πείτε τον αριθμό του ξενοδοχείου, στο οποίο θέλετε να κατευθυνθείτε.

Πείτε "Πάνω" ή "Κάτω", για να μετακινηθείτε στη λίστα.

Όταν επιλέξετε κάποιο προορισμό, ανοίγει ο χάρτης στη λειτουργία Προεπισκόπηση. Ο προορισμός εμφανίζεται στο χάρτη.

# Εισαγωγή ενός Αγαπημένου ή μιας διεύθυνσης από τον τηλεφωνικό κατάλογο

- 2. Πείτε "Οι προορισμοί μου".
- Ανοίγει μια λίστα. Περιέχει τους προορισμούς της λίστας ΑΓΑΠΗΜΕΝΑ, προορισμούς, που έχετε εισάγει από το Outlook, και προορισμοί από τον τηλεφωνικό κατάλογο ενός συνδεδεμένου κινητού τηλεφώνου.

 Πείτε τον αριθμό του προορισμού, στον οποίο θέλετε να κατευθυνθείτε.

Πείτε "Πάνω" ή "Κάτω", για να μετακινηθείτε στη λίστα.

Όταν επιλέξετε κάποιο προορισμό, ανοίγει ο χάρτης στη λειτουργία Προεπισκόπηση. Ο προορισμός εμφανίζεται στο χάρτη.

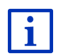

Πληροφορίες για την έναρξη της πλοήγησης θα βρείτε στο κεφάλαιο "Προεπισκόπηση διαδρομής" στη σελίδα 51. Παρακαλούμε συνεχίστε εκεί την ανάγνωση.

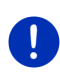

Σημείωση: Η λειτουργία Φωνητικές εντολές δεν είναι διαθέσιμη για κάθε γλώσσα. Στις γλώσσες, στις οποίες δεν είναι διαθέσιμη αυτή η λειτουργία, το κουμπί <u>Φωνητικές εντολές</u> αντικαθίσταται από το κουμπί <u>Εμφάνιση χάρτη</u>.

#### 7.2.3 Εισαγωγή διεύθυνσης προορισμού

1. Πατήστε στο παράθυρο ΠΛΟΗΓΗΣΗ στο Νέοι προορισμοί > Εισάγετε διεύθυνση.

**Σημείωση:** Στην περιγραφή που ακολουθεί υποτίθεται ότι έχετε επιλέξει <u>Πόλη πρώτα</u> για την εισαγωγή της διεύθυνσης.

Εάν στη συσκευή πλοήγησης υπάρχει ο χάρτης μιας χώρας, στις διευθύνσεις της οποίας συνήθως αναφέρεται πρώτα η οδός (π.χ. Σουηδία, Νορβηγία, ...), μπορείτε επίσης να επιλέξετε <u>Οδός πρώτα</u> ως σειρά εισαγωγής της διεύθυνσης.

0

Μπορείτε να ορίσετε τη σειρά στο παράθυρο **ΠΛΟΗΓΗΣΗ** στο <u>Λοιπές</u> <u>λειτουργίες > Ρυθμίσεις > Γενικά</u> > <u>Σειρά στοιχείων διεύθυνσης</u>.

Λάβετε όμως υπόψη, ότι η σειρά εισαγωγής <u>Οδός πρώτα</u> δεν είναι δυνατή για όλες τις χώρες. Σε τέτοιες περιπτώσεις θα πρέπει να εισάγετε πρώτα την πόλη.

Ανοίγει το παράθυρο Διε γογηση.

- 1. Εισάγετε το όνομα ή τον ταχυδρομικό κώδικα του προορισμού.
- 2. Εισάγετε το όνομα της οδού.
- Εισάγετε τον αριθμό της οδού. Εάν δεν γνωρίζετε τον αριθμό, αφήστε κενό αυτό το πεδίο.

Εάν δεν γνωρίζετε τον αριθμό αλλά γνωρίζετε το όνομα μιας κοντινής κάθετης οδού, πατήστε στο πεδίο <u>Διασταύρωση</u> και εισάγετε το όνομα αυτής της οδού σε αυτό το πεδίο.

Το σύστημα πλοήγησης θα υπολογίσει σε αυτήν την περίπτωση μια διαδρομή μέχρι τη διασταύρωση των δύο αυτών οδών.

Ανοίγει το παράθυρο Λεπτομερή στοιχεία για τον προορισμό.

Στο κουμπί <u>MyRoutes</u> εμφανίζεται εάν θέλετε να υπολογιστούν πολλές προτεινόμενες διαδρομές (<u>Nai</u>) ή όχι (<u>Oxi</u>).

Πατήστε στο <u>MyRoutes</u>, για να αλλάξετε τη ρύθμιση.

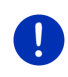

**Σημείωση:** Το κουμπί <u>MyRoutes</u> είναι διαθέσιμο μόνο, εάν έχετε εισάγει όλα τα στοιχεία της διεύθυνσης. Μπορείτε όμως να αλλάξετε αυτή τη ρύθμιση και με τα <u>Επιλογές</u> > <u>Ρυθμίσεις</u> > <u>Πλοήγηση</u> > <u>MyRoutes</u>.

 Πατήστε Έναρξη πλοήγησης για να κατευθυνθείτε προς την αναγραφόμενη διεύθυνση.

-ή-

Πατήστε στο <u>Στάθμευση</u>, για να αναζητήσετε ένα χώρο στάθμευσης κοντά στον προορισμό σας και να κατευθυνθείτε εκεί.

Πατήστε στο Στάθμευση Φόρτιση > Φόρτιση κοντά στον προορισμό, για να αναζητήσετε έναν σταθμό φόρτισης κοντά στον προορισμό σας.

Μερικές φορές δεν μπορεί να προσδιοριστεί με σαφήνεια ο προορισμός, επειδή ενδεχομένως ο επιλεγμένος συνδυασμός του ονόματος της πόλης και της οδού υπάρχει πολλές φορές.

Σε αυτήν την περίπτωση ανοίγει ένα παράθυρο, στο οποίο εμφανίζονται με πρόσθετες πληροφορίες όλες οι διευθύνσεις που ταιριάζουν με τα στοιχεία που είχατε εισάγει.

Πατήστε στη διεύθυνση, στην οποία θέλετε να κατευθυνθείτε.

Εάν ο αριθμός της οδού δεν υπάρχει στο χάρτη, στο παράθυρο αυτό εμφανίζεται μόνο μία διεύθυνση με αριθμό οδού που είναι πιο κοντά σε αυτήν που αναζητάτε.

Ο χάρτης ανοίγει στον τρόπο λειτουργίας **Προεπισκόπηση**. Ο προορισμός εμφανίζεται στο χάρτη.

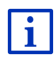

Πληροφορίες για την έναρξη της πλοήγησης θα βρείτε στο κεφάλαιο "Προεπισκόπηση διαδρομής" στη σελίδα 51. Παρακαλούμε συνεχίστε εκεί την ανάγνωση.

Σημείωση: Δεν είναι υποχρεωτικό να εισάγετε όλα τα στοιχεία της

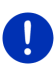

διεύθυνσης. Μπορείτε να πατήσετε νωρίτερα πλοήγησης).

Εάν εισάγετε μόνο την πόλη, η συσκευή πλοήγησης θα υπολογίσει μια διαδρομή μέχρι το κέντρο της πόλης.

⇒

(Έναρξη

Εάν εισάγετε μόνο πόλη και οδό, χωρίς όμως αριθμό οδού και διασταύρωση, η συσκευή πλοήγησης θα υπολογίσει την καλύτερη διαδρομή μέχρι αυτήν την οδό.

#### 7.2.4 Εισαγ. συντεταγμένων

Μπορείτε επίσης να εισάγετε τις γεωγραφικές συντεταγμένες του προορισμού σας. Είτε σε δεκαδική μορφή, είτε σε μοίρες, λεπτά και δευτερόλεπτα.

1. Πατήστε στο παράθυρο ΠΛΟΗΓΗΣΗ στο Νέοι προορισμοί > Εισαγ. συντεταγμένων.

Ανοίγει το παράθυρο ΕιΣΑΓ. ΣΥΝΤΕΤΑΓΜΕΝΩΝ.

#### Εισαγωγή σε δεκαδική μορφή

2. Εισάγετε το γεωγραφικό πλάτος.

Αρχίστε την εισαγωγή με το σύμβολο μείον, εάν θέλετε να εισάγετε ένα νότιο γεωγραφικό πλάτος.

3. Εισάγετε το γεωγραφικό μήκος.

Αρχίστε την εισαγωγή με το σύμβολο μείον, εάν θέλετε να εισάγετε ένα δυτικό γεωγραφικό μήκος.

#### Εισαγωγή σε λεπτά / δευτερόλεπτα

2. Εισάγετε το γεωγραφικό πλάτος.

Χρησιμοποιήστε για την εισαγωγή των μονάδων μέτρησης τα αντίστοιχα κουμπιά που εμφανίζονται στο πληκτρολόγιο:

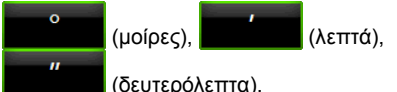

Στο κουμπί (B N) δίπλα από το πεδίο εισαγωγής εμφανίζεται εάν πρόκειται για βόρειο ή νότιο γεωγραφικό πλάτος. Η ενεργή ρύθμιση επισημαίνεται χρωματικά (πράσινο).

- Πατήστε στο κουμπί εάν θέλετε να αλλάξετε την τρέχουσα ρύθμιση.
- 3. Εισάγετε το γεωγραφικό μήκος.

Χρησιμοποιήστε για την εισαγωγή των μονάδων μέτρησης τα αντίστοιχα κουμπιά που εμφανίζονται στο πληκτρολόγιο:

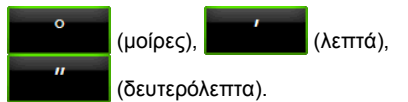

Στο κουμπί (Α Δ) δίπλα από το πεδίο εισαγωγής εμφανίζεται εάν πρόκειται για ανατολικό ή δυτικό γεωγραφικό μήκος. Η ενεργή ρύθμιση επισημαίνεται χρωματικά (πράσινο).

 Πατήστε στο κουμπί εάν θέλετε να αλλάξετε την τρέχουσα ρύθμιση.

Ανοίγει το παράθυρο Λεπτομερή Στοιχεία ΓΙΑ τον προορισμο.

Στο κουμπί <u>MyRoutes</u> εμφανίζεται εάν θέλετε να υπολογιστούν πολλές προτεινόμενες διαδρομές (<u>Ναι</u>) ή όχι (<u>Οχι</u>).

- Πατήστε στο <u>MyRoutes</u>, για να αλλάξετε τη ρύθμιση.
- Πατήστε Έναρξη πλοήγησης για να κατευθυνθείτε προς την αναγραφόμενη διεύθυνση.

-ή-

Πατήστε στο <u>Στάθμευση</u>, για να αναζητήσετε ένα χώρο στάθμευσης κοντά στον προορισμό σας και να κατευθυνθείτε εκεί.

Πατήστε στο Στάθμευση Φόρτιση > Φόρτιση κοντά στον προορισμό, για να αναζητήσετε έναν σταθμό φόρτισης κοντά στον προορισμό σας.

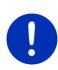

Σημείωση: Εάν το σημείο προορισμού, τις συντεταγμένες του οποίου έχετε εισάγει, δεν βρίσκεται στο οδικό δίκτυο που καλύπτει ο χάρτης, ακολουθεί πλοήγηση μέχρι το πλησιέστερο οδικό σημείο στη λειτουργία που έχει οριστεί από το επιλεγμένο προφίλ διαδρομής. Από το σημείο αυτό και μετά, το σύστημα πλοήγησης μεταβαίνει αυτόματα στη λειτουργία Εκτός δρόμου (βλέπε "Πλοήγηση στη λειτουργία Εκτός δρόμου", σελίδα 79).

#### 7.2.5 Ειδικός προορισμός

Οι ειδικοί προορισμοί, που εν συντομία ονομάζονται και POI (Point Of Interest), είναι χρήσιμες διευθύνσεις που έχουν αρχειοθετηθεί με βάση συγκεκριμένα κριτήρια.

Ειδικοί προορισμοί θεωρούνται αεροδρόμια και λιμάνια, εστιατόρια, ξενοδοχεία, πρατήρια καυσίμων, δημόσιες υπηρεσίες, γιατροί, νοσοκομεία, εμπορικά κέντρα και άλλα.

Υπάρχει η δυνατότητα εμφάνισης των ειδικών προορισμών στο χάρτη με ένα σύμβολο. Πατήστε στο παράθυρο **ΠΛΟΗΓΗΣΗ** στο <u>Λοιπές</u> <u>λειτουργίες</u> > <u>Ρυθμίσεις</u> > <u>Απεικόνιση χάρτη</u> > <u>Εμφανιζόμενες</u> <u>κατηγορίες</u>, για να επιλέξετε ποιες κατηγορίες θέλετε να εμφανίζονται στο χάρτη.

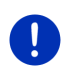

Σημείωση: Εάν έχετε δημιουργήσει δικούς σας ειδικούς προορισμούς, θα τους βρείτε στην κατηγορία **MyPOIs**. Περισσότερες πληροφορίες για τη δημιουργία δικών σας ειδικών προορισμών θα βρείτε στο κεφάλαιο "MyPOIs: Οι ειδικοί προορισμοί μου", σελίδα 89.

#### Ειδικός προορισμός σε κοντινή απόσταση

Οι ειδικοί προορισμοί σε κοντινή απόσταση είναι ειδικοί προορισμοί που βρίσκονται σε μια συγκεκριμένη ακτίνα γύρω από το σημείο που βρίσκεστε. Μπορείτε για παράδειγμα να βρίσκετε πάντα εύκολα το πλησιέστερο πρατήριο καυσίμων, ανεξάρτητα από το που βρίσκεστε. **Σημείωση:** Για τον προσδιορισμό της θέσης πρέπει να είναι επαρκής η λήψη σημάτων GPS. Η επαρκής λήψη GPS διακρίνεται από το

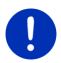

σύμβολο 🔊 (GPS διαθέσιμο).

Εάν δεν επαρκεί η λήψη GPS, αναζητούνται ειδικοί προορισμοί κοντά στην τελευταία γνωστή θέση. Εάν δεν υπάρχει πρόσφατη γνωστή θέση, η λειτουργία Ειδικός προορισμός κοντά δεν είναι διαθέσιμη. Περισσότερες πληροφορίες θα βρείτε στο κεφάλαιο "Καθορισμός αρχικών παραμέτρων δέκτη GPS" στη σελίδα 36.

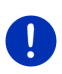

**Σημείωση:** Στη γρήγορη πρόσβαση είναι διαθέσιμες 3 κατηγορίες ειδικών προορισμών γύρω από την τρέχουσα θέση, που μπορούν να αναζητηθούν γρήγορα και χωρίς άλλη εισαγωγή στοιχείων.

Περισσότερες πληροφορίες θα βρείτε στο κεφάλαιο "Ειδικοί προορισμοί στη γρήγορη πρόσβαση" στη σελίδα 46.

 Πατήστε στο παράθυρο ΠΛΟΗΓΗΣΗ στο Νέοι προορισμοί >Ειδικός προορισμός > κοντά.

Ανοίγει το παράθυρο Ειδικος προορις κοντα.

 Επιλέξτε την κατηγορία στην οποία θέλετε να βρείτε κάποιον ειδικό προορισμό. Δεν μπορείτε να επιλέξετε κατηγορίες, για τις οποίες δεν υπάρχουν ειδικοί προορισμοί στο σημείο που βρίσκεστε.

Εάν για την κατηγορία που επιλέξατε υπάρχουν υποκατηγορίες, ανοίγει η λίστα <u>Υποκατηγορία</u>.

 Επιλέξτε την υποκατηγορία στην οποία θέλετε να βρείτε κάποιον ειδικό προορισμό.

Ανοίγει η λίστα <u>Προορισμός</u>. Στη λίστα αναφέρονται, ταξινομημένοι κατά απόσταση, οι πλησιέστεροι ειδικοί προορισμοί της επιλεγμένης κατηγορίας.

- 4. Εάν η λίστα είναι πολύ μεγάλη:
  - Πατήστε <a>(Κλείσιμο λίστας).</a>

Εμφανίζεται το πληκτρολόγιο.

Εισάγετε μερικά γράμματα του προορισμού.

Πατήστε 🧮 (<u>Άνοιγμα λίστας</u>).

Στη λίστα υπάρχουν πλέον μόνο οι προορισμοί που αρχίζουν με τα γράμματα που έχετε εισάγει.

5. Πατήστε πάνω στο όνομα του προορισμού.

Ανοίγει το παράθυρο Λεπτομερή στοιχεία για τον προορισμό.

Στο κουμπί <u>MyRoutes</u> εμφανίζεται εάν θέλετε να υπολογιστούν πολλές προτεινόμενες διαδρομές (<u>Ναι</u>) ή όχι (<u>Οχι</u>).

▶ Πατήστε στο <u>MyRoutes</u>, για να αλλάξετε τη ρύθμιση.

6. Πατήστε Έναρξη πλοήγησης.

-ή-

Πατήστε στο Στάθμευση, για να αναζητήσετε ένα χώρο στάθμευσης κοντά στον προορισμό σας και να κατευθυνθείτε εκεί.

Πατήστε στο Στάθμευση Φόρτιση > Φόρτιση κοντά στον <u>προορισμό</u>, για να αναζητήσετε έναν σταθμό φόρτισης κοντά στον προορισμό σας.

Ο χάρτης ανοίγει στον τρόπο λειτουργίας **Προεπισκόπηση**. Ο προορισμός εμφανίζεται στο χάρτη.

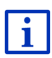

Πληροφορίες για την έναρξη της πλοήγησης θα βρείτε στο κεφάλαιο "Προεπισκόπηση διαδρομής" στη σελίδα 51. Παρακαλούμε συνεχίστε εκεί την ανάγνωση.

#### Ειδικός προορισμός εθνικής εμβέλειας

Ειδικοί προορισμοί εθνικής εμβέλειας είναι αεροδρόμια, αξιοθέατα και μνημεία εθνικής σημασίας, μεγάλα λιμάνια και άλλα. Μπορείτε έτσι να βρίσκετε για παράδειγμα γνωστά αξιοθέατα εάν δεν γνωρίζετε σε ποια πόλη ανήκουν.

 Πατήστε στο παράθυρο ΠΛΟΗΓΗΣΗ στο Νέοι προορισμοί >Ειδικός προορισμός > σε ολόκληρη τη χώρα.

Ανοίγει το παράθυρο Ειδικός προορισμός σε ολοκλήρη τη χώρα.

 Επιλέξτε την κατηγορία στην οποία θέλετε να βρείτε κάποιον ειδικό προορισμό.

Ανοίγει η λίστα <u>Προορισμός</u>. Περιέχει τους ειδικούς προορισμούς της επιλεγμένης κατηγορίας κατά αλφαβητική σειρά.

- 3. Εάν η λίστα είναι πολύ μεγάλη:

Εμφανίζεται το πληκτρολόγιο.

- Εισάγετε μερικά γράμματα του προορισμού.

Στη λίστα υπάρχουν πλέον μόνο οι προορισμοί που αρχίζουν με τα γράμματα που έχετε εισάγει ή περιέχουν αυτά τα γράμματα.

4. Πατήστε πάνω στο όνομα του προορισμού.

Ανοίγει το παράθυρο Λεπτομερή στοιχεία για τον προορισμο.

Στο κουμπί <u>MyRoutes</u> εμφανίζεται εάν θέλετε να υπολογιστούν πολλές προτεινόμενες διαδρομές (<u>Ναι</u>) ή όχι (<u>Οχι</u>).

Πατήστε στο <u>MyRoutes</u>, για να αλλάξετε τη ρύθμιση.

5. Πατήστε <u>Έναρξη πλοήγησης</u>.

-ή-

Πατήστε στο Στάθμευση, για να αναζητήσετε ένα χώρο στάθμευσης κοντά στον προορισμό σας και να κατευθυνθείτε εκεί.

Πατήστε στο Στάθμευση Φόρτιση > Φόρτιση κοντά στον <u>προορισμό</u>, για να αναζητήσετε έναν σταθμό φόρτισης κοντά στον προορισμό σας.

Ο χάρτης ανοίγει στον τρόπο λειτουργίας **Προεπισκόπηση**. Ο προορισμός εμφανίζεται στο χάρτη.

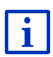

Πληροφορίες για την έναρξη της πλοήγησης θα βρείτε στο κεφάλαιο "Προεπισκόπηση διαδρομής" στη σελίδα 51. Παρακαλούμε συνεχίστε εκεί την ανάγνωση.

#### Ειδικός προορισμός σε μία πόλη

Οι ειδικοί προορισμοί σε μία συγκεκριμένη πόλη μπορεί να σας φανούν χρήσιμοι στην πλοήγηση σε μια ξένη πόλη.

 Πατήστε στο παράθυρο ΠΛΟΗΓΗΣΗ στο Νέοι προορισμοί >Ειδικός προορισμός > σε μία πόλη.

Ανοίγει το παράθυρο Ειδικός προορισμός σε μια πολή.

- 2. Εισάγετε το όνομα ή τον ταχυδρομικό κώδικα του προορισμού.
- Επιλέξτε την κατηγορία στην οποία θέλετε να βρείτε κάποιον ειδικό προορισμό. Δεν μπορείτε να επιλέξετε κατηγορίες για τις οποίες δεν υπάρχουν προορισμοί στην επιλεγμένη πόλη.

Εάν για την κατηγορία που επιλέξατε υπάρχουν υποκατηγορίες, ανοίγει η λίστα <u>Υποκατηγορία</u>.

 Επιλέξτε την υποκατηγορία στην οποία θέλετε να βρείτε κάποιον ειδικό προορισμό.

Ανοίγει η λίστα <u>Προορισμός</u>. Στη λίστα αναφέρονται, ταξινομημένοι κατά αλφαβητική σειρά, οι πλησιέστεροι ειδικοί προορισμοί της επιλεγμένης κατηγορίας.

- 5. Εάν η λίστα είναι πολύ μεγάλη:
  - Πατήστε Ε (Κλείσιμο λίστας).

Εμφανίζεται το πληκτρολόγιο.

- Εισάγετε μερικά γράμματα του προορισμού.
- Πατήστε (Άνοιγμα λίστας).

Στη λίστα υπάρχουν πλέον μόνο οι προορισμοί που αρχίζουν με τα γράμματα που έχετε εισάγει ή περιέχουν αυτά τα γράμματα.

6. Πατήστε πάνω στο όνομα του προορισμού.

Ανοίγει το παράθυρο Λεπτομερή Στοιχεία ΓΙΑ τον προορίσμο.

Στο κουμπί <u>MyRoutes</u> εμφανίζεται εάν θέλετε να υπολογιστούν πολλές προτεινόμενες διαδρομές (<u>Nai</u>) ή όχι (<u>Oxi</u>).

Πατήστε στο <u>MyRoutes</u>, για να αλλάξετε τη ρύθμιση.

Ορισμένες φορές δεν μπορεί να προσδιοριστεί με σαφήνεια ο προορισμός, επειδή για παράδειγμα υπάρχουν πολλά εστιατόρια με το ίδιο όνομα στην επιλεγμένη πόλη.

Σε αυτήν την περίπτωση ανοίγει ένα παράθυρο, στο οποίο εμφανίζονται με πρόσθετες πληροφορίες όλοι οι προορισμοί που ταιριάζουν με τα στοιχεία που είχατε εισάγει.

- Πατήστε στον προορισμό, στον οποίο θέλετε να κατευθυνθείτε.
- 7. Πατήστε <u>Έναρξη πλοήγησης</u>.

- ή -

Πατήστε στο Στάθμευση, για να αναζητήσετε ένα χώρο στάθμευσης κοντά στον προορισμό σας και να κατευθυνθείτε εκεί.

Πατήστε στο Στάθμευση Φόρτιση > Φόρτιση κοντά στον <u>προορισμό</u>, για να αναζητήσετε έναν σταθμό φόρτισης κοντά στον προορισμό σας.

Ο χάρτης ανοίγει στον τρόπο λειτουργίας **Προεπισκόπηση**. Ο προορισμός εμφανίζεται στο χάρτη.

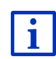

Πληροφορίες για την έναρξη της πλοήγησης θα βρείτε στο κεφάλαιο "Προεπισκόπηση διαδρομής" στη σελίδα 51. Παρακαλούμε συνεχίστε εκεί την ανάγνωση.

#### 7.2.6 Ειδικοί προορισμοί στη γρήγορη πρόσβαση

Στη γρήγορη πρόσβαση έχετε στη διάθεσή σας 3 κατηγορίες ειδικών προορισμών. Μπορείτε να εμφανίσετε σε λίστα γρήγορα και χωρίς να εισάγετε άλλα στοιχεία τους προορισμούς που βρίσκονται κοντά και αντιστοιχούν σε μία από αυτές τις κατηγορίες.

 Πατήστε στο παράθυρο ΠΛΟΗΓΗΣΗ στο Λοιπές λειτουργίες > <u>Ρυθμίσεις</u> > Γενικά, για να επιλέξετε ποιες κατηγορίες ή υποκατηγορίες θέλετε να είναι διαθέσιμες στη γρήγορη πρόσβαση. **Σημείωση:** Για τον προσδιορισμό της θέσης πρέπει να είναι επαρκής η λήψη σημάτων GPS. Η επαρκής λήψη GPS διακρίνεται από το

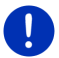

σύμβολο 🔊 (GPS διαθέσιμο).

Εάν δεν επαρκεί η λήψη GPS, αναζητούνται ειδικοί προορισμοί κοντά στην τελευταία γνωστή θέση. Εάν δεν υπάρχει πρόσφατη γνωστή θέση, η λειτουργία **Ειδικός προορισμός κοντά** δεν είναι διαθέσιμη.

Περισσότερες πληροφορίες θα βρείτε στο κεφάλαιο "Καθορισμός αρχικών παραμέτρων δέκτη GPS" στη σελίδα 36.

 Πατήστε στο παράθυρο ΠΛΟΗΓΗΣΗ στο Νέοι προορισμοί. Ανοίνει το μενού Νεοι ΠΡΟΟΡΙΣΜΟΙ.

Στην περιοχή <u>Γρήγορη πρόσβαση</u> εμφανίζονται εικονίδια των κατηγοριών, οι ειδικοί προορισμοί των οποίων είναι διαθέσιμοι στη γρήγορη πρόσβαση.

 Πατήστε στην κατηγορία, στην οποία ψάχνετε έναν ειδικό προορισμό.

Ανοίγει μια λίστα. Στη λίστα αναφέρονται, ταξινομημένοι κατά απόσταση, οι πλησιέστεροι ειδικοί προορισμοί της επιλεγμένης κατηγορίας.

 Πατήστε πάνω στο όνομα του προορισμού, για να αρχίσετε την πλοήγηση προς αυτό το σημείο.

Ο χάρτης ανοίγει στον τρόπο λειτουργίας **Προεπισκόπηση**. Ο προορισμός εμφανίζεται στο χάρτη.

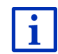

Πληροφορίες για την έναρξη της πλοήγησης θα βρείτε στο κεφάλαιο "Προεπισκόπηση διαδρομής" στη σελίδα 51. Παρακαλούμε συνεχίστε εκεί την ανάγνωση.

#### 7.2.7 Πληροφορίες για τον προορισμό

Για πολλούς προορισμούς υπάρχουν πρόσθετες πληροφορίες στη βάση δεδομένων του συστήματος πλοήγησης.

Για πολλά εστιατόρια υπάρχει για παράδειγμα αριθμός τηλεφώνου. Μπορείτε επομένως να καλέσετε το εστιατόριο και να κλείσετε για παράδειγμα ένα τραπέζι.

Ένα από τα προαναφερόμενα παράθυρα για την εισαγωγή προορισμού είναι ανοιχτό.

Πατήστε στο Επιλογές > Πληροφορίες.

Ανοίγει το παράθυρο ΠΛΗΡΟΦΟΡΙΕΣ ΓΙΑ ΤΟΝ ΠΡΟΟΡΙΣΜΟ. Περιέχει όλες τις πληροφορίες που υπάρχουν στη βάση δεδομένων του συστήματος πλοήγησης για τον συγκεκριμένο προορισμό.

 Πατήστε στο Κλείσιμο, για να κλείσετε ξανά το παράθυρο ΠΛΗΡΟΦΟΡΙΕΣ ΓΙΑ ΤΟΝ ΠΡΟΟΡΙΣΜΟ.

- Πατήστε στο (Εμφάνιση στο χάρτη), για να δείτε τον προορισμό στο χάρτη.
- Πατήστε στο [] (<u>Αποθήκευση προορισμού</u>), για να αποθηκεύσετε τον προορισμό στη λίστα **ΑΓΑΠΗΜΕΝΑ**.
- Πατήστε στο (Κλήση), για να καλέσετε τον αριθμό τηλεφώνου που εμφανίζεται.

0

**Σημείωση:** Η λειτουργία <u>Κλήση</u> είναι διαθέσιμη μόνο, όταν το σύστημα πλοήγησης είναι συνδεδεμένο μέσω Bluetooth με κάποιο κινητό τηλέφωνο.

Περισσότερες πληροφορίες για τη σύνδεση με κινητό τηλέφωνο θα βρείτε στο κεφάλαιο "Σύνδεση Bluetooth" στη σελίδα 151.

#### 7.2.8 Αγαπημένα

Τους προορισμούς, στους οποίους θέλετε να πηγαίνετε συχνά, μπορείτε να τους αποθηκεύσετε στη λίστα **Αγαπημενα**.

Στη λίστα **Αγαπημενα** μπορείτε να αποθηκεύσετε έως 500 προορισμούς.

Τα Αγαπημένα, τα οποία έχετε επισημάνει ως σταθμό φόρτισης, τα διακρίνετε από τα σύμβολα (Σταθμός κανονικής φόρτισης) ή (Σταθμός ταχείας φόρτισης). Η διεύθυνση σπιτιού επισημαίνεται πάντα με ένα σπιτάκι (Μ), ακόμη και εάν έχει επισημανθεί ως σταθμός φόρτισης.

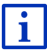

Πληροφορίες για την αποθήκευση ενός προορισμού θα βρείτε στο κεφάλαιο "Αποθήκευση προορισμού" στη σελίδα 54.

- Πατήστε στο παράθυρο ΠΛΟΗΓΗΣΗ στο <u>Οι προορισμοί μου</u> > <u>Αγαπημένα</u>.
- 2. Πατήστε στον προορισμό, στον οποίο θέλετε να κατευθυνθείτε.

Ανοίγει το παράθυρο Λεπτομερή Στοιχεία ΓΙΑ τον προορισμο.

Στο κουμπί <u>MyRoutes</u> εμφανίζεται εάν θέλετε να υπολογιστούν πολλές προτεινόμενες διαδρομές (<u>Nαι</u>) ή όχι (<u>Oyı</u>).

- Πατήστε στο <u>MyRoutes</u>, για να αλλάξετε τη ρύθμιση.
- 3. Πατήστε <u>Έναρξη πλοήγησης</u>.

-ή-

Πατήστε στο <u>Στάθμευση</u>, για να αναζητήσετε ένα χώρο στάθμευσης κοντά στον προορισμό σας και να κατευθυνθείτε εκεί.

Πατήστε στο Στάθμευση Φόρτιση > Φόρτιση κοντά στον προορισμό, για να αναζητήσετε έναν σταθμό φόρτισης κοντά στον προορισμό σας.

Ο χάρτης ανοίγει στον τρόπο λειτουργίας **Προεπισκόπηση**. Ο προορισμός εμφανίζεται στο χάρτη.

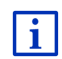

Πληροφορίες για την έναρξη της πλοήγησης θα βρείτε στο κεφάλαιο "Προεπισκόπηση διαδρομής" στη σελίδα 51. Παρακαλούμε συνεχίστε εκεί την ανάγνωση.

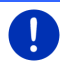

**Σημείωση:** Τα Αγαπημένα εμφανίζονται στο χάρτη με ένα μικρό σημαιάκι μαζί με το όνομά τους.

#### 7.2.9 Πρόσφατοι προορισμοί

Το σύστημα πλοήγησης αποθηκεύει τους 12 πρόσφατους προορισμούς, για τους οποίους είχατε αρχίσει πλοήγηση, στη λίστα Προσφατοι προοριεμοι.

- Πατήστε στο παράθυρο ΠΛΟΗΓΗΣΗ στο <u>Οι προορισμοί μου</u> > <u>Πρόσφατοι προορισμοί</u>.
- 2. Πατήστε στον προορισμό, στον οποίο θέλετε να κατευθυνθείτε.

Ανοίγει το παράθυρο Λεπτομερή Στοιχεία ΓΙΑ τον προορίσμο.

Στο κουμπί <u>MyRoutes</u> εμφανίζεται εάν θέλετε να υπολογιστούν πολλές προτεινόμενες διαδρομές (<u>Ναι</u>) ή όχι (<u>Οχι</u>).

- Πατήστε στο <u>MyRoutes</u>, για να αλλάξετε τη ρύθμιση.
- 3. Πατήστε <u>Έναρξη πλοήγησης</u>.

- ή -

Πατήστε στο <u>Στάθμευση</u>, για να αναζητήσετε ένα χώρο στάθμευσης κοντά στον προορισμό σας και να κατευθυνθείτε εκεί.

Πατήστε στο Στάθμευση Φόρτιση > Φόρτιση κοντά στον <u>προορισμό</u>, για να αναζητήσετε έναν σταθμό φόρτισης κοντά στον προορισμό σας.

Ο χάρτης ανοίγει στον τρόπο λειτουργίας **Προεπισκόπηση**. Ο προορισμός εμφανίζεται στο χάρτη.

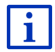

Πληροφορίες για την έναρξη της πλοήγησης θα βρείτε στο κεφάλαιο "Προεπισκόπηση διαδρομής" στη σελίδα 51. Παρακαλούμε συνεχίστε εκεί την ανάγνωση.

#### 7.2.10 Εισηγμένες διευθύνσεις από τηλεφ. κατάλογο

Στη συσκευή πλοήγησης μπορείτε να εισάγετε τον τηλεφωνικό κατάλογο ενός κινητού τηλεφώνου που είναι συνδεδεμένο μέσω Bluetooth. Τις διευθύνσεις από τον τηλεφωνικό κατάλογο θα τις βρείτε στη λίστα **ΕιΣΗΓΜΕΝΕΣ ΔΙΕΥΘΥΝΣΕΙΣ ΑΠΟ ΤΗΛΕΦ. ΚΑΤΆΛΟΓΟ**.

- Πατήστε στο παράθυρο ΠΛΟΗΓΗΣΗ στο <u>Οι προορισμοί</u> μου >Εισηγμένες διευθύνσεις > <u>Από τηλεφ. κατάλογο</u>.
- 2. Επιλέξτε από τον τηλεφωνικό κατάλογο την επαφή που επιθυμείτε.
- 3. Πατήστε στη διεύθυνση, στην οποία θέλετε να κατευθυνθείτε.

Ανοίγει το παράθυρο Λεπτομερή Στοιχεία Για τον προορισμο.

Στο κουμπί <u>MyRoutes</u> εμφανίζεται εάν θέλετε να υπολογιστούν πολλές προτεινόμενες διαδρομές (<u>Nαι</u>) ή όχι (<u>Oyi</u>).

- Πατήστε στο <u>MyRoutes</u>, για να αλλάξετε τη ρύθμιση.
- 4. Πατήστε Έναρξη πλοήγησης.
  - ή -

Πατήστε στο Στάθμευση, για να αναζητήσετε ένα χώρο στάθμευσης κοντά στον προορισμό σας.

Πατήστε στο Στάθμευση Φόρτιση > Φόρτιση κοντά στον προορισμό, για να αναζητήσετε έναν σταθμό φόρτισης κοντά στον προορισμό σας.

Ο χάρτης ανοίγει στον τρόπο λειτουργίας **Προεπισκόπηση**. Ο προορισμός εμφανίζεται στο χάρτη.

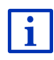

Πληροφορίες για την έναρξη της πλοήγησης θα βρείτε στο κεφάλαιο "Προεπισκόπηση διαδρομής" στη σελίδα 51. Παρακαλούμε συνεχίστε εκεί την ανάγνωση.

#### 7.2.11 Προς το σπίτι

Μπορείτε να αποθηκεύσετε μία διεύθυνση ως διεύθυνση σπιτιού. Μπορείτε να αρχίσετε την πλοήγηση προς αυτό το σημείο ανά πάσα στιγμή πατώντας ένα μόνο κουμπί.

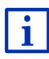

Περισσότερες πληροφορίες για την αποθήκευση της διεύθυνσης του σπιτιού σας θα βρείτε στο κεφάλαιο "Ορισμός διεύθυνσης σπιτιού" στη σελίδα 55.

Πατήστε στο παράθυρο ΠΛΟΗΓΗΣΗ στο Προς το σπίτι.

Εάν δεν έχετε εισάγει ακόμη τη διεύθυνσή σας, θα σας το υπενθυμίσει ένα παράθυρο διαλόγου.

Η πλοήγηση αρχίζει. Ισχύει το ίδιο προφίλ διαδρομής όπως στην τελευταία πλοήγηση.

#### 7.2.12 Επιλογή προορισμού στο χάρτη

Μπορείτε να επιλέξετε έναν προορισμό απευθείας πάνω στο χάρτη. Εκτός από πόλεις και οδούς, μπορείτε με αυτόν τον τρόπο να επιλέγετε γρήγορα ειδικούς προορισμούς.

1. Πατήστε στο παράθυρο ΠΛΟΗΓΗΣΗ στο Εμφάνιση χάρτη.

- ή -

Εάν στη συσκευή πλοήγησης είναι διαθέσιμες οι φωνητικές εντολές για τη γλώσσα σας:

- Πατήστε στο παράθυρο ΠΛΟΗΓΗΣΗ στο Λοιπές λειτουργίες > Εμφάνιση χάρτη.
- 2. Πατήστε 🦲 🤇 (Αναζήτηση προορισμού).

Ο χάρτης ανοίγει στον τρόπο λειτουργίας **Αναζήτηση προορισμού**.

3. Πατήστε στο σημείο, στο οποίο θέλετε να κατευθυνθείτε.

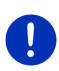

Σημείωση: Για πληροφορίες θα αλλάξετε το τμήμα του χάρτη που εμφανίζεται, έτσι ώστε να είναι ορατός ο προορισμός σας, συμβουλευτείτε το κεφάλαιο "Χάρτης στον τρόπο λειτουργίας Αναζήτηση προορισμού" στη σελίδα 80.

Το σημείο του προορισμού, πάνω στο οποίο πατήσατε, εμφανίζεται κάτω από το σταυρό.

Στο κάτω τρίτο της οθόνης εμφανίζονται οι γεωγραφικές συντεταγμένες του σημείου και η αντίστοιχη διεύθυνση.

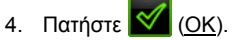

Ανοίγει το παράθυρο ΠΡΟΟΡΙΣΜΟΣ ΣΤΟ ΧΑΡΤΗ. Στην αριστερή επάνω γωνία εμφανίζονται αναλυτικά στοιχεία της διεύθυνσης του επιλεγμένου προορισμού.

Πατήστε Πλοήγηση σε αυτό το σημείο.

Ο χάρτης ανοίγει στον τρόπο λειτουργίας **Προεπισκόπηση**. Ο προορισμός εμφανίζεται στο χάρτη.

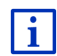

Πληροφορίες για την έναρξη της πλοήγησης θα βρείτε στο κεφάλαιο "Προεπισκόπηση διαδρομής" στη σελίδα 51. Παρακαλούμε συνεχίστε εκεί την ανάγνωση.

### 7.2.13 Προεπισκόπηση διαδρομής

Ο χάρτης είναι ανοιχτός στη λειτουργία Προεπισκόπηση. Ο προορισμός απεικονίζεται με ένα μικρό σημαιάκι.

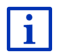

Αναλυτικές πληροφορίες θα βρείτε στο κεφάλαιο "Χάρτης στον τρόπο λειτουργίας Προεπισκόπηση" στη σελίδα 70.

#### Προφίλ διαδρομής

Ο υπολογισμός της διαδρομής βασίζεται σε ένα προφίλ διαδρομής. Το τρέχον προφίλ της διαδρομής εμφανίζεται στο επάνω δεξιό άκρο του χάρτη.

Τα προφίλ διαδρομής λαμβάνουν υπόψη τις ιδιαιτερότητες διαφόρων τρόπων μετακίνησης. Ένα προφίλ διαδρομής για ποδήλατα δεν θα συνυπολογίσει για παράδειγμα στον υπολογισμό της διαδρομής αυτοκινητόδρομους, αντίθετα όμως δρόμους που απαγορεύονται για άλλα οχήματα. Εκτός αυτού, με ένα προφίλ ποδηλάτου υπολογίζονται άλλοι χρόνοι άφιξης από ό,τι π.χ. με κάποια μηχανή.

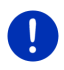

Σημείωση: Εάν επιλέξετε προφίλ πεζού, αρχίζει ένας ειδικός τρόπος καθοδήγησης στη διαδρομή ειδικά σχεδιασμένος για πεζούς (βλέπε "Πλοήγηση στη λειτουργία Πεζός", σελίδα 77).

 Πατήστε στο κουμπί <u>Προφίλ διαδρομής</u>, εάν θέλετε να επιλέξετε κάποιο άλλο προφίλ διαδρομής.

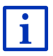

Πληροφορίες για τη ρύθμιση και την επιλογή των προφίλ διαδρομών θα βρείτε στο κεφάλαιο "Προφίλ διαδρομής" στη σελίδα 85.

#### Περιγραφή διαδρομής

 Εάν θέλετε να εμφανιστεί αναλυτική περιγραφή της διαδρομής, πατήστε στο Επιλογές > Περιγραφή διαδρομής.

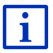

Πληροφορίες για τη λειτουργία του παραθύρου ΠΕΡΙΓΡΑΦΗ ΔΙΑΔΡΟΜΗΣ θα βρείτε στο κεφάλαιο "Περιγραφή διαδρομής" στη σελίδα 104.

#### **MyRoutes**

Όταν είναι ενεργοποιημένη η λειτουργία **MyRoutes**, το σύστημα πλοήγησης υπολογίζει με βάση το τρέχον επιλεγμένο προφίλ διαδρομής έως και τρεις διαδρομές και τις εμφανίζει στο χάρτη με διαφορετικά χρώματα (πράσινο, κόκκινο, μπλε) και με έναν αριθμό. Για κάθε διαδρομή υπάρχει ένα κουμπί με τον ίδιο αριθμό και ένα σύμβολο ίδιου χρώματος.

Κατά τον υπολογισμό του χρόνου άφιξης ή/και της διάρκειας της διαδρομής, το σύστημα πλοήγησης λαμβάνει υπόψη του και άλλους παράγοντες, όπως π.χ. ημέρα της εβδομάδας και ώρα, ιδίως όμως των μέχρι τώρα τρόπο οδήγησής σας.

Η διαδρομή που αντιστοιχεί καλύτερα στο επιλεγμένο προφίλ διαδρομής επισημαίνεται με την επιγραφή "MyRoute".

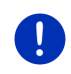

Σημείωση: Ακόμη και όταν είναι ενεργοποιημένη η λειτουργία MyRoutes, μπορεί μερικές φορές να μην μπορεί να υπολογιστεί άλλη ή να μπορεί να υπολογιστεί μία μόνο ακόμη διαδρομή. Στο σχετικό κουμπί εμφανίζεται σε αυτήν την περίπτωση <u>Καμία πρόσθετη πρόταση</u>.

#### Έναρξη πλοήνησης

Πατήστε στο κουμπί που αντιστοιχεί στη διαδρομή που θέλετε να χοησιμοποιήσετε νια πλοήνηση.

#### Παρεμπόδιση της κυκλοφορίας στη διαδρομή

Εάν επιλέξετε μια διαδρομή, για την οποία υπάρχουν εμπόδια στην κυκλοφορία, ενδέχεται να ανοίξει πριν από την έναρξη της πλοήνησης το παράθυρο Προεπισκοπηση ΤΜC (βλέπε "Προεπισκόπηση ΤΜC". σελίδα 117).

Επιλέξτε εάν θέλετε να χρησιμοποιήσετε την αρχική διαδρομή (Τρέχουσα διαδρομή) ή κάποια παράκαμψη (Εναλλακτική διαδρομή).

### E CNG Προειδοποίηση εμβέλειας

Υπό τις ακόλουθες συνθήκες εμφανίζεται δίπλα από τη διαδρομή το σύμβολο 🚺 (Προειδοποίηση εμβέλειας):

- Ο προορισμός βρίσκεται εκτός εμβέλειας.
- Με την τρέχουσα αυτονομία του αυτοκινήτου μπορείτε μεν να • φτάσετε στον προορισμό, αλλά μετά δεν υπάρχουν σταθμοί φόρτισης.

Εάν επιλέξετε μια διαδρομή με προειδοποίηση αυτονομίας, θα ερωτηθείτε, εάν θέλετε να υπολογιστεί μια διαδρομή Πολλαπλές στάσεις.

Η διαδρομή Πολλαπλές στάσεις λαμβάνει υπόψη τους σταθμούς φόρτισης κατά μήκος της διαδρομής και συνυπολογίζει τις απαραίτητες στάσεις για φόρτιση στον υπολογισμό της διαδρομής, όταν ο προορισμός δεν βρίσκεται εντός εμβέλειας. Λαμβάνονται υπόψη όλοι οι ιδιωτικοί σταθμοί φόρτισης (Αγαπημένα) και οι δημόσιοι σταθμοί φόρτισης που είναι καταχωρημένοι στο χάρτη. Περισσότερες πληροφορίες θα βρείτε στο κεφάλαιο "Διαδρομή Πολλαπλές στάσεις" στη σελίδα 109.

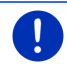

i

Σημείωση: Πληροφορίες κυκλοφορίας (TMC) είναι διαθέσιμες μόνο σε περιορισμένη έκταση.

#### Χωρίς λήψη GPS

Εάν δεν λαμβάνετε επαρκές σήμα GPS, εμφανίζεται το ακόλουθο μήνυμα: "Αναμονή σήματος GPS..."

Έχετε τις εξής δυνατότητες:

Περιμένετε. Μόλις θα είναι επαρκής η ένταση του σήματος GPS για τον προσδιορισμό της θέσης, θα υπολογιστεί η διαδρομή και θα αρχίσει η πλοήγηση.

- Πατήστε <u>Άκυρο</u>. Θα ανοίξει ξανά το παράθυρο στο οποίο επιλέξατε τον προορισμό σας. Ο προορισμός σας είναι αποθηκευμένος στη λίστα ΠΡοΣΦΑΤΟΙ ΠΡΟΟΡΙΣΜΟΊ.
- Πατήστε Πρόγραμμα επίδειξης. Η διαδρομή υπολογίζεται με το κέντρο της πόλης ως σημείο εκκίνησης. Στη συνέχεια γίνεται προσομοίωση της πλοήγησης σε αυτήν τη διαδρομή.

Πατήστε το <u>(Πίσω)</u>, για να τερματιστεί το πρόγραμμα επίδειξης.

**Σημείωση:** Εάν είχατε επιλέξει τον προορισμό από το χάρτη, δεν είναι διαθέσιμο το κουμπί <u>Πρόγραμμα επίδειξης</u>.

### 7.3 Διαχείριση προορισμών

Κάθε προορισμό που εισάγετε και κάθε προορισμό από τις λίστες ΠΡοΣΦΑΤΟΙ ΠΡΟΟΡΙΣΜΟΙ και ΕΙΣΗΓΜΕΝΕΣ ΔΙΕΥΘΥΝΣΕΙΣ μπορείτε να τον αποθηκεύετε στη λίστα ΑΓΑΠΗΜΕΝΑ. Αυτό έχει νόημα ιδίως όταν κατευθύνεστε συχνά σε αυτόν τον προορισμό.

Σημείωση: Τα Αγαπημένα εμφανίζονται στο χάρτη με ένα μικρό σημαιάκι μαζί με το όνομά τους.

#### 7.3.1 Αποθήκευση προορισμού

- Εισάγετε έναν προορισμό (βλέπε "Εισαγωγή διεύθυνσης προορισμού", σελίδα 39 ή "Ειδικός προορισμός", σελίδα 42). Μην πατάτε στο κουμπί <u>Έναρξη πλοήγησης</u>!
- Πατήστε στο <u>Επιλογές</u> > <u>Αποθήκευση προορισμού</u>.
   ή -
- Επιλέξτε προορισμό από τη λίστα ΠΡοΣΦΑΤΟΙ ΠΡΟΟΡΙΣΜΟΙ ή από τη λίστα ΕΙΣΗΓΜΕΝΕΣ ΔΙΕΥΘΥΝΣΕΙΣ (βλέπε "Πρόσφατοι προορισμοί", σελίδα 49 ή "Εισηγμένες διευθύνσεις από τηλεφ. κατάλογο", σελίδα 50). Μην πατάτε στο κουμπί Έναρξη πλοήγησης!
- 2. Πατήστε στο Επιλογές > Αποθήκευση στα Αγαπημένα.
- 3. Εισάγετε ένα όνομα για τον προορισμό.
- 4. Πατήστε Αποθήκευση.

- 5. Ε Ανοίγει το παράθυρο ΣτΑΘΜΟΣ ΦΟΡΤΙΣΗΣ. Εκεί μπορείτε να ορίσετε, εάν ο αναφερόμενος προορισμός είναι ένας σταθμός φόρτισης, στον οποίο μπορεί να φορτιστεί το αυτοκίνητο (Σταθμός κανονικής φόρτισης ή Σταθμός ταχείας φόρτισης) ή όχι (Oxi). Εάν αποθηκεύσετε τον προορισμό ως δυνατότητα φόρτισης, συνυπολογίζεται κατά τον υπολογισμό μιας διαδρομής Multi-Stopp ως πιθανός σταθμός φόρτισης. Τότε εμφανίζεται και στη λίστα της κατηγορίας ειδικών προορισμών Σταθμός φόρτισης, όταν αναζητάτε ειδικούς προορισμούς κοντά στο σημείο που βρίσκεστε.
  - Πατήστε <u>OK</u>.

#### 7.3.2 Διαγραφή προορισμού από τη λίστα Αγαπημένα

 Πατήστε στο παράθυρο ΠΛΟΗΓΗΣΗ στο <u>Οι προορισμοί μου</u> > <u>Αγαπημένα</u>.

Ανοίγει η λίστα ΑΓΑΠΗΜΈΝΑ.

- Επιλέξτε τον προορισμό που θέλετε να διαγράψετε.
  Ανοίγει το παράθυρο ΛΕΠΤΟΜΕΡΗ ΣΤΟΙΧΕΙΑ ΓΙΑ ΤΟΝ ΠΡΟΟΡΙΣΜΟ.
- Πατήστε στο <u>Επιλογές</u> > <u>Διαγραφή προορισμού</u>.

#### 7.3.3 Ορισμός διεύθυνσης σπιτιού

Μπορείτε να αρχίζετε πάντα πολύ γρήγορα την πλοήγηση προς τη διεύθυνση του σπιτιού σας, πατώντας στο παράθυρο ΠΛΟΗΓΗΣΗ το Προς το σπίτι.

Ως διεύθυνση σπιτιού μπορείτε να ορίσετε μόνο έναν προορισμό. Μπορείτε να εισάγετε χειροκίνητα τη διεύθυνση ή να επιλέξετε έναν προορισμό από τη λίστα **ΑΓΑΠΗΜΕΝΑ**.

Αυτή η διεύθυνση σπιτιού αποθηκεύεται στη λίστα ΑΓΑΠΗΜΕΝΑ και επισημαίνεται με ένα σπιτάκι.

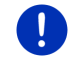

**Σημείωση:** Η διεύθυνση του σπιτιού απεικονίζεται και στο χάρτη με ένα σπιτάκι.

| - |   |  |
|---|---|--|
|   | • |  |
|   |   |  |
|   |   |  |
|   | _ |  |

Η διεύθυνση σπιτιού χρησιμοποιείται για τον υπολογισμό και την απεικόνιση της προβολής χάρτη **Εμβέλεια 360**°. Περισσότερες πληροφορίες θα βρείτε στο κεφάλαιο "Εμφάνιση της εμβέλειας" στη σελίδα 83.

#### Εισαγωγή διεύθυνσης σπιτιού

 Πατήστε στο παράθυρο ΠΛΟΗΓΗΣΗ στο Προς το σπίτι. Ανοίγει ένα παράθυρο με το εξής μήνυμα.

"Θέλετε να εισάγετε τη διεύθυνση τώρα;"

Εάν έχετε αποθηκεύσει ήδη Αγαπημένα, το μήνυμα είναι το εξής: "Θέλετε να εισάγετε τη διεύθυνση, ή θα την επιλέξετε από τα Αγαπημένα;"

Η τρέχουσα, ισχύουσα τιμή επισημαίνεται (πράσινο).

- Εάν ΔΕΝ επισημαίνεται το Εισάγετε διεύθυνση, πατήστε στο
  (Εναλλαγή).
- Πατήστε <u>OK</u>.

Ανοίγει το παράθυρο ΔΙΕΎΘΥΝΣΗ.

- Εισάγετε τη διεύθυνση του σπιτιού σας (βλέπε επίσης "Εισαγωγή διεύθυνσης προορισμού", σελίδα 39).
- Πατήστε στο <u>Διεύθυνση σπιτιού</u>, για να αποθηκεύσετε την αναφερόμενη διεύθυνση ως διεύθυνση σπιτιού.
- 5. Ο Ανοίγει το παράθυρο ΣΤΑΘΜΟΣ ΦΟΡΤΙΣΗΣ. Εκεί μπορείτε να ορίσετε, εάν στον αναφερόμενο προορισμό μπορείτε να φορτίσετε το αυτοκίνητό σας (Σταθμός κανονικής φόρτισης ή Σταθμός ταχείας φόρτισης) ή όχι (Όχι). Εάν αποθηκεύσετε τον προορισμό ως δυνατότητα φόρτισης, συνυπολογίζεται κατά τον υπολογισμό μιας διαδρομής Multi-Stopp ως πιθανός σταθμός φόρτισης. Τότε εμφανίζεται και στη λίστα της κατηγορίας ειδικών προορισμών Σταθμός φόρτισης, όταν αναζητάτε ειδικούς προορισμούς κοντά στο σημείο που βρίσκεστε.
  - Πατήστε <u>OK</u>.

#### Επιλογή διεύθυνσης σπιτιού από τα Αγαπημένα

1. Πατήστε στο παράθυρο ΠΛΟΗΓΗΣΗ στο Προς το σπίτι.

Ανοίγει ένα παράθυρο με το εξής μήνυμα.

"Θέλετε να εισάγετε τη διεύθυνση, ή θα την επιλέξετε από τα Αγαπημένα;"

Εάν δεν έχετε αποθηκεύσει ακόμη Αγαπημένα, το μήνυμα είναι το εξής:

"Θέλετε να εισάγετε τη διεύθυνση τώρα;"

Σε αυτή την περίπτωση πρέπει να εισάγετε χειροκίνητα τη διεύθυνση σπιτιού (βλέπε "Εισαγωγή διεύθυνσης σπιτιού", σελίδα 55).

Εάν ΔΕΝ επισημαίνεται το <u>Αγαπημένα</u>, πατήστε στο

<sup>∢</sup>▶ (<u>Εναλλαγή</u>).

Πατήστε <u>OK</u>.

Ανοίγει η λίστα ΑΓΑΠΗΜΈΝΑ.

 Επιλέξτε τον προορισμό, που θέλετε να ορίσετε ως διεύθυνση σπιτιού (βλέπε επίσης "Αγαπημένα", σελίδα 48).

Ανοίγει το παράθυρο Λεπτομερή στοιχεία για τον προορισμό.

- Πατήστε στο <u>Διεύθυνση σπιτιού</u>, για να αποθηκεύσετε την αναφερόμενη διεύθυνση ως διεύθυνση σπιτιού.
- 5. Ε Ανοίγει το παράθυρο ΣτΑΘΜΟΣ ΦΟΡΤΙΣΗΣ. Εκεί μπορείτε να ορίσετε, εάν στον αναφερόμενο προορισμό μπορείτε να φορτίσετε το αυτοκίνητό σας (Σταθμός κανονικής φόρτισης ή Σταθμός ταχείας φόρτισης) ή όχι (Οχι). Εάν αποθηκεύσετε τον προορισμό ως δυνατότητα φόρτισης, συνυπολογίζεται κατά τον υπολογισμό μιας διαδρομής Multi-Stopp ως πιθανός σταθμός φόρτισης. Τότε εμφανίζεται και στη λίστα της κατηγορίας ειδικών προορισμών Σταθμός φόρτισης, όταν αναζητάτε ειδικούς προορισμούς κοντά στο σημείο που βρίσκεστε.
  - ► Πατήστε <u>OK</u>.

#### 7.3.4 Αλλαγή διεύθυνσης σπιτιού

Μπορείτε ανά πάσα στιγμή να ορίσετε μία άλλη διεύθυνση ως διεύθυνση σπιτιού.

Ακολουθήστε την εξής διαδικασία:

- Διαγράψτε τη διεύθυνση σπιτιού από τη λίστα ΑΓΑΠΗΜΕΝΑ (βλέπε "Διαγραφή προορισμού από τη λίστα Αγαπημένα", σελίδα 55).
- Εισάγετε τη νέα διεύθυνση του σπιτιού σας (βλέπε "Ορισμός διεύθυνσης σπιτιού", σελίδα 55).

**Σημείωση:** Μπορείτε επίσης να ορίσετε μία διεύθυνση από τη λίστα **ΑΓΑΠΗΜΕΝΑ** ως διεύθυνση σπιτιού.

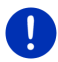

- Επιλέξτε στη λίστα ΑΓΑΠΗΜΕΝΑ τη διεύθυνση, που θέλετε να χρησιμοποιείτε ως νέα διεύθυνση σπιτιού.
- Πατήστε στο Επιλογές > Διεύθυνση σπιτιού.

### 7.4 Ίχνη και διαδρομές με τμήματα

Μπορείτε να σχεδιάσετε μια διαδρομή ακόμη κι όταν δεν έχετε λήψη GPS, για παράδειγμα στο σπίτι με την άνεσή σας. Μπορείτε να αποθηκεύετε τις διαδρομές που έχετε δημιουργήσει για να τις χρησιμοποιήσετε ξανά και να σχεδιάσετε όσες διαδρομές θέλετε, για παράδειγμα για τις διακοπές σας.

- Πατήστε στο παράθυρο ΠΛΟΗΓΗΣΗ στο Λοιπές λειτουργίες. Ανοίγει η λίστα με τις επιλογές.
- Πατήστε την επιλογή Διαδρομές και ίχνη.
  Ανοίγει το παράθυρο ΔιΑΔΡΟΜΕΣ ΚΑΙ ΙΧΝΗ.

#### 7.4.1 Εισαγωγή σημείου εκκίνησης

Το σημείο εκκίνησης μιας διαδρομής είναι το σημείο από το οποίο θέλετε να αναχωρήσετε. Δεν χρειάζεται να είναι πάντα η θέση στην οποία βρίσκεστε εκείνη τη στιγμή: Εάν σχεδιάζετε στο σπίτι σας μια διαδρομή για μια εκδρομή στον τόπο των διακοπών σας, μπορείτε για παράδειγμα να εισάγετε ως σημείο εκκίνησης το ξενοδοχείο σας.

Το σημείο εκκίνησης έχει σημασία μόνο εάν θέλετε να δείτε στο χάρτη μια σχεδιασμένη διαδρομή, αλλά εκείνη τη στιγμή δεν έχετε λήψη GPS ή δεν βρίσκεστε στο προγραμματισμένο σημείο εκκίνησης. Το σημείο εκκίνησης που εισάγετε έχει για αυτόν το λόγο τον αύξοντα αριθμό "0".

Μόλις αρχίσετε μια πλοήγηση, χρησιμοποιείται η τρέχουσα θέση σας ως σημείο εκκίνησης για τον υπολογισμό της διαδρομής.

Το πρώτο τμήμα είναι λοιπόν η διαδρομή προς το σημείο με τον αύξοντα αριθμό "1".

Πατήστε στο πεδίο Εισαγωγή σημείου εκκίνησης.

Ανοίγει το μενού ΣΗΜΕΙΟ ΕΚΚΙΝΗΣΗΣ.

Εάν θέλετε να εισάγετε την τρέχουσα θέση σας ως σημείο εκκίνησης:

2. Πατήστε στο σημείο του μενού <u>Τρέχουσα θέση</u>.

Εάν θέλετε να εισάγετε κάποιο άλλο σημείο εκκίνησης:

- 2. Πατήστε στο αντίστοιχο κουμπί.
- Εισάγετε το σημείο εκκίνησης (βλέπε σχετική ενότητα στο κεφάλαιο "Εισαγωγή προορισμού", σελίδα 37).
- 4. Πατήστε (Σημείο εκκίνησης).

Το επιλεγμένο σημείο εκκίνησης εμφανίζεται τώρα δίπλα από το κουμπί <u>0</u> (Σημείο εκκίνησης).

#### Αλλαγή σημείου εκκίνησης

Πατήστε στο σημείο εκκίνησης (κουμπί <u>0</u>).

Ανοίγει το μενού ΣΗΜΕΙΟ ΕΚΚΙΝΗΣΗΣ. Μπορείτε τώρα να εισάγετε ένα άλλο σημείο εκκίνησης. Ακολουθήστε τα βήματα που περιγράφονται παραπάνω.

#### 7.4.2 Προσθήκη σημείων διαδρομής

Τα σημεία διαδρομής σε μία διαδρομή είναι οι προορισμοί προς τους οποίους θέλετε να κατευθυνθείτε.

Πριν από κάθε σημείο διαδρομής εμφανίζεται ένας αύξων αριθμός σε ένα κουμπί.

1. Πατήστε στο πεδίο Προσθήκη σημείου διαδρομής.

Ανοίγει το μενού ΣΗΜΕΙΟ ΔΙΑΔΡΟΜΗΣ.

- Πατήστε στο κουμπί για τον επιθυμητό τρόπο εισαγωγής του προορισμού.
- Εισάγετε το σημείο της διαδρομής (βλέπε σχετική ενότητα στο κεφάλαιο "Εισαγωγή προορισμού", σελίδα 37).

4. Πατήστε 💭 (Προσθήκη).

Το επιλεγμένο σημείο της διαδρομής εμφανίζεται τώρα δίπλα από τον αύξοντα αριθμό του.

Επαναλάβετε αυτά τα βήματα για κάθε πρόσθετο προορισμό, που θέλετε να προσθέσετε στη διαδρομή.

#### 7.4.3 Επεξεργασία σημείων διαδρομής

Μπορείτε να διαγράψετε σημεία διαδρομής από μία διαδρομή. Μπορείτε επίσης να αλλάξετε τη σειρά των σημείων διαδρομής.

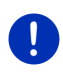

Σημείωση: Το σημείο εκκίνησης (αύξων αριθμός "0") δεν μπορείτε όμως ούτε να το μετακινήσετε ούτε να το διαγράψετε. Μπορείτε όμως να ορίσετε ένα άλλο σημείο της διαδρομής ως σημείο εκκίνησης, εάν για το σημείο εκκίνησης δεν επιλέξετε τη ρύθμιση <u>Τρέχουσα θέση</u>.

Πατήστε στο σημείο της διαδρομής που θέλετε να επεξεργαστείτε.

Στο θεματικό μενού υπάρχουν τα εξής κουμπιά.

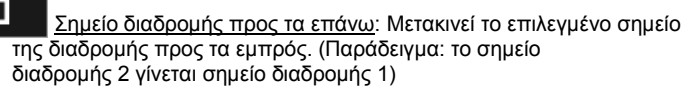

### 1

Σημείο διαδρομής προς τα πίσω: Μετακινεί το επιλεγμένο σημείο της διαδρομής προς τα πίσω. (Παράδειγμα: το σημείο διαδρομής 2 γίνεται σημείο διαδρομής 3)

### Û

Διαγραφή: Διαγράφει το επιλεγμένο σημείο διαδρομής. Εμφανίζεται ένα παράθυρο διαλόγου για να επιβεβαιώσετε τη διαγραφή.

 Πατήστε τον αριθμό αριστερά δίπλα από τα σύμβολα, εάν θέλετε να κλείσετε ξανά το θεματικό μενού.

#### 7.4.4 Διαχείριση διαδρομών

Κάθε σχεδιασμένη διαδρομή μπορείτε να την αποθηκεύετε με ένα συγκεκριμένο όνομα.

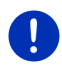

Σημείωση: Αποθηκεύεται μόνο το σημείο εκκίνησης και τα σημεία της διαδρομής, όχι όμως η υπολογισμένη διαδρομή. Όταν φορτώνετε μια αποθηκευμένη διαδρομή, πρέπει να υπολογιστεί εκ νέου πριν από την πλοήγηση.

Μπορείτε να φορτώνετε, να μετονομάζετε ή να διαγράφετε τις αποθηκευμένες διαδρομές.

#### Αποθήκευση διαδρομής

Το παράθυρο **ΔιΑΔΡΟΜΕΣ ΚΑΙ ΙΧΝΗ** είναι ανοιχτό. Έχετε εισάγει το σημείο εκκίνησης και τουλάχιστον ένα σημείο διαδρομής.

- 1. Πατήστε στο Επιλογές > <u>Αποθήκευση διαδρομής</u>.
- 2. Εισάγετε ένα όνομα για τη διαδρομή.
- 3. Πατήστε (Αποθήκευση).

Εάν έχει ήδη αποθηκευτεί μια διαδρομή με αυτό το όνομα, θα ενημερωθείτε σχετικά.

- Πατήστε Ναι για να αντικαταστήσετε τη διαδρομή
   ή -
- Πατήστε <u>Όχι</u>, εάν θέλετε να εισάγετε ένα άλλο όνομα.

Ο προορισμός έχει αποθηκευτεί τώρα στη λίστα Αποθικεγμενες Διαδρομες και ΙΧΝΗ. Το παράθυρο διαλόγου κλείνει.

#### 7.4.5 Φόρτωση διαδρομής ή ίχνους

1. Πατήστε στο Επιλογές > <u>Αποθηκευμένες διαδρομές και ίχνη</u>.

Ανοίγει η λίστα **Αποθηκεγμενες διαδρομές και ιχνη**. Στη λίστα εμφανίζονται όλες οι αποθηκευμένες διαδρομές και τα αποθηκευμένα ίχνη με αλφαβητική σειρά.

Το εικονίδιο πριν από το όνομα υποδηλώνει εάν πρόκειται για διαδρομή ( ) ή για ίχνος ( ).

Εάν θέλετε να φορτώσετε μια διαδρομή:.

- 2. Πατήστε στη διαδρομή που θέλετε να φορτώσετε.
- 3. Πατήστε (Φόρτωση διαδρομής).

Ανοίγει το παράθυρο ΔιΑΔΡΟΜΕΣ ΚΑΙ ΙΧΝΗ. Είναι καταχωρημένο το σημείο εκκίνησης και τα σημεία της φορτωμένης διαδρομής. Κατά την έναρξη της πλοήγησης αντικαθίσταται το σημείο εκκίνησης από την τρέχουσα θέση. Η πλοήγηση σας κατευθύνει στη συνέχεια στο πρώτο σημείο της διαδρομής.

Εάν θέλετε να φορτώσετε ένα ίχνος:.

- 2. Πατήστε στο ίχνος που θέλετε να φορτώσετε.
- 3. Πατήστε Φόρτωση ίχνους.

Ανοίγει το παράθυρο ΔιΑΔΡΟΜΕΣ ΚΑΙ ΙΧΝΗ. Ως σημείο εκκίνησης είναι καταχωρημένη η τρέχουσα θέση. Το φορτωμένο ίχνος είναι καταχωρημένο ως σημείο διαδρομής 1 . Η πλοήγηση σας κατευθύνει στη συνέχεια πρώτα στο σημείο εκκίνησης του ίχνους.

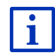

Πληροφορίες για την πλοήγηση κατά μήκος καταγεγραμμένων ιχνών θα βρείτε στο κεφάλαιο "Πλοήγηση στη λειτουργία Καταγραφή ίχνους" στη σελίδα 79.

#### 7.4.6 Υπολογισμός και εμφάνιση διαδρομής

Μια σχεδιασμένη διαδρομή μπορεί να υπολογιστεί και να εμφανιστεί στο χάρτη ακόμη και χωρίς λήψη GPS, για να μπορείτε να αποκτήσετε μια εικόνα για τη διαδρομή.

Το παράθυρο ΔιαΔΡΟΜΕΣ ΚΑΙ ΙΧΝΗ είναι ανοιχτό. Είναι καταχωρημένο το σημείο εκκίνησης και τουλάχιστον ένα σημείο διαδρομής.

Πατήστε <u>Εμφάνιση διαδρομής</u>.

Ο χάρτης ανοίγει στον τρόπο λειτουργίας Προεπισκόπηση.

Το σημείο εκκίνησης και τα σημεία της διαδρομής επισημαίνονται με μικρά σημαιάκια. Για κάθε τμήμα της διαδρομής εμφανίζεται η απόσταση και η προβλεπόμενη διάρκεια.

#### 7.4.7 Προσομοίωση διαδρομής

Μπορείτε απλά να κάνετε προσομοίωση μιας πλοήγησης σε μια προγραμματισμένη διαδρομή.

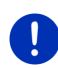

**Σημείωση:** Για την προσομοίωση δεν χρειάζεται να υπάρχει λήψη GPS.

Εάν είχατε προγραμματίσει μια διαδρομή με πολλά τμήματα, προσομοιώνεται μόνο το πρώτο τμήμα.

Έχετε επιλέξει τον υπολογισμό και την εμφάνιση μιας διαδρομής.

- Πατήστε στο <u>Επιλογές</u> > <u>Προσομοίωση</u>.
  - Εάν έχετε προγραμματίσει μία διαδρομή με ένα μόνο σημείο διαδρομής και είναι ενεργοποιημένη η λειτουργία MyRoutes, θα σας ζητηθεί να επιλέξετε μία διαδρομή για την προσομοίωση.

Η διαδρομή υπολογίζεται ξανά για την προσομοίωση.

 Πατήστε στο κουμπί που αντιστοιχεί στη διαδρομή που θέλετε να γίνει προσομοίωση της πλοήγησης.

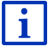

Περισσότερες πληροφορίες για τη λειτουργία **MyRoutes** θα βρείτε στο κεφάλαιο "MyRoutes" στη σελίδα 63.

#### Τερματισμός προσομοίωσης

Μπορείτε να τερματίσετε ανά πάσα στιγμή την προσομοίωση.

► Πατήστε \_\_\_\_\_ (<u>Πίσω</u>).

Ανοίγει το παράθυρο ΔΙΑΔΡΟΜΕΣ ΚΑΙ ΙΧΝΗ.

#### 7.4.8 Προεπισκόπηση διαδρομής

Έχετε επιλέξει τον υπολογισμό και την εμφάνιση μιας διαδρομής. Ο χάρτης είναι ανοιχτός στη λειτουργία **Προεπισκόπηση**.

#### Προφίλ διαδρομής

Τα προφίλ διαδρομής λαμβάνουν υπόψη τις ιδιαιτερότητες διαφόρων τρόπων μετακίνησης. Ένα προφίλ διαδρομής για ποδήλατα δεν θα συνυπολογίσει για παράδειγμα στον υπολογισμό της διαδρομής αυτοκινητόδρομους, αντίθετα όμως δρόμους που απαγορεύονται για άλλα οχήματα. Εκτός αυτού, με ένα προφίλ ποδηλάτου υπολογίζονται άλλοι χρόνοι άφιξης από ό,τι π.χ. με κάποια μηχανή.

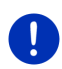

**Σημείωση:** Εάν επιλέξετε προφίλ πεζού, αρχίζει ένας ειδικός τρόπος καθοδήγησης στη διαδρομή ειδικά σχεδιασμένος για πεζούς (βλέπε "Πλοήγηση στη λειτουργία Πεζός", σελίδα 77).

 Πατήστε στο κουμπί <u>Προφίλ διαδρομής</u>, εάν θέλετε να επιλέξετε κάποιο άλλο προφίλ διαδρομής.

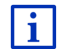

Πληροφορίες για τη ρύθμιση και την επιλογή των προφίλ διαδρομών θα βρείτε στο κεφάλαιο "Προφίλ διαδρομής" στη σελίδα 85.

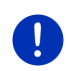

**Σημείωση:** Εάν φορτώνετε διαδρομές που προέρχονται από άλλη εταιρεία και όχι από τη GARMIN ενδέχεται να μην μπορείτε να τροποποιήσετε το προφίλ αυτής της διαδρομής.

#### Περιγραφή διαδρομής

Εάν θέλετε να εμφανιστεί αναλυτική περιγραφή της διαδρομής, πατήστε στο Επιλογές > <u>Περιγραφή διαδρομής</u>.

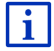

Πληροφορίες για τη λειτουργία του παραθύρου ΠΕΡΙΓΡΑΦΗ ΔΙΑΔΡΟΜΗΣ θα βρείτε στο κεφάλαιο "Περιγραφή διαδρομής" στη σελίδα 104.

#### **MyRoutes**

Όταν είναι ενεργοποιημένη η λειτουργία **MyRoutes**, το σύστημα πλοήγησης υπολογίζει με βάση το τρέχον επιλεγμένο προφίλ διαδρομής έως και τρεις διαδρομές και τις εμφανίζει στο χάρτη με διαφορετικά χρώματα (πράσινο, κόκκινο, μπλε) και με έναν αριθμό.

Για κάθε διαδρομή υπάρχει ένα κουμπί με τον ίδιο αριθμό και ένα σύμβολο ίδιου χρώματος.

Κατά τον υπολογισμό του χρόνου άφιξης ή/και της διάρκειας της διαδρομής, το σύστημα πλοήγησης λαμβάνει υπόψη του και άλλους παράγοντες, όπως π.χ. ημέρα της εβδομάδας και ώρα, ιδίως όμως των μέχρι τώρα τρόπο οδήγησής σας.

Η διαδρομή που αντιστοιχεί καλύτερα στο επιλεγμένο προφίλ διαδρομής επισημαίνεται με την επιγραφή "MyRoute".

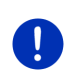

Σημείωση: Η λειτουργία MyRoutes μπορεί να χρησιμοποιηθεί μόνο για διαδρομές με ένα μόνο σημείο διαδρομής. Σε διαδρομές με δύο ή περισσότερα σημεία διαδρομής, υπολογίζεται και εμφανίζεται μόνο μία διαδρομή, ανεξάρτητα από την ενεργοποίηση ή όχι της λειτουργίας αυτής.

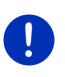

Σημείωση: Ακόμη και όταν είναι ενεργοποιημένη η λειτουργία MyRoutes, μπορεί μερικές φορές να μην μπορεί να υπολογιστεί άλλη ή να μπορεί να υπολογιστεί μία μόνο ακόμη διαδρομή. Στο σχετικό κουμπί εμφανίζεται σε αυτήν την περίπτωση <u>Καμία πρόσθετη πρόταση</u>.

### Έναρξη πλοήγησης

 Πατήστε στο κουμπί που αντιστοιχεί στη διαδρομή που θέλετε να χρησιμοποιήσετε για πλοήγηση.

#### Παρεμπόδιση της κυκλοφορίας στη διαδρομή

Εάν επιλέξετε μια διαδρομή, για την οποία υπάρχουν εμπόδια στην κυκλοφορία, ενδέχεται να ανοίξει πριν από την έναρξη της πλοήγησης το παράθυρο **ΠροεπιΣκοπιτεμ TMC** (βλέπε "Προεπισκόπηση TMC", σελίδα 117).

 Επιλέξτε εάν θέλετε να χρησιμοποιήσετε την αρχική διαδρομή (<u>Τρέχουσα διαδρομή</u>) ή κάποια παράκαμψη (<u>Εναλλακτική</u> <u>διαδρομή</u>).

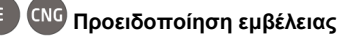

Υπό τις ακόλουθες συνθήκες εμφανίζεται δίπλα από τη διαδρομή το σύμβολο 김 (Προειδοποίηση εμβέλειας):

 Με την τρέχουσα αυτονομία του αυτοκινήτου δεν μπορείτε να φτάσετε στον προορισμό.  Με την τρέχουσα αυτονομία του αυτοκινήτου μπορείτε μεν να φτάσετε στον προορισμό, αλλά μετά δεν υπάρχουν σταθμοί φόρτισης.

Εάν επιλέξετε μια διαδρομή με προειδοποίηση αυτονομίας, θα ερωτηθείτε, εάν θέλετε να υπολογιστεί μια διαδρομή Πολλαπλές στάσεις.

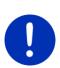

Σημείωση: Η διαδρομή Πολλαπλές στάσεις λαμβάνει υπόψη τους σταθμούς φόρτισης κατά μήκος της διαδρομής και συνυπολογίζει τις απαραίτητες στάσεις για φόρτιση στον υπολογισμό της διαδρομής, όταν ο προορισμός δεν βρίσκεται εντός εμβέλειας. Λαμβάνονται υπόψη όλοι οι ιδιωτικοί σταθμοί φόρτισης (Αγαπημένα) και οι δημόσιοι σταθμοί φόρτισης που είναι καταχωρημένοι στο χάρτη.

Πληροφορίες κυκλοφορίας (TMC) είναι διαθέσιμες μόνο σε περιορισμένη έκταση.

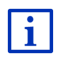

Περισσότερες πληροφορίες θα βρείτε στο κεφάλαιο "Διαδρομή Πολλαπλές στάσεις" στη σελίδα 109.

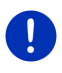

**Σημείωση:** Εάν η σχεδιασμένη διαδρομή περιέχει ένα ίχνος, δεν είναι δυνατή η προειδοποίηση αυτονομίας. Τότε δεν είναι δυνατός ούτε ο υπολογισμός μιας διαδρομής Πολλαπλές στάσεις.

#### Χωρίς λήψη GPS

Εάν δεν λαμβάνετε επαρκές σήμα GPS, εμφανίζεται το ακόλουθο μήνυμα: "Αναμονή σήματος GPS..."

Έχετε τις εξής δυνατότητες:

- Περιμένετε. Μόλις θα είναι επαρκής η ένταση του σήματος GPS για τον προσδιορισμό της θέσης, θα υπολογιστεί η διαδρομή και θα αρχίσει η πλοήγηση.
- Πατήστε <u>Άκυρο</u>. Ο χάρτης ανοίγει στον τρόπο λειτουργίας
  Προεπισκόπηση.

#### 8

## Επιλογές, πρόσθετες λειτουργίες

Σε ορισμένα παράθυρα μπορείτε να μεταβείτε σε πρόσθετες λειτουργίες.

1. Πατήστε στο παράθυρο ΠΛΟΗΓΗΣΗ στο Λοιπές λειτουργίες.

-ή-

Πατήστε <u>Επιλογές</u>.

- 2. Πατήστε στην επιλογή που θέλετε να εκτελεστεί.
- Εάν θέλετε να κλείσετε τη λίστα με τις επιλογές, χωρίς να εκτελεστεί κάποια επιλογή, πατήστε ξανά Λοιπές λειτουργίες ή Επιλογές.

- 2D/3D: Εναλλαγή μεταξύ τρόπου λειτουργίας 2D και 3D. Στο εικονίδιο εμφανίζεται ο τρόπος λειτουργίας που είναι επιλεγμένος τώρα.
- <u>MyReport</u>: Ανοίγει το παράθυρο **MyReport**. Εκεί μπορείτε να γνωστοποιήσετε στη Garmin Würzburg αλλαγές σε συστήματα διαχείρισης κυκλοφορίας και οδικής σήμανσης.
- <u>MyRoutes</u>: Ανοίγει το χάρτη στον τρόπο λειτουργίας **Προεπισκόπηση**. Θα εμφανιστούν έως και τρεις προτάσεις συνέχισης της πορείας σας. Επιλέξτε μία από τις προτεινόμενες διαδρομές.
- <u>Αποθηκευμένες διαδρομές και ίχνη</u>: Ανοίγει ένα παράθυρο, στο οποίο μπορείτε να φορτώσετε μια αποθηκευμένη διαδρομή ή ένα αποθηκευμένο ίχνος.
- Αποθήκευση διαδρομής: Ανοίγει ένα παράθυρο, στο οποίο μπορείτε να αποθηκεύσετε τη σχεδιασμένη διαδρομή με ένα συγκεκριμένο όνομα (βλέπε "Αποθήκευση διαδρομής", σελίδα 60).
- Αποθήκευση θέσης: Ανοίγει το παράθυρο ΑποθηκεΥΣΗ ΩΣ. Εκεί μπορείτε να αποθηκεύσετε την τρέχουσα θέση σας με κάποιο όνομα στη λίστα ΑΓΑΠΗΜΕΝΑ.
- Αποθήκευση προορισμού: Αποθηκεύει τον αναφερόμενο προορισμό στη λίστα ΑΓΑΠΗΜΕΝΑ (βλέπε "Αποθήκευση προορισμού", σελίδα 54).
- <u>Αποθήκευση στα Αγαπημένα</u>: Αποθηκεύει τον αναφερόμενο προορισμό στη λίστα **Αгαπημενα** (βλέπε "Αποθήκευση προορισμού", σελίδα 54).
- Διαγραφή όλων: Διαγράφει όλους τους προορισμούς της λίστας (ΠΡοΣΦΑΤΟΙ ΠΡΟΟΡΙΣΜΟΙ ή ΑΓΑΠΗΜΕΝΑ, ανάλογα με το που είχατε ανοίξει τις επιλογές). Η λίστα θα είναι στη συνέχεια άδεια. Εμφανίζεται ένα παράθυρο διαλόγου για να επιβεβαιώσετε τη διαγραφή.
- Διαγραφή προορισμού: Διαγράφει τον επιλεγμένο προορισμό από τη λίστα (ΠΡοεφατοι προοριεμοι ή ΑΓαπιμαεμα, ανάλογα με το που είχατε ανοίξει τις επιλογές). Εμφανίζεται ένα παράθυρο διαλόγου για να επιβεβαιώσετε τη διαγραφή.
- Διαδρομές και ίχνη: Ανοίγει το παράθυρο ΔιΑΔΡΟΜΕΣ ΚΑΙ ΙΧΝΗ. Εκεί μπορείτε να σχεδιάζετε διαδρομές, να διαχειρίζεστε ήδη σχεδιασμένες διαδρομές και να αρχίζετε την πλοήγηση σε μια σχεδιασμένη διαδρομή (βλέπε "Ιχνη και διαδρομές με τμήματα", σελίδα 57).
- Διαδρομές με αξιοθέατα: Ανοίγει το παράθυρο ΔιΑΔΡΟΜΕΣ ΜΕ ΑΞΙΟΘΕΑΤΑ. Εκεί μπορείτε να επιλέξετε μια διαδρομή με αξιοθέατα και να αρχίσετε την πλοήγηση σε μια τέτοια διαδρομή (βλέπε "Διαδρομές με αξιοθέατα", σελίδα 100).

- Διεύθυνση σπιτιού: Αποθηκεύει την επιλεγμένη διεύθυνση ως διεύθυνση του σπιτιού σας. Στη συνέχεια μπορείτε να αρχίζετε πάντα πολύ γρήγορα την πλοήγηση προς αυτόν τον προορισμό, πατώντας στο παράθυρο ΠΛΟΗΓΗΣΗ το Προς το σπίτι.
- <u>Εγχειρίδιο</u>: Ανοίγει το εγχειρίδιο στη συσκευή πλοήγησης (βλέπε "Εγχειρίδιο", σελίδα 22).
- Ειδικοί προορισμοί στη διαδρομή: Ανοίγει μια λίστα με ειδικούς προορισμούς που βρίσκονται κατά μήκος της διαδρομής σας. Μπορείτε να επιλέξετε κάποιον από αυτούς τους προορισμούς ως ενδιάμεσο προορισμό και να κατευθυνθείτε σε αυτόν ´(βλέπε "MyBest POI: Ειδικοί προορισμοί στη διαδρομή", σελίδα 96).
- <u>Έκτακτη ανάγκη</u>: Ανοίγει ένα παράθυρο, στο οποίο μπορείτε να βρείτε γρήγορα και εύκολα διευθύνσεις και αριθμούς τηλεφώνων υπηρεσιών που μπορεί να είναι χρήσιμες σε περίπτωση ανάγκης κοντά στην περιοχή που βρίσκεστε (βλέπε "Έκτακτη ανάγκη", σελίδα 102).
- Ε <u>Εμβέλεια 360°</u>: Απεικονίζει την κατάσταση φόρτισης ως περιοχή δράσης

στο χάρτη (βλέπε " 🕒 Απεικόνιση χάρτη Εμβέλεια 360°", σελίδα 83).

Εμφάνιση στο χάρτη: Εμφανίζεται η αναφερόμενη διεύθυνση στο χάρτη.

- Εμφάνιση χάρτη: Ανοίγει το χάρτη στον τρόπο λειτουργίας Κανονικός (βλέπε "Χάρτης στον τρόπο λειτουργίας Κανονικός", σελίδα 68).
- Έναρξη καταγραφής, Διακοπή καταγραφής: Έναρξη ή τερματισμός της καταγραφής ενός ίχνους (βλέπε "Ίχνη", σελίδα 91).
- Ενδιάμεσος προορισμός: Θέτει το επιλεγμένο σημείο ως ενδιάμεσο σημείο. Η πλοήγηση θα σας καθοδηγήσει τότε πρώτα σε αυτόν τον ενδιάμεσο προορισμό. Στη συνέχεια μπορείτε να συνεχίσετε την πλοήγηση προς τον αρχικό σας προορισμό.
- Εργοστασιακές ρυθμίσεις: Επαναφορά όλων των εργοστασιακών ρυθμίσεων. Διαγράφονται οι διαδρομές και οι αποθηκευμένοι προορισμοί. Γίνεται επανεκκίνηση του λογισμικού και το λογισμικό συμπεριφέρεται όπως στην πρώτη έναρξη λειτουργίας μετά την αγορά.
- Ημέρα/Νύχτα: Εναλλαγή των τρόπων λειτουργίας της οθόνης "Ημέρα" και "Νύχτα". Στο εικονίδιο εμφανίζεται ο τρόπος λειτουργίας που είναι επιλεγμένος τώρα.

- Κατάσταση GPS: Ανοίγει το παράθυρο ΚΑΤΑΣΤΑΣΗ GPS. Εκεί μπορείτε να δείτε λεπτομέρειες για τη λήψη GPS. Μπορείτε επίσης να αποθηκεύσετε τα στοιχεία της τρέχουσας θέσης (βλέπε "Κατάσταση GPS, αποθήκευση τρέχουσας θέσης", σελίδα 103).
- <u>Κίνηση</u>: Ανοίγει το παράθυρο ΠΛΗΡΟΦΟΡΙΕΣ ΚΥΚΛΟΦΟΡΙΑΣ, στο οποίο εμφανίζονται σε λίστα οι υπάρχουσες πληροφορίες για την κυκλοφορία (βλέπε "TMC (Πληροφορίες κυκλοφορίας)", σελίδα 116).
- <u>Κλείδωμα</u>: Ανοίγει ένα παράθυρο, στο οποίο μπορείτε να αποκλείσετε ένα τμήμα της διαδρομής που βρίσκεται μπροστά σας, για να υπολογιστεί μια διαδρομή παρακάμπτοντας αυτό το τμήμα, π.χ. επειδή ακούσατε στο ραδιόφωνο ότι υπάρχει μποτιλιάρισμα σε αυτό το τμήμα της διαδρομής (βλέπε "Κλείδωμα", σελίδα 103).
- Μετονομασία: Ανοίγει ένα παράθυρο, στο οποίο μπορείτε να τροποποιήσετε το όνομα για τον επιλεγμένο προορισμό ή την επιλεγμένη διαδρομή.
- Νέα διαδρομή: Διαγράφει το σημείο εκκίνησης και όλα τα σημεία της διαδρομής από το παράθυρο ΔιαΔΡΟΜΕΣ ΚΑΙ ΙΧΝΗ, έτσι ώστε να μπορείτε να σχεδιάσετε μια καινούργια διαδρομή. Αποθηκεύστε ενδεχομένως τη διαδρομή που είχατε σχεδιάσει προηγουμένως!
- Παράβλεψη τρέχοντος προορισμού: Πατήστε αυτό το κουμπί για να παραβλέψετε το επόμενο σημείο της διαδρομής. Το κουμπί αυτό είναι ενεργό μόνο, εφόσον υπάρχουν τουλάχιστον 2 σημεία διαδρομής μπροστά σας (βλέπε "Ιχνη και διαδρομές με τμήματα", σελίδα 57).
- Περιγραφή διαδρομής: Εμφανίζεται μια αναλυτική περιγραφή της διαδρομής με όλα τα σημεία, στα οποία πρέπει να στρίψετε (βλέπε "Περιγραφή διαδρομής", σελίδα 104).
- Πληροφορίες προϊόντος: Εμφανίζονται αριθμοί έκδοσης και πληροφορίες για το copyright του υλικού και του λογισμικού.
- Προσθήκη στη διαδρομή: Ανοίγει το σχεδιασμό διαδρομής. Η αναφερόμενη διεύθυνση προστίθεται ως σημείο διαδρομής (βλέπε "Ίχνη και διαδρομές με τμήματα", σελίδα 57).
- Προσομοίωση: Προσομοιώνει μια πλοήγηση στη διαδρομή που εμφανίζεται. Μπορείτε να πραγματοποιήσετε την προσομοίωση αυτή ακόμη και χωρίς λήψη GPS. Στις διαδρομές με πολλά τμήματα, προσομοιώνεται μόνο το πρώτο τμήμα.
- <u>Προφίλ διαδρομής</u>: Ανοίγει το παράθυρο **Προφιλ ΔΙΑΔΡΟΜΗΣ**. Εκεί μπορείτε να δείτε τις επιλογές για τον υπολογισμό της διαδρομής και εάν θέλετε να τις αλλάξετε.

- <u>Ρυθμίσεις</u>: Ανοίγει το παράθυρο **Ργομιχειχ**. Εκεί μπορείτε να διαμορφώσετε το σύστημα πλοήγησης (βλέπε "Διαμόρφωση συστήματος πλοήγησης", σελίδα 173).
- Στάθμευση: Αρχίζει την αναζήτηση για χώρους στάθμευσης κοντά στον προορισμό. Όταν αποφασίσετε ποιο χώρο στάθμευσης θέλετε, μπορείτε να πλοηγηθείτε εκεί.

### 9 Εργασία με το χάρτη

### 9.1 Επιλογή του χάρτη πλοήγησης

Για κάθε χώρα υπάρχει ένας ξεχωριστός χάρτης πλοήγησης. Πλοήγηση όμως μπορεί να γίνει απρόσκοπτα σε περισσότερες χώρες μιας ηπείρου, εάν μπορεί να υπολογιστεί με τους αποθηκευμένους χάρτες μία συνεχόμενη διαδρομή.

Ακόμη και στην περίπτωση που υπάρχουν στη συσκευή πλοήγησης χάρτες χωρών άλλων ηπείρων, η συσκευή μπορεί να λειτουργεί πάντα με τους χάρτες μίας μόνο ηπείρου.

Πατήστε στο παράθυρο ΠΛΟΗΓΗΣΗ στο Λοιπές λειτουργίες > <u>Ρυθμίσεις</u> > <u>Απεικόνιση χάρτη</u>, για να δείτε ποιοι χάρτες χρησιμοποιούνται. Σε αυτό το σημείο μπορείτε επίσης να επιλέξετε άλλη ήπειρο, εάν στη συσκευή πλοήγησης είναι διαθέσιμοι χάρτες χωρών άλλων ηπείρων.

### 9.2 Χάρτης στον τρόπο λειτουργίας Κανονικός

Ο χάρτης βρίσκεται πάντα στη λειτουργία **Κανονικός**, όταν δεν πραγματοποιείται πλοήγηση, δεν έχει υπολογιστεί κάποια διαδρομή και δεν αναζητάτε κάποιον προορισμό στο χάρτη.

Η κάρτα μεταβαίνει αυτόματα στη λειτουργία Κανονικός υπό τις ακόλουθες προϋποθέσεις:

- Αρχίζετε ένα ταξίδι, ενώ είναι ανοιχτό το παράθυρο ΠΛΟΗΓΗΣΗ. Η αλλαγή γίνεται μετά από σύντομο χρονικό διάστημα.
- Φτάνετε στον προορισμό μιας πλοήγησης με τη λειτουργία Όχημα.

Πως θα ανοίξετε το χάρτη:

Πατήστε στο παράθυρο ΠΛΟΗΓΗΣΗ στο Εμφάνιση χάρτη.
 - ή -

Εάν στη συσκευή πλοήγησης είναι διαθέσιμες οι φωνητικές εντολές για τη γλώσσα σας:

 Πατήστε στο παράθυρο ΠΛΟΗΓΗΣΗ στο Λοιπές λειτουργίες > <u>Εμφάνιση χάρτη</u>.

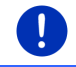

**Σημείωση:** Εάν δεν επαρκεί η λήψη GPS για να προσδιοριστεί η θέση σας, ο χάρτης ανοίγει στη λειτουργία **Αναζήτηση προορισμού**.

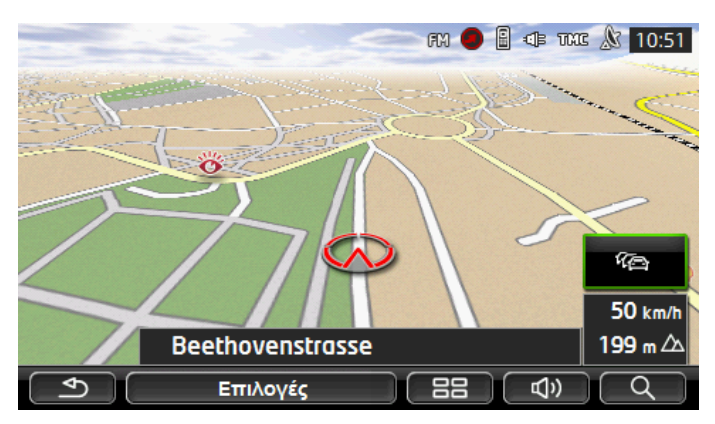

Τυπικά για αυτή την προβολή είναι τα ακόλουθα χαρακτηριστικά:

- Στο κέντρο του κάτω τρίτου απεικονίζεται η τρέχουσα θέση σας (κόκκινο βέλος). Το εικονιζόμενο απόσπασμα του χάρτη ακολουθεί τις κινήσεις σας, έτσι ώστε να βλέπετε πάντα τη θέση σας στην οθόνη.
- Η κλίμακα του χάρτη αλλάζει ανάλογα με την ταχύτητα με την οποία κινείστε.

#### Επιλογή του χάρτη στον τρόπο λειτουργίας Κανονικός

Πατήστε Επιλογές.

Ανοίγει ένα παράθυρο με πολλά κουμπιά.

Πρόσβαση στις σημαντικότερες λειτουργίες πλοήγησης έχετε από τα κουμπιά με εικονίδια.

Περισσότερες λειτουργίες θα βρείτε πατώντας κάποιο από τα κουμπιά <u>Προορισμός, Διαδρομή, Υπηρεσίες</u> ή <u>Γενικά</u>.

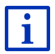

Μια περιγραφή όλων των διαθέσιμων επιλογών θα βρείτε στο κεφάλαιο "Επιλογές, πρόσθετες λειτουργίες", στη σελίδα 64.

### 9.3 Χάρτης στον τρόπο λειτουργίας Προεπισκόπηση

Έχετε εισάγει έναν προορισμό και έχετε πατήσει <u>Έναρξη πλοήγησης</u>. - ή -

Έχετε σχεδιάσει ή φορτώσει μια διαδρομή και έχετε πατήσει <u>Εμφάνιση</u> διαδρομής.

Ο χάρτης ανοίγει στον τρόπο λειτουργίας Προεπισκόπηση.

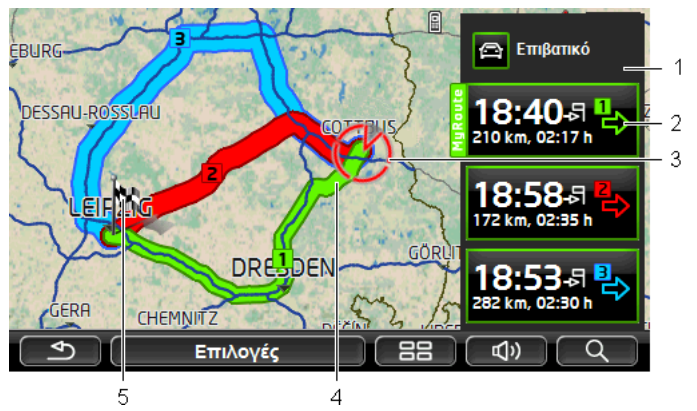

- Στο κουμπί (Προφίλ διαδρομής) εμφανίζεται το τρέχον προφίλ διαδρομής. Το εικονίδιο υποδηλώνει το είδος της μετακίνησης, που βασίζεται στο προφίλ (βλέπε "Προφίλ διαδρομής", σελίδα 85).
  - Πατήστε το σύμβολο για να επιλέξετε άλλο προφίλ διαδρομής.
- 2 Για κάθε διαδρομή (πράσινο, κόκκινο, μπλε) υπάρχει ένα κουμπί με τον ίδιο αριθμό και ένα σύμβολο ίδιου χρώματος. Σε κάθε κουμπί εμφανίζεται ο προβλεπόμενος χρόνος άφιξης, η συνολική απόσταση και η προβλεπόμενη διάρκεια της εκάστοτε διαδρομής.

Εάν για μια διαδρομή υπάρχουν πληροφορίες κυκλοφορίας, εμφανίζεται ο αριθμός των μηνυμάτων αυτών σε μια μικρή πινακίδα κυκλοφορίας στο κουμπί. Τα εμπόδια αυτά απεικονίζονται και κατά μήκος της διαδρομής.

Η διαδρομή που αντιστοιχεί καλύτερα στο επιλεγμένο προφίλ διαδρομής επισημαίνεται με την επιγραφή "MyRoute".

Εάν δεν είναι ενεργοποιημένη η λειτουργία **MyRoutes**, απεικονίζεται μία μόνο διαδρομή.

Μόλις πατήσετε σε κάποιο κουμπί, αρχίζει η πλοήγηση στην αντίστοιχη διαδρομή.

3 Εμφανίζεται η τρέχουσα θέση (κόκκινο βέλος).

Εάν έχετε επιλέξει να εμφανιστεί η σχεδιασμένη ή φορτωμένη διαδρομή και το σημείο εκκίνησης δεν είναι η τρέχουσα θέση σας, τότε πιθανόν να μην εμφανίζεται η τρέχουσα θέση στην προεπισκόπηση.

4 Όταν είναι ενεργοποιημένη η λειτουργία MyRoutes, εμφανίζονται στο χάρτη έως και τρεις αριθμημένες διαδρομές με διαφορετικά χρώματα (πράσινο, κόκκινο, μπλε).

Στις ακόλουθες περιπτώσεις εμφανίζεται μία μόνο διαδρομή:

- Η λειτουργία MyRoutes είναι απενεργοποιημένη.
- Έχει σχεδιάσει μια διαδρομή με περισσότερα από ένα σημεία διαδρομής.
- Είναι ενεργό ένα προφίλ διαδρομής με προφίλ ταχύτητας Πεζός.
- Στη διαδρομή υπάρχει ένα ίχνος.
- Έχετε σχεδιάσει μια διαδρομή Πολλαπλές στάσεις, βλέπε σελίδα 109.
- Έχετε σχεδιάσει μια διαδρομή Πολλαπλές στάσεις, βλέπε σελίδα 114.
- 5 Ο προορισμός επισημαίνεται με ένα σημαιάκι.

Εάν επιλέξετε να εμφανιστεί μια σχεδιασμένη ή φορτωμένη διαδρομή, το σημείο εκκίνησης και κάθε σημείο της διαδρομής επισημαίνεται με ένα σημαιάκι.

Σε μια διαδρομή με πολλά τμήματα, εμφανίζονται για κάθε τμήμα η απόσταση και η προβλεπόμενη διάρκεια της διαδρομής.

- Πατήστε στο κουμπί (Προφίλ διαδρομής) (βλέπε εικ., σημείο 1), για να επιλέξετε ένα άλλο προφίλ διαδρομής.
- Για να αρχίσετε την πλοήγηση, πατήστε στο κουμπί που αντιστοιχεί στη διαδρομή (βλέπε εικ., σημείο 2) που θέλετε να χρησιμοποιήσετε για πλοήγηση.

Εάν επιλέξετε να εμφανιστεί μια σχεδιασμένη ή φορτωμένη διαδρομή, ενδέχεται να υπολογιστεί ξανά η διαδρομή. Ως σημείο εκκίνησης θα συνυπολογιστεί τώρα στον υπολογισμό η τρέχουσα θέση σας. Η πλοήγηση σας κατευθύνει πρώτα στο πρώτο σημείο της διαδρομής.

- Πατήστε στο <u>Επιλογές</u> > <u>Περιγραφή διαδρομής</u>, για να δείτε μια αναλυτική περιγραφή της διαδρομής (βλέπε "Περιγραφή διαδρομής", σελίδα 104).
- Πατήστε (Αναζήτηση προορισμού), για να δείτε το χάρτη σε τρόπο λειτουργίας Αναζήτηση προορισμού (βλέπε "Χάρτης στον τρόπο λειτουργίας Αναζήτηση προορισμού", σελίδα 80).

### 9.4 Χάρτης στον τρόπο λειτουργίας Πλοήγηση

Ο τρόπος με τον οποίο θα καθοδηγηθείτε στον προορισμό σας, εξαρτάται από διάφορους παράγοντες (επιλεγμένο προφίλ διαδρομής, τρέχουσα θέση, είδος σχεδιασμού διαδρομής, μηνύματα κυκλοφορίας στη διαδρομή κτλ.). Το σύστημα πλοήγησης επιλέγει αυτόματα τον ιδανικό τρόπο πλοήγησης.

#### 9.4.1 Πλοήγηση στη λειτουργία Όχημα

Αφού εμφανίστηκε η διαδρομή στο χάρτη με τον τρόπο λειτουργίας Προεπισκόπηση, άρχισε η πλοήγηση.

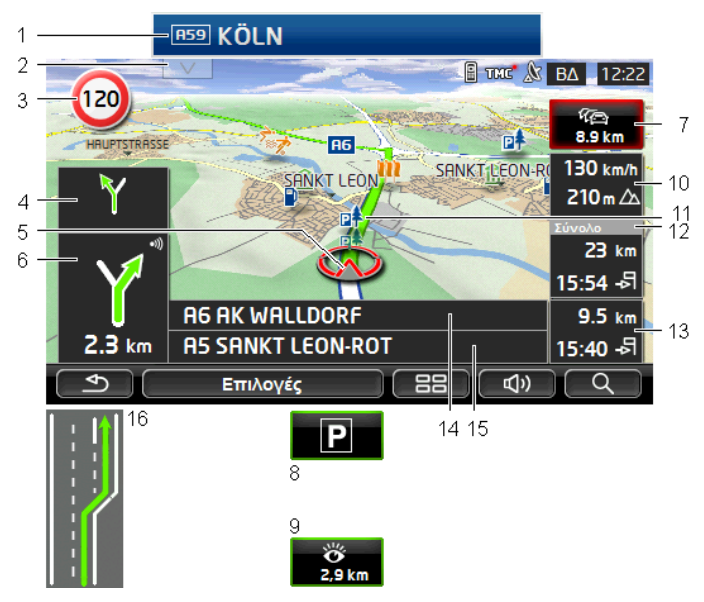

Ο χάρτης ανοίγει στον τρόπο λειτουργίας Πλοήγηση.

- Εάν υπάρχουν πληροφορίες για κάποια πινακίδα, που πρέπει να ακολουθήσετε, εμφανίζονται στο επάνω άκρο της οθόνης.
  - Πατήστε στην ένδειξη, για να μην εμφανίζεται η πινακίδα.
- 2 Ανοίγει η γραμμή Ειδικοί προορισμοί στη διαδρομή. Εάν εκείνη τη στιγμή εμφανίζεται μια πινακίδα (βλέπε σημείο 1), το κουμπί αυτό δεν είναι ορατό.

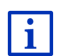

Περιγραφή της λειτουργίας **Ειδικοί προορισμοί στη διαδρομή** θα βρείτε στο κεφάλαιο "Ειδικοί προορισμοί στη διαδρομή" στη σελίδα 96.
- 3 Εδώ εμφανίζονται τα όρια ταχύτητας που ενδεχομένως ισχύουν.
- 4 Στο μικρό πεδίο με βέλη εμφανίζεται η μεθεπόμενη ενέργεια όταν πρέπει να εκτελέσετε σύντομες διαδοχικές ενέργειες.
- 5 Στο χάρτη εμφανίζεται η τρέχουσα θέση σας (κόκκινο βέλος). Ένα διαρκώς μεταβαλλόμενο τμήμα του χάρτη φροντίζει ώστε η τρέχουσα θέση να απεικονίζεται πάντα στο χάρτη.
- 5 Στο μεγάλο πεδίο με βέλη εμφανίζεται μια σχηματική παράσταση της επόμενης διασταύρωσης στην οποία πρέπει να στρίψετε. Από κάτω εμφανίζεται η απόσταση μέχρι αυτή τη διασταύρωση.

Όταν πλησιάζετε στη διασταύρωση, εμφανίζεται επιπρόσθετα της απόστασης μια μπάρα:

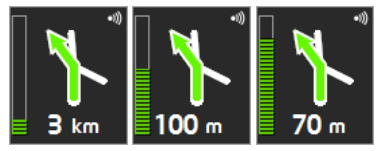

Όσο περισσότερο γεμάτη είναι η μπάρα, τόσο πιο κοντά βρίσκεστε στη διασταύρωση.

Εάν δεν χρειάζεται να στρίψετε για μεγάλο χρονικό διάστημα, εμφανίζεται μόνο ένα βέλος με αναφορά της απόστασης από κάτω, το οποίο υποδηλώνει για πόση απόσταση θα πρέπει να ακολουθήσετε την πορεία του δρόμου.

- Πατήστε στο μεγάλο πεδίο με βέλη για να ακούσετε μια τρέχουσα οδηγία καθοδήγησης.
- 7 Εάν έχει γνωστοποιηθεί κάποια παρεμπόδιση στην κυκλοφορία για τη διαδρομής σας, εμφανίζεται το πεδίο Πληροφορίες κυκλοφορίας.

Εάν στο πεδίο Πληροφορίες κυκλοφορίας εμφανίζεται κάποια απόσταση, σημαίνει ότι δεν έχει υπολογιστεί ακόμη διαδρομή παράκαμψης της σχετικής παρεμπόδισης της κυκλοφορίας.

Πατήστε στο πεδίο Πληροφορίες κυκλοφορίας, για να ανοίξετε το παράθυρο Προεπιεκοπηεη TMC. Εμφανίζεται ένα απόσπασμα του χάρτη με το τμήμα της διαδρομής στο οποίο αναφέρεται το μήνυμα καθώς και μια πιθανή παράκαμψη.

Εάν δεν εμφανίζεται κάποια απόσταση, τότε γίνεται παράκαμψη όλων των εμποδίων, που έχουν γίνει γνωστά για τη διαδρομή και προκαλούν καθυστέρηση.

Πατήστε στο πεδίο Πληροφορίες κυκλοφορίας, για να ανοίξετε το παράθυρο ΠΛΗΡΟΦΟΡΙΕΣ ΚΥΚΛΟΦΟΡΙΑΣ (βλέπε "Εμφάνιση πληροφοριών κυκλοφορίας", σελίδα 119).

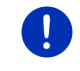

**Σημείωση:** Ο υπολογισμός εναλλακτικών διαδρομών παράκαμψης των εμποδίων μπορεί να πραγματοποιηθεί αυτόματα (βλέπε "Ρυθμίσεις TMC", σελίδα 121).

8 Όταν πλησιάζετε στον προορισμό σας, εμφανίζεται το κουμπί Στάθμευση.

Πατώντας στο πεδίο Στάθμευση, έχετε δύο δυνατότητες:

- Μπορείτε να επιλέξετε κάποιο χώρο στάθμευσης, από τον οποίο μπορείτε να συνεχίσετε πεζός.
- Εάν έχετε σταθμεύσει ήδη το αυτοκίνητό σας, μπορείτε να αποθηκεύσετε την τρέχουσα θέση και να συνεχίσετε πεζός την πλοήγηση.

Περιγραφή της λειτουργίας <u>Στάθμευση</u> θα βρείτε στο κεφάλαιο "Στάθμευση κοντά στον προορισμό" στη σελίδα 93.

9 Όταν πλησιάζετε σε κάποιο αξιοθέατο Sightseeing, εμφανίζεται αντί για το υψόμετρο από την επιφάνεια της θάλασσας και την ταχύτητα

(σημείο 10), το κουμπί <u>Sightseeing</u>. Τα στοιχεία απόστασης σας δείχνουν πόσο απέχει το αξιοθέατο (σε ευθεία γραμμή).

Πατώντας στο κουμπί <u>Sightseeing</u>, ανοίγει το παράθυρο ΠΛΗΡΟΦΟΡΙΕΣ ΓΙΑ ΤΟΝ ΠΡΟΟΡΙΣΜΟ (βλέπε "Εμφάνιση πληροφοριών για ένα αξιοθέατο Sightseeing", σελίδα 99).

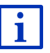

i

Περιγραφή της λειτουργίας <u>Sightseeing</u> θα βρείτε στο κεφάλαιο "Sightseeing" στη σελίδα 98.

- 10 Εδώ εμφανίζεται το υψόμετρο από το επίπεδο της θάλασσας και η τρέχουσα ταχύτητα.
- 11 Η διαδρομή επισημαίνεται με πράσινο χρώμα.
- 12 Στο πεδίο Σύνολο βλέπετε την απόσταση που απομένει μέχρι τον προορισμό και την προβλεπόμενη ώρα άφιξης.
  - Πατήστε στο χρόνο άφιξης, εάν θέλετε να εμφανιστεί αντί αυτού η προβλεπόμενη διάρκεια της διαδρομής.
  - Πατήστε άλλη μία φορά στο κουτάκι πληροφοριών, εάν θέλετε να εμφανιστεί ξανά ο προβλεπόμενος χρόνος άφιξης.
- 13 Εάν κινείστε σε μια διαδρομή με πολλά τμήματα, βλέπετε στο πεδίο Τμήμα την απόσταση που απομένει μέχρι τον επόμενο ενδιάμεσο προορισμό και την προβλεπόμενη ώρα άφιξης.
  - Πατήστε στο χρόνο άφιξης, εάν θέλετε να εμφανιστεί αντί αυτού η προβλεπόμενη διάρκεια της διαδρομής.
  - Πατήστε άλλη μία φορά στο κουτάκι πληροφοριών, εάν θέλετε να εμφανιστεί ξανά ο προβλεπόμενος χρόνος άφιξης.
- 14 Στο επάνω πεδίο της οδού εμφανίζεται το όνομα του τμήματος της διαδρομής που πρέπει να διανύσετε στη συνέχεια.
- 15 Στο κάτω πεδίο της οδού εμφανίζεται το όνομα του τμήματος της διαδρομής που βρίσκεστε αυτήν τη στιγμή.

- 16 Πριν από πολλές διασταυρώσεις εξαφανίζονται κάποιες πληροφορίες από τα σημεία 10 και 12. Αντί αυτών εμφανίζονται οι λωρίδες κυκλοφορίας που σας οδηγούν στον προορισμό σας.
  - Πατήστε στο πεδίο για να αποκρύψετε τις πληροφορίες λωρίδων κυκλοφορίας.

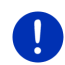

**Σημείωση:** Μπορείτε να διαμορφώσετε την εμφάνιση πολλών προαναφερόμενων επιλογών από το <u>Επιλογές</u> > <u>Ρυθμίσεις</u> > <u>Πλοήγηση</u>. Επίσης, ορισμένες ενδείξεις λειτουργούν μόνο εφόσον είναι διαθέσιμες οι αντίστοιχες πληροφορίες στο χαρτογραφικό υλικό.

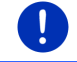

**Σημείωση:** Εάν πατήσετε στο μεγάλο πεδίο με βέλη, επαναλαμβάνεται η τρέχουσα ισχύουσα οδηγία κατεύθυνσης.

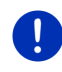

Σημείωση: Εάν εγκαταλείψετε το οδικό δίκτυο που είναι καταγεγραμμένο στο χάρτη, η πλοήγηση μεταβαίνει στη λειτουργία Εκτός δρόμου (βλέπε "Πλοήγηση στη λειτουργία Εκτός δρόμου", σελίδα 79).

- Πατήστε στο <u>Επιλογές > Διαδρομή > Περιγραφή διαδρομής</u>, για να δείτε μια αναλυτική περιγραφή της διαδρομής (βλέπε "Περιγραφή διαδρομής", σελίδα 104).
- Πατήστε (Αναζήτηση προορισμού), για να δείτε το χάρτη σε τρόπο λειτουργίας Αναζήτηση προορισμού (βλέπε "Χάρτης στον τρόπο λειτουργίας Αναζήτηση προορισμού", σελίδα 80).

### Ένταση ήχου

Η ένταση ήχου των οδηγιών καθοδήγησης μπορεί να ρυθμιστεί κατά την πλοήγηση.

#### Όταν η συσκευή είναι τοποθετημένη στο αυτοκίνητο:

 Μπορείτε να ρυθμίσετε την ένταση ήχου στο ραδιόφωνο, όταν ακούγεται μια οδηγία πλοήγησης.

Πατήστε ενδεχομένως στο μεγάλο πεδίο με βέλη (βλέπε σημείο 6 της εικόνας στην αρχή αυτού του κεφαλαίου). Τότε ακούγεται η τρέχουσα οδηγία.

#### Όταν η συσκευή δεν είναι τοποθετημένη στο αυτοκίνητο:

Πατήστε (Υναση ήχου).

Ανοίγει η μπάρα έντασης ήχου. Στην μπάρα υπάρχουν τρία κουμπιά για την προσαρμογή της έντασης ήχου.

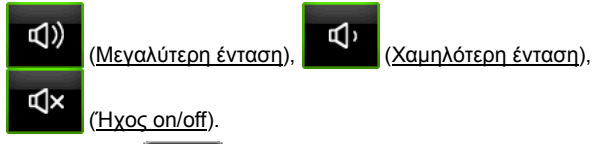

 Πατήστε ξανά (Ενταση ήχου) ή περιμένετε μερικά δευτερόλεπτα.

Η μπάρα έντασης ήχου κλείνει.

#### **Reality View**

Ο χάρτης μεταβαίνει στη λειτουργία **Reality View**, όταν κατά την πορεία σας σε κάποιο αυτοκινητόδρομο πλησιάζετε σε ένα από ακόλουθα σημεία:

- ανισόπεδο κόμβο
- τρίγωνο
- έξοδο, στην οποία πρέπει να εγκαταλείψετε τον αυτοκινητόδρομο

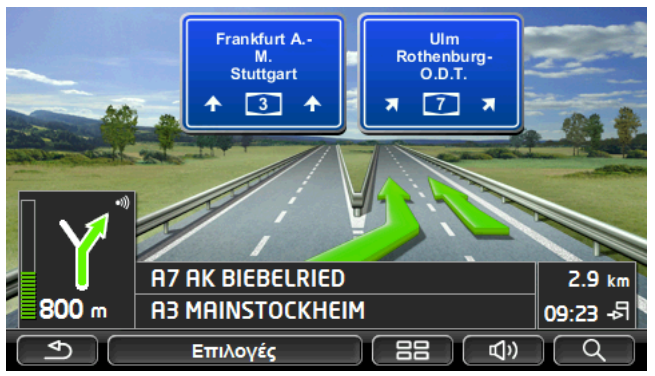

Με τον τρόπο λειτουργίας **Reality View** εμφανίζεται με μεγάλη σαφήνεια, ποιες πινακίδες και ποιες λωρίδες κυκλοφορίας πρέπει να ακολουθήσετε.

Αυτή η ένδειξη παραμένει αμετάβλητη, μέχρι να περάσετε το εικονιζόμενο σημείο. Ο χάρτης μεταβαίνει στη συνέχεια ξανά στον τρόπο λειτουργίας Πλοήγηση.

 Πατήστε σε οποιοδήποτε σημείο του χάρτη για να επιστρέψετε νωρίτερα στον τρόπο λειτουργίας Πλοήγηση

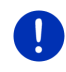

Σημείωση: Η λειτουργία Reality View δεν είναι διαθέσιμη για όλους τους κόμβους και όλα τα τρίγωνα αυτοκινητοδρόμων. Η διαθεσιμότητα εξαρτάται από το χαρτογραφικό υλικό που χρησιμοποιείται.

### 9.4.2 Πλοήγηση στη λειτουργία Πεζός

Η λειτουργία αυτή ενεργοποιείται, όταν επιλέξετε για την πλοήγηση ένα προφίλ διαδρομής για πεζούς. Τα προφίλ αυτά διακρίνονται από το

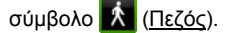

Αφού εμφανίστηκε η διαδρομή στο χάρτη με τον τρόπο λειτουργίας Προεπισκόπηση, άρχισε η πλοήγηση.

Προτείνεται μια διαδρομή, που έχει υπολογιστεί με βάση το ψηφιοποιημένο οδικό δίκτυο. Εκτός αυτού, εμφανίζεται προς ποια κατεύθυνση βρίσκεται ο προορισμός σας. Εάν βγείτε από την προτεινόμενη διαδρομή, επειδή π.χ. θέλετε να ακολουθήσετε ένα όμορφο μονοπάτι μέσα από κάποιο πάρκο, βλέπετε παρόλα αυτά πάντα προς ποια κατεύθυνση βρίσκεται ο προορισμός σας.

Προσέξτε:

- Δεν λαμβάνετε οδηγίες πλοήγησης. Λαμβάνετε όμως ένα μήνυμα, όταν πλησιάζετε στον προορισμό σας.
- Το εικονιζόμενο απόσπασμα του χάρτη ακολουθεί τις κινήσεις σας, έτσι ώστε να βλέπετε πάντα τη θέση σας στην οθόνη.
- Εάν εγκαταλείψετε την υπολογισμένη διαδρομή δεν πραγματοποιείται αυτόματα νέος υπολογισμός της διαδρομής.
- Εάν κατευθύνεστε κατά μήκος μιας διαδρομής και ακολουθούν και άλλα σημεία διαδρομής, αρχίζει μετά το μήνυμα αμέσως η πλοήγηση προς το επόμενο σημείο της διαδρομής.
- Δεν λαμβάνονται υπόψη οι πληροφορίες κυκλοφορίας.

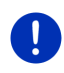

Σημείωση: Προσέχετε στη λειτουργία πεζού ώστε να κρατάτε τη συσκευή στο χέρι σας έτσι ώστε να παραμένει ακάλυπτο το επάνω μέρος της συσκευής. Διαφορετικά θα μπορούσε να επηρεαστεί αρνητικά η λήψη GPS, διότι εκεί βρίσκεται ο δέκτης GPS.

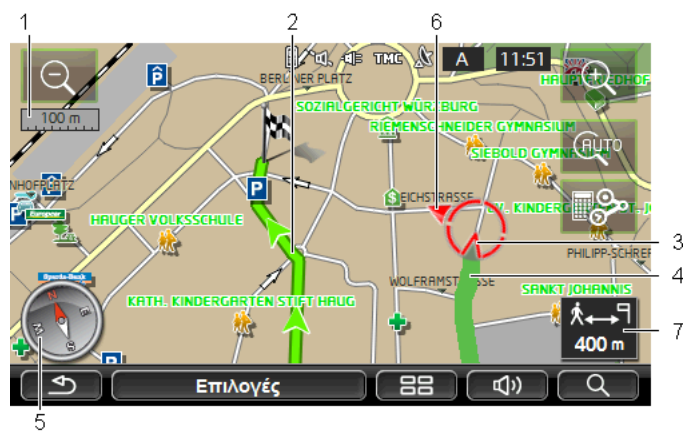

- 1 Εδώ εμφανίζεται η κλίμακα του εικονιζόμενου αποσπάσματος του χάρτη. Το μήκος του χάρακα αντιστοιχεί στην εικονιζόμενη απόσταση.
- 2 Η διαδρομή, που υπολογίστηκε με βάση το ψηφιοποιημένο οδικό δίκτυο, επισημαίνεται με πράσινο χρώμα.
- 3 Εμφανίζεται η τρέχουσα θέση (κόκκινο βέλος). Μπορείτε να βλέπετε προς ποια κατεύθυνση κινείστε.
- 4 Η διαδρομή που έχετε διανύσει ήδη επισημαίνεται με πράσινο χρώμα.
- 5 Στην πυξίδα εμφανίζεται που είναι ο βορράς.
- 6 Εμφανίζεται η κατεύθυνση, προς την οποία βρίσκεται ο προορισμός σας (κόκκινο τρίγωνο).
- 7 Σε αυτό το πεδίο βλέπετε την υπολειπόμενη απόσταση μέχρι τον προορισμό (σε ευθεία γραμμή).

### Χειρισμός χάρτη

(+)

Σμίκρυνση: Το εικονιζόμενο τμήμα του χάρτη γίνεται μεγαλύτερο, αλλά βλέπετε λιγότερες λεπτομέρειες.

Μεγένθυση: Το εικονιζόμενο τμήμα του χάρτη γίνεται μικρότερο, αλλά βλέπετε περισσότερες λεπτομέρειες.

Κεντράρισμα θέσης: Κατά την πλοήγηση πεζού μπορείτε να μετακινήσετε το εικονιζόμενο απόσπασμα του χάρτη, για να δείτε τον περιβάλλοντα χώρο στο χάρτη. Ενδέχεται τότε να μην είναι πλέον ορατή στο απόσπασμα του χάρτη η τρέχουσα θέση σας.  Πατήστε στο κουμπί Κεντράρισμα θέσης, εάν δεν είναι πλέον ορατή στο απόσπασμα του χάρτη η τρέχουσα θέση σας.

Στο χάρτη εμφανίζεται ξανά η τρέχουσα θέση σας.

**\_**}

Νέος υπολ. διαδρομής: Πραγματοποιείται εκ νέου υπολογισμός της διαδρομής. Χρησιμοποιήστε τη λειτουργία αυτή εάν έχετε απομακρυνθεί πάρα πολύ από την υπολογισμένη διαδρομή και θέλετε να σας προταθεί μια νέα διαδρομή.

#### 9.4.3 Πλοήγηση στη λειτουργία Καταγραφή ίχνους

Η λειτουργία αυτή ενεργοποιείται, όταν έχετε σχεδιάσει για την πλοήγηση μια διαδρομή με ένα ίχνος (βλέπε "Ίχνη και διαδρομές με τμήματα", σελίδα 57).

Αφού εμφανίστηκε η διαδρομή στο χάρτη με τον τρόπο λειτουργίας Προεπισκόπηση, άρχισε η πλοήγηση.

Η πλοήγηση σας κατευθύνει αρχικά από την τρέχουσα θέση μέχρι την αρχή του φορτωμένου ίχνους. Η πλοήγηση αυτή αντιστοιχεί στην πλοήγηση του επιλεγμένου προφίλ διαδρομής (βλέπε "Πλοήγηση στη λειτουργία Όχημα", σελίδα 72, και "Πλοήγηση στη λειτουργία Πεζός", σελίδα 77).

Μόλις φτάσετε στο πρώτο καταγεγραμμένο σημείο του ίχνους, η πλοήγηση αλλάζει στη λειτουργία Καταγραφή ίχνους.

Η πλοήγηση στη λειτουργία **Καταγραφή ίχνους** λειτουργεί όπως η πλοήγηση στη λειτουργία **Πεζός** (βλέπε "Πλοήγηση στη λειτουργία Πεζός", σελίδα 77).

Δεν υπάρχουν παρά ελάχιστες διαφορές:

- Η λειτουργία Νέος υπολ. διαδρομής δεν είναι διαθέσιμη.
- Σε περίπτωση που μετά το ίχνος ακολουθούν και άλλα σημεία διαδρομής, η πλοήγηση αλλάζει ξανά στην αρχικά επιλεγμένη λειτουργία.

### 9.4.4 Πλοήγηση στη λειτουργία Εκτός δρόμου

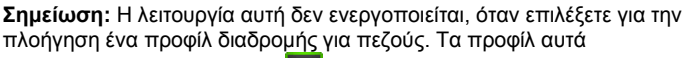

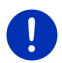

διακρίνονται από το σύμβολο Ҟ (<u>Πεζός</u>).

Δεν ενεργοποιείται επίσης, εάν βρίσκεστε κατά μήκος ενός ίχνους (βλέπε "Πλοήγηση στη λειτουργία Καταγραφή ίχνους", σελίδα 79).

Εάν εισάγετε κάποιον προορισμό που βρίσκεται εκτός του ψηφιοποιημένου οδικού δικτύου, η πλοήγηση θα σας καθοδηγήσει αρχικά με τη λειτουργία **Όχημα** μέχρι το σημείο του ψηφιοποιημένου οδικού δικτύου που είναι πιο κοντά στον προορισμό σας. Από εκεί, η πλοήγηση συνεχίζεται με τη λειτουργία **Εκτός δρόμου**. Εάν η τρέχουσα θέση βρίσκεται στην αρχή της πλοήγησης εκτός του ψηφιοποιημένου οδικού δικτύου, η πλοήγηση θα σας καθοδηγήσει αρχικά με τη λειτουργία Εκτός δρόμου μέχρι το πλησιέστερο σημείο του ψηφιοποιημένου οδικού δικτύου. Στη συνέχεια, συνεχίζεται με τη λειτουργία Όχημα.

Η πλοήγηση στη λειτουργία **Εκτός δρόμου** λειτουργεί όπως η πλοήγηση στη λειτουργία **Πεζός** (βλέπε "Πλοήγηση στη λειτουργία Πεζός", σελίδα 77).

Δεν υπάρχουν παρά ελάχιστες διαφορές:

- Δεν εμφανίζεται η απόσταση που έχετε διανύσει.
- Η λειτουργία Νέος υπολ. διαδρομής δεν είναι διαθέσιμη.

#### 9.4.5 Επιλογή του χάρτη στον τρόπο λειτουργίας Πλοήγηση

Πατήστε <u>Επιλογές</u>.

Ανοίγει ένα παράθυρο με πολλά κουμπιά.

Πρόσβαση στις σημαντικότερες λειτουργίες πλοήγησης έχετε από τα κουμπιά με εικονίδια.

Περισσότερες λειτουργίες θα βρείτε πατώντας κάποιο από τα κουμπιά <u>Προορισμός, Διαδρομή, Υπηρεσίες</u> ή <u>Γενικά</u>.

i

Μια περιγραφή όλων των διαθέσιμων επιλογών θα βρείτε στο κεφάλαιο "Επιλογές, πρόσθετες λειτουργίες", στη σελίδα 64.

#### 9.4.6 Τερματισμός πλοήγησης

Ο τερματισμός της πλοήγησης πραγματοποιείται σε όλες τις λειτουργίες με τον ίδιο τρόπο:

Πατήστε το (Πίσω), για να τερματιστεί η πλοήγηση.
 Εμφανίζεται ένα παράθυρο διαλόγου για επιβεβαίωση.

### 9.5 Χάρτης στον τρόπο λειτουργίας Αναζήτηση προορισμού

Στη λειτουργία **Αναζήτηση προορισμού** μπορείτε να αναζητήσετε έναν προορισμό ή έναν ενδιάμεσο προορισμό για την πλοήγηση. Εάν εκείνη τη στιγμή είναι σε εξέλιξη μια πλοήγηση, μπορείτε να δείτε ολόκληρη τη διαδρομή.

Πατήστε στο κάτω άκρο του χάρτη στο (Αναζήτηση)
 <u>προορισμού</u>).

Ο χάρτης ανοίγει στον τρόπο λειτουργίας **Αναζήτηση** προορισμού.

Ο χάρτης βρίσκεται πάντα στον τρόπο λειτουργίας **Αναζήτηση** προορισμού, όταν βλέπετε ένα σταυρό. Στο πεδίο διευθύνσεων βλέπετε τις συντεταγμένες και ενδεχομένως το όνομα της οδού κάτω από το σταυρό.

Εάν είσαστε καθοδόν, ο χάρτης δεν αλλάζει. Είναι πάντα προσανατολισμένος έτσι ώστε ο βορράς να βρίσκεται επάνω.

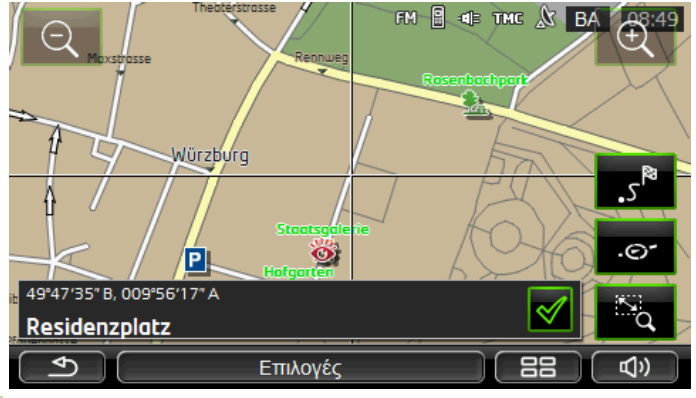

Σμίκρυνση: Το εικονιζόμενο τμήμα του χάρτη γίνεται μεγαλύτερο, αλλά βλέπετε λιγότερες λεπτομέρειες.

<u>Μεγένθυση</u>: Το εικονιζόμενο τμήμα του χάρτη γίνεται μικρότερο, αλλά βλέπετε περισσότερες λεπτομέρειες.

No.

Λειτουργία ζουμ/Μετακίνηση: Όταν είναι ενεργό αυτό το κουμπί, μπορείτε να σχεδιάσετε ένα τμήμα στο χάρτη με το δάκτυλο. Σχεδιάστε το τμήμα του χάρτη από αριστερά πάνω προς τα δεξιά κάτω και στη συνέχεια το τμήμα θα εμφανιστεί σε ολόκληρη την οθόνη.

Σχεδιάστε το τμήμα του χάρτη από δεξιά κάτω προς τα αριστερά πάνω και στη συνέχεια θα απομακρυνθεί η απόσταση.

a,

Λειτουργία ζουμ/Μετακίνηση: Όταν δεν είναι ενεργό αυτό το κουμπί, μπορείτε να αλλάξετε το εικονιζόμενο τμήμα στο χάρτη με το δάκτυλο. Απλά μετακινήστε το χάρτη στη θέση που επιθυμείτε.

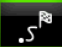

<u>Ολόκληρη τη διαδρομή</u>: Κάνει ζουμ στο χάρτη έτσι ώστε να είναι ορατή ολόκληρη η διαδρομή.

.©-

<u>Τρέχουσα θέση</u>: Επιλέγει το εικονιζόμενο τμήμα του χάρτη έτσι ώστε να βρίσκεται στο κέντρο η τρέχουσα θέση.

#### 9.5.1 Εργασία με τον τρόπο λειτουργίας Αναζήτηση προορισμού

1. Πατήστε στο σημείο, στο οποίο θέλετε να κατευθυνθείτε.

Το σημείο του προορισμού, πάνω στο οποίο πατήσατε, εμφανίζεται κάτω από το σταυρό.

Στο κάτω τρίτο της οθόνης εμφανίζονται οι γεωγραφικές συντεταγμένες του σημείου και η αντίστοιχη διεύθυνση.

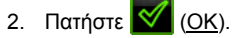

Εμφανίζονται κουμπιά με διάφορες λειτουργίες.

- Πλοήγηση σε αυτό το σημείο: Αρχίστε την πλοήγηση προς το επιλεγμένο σημείο. Εάν τη στιγμή αυτή βρίσκεστε σε μια πλοήγηση, η πλοήγηση διακόπτεται.
- <u>MyReport</u>: Ανοίγει το παράθυρο **MyReport**. Εκεί μπορείτε να γνωστοποιήσετε στη Garmin Würzburg αλλαγές σε συστήματα διαχείρισης κυκλοφορίας και οδικής σήμανσης.
- Ενδιάμεσος προορισμός: Θέτει το επιλεγμένο σημείο ως ενδιάμεσο σημείο. Η πλοήγηση θα σας καθοδηγήσει τότε πρώτα σε αυτόν τον ενδιάμεσο προορισμό. Στη συνέχεια μπορείτε να συνεχίσετε την πλοήγηση προς τον αρχικό σας προορισμό.

Αυτή η λειτουργία είναι ενεργοποιημένη μόνο, εάν τη στιγμή αυτή βρίσκεστε σε μια πλοήγηση.

- Προσθήκη στη διαδρομή: Προσθέτει το επιλεγμένο σημείο ως τελευταίο σημείο στο σχεδιασμό της διαδρομής, έτσι ώστε η καθοδήγηση στον προορισμό να πραγματοποιηθεί προς το σημείο αυτό μετά τον αρχικό προορισμό ή μετά από τα υπόλοιπα σημεία της διαδρομής.
- Αποθήκευση: Ανοίγει το παράθυρο Αποθηκεντεή ΩΣ. Μπορείτε να εισάγετε ένα όνομα με το οποίο θα αποθηκευτεί το σημείο αυτό στη λίστα ΑΓΑΠΗΜΕΝΑ (βλέπε "Αποθήκευση προορισμού", σελίδα 54).
- Αναζήτηση κοντά: Ανοίγει το παράθυρο ΕιΔικοΣ ΠΡΟΟΡΙΣΜΟΣ ΚΟΝΤΑ. Σε αυτό το παράθυρο μπορείτε να αναζητήσετε προορισμούς σε κοντινή απόσταση από το αναφερόμενο σημείο (βλέπε "Ειδικός προορισμός σε κοντινή απόσταση", σελίδα 42).
  - Πατήστε \_\_\_\_\_ (Πίσω), για να τερματίσετε τον τρόπο λειτουργίας Αναζήτηση προορισμού. Θα επιστρέψετε ξανά στο παράθυρο από το οποίο αρχίσατε αυτόν τον τρόπο λειτουργίας.

# 9.6 🕒 Απεικόνιση χάρτη Εμβέλεια 360°

Η απεικόνιση χάρτη **Εμβέλεια 360**° δείχνει την πιθανή περιοχή δράσης στο χάρτη. Συνυπολογίζεται η τρέχουσα κατάσταση φόρτισης και η κατανάλωση. Η περιοχή που βρίσκεται εντός της εμβέλειας επισημαίνεται. Η ένδειξη ανανεώνεται συνεχώς κατά την πορεία.

**Σημείωση:** Η εμβέλεια εμφανίζεται μόνο όταν πληρούνται οι ακόλουθες συνθήκες:

- Η συσκευή πλοήγησης είναι σωστά τοποθετημένη στη βάση της.
- Η ανάφλεξη του αυτοκινήτου είναι ενεργοποιημένη.
- Η λήψη GPS επαρκεί για τον προσδιορισμό της θέσης.

### 9.6.1 Εμφάνιση της εμβέλειας

 Πατήστε στο παράθυρο ΠΛΟΗΓΗΣΗ στο Λοιπές λειτουργίες > <u>Εμβέλεια 360°</u>.

Υπάρχει η δυνατότητα επιλογής τριών διαφορετικών τρόπων απεικόνισης.

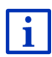

Η απεικόνιση της εμβέλειας μπορεί να διαμορφωθεί. Περισσότερες πληροφορίες θα βρείτε στο κεφάλαιο "Διαμόρφωση απεικόνισης χάρτη Εμβέλεια 360°" στη σελίδα 85.

#### тмс 🔉 07:25 Gemünden am Mai (--) Werneck2 Aschaffenburg Karlstadt ünster Bambera ss-Umstadt Marktheidenfeld Hirschold zbu Wertheim ingen Michelstodt chs il rh Walldüm chelbach O. Bad Windsheim **Bod Mergentheim** (Eberbach ♦ 88 ട്ടി) Πληροφορίες

Η επιφάνεια που επισημαίνεται δείχνει τη μέγιστη απόσταση που μπορείτε να καλύψετε από την τρέχουσα θέση σας.

#### Μονή διαδρομή

### Αξιόπιστη επιστροφή

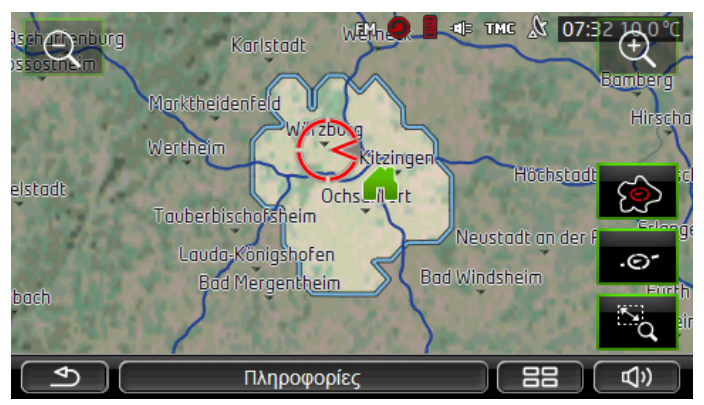

Η επιφάνεια που επισημαίνεται δείχνει τη μέγιστη απόσταση που μπορείτε να καλύψετε ακόμη από την τρέχουσα θέση σας, για να φτάσετε με σιγουριά με το ταξίδι επιστροφής στη διεύθυνση του σπιτιού.

**Σημείωση:** Η περιοχή δράσης για την επιστροφή μπορεί να εμφανιστεί μόνο, εάν υπάρχει η δυνατότητα να φτάσετε στη διεύθυνση σπιτιού.

Ορίστε τον προσωπικό σας σταθμό φόρτισης ως διεύθυνση σπιτιού, για να μπορεί να συνυπολογιστεί για το ταξίδι επιστροφής.

Εάν δεν αναφέρετε κάποια διεύθυνση σπιτιού, θεωρείται η τρέχουσα θέση ως διεύθυνση επιστροφής.

### Συνδυασμός

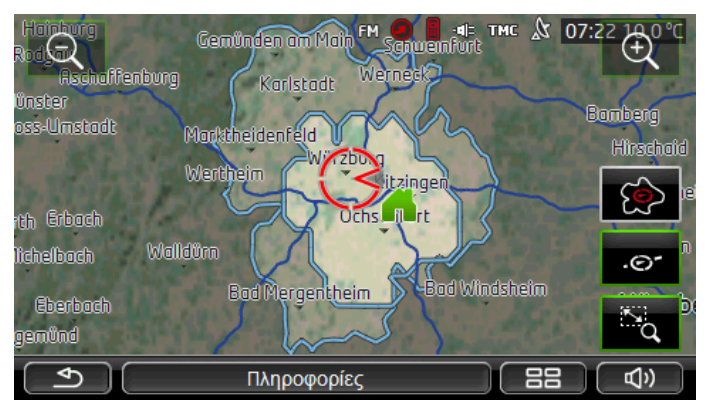

Η μεγαλύτερη από τις δύο επιφάνειες που επισημαίνονται αντιστοιχεί στην ένδειξη **Μονή διαδρομή**.

Η μικρότερη από τις δύο επιφάνειες δείχνει τη μέγιστη απόσταση που μπορείτε να καλύψετε ακόμη από την τρέχουσα θέση σας, για να φτάσετε με σιγουριά με το ταξίδι επιστροφής στη διεύθυνση του σπιτιού.

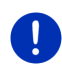

**Σημείωση:** Η περιοχή δράσης για την επιστροφή μπορεί να εμφανιστεί μόνο, εάν υπάρχει η δυνατότητα να φτάσετε στη διεύθυνση σπιτιού.

Εάν δεν αναφέρετε κάποια διεύθυνση σπιτιού, θεωρείται η τρέχουσα θέση ως διεύθυνση επιστροφής.

#### 9.6.2 Διαμόρφωση απεικόνισης χάρτη Εμβέλεια 360°

- Πατήστε στο παράθυρο ΠΛΟΗΓΗΣΗ στο Λοιπές λειτουργίες > <u>Ρυθμίσεις</u> > Απεικόνιση χάρτη.
- Ορίστε στη ρύθμιση <u>Εμβέλεια 360°</u>, πως θέλετε να εμφανίζεται η εμβέλεια στο χάρτη:
  - <u>Μονή διαδρομή</u>: εμφανίζεται η μέγιστη εμβέλεια.
  - <u>Αξιόπιστη επιστροφή</u>: εμφανίζεται η μέγιστη εμβέλεια συνυπολογίζοντας την επιστροφή στη διεύθυνση σπιτιού.
  - <u>Συνδυασμός</u>: εμφανίζονται και οι δύο εμβέλειες.

# 10 Χρήσιμες λειτουργίες

### 10.1 Προφίλ διαδρομής

Τα προφίλ διαδρομής καθορίζουν τις ιδιαιτερότητες διαφόρων τρόπων μετακίνησης, που πρέπει να λαμβάνονται υπόψη κατά τον υπολογισμό των διαδρομών. Ένα προφίλ διαδρομής για ποδήλατα δεν θα συνυπολογίσει για παράδειγμα στον υπολογισμό της διαδρομής αυτοκινητόδρομους, αντίθετα όμως δρόμους που απαγορεύονται για άλλα οχήματα. Εκτός αυτού, για ένα ποδήλατο υπολογίζονται άλλοι χρόνοι άφιξης από ό,τι π.χ. για μια μηχανή.

#### 10.1.1 Ρυθμίσεις των προφίλ διαδρομής

Ένα προφίλ διαδρομής αποτελείται από πολλές ρυθμίσεις:

- <u>Προφίλ ταχύτητας</u>: καθορίζει τον τρόπο της μετακίνησης (π.χ. <u>Ποδήλατο, Πεζός, Επιβατικό,</u> ...).
- Είδος διαδρομής: καθορίζει το είδος της διαδρομής, που πρόκειται να υπολογιστεί (π.χ. Σύντομη διαδρομή, Γρήγορη διαδρομή, ...).
- Συνυπολογισμός πληροφοριών κυκλοφορίας: καθορίζει, εάν θα λαμβάνονται υπόψη πληροφορίες κυκλοφορίας κατά τον υπολογισμό της διαδρομής.

- <u>Αυτοκινητόδρομοι</u>, Πλοία, <u>Οδοί μόνο για κατοίκους</u>: καθορίζει εάν επιτρέπεται η χρήση αυτού του είδους δυνατοτήτων μετακίνησης.
- Χρήση δρόμων με διόδια: καθορίζει εάν επιτρέπεται να χρησιμοποιηθούν δρόμοι με βινιέτες ή διόδια στον υπολογισμό της διαδρομής.

Ανοίγει το παράθυρο Χρηση Δρομών Με διοδία.

 Προσαρμόστε τις επιμέρους ρυθμίσεις στις ανάγκες σας (<u>Ναι</u>, <u>Όχι</u>, <u>Να προηγείται ερώτηση</u>) (βλέπε επίσης "Διαμόρφωση συστήματος πλοήγησης", σελίδα 173).

Εάν ενεργοποιήσετε τη ρύθμιση <u>Να προηγείται ερώτηση</u>, θα ζητείται κάθε φορά να επιλέξετε την αντίστοιχη ρύθμιση, εάν η διαδρομή μπορεί να διέρχεται από κάποιο δρόμο με διόδια ή βινιέτες.

Για κάθε ρύθμιση υπάρχει ένα κουμπί 🚺 (<u>Βοήθεια</u>). Πατώντας το, θα εμφανιστεί μια εξήγηση για τη συγκεκριμένη ρύθμιση.

Ο αριθμός των πιθανών ρυθμίσεων εξαρτάται από το επιλεγμένο προφίλ ταχύτητας. Για το προφίλ ταχύτητας <u>Πεζός</u> δεν υπάρχουν για παράδειγμα οι ρυθμίσεις <u>Αυτοκινητόδρομοι</u> και <u>Χρήση δρόμων με</u> διόδια.

#### 10.1.2 Βασικά προφίλ

Για κάθε προφίλ ταχύτητας έχει οριστεί ήδη ένα βασικό προφίλ.

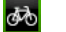

æ

<u>Ποδήλατο</u>

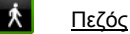

🔜 <u>Φορτηγό</u>

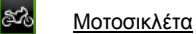

#### <u>Επιβατικό</u>

Δεν μπορείτε να αλλάξετε το προφίλ ταχύτητας ενός βασικού προφίλ. Μπορείτε όμως να προσαρμόσετε όλες τις υπόλοιπες ρυθμίσεις στις ανάγκες σας.

Δεν μπορείτε να μετονομάσετε ούτε να διαγράψετε τα βασικά προφίλ.

Για να έχετε για επιλογή π.χ. για πολλά αυτοκίνητα διαφορετικά προφίλ, μπορείτε να δημιουργήσετε δικά σας προφίλ διαδρομής.

#### 10.1.3 Δημιουργία νέου προφίλ διαδρομής

Μπορείτε να δημιουργήσετε δικά σας προφίλ διαδρομής. Αυτό έχει π.χ. νόημα, εάν έχετε δύο αυτοκίνητα και μόνο το ένα από αυτά έχει βινιέτα για τους αυτοκινητόδρομους της Αυστρίας.

Πατήστε στο <u>Επιλογές</u> > <u>Ρυθμίσεις</u>.

Όταν ο χάρτης είναι ανοιχτός στη λειτουργία **Κανονικός**, πατήστε <u>Επιλογές > Γενικά</u> > <u>Ρυθμίσεις</u>.

- Πατήστε το κουμπί (Τρέχον προφίλ διαδρομής). Στο κουμπί αυτό μπορεί να απεικονίζεται κάποιο άλλο σύμβολο.
- Πατήστε στο όνομα του προφίλ διαδρομής, που θέλετε να χρησιμοποιήσετε ως βάση για το νέο προφίλ.
- 4. Πατήστε στο Επιλογές > Αντιγραφή.
- 5. Εισάγετε ένα όνομα για το προφίλ διαδρομής.
- 6. Πατήστε Αποθήκευση.
- 7. Προσαρμόστε το προφίλ διαδρομής στις ανάγκες σας.
- Πατήστε <u>OK</u>.

Το νέο προφίλ διαδρομής εμφανίζεται στη λίστα ΠΡΟΦΙΛ ΔΙΑΔΡΟΜΗΣ.

#### 10.1.4 Επιλογή προφίλ διαδρομής

- Πατήστε στο όνομα του προφίλ διαδρομής, που θέλετε να χρησιμοποιήσετε.
- Πατήστε (Πίσω).

#### 10.1.5 Διαχείριση προφίλ διαδρομής

Μπορείτε να επεξεργάζεστε, να μετονομάζετε και να διαγράφετε προφίλ διαδρομής που έχουν οριστεί από το χρήστη.

#### Επεξεργασία προφίλ διαδρομής

Πατήστε στο <u>Επιλογές</u> > <u>Ρυθμίσεις</u>.

Όταν ο χάρτης είναι ανοιχτός στη λειτουργία **Κανονικός**, πατήστε <u>Επιλογές > Γενικά > Ρυθμίσεις</u>.

- Πατήστε το κουμπί (Τρέχον προφίλ διαδρομής). Στο κουμπί αυτό μπορεί να απεικονίζεται κάποιο άλλο σύμβολο.
- Πατήστε στο κουμπί (Επεξεργασία) δίπλα από το προφίλ διαδρομής, που θέλετε να επεξεργαστείτε.

- 4. Κάντε τις ρυθμίσεις που επιθυμείτε.
- Πατήστε <u>OK</u>.

Η ρύθμιση <u>Χρήση δρόμων με διόδια</u> αποτελείται από πολλές επιμέρους ρυθμίσεις. Μπορείτε για παράδειγμα να ορίσετε για κάθε χώρα με αυτοκινητόδρομους με υποχρέωση βινιέτας, εάν θέλετε να χρησιμοποιούνται αυτοί οι δρόμοι για την πλοήγηση.

 Πατήστε στο κουμπί (Επεξεργασία) δίπλα από τη ρύθμιση Χρήση δρόμων με διόδια.

Ανοίγει το παράθυρο Χρηση Δρομων με διοδια.

 Προσαρμόστε τις επιμέρους ρυθμίσεις στις ανάγκες σας (<u>Ναι</u>, <u>Όχι</u>, <u>Να προηγείται ερώτηση</u>).

Εάν ενεργοποιήσετε τη ρύθμιση <u>Να προηγείται ερώτηση</u>, θα προηγείται ερώτηση κάθε φορά που η προεπισκόπηση διαδρομής θέλει να υπολογίσει μια διαδρομή μέσω δρόμου με διόδια, εάν θέλετε να χρησιμοποιήσετε αυτό το είδος δρόμων με διόδια. Μπορείτε στη συνέχεια να ορίσετε αυτή τη ρύθμιση και για μελλοντικές διαδρομές.

#### Μετονομασία προφίλ διαδρομής

Πατήστε στο <u>Επιλογές</u> > <u>Ρυθμίσεις</u>.

Όταν ο χάρτης είναι ανοιχτός στη λειτουργία **Κανονικός**, πατήστε <u>Επιλογές > Γενικά > Ρυθμίσεις</u>.

- Πατήστε το κουμπί (Τρέχον προφίλ διαδρομής). Στο κουμπί αυτό μπορεί να απεικονίζεται κάποιο άλλο σύμβολο.
- Πατήστε στο όνομα του προφίλ διαδρομής, που θέλετε να μετονομάσετε.
- 4. Πατήστε στο <u>Επιλογές</u> > <u>Μετονομασία</u>.
- 5. Εισάγετε το νέο όνομα για το προφίλ διαδρομής.
- 6. Πατήστε <u>Αποθήκευση</u>.

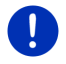

Σημείωση: Δεν μπορείτε να μετονομάσετε τα βασικά προφίλ.

#### Διαγραφή προφίλ διαδρομής

- Πατήστε στο Επιλογές > <u>Ρυθμίσεις</u>.
  Όταν ο χάρτης είναι ανοιχτός στη λειτουργία Κανονικός, πατήστε Επιλογές > Γενικά > <u>Ρυθμίσεις</u>.
- Πατήστε το κουμπί (Τρέχον προφίλ διαδρομής). Στο κουμπί αυτό μπορεί να απεικονίζεται κάποιο άλλο σύμβολο.
- Πατήστε στο όνομα του προφίλ διαδρομής, που θέλετε να διαγράψετε.

- Πατήστε στο <u>Επιλογές</u> > <u>Διαγραφή</u>.
  Εμφανίζεται ένα παράθυρο διαλόγου για να επιβεβαιώσετε τη διαγραφή.
- Πατήστε <u>Ναι</u>.

Σημείωση: Δεν μπορείτε να διαγράψετε τα βασικά προφίλ.

### 10.2 MyPOIs: Οι ειδικοί προορισμοί μου

Μπορείτε να δημιουργήσετε αρχεία με δικούς σας ειδικούς προορισμούς. Τα αρχεία αυτά πρέπει να είναι διαθέσιμα για το σύστημα πλοήγησης σε ένα συγκεκριμένο φάκελο.

Εάν θέλετε να επιλέξετε δικούς σας ειδικούς προορισμούς για πλοήγηση, θα τους βρείτε στους ειδικούς προορισμούς στην κατηγορία **MyPOIs**. Κάθε αρχείο με δικούς σας ειδικούς προορισμούς εμφανίζεται ως υποκατηγορία. Κάθε υποκατηγορία μπορεί να έχει ένα εικονίδιο που δημιουργήσατε μόνοι σας, με το οποίο οι προορισμοί σας εμφανίζονται στο χάρτη.

Ο μέγιστος αριθμός ειδικών προορισμών που μπορεί να φορτώσει η συσκευή πλοήγησης είναι 10.000. Ο μέγιστος αριθμός υποκατηγοριών στους οποίους μπορούν να υποδιαιρούνται αυτοί οι προορισμοί είναι 40.

#### 10.2.1 Δημιουργία δικών σας προορισμών

 Ανοίξτε ένα κενό έγγραφο σε οποιοδήποτε πρόγραμμα επεξεργασίας κειμένου, που να μπορεί να αποθηκεύσει αρχεία με κωδικοποίηση UTF-8 (π.χ. MS Notepad, Microsoft Word).

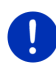

**Σημείωση:** Στην περιγραφή που ακολουθεί χρησιμοποιείται ενδεικτικά το MS Notepad (Σημειωματάριο) ως επεξεργαστής κειμένου. Εάν χρησιμοποιήσετε κάποιον άλλο επεξεργαστή κειμένου ενδέχεται να διαφέρει από αυτή την περιγραφή η αποθήκευση και η κωδικοποίηση

UTF 8 του αρχείου (σημείο 4-9).

- Δημιουργήστε για κάθε προορισμό ένα πακέτο δεδομένων (μία σειρά) με την ακόλουθη μορφή:
  - Γεωγραφικό μήκος. Αρχίστε την εισαγωγή με το σύμβολο μείον, εάν θέλετε να εισάγετε ένα δυτικό γεωγραφικό μήκος. Η εισαγωγή του γεωγραφικού μήκους πρέπει να γίνει με δεκαδικό αριθμό, το σύμβολο των δεκαδικών πρέπει να είναι μία τελεία.
  - Κόμμα (ως διαχωριστικό σύμβολο λίστας)

- Γεωγραφικό πλάτος. Αρχίστε την εισαγωγή με το σύμβολο μείον, εάν θέλετε να εισάγετε ένα νότιο γεωγραφικό πλάτος. Η εισαγωγή του γεωγραφικού πλάτους πρέπει να γίνει με δεκαδικό αριθμό, το σύμβολο των δεκαδικών πρέπει να είναι μία τελεία.
- Κόμμα (ως διαχωριστικό σύμβολο λίστας)
- Όνομα προορισμού. Μπορείτε να χρησιμοποιήσετε ό,τι όνομα θέλετε, δεν επιτρέπεται όμως να περιέχει κόμμα. Εάν είναι αναγκαία η χρήση του, εισάγετε μια ανάστροφη κάθετο (backslash) ('\') πριν από το κόμμα.
- Κόμμα (ως διαχωριστικό σύμβολο λίστας)
- PHONENUMBER=
- Ένας αριθμός τηλεφώνου. Μπορείτε επίσης να αφήσετε κενό αυτό το πεδίο.
- Περισπωμένη ('~')
- Μια πρόσθετη πληροφορία. Μπορείτε επίσης να αφήσετε κενό αυτό το πεδίο.
- Enter (για να αρχίσετε ένα καινούργιο πακέτο δεδομένων)

Η διεύθυνση δεν χρειάζεται να περιέχεται στο πακέτο δεδομένων. Εμφανίζεται αυτόματα, όταν επιλέγετε αυτόν τον προορισμό για πλοήγηση.

Παράδειγμα:

#### 9.94302,49.79906,Garmin Würzburg GmbH,PHONENUMBER=+4 9 931~Best Navigation Devices

- Επαναλάβετε το βήμα 2 για κάθε προορισμό, που θέλετε να αποθηκεύσετε σε αυτό το αρχείο.
- 4. Κάντε κλικ στο <u>Αρχείο</u> > <u>Αποθήκευση</u>.
- 5. Επιλέξτε το φάκελο στον οποίο θέλετε να αποθηκεύσετε το αρχείο.
- Επιλέξτε στο πεδίο <u>Τύπος αρχείου</u> το στοιχείο επιλογής <u>Όλα τα</u> <u>αρχεία</u>.
- 7. Εισάγετε στο πεδίο για το όνομα του αρχείου κάποιο όνομα και στη συνέχεια '.csv', π.χ. 'XYZ.csv'. Λάβετε υπόψη, ότι το όνομα του αρχείου εμφανίζεται ως υποκατηγορία στο σύστημα πλοήγησης! Εάν δηλαδή αποθηκεύσετε ένα αρχείο με το όνομα 'XYZ.csv', οι προορισμοί αυτού του αρχείου θα εμφανίζονται στην υποκατηγορία XYZ.
- 8. Επιλέξτε στο πεδίο <u>Κωδικοποίηση</u> το στοιχείο επιλογής <u>UTF-8</u>.
- 9. Πατήστε Αποθήκευση.

#### 10.2.2 Εικονίδια για δικούς σας ειδικούς προορισμούς

Για κάθε υποκατηγορία δικών σας ειδικών προορισμών μπορείτε να δημιουργήσετε ένα εικονίδιο, με το οποίο θα απεικονίζονται οι προορισμοί αυτής της υποκατηγορίας στο χάρτη.

Αυτά τα εικονίδια πρέπει να είναι αρχεία γραφικών με τις ακόλουθες ιδιότητες:

- Μορφή αρχείου bmp (Bitmap) ή png (Portable Network Graphic)
- Μέγεθος μεγ. 40x25 εικονοστοιχεία (pixel)

Τα αρχεία γραφικών πρέπει να είναι αποθηκευμένα στον ίδιο φάκελο όπως τα αρχεία με τους ειδικούς προορισμούς.

Το όνομα του αρχείου πρέπει να είναι ίδιο με το όνομα της κατηγορίας. Παράδειγμα:

Οι προορισμοί της υποκατηγορίας **ΧΥΖ** είναι αποθηκευμένοι στο αρχείο 'XYZ.csv'. Απεικονίζονται στο χάρτη με το εικονίδιο 'XYZ.bmp'.

#### 10.2.3 POI-Import: Δικοί σας ειδικοί προορισμοί στη συσκευή πλοήγησης

Τα αρχεία με τους δικούς σας ειδικούς προορισμούς και τα αντίστοιχα εικονίδια που δημιουργήσατε μόνοι σας πρέπει να τα μεταφέρετε πλέον στη συσκευή πλοήγησης. Μπορείτε να το κάνετε με εύχρηστο τρόπο με το λογισμικό *Fresh*, που μπορείτε να κατεβάσετε δωρεάν από τη διεύθυνση <u>www.garmin.com/pid</u>.

### 10.3 Ίχνη

Μπορείτε να καταγράφετε οποιαδήποτε διαδρομή που έχετε διανύσει, ακόμη και εάν βρίσκεται εκτός του ψηφιοποιημένου οδικού δικτύου.

Μπορείτε για παράδειγμα να καταγράψετε μια διαδρομή με ποδήλατο και στη συνέχεια να την επαναλάβετε.

Τα ίχνη αποθηκεύονται με τη μορφή δεδομένων KML. Τα αρχεία KML είναι μια πολύ διαδεδομένη μορφή δεδομένων. Μπορείτε για παράδειγμα να εμφανίσετε τα ίχνη σας και στο Google Earth στον υπολογιστή σας.

#### Καταγραφή ενός ίχνους

Μπορείτε να καταγράψετε ένα ίχνος, όταν ο χάρτης είναι ανοιχτός στη λειτουργία Πλοήγηση ή στη λειτουργία Κανονικός.

1. Πατήστε στο <u>Επιλογές > Υπηρεσίες</u> > <u>Έναρξη καταγραφής</u>.

Ανοίγει το παράθυρο ΈνΑΡΞΗ ΚΑΤΑΓΡΑΦΗΣ.

2. Εισάγετε ένα όνομα για την καταγραφή που θέλετε να κάνετε.

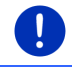

**Σημείωση:** Για την ονομασία του ίχνους έχετε στη διάθεσή σας μόνο λατινικούς χαρακτήρες.

3. Πατήστε Έναρξη καταγραφής.

Η συσκευή πλοήγησης καταγράφει τώρα ολόκληρη τη διαδρομή που θα διανύσετε, αρχίζοντας από την τρέχουσα θέση σας.

Κατά τη διάρκεια της καταγραφής, εμφανίζεται στο επάνω άκρο της οθόνης το εικονίδιο 💏 (Καταγραφή ίχνους).

Η καταγεγραμμένη διαδρομή αποθηκεύεται στη λίστα Αποθηκεγμενες ΔιαΔρομες και ιχνη με τη μορφή δεδομένων KML. Μπορείτε αργότερα να τη φορτώσετε από εκεί ανά πάσα στιγμή.

#### Τερματισμός μιας καταγραφής

 Πατήστε στο Επιλογές > <u>Υπηρεσίες</u> > <u>Διακοπή καταγραφής</u>.
 Η καταγραφή τερματίζεται. Η καταγεγραμμένη διαδρομή είναι αποθηκευμένη στη λίστα **Αποθηκεγμενες ΔιαΔρομες και ΙΧΝΗ** με τη μορφή δεδομένων KML. Μπορείτε αργότερα να τη φορτώσετε ξανά από εκεί ανά πάσα στιγμή.

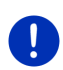

Σημείωση: Η καταγραφή ενός ίχνους διακόπτεται μόνο σε περίπτωση απενεργοποίησης της συσκευής πλοήγησης. Εάν θέλετε να διακόψετε την καταγραφή, πρέπει να ακολουθήσετε οπωσδήποτε τη προαναφερόμενη διαδικασία.

### Χρήση ενός ίχνους για πλοήγηση

Μπορείτε να φορτώσετε τα αποθηκευμένα ίχνη στα πλαίσια ενός σχεδιασμού διαδρομής (βλέπε "Φόρτωση διαδρομής ή ίχνους", σελίδα 60).

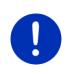

**Σημείωση:** Για το σχεδιασμό μιας διαδρομής είναι κατάλληλα όλα τα ίχνη που έχουν καταγραφεί με τη μορφή δεδομένων KML. Χρησιμοποιήστε το *Fresh*, για να φορτώσετε στο σύστημα πλοήγησης ίχνη από άλλες υπηρεσίες.

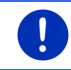

**Σημείωση:** Όταν κινείστε κατά μήκος ενός καταγεγραμμένου ίχνους, δεν ελέγχεται εάν τα εισερχόμενα μηνύματα TMC αφορούν το ίχνος.

#### 10 4 Στάθμευση κοντά στον προορισμό

Όταν πλησιάζετε στον προορισμό σας, εμφανίζεται στην οθόνη το

Ρ (Στάθμευση). Αυτό το κουμπί παραμένει ορατό κουυπί ακόμη και όταν φτάσετε στον προορισμό, εφόσον βρίσκεστε κοντά στον προορισμό και δεν κλείσετε το χάρτη.

Σημείωση: Στα ηλεκτρικά οχήματα εμφανίζεται στη θέση του

(Στάθμευση) το κουμπί 🖳 🖪 (Στάθμευση κουυπιού Φόρτιση).

Υπάρχουν τα ακόλουθα σενάρια:

#### 10.4.1 Συνέχεια με τα πόδια

Βλέπετε ένα χώρο στάθμευσης, σταθμεύετε το αυτοκίνητο και θέλετε να συνεχίσετε με τα πόδια στον προορισμό.

- 1. Πατήστε το κουμπί (Στάθμευση).
- Πατήστε Λειτουργία πεζού.

Εμφανίζεται το ακόλουθο μήνυμα: "Η τωρινή σας θέση έχει αποθηκευτεί. Θα τη βρείτε στα 'Αγαπημένα' ως 'Το όχημά μου'. Έτσι μπορείτε να επιστρέφετε εύκολα στο όχημά σας."

Πατήστε ΟΚ.

Στο χάρτη εμφανίζεται η θέση του αυτοκινήτου σας με ένα σημαιάκι με αστεράκι.

Η πλοήνηση σάς καθοδηνεί στον προορισμό με τη λειτουργία Πεζός.

#### 10.4.2 Αναζήτηση χώρου στάθμευσης

Θέλετε να καθοδηγηθείτε σε ένα χώρο στάθμευσης κοντά στον προορισμό. Από εκεί θέλετε να περπατήσετε μέχρι τον προορισμό.

1. Πατήστε το κουμπί

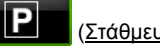

- (Στάθμευση).
- Πατήστε Στάθμευση κοντά στον προορισμό.

Ανοίγει μια λίστα. Περιέχει πιθανούς χώρους στάθμευσης, ταξινομημένους κατά απόσταση από τον προορισμό σας.

3. Πατήστε στο χώρο στάθμευσης στον οποίο θέλετε να σταθμεύσετε το αυτοκίνητό σας.

Εμφανίζονται πρόσθετες πληροφορίες για αυτό το χώρο στάθμευσης.

4. Πατήστε Προσθήκη.

- Η πλοήγηση σάς καθοδηγεί πλέον στον επιλεγμένο χώρο στάθμευσης με τη λειτουργία, που αντιστοιχεί στο επιλεγμένο προφίλ διαδρομής.
- Πατήστε <u>OK</u>.

Στο χάρτη εμφανίζεται η θέση του αυτοκινήτου σας με ένα σημαιάκι με αστεράκι.

Η πλοήγηση σάς καθοδηγεί στον προορισμό με τη λειτουργία Πεζός.

# Clever Parking: Τρέχουσες πληροφορίες για δυνατότητες στάθμευσης

Ορισμένοι χώροι στάθμευσης επισημαίνονται με ένα μικρό αστεράκι

(π.χ. ᡚ₂). Για αυτούς τους χώρους στάθμευσης είναι γνωστές πρόσθετες πληροφορίες, όπως π.χ. οι ώρες λειτουργίας ή ο αριθμός θέσεων για ΑΜΕΑ ή για γυναίκες.

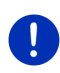

Σημείωση: Οι πληροφορίες του Clever Parking δεν είναι εκ προεπιλογής διαθέσιμες. Μέσω του λογισμικού *Fresh* μπορείτε όμως να τις αγοράσετε πολύ εύκολα. Εκεί είναι επίσης διαθέσιμες τακτικές ενημερώσεις αυτών των πληροφοριών. Μπορείτε να κατεβάσετε δωρεάν το *Fresh* από τη διεύθυνση <u>www.garmin.com/pid</u>.

#### 10.4.3 Επιστροφή στον προορισμό

Έχετε φτάσει στον προορισμό σας. Η πλοήγηση έχει ολοκληρωθεί. Για κάποιο λόγο όμως συνεχίσατε την πορεία σας, ίσως επειδή δεν βρήκατε χώρο για να σταματήσετε. Τώρα θέλετε να σας καθοδηγήσει ξανά στον προορισμό.

1. Πατήστε το κουμπί

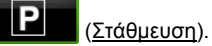

2. Πατήστε Πρόσφατος προορισμός.

Η πλοήγηση σάς καθοδηγεί πλέον στον αρχικό προορισμό με τη λειτουργία, που αντιστοιχεί στο επιλεγμένο προφίλ διαδρομής.

### 10.4.4 🕒 Φόρτιση κοντά στον προορισμό

Θέλετε να καθοδηγηθείτε σε έναν σταθμό φόρτισης κοντά στον προορισμό. Από εκεί θέλετε να περπατήσετε μέχρι τον προορισμό.

- 1. Πατήστε το κουμπί 🖳 🎦 (<u>Στάθμευση Φόρτιση</u>).
- 2. Πατήστε Φόρτιση κοντά στον προορισμό.

Ανοίγει μια λίστα. Περιέχει πιθανούς σταθμούς φόρτισης, ταξινομημένους κατά απόσταση από τον προορισμό σας.  Πατήστε στον σταθμό φόρτισης, στον οποίο θέλετε να φορτίσετε το αυτοκίνητό σας.

Εμφανίζονται πρόσθετες πληροφορίες για αυτόν τον σταθμό φόρτισης.

- 4. Πατήστε <u>Προσθήκη</u>.
- Η πλοήγηση σάς καθοδηγεί πλέον στον επιλεγμένο σταθμό φόρτισης με τη λειτουργία, που αντιστοιχεί στο επιλεγμένο προφίλ διαδρομής.
- Πατήστε <u>OK</u>.

Στο χάρτη εμφανίζεται η θέση του αυτοκινήτου σας με ένα σημαιάκι με αστεράκι.

Η πλοήγηση σάς καθοδηγεί στον προορισμό με τη λειτουργία Πεζός.

### 10.5 Κοντά

Κατά τη διάρκεια της πλοήγησης ή εάν έχετε ανοίξει το χάρτη με το κουμπί <u>Εμφάνιση χάρτη</u>, μπορείτε να δείτε σε λίστα ειδικούς προορισμούς, Αγαπημένα και πληροφορίες κυκλοφορίας για το ορατό τμήμα του χάρτη.

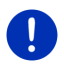

Σημείωση: Η λειτουργία αυτή δεν είναι διαθέσιμη, όταν ο χάρτης βρίσκεται σε έναν από τους τρόπους λειτουργίας Αναζήτηση προορισμού, Προεπισκόπηση ή Reality View.

 Πατήστε σε κάποιο εικονίδιο στο χάρτη, που απεικονίζει ειδικό προορισμό, Αγαπημένο ή μήνυμα κυκλοφορίας.

Ανοίγει η λίστα **ΚοΝΤΑ**. Περιέχει όλους τους ειδικούς προορισμούς, τα Αγαπημένα ή τα μηνύματα κυκλοφορίας, που βρίσκονται στην ακτίνα του σημείου που έχετε πατήσει.

 Πατήστε πάνω σε κάποια καταχώρηση της λίστας για να εμφανιστούν αναλυτικές πληροφορίες.

Έχετε τις εξής δυνατότητες:

Πατήστε στο Ενδιάμεσος προορισμός, για να θέσετε το επιλεγμένο σημείο ως ενδιάμεσο προορισμό. Η πλοήγηση θα σας καθοδηγήσει τότε πρώτα σε αυτόν τον ενδιάμεσο προορισμό.

Στη συνέχεια μπορείτε να συνεχίσετε την πλοήγηση προς τον αρχικό σας προορισμό. Το κουμπί Ενδιάμεσος προορισμός είναι διαθέσιμο μόνο κατά τη διάρκεια μιας πλοήγησης.

- Πατήστε στο σημείο Έναρξη πλοήγησης, για να κατευθυνθείτε στο επιλεγμένο σημείο.
- Πατήστε στο <u>Άκυρο</u> για να κλείσετε ξανά τη λίστα.

### 10.6 MyBest POI: Ειδικοί προορισμοί στη διαδρομή

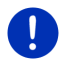

**Σημείωση:** Η λειτουργία αυτή είναι διαθέσιμη μόνο κατά τη διάρκεια μιας πλοήγησης στη λειτουργία **Όχημα** (βλέπε "Πλοήγηση στη λειτουργία Όχημα", σελίδα 72).

Μπορείτε να ορίσετε 3 κατηγορίες ειδικών προορισμών για τη λειτουργία **Ειδικοί προορισμοί στη διαδρομή**. Μπορείτε να εμφανίζετε γρήγορα τους ειδικούς προορισμούς που βρίσκονται κατά μήκος της διαδρομής σας και αντιστοιχούν σε μία από αυτές τις κατηγορίες και να τους επιλέγετε ως ενδιάμεσους προορισμούς.

#### 10.6.1 Εμφάνιση ειδικών προορισμών στη διαδρομή

1. Πατήστε το κουμπί 🗸 (Ειδικοί προορισμοί στη διαδρομή), που

εμφανίζεται επάνω αριστερά στο χάρτη (βλέπε σημείο 2 στο "Πλοήγηση στη λειτουργία Όχημα", σελίδα 72).

Ανοίγει η γραμμή Ειδικοί προορισμοί στη διαδρομή.

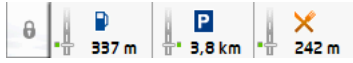

Εμφανίζονται εικονίδια των 3 αναφερόμενων κατηγοριών ειδικών προορισμών. Για κάθε κατηγορία εμφανίζεται η απόσταση από τον πλησιέστερο ειδικό προορισμό. Η σήμανση στη διαδρομή δείχνει εκτός αυτού, εάν ο ειδικός προορισμός βρίσκεται δεξιά ( \_\_\_) ή αριστερά (\_\_\_) από τη διαδρομή.

**Σημείωση:** Η γραμμή **Ειδικοί προορισμοί στη διαδρομή** κλείνει ξανά μετά από μερικά δευτερόλεπτα.

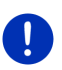

0

Εάν θέλετε να παραμείνει ανοιχτή η γραμμή, πατήστε στο κουμπί

(<u>Σταθεροποίηση</u>). Το κουμπί αλλάζει σε 🧹

(Σταθεροποιήθηκε).

 Πατήστε σε μια κατηγορία για να εμφανιστεί μια λίστα με πρόσθετους ειδικούς προορισμούς αυτής της κατηγορίας.

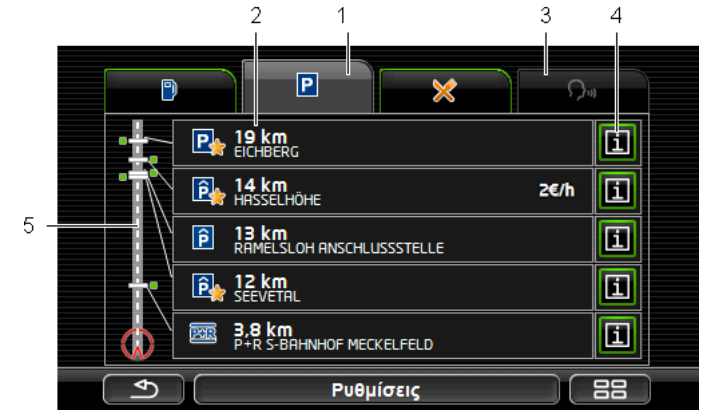

Ανοίγει η λίστα Ειδικοι προορισμοι στη διαδρομη.

- Στο επάνω άκρο της οθόνης εμφανίζονται εικονίδια των κατηγοριών, των οποίων είναι διαθέσιμοι οι ειδικοί περιορισμοί. Επισημαίνεται το εικονίδιο της τρέχουσας επιλεγμένης κατηγορίας.
  - Πατήστε στο εικονίδιο της κατηγορίας της οποίας θέλετε να δείτε τους ειδικούς προορισμούς.
- 2 Στη λίστα αναφέρονται, κατά φθίνουσα σειρά ταξινομημένοι κατά απόσταση (ευθεία γραμμή), οι πλησιέστεροι 5 ειδικοί προορισμοί της επιλεγμένης κατηγορίας που βρίσκονται πάνω στη διαδρομή σας. Ο πλησιέστερος ειδικός προορισμός εμφανίζεται δηλαδή ως τελευταία καταχώρηση στη λίστα.
- 3 <u>Φωνητικές εντολές</u>: Ανοίγει το παράθυρο για τις ΦΩΝΗΤΙΚΕΣ ΕΝΤΟΛΕΣ, με το οποίο μπορείτε να αρχίσετε την αναζήτηση ειδικών προορισμών μέσω φωνητικών εντολών (βλέπε επίσης "Φωνητικές εντολές", σελίδα 33).

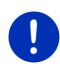

**Σημείωση:** Εάν δεν είναι διαθέσιμες οι φωνητικές εντολές για τη γλώσσα της επιφάνειας εργασίας, είναι απενεργοποιημένο το κουμπί <u>Φωνητικές εντολές</u>.

- 4 Για κάθε ειδικό προορισμό της λίστας μπορούν να εμφανιστούν πρόσθετες πληροφορίες.
  - Πατήστε στο κουμπί [1] (Πληροφορίες) δεξιά δίπλα από τον αντίστοιχο ειδικό προορισμό (βλέπε επίσης "Πληροφορίες για τον προορισμό", σελίδα 47).
- 5 Στο αριστερό άκρο της οθόνης παρουσιάζεται σχηματικά η διαδρομή και η τρέχουσα θέση σας. Τα σημάδια στη διαδρομή δείχνουν την απόσταση των προορισμών της λίστας σε σχέση με τη θέση σας. Τα σημάδια δείχνουν, εάν ο εκάστοτε προορισμός βρίσκεται δεξιά ( \_\_\_) ή αριστερά (\_\_\_) όπως κινείστε.

#### 10.6.2 Πλοήγηση σε κάποιον από τους προορισμούς

 Πατήστε στη λίστα στον ειδικό προορισμό, στον οποίο θέλετε να κατευθυνθείτε.

Ο επιλεγμένος προορισμός προστίθεται ως ενδιάμεσος προορισμός. Υπολογίζεται εκ νέου η διαδρομή. Όταν φτάσετε στον ενδιάμεσο προορισμό συνεχίζεται η πλοήγηση στον αρχικό προορισμό.

#### 10.6.3 Καθορισμός κατηγοριών

Μπορείτε να ρυθμίσετε ποιες 3 κατηγορίες ή/και υποκατηγορίες θα είναι διαθέσιμες για τους ειδικούς προορισμούς κατά μήκος της διαδρομής.

1. Πατήστε στη λίστα Ειδικοι προοριεμοι ετη διαδρομη στο <u>Ρυθμίσεις</u>.

Ανοίγει το παράθυρο ΡΥΘΜΙΣΕΙΣ: ΕΙΔΙΚΟΙ ΠΡΟΟΡΙΣΜΟΙ ΣΤΗ ΔΙΑΔΡΟΜΗ.

Ανοίγει η λίστα με τις κατηγορίες ειδικών προορισμών.

Εάν για κάποια κατηγορία υπάρχουν υποκατηγορίες, εμφανίζεται

αριστερά δίπλα της ξανά το κουμπί 🧮 (<u>Λίστα</u>). Πατήστε το για να εμφανιστούν οι υποκατηγορίες.

- 3. Επιλέξτε μία κατηγορία.
- 4. Πατήστε <u>OK</u>.

Ανοίγει το παράθυρο ΡΥΘΜΙΣΕΙΣ: ΕΙΔΙΚΟΙ ΠΡΟΟΡΙΣΜΟΙ ΣΤΗ ΔΙΑΔΡΟΜΗ.

- Πατήστε <u>OK</u>.
- Ανοίγει η λίστα ΕιΔικοι ΠΡΟΟΡΙΣΜΟΙ ΣΤΗ ΔΙΑΔΡΟΜΗ. Εάν για τη νέα επιλεγμένη κατηγορία υπάρχουν ειδικοί προορισμοί κατά μήκος της διαδρομής, εμφανίζονται ήδη στη λίστα.
- Πατήστε στο () (Πίσω) για να κλείσετε τη λίστα.

Ανοίγει ο χάρτης.

### 10.7 Sightseeing

Τα αξιοθέατα Sightseeing είναι μια ειδική κατηγορία ειδικών προορισμών. Μπορείτε να επιλέξετε να ενημερώνεστε για αυτά τα αξιοθέατα όταν τα πλησιάζετε.

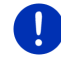

Σημείωση: Οι υποδείξεις είναι δυνατές μόνο κατά τη διάρκεια μιας πλοήγησης ή εάν ο χάρτης είναι ανοιχτός στη λειτουργία Κανονικός.

#### Εμφάνιση υποδείξεων για αξιοθέατα Sightseeing

Μπορείτε να επιλέξετε εάν και πώς θέλετε να ενημερώνεστε για αξιοθέατα Sightseeing.

- Πατήστε στο παράθυρο ΠΛΟΗΓΗΣΗ στο Λοιπές λειτουργίες > <u>Ρυθμίσεις</u> > <u>Πλοήγηση</u> > <u>Πληροφορίες για προορισμούς</u> <u>'Sightseeing'</u>.
- 2. Επιλέξτε μία από τις ακόλουθες ρυθμίσεις:
  - <u>Όχι</u>: Δεν ενημερώνεστε για αξιοθέατα Sightseeing.
  - <u>Μόνο στην οθόνη</u>: Όταν πλησιάζετε σε κάποιο αξιοθέατο Sightseeing, εμφανίζεται στο χάρτη το κουμπί
     Cightseeing), με το οποίο μπορείτε να ανοίξετε το

**ταράθυρο ΠΛΗΡΟΦΟΡΙΕΣ ΓΙΑ ΤΟΝ ΠΡΟΟΡΙΣΜΟ**.

 <u>Φωνητικές πληροφορίες για σημαντικούς προορισμούς</u>: Σε αξιοθέατα υπερτοπικής σημ<u>ασίας ακο</u>ύγεται μια περιγραφή,

μόλις εμφανιστεί το κουμπί 2,9 km (<u>Sightseeing</u>).

 <u>Φωνητικές πληροφορίες σε όλους τους προορισμούς</u>: Σε όλα τα αξιοθέατα ακούγεται μια περιγραφή, μόλις εμφανιστεί το κουμπί

2,9 km (Sightseeing).

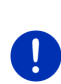

**Σημείωση:** Στην παράδοση περιλαμβάνεται μόνο ένας περιορισμένος αριθμός αξιοθέατων **Sightseeing**. Μια ενημέρωση με πολλά πρόσθετα αξιοθέατα σε 18 ευρωπαϊκές χώρες με ιδιαίτερα αναλυτικές πληροφορίες για κάθε αξιοθέατο **Sightseeing** μπορείτε να αποκτήσετε πολύ εύκολα μέσω του λογισμικού *Fresh*. Μπορείτε να κατεβάσετε δωρεάν το *Fresh* από τη διεύθυνση <u>www.garmin.com/pid</u>.

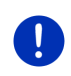

**Σημείωση:** Δεν υπάρχει η δυνατότητα ανάγνωσης των περιγραφών σε κάθε γλώσσα. Σε μια τέτοια περίπτωση δεν είναι διαθέσιμες οι δύο ρυθμίσεις <u>Φωνητικές πληροφορίες για σημαντικούς προορισμούς</u> και <u>Φωνητικές πληροφορίες σε όλους τους προορισμούς</u>.

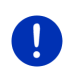

**Σημείωση:** Κατά τη διάρκεια μιας πλοήγησης στη λειτουργία Πεζός λαμβάνετε μια υπόδειξη μόνο εάν ο προορισμός σας είναι κάποιος προορισμός **Sightseeing** και πλησιάζετε σε αυτόν.

### Εμφάνιση πληροφοριών για ένα αξιοθέατο Sightseeing

- Έχετε επιλέξει ότι θέλετε να ενημερώνεστε για αξιοθέατα Sightseeing (βλέπε "Εμφάνιση υποδείξεων για αξιοθέατα Sightseeing", σελίδα 99).
- Ο χάρτης είναι ανοιχτός στη λειτουργία Πλοήγηση ή στη λειτουργία Κανονικός.

Όταν πλησιάζετε σε κάποιο αξιοθέατο Sightseeing, εμφανίζεται στο

χάρτη το κουμπί 2.9 km (<u>Sightseeing</u>). Τα στοιχεία απόστασης σας δείχνουν πόσο απέχει ο προορισμός (σε ευθεία γραμμή). Ανάλογα με τη ρύθμιση, ακούγεται επιπρόσθετα μια περιγραφή του προορισμού.

Πατήστε το κουμπί 2,9 km (<u>Sightseeing</u>).

Ανοίγει το παράθυρο ΠΛΗΡΟΦΟΡΙΕΣ ΓΙΑ ΤΟΝ ΠΡΟΟΡΙΣΜΟ. Εκτός από την περιγραφή, εμφανίζονται πρόσθετες πληροφορίες όπως π.χ. διεύθυνση, τηλέφωνο ή ώρες λειτουργίας.

Έχετε τις εξής δυνατότητες:

- Πατήστε (Φωνητικές πληροφορίες), για να αρχίσει ή να σταματήσει η ανάγνωση της περιγραφής.
- Πατήστε (Εμφάνιση στο χάρτη), για να εμφανιστεί το αξιοθέατο στο χάρτη.
- Πατήστε . (Αποθήκευση προορισμού), για να αποθηκεύσετε το αξιοθέατο στη λίστα ΑΓΑΠΗΜΕΝΑ.
- Πατήστε στην εικόνα του αξιοθέατου για να εμφανιστεί η εικόνα σε προβολή πλήρους οθόνης.

Πατήστε ξανά στην εικόνα, για να κλείσετε ξανά την προβολή πλήρους οθόνης.

- Κατά τη διάρκεια μιας πλοήγησης: Πατήστε στο Ενδιάμεσος <u>προορισμός</u>, για να προσθέσετε το αξιοθέατο ως ενδιάμεσο προορισμό.
- Εάν δεν πραγματοποιείται πλοήγηση: Πατήστε στο Έναρξη <u>πλοήγησης</u>, για να αρχίσει η πλοήγηση προς αυτό το αξιοθέατο.
- Πατήστε στο Κλείσιμο, για να κλείσετε ξανά το παράθυρο
  ΠΛΗΡΟΦΟΡΙΕΣ ΓΙΑ ΤΟΝ ΠΡΟΟΡΙΣΜΟ και να επιστρέψετε στην προβολή χάρτη.

### 10.8 Διαδρομές με αξιοθέατα

Οι **Διαδρομές με αξιοθέατα** είναι προκαθορισμένες διαδρομές με εκδρομικούς προορισμούς με πολιτιστικό ή τουριστικό ενδιαφέρον ή με ενδιαφέρον τοπίο, οι οποίοι είναι ταξινομημένοι σε διάφορες κατηγορίες.

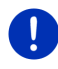

Σημείωση: Στο λογισμικό πλοήγησης περιέχεται μόνο ένας περιορισμένος αριθμός διαδρομών με αξιοθέατα. Μέσω του Fresh μπορείτε να αποκτήσετε μια ενημέρωση με περισσότερες από 100 διαδρομές με αξιοθέατα. Το λογισμικό Fresh μπορείτε να το κατεβάσετε δωρεάν από τη διεύθυνση www.garmin.com/pid.  Πατήστε στο παράθυρο ΠΛΟΗΓΗΣΗ στο Λοιπές λειτουργίες > Διαδρομές με αξιοθέατα.

Ανοίγει το παράθυρο ΔιΑΔΡΟΜΕΣ ΜΕ ΑΞΙΟΘΕΑΤΑ.

- Εισάγετε τη χώρα, στην οποία θέλετε να αναζητήσετε διαδρομές με αξιοθέατα (βλέπε "Εισαγωγή προορισμού", σελίδα 37).
- Επιλέξτε την κατηγορία στην οποία θέλετε να βρείτε κάποια διαδρομή.

Ανοίγει η λίστα ΌΝΟΜΑ. Στη λίστα αναφέρονται, ταξινομημένες κατά αλφαβητική σειρά, διαδρομές της επιλεγμένης κατηγορίας.

4. Πατήστε στο όνομα της διαδρομής.

Ανοίγει το παράθυρο Αναλυτικά στοιχεία ΓΙΑ ΤΗ ΔΙΑΔΡΟΜΗ.

Εκεί εμφανίζεται το όνομα της διαδρομής, το μήκος της διαδρομής, η αναμενόμενη διάρκεια και μια σύντομη περιγραφή της διαδρομής.

 Πατήστε στο <u>Πληροφορίες</u>, για να εμφανιστεί μια αναλυτική περιγραφή της διαδρομής.

Πατήστε στο <u>Κλείσιμο</u>, για να ανοίξετε ξανά το παράθυρο ΑΝΑΛΥΤΙΚΑ ΣΤΟΙΧΕΙΑ ΓΙΑ ΤΗ ΔΙΑΔΡΟΜΗ.

Στο κουμπί <u>Έναρξη από το...</u> αναγράφεται, σε ποιο σημείο της διαδρομής αρχίζει η διαδρομή:

- <u>πρώτο</u>: Θα καθοδηγηθείτε από την τρέχουσα θέση σας στο προβλεπόμενο σημείο εκκίνησης της διαδρομής με αξιοθέατα. Στη συνέχεια θα αρχίσει η πλοήγηση στην επιλεγμένη διαδρομή.
- <u>πλησιέστερο</u>: Θα καθοδηγηθείτε από την τρέχουσα θέση σας στο βέλτιστο σημείο εκκίνησης για την επιλεγμένη διαδρομή. Από εκεί θα αρχίσει η πλοήγηση στην επιλεγμένη διαδρομή.

Το βέλτιστο σημείο εκκίνησης είναι

- σε μια εκδρομή το πλησιέστερο σημείο της διαδρομής.
- σε κάποιο άλλο ταξίδι το πλησιέστερο τελικό σημείο (εκκίνησης ή προορισμού) της διαδρομής.
- Πατήστε στο Έναρξη από το... για να επιλέξετε κάποια άλλη ρύθμιση.
- Πατήστε <u>Σχεδιασμός διαδρομής</u>.

Ανοίγει το παράθυρο **ΔιΑΔΡΟΜΕΣ ΚΑΙ ΙΧΝΗ** (βλέπε επίσης: "Ιχνη και διαδρομές με τμήματα", σελίδα 57).

Εδώ μπορείτε να δείτε συνοπτικά τα επιμέρους τμήματα στην επιλεγμένη διαδρομή και τη σειρά της προσέγγισης των τμημάτων.

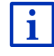

Μπορείτε επίσης να επεξεργαστείτε τα επιμέρους τμήματα. Μπορείτε να προσθέσετε νέα τμήματα, να διαγράψετε τμήματα και να αλλάξετε τη σειρά τους. Αναλυτικές πληροφορίες για την επεξεργασία της διαδρομής θα βρείτε στο κεφάλαιο "Ίχνη και διαδρομές με τμήματα", σελίδα 57. Πατήστε <u>Εμφάνιση διαδρομής</u>.

Ο χάρτης ανοίγει στη λειτουργία **Προεπισκόπηση** και μπορείτε να αρχίσετε την πλοήγηση στη διαδρομή.

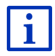

Αναλυτικές πληροφορίες για την έναρξη της πλοήγησης και το χάρτη στη λειτουργία **Προεπισκόπηση** θα βρείτε στο κεφάλαιο "Χάρτης στον τρόπο λειτουργίας Προεπισκόπηση", σελίδα 70.

## 10.9 Έκτακτη ανάγκη

Εάν συναντήσετε κάποιο ατύχημα ή το αυτοκίνητό σας υποστεί βλάβη, μπορεί να είναι αναγκαίο να καλέσετε γρήγορα βοήθεια και να αναφέρετε στο τηλεφωνικό κέντρο την τρέχουσα θέση σας.

 Πατήστε στο παράθυρο ΠΛΟΗΓΗΣΗ στο Επιλογές > Έκτακτη ανάγκη.

Εάν πραγματοποιείτε εκείνη τη στιγμή μια πλοήγηση:

Πατήστε στο Λοιπές λειτουργίες > Υπηρεσίες > Έκτακτη ανάγκη.

Ανοίγει το παράθυρο Έκτακτη αναγκη.

Εάν η λήψη GPS επαρκεί για τον προσδιορισμό της θέσης, εμφανίζεται η διεύθυνση και οι γεωγραφικές συντεταγμένες της θέσης που βρίσκεστε εκείνη τη στιγμή.

 Πατήστε στο (Εμφάνιση στο χάρτη), εάν θέλετε να δείτε την τρέχουσα θέση σας στο χάρτη.

Στο κάτω μισό του παραθύρου θα βρείτε τα κουμπιά για 4 κατηγορίες: <u>Πρατήριο καυσίμων, Αστυνομία, Νοσοκομείο, Φαρμακείο</u>.

Πατήστε στο αντίστοιχο κουμπί.

Εμφανίζεται το πλησιέστερο σημείο της επιλεγμένης κατηγορίας. Εμφανίζεται το όνομα, η διεύθυνση, ο αριθμός τηλεφώνου (εφόσον είναι γνωστός) και σε πόση απόσταση από εσάς βρίσκεται το σημείο αυτό.

Έχετε τις εξής δυνατότητες:

- Πατήστε στο κουμπί <u>Χάρτης</u>, για να δείτε τη θέση σας και την υπηρεσία βοήθειας στο χάρτη. Έτσι μπορείτε να αποκτήσετε μια συνοπτική εικόνα για τη διαδρομή μέχρι εκεί.
- Πατήστε Έναρξη πλοήγησης. Θα καθοδηγηθείτε στη συνέχεια απευθείας στην εμφανιζόμενη υπηρεσία βοήθειας.
- Πατήστε στο κουμπί <u>Κλήση</u>, για να καλέσετε τον αριθμό τηλεφώνου που εμφανίζεται.

**Σημείωση:** Η λειτουργία <u>Κλήση</u> είναι διαθέσιμη μόνο, όταν το σύστημα πλοήγησης είναι συνδεδεμένο μέσω Bluetooth με κάποιο κινητό τηλέφωνο.

Περισσότερες πληροφορίες για τη σύνδεση με κινητό τηλέφωνο θα βρείτε στο κεφάλαιο "Σύνδεση Bluetooth" στη σελίδα 151.

Με τα κουμπιά (Πάνω) και (Κάτω) μπορείτε να επιλέξετε άλλα σημεία της επιλεγμένης κατηγορίας.

Οι υπηρεσίες βοήθειας είναι ταξινομημένες κατά απόσταση από τη θέση που βρίσκεστε εκείνη τη στιγμή.

 Με το κουμπί () (Πίσω) επιστρέφετε ξανά στο παράθυρο Έκτακτη αναγκη.

**Σημείωση:** Εμφανίζονται μόνο υπηρεσίες βοήθειας που βρίσκονται σε απόσταση μικρότερη από 50 km από τη θέση που βρίσκεστε.

## 10.10 Κατάσταση GPS, αποθήκευση τρέχουσας θέσης

Στο παράθυρο ΚαταΣταΣΗ GPS θα βρείτε μια συνοπτική παρουσίαση για τα στοιχεία, τα οποία υπολογίζει το σύστημα πλοήγησης από τα σήματα GPS που λαμβάνει.

Πρόσβαση στην κατάσταση GPS έχετε από τις επιλογές πολλών παραθύρων.

Πατήστε στο Επιλογές > Κατάσταση GPS.

Μπορείτε να αποθηκεύσετε την τρέχουσα θέση στη λίστα ΑΓΑΠΗΜΕΝΑ.

Πατήστε <u>Αποθήκευση θέσης</u>.

Ανοίγει το παράθυρο διαλόγου ΑποθηκεΥΣΗ ΩΣ.

- 2. Εισάγετε ένα όνομα για τον προορισμό.
- Πατήστε <u>Αποθήκευση</u>.

### 10.11 Κλείδωμα

Κατά τη διάρκεια της πλοήγησης μπορείτε ανά πάσα στιγμή να αποκλείσετε ένα τμήμα της διαδρομής που βρίσκεται μπροστά σας, δηλαδή να υπολογιστεί μια διαδρομή παρακάμπτοντας αυτό το τμήμα, π.χ. επειδή ακούσατε στο ραδιόφωνο ότι υπάρχει μποτιλιάρισμα σε αυτό το τμήμα της διαδρομής

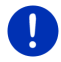

**Σημείωση:** Ο αποκλεισμός ισχύει μόνο για την τρέχουσα πλοήγηση. Δεν υπάρχει πλέον σε μια νέα πλοήγηση. Πραγματοποιείτε πλοήγηση. Ο χάρτης είναι ανοιχτός στη λειτουργία Πλοήγηση.

Πατήστε <u>Επιλογές</u>.

Εμφανίζονται κουμπιά με διάφορες λειτουργίες.

- Πατήστε Κλείδωμα.
  Ανοίγει το μενού ΚΛΕΙΔΩΜΑ. Περιέχει κουμπιά με διαφορετικά στοιχεία απόστασης.
- 3. Επιλέξτε ποια απόσταση θέλετε να αποκλείσετε.

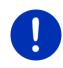

Σημείωση: Εάν τη δεδομένη στιγμή κινείστε σε αυτοκινητόδρομο, η παράκαμψη αρχίζει από την επόμενη έξοδο. Στα κουμπιά εμφανίζεται μέχρι ποιον κόμβο ισχύει ο αποκλεισμός.

Υπολογίζεται εκ νέου η διαδρομή. Το αποκλεισμένο τμήμα της διαδρομής παρακάμπτεται. Επισημαίνεται στο χάρτη(με κόκκινο χρώμα).

#### Κατάργηση αποκλεισμού

Πατήστε στο Επιλογές > Άρση κλειδώματος.

Ο αποκλεισμός καταργείται. Υπολογίζεται εκ νέου η διαδρομή. Το τμήμα της διαδρομής για το οποίο καταργήθηκε ο αποκλεισμός, μπορεί να συνυπολογιστεί ξανά στον υπολογισμό.

### 10.12 Περιγραφή διαδρομής

Πριν από την έναρξη της πλοήγησης ή ανά πάσα στιγμή κατά τη διάρκεια της πλοήγησης μπορείτε να επιλέξετε να εμφανιστεί μια αναλυτική περιγραφή της υπολογισμένης διαδρομής. Σε αυτή τη λίστα εμφανίζονται σε πίνακα όλες οι οδηγίες κατεύθυνσης.

Ο χάρτης είναι ανοιχτός στη λειτουργία Προεπισκόπηση.

- Πατήστε στο Επιλογές > Περιγραφή διαδρομής.
- Ο χάρτης είναι ανοιχτός στη λειτουργία Πλοήγηση ή στη λειτουργία Reality View.
  - Πατήστε στο Επιλογές > Διαδρομή > Περιγραφή διαδρομής.

#### Ανοίγει το παράθυρο ΠΕΡΙΓΡΑΦΗ ΔΙΑΔΡΟΜΗΣ.

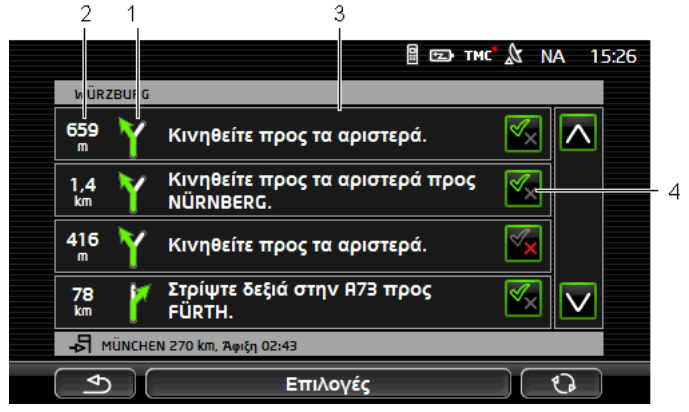

- Σχηματική παράσταση της επόμενης διασταύρωσης στην οποία πρέπει να στρίψετε.
- 2 Απόσταση μέχρι αυτή τη διασταύρωση.
- 3 Οδηγίες πορείας και ενδεχομένως όνομα της οδού, στην οποία πρέπει να στρίψετε.
- 4 Εμφανίζεται εάν θέλετε να ακολουθήσετε αυτό το τμήμα της διαδρομής ή όχι.

(Αποδοχή): Το τμήμα αυτό επιτρέπεται να είναι τμήμα της διαδρομής.

(Αποτροπή): Η διαδρομή δεν πρέπει να διέρχεται από αυτό το τμήμα.

#### Αποκλεισμός τμημάτων διαδρομής

 Πατήστε στα τμήματα της διαδρομής που δεν θέλετε να ακολουθήσετε, έτσι ώστε δίπλα τους να εμφανιστεί το εικονίδιο

🗙 (<u>Αποτροπή</u>).

2. Πατήστε (Αλλαγή διαδρομής).

Το σύστημα πλοήγησης υπολογίζει μία διαδρομή παράκαμψης, έτσι ώστε να παρακάμπτονται αυτά τα τμήματα της διαδρομής. Στο παράθυρο ΠΕΡΙΓΡΑΦΉ ΔΙΑΔΡΟΜΉΣ εμφανίζονται οι νέες οδηγίες καθοδήγησης.

 Πατήστε στο (Πίσω), για να κλείσετε ξανά το παράθυρο ΠΕΡΙΓΡΑΦΗ ΔΙΑΔΡΟΜΗΣ.

#### Κατάργηση αποκλεισμών και χρήση αρχικής διαδρομής

Μπορείτε ανά πάσα στιγμή να καταργήσετε τον αποκλεισμό των τμημάτων.

 Πατήστε στο παράθυρο ΠΕΡΙΓΡΑΦΗ ΔΙΑΔΡΟΜΗΣ στο Επιλογές > Υπολογισμός αρχικής διαδρομής.

## 10.13 💿 🚾 Προειδοποίηση διαθέσιμου καυσίμου

Η προειδοποίηση ρεζερβουάρ είναι ενεργή, όταν ο χάρτης είναι ανοιχτός στη λειτουργία **Κανονικός** ή στη λειτουργία **Πλοήγηση**. Εμφανίζεται μόλις στον πίνακα οργάνων του αυτοκινήτου εμφανιστεί η ένδειξη για τη ρεζέρβα.

Σε αυτοκίνητα φυσικού αερίου μπορεί να εμφανίζεται η προειδοποίηση ρεζερβουάρ και για το ρεζερβουάρ φυσικού αερίου αλλά και για το ρεζερβουάρ καυσίμου. Τότε γίνεται αναζήτηση για το κατάλληλο κάθε φορά πρατήριο καυσίμων.

| Συμπληρώστε καύσιμο.<br>Υπολειπόμενη εμβέλεια: 32 k                           |           |
|-------------------------------------------------------------------------------|-----------|
| Θέλετε τώρα να αναζητήσετε ένα πρατήριο<br>καυσίμων κατά μήκος της διαδρομής; |           |
| Акиро                                                                         | Αναζήτηση |

Η αναφερόμενη απομένουσα αυτονομία εξαρτάται από τη στιγμιαία κατανάλωση.

 Πατήστε <u>Άκυρο</u>, εάν θέλετε να ανεφοδιαστείτε αργότερα με καύσιμο.

# Κατά τη διάρκεια μιας πλοήγησης (χάρτης στη λειτουργία Πλοήγηση)

 Πατήστε <u>Αναζήτηση</u>, εάν θέλετε να πάτε τώρα σε κάποιο πρατήριο καυσίμων.

Ανοίγει η λίστα ΕιΔικοι προοριεποι ετη Διαδρομή. Εμφανίζονται τα πλησιέστερα πρατήρια καυσίμων πάνω στη διαδρομή σας.

 Πατήστε πάνω στο όνομα του πρατηρίου καυσίμου, στο οποίο θέλετε να πλοηγηθείτε.

Το πρατήριο καυσίμων προστίθεται ως ενδιάμεσος προορισμός. Αρχίζει η πλοήγηση προς αυτό το σημείο. Αφού ανεφοδιαστείτε με καύσιμο, συνεχίζεται η πλοήγηση στον αρχικό προορισμό.

### Χωρίς πλοήγηση (χάρτης στη λειτουργία Κανονικός)

 Πατήστε <u>Αναζήτηση</u>, εάν θέλετε να πάτε τώρα σε κάποιο πρατήριο καυσίμων.

Ανοίγει το παράθυρο ΕιΔικος προορις κοντα. Εμφανίζονται πρατήρια καυσίμων στην περιοχή που βρίσκεστε.

 Πατήστε πάνω στο όνομα του πρατηρίου καυσίμου, στο οποίο θέλετε να πλοηγηθείτε.

Αρχίζει η πλοήγηση προς το πρατήριο καυσίμων.

### 10.14 Οπτικό σύστημα στάθμευσης (OPS), Σύστημα υποβοήθησης στάθμευσης

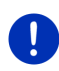

Σημείωση: Ο βοηθός στάθμευσης είναι διαθέσιμος μόνο όταν στο αυτοκίνητο υπάρχουν οι αντίστοιχοι αισθητήρες. Ορισμένα αυτοκίνητα έχουν αισθητήρες μόνο πίσω, σε άλλα πάλι μπορεί ο χώρος μπροστά ή πίσω από το αυτοκίνητο να υποδιαιρείται σε πολλές διαφορετικές ζώνες. Ανάλογα με το αυτοκίνητο, ο βοηθός στάθμευσης μπορεί επομένως να έχει διαφορετική εμφάνιση από αυτή που παρουσιάζεται στο παρόν κεφάλαιο. Η λειτουργία του όμως είναι σε κάθε περίπτωση αυτή που περιγράφεται εδώ.

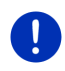

Σημείωση: Πληροφορίες για το βοηθό στάθμευσης θα βρείτε επίσης στο βιβλίο κατόχου του αυτοκινήτου σας στην ενότητα "OPS" ή/και "Οπτικό σύστημα στάθμευσης".

Ο βοηθός στάθμευσης σας προσφέρει ασφάλεια κατά τη διάρκεια ελιγμών, ιδίως κατά τη στάθμευση. Σας δείχνει την απόσταση και τη θέση εμποδίων μπροστά και πίσω από το αυτοκίνητο.

Ο βοηθός στάθμευσης ενεργοποιείται, όταν οδηγείτε πολύ αργά ή όταν επιλέγετε την όπισθεν.

Ο χώρος μπροστά και πίσω από το αυτοκίνητο υποδιαιρείται σε πολλές ζώνες. Κάθε ζώνη επιτηρείται από έναν αισθητήρα.

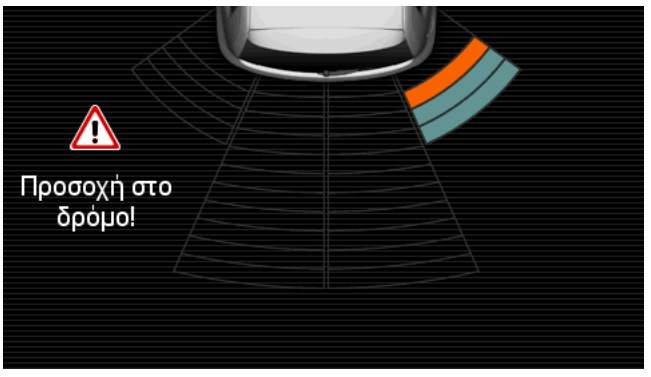

Όταν πλησιάζετε ένα εμπόδιο, η απόσταση από κάθε έναν από τους αισθητήρες απεικονίζεται οπτικά με κίτρινες μπάρες. Μόλις πλησιάσετε πάρα πολύ στο εμπόδιο, οι μπάρες γίνονται κόκκινες.

Εκτός αυτού ακούγεται ένας ήχος προειδοποίησης, μόλις εμφανιστεί η πρώτη χρωματιστή μπάρα. Ο ήχος προειδοποίησης αποτελείται από μια σειρά ήχων υψηλής συχνότητας. Όσο περισσότερο πλησιάζετε στο εμπόδιο, τόσο πιο γρήγορα ακούγεται η σειρά των ήχων. Όταν εμφανιστεί η κόκκινη μπάρα, ακούτε έναν συνεχές ήχο.

Πατήστε στην οθόνη, για να αποκρύψετε το βοηθό στάθμευσης.

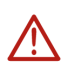

Προσοχή! Ενδέχεται να μην αναγνωρίζεται σωστά η απόσταση πολύ στενών, μυτερών ή πολύ χαμηλών εμποδίων. Ενδέχεται να μην αναγνωρίζονται ψηλά εμπόδια, όπως π.χ. κλαδιά. Η χρήση του βοηθού στάθμευσης δεν απαλλάσσει σε καμία περίπτωση τον οδηγό από τις υποχρεώσεις σχολαστικότητας που πρέπει να επιδεικνύει.

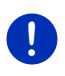

Σημείωση: Η οπτική και ηχητική ένδειξη του βοηθού στάθμευσης διακόπτεται ή/και διακόπτεται προσωρινά, όταν είναι συνδεδεμένο κάποιο κινητό τηλέφωνο με τη συσκευή πλοήγησης και υπάρξει εισερχόμενη κλήση.
## 10.15 Σύστημα επιτήρησης θυρών

Η επιτήρηση θυρών σας προειδοποιεί κάθε φορά που είναι ανοιχτή μια πόρτα του αυτοκινήτου σας.

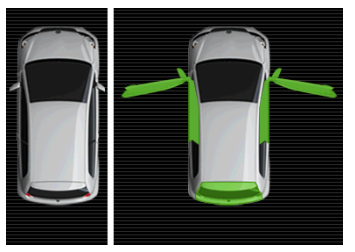

Όταν είναι ανοιχτή μια πόρτα, απεικονίζεται ανοιχτή και επισημαίνεται χρωματικά.

Πατήστε στην οθόνη, για να αποκρύψετε την επιτήρηση θυρών.

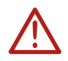

Προσοχή! Η επιτήρηση θυρών δεν απαλλάσσει σε καμία περίπτωση τον οδηγό από τις υποχρεώσεις σχολαστικότητας που πρέπει να επιδεικνύει.

**Σημείωση:** Η επιτήρηση θυρών διακόπτεται ή/και διακόπτεται προσωρινά,

- όταν ένα κινητό τηλέφωνο είναι συνδεδεμένο με τη συσκευή πλοήγησης και υπάρξει εισερχόμενη κλήση,
  - όταν είναι ενεργός ο βοηθός στάθμευσης.

## 10.16 🕒 Ειδικές λειτουργίες για ηλεκτρικά οχήματα

#### 10.16.1 Διαδρομή Πολλαπλές στάσεις

Σημείωση: Αυτή η λειτουργία είναι διαθέσιμη μόνο, όταν

- η συσκευή πλοήγησης έχει τοποθετηθεί σωστά στη βάση της.
- η ανάφλεξη του αυτοκινήτου είναι ενεργοποιημένη.
- επαρκεί η λήψη GPS για τον προσδιορισμό της τρέχουσας θέσης.

Η διαδρομή Πολλαπλές στάσεις λαμβάνει υπόψη τους σταθμούς φόρτισης κατά μήκος της διαδρομής και συνυπολογίζει τις απαραίτητες στάσεις για φόρτιση στον υπολογισμό της διαδρομής, όταν ο προορισμός δεν βρίσκεται εντός εμβέλειας. Λαμβάνονται υπόψη όλοι οι ιδιωτικοί σταθμοί φόρτισης (Αγαπημένα) και οι δημόσιοι σταθμοί φόρτισης που είναι καταχωρημένοι στο χάρτη. Υπό τις ακόλουθες προϋποθέσεις προτείνεται ο υπολογισμός μιας διαδρομής Πολλαπλές στάσεις:

- Με την τρέχουσα αυτονομία του αυτοκινήτου δεν μπορείτε να φτάσετε στον προορισμό.
- Με την τρέχουσα αυτονομία του αυτοκινήτου μπορείτε μεν να φτάσετε στον προορισμό, αλλά μετά δεν υπάρχουν σταθμοί φόρτισης.

Πριν από την έναρξη της πλοήγησης εμφανίζεται τότε ένα παράθυρο, όπου μπορείτε να επιλέξετε μεταξύ μιας διαδρομής Πολλαπλές στάσεις ή της τρέχουσας διαδρομής.

 Πατήστε στο Διαδρομή Πολλαπλές στάσεις, για να υπολογιστεί μια διαδρομή με τις απαραίτητες στάσεις φόρτισης.

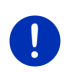

Σημείωση: Εάν ο προορισμός της διαδρομής Πολλαπλές στάσεις δεν είναι αποθηκευμένος ως δημόσιος ή ιδιωτικός σταθμός φόρτισης, θα ερωτηθείτε με την έναρξη της πλοήγησης, εάν μπορείτε εκεί να φορτίσετε το αυτοκίνητό σας (βλέπε "Αποθήκευση του προορισμού μιας διαδρομής Πολλαπλές στάσεις ως ιδιωτικού σταθμού φόρτισης", σελίδα 113).

**Σημείωση:** Ο υπολογισμός μιας διαδρομής Πολλαπλές στάσεις μπορεί να διαρκέσει σημαντικά περισσότερο από ό,τι ο υπολογισμός μιας κανονικής διαδρομής.

0

**Σημείωση:** Εάν το δίκτυο σε σταθμούς φόρτισης είναι πολύ αραιό στην περιοχή που κινείστε, ενδέχεται να μην μπορεί να υπολογιστεί μια διαδρομή Πολλαπλές στάσεις.

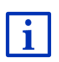

Εάν έχετε εισάγει ως προορισμό μια πλήρη διεύθυνση ή έναν ειδικό προορισμό, μπορείτε επίσης να ορίσετε εάν εκεί μπορεί να φορτιστεί το αυτοκίνητό σας. Περισσότερες πληροφορίες θα βρείτε στο κεφάλαιο "Ιδιωτικοί σταθμοί φόρτισης" στη σελίδα 112.

### Πληροφορίες κυκλοφορίας

Εάν κατά την πλοήγηση κάποια νέα πληροφορία κυκλοφορίας αφορά τη διαδρομή Πολλαπλές στάσεις, εμφανίζεται το κουμπί <u>Πληροφορίες</u> <u>κυκλοφορίας</u> στο δεξιό άκρο της οθόνης. Αυτή η πληροφορία κυκλοφορίας αντιμετωπίζεται με αυτόματο τρόπο (βλέπε "Προεπισκόπηση TMC", ενότητα "Νέος υπολογισμός: Αυτόματα", σελίδα 117).

#### 10.16.2 Προειδοποίηση εμβέλειας

Σημείωση: Αυτή η λειτουργία είναι διαθέσιμη μόνο, όταν:

- η λήψη GPS επαρκεί για τον προσδιορισμό της θέσης
- η συσκευή πλοήγησης έχει τοποθετηθεί σωστά στη βάση της.
- η ανάφλεξη του αυτοκινήτου είναι ενεργοποιημένη.
- έχει ενεργοποιηθεί η προειδοποίηση αυτονομίας στις ρυθμίσεις.

Το σύστημα υπολογίζει διαρκώς την τρέχουσα αυτονομία και σας προειδοποιεί εάν, με την άφιξη στον προορισμό, στον επόμενο ενδιάμεσο προορισμό ή στον πλησιέστερο σταθμό φόρτισης, θα απομένει μια ελάχιστη αυτονομία.

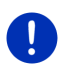

**Σημείωση:** Η υπολειπόμενη εμβέλεια μπορεί να εμφανιστεί ανά πάσα στιγμή στο παράθυρο Υπολογιστής τΑΞιδίοΥ.

 Πατήστε στο παράθυρο Εκκινητη στο <u>Αυτοκίνητο > Υπολογιστής</u> ταξιδίου (βλέπε επίσης "Υπολογιστής ταξιδίου", σελίδα 123).

#### Ενεργοποίηση προειδοποίησης αυτονομίας

- Πατήστε στο παράθυρο ΠΛΟΗΓΗΣΗ στο Επιλογές > <u>Ρυθμίσεις</u> > <u>Πλοήγηση</u>.
- 2. Ρυθμίστε την τιμή της ρύθμισης Προειδοποίηση εμβέλειας στο Ναι.

#### Προειδοποίηση αυτονομίας κατά τη διάρκεια μιας πλοήγησης

Θα ειδοποιηθείτε, όταν παρουσιαστεί μία από τις ακόλουθες περιπτώσεις:

- Υπάρχει πλέον μόνο ένας σταθμός φόρτισης ή η διεύθυνση σπιτιού εντός της εμβέλειας
- Ο επόμενος σταθμός φόρτισης ή η διεύθυνση σπιτιού είναι εκτός εμβέλειας
- Μετά την άφιξη στον προορισμό απομένει πλέον μόνο μια ελάχιστη εμβέλεια. Ο πλησιέστερος σταθμός φόρτισης ή η διεύθυνση σπιτιού βρίσκονται ακόμη εντός της εμβέλειας.
- Μετά την άφιξη στον προορισμό απομένει πλέον μόνο μια ελάχιστη εμβέλεια. Ο επόμενος σταθμός φόρτισης ή η διεύθυνση σπιτιού είναι εκτός εμβέλειας.

Αυτό μπορεί π.χ. να συμβεί, εάν ενεργοποιήσετε κατά την πορεία το σύστημα κλιματισμού ή το καλοριφέρ, έτσι ώστε να χρειάζεστε περισσότερη ενέργεια από ό,τι στην έναρξη της πλοήγησης.

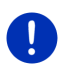

Σημείωση: Το δίκτυο σταθμών φόρτισης επεκτείνεται διαρκώς. Η συσκευή πλοήγησης μπορεί να λαμβάνει υπόψη κατά τον υπολογισμό της διαδρομής μόνο εκείνους τους σταθμούς φόρτισης, που περιέχονται στο χαρτογραφικό υλικό (δημόσιοι σταθμοί φόρτισης) ή έχουν αποθηκευτεί από εσάς ως σταθμοί φόρτισης (ιδιωτικοί σταθμοί φόρτισης στη λίστα **ΑΓΑΠΗΜΕΝΑ**, βλέπε "Ιδιωτικοί σταθμοί φόρτισης", σελίδα 112).

Εάν ένας σταθμός φόρτισης βρίσκεται εντός της τρέχουσας εμβέλειας, θα ερωτηθείτε εάν στη συνέχεια θέλετε να κατευθυνθείτε σε αυτόν τον σταθμό φόρτισης.

 Πατήστε <u>Υπολογισμός</u>, εάν θέλετε να κάνετε εκεί μια στάση για φόρτιση.

Υπολογίζεται η διαδρομή. Στη συνέχεια αρχίζει η πλοήγηση στον σταθμό φόρτισης.

Αφού φορτίσετε το αυτοκίνητο, συνεχίζεται η πλοήγηση στον αρχικό προορισμό σας.

#### Προειδοποίηση αυτονομίας χωρίς πλοήγηση

Θα ειδοποιηθείτε, όταν παρουσιαστεί μία από τις ακόλουθες περιπτώσεις:

- Υπάρχει πλέον μόνο ένας σταθμός φόρτισης ή η διεύθυνση σπιτιού εντός της εμβέλειας
- Ο επόμενος σταθμός φόρτισης ή η διεύθυνση σπιτιού είναι εκτός εμβέλειας

Εάν ένας σταθμός φόρτισης βρίσκεται εντός της τρέχουσας εμβέλειας, θα ερωτηθείτε εάν στη συνέχεια θέλετε να κατευθυνθείτε σε αυτόν τον σταθμό φόρτισης.

 Πατήστε <u>Υπολογισμός</u>, εάν θέλετε να κάνετε εκεί μια στάση για φόρτιση.

Υπολογίζεται η διαδρομή. Στη συνέχεια αρχίζει η πλοήγηση στον σταθμό φόρτισης.

#### 10.16.3 Ιδιωτικοί σταθμοί φόρτισης

Μπορείτε να αποθηκεύετε προορισμούς πλοήγησης ως ιδιωτικούς σταθμούς φόρτισης. Συχνά είναι διευθύνσεις συγγενών, κάποιας εξοχικής κατοικίας ή του χώρου εργασίας.

Οι ιδιωτικοί σταθμοί φόρτισης λαμβάνονται υπόψη στον υπολογισμό διαδρομών Πολλαπλές στάσεις και στον υπολογισμό των προειδοποιήσεων αυτονομίας. Όταν αναζητάτε σταθμό φόρτισης κοντά στην τρέχουσα θέση σας, εμφανίζονται σε λίστα και οι δημόσιοι αλλά και οι ιδιωτικοί σταθμοί φόρτισης.

#### Αποθήκευση του προορισμού μιας διαδρομής Πολλαπλές στάσεις ως ιδιωτικού σταθμού φόρτισης

Εάν ο προορισμός μιας διαδρομής Πολλαπλές στάσεις δεν είναι αποθηκευμένος ως δημόσιος ή ιδιωτικός σταθμός φόρτισης, θα ερωτηθείτε με την έναρξη της πλοήγησης, εάν μπορείτε εκεί να φορτίσετε το αυτοκίνητό σας.

Πατήστε <u>Όχι</u>, εάν εκεί δεν είναι δυνατή η φόρτιση του αυτοκινήτου.

Ο προορισμός δεν αποθηκεύεται ως σταθμός φόρτισης. Στον υπολογισμό της διαδρομής Πολλαπλές στάσεις υπολογίζεται ένας σταθμός φόρτισης κοντά στον προορισμό.

 Πατήστε <u>Μόνο αυτή τη φορά</u>, εάν μπορείτε να φορτίσετε εκεί το αυτοκίνητό σας, αλλά δεν θέλετε να αποθηκεύσετε αυτή την επιλογή σας.

Ο προορισμός δεν αποθηκεύεται ως σταθμός φόρτισης. Για την τρέχουσα πλοήγηση θα ληφθεί όμως υπόψη ως σταθμός φόρτισης.

 Πατήστε Πάντα (ως Αγαπημένο), εάν μπορείτε να φορτίζετε εκεί ανά πάσα στιγμή το αυτοκίνητό σας.

Ο προορισμός αποθηκεύεται στη λίστα **ΑΓΑΠΗΜΕΝΑ** ως **Ιδιωτικός** σταθμός φόρτισης. Σε κάθε μελλοντική πλοήγηση θα λαμβάνεται υπόψη ως κανονικός σταθμός φόρτισης.

#### Επισήμανση Αγαπημένων ως σταθμός φόρτισης

Μπορείτε να επισημάνετε κάθε Αγαπημένο ως σταθμό φόρτισης. Αποθηκεύστε ενδεχομένως τον προορισμό πλοήγησης στη λίστα ΑΓΑΠΗΜΕΝΑ (βλέπε "Αποθήκευση προορισμού", σελίδα 54).

- Πατήστε στο παράθυρο ΠΛΟΗΓΗΣΗ στο <u>Οι προορισμοί μου</u> > <u>Αγαπημένα</u>.
- Πατήστε πάνω στο Αγαπημένο που θέλετε να επισημάνετε ως σταθμό φόρτισης.

Ανοίγει το παράθυρο Λεπτομερή Στοιχεία Για τον προορισμο.

Πατήστε στο <u>Επιλογές</u> > <u>Σταθμός φόρτισης</u>.

Ανοίγει το παράθυρο ΣτΑΘΜΟΣ ΦΟΡΤΙΣΗΣ.

- Πατήστε Όχι, εάν σε αυτό το Αγαπημένο δεν υπάρχει η δυνατότητα φόρτισης.
- Πατήστε στο Σταθμός κανονικής φόρτισης, εάν μπορείτε να φορτίσετε το αυτοκίνητό σας σε αυτό το Αγαπημένο με κανονική ταχύτητα. Αυτό είναι δυνατό σε μερικές κοινές οικιακές πρίζες και στους περισσότερους δημόσιους σταθμούς φόρτισης με εναλλασσόμενο ρεύμα (AC).

Το Αγαπημένο αποθηκεύεται ως σταθμός φόρτισης. Στη λίστα ΑΓΑΠΗΜΕΝΑ επισημαίνεται με το σύμβολο 🕎 (Σταθμός κανονικής φόρτισης). Πατήστε στο Σταθμός ταχείας φόρτισης, εάν μπορείτε να φορτίσετε το αυτοκίνητό σας σε αυτό το Αγαπημένο με υψηλή ταχύτητα. Κάτι τέτοιο είναι συνήθως δυνατό σε σταθμούς φόρτισης με συνεχές ρεύμα (DC) και σύνδεση Combo.

Το Αγαπημένο αποθηκεύεται ως σταθμός φόρτισης. Στη λίστα **Αγαπημενα** επισημαίνεται με το σύμβολο 📴 (Σταθμός ταχείας φόρτισης).

Πατήστε <u>OK</u>.

Σημείωση: Η διεύθυνση σπιτιού επισημαίνεται πάντα με ένα σπιτάκι, ακόμη και εάν έχει αποθηκευτεί ως σταθμός φόρτισης.

## 10.17 CMC Ειδικές λειτουργίες για αυτοκίνητα φυσικού αερίου

**Σημείωση:** Οι λειτουργίες που περιγράφονται εδώ λαμβάνουν υπόψη μόνο την αυτονομία του ρεζερβουάρ φυσικού αερίου. Το περιεχόμενο του ρεζερβουάρ βενζίνης δεν συνυπολογίζεται στον υπολογισμό της αυτονομίας.

### 10.17.1 Διαδρομή Πολλαπλές στάσεις

Σημείωση: Αυτή η λειτουργία είναι διαθέσιμη μόνο, όταν

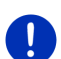

- η συσκευή πλοήγησης έχει τοποθετηθεί σωστά στη βάση της.
- η ανάφλεξη του αυτοκινήτου είναι ενεργοποιημένη.
- επαρκεί η λήψη GPS για τον προσδιορισμό της τρέχουσας θέσης.

Οι διαδρομές Πολλαπλές στάσεις είναι διαδρομές με ενδιάμεσες στάσεις σε πρατήρια καυσίμων με δυνατότητα ανεφοδιασμού με φυσικό αέριο.

Υπό τις ακόλουθες προϋποθέσεις είναι δυνατός ο υπολογισμός μιας διαδρομής Πολλαπλές στάσεις:

- Με την τρέχουσα εμβέλεια του ρεζερβουάρ φυσικού αερίου δεν μπορείτε να φτάσετε στον προορισμό.
- Με την τρέχουσα εμβέλεια του ρεζερβουάρ φυσικού αερίου μπορείτε μεν να φτάσετε στον προορισμό, αλλά μετά δεν υπάρχει πλέον άλλο πρατήριο καυσίμων με δυνατότητα ανεφοδιασμού με φυσικό αέριο.

Πριν από την έναρξη της πλοήγησης εμφανίζεται τότε ένα παράθυρο, όπου μπορείτε να επιλέξετε ή όχι μια διαδρομή Πολλαπλές στάσεις.

 Πατήστε στο Διαδρομή Πολλαπλές στάσεις, για να υπολογιστεί μια διαδρομή με τις απαραίτητες στάσεις ανεφοδιασμού.

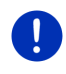

**Σημείωση:** Ο υπολογισμός μιας διαδρομής Πολλαπλές στάσεις μπορεί να διαρκέσει σημαντικά περισσότερο από ό,τι ο υπολογισμός μιας κανονικής διαδρομής.

#### Ενεργοποίηση διαδρομών Πολλαπλές στάσεις

- Πατήστε στο παράθυρο ΠΛΟΗΓΗΣΗ στο Επιλογές > <u>Ρυθμίσεις</u> > <u>Πλοήγηση</u>.
- Ρυθμίστε την τιμή της ρύθμισης <u>Διαδρομές Πολλαπλές στάσεις</u> στο <u>Ναι</u>.

#### Πληροφορίες κυκλοφορίας

Εάν κατά την πλοήγηση κάποια νέα πληροφορία κυκλοφορίας αφορά τη διαδρομή Πολλαπλές στάσεις, εμφανίζεται το κουμπί <u>Πληροφορίες</u> <u>κυκλοφορίας</u> στο δεξιό άκρο της οθόνης. Αυτή η πληροφορία κυκλοφορίας αντιμετωπίζεται με αυτόματο τρόπο (βλέπε "Προεπισκόπηση TMC", ενότητα "Νέος υπολογισμός: Αυτόματα", σελίδα 117).

#### 10.17.2 Προειδοποίηση εμβέλειας

Σημείωση: Αυτή η λειτουργία είναι διαθέσιμη μόνο, όταν:

- η λήψη GPS επαρκεί για τον προσδιορισμό της θέσης
- η συσκευή πλοήγησης έχει τοποθετηθεί σωστά στη βάση της.
- η ανάφλεξη του αυτοκινήτου είναι ενεργοποιημένη.
- έχει ενεργοποιηθεί η προειδοποίηση αυτονομίας στις ρυθμίσεις.

Το σύστημα υπολογίζει συνεχώς την τρέχουσα εμβέλεια του ρεζερβουάρ φυσικού αερίου και σας προειδοποιεί όταν αυτή η αυτονομία ίσα που επαρκεί για να φτάσετε στον προορισμό σας ή στο πλησιέστερο πρατήριο καυσίμων με φυσικό αέριο. Η υπόθεση αυτή γίνεται πάντα όταν η απόσταση μέχρι τον προορισμό ή μέχρι το πρατήριο καυσίμων με φυσικό αέριο ανέρχεται σε ποσοστό μεγαλύτερο από 90% της τρέχουσας εμβέλειας του ρεζερβουάρ φυσικού αερίου.

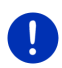

**Σημείωση:** Η υπολειπόμενη εμβέλεια μπορεί να εμφανιστεί ανά πάσα στιγμή στο παράθυρο Υπολογιστής τΑΞιδίοΥ.

 Πατήστε στο παράθυρο Εκκινητη στο <u>Αυτοκίνητο > Υπολογιστής</u> <u>ταξιδίου</u> (βλέπε επίσης "Υπολογιστής ταξιδίου", σελίδα 123).

#### Ενεργοποίηση προειδοποίησης αυτονομίας

- Πατήστε στο παράθυρο ΠΛΟΗΓΗΣΗ στο Επιλογές > <u>Ρυθμίσεις</u> > <u>Πλοήγηση</u>.
- Ρυθμίστε την τιμή της ρύθμισης Προειδοποίηση εμβέλειας στο Ναι.

#### Προειδοποίηση αυτονομίας κατά τη διάρκεια μιας πλοήγησης

Θα ειδοποιηθείτε, όταν παρουσιαστεί μία από τις ακόλουθες περιπτώσεις:

- Η εμβέλεια του ρεζερβουάρ φυσικού αερίου έχει μειωθεί τόσο πολύ, ώστε ίσα που μπορείτε να φτάσετε στον προορισμό σας.
- Κάνετε πλοήγηση σε μια διαδρομή με περισσότερα τμήματα. Η εμβέλεια του ρεζερβουάρ φυσικού αερίου έχει μειωθεί τόσο πολύ, ώστε ίσα που μπορείτε να φτάσετε στον επόμενο ενδιάμεσο προορισμό σας.
- Η εμβέλεια του ρεζερβουάρ φυσικού αερίου έχει μειωθεί τόσο πολύ, ώστε ίσα που μπορείτε να φτάσετε στο πλησιέστερο πρατήριο καυσίμων με φυσικό αέριο.

Αυτό μπορεί π.χ. να συμβεί, εάν καταναλώνετε περισσότερο φυσικό αέριο από ό,τι υπολογίστηκε κατά την έναρξη της πλοήγησης.

Εάν ένα πρατήριο καυσίμων με φυσικό αέριο βρίσκεται εντός της τρέχουσας εμβέλειας, θα ερωτηθείτε εάν στη συνέχεια θέλετε να κατευθυνθείτε σε αυτό το πρατήριο καυσίμων.

 Πατήστε <u>Υπολογισμός</u>, εάν θέλετε να κάνετε εκεί μια στάση για ανεφοδιασμό.

Υπολογίζεται η διαδρομή. Στη συνέχεια αρχίζει η πλοήγηση στο πρατήριο καυσίμων.

Αφού ανεφοδιάσετε το αυτοκίνητο, συνεχίζεται η πλοήγηση στον αρχικό προορισμό σας.

#### Προειδοποίηση αυτονομίας χωρίς πλοήγηση

Θα ειδοποιηθείτε, όταν η εμβέλεια του ρεζερβουάρ φυσικού αερίου έχει μειωθεί τόσο πολύ, ώστε ίσα που θα μπορείτε να φτάσετε στο πλησιέστερο πρατήριο καυσίμων με φυσικό αέριο.

Εάν ένα πρατήριο καυσίμων με φυσικό αέριο βρίσκεται εντός της τρέχουσας εμβέλειας, θα ερωτηθείτε εάν στη συνέχεια θέλετε να κατευθυνθείτε σε αυτό το πρατήριο καυσίμων.

 Πατήστε <u>Υπολογισμός</u>, εάν θέλετε να κάνετε εκεί μια στάση για ανεφοδιασμό.

Υπολογίζεται η διαδρομή. Στη συνέχεια αρχίζει η πλοήγηση στο πρατήριο καυσίμων.

## 10.18 ΤΜC (Πληροφορίες κυκλοφορίας)

Με τον ενσωματωμένο δέκτη TMC, το σύστημα πλοήγησης διαθέτει τρέχουσες πληροφορίες κυκλοφορίας. Σε περίπτωση ανάγκης, μπορεί να τροποποιήσει δυναμικά τη διαδρομή, π.χ. για την παράκαμψη κάποιου μποτιλιαρίσματος. **Σημείωση:** Σε πολλές ευρωπαϊκές χώρες το TMC είναι διαθέσιμο δωρεάν. Σε ορισμένες χώρες προσφέρεται (μόνο ή επιπρόσθετα) PremiumTMC με χρέωση, το οποίο υπόσχεται ότι είναι σαφώς πιο γρήγορο και πιο ενημερωμένο.

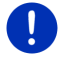

Οι υπηρεσίες PremiumTMC της TrafficMaster (UK) και της ViaMichelin (F) περιέχονται ήδη.

Μπορείτε να εγγραφείτε συνδρομητές σε πρόσθετες υπηρεσίες PremiumTMC πολύ εύκολα μέσω του λογισμικού *Fresh*. Μπορείτε να κατεβάσετε δωρεάν το *Fresh* από τη διεύθυνση <u>www.garmin.com/pid</u>.

Μπορείτε να λαμβάνετε πληροφορίες κυκλοφορίας από το διακομιστή *Live*. Εκεί αξιολογούνται μεταξύ άλλων και ανώνυμα δεδομένα Floating Car Data των πολλών χρηστών των υπηρεσιών *Live*.

Με αυτόν τον τρόπο αναγνωρίζονται και παρακάμπτονται πιο γρήγορα και πιο αξιόπιστα τα μποτιλιαρίσματα. Η αξιολόγηση των δεδομένων Floating Car Data βοηθάει όμως επίσης στον πιο αξιόπιστο υπολογισμό της αναμενόμενης ώρας άφιξης.

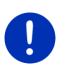

**Σημείωση:** Από το αντίστοιχο εικονίδιο (**TMC** ή **Traffic Live**) δεξιά επάνω στην οθόνη διακρίνετε από ποια πηγή λαμβάνει μηνύματα κυκλοφορίας η συσκευή πλοήγησης (βλέπε "Πληροφορίες κυκλοφορίας", σελίδα 26).

Όταν δεν χρησιμοποιείτε τις υπηρεσίες *Live*, δεν λαμβάνετε πλέον άλλα μηνύματα κυκλοφορίας.

- Επιλέξτε <u>από ραδιοφωνικούς σταθμούς</u> στη ρύθμιση <u>Λήψη</u> <u>πληροφοριών κυκλοφορίας</u>.
- Όταν χρησιμοποιείτε ξανά τις υπηρεσίες Live και η ρύθμιση <u>Λήψη</u> <u>πληροφοριών κυκλοφορίας</u> είναι στο <u>από ραδιοφωνικούς</u> <u>σταθμούς</u>, πρέπει να θέσετε τη ρύθμιση ξανά στο <u>από τις</u> <u>υπηρεσίες Live</u> (βλέπε "Διαμόρφωση υπηρεσιών Live", σελίδα 172).

#### 10.18.1 Προεπισκόπηση ΤΜC

Εάν κατά την πλοήγηση κάποια πληροφορία κυκλοφορίας αφορά τη διαδρομή σας, εμφανίζεται το κουμπί Πληροφορίες κυκλοφορίας στο δεξιό άκρο της οθόνης.

#### Νέος υπολογισμός: Αυτόματα

Εάν στη ρύθμιση Νέος υπολογισμός επιλέξατε <u>Αυτόματα</u>, τότε στο κουμπί δεν εμφανίζονται στοιχεία απόστασης. Το εμπόδιο παρακάμπτεται αυτόματα, εάν έτσι επιτυγχάνεται μείωση του χρόνου του ταξιδιού με λογικό κόστος. Διαφορετικά αγνοείται το μήνυμα.

#### Νέος υπολογισμός: Όταν ζητηθεί

Εάν επιλέξατε <u>Όταν ζητηθεί</u>, τότε εμφανίζεται στο κουμπί η απόσταση μέχρι το εμπόδιο.

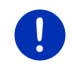

Σημείωση: Κατά την πλοήγηση σε μια διαδρομή Πολλαπλές στάσεις τα εμπόδια στην κυκλοφορία παρακάμπτονται αυτόματα, εάν έτσι επιτυγχάνεται μείωση του χρόνου του ταξιδιού με λογικό κόστος.

Το κουμπί γίνεται κόκκινο, όταν η απόσταση είναι μικρότερη από 50 km.

Πατήστε το κουμπί

伦白 25 km

(Πληροφορίες κυκλοφορίας).

Ανοίγει το παράθυρο ΠΡΟΕΠΙΣΚΟΠΗΣΗ ΤΜC. Εμφανίζεται ένα απόσπασμα του χάρτη με το τμήμα της διαδρομής στο οποίο αναφέρεται το μήνυμα. Εάν λόγω του μηνύματος υπάρχει κίνδυνος για σημαντικές καθυστερήσεις, εμφανίζεται και μία δυνατότητα παράκαμψης.

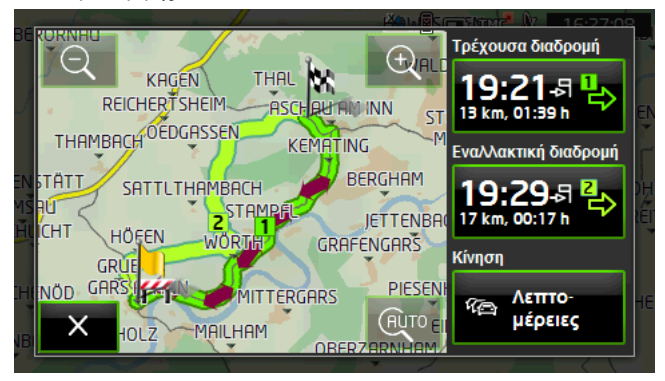

Σμίκρυνση: Το εικονιζόμενο τμήμα του χάρτη γίνεται μεγαλύτερο, αλλά βλέπετε λιγότερες λεπτομέρειες.

<u>Μεγένθυση</u>: Το εικονιζόμενο τμήμα του χάρτη γίνεται μικρότερο, αλλά βλέπετε περισσότερες λεπτομέρειες.

AUTO

<u>Αρχικό απόσπασμα χάρτη</u>: Απεικονίζεται ξανά το αρχικό απόσπασμα του χάρτη.

- Πατήστε στο κουμπί που αντιστοιχεί στη διαδρομή που θέλετε να ακολουθήσετε στη συνέχεια.
  - -ή-
- Πατήστε το κουμπί <u>Λεπτομέρειες</u>.

Το παράθυρο ΠΛΗΡΟΦΟΡΙΕΣ ΚΥΚΛΟΦΟΡΙΑΣ ανοίγει (βλέπε "Εμφάνιση πληροφοριών κυκλοφορίας", σελίδα 119). Σημείωση: Εάν πατήσετε σε κάποιο σύμβολο πινακίδας σήμανσης

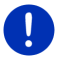

(στην εικόνα: **ΓΓΓ**) στο τμήμα του χάρτη του παραθύρου **ΠΡΟΕΠΙΣΚΟΠΗΣΗ ΤΜC**, ανοίγει ένα παράθυρο με αναλυτικές πληροφορίες για αυτό το μήνυμα (βλέπε "Αναλυτική εμφάνιση μεμονωμένης πληροφορίας", σελίδα 121).

#### Νέος υπολογισμός: Όταν ζητηθεί

Το κουμπί <u>Πληροφορίες κυκλοφορίας</u> εμφανίζεται με πράσινο χρώμα, εάν δεν υπάρχει πλέον το εμπόδιο, που παρακάμπτεται εκείνη τη στιγμή.

Πατήστε το κουμπί <sup>26</sup> (Πλι

(Πληροφορίες κυκλοφορίας).

Ανοίγει το παράθυρο **Προεπιεκοπηεη TMC** (βλέπε επάνω). Μπορείτε τώρα να επιλέξετε να επιστρέψετε στην αρχική διαδρομή ή να συνεχίσετε μέσω της παράκαμψης.

#### 10.18.2 Εμφάνιση πληροφοριών κυκλοφορίας

Πρόσβαση στις τρέχουσες πληροφορίες κυκλοφορίας έχετε από τις επιλογές πολλών παραθύρων.

Πατήστε στο παράθυρο ΠΛΟΗΓΗΣΗ στο Επιλογές > Κίνηση.
 Ανοίνει το παράθυρο ΠΛΗΡΟΦΟΡΙΕΣ ΚΥΚΛΟΦΟΡΙΑΣ.

Με τα κουμπιά 🔼 (<u>Πάνω</u>) και 💟 (<u>Κάτω</u>) μπορείτε να μετακινηθείτε στη λίστα των μηνυμάτων.

Πατήστε στο (Πίσω), για να κλείσετε ξανά το παράθυρο ΠΛΗΡΟΦΟΡΙΕΣ ΚΥΚΛΟΦΟΡΙΑΣ.

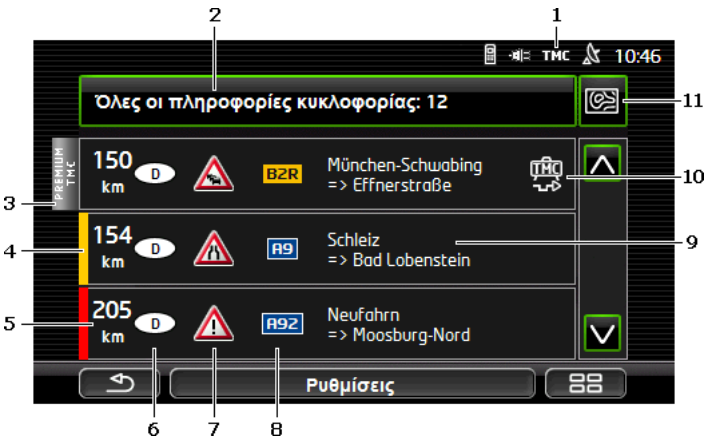

- 1 Από το εικονίδιο TMC διακρίνετε ότι τα μηνύματα στη λίστα προέρχονται από ραδιοφωνικούς σταθμούς. Εάν λαμβάνετε μηνύματα κυκλοφορίας από τις υπηρεσίες Live, εμφανίζεται αντί αυτού το εικονίδιο Traffic Live. (Βλέπε "Πληροφορίες κυκλοφορίας", σελίδα 26)
- 2 Στο κουμπί Πληροφορίες κυκλοφορίας εμφανίζεται ποια είδη πληροφοριών κυκλοφορίας εμφανίζονται στη λίστα και πόσες πληροφορίες αυτού του είδους υπάρχουν.
  - Πατήστε στο Πληροφορίες κυκλοφορίας, για να ορίσετε ποιες πληροφορίες θέλετε να εμφανίζονται.
- 3 Με το σήμα αυτό εμφανίζεται εάν το σχετικό μήνυμα προέρχεται από κάποιον πάροχο PremiumTMC.
- 4 Εδώ βλέπετε πόσο σοβαρή είναι η παρακώλυση της κυκλοφορίας:

Κόκκινο: Δεν μπορείτε να περάσετε καθόλου λόγω του εμποδίου ή μπορείτε να περάσετε μόνο με σημαντική καθυστέρηση (περισσότερα από 30 λεπτά) από το σχετικό τμήμα της διαδρομής. Αυτό μπορεί π.χ. να συμβαίνει σε περίπτωση αποκλεισμού περισσότερων λωρίδων κυκλοφορίας λόγω κάποιου ατυχήματος.

Κίτρινο: Η διαδρομή δεν είναι απροσπέλαστη λόγω του εμποδίου, υπάρχει όμως κίνδυνος καθυστερήσεων (10-30 λεπτά). Αυτό μπορεί π.χ. να συμβαίνει όταν υπάρχει υπερβολική κίνηση.

Χωρίς χρώμα: Το εμπόδιο θεωρείται ως όχι σοβαρό. Αυτό μπορεί να συμβαίνει π.χ. όταν γνωστοποιείται πυκνή κυκλοφορία σε πολύ μικρή διαδρομή, όταν έχουν υποστεί βλάβη τα τηλέφωνα ανάγκης ή όταν έχουν αποκλειστεί χώροι στάθμευσης.

- 5 Εδώ βλέπετε πόσο μακριά είσαστε από αυτό το εμπόδιο. Εάν το εμπόδιο δεν βρίσκεται στη διαδρομή σας ή εάν για το εμπόδιο αυτό έχει υπολογιστεί ήδη μια εναλλακτική διαδρομή παράκαμψης, εμφανίζεται η απόσταση σε ευθεία γραμμή.
- 6 Εδώ βλέπετε σε ποια χώρα παρουσιάζεται το εμπόδιο.

**Σημείωση:** Οι περισσότεροι ραδιοφωνικοί σταθμοί γνωστοποιούν μόνο εμπόδια στην κυκλοφορία για τη δική τους χώρα.

- 7 Εδώ απεικονίζεται το εμπόδιο ως πινακίδα οδικής σήμανσης.
- 8 Εδώ εμφανίζεται η αντίστοιχη οδός.

TĤC

- 9 Εδώ βλέπετε σε ποιο τμήμα της οδού βρίσκεται το εμπόδιο.
- 10 Με το σύστημα πλοήγησης μπορείτε να επιλέξετε Παράκαμψη (🔛) ή

<u>Παράβλεψη</u> (🚰) των εμποδίων στη διαδρομή. Στο κουμπί εμφανίζεται η εκάστοτε κατάσταση. Πατήστε στο κουμπί για να επιλέξετε κάποια άλλη ρύθμιση.

11 (Εμφάνιση στο χάρτη): Το κουμπί αυτό είναι διαθέσιμο μόνο, εάν τουλάχιστον μία από τις εμφανιζόμενες πληροφορίες αφορά τη διαδρομή σας. Πατήστε αυτό το κουμπί, για να ανοίξετε το παράθυρο ΠΡοεπισκοπιτεμ TMC (βλέπε "Προεπισκόπηση TMC", σελίδα 117).

#### 10.18.3 Αναλυτική εμφάνιση μεμονωμένης πληροφορίας

Πατήστε σε μία πληροφορία για να εμφανιστούν λεπτομέρειες.

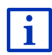

Το σύστημα πλοήγησης σάς διαβάζει την αντίστοιχη πληροφορία κυκλοφορίας, όταν ανοίγετε τη λεπτομερή προβολή. Η λειτουργία ανάγνωσης δεν είναι όμως δυνατή σε κάθε γλώσσα.

 Πατήστε στο κουμπί (Εμφάνιση στο χάρτη), για να δείτε το σχετικό τμήμα στο χάρτη.

#### 10.18.4 Ρυθμίσεις ΤΜΟ

Πατήστε στο παράθυρο ΠΛΗΡΟΦΟΡΙΕΣ ΚΥΚΛΟΦΟΡΙΑΣ στο <u>Ρυθμίσεις</u>.

Στο παράθυρο **ΡγομιΣειΣ TMC** μπορείτε να ρυθμίσετε και να διαμορφώσετε το σταθμό TMC, εάν και πως θα επιδρά στην καθοδήγηση η λήψη μιας πληροφορίας κυκλοφορίας που αφορά τη διαδρομή σας.

#### Λειτουργία συντονισμού

Πατήστε στο <u>Λειτουργία συντονισμού</u> και καθορίστε πως θέλετε να ρυθμιστεί ο σταθμός από τον οποίο θα λαμβάνονται πληροφορίες κυκλοφορίας.

- <u>Αυτόματα</u>: Με τα κουμπιά με βέλη στην περιοχή των σταθμών μπορείτε να επιλέξετε έναν άλλο σταθμό. Το σύστημα αναζητά κάποιον άλλο σταθμό όταν η λήψη δεν είναι πλέον καλή.
- Συγκράτηση σταθμού: Με τα κουμπιά με βέλη στην περιοχή των σταθμών μπορείτε να επιλέξετε έναν άλλο σταθμό. Το σύστημα αναζητά τον ίδιο σταθμό σε άλλη συχνότητα, όταν η λήψη δεν είναι πλέον καλή.
- Συγκράτηση συχνότητας: Με τα κουμπιά με βέλη στην περιοχή των σταθμών μπορείτε να επιλέξετε μια άλλη συχνότητα. Το σύστημα δεν αναζητά άλλο σταθμό όταν η λήψη δεν είναι πλέον καλή.

#### Νέος υπολογισμός

Πατήστε στο Νέος υπολογισμός και καθορίστε πως θέλετε να λαμβάνονται υπόψη οι νέες πληροφορίες κυκλοφορίας που αφορούν τη διαδρομή σας.

 <u>Αυτόματα</u>: Υπολογίζεται αυτόματα μια παράκαμψη. Ενημερώνεστε για τον νέο υπολογισμό της διαδρομής. <u>Όταν ζητηθεί</u>: Μία ανακοίνωση της συσκευής πλοήγησης σας ενημερώνει ότι μια πληροφορία κυκλοφορίας αφορά τη δική σας διαδρομή. Στην οθόνη, στο πεδίο Πληροφορίες κυκλοφορίας εμφανίζεται η απόσταση μέχρι το εμπόδιο της κυκλοφορίας.

Πατήστε στο πεδίο <u>Πληροφορίες κυκλοφορίας</u>. Μπορείτε στη συνέχεια να επιλέξετε εάν θέλετε να υπολογιστεί παράκαμψη.

## 10.19 Βιβλίο διαδρομών

Με τη συσκευή πλοήγησης μπορείτε να τηρείτε ένα βιβλίο διαδρομών. Το βιβλίο διαδρομών καταγράφεται στο αρχείο "<u>Logbook.x/s</u>". Μπορείτε να το ανοίξετε με το Microsoft Excel. Κάθε καταγεγραμμένη διαδρομή προστίθεται σε αυτό το αρχείο ως νέα καταχώρηση στο τέλος του πίνακα.

Το αρχείο "Logbook.xls" δημιουργείται με την πρώτη καταγραφή μιας διαδρομής στον κατάλογο "NAVIGON\Logbook". Εάν διαγράψετε, μετακινήσετε ή μετονομάσετε αυτό το αρχείο, θα δημιουργηθεί ένα νέο αρχείο στην επόμενη καταγραφή μιας διαδρομής.

#### Καταγραφή διαδρομών

Μπορείτε να επιλέξετε την αυτόματη καταγραφή όλων των διαδρομών.

- Πατήστε στο παράθυρο ΠΛΟΗΓΗΣΗ στο Επιλογές > <u>Ρυθμίσεις</u> > <u>Πλοήγηση</u>.
- 2. Επιλέξτε Ναι στη ρύθμιση <u>Βιβλίο διαδρομών</u>.
- Πατήστε <u>OK</u>.

Από εδώ και στο εξής θα καταγράφεται κάθε διαδρομή, μέχρι να επιλέξετε ξανά <u>Όχι</u> στη ρύθμιση <u>Βιβλίο διαδρομών</u>. Μπορείτε ωστόσο να εξαιρέσετε μεμονωμένες διαδρομές από την καταγραφή.

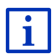

Το σύστημα πλοήγησης καταγράφει διαδρομές ακόμη και όταν δεν χρησιμοποιείτε την πλοήγηση. Με την προϋπόθεση φυσικά, να είναι ενεργοποιημένο το σύστημα πλοήγησης και να λαμβάνονται σήματα GPS.

#### Πριν από την αναχώρηση

Όταν οι διαδρομές σας καταγράφονται στο βιβλίο διαδρομών, ανοίγει πριν από την αναχώρηση ένα παράθυρο, στο οποίο μπορείτε να εισάγετε τα απαραίτητα στοιχεία για τη διαδρομή αυτή. Μπορείτε όμως επίσης να ορίσετε να μην καταγραφεί αυτή η διαδρομή.

Εάν δεν θέλετε να καταγραφεί η διαδρομή αυτή, πατήστε στο
 (<u>Άκυρο</u>).

- ή -

 Πατήστε στο πεδίο <u>Αιτία διαδρομής</u> σε έναν από τους πιθανούς λόγους της διαδρομής.

- Εισάγετε στο πεδίο Καταχ. βιβλίου διαδρομών ένα όνομα για αυτήν την καταχώρηση, π.χ. "Μετάβαση στον πελάτη Χ".
- 3. Πατήστε <u>Χιλιόμετρα</u>.
- Εισάγετε τον αριθμό των χιλιομέτρων που εμφανίζονται στον χιλιομετρητή του αυτοκινήτου σας.
- Πατήστε <u>Έναρξη</u>.
   Η πλοήγηση αρχίζει.

## 11 Αυτοκίνητο

Εάν η βάση είναι σωστά τοποθετημένη στο αυτοκίνητο και η συσκευή πλοήγησης τοποθετημένη, έχετε πολλές πρωτοποριακές λειτουργίες με τις οποίες μπορείτε να ελέγχετε τα δεδομένα του αυτοκινήτου και να αξιολογείτε το στιλ οδήγησής σας.

Μπορείτε να χρησιμοποιήσετε αυτές τις λειτουργίες εάν πληρούνται οι ακόλουθες προϋποθέσεις:

- Η βάση της συσκευής πλοήγησης είναι σωστά τοποθετημένη στο αυτοκίνητο (βλέπε "Τοποθέτηση συσκευής πλοήγησης", σελίδα 15)
- Η συσκευή πλοήγησης είναι σωστά τοποθετημένη στη βάση (βλέπε "Τοποθέτηση βάσης", σελίδα 15)
- Η ανάφλεξη του αυτοκινήτου είναι ενεργοποιημένη.

## 11.1 Υπολογιστής ταξιδίου

Στον υπολογιστή ταξιδίου εμφανίζονται στοιχεία για την πορεία και την κατανάλωση του αυτοκινήτου σας.

#### 11.1.1 Άνοιγμα υπολογιστή ταξιδίου

- 2. Πατήστε στο παράθυρο Εκκινητη στο <u>Αυτοκίνητο</u> > <u>Υπολογιστής</u> <u>ταξιδίου</u>.

Ανοίγει το παράθυρο Υπολογιστής ταξιδιογ.

Στον υπολογιστή ταξιδίου εμφανίζονται τα ακόλουθα στοιχεία:

- Μέση ταχύτητα
- Διανυθείσα διαδρομή
- Υπολειπόμενη αυτονομία
- Μέση κατανάλωση

- Χρόνος διαδρομής
- Στιγμιαία κατανάλωση

Στα αυτοκίνητα που είναι εξοπλισμένα για λειτουργία με φυσικό αέριο, εμφανίζεται η συνολική αυτονομία. Πατώντας το εικονίδιο (Πληροφορίες) βλέπετε ξεχωριστά στοιχεία για την αυτονομία με αέριο και για την αυτονομία με βενζίνη.

Στο κουμπί στο κάτω άκρο της οθόνης διακρίνετε εάν τα στοιχεία που εμφανίζονται αναφέρονται στην τρέχουσα διαδρομή (**Από αναχώρηση**) ή στο χρονικό διάστημα από τον τελευταίο μηδενισμό των στοιχείων (**Μεγάλης διάρκειας**).

### 11.1.2 Επιλογή χρονικού διαστήματος

Πατήστε στο παράθυρο ΥπολοΓιετηε τΑΞιδιού στο κουμπί Περίοδος (φέρει την επιγραφή <u>Από αναχώρηση</u> ή <u>Μεγάλης διάρκειας</u>).

Επιλέξτε για ποιο χρονικό διάστημα θέλετε να εμφανίζονται τα στοιχεία.

- Από αναχώρηση: Αυτό το χρονικό διάστημα αντιστοιχεί στη μνήμη 1 της οθόνης πολλαπλών λειτουργιών του πίνακα οργάνων. Αυτό το χρονικό διάστημα αρχίζει πάντα εκ νέου, όταν η ανάφλεξη παρέμεινε κλειστή για 2 ή περισσότερες ώρες.
- Μεγάλης διάρκειας: Αυτό το χρονικό διάστημα αντιστοιχεί στη μνήμη 2 της οθόνης πολλαπλών λειτουργιών του πίνακα οργάνων. Αρχίζει κάθε φορά πάντα από την αρχή όταν υπάρξει υπέρβαση των μέγιστων τιμών του. Περισσότερες πληροφορίες θα βρείτε στο εγχειρίδιο κατόχου του αυτοκινήτου σας.

## 11.2 💿 🚾 Κατάσταση

Η συσκευή πλοήγησης μπορεί να απεικονίζει δύο στρογγυλά όργανα. Μπορείτε να ρυθμίσετε, ποια όργανα θα είναι αυτά.

#### 11.2.1 Άνοιγμα παραθύρου Κατάσταση

- Πατήστε ενδεχομένως στο [88] (Κύριο μενού), για να ανοίξετε το παράθυρο Εκκινηεη.
- Πατήστε στο παράθυρο Εκκινητη στο <u>Αυτοκίνητο</u> > <u>Κατάσταση</u>.

Ανοίγει το παράθυρο ΚαταΣταΣΗ. Εμφανίζονται δύο στρογγυλά όργανα.

#### 11.2.2 Διαμόρφωση παραθύρου Κατάσταση

Η συσκευή πλοήγησης μπορεί να απεικονίσει τα ακόλουθα όργανα:

- Στροφόμετρο
- Θερμοκρασία ψυκτικού
- Εξωτερική θερμοκρασία

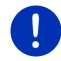

**Σημείωση:** Ενδέχεται το αυτοκίνητό σας να μην υποστηρίζει όλα τα όργανα, τα οποία μπορεί να απεικονίσει η συσκευή πλοήγησης. Σε αυτήν την περίπτωση είναι περιορισμένη η επιλογή.

- Πατήστε στο παράθυρο ΚΑΤΑΣΤΑΣΗ στο Επιλογές > Όργανο 1, για να διαμορφώσετε το αριστερό στρογγυλό όργανο.
  - -ή-
- Πατήστε στο παράθυρο ΚΑΤΑΣΤΑΣΗ στο Επιλογές > Όργανο 2, για να διαμορφώσετε το δεξιό στρογγυλό όργανο.
  - -ή-
- Πατήστε στο παράθυρο ΚΑΤΑΣΤΑΣΗ στο στρογγυλό όργανο που θέλετε να διαμορφώσετε εκ νέου.

Ανοίγει η λίστα ΌΡΓΑΝΟ 1 ή/και ΌΡΓΑΝΟ 2. Περιέχει όλα τα όργανα, που μπορούν να εμφανιστούν. Επισημαίνεται το όργανο που απεικονίζεται τώρα.

- 2. Πατήστε πάνω στο όργανο, που θέλετε να εμφανίζεται.
- Πατήστε <u>OK</u>.

## 11.3 🕒 Εφαρμογές για ηλεκτρικά οχήματα

#### 11.3.1 Άνοιγμα εφαρμογών για ηλεκτρικά οχήματα

- Πατήστε στο παράθυρο Εκκινητη στο <u>Αυτοκίνητο</u> > <u>Electro</u>. Ανοίγει η εφαρμογή για ηλεκτρικά οχήματα, που ήταν τελευταία ενεργή.

Στο κάτω άκρο της οθόνης, ένα κουμπί δείχνει το όνομα της ενεργής εφαρμογής: <u>e-manager, Ροή ενέργειας</u> ή <u>Ανάκτηση</u>.

 Πατήστε στο κουμπί αυτό, για να ανοίξετε κάποια από τις μη ενεργές εφαρμογές.

#### 11.3.2 Ροή ενέργειας

Αυτή η εφαρμογή απεικονίζει γραφικά τις καταστάσεις φόρτισης και κατανάλωσης του αυτοκινήτου σας.  Ανοίξτε την εφαρμογή Ροή ενέργειας (βλέπε "Άνοιγμα εφαρμογών για ηλεκτρικά οχήματα", σελίδα 125).

Βλέπετε μια παρουσίαση με κινούμενα γραφικά για τις τρέχουσες καταστάσεις φόρτισης και κατανάλωσης του αυτοκινήτου σας. Από την απεικόνιση της μπαταρίας μπορείτε να διακρίνετε πόσο γεμάτη είναι τη δεδομένη στιγμή.

Υπάρχει η δυνατότητα απεικόνισης των ακόλουθων καταστάσεων:

#### Πορεία

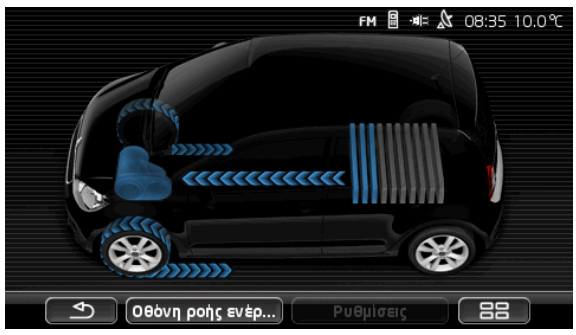

Το αυτοκίνητο κινείται, ο οδηγός πατάει γκάζι.

Καταναλώνεται ενέργεια από την μπαταρία.

### Ανάκτηση ενέργειας

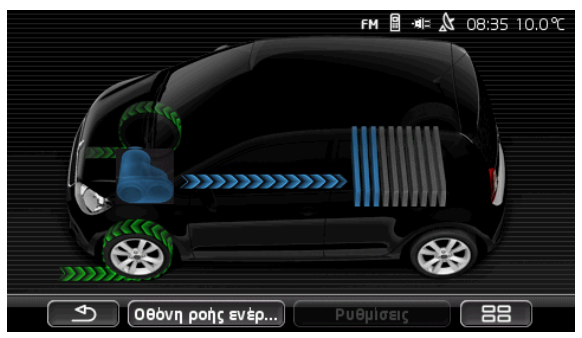

Το αυτοκίνητο κυλάει και επιβραδύνεται, από τον οδηγό ή από το μηχανόφρενο.

Έγινε ανάκτηση ενέργειας.

### Χωρίς ροή ενέργειας

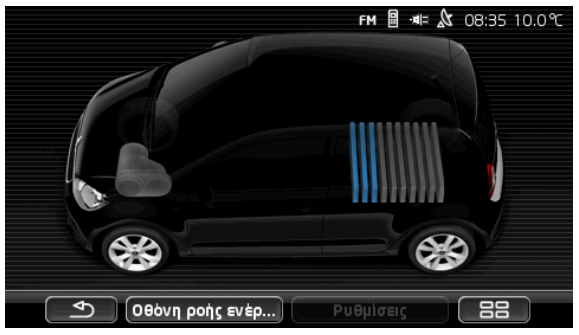

Το αυτοκίνητο είναι ακινητοποιημένο ή "glide", ή η ανάφλεξη είναι κλειστή.

Δεν υπάρχει ούτε κατανάλωση ούτε ανάκτηση ενέργειας.

#### 11.3.3 e-manager

Αυτή η εφαρμογή μπορεί να χρησιμοποιηθεί, για τον προγραμματισμό διαδικασιών φόρτισης και προσαρμογής του κλιματισμού ανάλογα με τον χρόνο αναχώρησης. Πέραν αυτού, υπάρχει η δυνατότητα ορισμού σημείων φόρτισης, για την καταχώρησή τους στους χρόνους αναχώρησης.

 Ανοίξτε το παράθυρο E-MANAGER (βλέπε "Άνοιγμα εφαρμογών για ηλεκτρικά οχήματα", σελίδα 125).

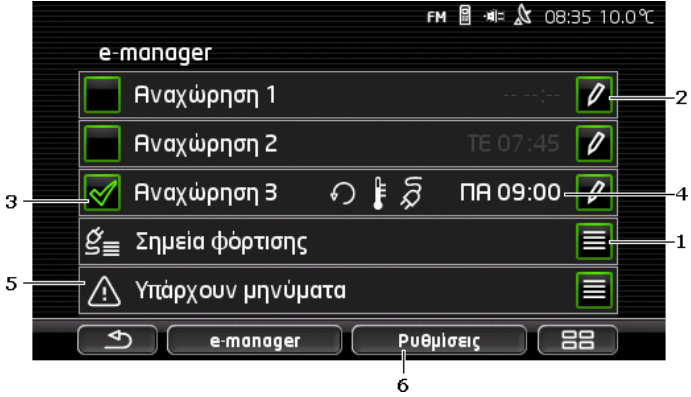

1 Ανοίγει το παράθυρο ΣΗΜΕΙΑ ΦΟΡΤΙΣΗΣ. Πατήστε αυτό το κουμπί, εάν θέλετε να εκτελέσετε μία από τις ακόλουθες ενέργειες:

- Δημιουργία νέου σημείου φόρτισης (βλέπε "Δημιουργία σημείου φόρτισης", σελίδα 128)
- Επεξεργασία σημείου φόρτισης (βλέπε "Επεξεργασία σημείου φόρτισης", σελίδα 132)
- Διαγραφή σημείου φόρτισης (βλέπε "Διαγραφή σημείου φόρτισης", σελίδα 132)
- 2 Ανοίγει το παράθυρο ΑΝΑΧΩΡΗΣΗ. Πατήστε αυτό το κουμπί, για να εισάγετε έναν χρόνο αναχώρησης και να τον καταχωρήσετε σε ένα σημείο φόρτισης (βλέπε "Ορισμός χρόνων αναχώρησης ", σελίδα 130).
- 3 Ενεργοποιήστε το κουτάκι of δίπλα από τον χρόνο αναχώρησης, που θέλετε να χρησιμοποιήσετε.
- 4 Όταν είναι ενεργοποιημένος ο χρόνος αναχώρησης (βλέπε σημείο 3), μπορεί εδώ να εμφανιστούν, ανάλογα με τις ρυθμίσεις σας, διάφορες πληροφορίες (από αριστερά προς τα δεξιά):
  - Ω (Επανάληψη): ο χρόνος αναχώρησης είναι αποθηκευμένος ως σταθερή σειρά χρονικών σημείων, π.χ. 'κάθε Δευτέρα στις 7.30 '). Εάν πρόκειται για μία φορά, δεν εμφανίζεται αυτό το σύμβολο.
  - <u>[Σύστημα κλιματισμού</u>]: το σύστημα κλιματισμού είναι ενεργοποιημένο.
  - Ο Καρτιση): η φόρτιση της μπαταρίας είναι ενεργοποιημένη.
  - Ημέρα εβδομάδας: η ημέρα της εβδομάδας που έχει ρυθμιστεί κατά τον ορισμό του χρόνου αναχώρησης
  - Ώρα: η ώρα που έχει ρυθμιστεί κατά τον ορισμό του χρόνου αναχώρησης
- 5 Εάν υπάρχουν μηνύματα σφάλματος για τη φόρτιση της μπαταρίας ή για τον κλιματισμό, εμφανίζεται σε αυτό το σημείο <u>Υπάρχουν μηνύματα</u>.
  - Πατήστε το κουμπί (Λίστα), για να εμφανιστεί το μήνυμα (τα μηνύματα).
- 6 Ανοίγει το παράθυρο ΡΥΘΜΙΣΕΙΣ. Αυτές οι ρυθμίσεις είναι βασικές ρυθμίσεις, που ισχύουν για όλα τα σημεία φόρτισης (βλέπε "Ρυθμίσεις", σελίδα 131).

### Δημιουργία σημείου φόρτισης

Μπορείτε να ορίσετε και να αποθηκεύσετε έως και 10 σημεία φόρτισης. Μπορείτε να καταχωρήσετε αποθηκευμένα σημεία φόρτισης σε έναν χρόνο αναχώρησης και να τα επεξεργαστείτε, μετονομάσετε ή διαγράψετε εκ των υστέρων. Ένα σημείο φόρτισης έχει οριστεί ήδη, οι ρυθμίσεις του μπορούν όμως να τροποποιηθούν. Ανοίγει η λίστα ΣΗΜΕΙΑ ΦΟΡΤΙΣΗΣ.

.

- Πατήστε <u>Προσθήκη</u>.
- 3. Εισάγετε ένα όνομα για το σημείο φόρτισης.
- 4. Πατήστε

(Αποθήκευση).

Ανοίγει το παράθυρο ΣΗΜΕΙΟ ΦΟΡΤΙΣΗΣ. Εκεί μπορείτε να ορίσετε τις ακόλουθες ρυθμίσεις για το νέο σημείο φόρτισης:

- Σύστημα κλιματισμού: Ενεργοποιήστε το κουτάκι ελέγχου δίπλα από αυτή τη ρύθμιση, εάν θέλετε η θερμοκρασία στο αυτοκίνητο να έχει φτάσει ήδη σε μια συγκεκριμένη θερμοκρασία τη στιγμή της αναχώρησης. Για να ορίσετε τη θερμοκρασία, ακολουθήστε τη διαδικασία που περιγράφεται στο "Κλιματισμός σε θερμοκρασία", σελίδα 131.
- Φόρτιση: Ενεργοποιήστε το κουτάκι ελέγχου δίπλα από αυτή τη ρύθμιση, εάν θέλετε η μπαταρία του αυτοκινήτου να είναι φορτισμένη σε μια συγκεκριμένη στάθμη φόρτισης κατά την αναχώρηση. Η στάθμη φόρτισης αντιστοιχεί στην τιμή της ρύθμισης <u>Ανώτατο όριο φόρτισης μπαταρίας</u>.
- Ανώτατο όριο φόρτισης μπαταρίας: Αυτή η ρύθμιση είναι μόνο ενεργή, όταν είναι ενεργή η ρύθμιση <u>Φόρτιση</u>. Εδώ ορίζετε, μέχρι ποια στάθμη θέλετε να είναι φορτισμένη η μπαταρία κατά την αναχώρηση. Πατήστε στη ρύθμιση και επιλέξτε την επιθυμητή τιμή (<u>0 %</u> <u>100 %</u>).
- <u>Ρεύμα φόρτισης</u>: Εδώ ορίζετε, με ποια ένταση ρεύματος μπορεί να γίνει η φόρτιση στο σταθμό φόρτισης. Πατήστε στη ρύθμιση και επιλέξτε τη σωστή τιμή (<u>5 A</u>, <u>10 A</u>, <u>13 A</u> ή <u>16 A</u>).
- Νυχτερινό ρεύμα: Ενεργοποιήστε το κουτάκι ελέγχου δίπλα από αυτή τη ρύθμιση, εάν στο σημείο φόρτισης είναι διαθέσιμη μειωμένη χρέωση νυχτερινού ρεύματος. Πατήστε μετά στη ρύθμιση και επιλέξτε με τη βοήθεια των κουμπιών (Πάνω) και (Κάτω), πότε αρχίζει και πότε λήγει η χρέωση νυχτερινού ρεύματος. Η μπαταρία φορτίζεται τότε

κατά προτίμηση κατά τη διάρκεια αυτών των ωρών.

 Πατήστε <u>Αποθήκευση</u>, για να αποθηκεύσετε τις ρυθμίσεις για το σημείο φόρτισης.

Ανοίγει η λίστα ΣΗΜΕΙΑ ΦΟΡΤΙΣΗΣ. Το νέο σημείο φόρτισης εμφανίζεται στη λίστα.

6. Πατήστε στο <u>Πίσω</u>, για να ανοίξετε το παράθυρο **Ε-ΜΑΝΑGER**.

### Ορισμός χρόνων αναχώρησης

Μπορείτε να ορίσετε 3 χρόνους αναχώρησης για διαδικασίες φόρτισης και κλιματισμό. Σε κάθε χρόνο αναχώρησης μπορείτε να καταχωρήσετε ένα σημείο φόρτισης. Μπορείτε εκτός αυτού να ορίσετε, εάν θέλετε να επαναλαμβάνετε.

- Πατήστε στο παράθυρο E-MANAGER στο κουμπί (Επεξεργασία) δεξιά δίπλα από τον χρόνο αναχώρησης, που θέλετε να ρυθμίσετε. Ανοίγει το παράθυρο ΑΝΑΧΏΡΗΣΗ.
- 2. Ρυθμίστε με τη βοήθεια των κουμπιών 🥂 (Πάνω) και

(Κάτω) την ώρα, στην οποία θέλετε να έχει ολοκληρωθεί η διαδικασία φόρτισης ή ο κλιματισμός.

- Ρυθμίστε την ημέρα της εβδομάδας, πατώντας στο αντίστοιχο κουμπί.
- Εάν θέλετε να ορίσετε το καταχωρημένο χρονικό σημείο ως σειρά χρονικών σημείων, π.χ. 'κάθε Δευτέρα στις 7.30', ενεργοποιήστε το

κουμπί <u> (Επανάληψη</u>) στο επάνω δεξιά άκρο της οθόνης. Μπορείτε επίσης να επιλέξετε περισσότερες ημέρες της εβδομάδας, ώστε π.χ. να ρυθμίσετε ένα χρονικό σημείο για 'κάθε Σάββατο και Κυριακή στις 9.00 η ώρα'.

 Καταχωρήστε τον χρόνο αναχώρησης ενδεχομένως σε άλλο σημείο φόρτισης (βλέπε επόμενη ενότητα).

#### Καταχώρηση σημείο φόρτισης

Σε κάθε χρόνο αναχώρησης είναι καταχωρημένο ένα σημείο φόρτισης. Μπορείτε να αλλάξετε αυτή την καταχώρηση.

 Πατήστε στο παράθυρο E-MANAGER στο κουμπί (Επεξεργασία) δεξιά δίπλα από τον χρόνο αναχώρησης, που θέλετε να καταχωρήσετε σε ένα σημείο φόρτισης.

Ανοίγει το παράθυρο ΑΝΑΧΩΡΗΣΗ.

 Πατήστε στο κουμπί (Αντιστοίχιση σημείου φόρτισης), εάν θέλετε να καταχωρήσετε κάποιο άλλο σημείο.

Ανοίγει η λίστα ΣΗΜΕΙΑ ΦΟΡΤΙΣΗΣ.

- Πατήστε στο επιθυμητό σημείο φόρτισης, για να το επιλέξετε. Ανοίγει ξανά το παράθυρο ΑΝΑΧΩΡΗΣΗ.
- Πατήστε <u>Αποθήκευση</u>.
   Ανοίγει το παράθυρο **ε-MANAGER**.

#### Ρυθμίσεις

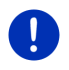

Σημείωση: Οι ακόλουθες ρυθμίσεις δεν μπορούν να οριστούν για ένα μεμονωμένο σημείο φόρτισης. Ισχύουν το ίδιο για όλα τα σημεία φόρτισης.

Πατήστε στο παράθυρο **Ε-ΜΑΝΑGER** στο Ρυθυίσεις ► Ανοίνει το παράθυρο ΡΥΘΜΙΣΕΙΣ.

Οι ρυθμίσεις είναι κατανεμημένες σε δύο οθόνες. Μπορείτε να

μετακινηθείτε στις οθόνες με τα κουμπιά 🎑 (Προς τα αριστερά) και

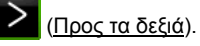

Υπάρχει η δυνατότητα των ακόλουθων ρυθμίσεων:

Κλιματισμός σε θερμοκρασία: Μπορείτε να ορίσετε τη θερμοκρασία, στην οποία θέλετε να έχει φτάσει (θέρμανση ή ψύξη) η καμπίνα του αυτοκινήτου τον χρόνο αναχώρησης.

Κλιματισμός χωρίς εξωτερική τροφοδοσία ρεύματος: Μπορείτε να επιλέξετε εάν θέλετε να ρυθμίζεται η θερμοκρασία του αυτοκινήτου μόνο όταν το αυτοκίνητο είναι συνδεδεμένο σε σταθμό φόρτισης (Όχι) ή και να ουθμίζεται η θερμοκρασία όταν δεν είναι συνδεδεμένο με εξωτερική τροφοδοσία ρεύματος (Ναι).

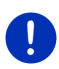

Σημείωση: Η επιλογή του σημείου Ναι μπορεί να έχει ως συνέπεια να καταναλώνεται πάρα πολύ ρεύμα μπαταρίας για το σύστημα κλιματισμού. Για να διασφαλιστεί ότι δεν θα μπορεί να αδειάσει τελείως η μπαταρία, το σύστημα κλιματισμού απενεργοποιείται μόλις η στάθμη φόρτισης της μπαταρίας μειωθεί κάτω από μια συνκεκριμένη τιμή. Αυτή η τιμή ορίζεται στη ρύθμιση Κατώτατο όριο φόρτισης μπαταρίας.

Κατώτατο όριο φόρτισης μπαταρίας: Ανεξάρτητα από όλες τις υπόλοιπες ρυθμίσεις, η μπαταρία φορτίζεται πάντα τουλάχιστον μέχρι σε αυτή την τιμή, όταν το αυτοκίνητο είναι συνδεδεμένο σε σταθμό φόρτισης. Όσο δεν έχει επιτευχθεί αυτή η τιμή. δεν ενερνοποιείται το σύστημα κλιματισμού.

Ρεύμα φόρτισης (Άμεση φόρτιση): Εδώ ορίζετε, με ποια ένταση ρεύματος μπορεί να νίνει η φόρτιση του αυτοκινήτου σας.

Επαναφορά εργοστασιακών ρυθμίσεων: Με αυτή τη ρύθμιση μπορείτε να επαναφέρετε στις εργοστασιακές ρυθμίσεις όλες τις ρυθμίσεις του Ε-MANAGER. Διαγράφονται όλα τα σημεία φόρτισης και όλοι οι χρόνοι αναχώρησης.

- 1. Πατήστε Επαναφορά εργοστασιακών ρυθμίσεων.
- Επιβεβαιώστε με Ναι την ερώτηση εάν θέλετε πράγματι να γίνει επαναφορά των ερνοστασιακών ρυθμίσεων.

### Επεξεργασία σημείου φόρτισης

- Πατήστε στο παράθυρο ε-MANAGER στο Ξ (Λίστα) δεξιά δίπλα από την καταχώρηση <u>Σημεία φόρτισης</u>. Ανοίγει η λίστα ΣΗΜΕΙΑ ΦΟΡΤΙΣΗΣ.
- Πατήστε στο κουμπί 
   <u>(Επεξεργασία</u>) δεξιά δίπλα από το σημείο φόρτισης, που θέλετε να τροποποιήσετε.
- 3. Πραγματοποιήστε τις αλλαγές που θέλετε.
- 4. Πατήστε Αποθήκευση.

#### Μετονομασία σημείου φόρτισης

 Πατήστε στο παράθυρο ε-MANAGER στο Ε (Λίστα) δεξιά δίπλα από την καταχώρηση Σημεία φόρτισης.

Ανοίγει η λίστα ΣΗΜΕΙΑ ΦΟΡΤΙΣΗΣ.

- Πατήστε στο κουμπί (Επεξεργασία) δεξιά δίπλα από το σημείο φόρτισης, που θέλετε να μετονομάσετε.
- 3. Πατήστε Μετονομασία.
- 4. Εισάγετε το νέο όνομα.
- 5. Πατήστε (Αποθήκευση).

### Διαγραφή σημείου φόρτισης

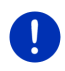

**Σημείωση:** Δεν μπορείτε να διαγράψετε ένα σημείο φόρτισης, που είναι καταχωρημένο σε έναν χρόνο αναχώρησης. Σε αυτή την περίπτωση πρέπει πρώτα να καταχωρήσετε ένα άλλο σημείο φόρτισης στον χρόνο αναχώρησης (βλέπε "Καταχώρηση σημείο φόρτισης ", σελίδα 130).

 Πατήστε στο παράθυρο ε-MANAGER στο Ε (Λίστα) δεξιά δίπλα από την καταχώρηση Σημεία φόρτισης.

Ανοίγει η λίστα ΣΗΜΕΙΑ ΦΟΡΤΙΣΗΣ.

- Πατήστε στο κουμπί (Επεξεργασία) δεξιά δίπλα από το σημείο φόρτισης, που θέλετε να μετονομάσετε.
- Πατήστε <u>Διαγραφή</u>.

Ανοίγει η λίστα ΣΗΜΕΙΑ ΦΟΡΤΙΣΗΣ. Το σημείο φόρτισης έχει διαγραφεί από τη λίστα.

#### 11.3.4 Ανάκτηση ενέργειας

Αυτή η εφαρμογή απεικονίζει σε ένα διάγραμμα με μπάρα ένδειξης προόδου την ανάκτηση ενέργειας κατά τα τελευταία 30 λεπτά στο ηλεκτρικό σας αυτοκίνητο, π.χ. κατά την πέδηση ή την κύλιση σε κατωφέρειες.

 Ανοίξτε το παράθυρο ΑΝΑΚΤΗΣΗ ΕΝΕΡΓΕΙΑΣ (βλέπε "Άνοιγμα εφαρμογών για ηλεκτρικά οχήματα", σελίδα 125).

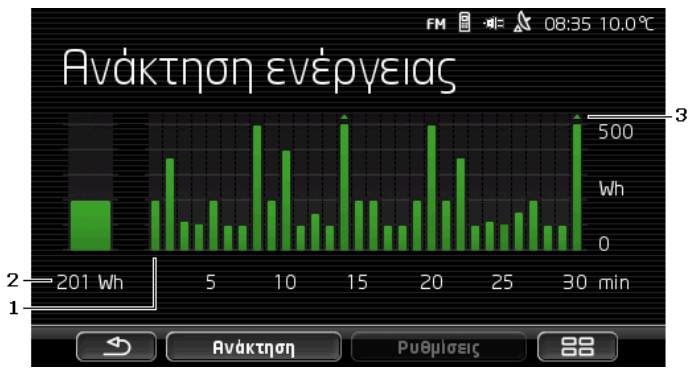

1 Για κάθε ένα από τα τελευταία 30 λεπτά κίνησης, μια μπάρα απεικονίζει τη μέση ανάκτηση ενέργειας σε αυτό το λεπτό.

- 2 Τελείως αριστερά, εμφανίζεται σε μεγέθυνση η τρέχουσα τιμή.
- 3 Στην μπάρα μπορούν να απεικονιστούν το πολύ 500 Wh. Οι μεγαλύτερες τιμές απεικονίζονται με ένα μικρό βέλος (\_) πάνω στην μπάρα.

## 12 Πολυμέσα

Μπορεί να χρησιμοποιηθεί η ενσωματωμένη εφαρμογή πολυμέσων

- Για τον έλεγχο του ραδιοφώνου του αυτοκινήτου
- Για τον έλεγχο του CD-Player στο ηχοσύστημα του αυτοκινήτου
- Για αναπαραγωγή αρχείων ήχου σε μια κάρτα μνήμης στη συσκευή πλοήγησης
- Για την αναπαραγωγή αρχείων ήχου σε μια συσκευή (τηλέφωνο, Smartphone ή MP3-Player με δυνατότητα σύνδεσης μέσω Bluetooth) συνδεδεμένη μέσω Bluetooth.
- Για αναπαραγωγή αρχείων ήχου σε μια συσκευή που είναι συνδεδεμένη στην είσοδο AUX του ηχοσυστήματος του αυτοκινήτου
- Για προβολή αρχείων εικόνας σε μια κάρτα μνήμης στη συσκευή πλοήγησης

## 12.1 Έλεγχος ηχοσυστήματος αυτοκινήτου

Μπορείτε να χρησιμοποιήσετε τη συσκευή πλοήγησης για τον έλεγχο βασικών λειτουργιών του ηχοσυστήματος του αυτοκινήτου.

- Πατήστε στο παράθυρο Εκκινητη στο Πολυμέσα > <u>Ραδιόφωνο</u>. Ανοίνει το παράθυρο **ΡαΔιοφανο**.

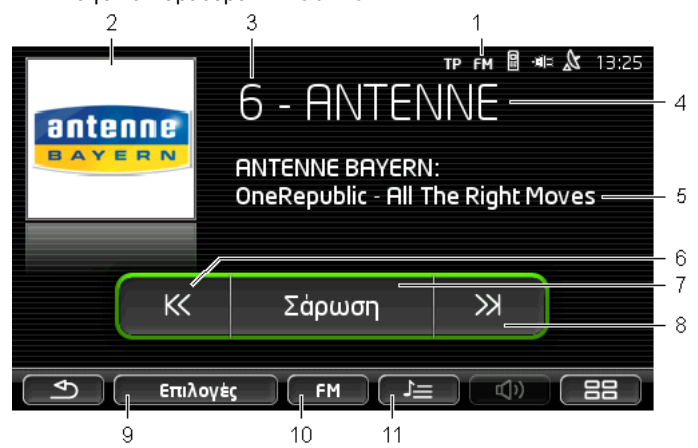

- Εμφάνιση της τρέχουσας επιλεγμένης ζώνης συχνοτήτων (βλέπε επίσης σημείο 10)
- 2 Λογότυπο του σταθμού. Το λογότυπο εμφανίζεται μόνο εφόσον είναι διαθέσιμο.

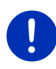

**Σημείωση:** Διατίθενται όλο και περισσότερα λογότυπα. Μπορείτε να ενημερώσετε τα λογότυπα στη συσκευή πλοήγησης πολύ εύκολα μέσω του λογισμικού *Fresh*. Μπορείτε να κατεβάσετε δωρεάν το *Fresh* από τη διεύθυνση <u>www.garmin.com/pid</u>.

- 3 Αριθμός μνήμης. Εάν ο σταθμός είναι αποθηκευμένος στο ραδιόφωνο, εμφανίζεται εδώ ο αριθμός της θέσης μνήμης.
- 4 Όνομα του σταθμού. Εάν ο σταθμός δεν εκπέμπει το όνομά του, εμφανίζεται εδώ η συχνότητα του σταθμού.
- 5 Κείμενο ραδιοφώνου. Εάν ο σταθμός εκπέμπει κείμενο ραδιοφώνου, εμφανίζεται εδώ το κείμενο. Στη λήψη DAB εμφανίζεται ο τίτλος του τραγουδιού και ο ερμηνευτής, εφόσον είναι διαθέσιμα.
- 5 Συντονισμός σε χαμηλότερη συχνότητα. Αναζητά την πλησιέστερη χαμηλότερη συχνότητα, στην οποία μπορεί να γίνει λήψη κάποιου σταθμού (βλέπε επίσης "Επιλογή ενός σταθμού", σελίδα 136).

- 7 Σάρωση. Αναζητά ολόκληρη τη ζώνη συχνοτήτων για σταθμούς. Κάθε σταθμός που βρίσκεται αναπαράνεται μερικά δευτερόλεπτα, πριν συνεχιστεί η αναζήτηση.
- 8 Συντονισμός σε υψηλότερη συχνότητα. Αναζητά την πλησιέστερη υψηλότερη συχνότητα, στην οποία μπορεί να γίνει λήψη κάποιου σταθμού (βλέπε επίσης "Επιλογή ενός σταθμού", σελίδα 136).
- 9 Επιλογές. Εδώ μπορείτε να πραγματοποιήσετε ρυθμίσεις ήχου. Μπορείτε, εκτός αυτού, να ορίσετε εάν θέλετε να εμφανίζονται μηνύματα κυκλοφορίας ή όχι.
- 10 Μπάντα συχνοτήτων. Εδώ μπορείτε να ρυθμίσετε τη ζώνη συχνοτήτων. Η τρέχουσα ζώνη συχνοτήτων (AM, FM ή DAB) εμφανίζεται στο κουμπί.
- 11 Αποθηκευμένη λίστα. Εδώ μπορείτε να αποθηκεύσετε τον τρέχοντα σταθμό ή να επιλέξετε κάποιον άλλο αποθηκευμένο σταθμό.

#### 12.1.1 Επιλονή ζώνης συχνοτήτων

Στο κουμπί Μπάντα συχνοτήτων εμφανίζεται η τρέχουσα ζώνη συχνοτήτων (AM, FM ή DAB).

1. Πατήστε στο παράθυρο ΡΑΔΙΟΦΩΝΟ στο κουμπί Μπάντα συχνοτήτων.

Ανοίγει η λίστα των διαθέσιμων ζωνών συχνοτήτων.

Πατήστε στη ζώνη συχνοτήτων, στην οποία θέλετε να λαμβάνετε σταθμούς.

Εάν είναι επιλεγμένη η DAB, αλλά η λήψη δεν είναι καλή, το ραδιόφωνο μεταβαίνει αυτόματα στη ζώνη συχνοτήτων FM. Ενδέχεται να μην εμφανίζονται πλέον πληροφορίες όπως τίτλος τραγουδιού και ερμηνευτής.

Εάν δεν είναι δυνατή ούτε η λήψη FM, εμφανίζεται το εικονίδιο **Μά** (Χωρί<u>ς λήψη</u>).

#### 12.1.2 Ρύθμιση μιας συγκεκριμένης συχνότητας

Πατήστε στο παράθυρο ΡΑΔΙΟΦΩΝΟ τόσο διάστημα στο

Ж KK (Πάνω) ή στο

(Κάτω), μέχρι να ανοίξει το

παράθυρο ΣγχΝΟΤΗΤΑ.

Η συχνότητα μπορεί να αλλάξει σε βήματα των 0,1MHz (FM), 9kHz (AM) ή κανάλια (DAB).

Πατήστε σύντομα στο

KK

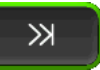

(Πάνω) ή στο

(Κάτω), για να αλλάξετε τη συχνότητα κατά ένα βήμα.

- Πατήστε παρατεταμένα στα κουμπιά, νια να αλλάξετε τη συχνότητα • κατά περισσότερα βήματα.
- Πατήστε στο (Πίσω), για να επιστρέψετε ξανά το • παράθυρο ΡΑΔΙΟΦΩΝΟ.

#### Επιλονή ενός σταθμού 12.1.3

Αντί να ρυθμίσετε μια συγκεκριμένη συχνότητα, μπορείτε να αναζητήσετε χειροκίνητα σταθμούς.

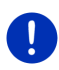

Σημείωση: Στο ραδιόφωνο του αυτοκινήτου μπορείτε να ρυθμίσετε, εάν στην αναζήτηση σταθμών θέλετε να νίνεται αναζήτηση όλων των σταθμών ή εάν θέλετε να επιλενούν σύντομα μόνο η σταθμοί της λίστας της μνήμης. Περισσότερες πληροφορίες θα βρείτε στο εγχειρίδιο του ραδιοφώνου.

 $\ll$ Πατήστε στο παράθυρο ΡΑΔΙΟΦΩΝΟ στο (Συντονισμός σε υψηλότερη συχνότητα), για να αναζητήσετε την πλησιέστερη υψηλότερη συχνότητα, στην οποία μπορεί να νίνει λήψη κάποιου σταθμού.

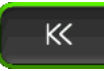

(Συντονισμός

Πατήστε στο παράθυρο ΡΑΔΙΟΦΩΝΟ στο σε χαμηλότερη συχνότητα), για να αναζητήσετε την πλησιέστερη χαμηλότερη συχνότητα, στην οποία μπορεί να γίνει λήψη κάποιου σταθμού.

Όταν είναι ενεργοποιημένη η εμφάνιση μηνυμάτων κυκλοφορίας (TP), γίνεται εύρεση μόνο σταθμών που εκπέμπουν μηνύματα κυκλοφορίας.

#### 12.1.4 Σάρωση: Σάρωση ζώνης συχνοτήτων

Η συσκευή πλοήγησης παρέχει τη δυνατότητα αυτόματης σάρωσης της τρέχουσας συχνότητας. Κάθε σταθμός που βρίσκεται αναπαράγεται μερικά δευτερόλεπτα, πριν συνεχιστεί η αναζήτηση.

Πατήστε στο παράθυρο **ΡΑΔΙΟΦΩΝΟ** στο Σάρωση.

Η αναζήτηση αρχίζει. Όσο διαρκεί η αναζήτηση, το κουμπί Σάρωση επισημαίνεται χρωματικά (πράσινο). Εκτός αυτού εμφανίζεται το κείμενο Σάρωση στο επάνω άκρο της οθόνης.

Πατήστε ξανά στο Σάρωση, όταν σας αρέσει ο σταθμός.

Η αναζήτηση τερματίζεται.

#### 12.1.5 Αποθηκευμένη λίστα

Για κάθε ζώνη συχνοτήτων είναι διαθέσιμες 12 θέσεις μνήμης, στις οποίες μπορείτε να αποθηκεύσετε τους αγαπημένους σας σταθμούς.

#### Αποθήκευση ενός σταθμού

Ρυθμίστε έναν σταθμό, τον οποίο θέλετε να αποθηκεύσετε. Μπορείτε να ρυθμίσετε τον σταθμό είτε στη συσκευή πλοήγησης είτε στο ραδιόφωνο.

 Πατήστε στο παράθυρο ΡΑΔΙΟΦΩΝΟ στο 
 (Αποθηκευμένη <u>λίστα</u>).

Ανοίγει η λίστα με τις μνήμες για την τρέχουσα ζώνη συχνοτήτων.

- Πατήστε στη θέση μνήμης, στην οποία θέλετε να αποθηκεύσετε τον σταθμό, μέχρι να ακουστεί ένα ηχητικό σήμα επιβεβαίωσης.
   Ο σταθμός έχει πλέον αποθηκευτεί.
- Πατήστε Κλείσιμο.

Ανοίγει ξανά το παράθυρο **ΡΑΔΙΟΦΩΝΟ**. Πριν από το όνομα του σταθμού, εμφανίζεται τώρα ο αριθμός της θέσης μνήμης.

#### Επιλογή ενός αποθηκευμένου σταθμού

 Πατήστε στο παράθυρο ΡΑΔΙΟΦΩΝΟ στο 
 (Αποθηκευμένη <u>λίστα</u>).

Ανοίγει η λίστα με τις μνήμες για την τρέχουσα ζώνη συχνοτήτων.

 Πατήστε σύντομα στη θέση μνήμης του σταθμού, που θέλετε να ακούσετε.

Δίπλα από το όνομα του σταθμού εμφανίζεται το σύμβολο Ο (Τρέχων σταθμός), και ακούτε αυτόν τον σταθμό.

3. Πατήστε <u>Κλείσιμο</u>.

Ανοίγει ξανά το παράθυρο **ΡΑΔΙΟΦΩΝΟ**. Εμφανίζεται το όνομα του σταθμού και ο αριθμός της θέσης μνήμης.

### 12.2 Αναπαραγ. πολυμέσων

Μπορείτε να χρησιμοποιήσετε τη συσκευή πλοήγησης ως Media-Player.

- 2. Πατήστε στο παράθυρο Εκκινηση στο <u>Πολυμέσα</u> > <u>Αναπαραγ.</u> <u>πολυμέσων</u>.

Ανοίγει το παράθυρο ΑΝΑΠΑΡΑΓ. ΠΟΛΥΜΕΣΩΝ.

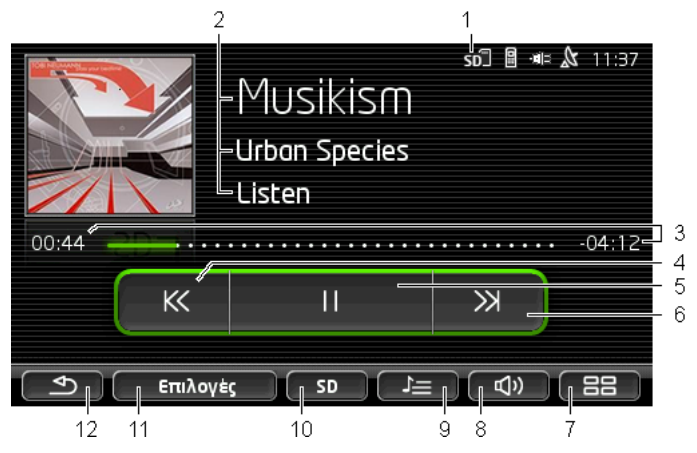

- 1 Τρέχουσα επιλεγμένη πηγή. Βλέπε επίσης σημείο 10.
- 2 Πληροφορίες πολυμέσων (ID3-Tag).

Εδώ εμφανίζονται (από πάνω προς τα κάτω) το όνομα του τρέχοντος μουσικού κομματιού, του ερμηνευτή και του άλμπουμ και το εξώφυλλο του άλμπουμ (αριστερά επάνω), εφόσον αυτές οι πληροφορίες είναι αποθηκευμένες σε ένα ID3-Tag. Εάν δεν υπάρχουν πληροφορίες, εμφανίζεται το όνομα του αρχείου και το όνομα του φακέλου, στον οποίο είναι αποθηκευμένο το αρχείο.

3 Ένδειξη προόδου. Απεικονίζει το συνολικό μήκος του αρχείου ήχου. Στην αριστερή πλευρά της ένδειξης προόδου εμφανίζεται ο χρόνος αναπαραγωγής του τρέχοντος αρχείου που έχει παρέλθει ήδη. Απεικονίζεται επίσης από το χρωματιστό τμήμα της ένδειξης.

> Στη δεξιά πλευρά της ένδειξης προόδου εμφανίζεται ο χρόνος αναπαραγωγής του τρέχοντος αρχείου που απομένει. Απεικονίζεται επίσης από το τμήμα της ένδειξης με κουκίδες.

- Πατήστε πάνω στον υπολειπόμενο χρόνο, για να εμφανιστεί ο συνολικός χρόνος του τρέχοντος αρχείου.
- Πατήστε πάνω στον υπολειπόμενο χρόνο, για να εμφανιστεί ξανά ο υπολειπόμενος χρόνος του τρέχοντος αρχείου.
- 4 Πίσω
  - Πατώντας σύντομα

Στην αρχή του αρχείου: Αναπαραγωγή προηγούμενου αρχείου Στη μέση του αρχείου: Μετάβαση στην αρχή του αρχείου

Πατώντας παρατεταμένα: Γρήγορη μετάβαση προς την αρχή

- 5 Έναρξη / διακοπή αναπαραγωγής
  - Ε Έναρξη αναπαραγωγής
     Η Διακοπή αναπαραγωγής
- 6 Εμπρός
  - Πατώντας σύντομα: Αναπαραγωγή επόμενου αρχείου
  - Πατώντας παρατεταμένα: Γρήγορη μετάβαση προς το τέλος
- 7 Ανοίγει το παράθυρο **Εκκτινη**ΣΗ.
- 8 Ανοίγει τη γραμμή έντασης ήχου (διαθέσιμη μόνο, όταν το σύστημα δεν είναι συνδεδεμένο με το ραδιόφωνο).
- 9 Ανοίγει το παράθυρο ΔιΑΧΕΙΡΙΣΤΗΣ ΑΡΧΕΙΩΝ. Εδώ μπορείτε να επιλέξετε τα αρχεία πολυμέσων που θέλετε να αναπαράγετε. Μπορείτε επίσης να ρυθμίσετε τη σειρά της αναπαραγωγής και τον τρόπο επανάληψης και να αρχίσετε γρήγορη σάρωση (Σάρωση).
- 10 <u>Πηγή μέσων</u>. Η τρέχουσα πηγή εμφανίζεται στο κουμπί και στο επάνω δεξιό άκρο της οθόνης (βλέπε σημείο 1). Πιθανές πηγές: Κάρτα SD, CD, BT-Ήχος, AUX.
- 11 <u>Επιλογές</u>. Ρυθμίσεις <u>Ήχος</u> και <u>ΤΡ</u> (μόνο όταν το σύστημα είναι συνδεδεμένο με το ραδιόφωνο), βλέπε "Επιλογές για ραδιόφωνο και Mediaplayer", σελίδα 143.
- 12 Επιστροφή στο τελευταίο ανοιχτό παράθυρο.

#### 12.2.1 Υποστηριζόμενα αρχεία ήχου

Μπορείτε να ελέγχετε την αναπαραγωγή Audio-CD, που είναι τοποθετημένα στο CD-Player της συσκευής πλοήγησης. Εκτός αυτού, μπορείτε να αναπαράγετε αρχεία ήχου στις ακόλουθες μορφές: MP3. WMA. OGG Vorbis. AAC. FLAC

12.2.2 Επιλογή πηγής πολυμέσων

Στο κουμπί <u>Πηγή μέσων</u> εμφανίζεται η τρέχουσα πηγή (<u>AUX</u>, <u>BT, CD</u> ή SD).

1. Πατήστε στο παράθυρο ΑΝΑΠΑΡΑΓ. ΠΟΛΥΜΕΣΩΝ στο κουμπί Πηγή μέσων.

Ανοίγει η λίστα των πηγών πολυμέσων.

 <u>AUX</u>: Μια εξωτερική συσκευή, που είναι συνδεδεμένη μέσω καλωδίου στην είσοδο AUX του ραδιοφώνου αυτοκινήτου.
 Περισσότερες πληροφορίες θα βρείτε στο εγχειρίδιο του ηχοσυστήματος του αυτοκινήτου.

- <u>BT-Ήχος</u>: Μια συσκευή (κινητό τηλέφωνο, Smartphone ή MP3-Player με δυνατότητα σύνδεσης Bluetooth,), που είναι συνδεδεμένη μέσω Bluetooth με τη συσκευή πλοήγησης. Η συσκευή πρέπει να υποστηρίζει το πρωτόκολλο Bluetooth A2DP. Εάν με τη συσκευή πλοήγησης είναι συνδεδεμένες δύο τέτοιες συσκευές, αναφέρονται εδώ και οι δύο.
- <u>CD</u>: Ένα CD, που είναι τοποθετημένο στο ηχοσύστημα του αυτοκινήτου. Περισσότερες πληροφορίες θα βρείτε στο εγχειρίδιο του ηχοσυστήματος του αυτοκινήτου.
- Κάρτα SD: Μια κάρτα SD, που είναι τοποθετημένη στη συσκευή πλοήγησης.

Η τρέχουσα πηγή επισημαίνεται με μια χρωματιστή κουκίδα (πράσινο).

Πατήστε στην πηγή, τα αρχεία της οποίες θέλετε να ακούσετε.

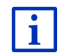

Αναλυτικές πληροφορίες για τη σύνδεση μιας συσκευής με δυνατότητα σύνδεσης Bluetooth με το σύστημα πλοήγησης θα βρείτε στο κεφάλαιο "Σύνδεση Bluetooth", σελίδα 151.

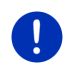

**Σημείωση:** Δεν είναι όλες οι συσκευές Bluetooth συμβατές 100%. Ανάλογα με τη συσκευή, ενδέχεται να μην υποστηρίζονται ή να υποστηρίζονται περιορισμένα κάποιες λειτουργίες.

**Σημείωση:** Εάν η συσκευή πλοήγησης δεν είναι τοποθετημένη στο αυτοκίνητο, δεν αναφέρονται τα <u>AUX</u> και <u>CD</u>.

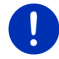

Εάν η είσοδος **AUX** είναι απενεργοποιημένη στις ρυθμίσεις του ηχοσυστήματος του αυτοκινήτου, δεν εμφανίζεται η είσοδος <u>AUX</u>. Περισσότερες πληροφορίες θα βρείτε στο εγχειρίδιο του ηχοσυστήματος του αυτοκινήτου.

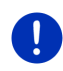

Σημείωση: Με το <u>BT-Ήχος</u> ενδέχεται να παρουσιαστούν κατά την αναπαραγωγή αρχείων διακοπές, εάν η απόσταση ανάμεσα στη συσκευή πλοήγησης και στη συνδεδεμένη συσκευή (κινητό τηλέφωνο, Smartphone ή MP3-Player με δυνατότητα σύνδεσης Bluetooth) είναι πολύ μεγάλη, ή εάν υπάρχουν αντικείμενα ανάμεσα στις συσκευές.

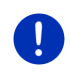

**Σημείωση:** Αλλαγή της κάρτας μνήμης αναγνωρίζεται μόνο όταν η συσκευή είναι ενεργοποιημένη. Εάν δεν αναγνωρίζεται η κάρτα μνήμης, τοποθετήστε την ξανά, όταν η συσκευή είναι ενεργοποιημένη.

#### 12.2.3 Επιλογή αρχείων για αναπαραγωγή

# Πατήστε στο παράθυρο ΑΝΑΠΑΡΑΓ. ΠΟΛΥΜΕΣΩΝ στο (Διαχειριστής αρχείων).

Ανοίγει το παράθυρο ΔΙΑΧΕΙΡΙΣΤΗΣ ΑΡΧΕΙΩΝ.

Στο επάνω μέρος της λίστας αναφέρεται το όνομα του φακέλου, τα περιεχόμενα του οποίου εμφανίζονται αυτή τη στιγμή. Από κάτω αναφέρονται σε αλφαβητική σειρά πρώτα οι υποφάκελοι, μετά τα αρχεία στον τρέχοντα φάκελο. Επισημαίνονται ως εξής:

| $\sim$ |
|--------|
|        |
| J      |

<u>Φάκελος</u>: Εμφανίζονται οι υποφάκελοι του τρέχοντος φακέλου.

Πατήστε σε κάποιον υποφάκελο για να ανοίξει.

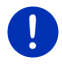

Σημείωση: Εάν στον υποφάκελο δεν υπάρχουν αρχεία ήχου με δυνατότητα αναπαραγωγής ή υποφάκελοι, ο υποφάκελος δεν ανοίγει.

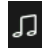

<u>Αρχείο</u>: Εμφανίζονται μόνο αρχεία που μπορούν να αναπαραχθούν από το Media-Player (βλέπε "Υποστηριζόμενα αρχεία ήχου", σελίδα 139).

- Πατήστε στο <sup>[1]</sup> (<u>Ένα επίπεδο πάνω</u>), για να ανοίξετε τον υπερκείμενο φάκελο.
- Πατήστε στο όνομα ενός αρχείου πολυμέσων για να το επιλέξετε για αναπαραγωγή. Δίπλα από το όνομα του αρχείου εμφανίζεται το σύμβολο (Τρέχον αρχείο), και ακούτε αυτό το αρχείο. Το αρχείο παραμένει επιλεγμένο ακόμη και αν επιλέξετε κάποιο άλλο φάκελο.

Πατήστε στο (Κλείσιμο), για να επιστρέψετε ξανά το παράθυρο MEDIA-PLAYER.

#### 12.2.4 Επιλογή τρόπου αναπαραγωγής

Για τα αρχεία του τρέχοντος φακέλου υπάρχουν διάφοροι τρόπο αναπαραγωγής.

1. Πατήστε στο παράθυρο **ΑναπαραΓ. πολγμεΣΩΝ** στο

上 🔄 (Διαχειριστής αρχείων).

Ανοίγει το παράθυρο Διαχειριστης αρχειΩΝ.

Στο κάτω άκρο του παραθύρου εμφανίζονται τα κουμπιά για τους τρόπους αναπαραγωγής.

Ο τρέχων τρόπος αναπαραγωγής επισημαίνεται χρωματικά (πράσινο).

(Κανονικός): Τα κομμάτια του τρέχοντος φακέλου αναπαράγονται με την εμφανιζόμενη σειρά.

(Mix): Τα κομμάτια του τρέχοντος φακέλου και των υποφακέλων του αναπαράγονται με τυχαία σειρά.

(Επανάληψη): Τα κομμάτια του τρέχοντος φακέλου και των υποφακέλων του αναπαράγονται με την εμφανιζόμενη σειρά. Μετά την αναπαραγωγή όλων των κομματιών, η αναπαραγωγή αρχίζει από την αρχή.

Σάρωση

(Σάρωση): Τα κομμάτια του τρέχοντος φακέλου και των υποφακέλων του αναπαράγονται σύντομα και διαδοχικά. Πατήστε ξανά στο <u>Σάρωση</u>, εάν θέλετε να ακούσετε ολόκληρο το τρέχον κομμάτι.

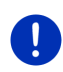

**Σημείωση:** Ενδέχεται η επιλεγμένη πηγή πολυμέσων να μην υποστηρίζει όλους τους τρόπους αναπαραγωγής, που κατανοεί η συσκευή πλοήγησης. Σε αυτήν την περίπτωση είναι περιορισμένη η επιλογή.

- 2. Πατήστε το κουμπί του επιθυμητού τρόπου αναπαραγωγής.
- Πατήστε στο ΚΑΓΑ (Κλείσιμο), για να επιστρέψετε ξανά το παράθυρο Media-PLayer.

#### 12.2.5 Έλεγχος της αναπαραγωγής

Για τον έλεγχο της αναπαραγωγής έχετε τρία κουμπιά στη διάθεσή σας:

- Πατώντας σύντομα: Αναπαραγωγή προηγούμενου αρχείου
   Στην αρχή του αρχείου: Αναπαραγωγή προηγούμενου αρχείου
   Στη μέση του αρχείου: Μετάβαση στην αρχή του αρχείου
- Πατώντας παρατεταμένα: Γρήγορη μετάβαση προς την αρχή
- <u>Αναπαραγωγή</u>): Αρχίζει την αναπαραγωγή του τρέχοντος αρχείου ή τη συνεχίζει.
- Παύση): Διακόπτη την αναπαραγωγή του τρέχοντος αρχείου.

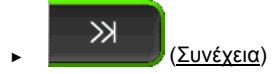

- Πατώντας σύντομα: Αναπαραγωγή επόμενου αρχείου
- Πατώντας παρατεταμένα: Γρήγορη μετάβαση προς το τέλος

## 12.3 Επιλογές για ραδιόφωνο και Mediaplayer

Στις επιλογές για τις εφαρμογές ήχου μπορείτε να ρυθμίσετε τον ήχο και να ορίσετε εάν θέλετε να εμφανίζονται μηνύματα κυκλοφορίας των ραδιοφωνικών σταθμών.

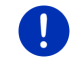

**Σημείωση:** Οι επιλογές είναι διαθέσιμες μόνο όταν η συσκευή πλοήγησης στο αυτοκίνητο.

#### 12.3.1 Πληροφορίες κυκλοφορίας (TP)

Το ραδιόφωνο του αυτοκινήτου μπορεί να αποκρύψει την αναπαραγωγή μουσικής ή οδηγιών πλοήγησης και αντί αυτού να αναπαράγει μηνύματα κυκλοφορίας, όταν λαμβάνονται.

Όταν εμφανίζονται μηνύματα κυκλοφορίας, εμφανίζεται στο επάνω άκρο της οθόνης το εικονίδιο **ΤΡ**.

1. Πατήστε στο παράθυρο **Ρ**ΑΔΙΟΦΩΝΟ ή στο παράθυρο **ΑΝΑΠΑΡΑΓ.** ΠΟΛΥΜΈΣΩΝ στο <u>Επιλογές</u>.

Ανοίγει η λίστα με τις διαθέσιμες επιλογές. Δίπλα από την καταχώρηση **TP** βλέπετε εάν είναι ενεργή ή όχι η εμφάνιση μηνυμάτων κυκλοφορίας.

 Πατήστε στην καταχώρηση TP για να επιλέξετε κάποια άλλη ρύθμιση.

Όταν είναι ενεργοποιημένη η λειτουργία **ΤΡ** και εκπέμπεται ένα μήνυμα κυκλοφορίας, εμφανίζεται ένα παράθυρο μηνύματος.

 Πατήστε <u>Άκυρο</u>, εάν δεν θέλετε να ακούσετε το μήνυμα κυκλοφορίας.

#### 12.3.2 Ήχος

Στη συσκευή πλοήγησης μπορείτε να ρυθμίσετε τις υψηλές, τις χαμηλές συχνότητες και την ισοροπία.

Πατήστε στο παράθυρο ΡΑΔΙΟΦΩΝΟ ή στο παράθυρο ΑΝΑΠΑΡΑΓ.
 ΠΟΛΥΜΈΣΩΝ στο Επιλογές > Ήχος.

Ανοίγει το παράθυρο ΉχοΣ.

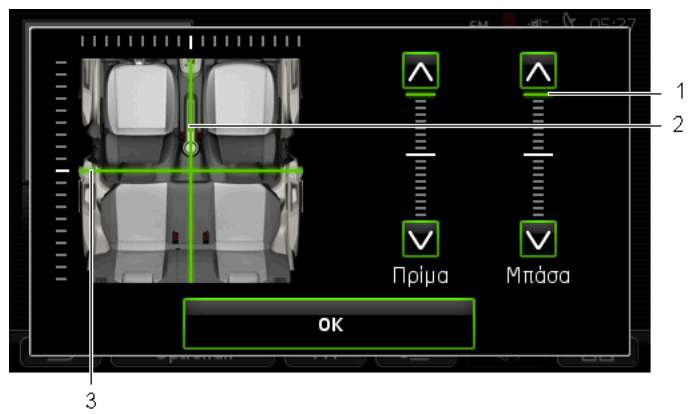

- Οι τιμές για τις υψηλές και τις χαμηλές συχνότητες απεικονίζονται χρωματιστά σε κάθετες κλίμακες (πράσινο).
- 2 Η ισορροπία απεικονίζεται χρωματικά (πράσινο) σε μια σχηματική παράσταση του εσωτερικού του αυτοκινήτου.
- 3 Όταν υπάρχουν πίσω ηχεία, απεικονίζεται και το Fader για την ισορροπία εμπρός-πίσω.

Πως ρυθμίζετε τον ήχο:

- Μετακινήστε τα χρωματιστά σημάδια, μέχρι να είστε ικανοποιημένοι με τον ήχο.
- Πατήστε <u>OK</u>.

#### 12.3.3 Ένταση ήχου

Μπορείτε να ρυθμίσετε ανεξάρτητα την ένταση ήχου του ραδιοφώνου και του Media-Player.

#### Όταν η συσκευή είναι τοποθετημένη στο αυτοκίνητο:

Μπορείτε να ρυθμίσετε την ένταση ήχου στο ραδιόφωνο, όταν είναι ανοιχτό το παράθυρο ΑΝΑΠΑΡΑΓ. ΠΟΛΥΜΕΣΩΝ ή το παράθυρο ΡΑΔΙΟΦΩΝΟ και εκείνη τη στιγμή δεν ακούγεται μια οδηγία πλοήγησης.
#### Όταν η συσκευή δεν είναι τοποθετημένη στο αυτοκίνητο:

Πατήστε (<sup>1</sup>/<sub>2</sub>) (<u>Ένταση ήχου</u>).

Ανοίγει η μπάρα έντασης ήχου. Στην μπάρα υπάρχουν τρία κουμπιά για την προσαρμογή της έντασης ήχου.

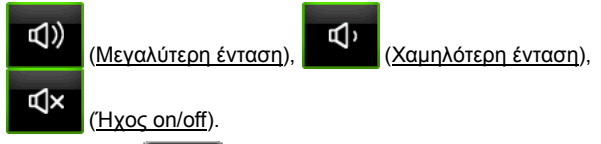

 Πατήστε ξανά (Ενταση ήχου) ή περιμένετε μερικά δευτερόλεπτα.

Η μπάρα έντασης ήχου κλείνει.

## 12.4 Φωτογραφίες

Η συσκευή πλοήγησης μπορεί να προβάλλει αρχεία εικόνας που είναι αποθηκευμένα σε μια κάρτα μνήμης τοποθετημένη στη συσκευή πλοήγησης.

#### 12.4.1 Κατάλληλα αρχεία

To Picture Viewer μπορεί να αναπαράγει τους ακόλουθους τύπους αρχείων: BMP, GIF, JPEG, JPG, PNG, TIF, TIFF.

Οι εικόνες για το Picture Viewer δεν επιτρέπεται να έχουν διαστάσεις μεγαλύτερες από 2048 x 1536 εικονοστοιχεία.

Εκτός αυτού υπάρχουν περιορισμοί στο μέγεθος των αρχείων:

| Μορφή αρχείου     | Μεγ. μέγεθος |
|-------------------|--------------|
| JPG, JPEG, BMP    | 4 MB         |
| Όλες οι υπόλοιπες | 1 MB         |

#### 12.4.2 Άνοιγμα Picture Viewer

- 2. Πατήστε στο παράθυρο ΕκκινηΣΗ στο Πολυμέσα > Φωτογραφίες.

#### 12.4.3 Επιλογή αρχείου εικόνας

Πατήστε στο παράθυρο ΦΩΤΟΓΡΑΦΙΕΣ στο Αναζήτηση.

Ανοίγει το παράθυρο **ΤρεχΩΝ φακεΛΟΣ**. Επάνω εμφανίζεται το όνομα του τρέχοντος φακέλου. Από κάτω εμφανίζονται τα αρχεία και οι υποφάκελοι σε λίστα. Επισημαίνονται ως εξής:

()

**Αρχείο εικόνας**: Εμφανίζονται μόνο αρχεία που υποστηρίζονται από το Picture Viewer (βλέπε "Κατάλληλα αρχεία", σελίδα 145).

Μετά από λίγο εμφανίζεται αντί για το σύμβολο 🛄 μια σμίκρυνση της εικόνας.

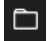

Φάκελος: Εμφανίζονται οι υποφάκελοι του τρέχοντος φακέλου.

- Πατήστε σε κάποιον υποφάκελο για να ανοίξει.
- Πατήστε στο <sup>1</sup> (<u>Ένα επίπεδο πάνω</u>), για να ανοίξετε τον υπερκείμενο φάκελο.
- Πατήστε πάνω στο αρχείο εικόνας για να το προβάλλετε.
- Πατήστε στο Κλείσιμο), για να κλείσετε το παράθυρο
  ΤΡΕΧΩΝ ΦΑΚΕΛΟΣ, χωρίς να επιλέξετε κάποιο αρχείο.

#### 12.4.4 Χειρισμός Picture Viewer

>

Στο παράθυρο **ΦΩΤΟΓΡΑΦΙΕΣ** έχετε για τον έλεγχο της ένδειξης τρία κουμπιά στη διάθεσή σας:

- Πίσω): Εμφάνιση της προηγούμενης εικόνας
  - (Πλήρης οθόνη): Αλλαγή στη λειτουργία Πλήρης οθόνη. Πατήστε εκεί σε οποιοδήποτε σημείο της εικόνας, για να τερματίσετε ξανά αυτόν τον τρόπο λειτουργίας.
- •

(Συνέχεια): Εμφάνιση της επόμενης εικόνας

#### 12.4.5 Επιλογή τρόπου αναπαραγωγής

Μπορείτε να επηρεάσετε τη σειρά των εικόνων κατά την προβολή.

1. Πατήστε στο παράθυρο ΦΩΤΟΓΡΑΦΙΕΣ στο Αναζήτηση.

Ανοίγει το παράθυρο ΔΙΑΧΕΙΡΙΣΤΗΣ ΑΡΧΕΙΩΝ.

Στο κάτω άκρο του παραθύρου εμφανίζονται τα κουμπιά για τους τρόπους αναπαραγωγής.

(Κανονικός): Όλες οι εικόνες της κάρτας μνήμης προβάλλονται διαδοχικά. Αφού προβληθούν όλες οι εικόνες ενός φακέλου, γίνεται αλλαγή στον επόμενο φάκελο.

(<u>Mix</u>): Όλες οι εικόνες της κάρτας μνήμης προβάλλονται σε τυχαία σειρά.

- Πατήστε ένα από τα δύο κουμπιά, για να ρυθμίσετε τον αντίστοιχο τρόπο λειτουργίας.
- Πατήστε στο (Κλείσιμο), για να επιστρέψετε ξανά το παράθυρο ΦΩΤΟΓΡΑΦΙΕΣ.

## 12.5 Επιλογές για το Picture Viewer

Στις επιλογές για το Picture Viewer μπορείτε να αρχίσετε την προβολή διαφανειών ή να επιλέξετε το φόντο για την προφύλαξη οθόνης.

#### 12.5.1 Προβολή διαφανειών (Παρουσίαση)

Μπορείτε να προβάλετε τις εικόνες ως προβολή διαφανειών στην κάρτα μνήμης. Τότε δεν εμφανίζονται χειριστήρια στην οθόνη.

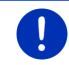

**Σημείωση:** Όταν η συσκευή πλοήγησης είναι τοποθετημένη στο αυτοκίνητο, δεν μπορεί να προβληθούν διαφάνειες κατά την πορεία.

#### Προβολή διαφανειών

- Πατήστε στο παράθυρο ΕικονεΣ στο Επιλογές > Παρουσίαση. Η προβολή διαφανειών αρχίζει. Οι εικόνες στην κάρτα μνήμης εμφανίζονται οι μία μετά την άλλη. Αφού προβληθούν όλες οι εικόνες ενός φακέλου, προβάλλονται οι εικόνες του επόμενου φακέλου.
- Πατήστε σε οποιοδήποτε σημείο στην οθόνη για να τερματιστεί η προβολή διαφανειών.

#### Προβολή διαφανειών με τυχαία σειρά

- Πατήστε στο παράθυρο ΕικοΝεΣ στο Επιλογές > Slide Show Mix.
  Η προβολή διαφανειών αρχίζει. Οι εικόνες στην κάρτα μνήμης προβάλλονται σε τυχαία σειρά.
- Πατήστε σε οποιοδήποτε σημείο στην οθόνη για να τερματιστεί η προβολή διαφανειών.

#### 12.5.2 Φόντο για την προφύλαξη οθόνης

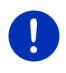

Σημείωση: Η λειτουργία αυτή δεν είναι στάνταρ διαθέσιμη. Μέσω του λογισμικού *Fresh* μπορείτε όμως να την εγκαταστήσετε πολύ εύκολα. Μπορείτε να κατεβάσετε δωρεάν το *Fresh* από τη διεύθυνση www.garmin.com/pid.

Μπορείτε να χρησιμοποιήσετε κάθε εικόνα που υπάρχει στην κάρτα μνήμης ως φόντο για την προφύλαξη οθόνης.

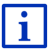

Περισσότερες πληροφορίες για την προφύλαξη οθόνης θα βρείτε στο κεφάλαιο "Προφύλαξη οθόνης" στη σελίδα 18.

#### Επιλογή μιας εικόνας για την προφύλαξη οθόνης

- Προβάλετε την εικόνα, που θέλετε να χρησιμοποιήσετε ως φόντο για την προφύλαξη οθόνης (βλέπε "Επιλογή αρχείου εικόνας", σελίδα 146).
- Πατήστε στο παράθυρο Εικονες στο Επιλογές > Επιλογή εικόνας για αναμονή.

Η εικόνα χρησιμοποιείται τώρα ως φόντο για την προφύλαξη οθόνης.

#### Επαναφορά προφύλαξης οθόνης

 Πατήστε στο παράθυρο ΕικονεΣ στο Επιλογές > Επαναφορά εικόνας για αναμονή.

Η προφύλαξη οθόνης χρησιμοποιεί ξανά το στάνταρ γραφικό.

## 13 Μονάδα ανοιχτής ακρόασης

Η συσκευή πλοήγησης διαθέτει μια μονάδα ανοιχτής ακρόασης, που υποστηρίζει συνδέσεις Bluetooth με κινητά τηλέφωνα, MP3-Player και σετ ακουστικών με λειτουργία Bluetooth. Μπορεί να είναι συνδεδεμένη ταυτόχρονα με έως και δύο κινητά τηλέφωνα ή MP3-Player.

Αφού δημιουργήσετε μια σύνδεση με ένα κινητό τηλέφωνο, μπορείτε να χρησιμοποιήσετε τη συσκευή πλοήγησης ως σύστημα ανοιχτής ακρόασης για αυτό το κινητό.

Αφού δημιουργήσετε μια σύνδεση με κάποιο smartphone, που μπορεί να διαθέσει μια σύνδεση στο διαδίκτυο για τη συσκευή πλοήγησης (Tethering), έχετε πρόσβαση στις τρέχουσες online υπηρεσίες της λειτουργίας *Live Services* 

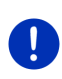

Σημείωση: Δεν είναι όλες οι συσκευές Bluetooth συμβατές 100%. Ανάλογα με τη συσκευή, ενδέχεται να μην υποστηρίζονται ή να υποστηρίζονται περιορισμένα κάποιες λειτουργίες. Μπορεί επίσης να μην μπορεί να συνδεθεί μια συσκευή (κινητό τηλέφωνο, Smartphone ή MP3-Player με λειτουργία Bluetooth), εάν είναι ήδη συνδεδεμένη μια συγκεκριμένη άλλη συσκευή.

#### Άνοιγμα μονάδας ανοιχτής ακρόασης

- Πατήστε στο παράθυρο Εκκινητη στο <u>Τηλέφωνο</u>.

Ανοίγει το παράθυρο Μοναδα ανοιχτής ακροάσης.

Όταν ανοίγετε για πρώτη φορά τη μονάδα ανοιχτής ακρόασης, ανοίγει ένα παράθυρο στο οποίο μπορείτε να αρχίσετε την αναζήτηση για συσκευές Bluetooth.

- Πατήστε στο <u>Ναι</u>, εάν θέλετε να αρχίσει τώρα η αναζήτηση και να δημιουργηθεί σύνδεση με ένα κινητό τηλέφωνο. Μόλις η συσκευή πλοήγησης εντοπίσει τη συσκευή Bluetooth, μπορείτε να πραγματοποιήσετε σύνδεση (βλέπε "Σύνδεση συσκευής", σελίδα 152).
- Πατήστε στο <u>Όχι</u>, εάν θέλετε να πραγματοποιήσετε αργότερα σύνδεση (βλέπε κεφάλαιο "Αναζήτηση συσκευών Bluetooth και σύνδεση", σελίδα 151).

#### Στοιχεία της μονάδας ανοιχτής ακρόασης

Από το παράθυρο **ΜοΝΑΔΑ ΑΝΟΙΧΤΗΣ ΑΚΡΟΑΣΗΣ** έχετε πρόσβαση σε όλες τις λειτουργίες.

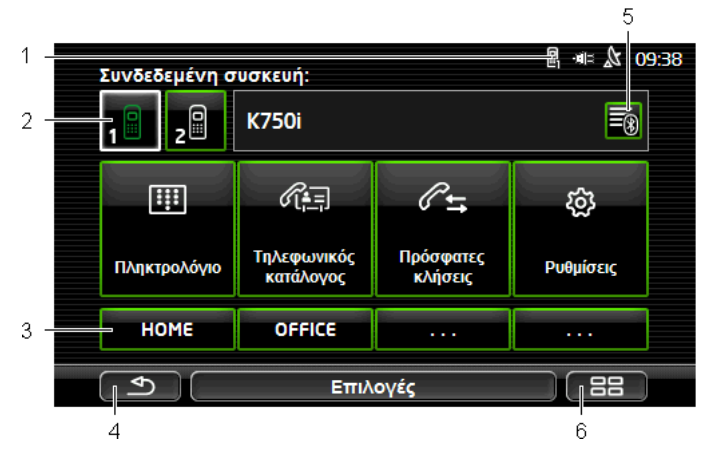

- Ένδειξη κατάστασης της μονάδας ανοιχτής ακρόασης. Αυτή η ένδειξη κατάστασης εμφανίζεται και στο λογισμικό πλοήγησης (βλέπε "Bluetooth / Τηλέφωνο", σελίδα 28).
- 2 Τα κουμπιά <u>Τηλέφωνο 1</u> και <u>Τηλέφωνο 2</u> χρησιμεύουν στην επιλογή του ενεργού τηλεφώνου (βλέπε "Ενεργοποίηση κινητού τηλεφώνου", σελίδα 154).

Το κουμπί του ενεργού τηλεφώνου εμφανίζεται πατημένο (στο παράδειγμα: <u>Τηλέφωνο 1</u>). Το όνομα του ενεργού τηλεφώνου εμφανίζεται δίπλα από τα κουμπιά.

Αυτά τα κουμπιά μπορεί να εμφανίζονται σε διάφορα χρώματα:

- Πράσινο, όταν ένα κινητό τηλέφωνο είναι συνδεδεμένο ως "Τηλέφωνο 1" ή ως "Τηλέφωνο 2".
- Λευκό, όταν δεν είναι συνδεδεμένο κάποιο κινητό τηλέφωνο.
- 3 Κουμπιά ταχείας κλήσης. Βλέπε "Ταχεία κλήση", σελίδα 164.
- 4 Επιστροφή στο τελευταίο ανοιχτό παράθυρο.
- 5 Ανοίγει το παράθυρο ΓΝΩΣΤΕΣ ΣΥΣΚΕΥΕΣ. Εκεί μπορείτε να ρυθμίσετε ποιες συσκευές είναι συνδεδεμένες με τη μονάδα ανοιχτής ακρόασης (βλέπε "Σύνδεση συσκευής", σελίδα 153).
- 6 Εάν πατήσετε αυτό το κουμπί, επιστρέφετε ξανά στο παράθυρο Εκκινηση.

Εκτός αυτού εμφανίζονται τα ακόλουθα κουμπιά με κείμενο:

Πληκτρολόγιο: Ανοίγει το πληκτρολόγιο, με το οποίο μπορείτε να καλέσετε αριθμούς τηλεφώνου (βλέπε "Κλήση ενός αριθμού τηλεφώνου", σελίδα 160).

<u>Τηλεφωνικός κατάλογος</u>: Ανοίγει ο τηλεφωνικός κατάλογος του ενεργού τηλεφώνου (βλέπε "Κλήση επαφής από τον τηλεφωνικό κατάλογο", σελίδα 160, και "Μετάβαση σε μια επαφή από τον τηλεφωνικό κατάλογο", σελίδα 163).

Πρόσφατες κλήσεις: Ανοίγουν οι πρόσφατες κλήσεις του ενεργού τηλεφώνου (βλέπε "Κλήση πρόσφατου συνομιλητή", σελίδα 161).

<u>Φωνητικές εντολές</u>: Ανοίγει το παράθυρο για τις **ΦΩΝΗΤΙΚΕΣ ΕΝΤΟΛΕΣ**, με το οποίο μπορείτε να πραγματοποιήσετε κλήση μέσω φωνητικών εντολών (βλέπε "Κλήση με φωνητική εντολή", σελίδα 158).

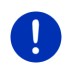

**Σημείωση:** Εάν δεν υπάρχει σύνδεση Bluetooth με κάποιο κινητό τηλέφωνο, ή εάν οι φωνητικές εντολές δεν είναι διαθέσιμες για τη γλώσσα της επιφάνειας χρήστη, εμφανίζεται το κουμπί <u>Ρυθμίσεις</u> αντί του κουμπιού <u>Φωνητικές εντολές</u>.

## 13.1 Σύνδεση Bluetooth

Για να μπορείτε να χρησιμοποιήσετε τη μονάδα ανοιχτής ακρόασης της συσκευής πλοήγησης, πρέπει να είναι συνδεδεμένη με τουλάχιστον μία συσκευή Bluetooth.

Σημείωση: Και η συσκευή πλοήγησης αλλά και το κινητό τηλέφωνο πρέπει να είναι ρυθμισμένα έτσι ώστε να μπορεί να δημιουργηθεί σύνδεση Bluetooth μεταξύ των δύο συσκευών.

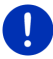

Πληροφορίες για τη διαμόρφωση των ρυθμίσεων της συσκευής πλοήγησης θα βρείτε στο κεφάλαιο "Ρυθμίσεις" στη σελίδα 165.

Πληροφορίες για τη διαμόρφωση των ρυθμίσεων του κινητού τηλεφώνου θα βρείτε στο αντίστοιχο εγχειρίδιο του κατασκευαστή.

#### 13.1.1 Αναζήτηση συσκευών Bluetooth και σύνδεση

Σύνδεση ονομάζεται η διαδικασία κατά την οποία δύο συσκευές Bluetooth συνδέονται μεταξύ τους κωδικοποιημένα. Κάθε συσκευή πρέπει να αποστείλει στην άλλη τον ίδιο κωδικό. Ο κωδικός και τα δεδομένα της σύνδεσης αποθηκεύονται στις δύο συσκευές, έτσι ώστε η σύνδεση να χρειάζεται να πραγματοποιηθεί μόνο μία φορά. Οι συνδεδεμένες συσκευές εμφανίζονται στη λίστα ΓΝΩΣΤΕΣ ΣΥΣΚΕΥΕΣ.

Η συσκευή πλοήγησης μπορεί να συνδεθεί αυτόματα με την πρόσφατα συνδεδεμένη συσκευή, εφόσον βρίσκεται στην εμβέλειά του.

Η μονάδα ανοιχτής ακρόασης της συσκευής πλοήγησης μπορεί να αποθηκεύσει και να διαχειριστεί τα δεδομένα σύνδεσης συνολικά 4 συνδεδεμένων κινητών τηλεφώνων ή MP3-Player με δυνατότητα Bluetooth. Υπάρχει η δυνατότητα εισαγωγής του τηλεφωνικού καταλόγου και των πρόσφατων κλήσεων κάθε συνδεδεμένου κινητού τηλεφώνου και αποθήκευσής τους με τα δεδομένα της σύνδεσης.

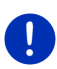

Σημείωση: Ο τηλεφωνικός κατάλογος και οι πρόσφατες κλήσεις είναι διαθέσιμες μόνο όταν είναι συνδεδεμένο το αντίστοιχο τηλέφωνο. Πληροφορίες για την εισαγωγή του τηλεφωνικού καταλόγου και των πρόσφατων κλήσεων θα βρείτε στα κεφάλαια "Εισαγωγή τηλεφωνικού καταλόγου", σελίδα 155 και "Εισαγωγή πρόσφατων κλήσεων", σελίδα 157.

#### Αναζήτηση συσκευών

- Βεβαιωθείτε ότι έχετε ενεργοποιήσει τη λειτουργία Bluetooth και στο κινητό σας αλλά και στη συσκευή πλοήγησης.
- 2. Πατήστε στο παράθυρο ΜοΝΑΔΑ ΑΝΟΙΧΤΗΣ ΑΚΡΟΑΣΗΣ στο

🔞 (<u>Γνωστές συσκευές</u>).

Ανοίγει το παράθυρο ΓΝΩΣΤΕΣ ΣΥΣΚΕΥΕΣ.

3. Πατήστε στο <u>Επιλογές</u> > <u>Αναζήτηση συσκευών</u>.

Η συσκευή πλοήγησης αρχίζει την αναζήτηση συσκευών Bluetooth και εμφανίζει σε μια λίστα όλες τις συσκευές που έχει εντοπίσει στο παράθυρο ΕΝΤΟΠΙΣΜΕΝΕΣ ΣΥΣΚΕΥΕΣ.

#### Σύνδεση συσκευής

- Πατήστε στο παράθυρο ΕΝΤΟΠΙΣΜΕΝΕΣ ΣΥΣΚΕΥΕΣ στο όνομα της συσκευής, την οποία θέλετε να συνδέσετε.
- Εάν έχετε συνδέσει ήδη 4 κινητά τηλέφωνα, θα σας ζητηθεί τώρα να διαγράψετε μία συσκευή από τη λίστα ΓΝΩΣΤΕΣ ΣΥΣΚΕΥΕΣ (βλέπε "Διαγραφή συσκευής", σελίδα 155).
- Η συσκευή πλοήγησης θα σας ζητήσει να εισάγετε έναν κωδικό αναγνώρισης.
- Εάν δημιουργείτε σύνδεση με κινητό τηλέφωνο, εισάγετε στο πεδίο Κωδικός έναν κωδικό αναγνώρισης (1-16 ψηφία) και πατήστε στο (<u>OK</u>). Εισάγετε στη συνέχεια τον ίδιο κωδικό στο κινητό τηλέφωνο.
- Στη σύνδεση με ένα σύγχρονο smartphone ίσως να μην είναι απαραίτητη η εισαγωγή του κωδικού αναγνώρισης. Αντί αυτού, εμφανίζεται στο smartphone και στη συσκευή πλοήγησης ένας αριθμός. Ελέγξτε εάν είναι ίδιοι οι δύο αριθμοί. Επιβεβαιώστε το στη συνέχεια και στις δύο συσκευές.

Πραγματοποιείται η σύνδεση και οι δύο συσκευές συνδέονται μεταξύ τους. Η συνδεδεμένη συσκευή εμφανίζεται στη λίστα ΓΝΩΣΤΕΣ ΣΥΣΚΕΥΕΣ. (Πράσινο σύμβολο)

#### 13.1.2 Σύνδεση από το κινητό τηλέφωνο

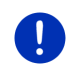

**Σημείωση:** Εάν δεν είσαστε σίγουροι πως πρέπει να εκτελέσετε τα βήματα που ακολουθούν στο κινητό σας τηλέφωνο, συμβουλευτείτε το εγχειρίδιο του κινητού σας τηλεφώνου.

- Βεβαιωθείτε ότι έχετε ενεργοποιήσει τη λειτουργία Bluetooth και στο κινητό σας αλλά και στη συσκευή πλοήγησης. Για να μπορείτε να πραγματοποιήσετε σύνδεση από το κινητό σας τηλέφωνο, πρέπει να είναι ενεργοποιημένες στη συσκευή πλοήγησης και οι λειτουργίες <u>Ορατή σε άλλους</u> και <u>Επιτρέπεται η σύνδεση άλλων</u> (βλέπε "Διαμόρφωση μονάδας ανοιχτής ακρόασης", σελίδα 164).
- Πραγματοποιήστε από το κινητό σας μια αναζήτηση για άλλες συσκευές Bluetooth.

Η συσκευή πλοήγησης αναγνωρίζεται ως Car Phone.

 Πραγματοποιήστε σύνδεση με την αναγνωρισμένη συσκευή Car Phone.

Το κινητό τηλέφωνο θα σας ζητήσει να εισάγετε έναν κωδικό αναγνώρισης. 4. Εισάγετε έναν κωδικό (1-16 ψηφία).

Η συσκευή πλοήγησης θα σας ζητήσει να εισάγετε έναν κωδικό αναγνώρισης.

 Εισάγετε στο πεδίο <u>Κωδικός</u> τον ίδιο κωδικό αναγνώρισης όπως και στο κινητό τηλέφωνο και πατήστε <u>ΟΚ</u>.

Πραγματοποιείται η σύνδεση και οι δύο συσκευές συνδέονται μεταξύ τους. Η συνδεδεμένη συσκευή εμφανίζεται στη λίστα ΓΝΩΣΤΕΣ ΣΥΣΚΕΥΈΣ.

- Εάν η νέα συσκευή είναι ένα κινητό τηλέφωνο, εμφανίζεται με πράσινο χρώμα ένα από τα δύο σύμβολα δεξιά δίπλα από το όνομά της, ανάλογα εάν είναι συνδεδεμένη ως <u>Τηλέφωνο 1</u> ή ως <u>Τηλέφωνο 2</u>.
- Στη σύνδεση με ένα σύγχρονο smartphone ίσως να μην είναι απαραίτητη η εισαγωγή του κωδικού αναγνώρισης. Αντί αυτού, εμφανίζεται στο smartphone και στη συσκευή πλοήγησης ένας αριθμός. Ελέγξτε εάν είναι ίδιοι οι δύο αριθμοί. Επιβεβαιώστε το στη συνέχεια και στις δύο συσκευές.

#### 13.1.3 Σύνδεση συσκευής

"Σύνδεση" ονομάζεται κάθε επόμενη σύνδεση μεταξύ ήδη συνδεδεμένων συσκευών Bluetooth. Δεν χρειάζεται πλέον να εισάγετε κωδικό αναγνώρισης.

- Βεβαιωθείτε ότι έχετε ενεργοποιήσει τη λειτουργία Bluetooth στη συσκευή πλοήγησης.
- Βεβαιωθείτε ότι είναι ενεργοποιημένη η λειτουργία Bluetooth στο κινητό τηλέφωνο και ότι είναι ενεργοποιημένες οι ρυθμίσεις <u>Ορατή</u> <u>σε άλλους</u> και Επιτρέπεται η σύνδεση άλλων.

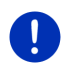

**Σημείωση:** Το ακριβές κείμενο αυτών των ρυθμίσεων ενδέχεται να διαφέρει ανάλογα με τον κατασκευαστή. Περισσότερες πληροφορίες θα βρείτε στο εγχειρίδιο του κινητού σας τηλεφώνου.

### Χειροκίνητη σύνδεση

Εάν είναι ενεργή μια σύνδεση Bluetooth με κάποια συσκευή, δεν χρειάζεται να αποσυνδεθείτε πρώτα για να μπορέσετε να συνδεθείτε με άλλη συσκευή. Η υπάρχουσα σύνδεση διακόπτεται αυτόματα μόλις πραγματοποιηθεί σύνδεση με άλλη συσκευή.

2. Πατήστε στο παράθυρο ΜοΝΑΔΑ ΑΝΟΙΧΤΗΣ ΑΚΡΟΑΣΗΣ στο

(Γνωστές συσκευές).

Ανοίγει το παράθυρο **ΓΝΩΣΤΕΣ ΣΥΣΚΕΥΕΣ**. Οι τρέχουσες συνδεδεμένες συσκευές επισημαίνονται με ένα πράσινο σύμβολο δεξιά από το όνομά τους. Οι μη συνδεδεμένες συσκευές έχουν λευκά σύμβολα.

- 3. Δημιουργήστε σύνδεση Bluetooth:
  - Πατήστε στο σύμβολο [] (Σύνδεση), για να συνδέσετε το αντίστοιχο κινητό τηλέφωνο ως "Τηλέφωνο 1". Η σύνδεση με κάποια συσκευή συνδεδεμένη ήδη ως "Τηλέφωνο 1" διακόπτεται.
  - Πατήστε στο σύμβολο 2 (Σύνδεση), για να συνδέσετε το αντίστοιχο κινητό τηλέφωνο ως "Τηλέφωνο 2". Η σύνδεση με κάποια συσκευή συνδεδεμένη ήδη ως "Τηλέφωνο 2" διακόπτεται.

Το αντίστοιχο σύμβολο γίνεται πράσινο. Η συσκευή πλοήγησης συνδέεται με την επιλεγμένη συσκευή.

 Πατήστε στο (Πίσω), για να επιστρέψετε ξανά στο παράθυρο ΜοΝΑΔΑ ΑΝΟΙΧΤΗΣ ΑΚΡΟΑΣΗΣ.

Εάν το τηλέφωνο, που θέλετε να συνδέσετε με τη μονάδα ανοιχτής ακρόασης δεν υπάρχει στη λίστα, μπορείτε να πραγματοποιήσετε αναζήτηση για συσκευές Bluetooth (βλέπε "Αναζήτηση συσκευών Bluetooth και σύνδεση", σελίδα 151).

### Αυτόματη σύνδεση

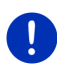

Σημείωση: Η συσκευή πλοήγησης πρέπει να είναι αποθηκευμένη στις ρυθμίσεις Bluetooth του κινητού σας τηλεφώνου ως "εξουσιοδοτημένο" ή "εξουσιοδοτημένη συσκευή", για να είναι δυνατή η αυτόματη σύνδεση (ο ακριβής όρος μπορεί να διαφέρει ανάλογα με τον κατασκευαστή). Περισσότερες πληροφορίες θα βρείτε στο εγχειρίδιο του κινητού σας τηλεφώνου.

Εάν η συσκευή, με την οποία θέλετε να συνδεθείτε, ήταν μία από τις δύο τελευταία συνδεδεμένες συσκευές και είναι ενεργοποιημένη η ρύθμιση <u>Αυτόματη επανασύνδεση</u>, τότε δημιουργείται αυτόματα η σύνδεση, μόλις βρεθεί εντός εμβέλειας η συσκευή.

#### 13.1.4 Ενεργοποίηση κινητού τηλεφώνου

Εάν η μονάδα ανοιχτής ακρόασης είναι συνδεδεμένη με δύο κινητά τηλέφωνα, μπορείτε να επιλέξετε στο παράθυρο ΜοΝΑΔΑ ΑΝΟΙΧΤΗΣ ΑΚΡΟΑΣΗΣ, ποιο θέλετε να είναι το ενεργό τηλέφωνο.

Όταν θέλετε να καλέσετε κάποιον, η κλήση πραγματοποιείται από το ενεργό τηλέφωνο. Λαμβάνετε όμως ειδοποίηση και μπορείτε να απαντήσετε σε εισερχόμενες κλήσεις και SMS του ανενεργού τηλεφώνου.

Δεν είναι διαθέσιμες οι πρόσφατες κλήσεις και ο τηλεφωνικός κατάλογος του ανενεργού τηλεφώνου.

Μπορείτε να ενεργοποιήσετε ένα μόνο συνδεδεμένο τηλέφωνο.

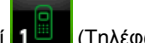

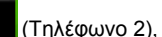

 Πατήστε στο κουμπί (Τηλέφωνο 1) ή **2**<sup>...</sup> για να ενεργοποιήσετε το αντίστοιχο κινητό τηλέφωνο.

Το κουμπί του ενεργού τηλεφώνου εμφανίζεται πατημένο. Το όνομα του ενεργού τηλεφώνου εμφανίζεται δεξιά δίπλα από τα κουμπιά.

Εάν δεν έχει συνδεθεί ακόμη κάποιο κινητό τηλέφωνο ως "Τηλέφωνο 1" ή ως "Τηλέφωνο 2", το σύμβολο στο αντίστοιχο κουμπί εμφανίζεται σε λευκό χρώμα. Εάν το πατήσετε, ανοίνει το παράθυρο ΓΝΩΣΤΕΣ **ΣΥΣΚΕΥΕΣ**. Εκεί μπορείτε να συνδέσετε ένα κινητό τηλέφωνο με τη μονάδα ανοιχτής ακρόασης (βλέπε "Σύνδεση συσκευής", σελίδα 153).

#### 13.1.5 Διαγραφή συσκευής

Μπορείτε να διαγράψετε τα δεδομένα σύνδεσης συνδεδεμένων συσκευών. Σε αυτήν την περίπτωση δεν θα εμφανίζεται πλέον στη λίστα ΓΝΩΣΤΕΣ ΣΥΣΚΕΥΕΣ. Εάν είχατε εισάγει από αυτή τη συσκευή τον τηλεφωνικό κατάλογο και/ή τις πρόσφατες κλήσεις, αυτά τα δεδομένα θα διαγραφούν από τη συσκευή πλοήγησης.

1. Πατήστε στο παράθυρο ΜοΝΑΔΑ ΑΝΟΙΧΤΗΣ ΑΚΡΟΑΣΗΣ στο (Γνωστές συσκευές).

Ανοίγει το παράθυρο ΓΝΩΣΤΕΣ ΣΥΣΚΕΥΕΣ.

- Πατήστε στο Επιλογές > Διαγραφή συσκευής. Ανοίγει το παράθυρο ΔΙΑΓΡΑΦΗ ΣΥΣΚΕΥΗΣ.
- 3. Πατήστε στο κουμπί 🔟 (Διαγραφή συσκευής) δεξιά δίπλα από τη συσκευή που θέλετε να διαγράψετε.

Θα σας ζητηθεί να επιβεβαιώσετε τη διαγραφή.

Πατήστε Διαγραφή.

Η συσκευή έχει διαγραφεί από τη λίστα ΓΝΩΣΤΕΣ ΣΥΣΚΕΥΕΣ.

#### 13.1.6 Εισαγωγή τηλεφωνικού καταλόγου

Για κάθε συνδεδεμένο κινητό τηλέφωνο που εμφανίζεται στη λίστα ΓΝΩΣΤΕΣ ΣΥΣΚΕΥΕΣ μπορείτε να εισάγετε επίσης τον τηλεφωνικό του κατάλογο και να τον αποθηκεύσετε μαζί με τα δεδομένα σύνδεσης. Πρόσβαση στον τηλεφωνικό κατάλογο ενός κινητού τηλεφώνου έχετε μόνο όταν η συσκευή πλοήγησης είναι συνδεδεμένη με το κινητό τηλέφωνο, από το οποίο έγινε η εισαγωγή. Μόλις συνδεθείτε με άλλο κινητό τηλέφωνο ή διακόψετε τη σύνδεση, ο τηλεφωνικός κατάλογος δεν θα είναι πλέον διαθέσιμος στη μονάδα ανοιχτής ακρόασης.

1. Ενεργοποιήστε στο παράθυρο ΜοΝΑΔΑ ΑΝΟΙΧΤΗΣ ΑΚΡΟΑΣΗΣ το κινητό τηλέφωνο, του οποίου θέλετε να εισάνετε τον τηλεφωνικό κατάλονο (βλέπε "Ενερνοποίηση κινητού τηλεφώνου", σελίδα 154). 2. Πατήστε στο παράθυρο **Μοναδα ανοιχτής ακροάξης** στο κουμπί <u>Τηλεφωνικός κατάλογος</u>.

Αρχίζει η εισαγωγή του τηλεφωνικού καταλόγου. Ανάλογα με το μέγεθος του τηλεφωνικού καταλόγου μπορεί να μεσολαβήσει κάποιο χρονικό διάστημα. Όταν ολοκληρωθεί η εισαγωγή, ανοίγει ο τηλεφωνικός κατάλογος.

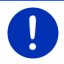

**Σημείωση:** Εισάγονται μέχρι 1000 καταχωρήσεις από τηλεφωνικό κατάλογο του κινητού τηλεφώνου.

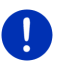

**Σημείωση:** Ανάλογα με το μέγεθος του τηλεφωνικού καταλόγου μπορεί να μεσολαβήσει κάποιο χρονικό διάστημα μέχρι την εισαγωγή του. Μπορείτε κατά το διάστημα αυτό να μεταφέρετε στο παρασκήνιο την εφαρμογή Bluetooth, για παράδειγμα για να εμφανιστεί ο χάρτης κατά την πλοήγηση. Πατήστε στο παράθυρο που εμφανίζεται κατά τη διάρκεια της εισαγωγής στο κουμπί <u>Στο παρασκήνιο</u>, για να φέρετε στο προσκήνιο την εφαρμογή πλοήγησης.

#### Επεξεργασία και ενημέρωση τηλεφωνικού καταλόγου

Δεν υπάρχει η δυνατότητα επεξεργασίας του τηλεφωνικού καταλόγου στη μονάδα ανοιχτής ακρόασης. Εάν θέλετε να αλλάξετε ή να διαγράψετε κάποια καταχώρηση στον τηλεφωνικό κατάλογο, πρέπει να πραγματοποιήσετε τις αλλαγές στο κινητό τηλέφωνο και στη συνέχεια να ενημερώσετε τον τηλεφωνικό κατάλογο στη μονάδα ανοιχτής ακρόασης. Κατά την ενημέρωση γίνεται ξανά εισαγωγή του τηλεφωνικού καταλόγου.

- Ενεργοποιήστε στο παράθυρο ΜΟΝΑΔΑ ΑΝΟΙΧΤΗΣ ΑΚΡΟΑΣΗΣ το κινητό τηλέφωνο, του οποίου θέλετε να ενημερώσετε τον τηλεφωνικό κατάλογο (βλέπε "Ενεργοποίηση κινητού τηλεφώνου", σελίδα 154).
- 2. Πατήστε στο παράθυρο **ΜοΝΑΔΑ ΑΝΟΙΧΤΗΣ ΑΚΡΟΑΣΗΣ** στο κουμπί <u>Τηλεφωνικός κατάλογος</u>.

Ανοίγει ο τηλεφωνικός κατάλογος του ενεργού τηλεφώνου.

Πατήστε στο <u>Επιλογές</u> > <u>Ενημέρωση</u>.

Αρχίζει η εισαγωγή του τηλεφωνικού καταλόγου.

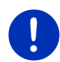

Σημείωση: Διαγραφή ολόκληρου του τηλεφωνικού καταλόγου μπορεί να γίνει μόνο διαγράφοντας το κινητό τηλέφωνο από τη λίστα ΓΝΩΣΤΕΣ ΣΥΣΚΕΥΕΣ (βλέπε "Διαγραφή συσκευής", σελίδα 155). Θα διαγραφούν όλα τα δεδομένα σύνδεσης, ο τηλεφωνικός κατάλογος και οι πρόσφατες κλήσεις και επομένως θα πρέπει μετά τη διαγραφή να πραγματοποιήσετε εκ νέου σύνδεση για να συνδεθείτε με τη συσκευή.

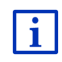

Περισσότερες πληροφορίες για τον τηλεφωνικό κατάλογο θα βρείτε στο κεφάλαιο "Κλήση επαφής από τον τηλεφωνικό κατάλογο" στη σελίδα 160.

#### 13.1.7 Εισαγωγή πρόσφατων κλήσεων

Για κάθε συνδεδεμένο κινητό τηλέφωνο που εμφανίζεται στη λίστα ΓΝΩΣΤΕΣ ΣΥΣΚΕΥΕΣ μπορείτε να εισάγετε επίσης τις πρόσφατες κλήσεις και να τις αποθηκεύσετε μαζί με τα δεδομένα σύνδεσης.

Πρόσβαση στις πρόσφατες κλήσεις ενός κινητού τηλεφώνου έχετε μόνο όταν η συσκευή πλοήγησης είναι συνδεδεμένη με το κινητό τηλέφωνο, από το οποίο έγινε η εισαγωγή. Μόλις συνδεθείτε με άλλο κινητό τηλέφωνο ή διακόψετε τη σύνδεση, οι πρόσφατες κλήσεις δεν θα είναι πλέον διαθέσιμες στη μονάδα ανοιχτής ακρόασης.

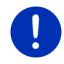

**Σημείωση:** Εισάγονται μέχρι 20 καταχωρήσεις από τις πρόσφατες κλήσεις του κινητού τηλεφώνου.

- Ενεργοποιήστε στο παράθυρο ΜοναΔα ΑΝΟΙΧΤΗΣ ΑΚΡΟΑΣΗΣ το κινητό τηλέφωνο, του οποίου θέλετε να εισάγετε τις πρόσφατες κλήσεις (βλέπε "Ενεργοποίηση κινητού τηλεφώνου", σελίδα 154).
- Πατήστε στο παράθυρο ΜοΝΑΔΑ ΑΝΟΙΧΤΗΣ ΑΚΡΟΑΣΗΣ στο κουμπί Πρόσφατες κλήσεις.

Αρχίζει η εισαγωγή των πρόσφατων κλήσεων. Όταν ολοκληρωθεί η εισαγωγή, εμφανίζονται οι πρόσφατες κλήσεις.

## 13.2 Αποδοχή κλήσης

Σε περίπτωση εισερχόμενης κλήσης, ακούγεται ένας ήχος κλήσης και ανοίγει το παράθυρο Ει**ΣΕΡΧΟΜΕΝΗ ΚΛΗΣΗ**. Στη γραμμή τίτλου εμφανίζεται από ποιο συνδεδεμένο τηλέφωνο προέρχεται η κλήση.

Εμφανίζεται το όνομα και ο αριθμός του καλούντος, εφόσον είναι διαθέσιμες αυτές οι πληροφορίες. (Εάν εμφανίζεται ο αριθμός του καλούντος, αλλά δεν είναι αποθηκευμένος στον τηλεφωνικό κατάλογο, εμφανίζεται αντί του ονόματος Άγνωστος αριθμός. Εάν υπάρχει απόκρυψη, εμφανίζεται Απόκρυψη.)

- Πατήστε <u>Αποδοχή</u>, εάν θέλετε να αποδεχθείτε την κλήση.
  Ανοίγει το παράθυρο ΚΛΗΣΗ ΣΕ ΕΞΕΛΙΞΗ.
- Πατήστε <u>Απόρριψη</u>, εάν δεν θέλετε να αποδεχθείτε την κλήση.

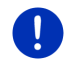

**Σημείωση:** Ο ήχος των οδηγιών πλοήγησης διακόπτεται κατά τη διάρκεια μιας συνομιλίας.

## 13.3 Λήψη SMS

Η μονάδα ανοιχτής ακρόασης έχει τη δυνατότητα εμφάνισης εισερχόμενων σύντομων μηνυμάτων κειμένου (SMS).

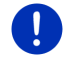

**Σημείωση:** Η ένδειξη εισερχόμενων SMS στη μονάδα ανοιχτής ακρόασης δεν υποστηρίζεται από όλα τα κινητά τηλέφωνα.

Σε περίπτωση εισερχόμενου SMS, ακούγεται ένα ηχητικό σήμα και ανοίγει το παράθυρο Ει**ΣΕΡΧΟΜΕΝΑ SMS**. Στη γραμμή τίτλου εμφανίζεται σε ποιο συνδεδεμένο τηλέφωνο έχει αποσταλεί το SMS.

Εμφανίζεται το όνομα και ο αριθμός του αποστολέα, εφόσον είναι διαθέσιμες αυτές οι πληροφορίες. (Εάν εμφανίζεται ο αριθμός του αποστολέα, αλλά δεν είναι αποθηκευμένος στον τηλεφωνικό κατάλογο, εμφανίζεται αντί του ονόματος **Άγνωστος αριθμός**. Εάν υπάρχει απόκρυψη, εμφανίζεται **Απόκρυψη**.)

Πατήστε <u>Ανάγνωση</u>, εάν θέλετε να διαβάσετε τώρα το SMS.
 Ανοίγει το παράθυρο SMS. Μπορείτε να διαβάσετε το κείμενο του μηνύματος.

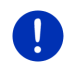

Σημείωση: Το σύστημα πλοήγησης απαγγέλει επίσης το κείμενο, όταν ανοίγετε το παράθυρο. Η λειτουργία ανάγνωσης δεν είναι όμως δυνατή σε κάθε γλώσσα.

Πατήστε <u>Άκυρο</u>, εάν θέλετε να διαβάσετε αργότερα το μήνυμα.

**Σημείωση:** Μπορείτε να ορίσετε επίσης, να μην ειδοποιείστε αμέσως για εισερχόμενα SMS (βλέπε "Ρυθμίσεις", σελίδα 165).

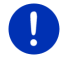

Μπορείτε όμως να ανοίξετε ανά πάσα στιγμή τη λίστα εισερχόμενων SMS και να κοιτάτε εάν έχετε λάβει κάποιο νέο SMS (βλέπε "Άνοιγμα φακέλου εισερχομένων", σελίδα 163).

## 13.4 Κλήση

Με τη μονάδα ανοιχτής ακρόασης μπορείτε να πραγματοποιήσετε μια κλήση με διάφορους τρόπους.

### 13.4.1 Κλήση με φωνητική εντολή

Ιδιαίτερα εύχρηστη είναι η κλήση με φωνητική εντολή.

 Ενεργοποιήστε στο παράθυρο ΜοναΔα ΑΝΟΙΧΤΗΣ ΑΚΡΟΑΣΗΣ το κινητό τηλέφωνο, από το οποίο θέλετε να πραγματοποιήσετε την κλήση (βλέπε "Ενεργοποίηση κινητού τηλεφώνου", σελίδα 154).

- 2. Πατήστε στο παράθυρο **ΜοναΔα ανοιχτης ακροαξής** στο <u>Φωνητικές εντολές</u>.
- Πείτε στη συνέχεια "Κλήση".
  Ανοίγει το παράθυρο ΦΩΝΗΤΙΚΕΣ ΕΝΤΟΛΕΣ.

### Εισαγωγή αριθμού κλήσης

3. Πείτε "Αριθμός τηλεφώνου".

Πείτε τον αριθμό που θέλετε να καλέσετε.

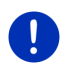

**Σημείωση:** Πρέπει να πείτε τους αριθμούς μεμονωμένα, μπορείτε ωστόσο να εισάγετε πολλούς αριθμούς σε μια ομάδα αριθμών. Πείτε π.χ. "εννιά-τέσσερα-τρία-τρία", εάν θέλετε να εισάγετε την ομάδα αριθμών 9433.

4. Περιμένετε μέχρι να εμφανιστούν αυτοί οι αριθμοί.

Επαναλάβετε τα βήματα 3 έως 4 μέχρι να εμφανιστεί στην οθόνη ολόκληρος ο αριθμός τηλεφώνου. Πείτε "Διόρθωση", εάν δεν είναι σωστός ο τελευταίος αριθμός.

Πείτε "Κλήση".
 Καλείται αυτός ο αριθμός τηλεφώνου.

#### Κλήση επαφής από τον τηλεφωνικό κατάλογο

- 3. Πείτε "Τηλεφωνικός κατάλογος".
- 4. Πείτε το όνομα της επαφής που θέλετε να καλέσετε.

Εάν υπάρχουν πολλές καταχωρήσεις που να ταιριάζουν με αυτό το όνομα, ανοίγει μια λίστα με αυτές τις καταχωρήσεις.

 Πείτε τον αριθμό που αναγράφεται μπροστά από την επαφή που θέλετε να καλέσετε.

Εάν έχετε αποθηκεύσει περισσότερους από έναν αριθμούς για την επαφή αυτή, ανοίγει μια λίστα με όλους τους αριθμούς κλήσεων της επαφής.

 Πείτε τον αριθμό που αναγράφεται μπροστά από τον αριθμό τηλεφώνου που θέλετε να καλέσετε.

Πραγματοποιείται τηλεφωνική κλήση.

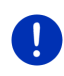

Σημείωση: Η λειτουργία Φωνητικές εντολές δεν είναι διαθέσιμη για κάθε γλώσσα. Όταν δεν είναι διαθέσιμη, δεν εμφανίζεται στο παράθυρο ΜοΝΑΔΑ ΑΝΟΙΧΤΗΣ ΑΚΡΟΑΣΗΣ ΤΟ ΚΟυμπί <u>Φωνητικές εντολές</u>, αλλά το κουμπί <u>Ρυθμίσεις</u>.

#### 13.4.2 Κλήση ενός αριθμού τηλεφώνου

- Ενεργοποιήστε στο παράθυρο ΜοναΔα ΑΝΟΙΧΤΗΣ ΑΚΡΟΑΣΗΣ το κινητό τηλέφωνο, από το οποίο θέλετε να πραγματοποιήσετε την κλήση (βλέπε "Ενεργοποίηση κινητού τηλεφώνου", σελίδα 154).
- 2. Πατήστε στο παράθυρο **Μοναδα ανοίχτης ακροάζης** στο κουμπί <u>Πληκτρολόγιο</u>.

Ανοίγει το παράθυρο ΑριΘΜΟΣ ΤΗΛΕΦΩΝΟΥ.

- 3. Πληκτρολογήστε τον αριθμό που θέλετε να καλέσετε.
- 4. Πατήστε <u>Κλήση</u>.

#### 13.4.3 Κλήση αριθμού ταχείας κλήσης

Έχετε στη διάθεσή σας 4 κουμπιά ταχείας κλήσης. Μπορείτε να διαμορφώσετε αυτά τα κουμπιά ξεχωριστά για κάθε συνδεδεμένο κινητό τηλέφωνο.

- Ενεργοποιήστε στο παράθυρο ΜοναΔα ΑΝΟΙΧΤΗΣ ΑΚΡΟΑΣΗΣ το κινητό τηλέφωνο, από το οποίο θέλετε να πραγματοποιήσετε την κλήση (βλέπε "Ενεργοποίηση κινητού τηλεφώνου", σελίδα 154).
- Πατήστε στο παράθυρο ΜοναΔα ΑνοιχτηΣ ακροαΣηΣ στο αντίστοιχο κουμπί ταχείας κλήσης.

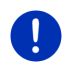

Σημείωση: Εάν δεν έχετε διαμορφώσει ακόμη το επιλεγμένο κουμπί ταχείας κλήσης, εμφανίζονται μόνο τρεις κουκκίδες (...). Εάν το πατήσετε, ανοίγει το παράθυρο ΕΠΕΞΕΡΓΑΣΙΑ ΤΑΧΕΙΑΣ ΚΛΗΣΗΣ (βλέπε "Ταχεία κλήση", σελίδα 164).

#### 13.4.4 Κλήση επαφής από τον τηλεφωνικό κατάλογο

Μπορείτε να επιλέξετε αριθμούς από τον τηλεφωνικό κατάλογο του ενεργού τηλεφώνου.

- Ενεργοποιήστε στο παράθυρο ΜοΝΑΔΑ ΑΝΟΙΧΤΗΣ ΑΚΡΟΑΣΗΣ το κινητό τηλέφωνο, από το οποίο θέλετε να πραγματοποιήσετε την κλήση (βλέπε "Ενεργοποίηση κινητού τηλεφώνου", σελίδα 154).
- 2. Πατήστε στο παράθυρο **Μοναδα ανοιχτής ακροάξης** στο <u>Τηλεφωνικός κατάλογος</u>.
  - Εάν δεν έχετε εισάγει ακόμη τον τηλεφωνικό κατάλογο του ενεργού τηλεφώνου, θα αρχίσει τώρα η εισαγωγή (βλέπε "Εισαγωγή τηλεφωνικού καταλόγου", σελίδα 155).

 Επιλέξτε από τον τηλεφωνικό κατάλογο την επαφή που θέλετε να καλέσετε.

Ανοίγει το παράθυρο ΕΠΙΛΕΓΜΕΝΗ ΚΑΤΑΧΩΡΗΣΗ ΤΗΛΕΦΩΝΙΚΟΥ ΚΑΤΑΛΟΓΟΥ. Εμφανίζονται όλοι οι αριθμοί τηλεφώνου και οι διευθύνσεις που έχουν αποθηκευθεί για την επιλεγμένη επαφή.

 Πατήστε στο κουμπί 2 (<u>Κλήση</u>) δίπλα από τον αριθμό τηλεφώνου, που θέλετε να καλέσετε.

#### 13.4.5 Κλήση πρόσφατου συνομιλητή

Στη λίστα ΠΡοσφατες κΛΗΣΕΙς υπάρχουν εξερχόμενες, απαντημένες και αναπάντητες κλήσεις του ενεργού τηλεφώνου.

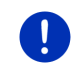

**Σημείωση:** Μπορείτε να καλέσετε τους αριθμούς των εισερχόμενων και των αναπάντητων κλήσεων μόνο εφόσον είχε μεταδοθεί ο αριθμός τηλεφώνου του καλούντος.

- Πατήστε στο παράθυρο ΜΟΝΑΔΑ ΑΝΟΙΧΤΗΣ ΑΚΡΟΑΣΗΣ στο Πρόσφατες κλήσεις.
  - Εάν δεν έχετε εισάγει ακόμη τις πρόσφατες κλήσεις του ενεργού τηλεφώνου, θα αρχίσει τώρα η εισαγωγή, βλέπε "Εισαγωγή πρόσφατων κλήσεων", σελίδα 157.

Ανοίγει η λίστα ΠΡοΣΦΑΤΕΣ ΚΛΗΣΕΙΣ. Οι καταχωρήσεις εμφανίζονται κατά χρονολογική σειρά, ενώ με τα σύμβολα δεξιά δίπλα από κάθε καταχώρηση επισημαίνεται το είδος της κλήσης.

Αναπάντητες κλήσεις)

(Εισερχόμενες κλήσεις)

🐔 (Εξερχόμενες κλήσεις)

2. Πατήστε στην επιθυμητή καταχώρηση.

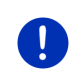

Σημείωση: Η λίστα ΠΡοΣΦΑΤΕΣ ΚΛΗΣΕΙΣ είναι διαθέσιμη στη μονάδα ανοιχτής ακρόασης μόνο για όσο χρονικό διάστημα είναι συνδεδεμένη με το κινητό τηλέφωνο. Ενημερώνεται αυτόματα κάθε φορά που την ανοίγετε.

### 13.4.6 Μεταφορά συνομιλίας από κινητό τηλέφωνο

Η συσκευή πλοήγησης λαμβάνει τις τρέχουσες κλήσεις αυτόματα από το κινητό τηλέφωνο, μόλις δημιουργηθεί σύνδεση Bluetooth ανάμεσα στις δύο συσκευές.

## 13.5 Κατά τη διάρκεια της συνομιλίας

Συνομιλείτε στο τηλέφωνο μέσω της μονάδας ανοιχτής ακρόασης. Το παράθυρο **ΚΛΗΣΗ ΣΕ ΕΞΕΛΙΞΗ** είναι ανοιχτό.

#### 13.5.1 Εμφάνιση εφαρμογής πλοήγησης στο προσκήνιο

Μπορείτε να εμφανίσετε ανά πάσα στιγμή την εφαρμογή πλοήγησης. Εάν η συσκευή πλοήγησης πραγματοποιεί εκείνη τη στιγμή πλοήγηση, μπορείτε με αυτόν τον τρόπο να δείτε το χάρτη με τις οδηγίες πλοήγησης ενώ συνομιλείτε στο τηλέφωνο.

Πατήστε στο [88] (Εκκίνηση) > Πλοήγηση.

Κατά τη διάρκεια μιας τηλεφωνικής συνομιλίας, εμφανίζεται στη δεξιά

επάνω γωνία της οθόνης το εικονίδιο 🔄 (Κλήση σε εξέλιξη). Ο αριθμός δείχνει με ποιο από τα δύο συνδεδεμένα τηλέφωνα πραγματοποιείται εκείνη τη στιγμή η συνομιλία (στο παράδειγμα: "Τηλέφωνο 1").

Πατήστε στο ΒΒΒ (Εκκίνηση) > Τηλέφωνο, για να ανοίξετε ξανά το παράθυρο ΚΛΗΣΗ ΣΕ ΕΞΕΛΙΞΗ.

#### 13.5.2 Εισαγωγή ψηφίων

Κατά τη διάρκεια μιας συνομιλίας, μπορείτε να εισάγετε ψηφία. Αυτό μπορεί να είναι χρήσιμο εάν κάποιο τηλεφωνικό κέντρο θέλει να σας συνδέσει με κάποιο εσωτερικό τηλέφωνο.

- 1. Πατήστε <u>Πληκτρολόγιο</u>.
- 2. Εισάγετε τα ψηφία που θέλετε.
- Πατήστε στο (Πίσω), για να ανοίξετε ξανά το παράθυρο ΚΛΗΣΗ ΣΕ ΕΞΕΛΙΞΗ.

#### 13.5.3 Σίγαση μικροφώνου

Κατά τη διάρκεια της συνομιλίας μπορείτε να κλείσετε την ένταση ήχου του μικροφώνου, π.χ. για να μιλήσετε με κάποιον επιβάτη χωρίς να σας ακούει ο συνομιλητής σας.

Πατήστε στο ΚΛΗΣΗ ΣΕ ΕΞΕΛΙΞΗ στο (Σίγαση), για να κλείσετε την ένταση ήχου του μικροφώνου.

Ο συνομιλητής σας δεν θα μπορεί να σας ακούσει. Το εικονίδιο που πλέον έχει αλλάξει στο κουμπί σας υποδηλώνει αυτήν την κατάσταση.

 Πατήστε στο (Σίγαση), για να ενεργοποιήσετε ξανά το μικρόφωνο.

#### 13.5.4 Προώθηση συνομιλίας στο κινητό τηλέφωνο

Πατήστε στο παράθυρο ΚΛΗΣΗ ΣΕ ΕΞΕΛΙΞΗ στο Επιλογές > Χρήση κινητού τηλεφώνου.
 Μπορείτε τώρα να συνεχίσετε τη συνομιλία στο κινητό τηλέφωνο.

#### 13.5.5 Τερματισμός συνομιλίας

 Πατήστε στο παράθυρο ΚΛΗΣΗ ΣΕ ΕΞΕΛΙΞΗ στο κουμπί Τερματισμός κλήσης, για να τερματίσετε τη συνομιλία.

## 13.6 Χρήσιμες λειτουργίες

#### 13.6.1 Μετάβαση σε μια επαφή από τον τηλεφωνικό κατάλογο

Μπορείτε να χρησιμοποιήσετε μια διεύθυνση μιας επαφής από τον τηλεφωνικό κατάλογο του ενεργού τηλεφώνου και ως προορισμό πλοήγησης.

- Πατήστε στο παράθυρο ΜΟΝΑΔΑ ΑΝΟΙΧΤΗΣ ΑΚΡΟΑΣΗΣ στο <u>Τηλεφωνικός κατάλογος</u>.
- Επιλέξτε από τον τηλεφωνικό κατάλογο την επαφή προς την οποία θέλετε να κατευθυνθείτε.

Ανοίγει το παράθυρο ΕΠΙΛΕΓΜΕΝΗ ΚΑΤΑΧΩΡΗΣΗ ΤΗΛΕΦΩΝΙΚΟΥ ΚΑΤΑΛΟΓΟΥ. Εμφανίζονται έως και δύο διευθύνσεις και έως και τέσσερις αριθμοί τηλεφώνου που έχουν αποθηκευθεί για την επιλεγμένη επαφή.

3. Πατήστε <u>Έναρξη πλοήγησης</u>.

Εάν για την επιλεγμένη επαφή είναι διαθέσιμες περισσότερες από μία διευθύνσεις, εμφανίζονται όλες οι διευθύνσεις.

Πατήστε στη διεύθυνση, στην οποία θέλετε να κατευθυνθείτε.

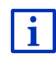

Μπορείτε επίσης να επιλέξετε στο λογισμικό πλοήγησης διευθύνσεις από το λογισμικό πλοήγησης ως προορισμούς. Περισσότερες πληροφορίες θα βρείτε στο κεφάλαιο "Εισηγμένες διευθύνσεις από τηλεφ. κατάλογο" στη σελίδα 50.

#### 13.6.2 Άνοιγμα φακέλου εισερχομένων

Μπορείτε να διαβάσετε SMS από το φάκελο εισερχομένων του ενεργού τηλεφώνου.

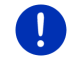

**Σημείωση:** Εισάγονται μέχρι 15 SMS από το φάκελο εισερχομένων του κινητού τηλεφώνου.

 Πατήστε στο παράθυρο ΜΟΝΑΔΑ ΑΝΟΙΧΤΗΣ ΑΚΡΟΑΣΗΣ στο <u>Επιλογές</u> > <u>Εισερχόμενα SMS</u>. Ανοίγει η λίστα Ει**ΣΕΡΧΟΜΕΝΑ SMS**. Οι καταχωρήσεις είναι ταξινομημένες κατά χρονολογική σειρά. Με το εικονίδιο δίπλα από κάθε καταχώρηση επισημαίνεται εάν έχετε ανοίξει ήδη το SMS:

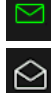

(<u>Μη αναγνωσμένα SMS</u>)

(<u>Αναγνωσμένα SMS</u>)

2. Πατήστε στην επιθυμητή καταχώρηση.

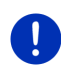

Σημείωση: Η λίστα ΕιΣΕΡΧΟΜΕΝΑ SMS είναι διαθέσιμη στη μονάδα ανοιχτής ακρόασης μόνο για όσο χρονικό διάστημα είναι συνδεδεμένη με το κινητό τηλέφωνο. Ενημερώνεται αυτόματα κάθε φορά που την ανοίγετε.

## 13.7 Διαμόρφωση μονάδας ανοιχτής ακρόασης

Η μονάδα ανοιχτής ακρόασης διαθέτει ορισμένες ρυθμίσεις τις οποίες μπορείτε να προσαρμόσετε στις προτιμήσεις σας.

### 13.7.1 Ταχεία κλήση

Η μονάδα ανοιχτής ακρόασης της συσκευής πλοήγησης διαθέτει τέσσερα κουμπιά ταχείας κλήσης, τα οποία μπορείτε να προσαρμόσετε στις προτιμήσεις σας.

 Πατήστε στο παράθυρο ΜοΝΑΔΑ ΑΝΟΙΧΤΗΣ ΑΚΡΟΑΣΗΣ στο Επιλογές > Επεξεργασία ταχείας κλήσης.

Ανοίγει το παράθυρο ΤΑΧΕΙΑ ΚΛΗΣΗ.

 Πατήστε στο κουμπί (Επεξεργασία) δεξιά δίπλα από τον αριθμό ταχείας κλήσης, που θέλετε να ορίσετε.
 Ανοίγει το παράθυρο ΕΠΕΞΕΡΓΑΣΙΑ ΤΑΧΕΙΑΣ ΚΛΗΣΗΣ.

#### Εισαγωγή νέου ή επεξεργασία αριθμού ταχείας κλήσης

- 3. Πατήστε το κουμπί 🖉 (Επεξεργασία).
- Εισάγετε το όνομα και τον αριθμό για την επιλεγμένη ταχεία κλήση ή τροποποιήστε τα στοιχεία.
- 5. Πατήστε <u>ΟΚ</u>.

#### Χρήση αριθμού από τον τηλεφωνικό κατάλογο του κινητού τηλεφώνου

 Πατήστε το κουμπί [Η] (Από τηλεφ. κατάλογο). Εάν δεν υπάρχει σύνδεση με κάποιο κινητό τηλέφωνο, το κουμπί αυτό είναι ανενεργό.  Επιλέξτε την επαφή, που θέλετε να χρησιμοποιήσετε για την ταχεία κλήση.

Ανοίγει το παράθυρο Επιλογ Αριθου τηλεφωνού. Εμφανίζονται όλοι οι αριθμοί τηλεφώνου που έχουν αποθηκευθεί για την επιλεγμένη επαφή.

 Πατήστε στον αριθμό κλήσης τον οποίο θέλετε να χρησιμοποιήσετε για την ταχεία κλήση.

#### Διαγραφή αριθμού ταχείας κλήσης

- 3. Πατήστε το κουμπί 🔟 (Διαγραφή).
- 4. Επιβεβαιώστε τη διαγραφή του αριθμού ταχείας κλήσης.

Ανοίγει ξανά το παράθυρο ΤΑΧΕΙΑ ΚΛΗΣΗ. Στο επιλεγμένο κουμπί ταχείας κλήσης δεν εμφανίζεται πλέον ούτε αριθμός τηλεφώνου ούτε όνομα.

#### 13.7.2 Ρυθμίσεις

Στο παράθυρο **Ργομιζεις** πραγματοποιούνται ρυθμίσεις για τις λειτουργίες τηλεφώνου της μονάδας ανοιχτής ακρόασης.

 Πατήστε στο παράθυρο ΜΟΝΑΔΑ ΑΝΟΙΧΤΗΣ ΑΚΡΟΑΣΗΣ στο <u>Επιλογές</u> > <u>Ρυθμίσεις</u>.

Ανοίγει το παράθυρο ΡγοΜιΣειΣ.

Ένταση ήχου τηλεφωνικής συνομιλίας: Μπορείτε να ρυθμίσετε την ένταση ήχου της συνομιλίας ανεξάρτητα από την ένταση ήχου της εφαρμογής πλοήγησης.

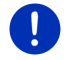

**Σημείωση:** Κατά τη διάρκεια της τηλεφωνικής συνομιλίας μπορείτε να ρυθμίσετε την ένταση ήχου της συνομιλίας από το ραδιόφωνο.

Ένταση ήχου κλήσης: Μπορείτε να ρυθμίσετε την ένταση του ήχου κλήσης ανεξάρτητα από την ένταση ήχου της εφαρμογής πλοήγησης.

Ειδοποίηση για νέα SMS: Επιλέξτε εάν θέλετε να ειδοποιείστε για εισερχόμενα SMS (<u>Ναι</u> ή <u>Όχι</u>).

Λειτουργία Bluetooth: Επιλέξτε εάν θέλετε να είναι ενεργοποιημένη η λειτουργία Bluetooth (<u>Nai</u> ή <u>Όχi</u>). Με τη λειτουργία Bluetooth απενεργοποιημένη δεν είναι δυνατή η σύνδεση της μονάδας ανοιχτής ακρόασης με κινητό τηλέφωνο.

Επιτρέπεται η σύνδεση άλλων: Επιλέξτε εάν θέλετε να επιτρέπεται η σύνδεση από άλλες συσκευές (<u>Ναι</u> ή <u>Όχι</u>).

<u>Ορατή σε άλλους</u>: Επιλέξτε εάν θέλετε να μπορεί να αναγνωρίζεται η συσκευή πλοήγησης από άλλες συσκευές Bluetooth (ιδίως κινητά τηλέφωνα) (<u>Ναι</u> ή <u>Όχι</u>). Αυτόματη επανασύνδεση: Καθορίστε εάν θέλετε να πραγματοποιηθεί αυτόματα η σύνδεση με το κινητό τηλέφωνο που ήταν συνδεδεμένο τελευταίο, μόλις βρεθεί εντός εμβέλειας (<u>Ναι</u> ή <u>Όχι</u>).

<u>Ταξινόμηση καταχωρήσεων τηλεφωνικού καταλόγου κατά</u>: Επιλέξτε σύμφωνα με ποια στήλη θέλετε να γίνεται η ταξινόμηση του τηλεφωνικού καταλόγου (<u>Ονομα</u> ή <u>Επίθετο</u>). Αυτή η ρύθμιση αφορά μόνο την εμφάνιση του τηλεφωνικού καταλόγου στη συσκευή πλοήγησης.

Αυτόματη εκτέλεση: Επιλέξτε εάν θέλετε να αναπαραχθούν αρχεία ήχου μιας συνδεδεμένης συσκευής με δυνατότητα σύνδεσης μέσω Bluetooth μέσω του Mediaplayer της συσκευής πλοήγησης, όταν αρχίσει η αναπαραγωγή στη συνδεδεμένη συσκευή (<u>Ναι</u> ή <u>Όχι</u>).

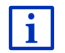

Πληροφορίες για το χειρισμό των παραθύρων των ρυθμίσεων θα βρείτε στο "Διαμόρφωση συστήματος πλοήγησης", σελίδα 173.

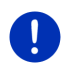

Σημείωση: Για να μπορεί να πραγματοποιηθεί η τελευταία σύνδεση χωρίς επιπρόσθετες ερωτήσεις, πρέπει η συσκευή πλοήγησης να είναι αποθηκευμένη στο κινητό τηλέφωνο ως "εξουσιοδοτημένη" ή "εξουσιοδοτημένη συσκευή" (ο ακριβής όρος μπορεί να διαφέρει ανάλογα με τον κατασκευαστή).

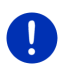

**Σημείωση:** Οι ρυθμίσεις <u>Ορατή σε άλλους</u> και <u>Επιτρέπεται η σύνδεση</u> <u>άλλων</u> ισχύουν μόνο όταν είναι ενεργοποιημένη η λειτουργία Bluetooth.

Μόνο εάν επιλέξετε και για τις δύο ρυθμίσεις <u>Ναι</u>, μπορεί να δημιουργηθεί σύνδεση Bluetooth και από το κινητό τηλέφωνο.

## 14 Live Services

Εάν η συσκευή σας είναι συνδεδεμένη με ένα smartphone και μπορεί να χρησιμοποιήσει τη σύνδεση του τελευταίου στο διαδίκτυο (Tethering), έχετε ανά πάσα στιγμή πρόσβαση στις τρέχουσες online υπηρεσίες της λειτουργίας *Live Services*:

- Καιρός: Ενημερώνεστε για τον καιρό για κάθε σημείο στο οδικό δίκτυο των διαθέσιμων χαρτών πλοήγησης. Εκτός αυτού, βλέπετε την πρόγνωση για τις επόμενες ημέρες.
- Τοπική αναζήτηση: Εάν ψάχνετε κάποιο συγκεκριμένο είδος προορισμού, π.χ. ένα ταϊλανδέζικο εστιατόριο, μπορείτε να χρησιμοποιήσετε την υπηρεσία Τοπική αναζήτηση. Έχετε έτσι πρόσβαση στις προτάσεις και στις αξιολογήσεις εκατομμυρίων ανθρώπων παγκοσμίως.

Traffic Live: Πληροφορίες κυκλοφορίας μπορείτε τώρα να λαμβάνετε από το διακομιστή Live. Εκεί αξιολογούνται μεταξύ άλλων και ανώνυμα δεδομένα Floating Car Data των πολλών χρηστών των υπηρεσιών Live. Με αυτόν τον τρόπο αναγνωρίζονται και παρακάμπτονται πιο γρήγορα και πιο αξιόπιστα τα μποτιλιαρίσματα. Η αξιολόγηση των δεδομένων Floating Car Data βοηθάει όμως επίσης στον πιο αξιόπιστο υπολογισμό της αναμενόμενης ώρας άφιξης.

## 14.1 Χρέωση

#### 14.1.1 Χρεώσεις για την ανταλλαγή δεδομένων

Η χρήση των υπηρεσιών *Live* προκαλεί ανταλλαγή δεδομένων. Η σύνδεση στο διαδίκτυο και η λήψη δεδομένων προκαλούν έξοδα, για το ύψος των οποίων μπορείτε να ενημερωθείτε από την εταιρεία κινητής τηλεφωνίας.

Με μια μέση χρήση των υπηρεσιών *Live* με ετήσια διανυμένα χιλιόμετρα περ. 20.000 km (12.500 mi) πρέπει να αναμένετε ανταλλαγή δεδομένων περ. 5 MB ανά μήνα.

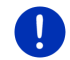

**Σημείωση:** Σας προτείνουμε να συνάψετε ένα συμβόλαιο κινητής τηλεφωνίας με πάγια ογκοχρέωση.

#### 14.1.2 Χρεώσεις για τη χρήση των υπηρεσιών Live

Μπορείτε να δοκιμάσετε δωρεάν τις υπηρεσίες *Live* για συγκεκριμένο χρονικό διάστημα. Αυτή η δοκιμαστική περίοδος αρχίζει όταν δημιουργηθεί για πρώτη φορά μια σύνδεση με το διακομιστή *Live*.

Μετά τη λήξη της δοκιμαστικής περιόδου μπορείτε να αγοράσετε μια συνδρομή μέσω του λογισμικού *Fresh*, η οποία ισχύει μετά από μία εφάπαξ πληρωμή χωρίς χρονικούς περιορισμούς.

Λάβετε υπόψη, ότι δεν υπάρχουν σε κάθε χώρα π.χ. πληροφορίες για την υπηρεσία *Traffic Live* για ολόκληρη την επικράτεια.

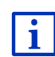

Περισσότερες πληροφορίες για τη διαθεσιμότητα και την έκταση των υπηρεσιών *Live* σε διάφορες χώρες και για τις συνδρομές θα βρείτε στη διεύθυνση <u>www.garmin.com/pid</u>.

# 14.2 Προϋποθέσεις για τη χρήση των υπηρεσιώνLive

- Διαθέτετε ένα smartphone με δυνατότητα tethering με ένα από τα ακόλουθα λειτουργικά συστήματα:
  - Apple iOS 5.0 ή μεταγενέστερη
  - Android OS 4.0.3 ή μεταγενέστερη

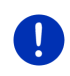

**Σημείωση:** Παρόλα αυτά, μερικά smartphone με Android με το κατάλληλο λειτουργικό σύστημα δεν υποστηρίζουν το προφίλ Bluetooth "PAN". Χωρίς αυτό το προφίλ δεν είναι δυνατή η χρήση των υπηρεσιών *Live*.

- Έχετε δημιουργήσει σύνδεση Bluetooth μεταξύ της συσκευής πλοήγησης και του smartphone σας (βλέπε "Σύνδεση Bluetooth", σελίδα 151).
- Η ρύθμιση <u>Χρήση υπηρεσιών Live</u> είναι ενεργοποιημένη (βλέπε "Διαμόρφωση υπηρεσιών Live", σελίδα 172).
- To smartphone σας είναι ρυθμισμένο έτσι, ώστε να μπορεί να διαθέτει τη δική του σύνδεση στο διαδίκτυο σε άλλες συσκευές μέσω Bluetooth. Περισσότερες πληροφορίες θα βρείτε στο εγχειρίδιο χρήστη του smartphone.
- Το smartphone είναι επιλεγμένο ως σημείο πρόσβασης στο διαδίκτυο (βλέπε "Χρήση σύνδεσης στο διαδίκτυο του smartphone", σελίδα 169).

## 14.3 Χρήση υπηρεσιών Live

Οι υπηρεσίες Live είναι ενσωματωμένες στο λογισμικό πλοήγησης.

- Πατήστε ενδεχομένως στο [83] (Κύριο μενού), για να ανοίξετε το παράθυρο Εκκινηεη.
- Πατήστε στο παράθυρο Εκκινητη στο Πλοήγηση > 🤍 (L

Ανοίγει το παράθυρο LIVE. Από αυτό μπορείτε να έχετε πρόσβαση σε όλες τις ρυθμίσεις του *Live*.

 Το σύστημα ελέγχει εάν η συσκευή πλοήγησης είναι συνδεδεμένη μέσω Bluetooth με κάποιο smartphone.

Εάν δεν υπάρχει σύνδεση με κάποιο smartphone, θα ερωτηθείτε, εάν θέλετε να δημιουργήσετε τώρα μια σύνδεση Bluetooth.

 Πατήστε <u>Bluetooth</u>, για να δημιουργήσετε τώρα μια σύνδεση (βλέπε "Σύνδεση Bluetooth", σελίδα 151).

Το σύστημα ελέγχει, εάν η συσκευή πλοήγησης μπορεί να χρησιμοποιήσει τη σύνδεση στο διαδίκτυο του smartphone (tethering).

Εάν δεν είναι δυνατή η σύνδεση στο διαδίκτυο, θα καθοδηγείτε στα απαραίτητα βήματα. Περισσότερες πληροφορίες θα βρείτε στο κεφάλαιο "Χρήση σύνδεσης στο διαδίκτυο του smartphone" στη σελίδα 169.

Ανοίγει το παράθυρο LIVE. Από αυτό μπορείτε να έχετε πρόσβαση σε όλες τις ρυθμίσεις του Live. Εάν υπάρχει η δυνατότητα σύνδεσης στο διαδίκτυο, μπορείτε να έχετε και πρόσβαση σε όλες τις υπηρεσίες.

#### 14.3.1 Χρήση σύνδεσης στο διαδίκτυο του smartphone

Δίπλα από το κουμπί <u>Ρυθμίσεις</u> στο παράθυρο **Live** βρίσκεται το κουμπί <u>Χρήση smartphone για διαδίκτυο</u>.

 Πατήστε αυτό το κουμπί και επιλέξτε το smartphone, που θέλετε να χρησιμοποιήσετε για τη σύνδεση στο διαδίκτυο.

#### 14.3.2 Καιρός

Η υπηρεσία *Καιρός* παρέχει τρέχοντα στοιχεία για τον καιρό για κάθε σημείο στο οδικό δίκτυο των διαθέσιμων χαρτών πλοήγησης. Εκτός αυτού, βλέπετε μια πρόγνωση για τις επόμενες ημέρες.

#### Καιρός για την τρέχουσα θέση

Αυτή η λειτουργία έχει ενδιαφέρον ιδίως σε περίπτωση που θέλετε να δείτε μια πρόγνωση για τις επόμενες ημέρες.

Πατήστε στο παράθυρο ΠΛΟΗΓΗΣΗ στο (Live) > Καιρός.

Ανοίγει το παράθυρο **ΚαιΡοΣ**. Βλέπετε ένα απόσπασμα του χάρτη, στο οποίο απεικονίζεται η θέση σας. Δίπλα υπάρχουν τα τρέχοντα στοιχεία για τον καιρό και μια πρόγνωση για τις επόμενες ημέρες.

#### Καιρός για τον προορισμό

Κατά τη διάρκεια της πλοήγησης μπορείτε να δείτε ανά πάσα στιγμή στοιχεία για τον καιρό στον προορισμό σας.

Πατήστε στο Επιλογές > Υπηρεσίες > Καιρός.

Ανοίγει το παράθυρο ΚΑΙΡΟΣ. Βλέπετε ένα απόσπασμα του χάρτη, στο οποίο απεικονίζεται ο προορισμός της πλοήγησης. Δίπλα υπάρχουν τα τρέχοντα στοιχεία για τον καιρό και μια πρόγνωση για τις επόμενες ημέρες.

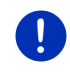

Σημείωση: Εάν έχετε σχεδιάσει μια διαδρομή με πολλά τμήματα, ο καιρός εμφανίζεται για τον προορισμό της πλοήγησης, όχι για τον επόμενο ενδιάμεσο προορισμό.

### Καιρός για άλλη πόλη

Μπορείτε να δείτε ανά πάσα στιγμή τον καιρό για κάθε σημείο στο χάρτη, που μπορεί να χρησιμοποιηθεί ως προορισμός.

Εκτός από τα <u>Προς το σπίτι</u> και <u>Εμφάνιση χάρτη</u> > <u>Αναζήτηση</u> <u>προορισμού</u> μπορείτε να χρησιμοποιήσετε σχεδόν οποιοδήποτε τρόπο εισαγωγής στοιχείων, π.χ. <u>Εισάγετε διεύθυνση</u>, <u>Πρόσφατοι προορισμοί</u> ή <u>Ειδικός προορισμός</u>.

Όταν εισάγετε κάποια διεύθυνση, αρκεί να γράψετε την πόλη. Μπορείτε όμως να γράψετε και την οδό και τον αριθμό.

# i

Πληροφορίες για την εισαγωγή προορισμών πλοήγησης θα βρείτε στο "Εισαγωγή προορισμού", σελίδα 37.

 Εισάγετε την πόλη, για την οποία θέλετε να δείτε πληροφορίες για τον καιρό, έτσι όπως εισάγετε προορισμούς πλοήγησης. Μην

πατήσετε στο

(Έναρξη πλοήγησης)!

 Εάν βρίσκεστε εν μέσω μιας πλοήγησης, πατήστε <u>Επιλογές</u> > <u>Προορισμός</u> > <u>Ενδιάμεσος προορισμός</u> και εισάγετε στη συνέχεια την πόλη, για την οποία θέλετε να δείτε τον καιρό. Μην πατήσετε

στο 🗳 (Έναρξη πλοήγησης)!

⇒

2. Πατήστε στο Επιλογές > Καιρός.

Ανοίγει το παράθυρο **ΚαιΡοΣ**. Βλέπετε ένα απόσπασμα του χάρτη, στο οποίο απεικονίζεται η πόλη που γράψατε. Δίπλα υπάρχουν τα τρέχοντα στοιχεία για τον καιρό και μια πρόγνωση για τις επόμενες ημέρες.

### 14.3.3 Τοπική αναζήτηση

Η υπηρεσία **Τοπική αναζήτηση** παρέχει κατά την αναζήτηση ειδικών προορισμών τα αποτελέσματα που θα βρίσκατε και σε μια αναζήτηση με το Yelp.

Για πολλούς ειδικούς προορισμούς στη λίστα αποτελεσμάτων υπάρχουν αξιολογήσεις από χρήστες του Yelp και βαθμολογίες από 1 έως 5 αστέρια.

Πάντα εμφανίζεται ο μέσος όρος της βαθμολογίας. Εάν δεν υπάρχει αστέρι, σημαίνει ότι δεν έχει γίνει ακόμη αξιολόγηση.

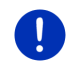

**Σημείωση:** Η Yelp επιτρέπει τη χρήση της υπηρεσίας **Τοπική** αναζήτηση μόνο λαμβάνοντας υπόψη τους όρους χρήσης της, τους οποίους μπορείτε να διαβάσετε στη διεύθυνση <u>www.garmin.com/pid</u>.

 Πατήστε στο παράθυρο ΠΛΟΗΓΗΣΗ στο (Live) > Τοπική αναζήτηση.

- ή -

Πατήστε στο παράθυρο ΠΛΟΗΓΗΣΗ στο <u>Νέοι προορισμοί</u> >Ειδικός <u>προορισμός</u> > <u>Τοπική αναζήτηση</u>.

Ανοίγει το παράθυρο Τοπική ΑΝΑΖΗΤΗΣΗ.

2. Εισάγετε το όνομα του προορισμού.

Δεν χρειάζεται να εισάγετε τίποτε, εάν αναζητάτε κάποιον ειδικό προορισμό κοντά στο σημείο που βρίσκεστε.

Εάν ο προορισμός σας βρίσκεται στο εξωτερικό, μπορείτε να εισάγετε και το όνομα της χώρας, π.χ. "Παρίσι Γαλλία".

Λάβετε υπόψη ότι μπορείτε να εισάγετε όποιον όρο αναζήτησης θέλετε. Εάν κάνετε λάθος στην πληκτρολόγηση, ενδέχεται να μην εμφανιστούν τα αποτελέσματα που αναμένετε.

- Πατήστε στο (Ανοιγμα λίστας), για να μπορέσετε να επιλέξετε κάποια από τις τελευταίες 30 καταχωρημένες πόλεις.
- Πατήστε (<u>OK</u>).
- 4. Εισάγετε κάποιον όρο αναζήτησης.

Έχετε απόλυτη ελευθερία ως προς τον όρο της αναζήτησης, όμως το πλήθος των αποτελεσμάτων εξαρτάται σε πολύ μεγάλο βαθμό από την εισαγωγή ενός κατάλληλου όρου αναζήτησης.

- Πατήστε στο (Ανοιγμα λίστας), για να μπορέσετε να επιλέξετε κάποιους από τους τελευταίους 30 καταχωρημένους όρους αναζήτησης.
- Πατήστε <u>(OK</u>).

Ανοίγει η λίστα ΑποτεΛΕΣΜΑΤΑ. Περιέχει τους ειδικούς προορισμούς που βρέθηκαν. Δίπλα από κάθε ειδικό προορισμό εμφανίζεται ο μέσος όρος των αξιολογήσεων (1 αστέρι έως 5 αστέρια). Εάν δεν υπάρχει αστέρι, σημαίνει ότι δεν έχει γίνει ακόμη αξιολόγηση.

 Πατήστε πάνω στο όνομα του προορισμού, στον οποίο θέλετε να πλοηγηθείτε.

Ανοίγει το παράθυρο ΠΛΗΡΟΦΟΡΙΕΣ ΓΙΑ ΤΟΝ ΠΡΟΟΡΙΣΜΟ. Εμφανίζεται ο μέσος όρος των αξιολογήσεων, ο αριθμός τηλεφώνου και τα στοιχεία της διεύθυνσης για τον επιλεγμένο προορισμό.

- Πατήστε στο [1] (Πληροφορίες), εάν θέλετε να διαβάσετε τις αξιολογήσεις για αυτόν τον προορισμό ή να δείτε τον προορισμό στο χάρτη.
- Πατήστε στο [[[(Στάθμευση]), εάν θέλετε να πλοηγηθείτε σε ένα χώρο στάθμευσης κοντά στον προορισμό.
- Πατήστε στο 22 (Κλήση), για να καλέσετε τον αριθμό που εμφανίζεται.

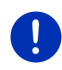

**Σημείωση:** Η λειτουργία <u>Κλήση</u> είναι διαθέσιμη μόνο, όταν η συσκευή πλοήγησης είναι συνδεδεμένη μέσω Bluetooth με κάποιο κινητό τηλέφωνο.

Στο κεφάλαιο "Σύνδεση Bluetooth" στη σελίδα 151 περιγράφεται εάν και πως μπορεί να δημιουργηθεί μια σύνδεση Bluetooth. Πατήστε Έναρξη πλοήγησης.

Ο χάρτης ανοίνει στον τρόπο λειτουργίας Προεπισκόπηση. Ο προορισμός εμφανίζεται στο χάρτη.

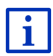

Πληροφορίες για την έναρξη της πλοήγησης θα βρείτε στο κεφάλαιο "Προεπισκόπηση διαδρομής" στη σελίδα 51. Παρακαλούμε συνεχίστε εκεί την ανάννωση.

#### 14.3.4 Πληροφορίες κυκλοφορίας

Η υπηρεσία *Traffic Live* αξιολογεί μεταξύ άλλων και ανώνυμα δεδομένα Floating Car Data των πολλών χρηστών της υπηρεσίας. Παρέχει έτσι μεταξύ άλλων τα εξής πλεονεκτήματα:

- Τα εμπόδια στην κυκλοφορία, που οδηγούν σε μείωση της ταχύτητας κίνησης των αυτοκινήτων, αναγνωρίζονται και παρακάμπτονται πιο γρήγορα και πιο αξιόπιστα.
- Αναγνωρίζεται πιο γρήγορα και πιο αξιόπιστα πότε επανέρχεται η κανονική ροή της κυκλοφορίας. Έτσι μπορείτε να αποφύγετε άσκοπες παρακάμψεις.
- Οι αναμενόμενοι χρόνοι άφιξης μπορούν να υπολογιστούν με • μεναλύτερη ακρίβεια.

Με την υπηρεσία Traffic Live δεν αλλάζει τίποτε ως προς το χειρισμό της συσκευής πλοήγησης, απλώς διαφέρει η πηγή λήψης των πληροφοριών κυκλοφορίας.

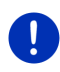

i

Σημείωση: Όταν δεν χρησιμοποιείτε πλέον τις υπηρεσίες *Live*, δεν λαμβάνετε πλέον άλλα μηνύματα κυκλοφορίας. Επιλέξτε σε αυτή την περίπτωση για τη ρύθμιση Λήψη πληροφοριών κυκλοφορίας το από ραδιοφωνικούς σταθμούς (βλέπε "Διαμόρφωση υπηρεσιών Live", σελίδα 172).

Περιγραφή της λειτουργίας TMC θα βρείτε στο κεφάλαιο "TMC (Πληροφορίες κυκλοφορίας)", σελίδα 116.

#### 14.4 Διαμόρφωση υπηρεσιών Live

Στο παράθυρο ΡΥΘΜΙΣΕΙΣ πραγματοποιούνται ρυθμίσεις για τις υπηρεσίες Live.

- 1. Πατήστε ενδεχομένως στο 38 (Κύριο μενού), για να ανοίξετε το παράθυρο ΕκκιΝΗΣΗ.
- 2. Πατήστε στο παράθυρο Εκκινητη στο Πλοήνηση > Επιλογές > Ρυθμίσεις.

Ανοίνει το παράθυρο ΡΥΘΜΙΣΕΙΣ.

<u>Χρήση υπηρεσιών Live</u>: Επιλέξτε, εάν θέλετε να είναι διαθέσιμες οι υπηρεσίες *Live* (<u>Na</u>ι ή <u>Όχι</u>).

Λήψη πληροφοριών κυκλοφορίας: Επιλέξτε από ποια πηγή θέλετε να λαμβάνονται πληροφορίες κυκλοφορίας (<u>από τις υπηρεσίες Live</u> ή <u>από</u> <u>ραδιοφωνικούς σταθμούς</u>). Οι υπηρεσίες *Live* συνυπολογίζουν και τα Floating Car Data πολλών αυτοκινήτων στην ανάλυση της κατάστασης της κυκλοφορίας. Επομένως παρέχουν συχνά περισσότερες και πιο ενημερωμένες πληροφορίες.

<u>Βελτίωση αναγνώρισης μποτιλιαρισμάτων</u>: Η συσκευή πλοήγησης μεταδίδει ανώνυμα δεδομένα Floating Car Data στο διακομιστή *Live*. Όσο περισσότεροι χρήστες διαθέτουν ανώνυμα δεδομένα Floating Car Data, τόσο καλύτερα μπορούν να αναγνωριστούν μποτιλιαρίσματα και να παρακαμφθούν με αξιοπιστία. Εκτός αυτού, μπορούν να υπολογιστούν με μεγαλύτερη ακρίβεια οι χρόνοι άφιξης. Επιλέξτε εάν θέλετε να μεταδίδονται Floating Car Data (<u>Ναι</u> ή <u>Όχι</u>). Τα δεδομένα Floating Car Data δεν επιτρέπουν κανενός είδους συμπέρασμα για το πρόσωπό σας.

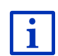

Πληροφορίες για το χειρισμό του παραθύρου **ΡγομιΣειΣ** θα βρείτε στο κεφάλαιο "Διαμόρφωση συστήματος πλοήγησης" στη σελίδα 173.

## 15

# Διαμόρφωση συστήματος πλοήγησης

Το παράθυρο **ΡγοΜιΣΕΙΣ** είναι το σημείο εκκίνησης για όλες τις προσαρμογές με τις οποίες θα ρυθμίσετε το σύστημα πλοήγησης σύμφωνα με τις προτιμήσεις σας.

Πρόσβαση στις ρυθμίσεις έχετε από τις επιλογές του παραθύρου ΠΛΟΗΓΗΣΗ και από τις επιλογές πολλών παραθύρων του λογισμικού πλοήγησης.

Πατήστε στο Επιλογές > <u>Ρυθμίσεις</u>.

Στο παράθυρο **ΡγομιΣειΣ** της εφαρμογής πλοήγησης υπάρχουν πολλά κουμπιά:

Τρέχον προφίλ διαδρομής:, Πλοήγηση, Απεικόνιση χάρτη και Γενικά.

 Πατήστε κάποιο κουμπί για να ανοίξετε το αντίστοιχο παράθυρο ρυθμίσεων.

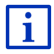

Αναλυτικές πληροφορίες για την επιλογή και τη διαμόρφωση ενός προφίλ διαδρομής θα βρείτε στο κεφάλαιο "Προφίλ διαδρομής", σελίδα 85.

Οι ρυθμίσεις των επιμέρους παραθύρων είναι κατανεμημένες σε πολλές οθόνες. Μπορείτε να μετακινηθείτε στις οθόνες με τα κουμπιά

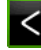

(Προς τα αριστερά) και >

(Προς τα δεξιά).

Ορισμένες ρυθμίσεις δέχονται μόνο δύο διαφορετικές τιμές. Τις ρυθμίσεις αυτές μπορείτε να τις διακρίνετε από το κουμπί

(Εναλλαγή). Όλες οι πιθανές τιμές είναι ορατές. Η τρέχουσα, ισχύουσα τιμή επισημαίνεται (πράσινο).

 Πατήστε (Εναλλαγή), για να μετακινηθείτε ανάμεσα στις πιθανές τιμές.

Ορισμένες ρυθμίσεις δέχονται πολλές διαφορετικές τιμές. Τις ρυθμίσεις

αυτές μπορείτε να τις διακρίνετε από το κουμπί 🧮 (<u>Λίστα</u>). Η τρέχουσα ισχύουσα τιμή είναι ορατή.

1. Πατήστε 🧮 (Λίστα).

Ανοίγει μια λίστα με τις πιθανές τιμές. Η τρέχουσα ισχύουσα τιμή είναι επιλεγμένη.

- 2. Πατήστε στην επιθυμητή τιμή. Τώρα είναι επιλεγμένη.
- Πατήστε <u>OK</u>.
  Κλείνει ξανά η λίστα. Εμφανίζεται η νέα τιμή.

Για κάθε ρύθμιση υπάρχει ένα κουμπί 🔟 (<u>Βοήθεια</u>). Πατώντας το, θα εμφανιστεί μια εξήγηση για τη συγκεκριμένη ρύθμιση.

Μπορείτε να κλείσετε τα παράθυρα ρυθμίσεων με δύο τρόπους:

- Πατήστε <u>OK</u>.
  Αποθηκεύονται οι αλλαγές που κάνατε.
- Πατήστε <u>Άκυρο</u>.

Δεν αποθηκεύονται οι αλλαγές που κάνατε.

# 16 Παράρτημα

## 16.1 Τεχνικά χαρακτηριστικά της συσκευής πλοήγησης

| Μοντέλο:                      |                            | 4NSF                                                                              |
|-------------------------------|----------------------------|-----------------------------------------------------------------------------------|
| Διαστάσεις                    |                            | 137,7 x 83,3 x 18,2 mm                                                            |
| Βάρος                         |                            | 191 g                                                                             |
| Συνθήκες<br>λειτουργίας       | Θερμοκρασία<br>λειτουργίας | -10°C έως 70°C (14°F έως 158°F)                                                   |
|                               | Θερμοκρασία<br>αποθήκευσης | -20°C έως 60°C (-4°F έως 140°F)                                                   |
|                               | Ατμοσφαιρική<br>υγρασία    | 0% έως 90%, χωρίς δημιουργία<br>υδρατμών                                          |
| CPU                           |                            | STM Cartesio 2064 (533MHz)                                                        |
| Λειτουργικό σύστημα           |                            | Microsoft Windows CE                                                              |
| Οθόνη                         |                            | Έγχρωμη ανθεκτική οθόνη LCD 5",<br>320 cd/m²,<br>480 x 272 εικονοστοιχεία (WOVGA) |
| Μνήμη                         | RAM                        | 256 MB                                                                            |
|                               | Flach                      | 4 GB                                                                              |
| GPS                           | 110311                     | ναι (STM STA5630, ST-AGPS)<br>Ενσωματωμένη κεραία                                 |
| TMC                           |                            | ναι                                                                               |
| Πλήκτρα συσκευής              |                            | 1 ( <i>On/Off</i> )                                                               |
| I/O                           | Πληκτρολόγιο               | Πληκτρολόγιο λογισμικού                                                           |
|                               | Ηχεία                      | ναι                                                                               |
|                               | Κάρτα μνήμης               | microSD                                                                           |
|                               | USB                        | 1 x USB 2.0                                                                       |
|                               | Bluetooth                  | ενσωματωμένη                                                                      |
| Τροφοδοσία ρεύ                | ματος                      | μέσω βάσης αυτοκινήτου                                                            |
| Επαναφορτιζόμ<br>ενη μπαταρία | Τύπος                      | LilonPo / Lilon, 1200 mAh                                                         |
| Φόρτιση                       | Ηλεκτρονικά                | ενσωματωμένη                                                                      |

## 16.2 Άδεια χρήσης τελικού χρήστη λογισμικού και δεδομένων

Το λογισμικό που είναι ενσωματωμένο στο προϊόν Garmin που έχετε στη διάθεσή σας (εφεξής το "Λονισμικό") ανήκει στην Garmin Ltd. ή στις θυγατρικές της (εφεξής "Garmin"). Τα δεδομένα χάρτη που είναι ενσωματωμένα ή συνοδεύουν το προϊόν Garmin που έχετε στη διάθεσή σας (εφεξής τα "Δεδομένα χάρτη") ανήκουν σε τρίτους και εκχώρούνται στην Garmin με άδεια χρήσης. Η Garmin εκχωρεί επίσης με άδεια χρήσης πληροφορίες, κείμενο, εικόνες, γραφικά, φωτογραφίες, ήχο, βίντεο, εικόνες και άλλες εφαρμογές, καθώς και δεδομένα, από τρίτους παρόχους δεδομένων (εφεξής "Δεδομένα περιεχομένου τρίτων"). Τα Δεδομένα χάρτη και τα Δεδομένα περιεχομένου τρίτων ονομάζονται συλλογικά "Δεδομένα". Τόσο το Λογισμικό όσο και τα Δεδομένα προστατεύονται από νόμους και διεθνείς συμβάσεις περί δικαιωμάτων του δημιουργού. Το Λογισμικό και τα Δεδομένα εκχωρούνται με άδεια χρήσης, δεν πωλούνται. Το Λογισμικό και τα Δεδομένα παρέχονται σύμφωνα με την ακόλουθη άδεια χρήσης και υπόκεινται στους ακόλουθους όρους και προϋποθέσεις που συνομολογούνται μεταξύ αφενός του τελικού χρήστη ("εσείς" ή "(ε)σάς") και αφετέρου της Garmin και των εκχωρούντων άδεια αυτής (συμπεριλαμβανομένων των εκχωρούντων άδεια και των προμηθευτών αυτών) και συγγενών εταιρειών.

**ΠΡΟΣΟΧΗ**: ΔΙΑΒΑΣΤΕ ΠΡΟΣΕΚΤΙΚΑ ΤΗΝ ΠΑΡΟΥΣΑ ΑΔΕΙΑ ΧΡΗΣΗΣ ΠΡΟΤΟΥ ΧΡΗΣΙΜΟΠΟΙΗΣΕΤΕ ΤΟ ΠΡΟΪΌΝ. Η ΕΓΚΑΤΑΣΤΑΣΗ, ΑΝΤΙΓΡΑΦΗ Ή ΚΑΤΑ ΑΛΛΟ ΤΡΟΠΟ ΧΡΗΣΗ ΤΟΥ ΠΡΟΪ́ΟΝΤΟΣ ΥΠΟΔΗΛΩΝΕΙ ΤΗΝ ΑΠΟ ΜΕΡΟΥΣ ΣΑΣ ΑΠΟΔΟΧΗ ΟΤΙ ΕΧΕΤΕ ΔΙΑΒΑΣΕΙ ΤΗΝ ΠΑΡΟΥΣΑ ΑΔΕΙΑ ΧΡΗΣΗΣ ΚΑΙ ΣΥΜΦΩΝΕΙΤΕ ΜΕ ΤΟΥΣ ΟΡΟΥΣ ΤΗΣ. ΕΑΝ ΔΕΝ ΣΥΜΦΩΝΕΙΤΕ, ΕΠΙΣΤΡΕΨΤΕ ΑΚΕΡΑΙΟ ΤΟ ΠΡΟΪ́ΟΝ ΕΝΤΟΣ 7 ΗΜΕΡΩΝ ΑΠΟ ΤΗΝ ΗΜΕΡΟΜΗΝΙΑ ΑΓΟΡΑΣ (ΕΑΝ ΤΟ ΑΓΟΡΑΣΑΤΕ ΚΑΙΝΟΥΡΓΙΟ) ΓΙΑ ΠΛΗΡΗ ΕΠΙΣΤΡΟΦΗ ΧΡΗΜΑΤΩΝ ΣΤΟΝ ΑΝΤΙΠΡΟΣΩΠΟ ΑΠΟ ΤΟΝ ΟΠΟΙΟ ΤΟ ΑΓΟΡΑΣΑΤΕ.

### Όροι και προϋποθέσεις της Άδειας χρήσης

Η Garmin ("εμείς" ή "(ε)μάς") σας παρέχει μέσα αποθήκευσης τα οποία περιέχουν το Λογισμικό υπολογιστή (εφεξής το "Λογισμικό") και τα ενσωματωμένα ή συνοδευτικά Δεδομένα, συμπεριλαμβανομένου οποιουδήποτε "Διαδικτυακού" ή ηλεκτρονικού υλικού τεκμηρίωσης και έντυπων υλικών (τα οποία αναφέρονται συλλογικά ως το "Προϊόν" για τους σκοπούς της παρούσας άδειας χρήσης), και σας εκχωρεί περιορισμένη, μη αποκλειστική άδεια χρήσης του προϊόντος σύμφωνα με τους όρους της παρούσας άδειας.

Συμφωνείτε να χρησιμοποιείτε αυτά τα Δεδομένα μαζί με το προϊόν Garmin αποκλειστικά και μόνο για προσωπικούς σκοπούς, ή εφόσον υφίστανται, για εσωτερικές επιχειρηματικές διαδικασίες, και όχι για υπηρεσίες παροχής πληροφοριών, χρονομεριστική μίσθωση. μεταπώληση ή για άλλους παρόμοιους σκοπούς. Ομοίως, και σύμφωνα με τους περιορισμούς που ορίζονται στις ακόλουθες παραγράφους. μπορείτε να αντιγράφετε τα Δεδομένα μόνο όπως απαιτείται για την από μέρους σας χρήση, προκειμένου να (i) τα προβάλλετε και να (ii) τα αποθηκεύετε, υπό τον προϋπόθεση ότι δεν θα αφαιρέσετε τυχόν δικαιώματα δημιουργού και δεν θα τροποποιήσετε το Λογισμικό ή τα Δεδομένα με οποιονδήποτε τρόπο. Αποδέχεστε ότι δεν θα προβείτε με οποιονδήποτε άλλο τρόπο στην αναπαραγωνή, αντινραφή. τροποποίηση, αποσυμπίληση, ανακατασκευή πηγαίου ή αντικειμενικού κώδικα ή τη δημιουργία παράγωγων έργων οποιουδήποτε τμήματος του Προϊόντος και ότι δεν έχετε δικαίωμα μεταβίβασης ή διανομής του σε οποιαδήποτε μορφή, και για οποιονδήποτε σκοπό, εκτός εάν και μόνο στο βαθμό που επιτρέπεται από τις διατάξεις αναγκαστικού δικαίου. Η Garmin διατηρεί επίσης το δικαίωμα να διακόψει την παροχή Δεδομένων τρίτου παρόχου, εάν ο εν λόγω πάροχος σταματήσει να παρέχει τέτοιου είδους περιεχόμενο ή στην περίπτωση λύσης της σύμβασης της Garmin με τον εν λόνω, νια οποιονδήποτε λόνο.

Περιορισμοί. Με εξαίρεση την περίπτωση κατά την οποία η Garmin σας έχει ρητά εκχωρήσει σχετική άδεια και με την επιφύλαξη της προηγούμενης παραγράφου, δεν έχετε δικαίωμα χρήσης των Δεδομένων αυτών με οποιαδήποτε προϊόντα, συστήματα ή εφαρμογές που είναι εγκατεστημένα ή κατά άλλο τρόπο συνδεδεμένα ή σε επικοινωνία με οχήματα και τα οποία έχουν δυνατότητα αποστολής, διαχείρισης στόλου ή παρόμοιων εφαρμογών, όπου τα Δεδομένα χρησιμοποιούνται από κέντρο ελέγχου για την αποστολή στόλου οχημάτων. Επιπροσθέτως, απαγορεύεται η από μέρους σας ενοικίαση ή εκμίσθωση των Δεδομένων ή των προϊόντων Garmin που περιέχουν τα Δεδομένα σε οποιοδήποτε άλλο πρόσωπο ή τρίτους. Μόνο οι εταιρείες ενοικίασης αυτοκινήτων που έχουν λάβει ειδική έγγραφη εξουσιοδότηση από την Garmin να ενοικιάζουν στους πελάτες τους προϊόντα Garmin που περιέχουν τα Δεδομένα, έχουν το δικαίωμα να ενοικιάζουν τέτοια προϊόντα.

Δεν παρέχεται εγγύηση. Το παρόν Προϊόν (συμπεριλαμβανομένων των Δεδομένων) σας παρέχεται "ως έχει" και εσείς συμφωνείτε να το χρησιμοποιείτε με δική σας ευθύνη. Η Garmin και οι δικαιοπάροχοι αυτής (και οι δικαιοπάροχοι και προμηθευτές αυτών) δεν παρέχουν εγγυήσεις, δηλώσεις ή άλλες εγγυήσεις οποιουδήποτε είδους, ρητές ή σιωπηρές, που πηγάζουν από τη νομοθεσία ή με άλλο τρόπο, συμπεριλαμβανομένων, ενδεικτικά, εγγυήσεων για το περιεχόμενο, την ποιότητα, την ακρίβεια, την πληρότητα, την αποτελεσματικότητα, την αξιοπιστία, την εμπορευσιμότητα, την καταλληλότητα για συγκεκριμένη χρήση, τη χρησιμότητα, τη χρήση ή τα αποτελέσματα που θα ληφθούν από το Προϊόν ή το γεγονός ότι τα Δεδομένα ή ο διακομιστής δεν θα υφίστανται διακοπές ή σφάλματα κατά τη λειτουργία. Αποποίηση εγγύησης. Η GARMIN ΚΑΙ ΟΙ ΔΙΚΑΙΟΠΑΡΟΧΟΙ ΑΥΤΗΣ (ΣΥΜΠΕΡΙΛΑΜΒΑΝΟΜΕΝΩΝ ΤΩΝ ΔΙΚΑΙΟΠΑΡΟΧΩΝ ΚΑΙ ΠΡΟΜΗΘΕΥΤΩΝ ΑΥΤΩΝ) ΑΠΟΠΟΙΟΥΝΤΑΙ ΚΑΘΕ ΕΓΓΥΗΣΗ, ΡΗΤΗ Ή ΣΙΩΠΗΡΗ, ΓΙΑ ΤΗΝ ΠΟΙΟΤΗΤΑ, ΑΠΟΔΟΣΗ, ΕΜΠΟΡΕΥΣΙΜΟΤΗΤΑ, ΚΑΤΑΛΛΗΛΟΤΗΤΑ ΓΙΑ ΣΥΓΚΕΚΡΙΜΕΝΗ ΧΡΗΣΗ Ή ΜΗ ΠΑΡΑΒΙΑΣΗ ΔΙΚΑΙΩΜΑΤΩΝ. ΚΑΜΙΑ ΠΡΟΦΟΡΙΚΗ Ή ΓΡΑΠΤΗ ΣΥΜΒΟΥΛΗ Ή ΠΛΗΡΟΦΟΡΙΑ ΠΟΥ ΠΑΡΕΧΕΤΑΙ ΑΠΟ ΤΗΝ GARMIN Ή ΑΠΟ ΤΟΥΣ ΠΡΟΜΗΘΕΥΤΕΣ ΚΑΙ ΔΙΚΑΙΟΠΑΡΟΧΟΥΣ ΑΥΤΗΣ ΔΕΝ ΘΑ ΑΠΟΤΕΛΕΙ ΕΓΓΥΗΣΗ ΚΑΙ ΔΕΝ ΕΧΕΤΕ ΔΙΚΑΙΩΜΑ ΝΑ ΒΑΣΙΖΕΣΤΕ ΣΕ ΟΠΟΙΑΔΗΠΟΤΕ ΤΕΤΟΙΑ ΣΥΜΒΟΥΛΗ Ή ΠΛΗΡΟΦΟΡΙΑ. Η ΠΑΡΟΥΣΑ ΑΠΟΠΟΙΗΣΗ ΕΓΓΥΗΣΕΩΝ ΕΙΝΑΙ ΟΥΣΙΑΣΤΙΚΗ ΠΡΟΫΠΟΘΕΣΗ ΤΗΣ ΠΑΡΟΥΣΑΣ ΑΔΕΙΑΣ. Ορισμένες Πολιτείες, Περιοχές δικαιοδοσίας και Χώρες δεν επιτρέπουν κάποιες εξαιρέσεις εγγύησης, επομένως ενδέχεται σε αυτό το βαθμό να μην ισχύει για εσάς η ανωτέρω εξαίρεση.

Αποποίηση ευθύνης. Η GARMIN ΚΑΙ ΟΙ ΔΙΚΑΙΟΠΑΡΟΧΟΙ ΑΥΤΗΣ (ΣΥΜΠΕΡΙΛΑΜΒΑΝΟΜΕΝΩΝ ΤΩΝ ΔΙΚΑΙΟΠΑΡΟΧΩΝ ΚΑΙ ΠΡΟΜΗΘΕΥΤΩΝ ΑΥΤΩΝ) ΔΕΝ ΘΑ ΕΙΝΑΙ ΥΠΟΛΟΓΟΙ ΣΕ ΕΣΑΣ ΕΝΑΝΤΙ: ΟΠΟΙΑΣΔΗΠΟΤΕ ΑΞΙΩΣΗΣ, ΑΠΑΙΤΗΣΗΣ Ή ΕΝΕΡΓΕΙΑΣ. ΑΝΕΞΑΡΤΗΤΑ ΑΠΟ ΤΗ ΦΥΣΗ ΤΗΣ ΑΙΤΙΑΣ ΤΗΣ ΑΞΙΟΣΗΣ ΑΠΑΙΤΗΣΗΣ Ή ΕΝΕΡΓΕΙΑΣ. ΠΟΥ ΕΠΙΚΑΛΕΙΤΑΙ ΟΠΟΙΑΔΗΠΟΤΕ ΑΠΩΛΕΙΑ, ΒΛΑΒΗ Ή ΖΗΜΙΕΣ, ΑΜΕΣΕΣ Ή ΕΜΜΕΣΕΣ, ΠΟΥ ΕΝΔΕΧΟΜΕΝΩΣ ΟΦΕΙΛΟΝΤΑΙ ΣΤΗ ΧΡΗΣΗ Ή ΚΑΤΟΧΗ ΤΩΝ ΠΛΗΡΟΦΟΡΙΟΝ Ή ΓΙΑ ΟΠΟΙΑΛΗΠΟΤΕ ΑΠΟΛΕΙΑ ΚΕΡΛΟΥΣ ΕΙΣΟΔΗΜΑΤΟΣ. ΣΥΜΒΑΣΕΩΝ Ή ΑΠΟΤΑΜΙΕΥΣΕΩΝ Ή ΟΠΟΙΕΣΔΗΠΟΤΕ ΑΛΛΕΣ ΑΜΕΣΕΣ, ΕΜΜΕΣΕΣ, ΘΕΤΙΚΕΣ, ΕΙΔΙΚΕΣ Ή ΑΠΟΘΕΤΙΚΕΣ ΖΗΜΙΕΣ ΠΟΥ ΠΡΟΚΥΠΤΟΥΝ ΑΠΟ ΤΗΝ ΑΠΟ ΜΕΡΟΥΣ ΣΑΣ ΧΡΗΣΗ Ή ΑΛΥΝΑΜΙΑ ΧΡΗΣΗΣ ΤΟΝ ΠΛΗΡΟΦΟΡΙΟΝ ΟΠΟΙΟΔΗΠΟΤΕ ΕΛΑΤΤΩΜΑ ΣΤΑ ΔΕΔΟΜΕΝΑ Ή ΣΤΙΣ ΠΛΗΡΟΦΟΡΙΕΣ Ή ΤΗΝ ΑΘΕΤΗΣΗ ΤΩΝ ΠΑΡΟΝΤΩΝ ΟΡΩΝ Ή ΠΡΟΫΠΟΘΕΣΕΩΝ. ΕΙΤΕ ΕΚ ΣΥΜΒΑΣΕΩΣ Ή ΕΞ ΑΔΙΚΟΠΡΑΞΙΑΣ ΕΙΤΕ ΒΑΣΕΙ ΕΓΓΥΗΣΗΣ. ΑΚΟΜΗ ΚΑΙ ΕΑΝ Η GARMIN Ή ΟΙ ΔΙΚΑΙΟΠΑΡΟΧΟΙ ΑΥΤΗΣ ΕΧΟΥΝ ΠΡΟΕΙΔΟΠΟΙΗΘΕΙ ΓΙΑ ΤΟ ΕΝΔΕΧΟΜΕΝΟ ΤΕΤΟΙΩΝ ΖΗΜΙΩΝ, Η ΣΥΝΟΛΙΚΗ ΚΟΙΝΗ ΕΥΘΥΝΗ ΤΗΣ GARMIN ΚΑΙ ΤΟΝ ΛΙΚΑΙΟΠΑΡΟΧΟΝ ΑΥΤΗΣ ΟΣΟΝ ΑΦΟΡΑ ΣΤΙΣ ΥΠΟΧΡΕΟΣΕΙΣ ΠΟΥ ΑΝΑΛΑΜΒΑΝΟΥΝ ΛΥΝΑΜΕΙ ΤΗΣ ΠΑΡΟΥΣΑΣ ΑΔΕΙΑΣ Ή ΔΙΑΦΟΡΕΤΙΚΑ ΟΣΟΝ ΑΦΟΡΑ ΣΤΟ ΠΡΟΪΟΝ Ή ΣΤΑ ΔΕΔΟΜΕΝΑ ΤΗΣ GARMIN ΔΕΝ ΘΑ ΥΠΕΡΒΑΙΝΕΙ ΤΟ \$1.00. Ορισμένες Πολιτείες, Περιοχές δικαιοδοσίας και Χώρες δεν επιτρέπουν κάποιες εξαιρέσεις ευθύνης ή περιορισμούς ζημιών, επομένως ενδέχεται σε αυτή την έκταση να μην ισχύουν για εσάς τα ανωτέρω.

Αποποίηση υιοθέτησης. Η αναφορά σε οποιαδήποτε προϊόντα, υπηρεσίες, διεργασίες, συνδέσμους υπερκειμένου προς τρίτους ή άλλα δεδομένα κατά εμπορική ονομασία, εμπορικό σήμα, κατασκευαστή, προμηθευτή ή άλλο τρόπο, δεν συνιστά ή υποδηλώνει απαραίτητα υιοθέτηση, χορηγία ή σύσταση από μέρους της Garmin ή των δικαιοπαρόχων αυτής. Οι πληροφορίες προϊόντων και υπηρεσιών είναι αποκλειστική ευθύνη κάθε μεμονωμένου προμηθευτή. Έλεγχος εξαγωγών. Αποδέχεστε ότι δεν θα εξάγετε από οπουδήποτε κανένα τμήμα των Δεδομένων που σας παρέχονται ή κανένα άμεσο προϊόν αυτών, πλην όσων προβλέπονται και σύμφωνα με όλες τις άδειες χρήσης και εγκρίσεις που απαιτούνται από τους ισχύοντες νόμους, κανόνες και κανονισμούς περί εξαγωγών.

Αποζημίωση. Συμφωνείτε ότι θα καταβάλλετε αποζημιώσεις και θα υπερασπίζεστε και προστατεύετε την Garmin και τους δικαιοπαρόχους αυτής (συμπεριλαμβανομένων των αντιστοίχων δικαιοπαρόχων, προμηθευτών, εκδοχέων, θυγατρικών εταιρειών, συγγενών εταιρειών και των αντιστοίχων στελεχών, διευθυντών, υπαλλήλων, μετόχων, αντιπροσώπων και εκπροσώπων εκάστου αυτών) από και έναντι κάθε ευθύνης, απώλειας, βλάβης (συμπεριλαμβανομένων βλαβών που οδηγούν σε θάνατο), αιτήματος, ενέργειας, εξόδων, δαπανών ή αξίωσης οποιουδήποτε είδους ή χαρακτήρα, συμπεριλαμβανομένων ενδεικτικά των δικηγορικών αμοιβών που προκύπτουν από ή σχετίζονται με την από μέρους σας χρήση ή κατοχή του Προϊόντος (συμπεριλαμβανομένων των Δεδομένων).

Περιοδοσ ισχυοσ. Η παρούσα σύμβαση Άδειας χρήσης θα έχει ισχύ έως (i) τη λήξη της χρονικής περιόδου συνδρομής σας (από μέρους σας ή από μέρους της Garmin) ή τη λήξη της παρούσας, κατά περίπτωση, ή (ii) τη λύση της παρούσας από μέρους της Garmin για οποιοδήποτε λόγο, συμπεριλαμβανομένης ενδεικτικά της περίπτωσης κατά την οποία η Garmin διαπιστώσει από μέρους σας αθέτηση οποιουδήποτε από τους όρους της παρούσας. Επιπροσθέτως, η παρούσα Άδεια λύεται αυτομάτως με τη λύση της σύμβασης μεταξύ της Garmin και οποιουδήποτε τρίτου, από τον οποίο η Garmin λαμβάνει άδεια χρήσης των Δεδομένων. Μετά τη λύση της σύμβασης άδειας χρήσης συμφωνείτε να καταστρέψετε όλα τα αντίγραφα των Δεδομένων που υπάρχουν. Οι αποποιήσεις των εγγυήσεων και της ευθύνης που αναφέρονται ανωτέρω θα εξακολουθήσουν να ισχύουν ακόμα και μετά από τυχόν λύση της σύμβασης της άδειας χρήσης.

Συνολική συμφωνία. Οι παρόντες όροι και προϋποθέσεις συγκροτούν τη συνολική συμφωνία ανάμεσα στην Garmin (και τους δικαιοπαρόχους αυτής, συμπεριλαμβανομένων των δικαιοπαρόχων και προμηθευτών αυτών) και σε εσάς ως προς το αντικείμενο του παρόντος και αντικαθιστούν στο σύνολό τους οποιεσδήποτε και όλες τις έγγραφες ή προφορικές συμφωνίες που είχαν συναφθεί μεταξύ μας στο παρελθόν αναφορικά με αυτό το αντικείμενο.

Εφαρμοστέο Δίκαιο. Οι ανωτέρω όροι και προϋποθέσεις θα διέπονται από τους νόμους του Κάνσας, χωρίς να τίθενται σε ισχύ σε (i) νομικές διατάξεις περί σύγκρουσης δικαίων ή (ii) στη Σύμβαση των Ηνωμένων Εθνών για τη Διεθνή Πώληση Εμπορευμάτων, η οποία εξαιρείται ρητώς.

Συμφωνείτε να απευθύνεστε στην αρμόδια δικαστική αρχή του Κάνσας για οποιεσδήποτε και όλες τις διαφορές, αξιώσεις και ενέργειες που προκύπτουν από ή σχετίζονται με τα Δεδομένα και τις οποίες δύναται να εγείρει η Garmin ή/και οι δικαιοπάροχοι αυτής, συμπεριλαμβανομένων των δικαιοπαρόχων και προμηθευτών αυτών.

Κυβερνητικοί τελικοί χρήστες. Εάν ο Τελικός χρήστης είναι υπηρεσία, τμήμα ή άλλος φορέας της Κυβέρνησης των Ηνωμένων Πολιτειών ή χρηματοδοτείται στο σύνολό του ή εν μέρει από την Κυβέρνηση των Η.Π.Α., τότε η χρήση, αντιγραφή, αναπαραγωγή, έκδοση, τροποποίηση, γνωστοποίηση ή μεταφορά του Προϊόντος και του συνοδευτικού υλικού τεκμηρίωσης υπόκεινται σε περιορισμούς, όπως ορίζονται στους κανονισμούς DFARS 252.227-7014(α)(1) (IOYN, 1995) (ορισμός εμπορικού λογισμικού υπολογιστών του αμερικανικού υπουργείου Άμυνας), DFARS 27.7202-1 (πολιτική περί εμπορικού λογισμικού υπολογίστών του αμερικανικού υπουργείου Άμυνας). FAR 52.227-19 (ΙΟΥΝ, 1987) (ρήτρα περί εμπορικού λονισμικού υπολονιστών για πολιτικές υπηρεσίες), DFARS 252.227-7015 (NOEM. 1995) (τεχνικά δεδομένα αμερικανικού υπουργείου Άμυνας – ρήτρα περί εμπορικών στοιχείων), FAR 52.227-14 Αναθεωρήσεις Ι, ΙΙ και ΙΙΙ (ΙΟΥΝ. 1987) (τεχνικά δεδομένα πολιτικών υπηρεσιών και ρήτρα περί μη εμπορικού λογισμικού υπολογιστών) ή/και FAR 12.211 και FAR 12.212 (αγορές εμπορικών στοιχείων), όπως ισχύουν. Σε περίπτωση σύγκρουσης οποιωνδήποτε διατάξεων των FAR και DFARS που παρατίθενται στο παρόν και στην παρούσα άδεια χρήσης, θα υπερισχύει η διατύπωση που παρέχει περισσότερους περιορισμούς ως προς τα δικαιώματα της Κυβέρνησης. Ανάδοχος/κατασκευαστής είναι η Garmin International, Inc., 1200 East 151st Street, Olathe, KS 66062, USA,

Η ονομασία Garmin® αποτελεί εμπορικό σήμα της Garmin Ltd. ή των θυγατρικών αυτής στις Η.Π.Α. και σε άλλες χώρες. Απαγορεύεται η χρήση αυτών των εμπορικών σημάτων χωρίς τη ρητή άδεια της Garmin.

## 16.3 Δήλωση συμμόρφωσης

Η Garmin δηλώνει με την παρούσα, ότι αυτό το προϊόν ανταποκρίνεται στις σημαντικές απαιτήσεις και σε λοιπές σχετικές διατάξεις της οδηγίας 1999/5/ΕΚ.

Θα βρείτε την πλήρη δήλωση συμμόρφωση στη διεύθυνση www.garmin.com/pid.
## 17 Επίλυση προβλημάτων

Στο κεφάλαιο αυτό θα βρείτε λύσεις για προβλήματα που ενδέχεται να προκύψουν κατά τη χρήση του συστήματος πλοήγησης.

Η λίστα αυτή δεν είναι πλήρης. Απαντήσεις σε πολλές επιπρόσθετες ερωτήσεις θα βρείτε στην ιστο σελίδα της Garmin Würzburg GmbH (βλέπε "Ερωτήσεις για το προϊόν", σελίδα 10).

# Έχω συνδέσει ένα φορτιστή στη συσκευή πλοήγησης. Στην οθόνη εμφανίζεται η σύνδεση με έναν υπολογιστή.

- ή -

#### Έχω συνδέσει τη συσκευή πλοήγησης στον υπολογιστή, αλλά δεν αναγνωρίζεται ως μέσο αποθήκευσης δεδομένων.

Το βύσμα USB του φορτιστή δεν είναι καλά τοποθετημένο στο περίβλημα.

- ή -

Το βύσμα USB δεν είναι σωστά συνδεδεμένο.

1. Αποσυνδέστε το βύσμα.

Η συσκευή πλοήγησης πραγματοποιεί επανεκκίνηση. Περιμένετε μέχρι να φορτωθεί ξανά το λογισμικό πλοήγησης.

 Τοποθετήστε το βύσμα USB του φορτιστή γρήγορα και όσο το δυνατόν πιο βαθιά στην αντίστοιχη υποδοχή της συσκευής πλοήγησης (βλέπε "Περιγραφή της συσκευής πλοήγησης", σελίδα 11).

#### Η συσκευή πλοήγησης δεν αντιδρά πλέον σε τίποτε, η οθόνη έχει "παγώσει".

Πραγματοποιήστε ένα reset.

- Πατήστε το πλήκτρο (<sup>1</sup>) (<u>On/Off</u>) τόσο, όσο να τεθεί εκτός λειτουργίας η συσκευή (περ. 5 δευτερόλεπτα).
- 2. Περιμένετε μερικά δευτερόλεπτα.
- Πατήστε το πλήκτρο () (<u>On/Off</u>) τόσο, όσο να τεθεί σε λειτουργία η συσκευή.

Οι ρυθμίσεις σας καθώς και οι αποθηκευμένοι προορισμοί σας και οι διαδρομές σας θα διατηρηθούν.

# Έχω την αίσθηση ότι η μπαταρία της συσκευής πλοήγησης αδειάζει σχετικά γρήγορα, όταν η συσκευή δεν είναι συνδεδεμένη σε εξωτερική τροφοδοσία ρεύματος.

Μπορείτε να ρυθμίσετε κάποιες ρυθμίσεις έτσι, ώστε να ελαχιστοποιηθεί η κατανάλωση ενέργειας.

- Πατήστε στο παράθυρο ΠΛΟΗΓΗΣΗ στο Επιλογές > <u>Ρυθμίσεις</u> > <u>Γενικά</u>.
- Θέστε τις τιμές για <u>Φωτεινότητα την ημέρα</u> και <u>Φωτεινότητα τη</u> νύχτα στη χαμηλότερη δυνατή τιμή.
- Πατήστε <u>OK</u>.
- Πατήστε (Πίσω).

Το παράθυρο ΠΛΟΗΓΗΣΗ είναι ξανά ανοιχτό.

#### Τοποθέτηση μια κάρτα μνήμης, αλλά δεν αναγνωρίζεται. Δεν μπορώ να παίξω τη μουσική και να δω τις φωτογραφίες που υπάρχουν στην κάρτα.

Προσπαθήστε το εξής:

- Βεβαιωθείτε ότι έχετε τοποθετήσει σωστά την κάρτα μνήμης στη συσκευή.
- Πατήστε το πλήκτρο () (<u>On/Off</u>) τόσο, όσο να τεθεί εκτός λειτουργίας η συσκευή (περ. 5 δευτερόλεπτα).
- 3. Περιμένετε μερικά δευτερόλεπτα.
- Πατήστε το πλήκτρο () (<u>On/Off</u>) τόσο, όσο να τεθεί σε λειτουργία η συσκευή.

Εάν εξακολουθεί να μην αναγνωρίζεται η κάρτα, ενδέχεται να έχει υποστεί ζημιά.

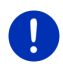

**Σημείωση:** Χρησιμοποιείτε μόνο αξεσουάρ που προβλέπονται ρητά από τη Garmin για το δικό σας σύστημα πλοήγησης. Η Garmin Würzburg GmbH δεν αναλαμβάνει καμία ευθύνη για βλάβες ή ζημιές που προκαλούνται από τη χρήση άλλων αξεσουάρ.

# 18 Ευρετήριο όρων

## В

| Bluetooth                         |       | C               |
|-----------------------------------|-------|-----------------|
| Ενεργοποίηση                      | 154   |                 |
| Σύνδεση                           | 153   | -               |
| Σύνδεση                           | 151   | ŀ               |
| Bluetoothβλέπε Μονάδα ανοιχτής αι | κρόασ | ης <sub>F</sub> |

## Ε

| Electro            |     |
|--------------------|-----|
| e-manager          | 127 |
| Ανάκτηση ενέργειας | 133 |
| Ροή ενέργειας      | 125 |
| e-manager          | 127 |
| -                  |     |

## G

| GPS                |    |
|--------------------|----|
| Καθορισμός αρχικών |    |
| παραμέτρων         |    |
| Προβληματική λήψη  | 35 |
| Σήματα             | 16 |
| Σύμβολα            | 24 |

## Η

| Hotline |  |  | 10 |
|---------|--|--|----|
|---------|--|--|----|

#### L

| Live       |     |
|------------|-----|
| Διαμόρφωση | 172 |
| Ρυθμίσεις  | 172 |
| Σύμβολα    |     |
| Συνδρομή   | 167 |
| Χρέωση     | 167 |

## Μ

| MyPOIs   |     | 89 |
|----------|-----|----|
| MyRoutes | 52, | 63 |

## 0

OPS.....107

#### Ρ

| Pic | cture Viewer                     | 145 |
|-----|----------------------------------|-----|
| PC  | DI                               |     |
|     | Sightseeing                      | .98 |
|     | Γρήγορη πρόσβαση                 | .46 |
|     | Ειδικοί προορισμοί στη διαδρομή. | .96 |
|     | κοντά                            | .42 |
|     | σε μία πόλη                      | .45 |
|     | σε ολόκληρη τη χώρα              | .44 |
|     |                                  |     |

## R

| Reality | View | 76 |
|---------|------|----|
|---------|------|----|

## S

| Sightseeing |  | 98 |
|-------------|--|----|
|-------------|--|----|

#### Т

| TMC                     |     |
|-------------------------|-----|
| Εμφάνιση                | 119 |
| Λειτουργία συντονισμού  | 121 |
| Νέος υπολογισμός        | 121 |
| Προεπισκόπηση ΤΜC       | 117 |
| Σύμβολα                 |     |
| TP                      |     |
| Ραδιόφωνο               | 143 |
| Σύμβολα                 | 27  |
| Traffic Live            |     |
| Πληροφορίες κυκλοφορίας | 172 |
| Σύμβολα                 | 27  |
|                         |     |

## Α

| Αγαπημένα                  | 48, 54  |
|----------------------------|---------|
| Ανάκτηση ενέργειας         | 133     |
| Αναπαραγ. πολυμέσων        |         |
| TP                         | 143     |
| Ήχος                       | 143     |
| Πηγή μέσων                 | 139     |
| Πληροφορίες κυκλοφορίας    | 143     |
| Αναπαραγ. πολυμέσων        | 137     |
| Άρση κλειδώματος           | 104     |
| Αυτοκίνητο                 |         |
| Κατάσταση                  | 124     |
| Υπολογιστής ταξιδίου       | 123     |
| Αυτονομία                  |         |
| Διαδρομή Πολλαπλές στάσεις |         |
|                            | )9, 114 |
| Εμβέλεια 360°              | 83      |
| Προειδοποίηση εμβέλειας 1΄ | 11, 115 |

## В

| Βιβλίο διαδρομών | · | 28, | 122 |
|------------------|---|-----|-----|
|------------------|---|-----|-----|

## Δ

| Διαδρομές                   |        |
|-----------------------------|--------|
| Αποθήκευση                  | 60     |
| Διαχείριση                  | 60     |
| Εμφάνιση                    | 61     |
| Έναρξη πλοήγησης            | 62     |
| Περιγραφή διαδρομής         | 62     |
| Προσομοίωση                 | 61     |
| Προφίλ διαδρομής            | 62     |
| Σημεία διαδρομής            | 58     |
| Σημείο εκκίνησης            | 58     |
| Φόρτωση                     | 60     |
| Διαδρομές και ίχνη          |        |
| Σχεδιασμός                  | 57     |
| Φόρτωση                     | 60     |
| Διαδρομές και ίχνη          | 57     |
| Διαδρομές με αξιοθέατα      | 100    |
| Διαδρομή Πολλαπλές στάσεις  |        |
| Αυτονομία 109               | ), 114 |
| Πληροφορίες κυκλοφορίας 110 | ), 115 |
|                             |        |

| 172    |
|--------|
| 173    |
|        |
| 57     |
| 50, 55 |
|        |

#### Ε

| Εγγύηση                                                                                                    | .10        |
|----------------------------------------------------------------------------------------------------|------------|
| Εγχειρίδιο                                                                                                    |            |
| Σύμβολα                                                                                                    | 9          |
| Συνθήκες                                                                                                    | 9          |
| Ενχειρίδιο                                                                                                    | .22        |
| Ειδικοί πορορισμοί στη διαδρομή                                                                                                    | 96         |
| Ειδικός προορισμός                                                                                                    |            |
| Sightseeing                                                                                                    | 98         |
| Γρήγορη πρόσβαση                                                                                                    | 46         |
| Ειδικοί προορισμοί στη διαδρομή.                                                                                                    | .96        |
| κοντά                                                                                                    | 42         |
| σε μία πόλη                                                                                                    | 45         |
| σε ολόκληση τη χώρα                                                                                                    | 44         |
| Εισαν συντετανμένων                                                                                                    | 41         |
| Εισαγωνή στοιχείων                                                                                                    | 31         |
| Εισεργάμενα SMS                                                                                                    | 163        |
| Εισηνιμένες διεμθύνσεις                                                                                                    |            |
| Από τηλεφ κατάλογο                                                                                                    | 50         |
| Έκτακτη ανάγκη                                                                                                    | 102        |
| Έκταση παράδρσης                                                                                                    | 10         |
| Εμπορικά σήματα                                                                                                    | 10         |
| Ενέργεια 15.25                                                                                                    | 182        |
| Ενεργεία                                                                                                    | 154        |
| Ένταση ήχου                                                                                                    | 75         |
| Εξιμπροέτραρ                                                                                                    | 10         |
| Εξωτερική Αερμοκρασία                                                                                                    | .10<br>124 |
| $E_{\text{SW}} = \sum_{i=1}^{N} \sum_{j=1}^{N} \sum_{i=1}^{N} \sum_{j=1}^{N} \sum_{i=1}^{N} \sum_{i$ | 64         |
| Επίλυση ποοβλημάτων                                                                                                    | 181        |
|                                                                                                    | 101        |

## Θ

Θερμοκρασία ψυκτικού.....124

## I

Ιδιωτικός σταθμός φόρτισης.....112

## Κ

| Καιρός1                         | 69 |
|---------------------------------|----|
| Κάρτα μνήμης 15, 1              | 82 |
| Καταγραφή ίχνους                |    |
| Καταγραφή ίχνους                | 91 |
| Φόρτωση                         | 60 |
| Κατάσταση GPS1                  | 03 |
| Κλείδωμα                        | 05 |
| Κλήση                           |    |
| Κλήση αριθμού1                  | 60 |
| Πρόσφατες κλήσεις1              | 61 |
| Ταχεία κλήση1                   | 60 |
| Τηλεφωνικός κατάλογος1          | 60 |
| Φωνητικές εντολές1              | 58 |
| Κλήση σε εξέλιξη                |    |
| Εισάγετε αριθμούς1              | 62 |
| Εμφάνιση χάρτη1                 | 62 |
| Σίγαση1                         | 62 |
| Τερματισμός κλήσης1             | 63 |
| Χρήση κινητού τηλεφώνου 1       | 63 |
| Χρήση συστ. ανοιχτής ακρόασης 1 | 61 |
| Κοντά                           | 95 |

## ۸

| Λειτουργία συντονισμού | 121 |
|------------------------|-----|
| Λογισμικό πλοήγησης    |     |
| Έναρξη                 | 35  |

## Μ

| Μενού                       | 32  |
|-----------------------------|-----|
| Μονάδα ανοιχτής ακρόασης    |     |
| Άνοιγμα                     | 149 |
| Διαγραφή συσκευής           | 155 |
| Εισάγετε αριθμούς           | 162 |
| Εισαγωγή πρόσφατων κλήσεων. | 157 |
| Εισαγωγή τηλεφωνικού        |     |
| καταλόγου                   | 155 |
| Εισερχόμενα SMS             | 163 |
| Εισερχόμενα SMS             | 158 |
| Εισερχόμενη κλήση           | 157 |
| Εμφάνιση χάρτη              | 162 |
| Ενεργοποίηση                | 154 |
| Κλήση                       | 158 |
|                             |     |

| Μονάδα ανοιχτής ακρόασης  |          |
|---------------------------|----------|
| Κλήση αριθμού             |          |
| Κλήση σε εξέλιξη          |          |
| Πρόσφατες κλήσεις         |          |
| Ρυθμίσεις                 | 164, 165 |
| Σίγαση                    |          |
| Σύμβολα                   |          |
| Σύνδεση                   | 153      |
| Σύνδεση                   | 151      |
| Σύνδεση Bluetooth         | 151      |
| Ταχεία κλήση              | 160, 164 |
| Τερματισμός κλήσης        |          |
| Τηλεφωνικός κατάλογος     |          |
| Φωνητικές εντολές         |          |
| Χρήση κινητού τηλεφώνου   |          |
| Χρήση συστ. ανοιχτής ακρό | ασης 161 |

## Ν

| Νέοι προορισμοί  | 37  |
|------------------|-----|
| Νέος υπολογισμός | 121 |

## 0

| Οι ειδικοί προορισμοί μου | 89  |
|---------------------------|-----|
| Οι προορισμοί μου         | 37  |
| Οπτικό σύστημα στάθμευσης | 107 |
| Όργανα                    |     |
| Εξωτερική θερμοκρασία     | 124 |
| Θερμοκρασία ψυκτικού      | 124 |
| Στροφόμετρο               | 124 |
| Σιμοψομειμο               | 124 |

## П

| Περιγραφή διαδρομής     |              |
|-------------------------|--------------|
| Εμφάνιση                | .52, 62, 104 |
| Κλείδωμα                | 105          |
| Πληκτρολόγιο            | 30           |
| Πληκτρολόγιο λογισμικού | 30           |
| Πληροφορίες κυκλοφορίας |              |
| Traffic Live            | 172          |
| Διαδρομή Πολλαπλές στό  | άσεις        |
|                         | 110, 115     |
| Εμφάνιση                | 119          |
| Λειτουργία συντονισμού  | 121          |
| Νέος υπολογισμός        | 121          |
|                         |              |

| Πληροφορίες κυκλοφορίας                       |
|-----------------------------------------------|
| Προεπισκόπηση ΤΜC 117                         |
| Ραδιόφωνο143                                  |
| Σύμβολα                                       |
| Πλοήγηση                                      |
| MyRoutes 52, 63                               |
| Άρση κλειδώματος                              |
| Έναρξη 51, 62                                 |
| Έναρξη πλοήγησης 53, 63                       |
| Κλείδωμα 103, 105                             |
| Περιγραφή διαδρομής 52, 62                    |
| Προφίλ διαδρομής                              |
| Χωρίς GPS                                     |
| Πολυμέσα                                      |
| Αναπαραγ. πολυμέσων                           |
| TP143                                         |
| Нхос 143                                      |
| Πηνή μέσων                                    |
| Πληροφορίες κυκλοφορίας 143                   |
| Ραδιόφωνο 134                                 |
| TP 143                                        |
| Нуос 143                                      |
| Πληροφορίες κυκλοφορίας 143                   |
| Πολυμέσα 29                                   |
| Ποισμοσιάται διαθέσιμου                       |
| καισίμου 106                                  |
| Πορεπισκόπηση ΤΜΟ.                            |
| Προορισμός                                    |
| Αναπημένα 48                                  |
| Από τηλεφ κατάλογο 163                        |
| Από το χάοτη 51                               |
| Αποθήκευση 54                                 |
| Γοήγοοη ποόσβαση 46                           |
| Αιεύθυνση σπιτιού 50.55                       |
| Ειδικός πορορισμός 42                         |
| Γοήγοοη πρόσβαση 46                           |
| κοντά 42                                      |
| ας μία πόλη 45                                |
| σε ολόκληση τη χώρα 44                        |
|                                               |
| Εισονιμένες διεμθύνσεις                       |
|                                               |
| $F_{\text{VGOE}}$ πλοήνησης $F_{\text{VGOE}}$ |
|                                               |
|                                               |
|                                               |
| Γιεριγραψη οιαορομης                          |
| τιρος το σπιπ                                 |

| Προορισμός                     |   |
|--------------------------------|---|
| Πρόσφατοι προορισμοί49         | 9 |
| Τοπική αναζήτηση170            | 0 |
| Φωνητικές εντολές              | 8 |
| Προς το σπίτι50, 5             | 5 |
| Προσομοίωση                    |   |
| Έναρξη6                        | 1 |
| Έξοδος62                       | 2 |
| Προστασία με κωδικό22          | 2 |
| Πρόσφατες κλήσεις              |   |
| Εισαγωγή πρόσφατων κλήσεων .15 | 7 |
| Πρόσφατες κλήσεις16            | 1 |
| Πρόσφατοι προορισμοί49, 54     | 4 |
| Προφίλ διαδρομής               | 5 |
| Πυξίδα24                       | 4 |
| -                              |   |

#### Ρ

| Ραδιόφωνο                 |     |
|---------------------------|-----|
| TPŕ                       | 143 |
| Нхос                      | 143 |
| Πληροφορίες κυκλοφορίας   | 143 |
| Ραδιόφωνο                 | 134 |
| Ροή ενέργειας             | 125 |
| Ρυθμίσεις                 |     |
| Live                      | 172 |
| Διαμόρφωση                | 173 |
| Ένταση ήχου               | .75 |
| Μονάδα ανοιχτής ακρόασης  | 165 |
| Ρυθμίσεις ΤΜΟ             |     |
| TMC                       | 121 |
| Λειτουργία συντονισμού    | 121 |
| Νέος υπολογισμός          | 121 |
| Πληροφορίες κυκλοφορίας   | 121 |
| Ρυθμίσεις Μονάδα ανοιχτής |     |
| ακρόασης                  |     |
| Διαγράφή συσκευής         | 155 |
| Σύνδεση Bluetooth         | 151 |
| Ταχεία κλήση              | 164 |

## Σ

| 10 |
|----|
|    |
| 59 |
| 58 |
|    |

| Σημεία διαδρομής                |
|---------------------------------|
| Σειρά59                         |
| Σημείο εκκίνησης58              |
| Σίγαση                          |
| Στάθμευση                       |
| Clever Parking                  |
| Λειτουργία πεζού93              |
| Πρόσφατος προορισμός            |
| Στάθμευση κοντά στον            |
| προορισμό                       |
| Φόρτιση κοντά στον προορισμό 94 |
| Σταθμός φόρτισης                |
| Στοοφόμετοο 124                 |
| Σίμβολα                         |
| Live 25                         |
| TMC 26                          |
| TP 27                           |
| Traffic Live 27                 |
| Βιβλίο διαδοομών 28             |
| Μονάδα ανοιντής ακοόασης 28     |
|                                 |
| Πολιμέσα 29                     |
| Ραδιόφωνο 20                    |
| Σίναση 28                       |
| Σιγαση                          |
| Σύνδεση 151 153                 |
| Σύνδεση Bluetooth 151           |
| Συνδοομή 167                    |
|                                 |
| Σύστρια στιτήρησης Αυρών        |
| Σύστημα επιτιρήσης σορων        |
| Συστήρια πλοιγησης              |
| Έγκαταση παράδοσης 10           |
| Έναρξη 17                       |
| Εναρζη                          |
| Ενεργεία                        |
| καρτα μνημης                    |
|                                 |
|                                 |
| Λωμις ΤΙΝΟ                      |
|                                 |
| 010σμευσης107                   |
| 2χευιασμός οιαορομής            |

# Т

| Ταχεία κλήση16                | 64 |
|-------------------------------|----|
| Τεχνικά χαρακτηριστικά17      | '5 |
| Τηλεφωνικός κατάλογος         |    |
| Εισαγωγή τηλεφωνικού          |    |
| καταλόγου15                   | 55 |
| Ενημέρωση15                   | 56 |
| Τηλεφωνικός κατάλογος16       | 30 |
| Τηλέφωνο                      |    |
| βλέπε Μονάδα ανοιχτής ακρόασι | ١S |
| Τοπική αναζήτηση17            | '0 |
| Τρέχουσα θέση                 |    |
| Αποθήκευση10                  | )3 |

## Υ

| Υποδείξεις ασφαλείας | 12  |
|----------------------|-----|
| Υπολογιστής ταξιδίου | 123 |

## Φ

| Φόρτιση           | 109, 112    |
|-------------------|-------------|
| Φωνητικές εντολές | 33, 38, 158 |
| Φωτογραφίες       | 145         |

## Χ

| Χάρτης                  |    |
|-------------------------|----|
| Reality View            | 76 |
| Αναζήτηση προορισμού    | 80 |
| Εκτός δρόμου            | 79 |
| Εμβέλεια 360°           | 83 |
| Κανονικός               | 68 |
| Καταγραφή ίχνους        | 79 |
| Όχημα                   | 72 |
| Πεζός                   | 77 |
| Προεπισκόπηση           | 70 |
| Χρέωση                  |    |
| Χρήση φωνητικών εντολών |    |
|                         |    |

| TM_26433_Standard  | 4                    |
|--------------------|----------------------|
| TM_26374_Standard  | 1                    |
| TM_26374_Window    | 1                    |
| TM_26374_GUI       | <u>1</u>             |
| TM_26374_Highlight | 1                    |
| TM_26393_Standard  | 90                   |
| TM_26393_Window    | 90                   |
| TM_26393_GUI       | <u>90</u>            |
| TM_26393_Highlight | 90                   |
| TM_26409_Standard  | 60                   |
| TM_26409_Window    | 60                   |
| TM_26409_GUI       | <u>60</u>            |
| TM_26409_Highlight | 60                   |
| TM_26376_Standard  | LilonPo              |
| TM_26376_Window    | LIIONPO              |
| TM_26376_GUI       | <u>LilonPo</u>       |
| TM_26376_Highlight | LilonPo              |
| TM_26410_Standard  | 140                  |
| TM_26410_Window    | 140                  |
| TM_26410_GUI       | <u>140</u>           |
| TM_26410_Highlight | 140                  |
| TM_26389_Standard  | STM STA5630, ST-AGPS |
| TM_26389_Window    | STM STA5630, ST-AGPS |
| TM_26389_GUI       | STM STA5630, ST-AGPS |
| TM_26389_Highlight | STM STA5630, ST-AGPS |
| TM_26406_Standard  | 5                    |
| TM_26406_Window    | 5                    |
| TM_26406_GUI       | <u>5</u>             |
| TM_26406_Highlight | 5                    |
| TM_26419_Standard  | -10                  |
| TM_26419_Window    | -10                  |
| TM_26419_GUI       | <u>-10</u>           |
| TM_26419_Highlight | -10                  |
| TM_26359_Standard  | 12                   |
| TM_26359_Window    | 12                   |
| TM_26359_GUI       | <u>12</u>            |

| TM_26359_Highlight | 12                       |
|--------------------|--------------------------|
| TM_26412_Standard  | -4                       |
| TM_26412_Window    | -4                       |
| TM_26412_GUI       | <u>-4</u>                |
| TM_26412_Highlight | -4                       |
| TM_26346_Standard  | με κόκκινο χρώμα         |
| TM_26346_Window    | ΜΕ ΚΌΚΚΙΝΟ ΧΡΏΜΑ         |
| TM_26346_GUI       | με κόκκινο χρώμα         |
| TM_26346_Highlight | με κόκκινο χρώμα         |
| TM_26321_Standard  | 4                        |
| TM_26321_Window    | 4                        |
| TM_26321_GUI       | <u>4</u>                 |
| TM_26321_Highlight | 4                        |
| TM_26394_Standard  | 0                        |
| TM_26394_Window    | 0                        |
| TM_26394_GUI       | <u>0</u>                 |
| TM_26394_Highlight | 0                        |
| TM_26323_Standard  | 4                        |
| TM_26323_Window    | 4                        |
| TM_26323_GUI       | <u>4</u>                 |
| TM_26323_Highlight | 4                        |
| TM_26426_Standard  | Κίτρινο                  |
| TM_26426_Window    | ΚΊΤΡΙΝΟ                  |
| TM_26426_GUI       | <u>Κίτρινο</u>           |
| TM_26426_Highlight | Κίτρινο                  |
| TM_26363_Standard  | κόκκινο τρίγωνο          |
| TM_26363_Window    | ΚΌΚΚΙΝΟ ΤΡΊΓΩΝΟ          |
| TM_26363_GUI       | <u>κόκκινο τρίγωνο</u>   |
| TM_26363_Highlight | κόκκινο τρίγωνο          |
| TM_26318_Standard  | 20                       |
| TM_26318_Window    | 20                       |
| TM_26318_GUI       | <u>20</u>                |
| TM_26318_Highlight | 20                       |
| TM_26333_Standard  | 78 mph (125 km/h)        |
| TM_26333_Window    | 78 мрн (125 км/н)        |
| TM_26333_GUI       | <u>78 mph (125 km/h)</u> |

| TM_26333_Highlight | 78 mph (125 km/h)     |  |
|--------------------|-----------------------|--|
| TM_147_Standard    | πορτοκαλί βέλος       |  |
| TM_147_Window      | ΠΟΡΤΟΚΑΛΊ ΒΈΛΟΣ       |  |
| TM_147_GUI         | πορτοκαλί βέλος       |  |
| TM_147_Highlight   | πορτοκαλί βέλος       |  |
| TM_26407_Standard  | WQVGA                 |  |
| TM_26407_Window    | WQVGA                 |  |
| TM_26407_GUI       | <u>WQVGA</u>          |  |
| TM_26407_Highlight | WQVGA                 |  |
| TM_26417_Standard  | 70                    |  |
| TM_26417_Window    | 70                    |  |
| TM_26417_GUI       | <u>70</u>             |  |
| TM_26417_Highlight | 70                    |  |
| TM_26360_Standard  | 3                     |  |
| TM_26360_Window    | 3                     |  |
| TM_26360_GUI       | <u>3</u>              |  |
| TM_26360_Highlight | 3                     |  |
| TM_26396_Standard  | Microsoft Windows CE  |  |
| TM_26396_Window    | MICROSOFT WINDOWS CE  |  |
| TM_26396_GUI       | Microsoft Windows CE  |  |
| TM_26396_Highlight | Microsoft Windows CE  |  |
| TM_26373_Standard  | 5                     |  |
| TM_26373_Window    | 5                     |  |
| TM_26373_GUI       | <u>5</u>              |  |
| TM_26373_Highlight | 5                     |  |
| TM_26319_Standard  | 1000                  |  |
| TM_26319_Window    | 1000                  |  |
| TM_26319_GUI       | 26319_GUI <u>1000</u> |  |
| TM_26319_Highlight | 1000                  |  |
| TM_26386_Standard  | 4                     |  |
| TM_26386_Window    | 4                     |  |
| TM_26386_GUI       | <u>4</u>              |  |
| TM_26386_Highlight | 4                     |  |
| TM_26367_Standard  | 12                    |  |
| TM_26367_Window    | 12                    |  |
| TM_26367_GUI       | <u>12</u>             |  |

TM 26367 Highlight TM 26425 Standard TM 26425 Window TM 26425 GUI TM 26425 Highlight TM 26332 Standard TM 26332 Window TM 26332 GUI TM 26332 Highlight TM 26375 Standard TM 26375 Window TM 26375 GUI TM 26375 Highlight TM 158 Standard TM 158 Window TM 158 GUI TM 158 Highlight TM 26370 Standard TM 26370 Window TM 26370 GUI TM 26370 Highlight TM 159 Standard TM 159 Window TM 159 GUI TM 159 HW TM\_159\_Highlight TM 26422 Standard TM 26422 Window TM 26422 GUI TM\_26422\_Highlight TM 160 Standard TM\_160\_Window TM 160 GUI TM 160 Highlight TM 26317 Standard TM 26317 Window

12 Κόκκινο ΚΌΚΚΙΝΟ Κόκκινο Κόκκινο 125 km/h (78 mph) 125 KM/H (78 MPH) 125 km/h (78 mph) 125 km/h (78 mph) Lilon LION Lilon Lilon Έντονη γραφή ΈΝΤΟΝΗ ΓΡΔΦΉ Έντονη νραφή Έντονη γραφή Χωρίς χρώμα ΧΩΡΊΣ ΧΡΏΜΑ Χωρίς χρώμα Χωρίς χρώμα Reset RESET Reset Reset Reset 20 2.0 2.0 2.0 Έκταση παράδοσης Έκταση παράδοσης Έκταση παράδοσης Έκταση παράδοσης Car Phone **CAR PHONE** 

| Car Phone                        |
|----------------------------------|
| Car Phone                        |
| 2                                |
| 2                                |
| 2                                |
| 2                                |
| 3                                |
| 3                                |
| <u>3</u>                         |
| 3                                |
| 500                              |
| 500                              |
| <u>500</u>                       |
| 500                              |
| 15                               |
| 15                               |
| <u>15</u>                        |
| 15                               |
| Υπογραμμισμένα                   |
| Υπογραμμισμέρια                  |
| Υπογραμμισμένα                   |
| Υπογραμμισμένα                   |
| 480 x 272                        |
| 480 x 272                        |
| <u>480 x 272</u>                 |
| 480 x 272                        |
| 5                                |
| 5                                |
| <u>5</u>                         |
| 5                                |
| Υπογραμμισμένα και πλάγια        |
| ΥΠΟΓΡΑΜΜΙΣΜΈΝΑ ΚΑΙ ΠΛΆΓΙΑ        |
| Υπογραμμισμένα και πλάγια        |
| <u>Υπογραμμισμένα και πλάγια</u> |
| Υπογραμμισμένα και πλάγια        |
| A2DP                             |
|                                  |

| TM_26325_Window    | A2DP               |
|--------------------|--------------------|
| TM_26325_GUI       | A2DP               |
| TM_26325_Highlight | A2DP               |
| TM_168_Standard    | Εγκατάσταση        |
| TM_168_Window      | ΕΓΚΑΤΆΣΤΑΣΗ        |
| TM_168_GUI         | <u>Εγκατάσταση</u> |
| TM_168_Highlight   | Εγκατάσταση        |
| TM_26402_Standard  | 300:1              |
| TM_26402_Window    | 300:1              |
| TM_26402_GUI       | <u>300:1</u>       |
| TM_26402_Highlight | 300:1              |
| TM_26411_Standard  | -20                |
| TM_26411_Window    | -20                |
| TM_26411_GUI       | <u>-20</u>         |
| TM_26411_Highlight | -20                |
| TM_26418_Standard  | 158                |
| TM_26418_Window    | 158                |
| TM_26418_GUI       | <u>158</u>         |
| TM_26418_Highlight | 158                |
| TM_171_Standard    | Μενού              |
| TM_171_Window      | ΜενοΎ              |
| TM_171_GUI         | <u>Μενού</u>       |
| TM_171_Highlight   | Μενού              |
| TM_26420_Standard  | 14                 |
| TM_26420_Window    | 14                 |
| TM_26420_GUI       | <u>14</u>          |
| TM_26420_Highlight | 14                 |
| TM_26427_Standard  | λευκό              |
| TM_26427_Window    | ΛΕΥΚΌ              |
| TM_26427_GUI       | <u>λευκό</u>       |
| TM_26427_Highlight | λευκό              |
| TM_26428_Standard  | κόκκινο            |
| TM_26428_Window    | κοκκινο            |
| TM_26428_GUI       | <u>κόκκινο</u>     |
| TM_26428_Highlight | κόκκινο            |
| TM_174_Standard    | MyRoute            |

| TM_174_Window      | MYROUTE                    |
|--------------------|----------------------------|
| TM_174_GUI         | <u>MyRoute</u>             |
| TM_174_Highlight   | MyRoute                    |
| TM_26382_Standard  | microSD                    |
| TM_26382_GUI       | <u>microSD</u>             |
| TM_26382_Highlight | microSD                    |
| TM_26348_Standard  | κόκκινο βέλος              |
| TM_26348_GUI       | <u>κόκκινο βέλος</u>       |
| TM_26361_Standard  | 3                          |
| TM_26361_GUI       | <u>3</u>                   |
| TM_26371_Standard  | 4                          |
| TM_26371_GUI       | <u>4</u>                   |
| TM_26424_Standard  | 137,7                      |
| TM_26424_Window    | 137,7                      |
| TM_26424_GUI       | <u>137,7</u>               |
| TM_26424_Highlight | 137,7                      |
| TM_179_Standard    | Λογισμικό πλοήγησης        |
| TM_179_Window      | Λογισμικό πλοτηγησης       |
| TM_179_GUI         | <u>Λογισμικό πλοήγησης</u> |
| TM_179_Highlight   | Λογισμικό πλοήγησης        |
| TM_26392_Standard  | 83,3                       |
| TM_26392_Window    | 83,3                       |
| TM_26392_GUI       | <u>83,3</u>                |
| TM_26392_Highlight | 83,3                       |
| TM_26383_Standard  | 18,2                       |
| TM_26383_Window    | 18,2                       |
| TM_26383_GUI       | <u>18,2</u>                |
| TM_26383_Highlight | 18,2                       |
| TM_26423_Standard  | 191                        |
| TM_26423_Window    | 191                        |
| TM_26423_GUI       | <u>191</u>                 |
| TM_26423_Highlight | 191                        |
| TM_26380_Standard  | STM Cartesio 2064 (533MHz) |
| TM_26380_Window    | STM CARTESIO 2064 (533MHz) |
| TM_26380_GUI       | STM Cartesio 2064 (533MHz) |
| TM_26380_Highlight | STM Cartesio 2064 (533MHz) |

| TM_183_Standard    | Ειδικός προορισμός             |
|--------------------|--------------------------------|
| TM_183_Window      | Ειδικός προοριζμός             |
| TM_183_GUI         | <u>Ειδικός προορισμός</u>      |
| TM_183_Highlight   | Ειδικός προορισμός             |
| TM_26403_Standard  | 320                            |
| TM_26403_Window    | 320                            |
| TM_26403_GUI       | <u>320</u>                     |
| TM_26403_Highlight | 320                            |
| TM_184_Standard    | Έντονη και πλάγια γραφή        |
| TM_184_Window      | ΈΝΤΟΝΗ ΚΑΙ ΠΛΆΓΙΑ ΓΡΑΦΉ        |
| TM_184_GUI         | Έντονη και πλάγια γραφή        |
| TM_184_HW          | <u>Έντονη και πλάγια γραφή</u> |
| TM_184_Highlight   | Έντονη και πλάγια γραφή        |
| TM_184_Productname | Έντονη και πλάγια γραφή        |
| TM_26400_Standard  | 256                            |
| TM_26400_Window    | 256                            |
| TM_26400_GUI       | <u>256</u>                     |
| TM_26400_Highlight | 256                            |
| TM_26377_Standard  | 1200                           |
| TM_26377_Window    | 1200                           |
| TM_26377_GUI       | <u>1200</u>                    |
| TM_26377_Highlight | 1200                           |
| TM_26662_Standard  | πράσινο                        |
| TM_26662_Window    | ΠΡΆΣΙΝΟ                        |
| TM_26662_GUI       | πράσινο                        |
| TM_26662_Highlight | πράσινο                        |
| TM_187_Standard    | NAVIGON SD                     |
| TM_187_Window      | NAVIGON SD                     |
| TM_187_GUI         | NAVIGON SD                     |
| TM_187_Highlight   | NAVIGON SD                     |
| TM_26664_Standard  | κόκκινο                        |
| TM_26664_Window    | KOKKINO                        |
| TM_26664_GUI       | κόκκινο                        |
| TM_26664_Highlight | κόκκινο                        |
| TM_188_Standard    | Λογισμικό                      |
| TM_188_Window      | Λογισμικό                      |

TM 188 GUI TM 188 Highlight TM 26666 Standard TM 26666 Window TM 26666 GUI TM 26666 Highlight TM 189 Standard TM 189 Window TM 189 GUI TM 189 Highlight TM 26668 Standard TM 26668 Window TM 26668 GUI TM 26668 Highlight TM 26327 Standard TM 26327 Window TM 26327 GUI TM 26327 Highlight TM 75 Standard TM 75 Window TM 75 GUI TM 75 Highlight TM 26326 Standard TM 26326 Window TM 26326 GUI TM 26326 Highlight TM 26671 Standard TM 26671 Window TM 26671 GUI TM\_26671\_Highlight TM 26347 Standard TM 26347 GUI TM 26673 Standard TM 26673 Window TM 26673 GUI TM 26673 Highlight

Λογισμικό Λονισμικό μπλε ΜΠΛΕ υπλε μπλε Κάρτα μνήμης ΚΆΡΤΑ ΜΝΉΜΗΣ Κάρτα μνήμης Κάρτα μνήμης Move&Fun MOVE&FUN Move&Fun Move&Fun Πράσινο Πράσινο Πράσινο Πράσινο Ταχεία κλήση ΤΑΧΕΊΑ ΚΛΉΣΗ Ταχεία κλήση Ταχεία κλήση Λευκό **Λ**ΕΥΚΌ Λευκό Λευκό πράσινο ΠΡΆΣΙΝΟ πράσινο πράσινο με πράσινο χρώμα με πράσινο χρώμα με πράσινο χρώμα ΜΕ ΠΡΆΣΙΝΟ ΧΡΏΜΑ με πράσινο χρώμα με πράσινο χρώμα TM 26315 Standard TM 27368 Standard TM 27367 Standard TM 27366 Standard TM 199 Standard TM 199 Window TM 199\_GUI TM 199 Highlight TM 27365 Standard TM 204 Standard TM 205 Standard TM 214 Standard TM 214 Window TM 214 GUI TM 214 Highlight TM 216 Standard TM 216 Window TM 216 GUI TM 216 Highlight TM 218 Standard TM 218 Window TM 218 GUI TM 218 Highlight TM 221 Standard TM 221 Window TM 221 GUI TM\_221\_Highlight TM 228 Standard TM 228 Window TM 228 GUI TM 228 Highlight TM 229 Standard TM 229 Window TM 229 GUI TM 229 Highlight TM 237 Standard

Νοέμβριος 2012 45 113 32 Μικρα κεφαλαια ΜΙΚΡΑ ΚΕΦΑΛΑΙΑ Μικρα κεφαλαια Μικρα κεφαλαια 0 Ημέρα Νύχτα Αυτόματα ΑΥΤΌΜΑΤΑ Αυτόματα Αυτόματα Πίσω Πιεο Πίσω Πίσω Bluetooth BLUETOOTH Bluetooth Bluetooth Ρυθμίσεις Bluetooth ΡΥΘΜΊΣΕΙΣ ΒΙ. ΠΕΤΟΟΤΗ Ρυθμίσεις Bluetooth Ρυθμίσεις Bluetooth Έξοδος Έ=ολος Έξοδος Έξοδος Σύνδεση Bluetooth ΣΎΝΔΕΣΗ BLUETOOTH Σύνδεση Bluetooth Σύνδεση Bluetooth Προειδοποίηση πριν από στροφές TM 237 Window TM 237 GUI TM 237 Highlight TM 241 Standard TM 241 Window TM 241 GUI TM 241 Highlight TM 248 Standard TM 248 Window TM 248 GUI TM 248\_Highlight TM 253 Standard TM 253 Window TM 253 GUI TM 253 Highlight TM 256 Standard TM 256 Window TM 256 GUI TM 256 Highlight TM 258 Standard TM 258 Window TM 258 GUI TM 258 Highlight TM 273 Standard TM 273 Window TM 273 GUI TM\_273\_Highlight TM 278 Standard TM 278 Window TM 278 GUI TM 278 Highlight TM 289 Standard TM 289 GUI TM 290 Standard TM 290 Window TM 290 GUI

ΠΡΟΕΙΔΟΠΟΊΗΣΗ ΠΡΙΝ ΑΠΌ ΣΤΡΟΦΈΣ Προειδοποίηση πριν από στροφές Προειδοποίηση πριν από στροφές Πληροφορίες για τον προορισμό ΠΛΗΡΟΦΟΡΊΕΣ ΓΙΑ ΤΟΝ ΠΡΟΟΡΙΣΜΌ Πληροφορίες για τον προορισμό Πληροφορίες για τον προορισμό Πρατήριο καυσίμων ΠΡΑΤΉΡΙΟ ΚΑΥΣΊΜΟΝ Πρατήριο καυσίμων Πρατήριο καυσίμων Πυξίδα ΠΥΞΊΔΑ Πυξίδα Πυξίδα Ενέρνεια ΕΝΈΡΓΕΙΑ Ενέργεια Ενέργεια Ολόκληρη τη διαδρομή ΟΛΌΚΛΗΡΗ ΤΗ ΔΙΑΔΡΟΜΉ Ολόκληρη τη διαδρομή Ολόκληρη τη διαδρομή Αποτροπή Αποτροπή Αποτροπή Αποτροπή Βοήθεια ΒΟΉΘΕΙΑ Βοήθεια Βοήθεια Λίστα Λίστα Κλείσιμο λίστας ΚΛΕΊΣΙΜΟ ΛΊΣΤΑΣ Κλείσιμο λίστας

TM 290 Highlight TM 291 Standard TM 291 Window TM 291 GUI TM 291 Highlight TM 300 Standard TM 300 Window TM 300 GUI TM 300 Highlight TM 302 Standard TM 302 Window TM 302 GUI TM 302 Highlight TM 303 Standard TM 303 Window TM 303 GUI TM 303 Highlight TM 305 Standard TM 305 Window TM 305 GUI TM 305 Highlight TM 327 Standard TM 327 Window TM 327 GUI TM 327 Highlight TM 331 Standard TM 331 Window TM 331 GUI TM\_331\_Highlight TM 934 Standard TM 934 Window TM 934 GUI TM 934 Highlight TM 343 Standard TM 343 Window TM 343 GUI

Κλείσιμο λίστας Άνοινμα λίστας ΆΝΟΙΓΜΑ ΛΊΣΤΑΣ Άνοιγμα λίστας Άνοιγμα λίστας Ενδιάμεσος προορισμός ΕΝΔΙΆΜΕΣΟΣ ΠΡΟΟΡΙΣΜΌΣ Ενδιάμεσος προορισμός Ενδιάμεσος προορισμός Αναζήτηση κοντά ΑΝΑΖΉΤΗΣΗ ΚΟΝΤΆ Αναζήτηση κοντά Αναζήτηση κοντά Προσθήκη στη διαδρομή ΠΡΟΣΘΉΚΗ ΣΤΗ ΛΙΔΛΡΟΜΉ Προσθήκη στη διαδρομή Προσθήκη στη διαδρομή **MyReport MYREPORT MvReport** MyReport Μετακίνηση Μετακίνηση Μετακίνηση Μετακίνηση Επιβεβαίωση ΕΠΙΒΕΒΑΊΩΣΗ Επιβεβαίωση Επιβεβαίωση Picture Viewer PICTURE VIEWER Picture Viewer **Picture Viewer** Συνέχεια ΣΥΝΈΧΕΙΑ Συνέχεια

TM 343 Highlight TM 347 Standard TM 347 Window TM 347 GUI TM 347 Highlight TM 348 Standard TM 348 Window TM 348 GUI TM 348 Highlight TM 356 Standard TM 356 Window TM 356 GUI TM 356 Highlight TM 365 Standard TM 365 Window TM 365 GUI TM 365 Highlight TM 367 Standard TM 367 Window TM 367 GUI TM 367 Highlight TM 369 Standard TM 369 Window TM 369 GUI TM 369 Highlight TM 371 Standard TM 371 Window TM 371 GUI TM\_371\_Highlight TM 374 Standard TM 374 Window TM 374 GUI TM 374\_Highlight TM 375 Standard TM 375 Window TM 375 GUI

Συνέχεια Προορισμός Προορισμώς Προορισμός Προορισμός Υποκατηνορία **ΥΠΟΚΑΤΗΓΟΡΊΑ** Υποκατηγορία Υποκατηγορία Μετονομασία Μετονομάσια Μετονομασία Μετονομασία Σημείο διαδρομής προς τα πίσω ΣΗΜΕΙΟ ΔΙΑΔΡΟΜΗΣ ΠΡΟΣ ΤΑ ΠΙΣΩ Σημείο διαδρομής προς τα πίσω Σημείο διαδρομής προς τα πίσω Σημείο διαδρομής προς τα επάνω ΣΗΜΕΙΟ ΔΙΑΔΡΟΜΗΣ ΠΡΟΣ ΤΑ ΕΠΑΝΩ Σημείο διαδρομής προς τα επάνω Σημείο διαδρομής προς τα επάνω Προσθήκη στη διαδρομή Προδώμκη στη διαδρομή Προσθήκη στη διαδρομή Προσθήκη στη διαδρομή Αποθήκευση προορισμού ΑΠΟΘΉΚΕΥΣΗ ΠΡΟΟΡΙΣΜΟΎ Αποθήκευση προορισμού Αποθήκευση προορισμού σε μία πόλη ΣΕ ΜΊΑ ΠΌΛΗ σε μία πόλη σε μία πόλη σε ολόκληρη τη χώρα ΣΕ ΟΛΌΚΛΗΡΗ ΤΗ ΧΌΡΑ σε ολόκληρη τη χώρα

| TM_375_Highlight   | σε ολόκληρη τη χώρα                                                      |
|--------------------|--------------------------------------------------------------------------|
| TM_376_Standard    | κοντά                                                                    |
| TM_376_Window      | KONTA                                                                    |
| TM_376_GUI         | <u>κοντά</u>                                                             |
| TM_376_Highlight   | κοντά                                                                    |
| TM_383_Standard    | Τρέχον προφίλ διαδρομής                                                  |
| TM_383_Window      | ΤρΈΧΟΝ ΠΡΟΦΊΛ ΔΙΑΔΡΟΜΉΣ                                                  |
| TM_383_GUI         | <u>Τρέχον προφίλ διαδρομής</u>                                           |
| TM_383_Highlight   | Τρέχον προφίλ διαδρομής                                                  |
| TM_21441_Standard  | Όχι                                                                      |
| TM_21441_Window    | Όχι                                                                      |
| TM_21441_GUI       | ίχι                                                                      |
| TM_21441_Highlight | Όχι                                                                      |
| TM_22457_Standard  | Συνυπ/σμός χρόνου φόρτισης (Σταθμός<br>κανονικής φόρτισης)               |
| TM_22457_Window    | Σύνυπ/σμός χρόνου φορτισής (Σταθμός<br>κανονικής φορτισής)               |
| TM_22457_GUI       | <u>Συνυπ/σμός χρόνου φόρτισης (Σταθμός</u><br><u>κανονικής φόρτισης)</u> |
| TM_22457_Highlight | Συνυπ/σμός χρόνου φόρτισης<br>(Σταθμός κανονικής φόρτισης)               |
| TM_22473_Standard  | 30 λεπτά                                                                 |
| TM_22473_GUI       | <u>30 λεπτά</u>                                                          |
| TM_22477_Standard  | Όχι                                                                      |
| TM_22477_Window    | Όχι                                                                      |
| TM_22477_GUI       | Δχι                                                                      |
| TM_22477_Highlight | Όχι                                                                      |
| TM_389_Standard    | Εμφάνιση                                                                 |
| TM_389_Window      | ΕΜΦΆΝΙΣΗ                                                                 |
| TM_389_GUI         | <u>Εμφάνιση</u>                                                          |
| TM_389_Highlight   | Εμφάνιση                                                                 |
| TM_22456_Standard  | Συνυπ/σμός χρόνου φόρτισης (Σταθμός<br>ταχείας φόρτισης)                 |
| TM_22456_Window    | Σύννπ/σμός χρόνου φορτισής<br>(Σταθμός τάχειας φορτισής)                 |
| TM_22456_GUI       | <u>Συνυπ/σμός χρόνου φόρτισης (Σταθμός</u><br><u>ταχείας φόρτισης)</u>   |
| TM_22456_Highlight | Συνυπ/σμός χρόνου φόρτισης                                               |

TM 21412 Standard TM 21412 Window TM 21412 GUI TM 21412 Highlight TM 22947 Standard TM 22947 Window TM 22947 GUI TM 22947 Highlight TM 22950 Standard TM 22950 Window TM 22950 GUI TM 22950 Highlight TM 22949 Standard TM 22949 Window TM 22949 GUI TM 22949 Highlight TM 395 Standard TM 395 Window TM 395 GUI TM 395 Highlight TM 22539 Standard TM 22539 GUI TM 22534 Standard TM 22534 Window TM 22534 GUI TM 22534 Highlight TM 22757 Standard TM 22757 Window TM 22757 GUI TM 22757 Highlight TM 22944 Standard

TM\_22944\_Window

(Σταθμός ταχείας φόρτισης) Όχι Όχι Όχι Όγι Εμβέλεια 360° EMB'EAELA 360° Εμβέλεια 360° Εμβέλεια 360° Μονή διαδρομή ΜΟΝΉ ΔΙΑΔΡΟΜΉ Μονή διαδρομή Μονή διαδρομή Συνδυασμός **Σ**ΥΝΛΥΔΣΜΌΣ Συνδυασμός Συνδυασμός 0 0 0 0 Στάθμευση Φόρτιση Στάθμευση Φόρτιση Φόρτιση κοντά στον προορισμό ΦΌΡΤΙΣΗ ΚΟΝΤΆ ΣΤΟΝ ΠΡΟΟΡΙΣΜΌ Φόρτιση κοντά στον προορισμό Φόρτιση κοντά στον προορισμό Φόρτιση κοντά στον προορισμό ΦΌΡΤΙΣΗ ΚΟΝΤΆ ΣΤΟΝ ΠΡΟΟΡΙΣΜΌ Φόρτιση κοντά στον προορισμό Φόρτιση κοντά στον προορισμό Ο προορισμός είναι εκτός εμβέλειας. Θέλετε να χρησιμοποιήσετε την τρέχουσα διαδρομή ή θέλετε να υπολογιστεί μια διαδρομή Πολλαπλές στάσεις με στάσεις για φόρτιση;

Ο ΠΡΟΟΡΙΣΜΟΣ ΕΙΝΑΙ ΕΚΤΟΣ ΕΜΒΕΛΕΙΑΣ. ΘΕΛΕΤΕ ΝΑ ΧΡΗΣΙΜΟΠΟΙΗΣΕΤΕ ΤΗΝ

|                    | τρέχουσα διάδρομη η θέλετε να<br>υπολογιστεί μια διάδρομη Πολλαπλές<br>στάσεις με στάσεις για φορτίση;                                                                         |  |
|--------------------|----------------------------------------------------------------------------------------------------|--|
| TM_22944_GUI       | Ο προορισμός είναι εκτός εμβέλειας.<br>Θέλετε να χρησιμοποιήσετε την<br>τρέχουσα διαδρομή ή θέλετε να<br>υπολογιστεί μια διαδρομή Πολλαπλές<br>στάσεις με στάσεις για φόρτιση; |  |
| TM_22944_Highlight | Ο προορισμός είναι εκτός εμβέλειας.<br>Θέλετε να χρησιμοποιήσετε την<br>τρέχουσα διαδρομή ή θέλετε να<br>υπολογιστεί μια διαδρομή Πολλαπλές<br>στάσεις με στάσεις για φόρτιση; |  |
| TM_22748_Standard  | Απομνημόνευση προορισμού ως<br>σταθμό φόρτισης:                                                                                                    |  |
| TM_22748_Window    | Απομνημονεύση προορισμού ως<br>σταθμό φορτίσης:                                                                                                    |  |
| TM_22748_GUI       | <u>Απομνημόνευση προορισμού ως</u><br><u>σταθμό φόρτισης:</u>                                                                                                    |  |
| TM_22748_Highlight | Απομνημόνευση προορισμού ως<br>σταθμό φόρτισης:                                                                                                    |  |
| TM_402_Standard    | Παράκαμψη                                                                                                    |  |
| TM_402_Window      | Паракамұн                                                                                                    |  |
| TM_402_GUI         | <u>Παράκαμψη</u>                                                                                                    |  |
| TM_402_Highlight   | Παράκαμψη                                                                                                    |  |
| TM_22750_Standard  | Πάντα (ως Αγαπημένο)                                                                                                    |  |
| TM_22750_GUI       | <u>Πάντα (ως Αγαπημένο)</u>                                                                                                    |  |
| TM_22751_Standard  | Όχι                                                                                                    |  |
| TM_22751_GUI       | Ώχι                                                                                                    |  |
| TM_404_Standard    | Εναλλαγή                                                                                                    |  |
| TM_404_Window      | ΕΝΑΛΛΑΓΉ                                                                                                    |  |
| TM_404_GUI         | Εναλλαγή                                                                                                    |  |
| TM_404_Highlight   | Εναλλαγή                                                                                                    |  |
| TM_22752_Standard  | Μόνο αυτή τη φορά                                                                                                    |  |
| TM_22752_GUI       | <u>Μόνο αυτή τη φορά</u>                                                                                                    |  |
| TM_21260_Standard  | Τρέχουσα διαδρομή                                                                                                    |  |
| TM_21260_Window    | ΤρΈχουσα διαδρομή                                                                                                    |  |
| TM_21260_GUI       | <u>Τρέχουσα διαδρομή</u>                                                                                                    |  |
| TM_21260_Highlight | Τρέχουσα διαδρομή                                                                                                    |  |
| TM_21261_Standard  | Διαδρομή Πολλαπλές στάσεις                                                                                                    |  |

TM\_21261\_Window TM\_21261\_GUI TM\_21261\_Highlight TM\_408\_Standard TM\_408\_Window TM\_408\_GUI TM\_408\_GUI TM\_408\_Highlight TM\_22450\_Standard

TM 409 Standard TM 409 Window TM 409 GUI TM 409 Highlight TM 410 Standard TM 410 Window TM 410 GUI TM 410 Highlight TM 22923 Standard TM 22923 Window TM 22923 GUI TM 22923 Highlight TM 411 Standard TM 411 Window TM 411 GUI TM 411 Highlight TM 21461 Standard TM 21461 Window TM 21461 GUI TM 21461 Highlight TM 21464 Standard TM 21464 Window TM 21464 GUI TM 21464 Highlight TM 418 Standard

ΔΙΑΛΡΟΜΉ ΠΟΛΛΑΠΛΈΣ ΣΤΆΣΕΙΣ Διαδρομή Πολλαπλές στάσεις Διαδρομή Πολλαπλές στάσεις Kívnσn ΚΊΝΗΣΗ Kívnσn Κίνηση Δεν ήταν δυνατός ο υπολογισμός μιας διαδρομής Πολλαπλές στάσεις. Οι πιθανοί σταθμοί φόρτισης απέχουν πολύ μεταξύ τους και δεν μπορούν να χρησιμοποιηθούν. Περιγραφή διαδρομής ΠΕΡΙΓΡΑΦΉ ΔΙΑΔΡΟΜΉΣ Περιγραφή διαδρομής Περιγραφή διαδρομής Αλλανή διαδρομής ΔΛΛΔΓΉ ΛΙΔΛΡΟΜΉΣ Αλλαγή διαδρομής Αλλαγή διαδρομής Ιδιωτικός σταθμός φόρτισης ΙΔΙΩΤΙΚΌΣ ΣΤΑΘΜΌΣ ΦΌΡΤΙΣΗΣ Ιδιωτικός σταθμός φόρτισης Ιδιωτικός σταθμός φόρτισης Υπολογισμός αρχικής διαδρομής ΥΠΟΛΟΓΙΣΜΌΣ ΑΡΧΙΚΉΣ ΔΙΑΔΡΟΜΉΣ Υπολονισμός αρχικής διαδρομής Υπολογισμός αρχικής διαδρομής Μεγ. μηνιαία μεταφορά δεδομένων ΜΕΓ. ΜΗΝΙΑΊΑ ΜΕΤΑΦΟΡΆ ΔΕΔΟΜΈΝΩΝ Μεν. μηνιαία μεταφορά δεδομένων Μεν, μηνιαία μεταφορά δεδομένων Χωρίς όριο ΧΩΡΊΣ ΌΡΙΟ Χωρίς όριο Χωρίς όριο Μεγαλύτερη ένταση

TM 418 Window TM 418 GUI TM 418 Highlight TM 419 Standard TM 419 Window TM 419 GUI TM 419 Highlight TM 420 Standard TM 420 Window TM 420 GUI TM 420 Highlight TM 22951 Standard TM 22951 Window TM 22951 GUI TM 22951 Highlight TM 21435 Standard TM 21435 Window TM 21435 GUI TM 21435 Highlight TM 422 Standard TM 422 Window TM 422 GUI TM 422 Highlight TM 423 Standard TM 423 Window TM 423 GUI TM 423 Highlight TM 21448 Standard TM 21448 Window TM 21448 GUI TM 21448 Highlight TM 424 Standard TM 424 Window TM 424 GUI TM 424 Highlight TM 22756 Standard

Μεγαλύτερη Ένταση Μεναλύτερη ένταση Μεναλύτερη ένταση Hyoc on/off Ήχος ον/off Hyoc on/off Hyoc on/off Χαμηλότερη ένταση ΧΑΜΗΛΌΤΕΡΗ ΈΝΤΑΣΗ Χαμηλότερη ένταση Χαμηλότερη ένταση Bluetooth BLUETOOTH Bluetooth Bluetooth Ναι ΝΑι Ναι Ναι Μενένθυση ΜειΈΝΘΥΣΗ Μεγένθυση Μεγένθυση Λειτουργία ζουμ ΛΕΙΤΟΥΡΓΊΑ ΖΟΥΜ Λειτουργία ζουμ Λειτουργία ζουμ Να μην χρησιμοποιύνται υπηρεσίες Live ΝΑ ΜΗΝ ΧΡΗΣΙΜΟΠΟΙΥΝΤΑΙ ΥΠΗΡΕΣΙΕΣ LIVE Να μην χρησιμοποιύνται υπηρεσίες Live Να μην χρησιμοποιύνται υπηρεσίες Live Σμίκρυνση ΣΜΊΚΡΥΝΣΗ Σμίκουνση Σμίκρυνση Φυσικό αέριο κοντά στον προορισμό

TM 22756 Window TM 22756 GUI TM 22756 Highlight TM 20694 Standard TM 20694 Window TM 20694 GUI TM 20694 Highlight TM 20691 Standard TM 20691 Window TM 20691 GUI TM 20691 Highlight TM 20995 Standard TM 20995 Window TM 20995 GUI TM 20995 Highlight TM 21073 Standard TM 21073 Window TM 21073 GUI TM 21073 Highlight TM 21079 Standard TM 21079 Window TM 21079 GUI TM 21079 Highlight TM 20781 Standard TM 20781 Window TM 20781 GUI TM 20781 Highlight TM 10772 Standard TM 10772 Window TM 10772 GUI TM 10772 Highlight TM 21078 Standard TM 21078 GUI TM 21310 Standard TM 21310 Window TM 21310 GUI

ΦΥΣΙΚΟ ΑΕΡΙΟ ΚΟΝΤΑ ΣΤΟΝ ΠΡΟΟΡΙΣΜΟ Φυσικό αέριο κοντά στον προορισμό Φυσικό αέριο κοντά στον προορισμό e-manager E-MANAGER e-manager e-manager Ροή ενέργειας ΡΟΉ ΕΝΈΡΓΕΙΑΣ Ροή ενέργειας Ροή ενέργειας Σημεία φόρτισης ΣΗΜΕΊΑ ΦΌΡΤΙΣΗΣ Σημεία φόρτισης Σημεία φόρτισης Σύστημα κλιματισμού ΣΎΣΤΗΜΑ ΚΛΙΜΑΤΙΣΜΟΎ Σύστημα κλιματισμού Σύστημα κλιματισμού Νυχτερινό ρεύμα ΝΥΧΤΕΡΙΝΌ ΡΕΎΜΑ Νυχτερινό ρεύμα Νυχτερινό ρεύμα Προσθήκη Προχωτική Προσθήκη Προσθήκη OK ΟΚ OK OK А А NEW Klimatisierung Nachlaufzeit NEW KLIMATISIERUNG NACHLAUFZEIT NEW Klimatisierung Nachlaufzeit

| TM_466_Standard    | NAVIGON GmbH               |
|--------------------|----------------------------|
| TM_466_Window      | NAVIGON GMBH               |
| TM_466_GUI         | NAVIGON GmbH               |
| TM_466_Highlight   | NAVIGON GmbH               |
| TM_25808_Standard  | Όχι                        |
| TM_25808_GUI       | Ώχι                        |
| TM_467_Standard    | NAVIGON                    |
| TM_467_Window      | NAVIGON                    |
| TM_467_GUI         | NAVIGON                    |
| TM_467_Highlight   | NAVIGON                    |
| TM_467_Productname | NAVIGON                    |
| TM_25809_Standard  | Ναι                        |
| TM_25809_GUI       | Ναι                        |
| TM_475_Standard    | ΊχΟ                        |
| TM_475_Window      | Όχι                        |
| TM_475_GUI         | Ώχι                        |
| TM_475_Highlight   | Όχι                        |
| TM_25930_Standard  | 10                         |
| TM_25930_GUI       | <u>10</u>                  |
| TM_476_Standard    | Ναι                        |
| TM_476_Window      | NAI                        |
| TM_476_GUI         | <u>Ναι</u>                 |
| TM_476_Highlight   | Ναι                        |
| TM_477_Standard    | MyRoutes                   |
| TM_477_Window      | MYROUTES                   |
| TM_477_GUI         | <u>MyRoutes</u>            |
| TM_477_Highlight   | MyRoutes                   |
| TM_478_Standard    | Στάθμευση                  |
| TM_478_Window      | Σταθμεύση                  |
| TM_478_GUI         | <u>Στάθμευση</u>           |
| TM_478_Highlight   | Στάθμευση                  |
| TM_22455_Standard  | Οικονομική διαδρομή        |
| TM_22455_Window    | ΟΙΚΟΝΟΜΙΚΉ ΔΙΑΔΡΟΜΉ        |
| TM_22455_GUI       | <u>Οικονομική διαδρομή</u> |
| TM_22455_Highlight | Οικονομική διαδρομή        |
| TM_27285_Standard  | Σταθμοί ταχείας φόρτισης   |

TM 27285 Window TM 27285 GUI TM 27285 Highlight TM 20878 Standard TM 20878 Window TM 20878 GUI TM 20878 Highlight TM 20692 Standard TM 20692 Window TM 20692 GUI TM 20692 Highlight TM 2196 Standard TM 2196 Window TM 2196 GUI TM 2196 Highlight TM 3864 Standard TM 3864 Window TM 3864 GUI TM 3864 Highlight TM 21449 Standard TM 21449 Window TM 21449 GUI TM 21449 Highlight TM 21450 Standard TM 21450 Window TM 21450 GUI TM 21450 Highlight TM 21452 Standard TM 21452 Window TM 21452 GUI TM 21452 Highlight TM 550 Standard

TM\_550\_Window

ΣΤΑΘΜΟΊ ΤΑΧΕΊΑΣ ΦΌΡΤΙΣΗΣ Σταθμοί ταχείας φόρτισης Σταθμοί ταχείας φόρτισης Σταθμός φόρτισης ΣΤΑΘΜΌΣ ΦΌΡΤΙΣΗΣ Σταθμός φόρτισης Σταθμός φόρτισης Ανάκτηση ΑΝΆΚΤΗΣΗ Ανάκτηση Ανάκτηση Εισάγετε τον κωδικό ενεργοποίησης ΕΙΣΆΓΕΤΕ ΤΟΝ ΚΩΔΙΚΌ ΕΝΕΡΓΟΠΟΊΗΣΗΣ Εισάγετε τον κωδικό ενεργοποίησης Εισάγετε τον κωδικό ενεργοποίησης Ευφάνιση προγράμματος επίδειξης ΕΜΦΆΝΙΣΗ ΠΡΟΓΡΆΜΜΑΤΟΣ ΕΠΊΔΕΙΞΗΣ Εμφάνιση προγράμματος επίδειξης Εμφάνιση προγράμματος επίδειξης Android OS 4.0.3 ή μετανενέστερη ANDROID OS 4.0.3 H METAFEN ESTEPH Android OS 4.0.3 ή μεταγενέστερη Android OS 4.0.3 ή μεταγενέστερη Apple iOS 5.0 ή μετανενέστερη ΑΡΡΙΕΙΟS 5.0 Ή ΜΕΤΑΓΕΝΈΣΤΕΡΗ Apple iOS 5.0 ή μεταγενέστερη Apple iOS 5.0 ή μεταγενέστερη Άλλο λειτουρνικό σύστημα ΆΛΛΟ ΛΕΙΤΟΥΡΓΙΚΌ ΣΎΣΤΗΜΑ Άλλο λειτουργικό σύστημα

#### Άλλο λειτουργικό σύστημα

Παρακαλούμε λάβετε υπόψη ότι ο κώδικας οδικής κυκλοφορίας έχει προτεραιότητα σε σχέση με τις οδηγίες του συστήματος πλοήγησης. Μη χειρίζεστε τη συσκευή κατά την οδήγηση.

ΠΑΡΑΚΑΛΟΥΜΕ ΛΑΒΕΤΕ ΥΠΟΨΗ ΟΤΙ Ο

|                    | ΚΩΔΙΚΑΣ ΟΔΙΚΗΣ ΚΥΚΛΟΦΟΡΙΑΣ ΕΧΕΙ<br>ΠΡΟΤΕΡΑΙΟΤΗΤΑ ΣΕ ΣΧΕΣΗ ΜΕ ΤΙΣ ΟΔΗΓΙΕΣ<br>ΤΟΥ ΣΥΣΤΗΜΑΤΟΣ ΠΛΟΗΓΗΣΗΣ. ΜΗ<br>ΧΕΙΡΊΖΕΣΤΕ ΤΗ ΣΥΣΚΕΥΉ ΚΑΤΆ ΤΗΝ<br>ΟΔΉΓΗΣΗ.                                          |
|--------------------|----------------------------------------------------------------------------------------------------|
| TM_550_GUI         | <u>Παρακαλούμε λάβετε υπόψη ότι ο</u><br>κώδικας οδικής κυκλοφορίας έχει<br>προτεραιότητα σε σχέση με τις οδηγίες<br>του συστήματος πλοήγησης. Μη<br>χειρίζεστε τη συσκευή κατά την<br>οδήγηση. |
| TM_550_Highlight   | Παρακαλούμε λάβετε υπόψη ότι ο<br>κώδικας οδικής κυκλοφορίας έχει<br>προτεραιότητα σε σχέση με τις<br>οδηγίες του συστήματος πλοήγησης.<br>Μη χειρίζεστε τη συσκευή κατά την<br>οδήγηση.        |
| TM_551_Standard    | Αναμονή σήματος GPS                                                                                                    |
| TM_551_Window      | ΑΝΑΜΟΝΉ ΣΉΜΑΤΟΣ GPS                                                                                                    |
| TM_551_GUI         | Αναμονή σήματος GPS                                                                                                    |
| TM_551_Highlight   | Αναμονή σήματος GPS…                                                                                                    |
| TM_25898_Standard  | Αντιστοίχιση σημείου φόρτισης                                                                                                    |
| TM_25898_Window    | ΑΝΤΙΣΤΟΊΧΙΣΗ ΣΗΜΕΊΟΥ ΦΌΡΤΙΣΗΣ                                                                                                    |
| TM_25898_GUI       | Αντιστοίχιση σημείου φόρτισης                                                                                                    |
| TM_25898_Highlight | Αντιστοίχιση σημείου φόρτισης                                                                                                    |
| TM_8532_Standard   | Εκδηλώσεις                                                                                                    |
| TM_8532_Window     | Εκδηλώσεις                                                                                                    |
| TM_8532_GUI        | <u>Εκδηλώσεις</u>                                                                                                    |
| TM_8532_Highlight  | Εκδηλώσεις                                                                                                    |
| TM_8883_Standard   | Υποκατηγορία                                                                                                    |
| TM_8883_Window     | Υποκατηγορία                                                                                                    |
| TM_8883_GUI        | <u>Υποκατηγορία</u>                                                                                                    |
| TM_8883_Highlight  | Υποκατηγορία                                                                                                    |
| TM_8884_Standard   | Προορισμός                                                                                                    |
| TM_8884_Window     | Προοριεμίοε                                                                                                    |
| TM_8884_GUI        | Προορισμός                                                                                                    |
| TM_8884_Highlight  | Προορισμός                                                                                                    |
| TM_636_Standard    | Προσοχή!                                                                                                    |
| TM_636_Window      | ΠροΣοχή!                                                                                                    |
| TM_636_GUI         | <u>Προσοχή!</u>                                                                                                    |

| TM_636_Highlight   | Προσοχή!                             |
|--------------------|--------------------------------------|
| TM_637_Standard    | Σημείωση:                            |
| TM_637_Window      | ΣΗΜΕΊΩΣΗ:                            |
| TM_637_GUI         | <u>Σημείωση:</u>                     |
| TM_637_Highlight   | Σημείωση:                            |
| TM_639_Standard    | Logbook.xls                          |
| TM_639_Window      | LOGBOOK.XLS                          |
| TM_639_GUI         | Logbook.xls                          |
| TM_639_HW          | Logbook.xls                          |
| TM_639_Highlight   | Logbook.xls                          |
| TM_641_Standard    | NAVIGON Fresh                        |
| TM_641_Window      | NAVIGON FRESH                        |
| TM_641_GUI         | NAVIGON Fresh                        |
| TM_641_Highlight   | NAVIGON Fresh                        |
| TM_641_Productname | NAVIGON Fresh                        |
| TM_654_Standard    | NAVIGON Fresh                        |
| TM_654_Window      | NAVIGON FRESH                        |
| TM_654_GUI         | NAVIGON Fresh                        |
| TM_654_Highlight   | NAVIGON Fresh                        |
| TM_654_Productname | NAVIGON Fresh                        |
| TM_655_Standard    | GPS                                  |
| TM_655_Window      | GPS                                  |
| TM_655_GUI         | GPS                                  |
| TM_655_Highlight   | GPS                                  |
| TM_657_Standard    | Προβληματική λήψη                    |
| TM_657_Window      | ΠΡΟΒΛΗΜΑΤΙΚΉ ΛΉΨΗ                    |
| TM_657_GUI         | Προβληματική λήψη                    |
| TM_657_Highlight   | Προβληματική λήψη                    |
| TM_658_Standard    | 5                                    |
| TM_658_Window      | 5                                    |
| TM_658_GUI         | <u>5</u>                             |
| TM_658_Highlight   | 5                                    |
| TM_659_Standard    | Καθορισμός αρχικών παραμέτρων        |
| TM_659_Window      | ΚΑΘΟΡΙΣΜΌΣ ΑΡΧΙΚΏΝ ΠΑΡΑΜΈΤΡΩΝ        |
| TM_659_GUI         | <u>Καθορισμός αρχικών παραμέτρων</u> |
| TM_659_Highlight   | Καθορισμός αρχικών παραμέτρων        |

| TM_660_Standard  | 10                      |
|------------------|-------------------------|
| TM_660_Window    | 10                      |
| TM_660_GUI       | <u>10</u>               |
| TM_660_Highlight | 10                      |
| TM_765_Standard  | Κλείσιμο                |
| TM_765_Window    | Κλεισιμο                |
| TM_765_GUI       | <u>Κλείσιμο</u>         |
| TM_765_Highlight | Κλείσιμο                |
| TM_766_Standard  | Πίνακας περιεχομένων    |
| TM_766_Window    | ΠΊΝΑΚΑΣ ΠΕΡΙΕΧΟΜΈΝΩΝ    |
| TM_766_GUI       | Πίνακας περιεχομένων    |
| TM_766_Highlight | Πίνακας περιεχομένων    |
| TM_767_Standard  | On/Off                  |
| TM_767_Window    | On/Off                  |
| TM_767_GUI       | <u>On/Off</u>           |
| TM_767_HW        | <u>On/Off</u>           |
| TM_767_Highlight | On/Off                  |
| TM_769_Standard  | Συνδεδεμένο             |
| TM_769_Window    | Σύνδεδεμένο             |
| TM_769_GUI       | <u>Συνδεδεμένο</u>      |
| TM_769_Highlight | Συνδεδεμένο             |
| TM_770_Standard  | Χωρίς Bluetooth         |
| TM_770_Window    | <b>ΧΩΡΊΣ Β</b> LUETOOTH |
| TM_770_GUI       | <u>Χωρίς Bluetooth</u>  |
| TM_770_Highlight | Χωρίς Bluetooth         |
| TM_771_Standard  | Όχι συνδεδεμένο         |
| TM_771_Window    | Όχι συνδεσεμένο         |
| TM_771_GUI       | <u>Όχι συνδεδεμένο</u>  |
| TM_771_Highlight | Όχι συνδεδεμένο         |
| TM_773_Standard  | A                       |
| TM_773_Window    | Α                       |
| TM_773_GUI       | <u>A</u>                |
| TM_773_Highlight | Α                       |
| TM_774_Standard  | В                       |
| TM_774_Window    | В                       |
| TM_774_GUI       | <u>B</u>                |

| ſ                        |
|--------------------------|
| L                        |
| 'n                       |
| x<br>ıµo                 |
| x<br>1µo<br>:1 <b>MO</b> |
|                          |

TM 785 Highlight TM 786 Standard TM 786 Window TM 786 GUI TM 786 Highlight TM 787 Standard TM 787 Window TM 787 GUI TM 787 Highlight TM 788 Standard TM 788 Window TM 788 GUI TM 788 Highlight TM 791 Standard TM 791 Window TM 791 GUI TM 791 Highlight TM 792 Standard TM 792 Window TM 792 GUI TM 792 Highlight TM 805 Standard TM 805 Window TM 805 GUI TM 805 Highlight TM\_813\_Standard TM\_813\_Window TM 813 GUI TM\_813\_Highlight TM\_819\_Standard TM 819 Window TM 819 GUI TM 819 Highlight TM 820 Standard TM 820 Window TM 820 GUI

GPS διαθέσιμο Χωρίς ΤΜC XOP'IS TMC Χωρίς ΤΜC Χωρίς ΤΜC ΤΜC σε ετοιμότητα ΤΜC ΣΕ ΕΤΟΙΜΌΤΗΤΑ ΤΜC σε ετοιμότητα ΤΜC σε ετοιμότητα Αναζήτηση σταθμού ΑΝΑΖΉΤΗΣΗ ΣΤΑΘΜΟΎ Αναζήτηση σταθμού Αναζήτηση σταθμού Ομιλία ΟΜΙΛΊΔ Ουιλία Ομιλία Φωνητικές εντολές ενεργές ΦΩΝΗΤΙΚΈΣ ΕΝΤΟΛΈΣ ΕΝΕΡΓΈΣ Φωνητικές εντολές ενερνές Φωνητικές εντολές ενεργές με γκρι χρώμα ΜΕ ΓΚΡΙ ΧΡΏΜΑ με νκρι χρώμα με γκρι χρώμα με κόκκινο χρώμα ΜΕ ΚΌΚΚΙΝΟ ΧΡΏΜΑ με κόκκινο χρώμα με κόκκινο χρώμα Τμήμα ΤΜΉΜΑ Τμήμα Τμήμα Σύνολο ΣΎΝΟΛΟ Σύνολο

TM 820 Highlight TM 879 Standard TM 879 Window TM 879 GUI TM 879 Highlight TM 889 Standard TM 889 Window TM 889 GUI TM 889 Highlight TM 890 Standard TM 890 Highlight TM 891 Standard TM 891 Highlight TM 892 Standard TM 892 Window TM 892 GUI TM 892 Highlight TM 893 Standard TM 893 Window TM 893 GUI TM 893 Highlight TM 894 Standard TM 894 Highlight TM 895 Standard TM 895 Highlight TM 896 Standard TM 896 Window TM\_896 GUI TM\_896\_Highlight TM 897 Standard TM 897 Window TM 897 GUI TM 897 Highlight

Σύνολο Ελληνικά Ελληνικά Ελληνικά Ελληνικά Εισηνμένες διευθύνσεις από τηλεφ. κατάλονο ΕΙΣΗΓΜΕΝΕΣ ΔΙΕΥΘΥΝΣΕΙΣ ΑΠΟ ΤΗΛΕΦ. ΚΑΤΑΛΟΓΟ Εισηγμένες διευθύνσεις από τηλεφ. κατάλονο Εισηγμένες διευθύνσεις από τηλεφ. κατάλονο Στροφή αριστερά Στροφή αριστερά Στροφή δεξιά Στροφή δεξιά Bluetooth BLUETOOTH Bluetooth Bluetooth Κλήση σε εξέλιξη ΚΛΉΣΗ ΣΕ ΕΞΈΛΙΞΗ Κλήση σε εξέλιξη Κλήση σε εξέλιξη Προσοχή! Αριστερή στροφή Προσοχή! Αριστερή στροφή Προσοχή! Δεξιά στροφή Προσοχή! Δεξιά στροφή Πόλη > Οδός > Αριθμός ΠΌΛΗ > ΟΔΌΣ > ΑΡΙΘΜΌΣ Πόλη > Οδός > Αριθμός Πόλη > Οδός > Αριθμός Κοντά Κοντά Κοντά Κοντά

TM 899 Standard TM 899 Window TM 899 GUI TM 899 Highlight TM 900 Standard TM 900 Window TM 900\_GUI TM 900 Highlight TM 901 Standard TM 901 Window TM 901 GUI TM 901 Highlight TM 903 Standard TM 903 Window TM 903\_GUI TM 903 Highlight TM 904 Standard TM 904 Window TM 904 GUI TM 904 Highlight TM 905 Standard TM 905 Window TM 905 GUI TM 905 Highlight TM 906 Standard TM 906 Window TM 906 GUI TM 906 Highlight TM\_909\_Standard TM\_909\_Window TM 909 GUI TM 909 Highlight TM 910 Standard TM 910 GUI TM 914 Standard TM 914 Window

Διαμόρφωση ΔΙΑΜΌΡΦΩΣΗ Διαμόρφωση Διαμόρφωση Συνθήκες **ΣΥΝΘΉΚΕΣ** Συνθήκες Συνθήκες Συνθήκες στο εγχειρίδιο ΣΥΝΘΉΚΕΣ ΣΤΟ ΕΓΧΕΙΡΊΔΙΟ Συνθήκες στο εγχειρίδιο Συνθήκες στο εγχειρίδιο Προειδοποίηση στροφών ΠΡΟΕΙΔΟΠΟΊΗΣΗ ΣΤΡΟΦΏΝ Προειδοποίηση στροφών Προειδοποίηση στροφών Περιγραφή ΠΕΡΙΓΡΑΦΉ Περιγραφή Περιγραφή Προορισμός Προορισμώσε Προορισμός Προορισμός Από το χάρτη ΑΠΌ ΤΟ ΧΆΡΤΗ Από το χάρτη Από το χάρτη 50 km 50 KM 50 km 50 km Επεξεργασία Επεξεργασία Εγχειρίδιο ΕΓΧΕΙΡΊΔΙΟ
TM 914 GUI TM 914 Highlight TM 915 Standard TM 915 Window TM 915 GUI TM 915 Highlight TM 916 Standard TM 916 Window TM 916 GUI TM 916 Highlight TM 917 Standard TM 917 Window TM 917 GUI TM 917 Highlight TM 918 Standard TM 918 Window TM 918 GUI TM 918 Highlight TM 919 Standard TM 919 Window TM 919 GUI TM 919 Highlight TM 920 Standard TM 920 Window TM 920 GUI TM 920 Highlight TM 921 Standard TM 921 Window TM 921 GUI TM\_921\_Highlight TM 923 Standard TM 923 Window TM 923 GUI TM 923 Highlight TM 924 Standard TM 924 Window

Ενχειρίδιο Εγχειρίδιο Μονάδα ανοιχτής ακρόασης Μονάδα ανοιχτής ακρόασης Μονάδα ανοιχτής ακρόασης Μονάδα ανοιχτής ακρόασης Hotline HOTI INF Hotline Hotline Εισερχόμενη κλήση ΕΙΣΕΡΧΌΜΕΝΗ ΚΛΉΣΗ Εισερχόμενη κλήση Εισερχόμενη κλήση Πληκτρολόγιο ΠΛΗΚΤΡΟΛΌΓΙΟ Πληκτρολόνιο Πληκτρολόγιο Εισαγωγή στοιχείων ΕΙΣΑΓΩΓΉ ΣΤΟΙΧΕΊΩΝ Εισανωνή στοιχείων Εισαγωγή στοιχείων Εισαγωγή στοιχείων ΕΙΣΑΓΟΓΉ ΣΤΟΙΧΕΊΟΝ Εισαγωγή στοιχείων Εισαγωγή στοιχείων Πληκτρολόγιο λογισμικού ΠΛΗΚΤΡΟΛΌΓΙΟ ΛΟΓΙΣΜΙΚΟΎ Πληκτρολόγιο λογισμικού Πληκτρολόγιο λογισμικού Σειρά ΣΕΙΡΆ Σειρά Σειρά NAVIGON\Logbook NAVIGON\Logbook

TM 924 GUI TM 924 Highlight TM 926 Standard TM 927 Standard TM 927 Window TM 927 GUI TM\_927\_Highlight TM 929 Standard TM 929 Window TM 929 GUI TM 929 Highlight TM 930 Standard TM 930 Window TM 930 GUI TM 930 Highlight TM 932 Standard TM 935 Standard TM 935 Window TM 935 GUI TM 935 Highlight TM 936 Standard TM 936 Window TM 936 GUI TM 936 Highlight TM 937 Standard TM 937 Window TM 937 GUI TM 937 Highlight TM 938 Standard TM\_938\_Window TM 938 GUI TM 938 Highlight TM 939 Standard TM 939 Window TM 939 GUI TM\_939\_Highlight

NAVIGON\Logbook NAVIGON\Logbook Διαχείριση Χάρτης ΧΆΡΤΗΣ Χάρτης Χάρτης Σίγαση ΣΊΓΑΣΗ Σίγαση Σίγαση Χωρίς σύμβολο ΧΩΡΊΣ ΣΎΜΒΟΛΟ Χωρίς σύμβολο Χωρίς σύμβολο Άνοινμα Σχεδιασμός Σχεδιάσχος Σχεδιασμός Σχεδιασμός POI POI POI POI Προεπισκόπηση ΤΜC ΠΡΟΕΠΙΣΚΌΠΗΣΗ ΤΜC Προεπισκόπηση ΤΜC Προεπισκόπηση ΤΜC μπλε ΜΠΛΕ μπλε μπλε πράσινο ΠΡΆΣΙΝΟ πράσινο πράσινο

TM 940 Standard TM 940 Window TM 940 GUI TM 940 Highlight TM 941 Standard TM 941 Window TM 941\_GUI TM 941 Highlight TM 942 Standard TM 943 Standard TM 943 Window TM 943 GUI TM 943 Highlight TM 944 Standard TM 944 Window TM 944 GUI TM 944 Highlight TM 945 Standard TM 945 Window TM 945 GUI TM 945 Highlight TM 946 Standard TM 946 Window TM 946 GUI TM 946 Highlight TM 947 Standard TM 947 Window TM 947 GUI TM\_947\_Highlight TM 948 Standard TM 948 Window TM 948 GUI TM 948 Highlight TM 949 Standard TM 949 Window TM 949 GUI

πορτοκαλί ΠΟΡΤΟΚΑΛΊ πορτοκαλί πορτοκαλί Σημεία διαδρομής ΣΗΜΕΊΑ ΛΙΑΛΡΟΜΉΣ Σημεία διαδρομής Σημεία διαδρομής Διαδρομές Υποδείξεις ασφαλείας ΥΠΟΔΕΊΞΕΙΣ ΑΣΦΑΛΕΊΑΣ Υποδείξεις ασφαλείας Υποδείξεις ασφαλείας Πείτε Βοήθεια ΠΕΊΤΕ ΒΟΉΘΕΙΑ Πείτε Βοήθεια Πείτε Βοήθεια βλέπε ΒΛΈΠΕ βλέπε βλέπε Σέρβις ΣΈΡΒΙΣ Σέρβις Σέρβις Σήματα ΣΉΜΑΤΑ Σήματα Σήματα Έναρξη ΈΝΑΡΞΗ Έναρξη Έναρξη Εξυπηρέτηση ΕΞΥΠΗΡΈΤΗΣΗ Εξυπηρέτηση

TM 949 Highlight TM 950 Standard TM 950 Window TM 950 GUI TM 950 Highlight TM 951 Standard TM 951 Window TM 951 GUI TM 951 Highlight TM 953 Standard TM 953 Window TM 953 GUI TM 953 Highlight TM 954 Standard TM 954 Window TM 954 GUI TM 954 Highlight TM 955 Standard TM 955 Window TM 955 GUI TM 955 Highlight TM 956 Standard TM 956 Window TM 956 GUI TM 956 Highlight TM 957 Standard TM 957 Window TM 957 GUI TM\_957\_Highlight TM 958 Standard TM 958 Window TM 958 GUI TM 958\_Highlight TM 959 Standard TM 959 Window TM 959 GUI

Εξυπηρέτηση Σύμβολα ΣΎΜΒΟΛΑ Σύμβολα Σύμβολα Σύμβολα στο ενχειρίδιο ΣΎΜΒΟΛΑ ΣΤΟ ΕΓΧΕΙΡΊΔΙΟ Σύμβολα στο εγχειρίδιο Σύμβολα στο εγχειρίδιο Ρυθμίσεις ΤΜC ΡΥΘΜΊΣΕΙΣ ΤΜΟ Ρυθμίσεις ΤΜC Ρυθμίσεις ΤΜC Πληροφορίες κυκλοφορίας ΠΛΗΡΟΦΟΡΊΕΣ ΚΥΚΛΟΦΟΡΊΑΣ Πληροφορίες κυκλοφορίας Πληροφορίες κυκλοφορίας Εμπορικά σήματα ΕΜΠΟΡΙΚΆ ΣΉΜΑΤΑ Ευπορικά σήματα Εμπορικά σήματα Επίλυση προβλημάτων ΕΠΊΛΥΣΗ ΠΡΟΒΛΗΜΆΤΩΝ Επίλυση προβλημάτων Επίλυση προβλημάτων Επίλυση προβλημάτων ΕΠΊΛΥΣΗ ΠΡΟΒΛΗΜΆΤΩΝ Επίλυση προβλημάτων Επίλυση προβλημάτων Φωνητικές εντολές ΦΩΝΗΤΙΚΈΣ ΕΝΤΟΛΈΣ Φωνητικές εντολές Φωνητικές εντολές Προειδοποίηση νια στροφές ΠΡΟΕΙΛΟΠΟΊΗΣΗ ΓΙΑ ΣΤΡΟΦΈΣ Προειδοποίηση για στροφές

TM 959 Highlight TM 960 Standard TM 960 Window TM 960 GUI TM 960 Highlight TM 961 Standard TM 961 Window TM 961 GUI TM 961 Highlight TM 962 Standard TM 962 Window TM 962 GUI TM 962 Highlight TM 963 Standard TM 963 Window TM 963 GUI TM 963 Highlight TM 964 Standard TM 964 Window TM 964 GUI TM 964 Highlight TM 982 Standard TM 982 Window TM 982 GUI TM 982 Highlight TM 989 Standard TM 989 Window TM 989 GUI TM 989 Highlight TM 995 Standard TM 995 Window TM 995 GUI TM 995 Highlight TM 1194 Standard TM 1194 Window TM 1194 GUI

Προειδοποίηση για στροφές Evvúnon ΕΓΓΎΗΣΗ Εγγύηση Εννύηση Αναζήτηση προορισμού ΑΝΑΖΉΤΗΣΗ ΠΡΟΟΡΙΣΜΟΎ Αναζήτηση προορισμού Αναζήτηση προορισμού Πλοήγηση ΠΛΟΉΓΗΣΗ Πλοήνηση Πλοήγηση Προεπισκόπηση Προεπισκώπηση Προεπισκόπηση Προεπισκόπηση Reality View **REALITY VIEW** Reality View **Reality View** 4 4 4 4 Γενικά ΓΕΝΙΚΆ Γενικά Γενικά 2010 2010 2010 2010 NAVIGON Suite NAVIGON SUITE NAVIGON Suite

TM 1194 Highlight TM 1194 Productname TM 1607 Standard TM 1607 Window TM 1607 GUI TM 1607 Highlight TM\_1608\_Standard TM 1608 Window TM 1608 GUI TM 1608 Highlight TM 1609 Standard TM 1609 Window TM 1609 GUI TM 1609 Highlight TM 1617 Standard TM 1617 Window TM 1617 GUI TM 1617 Highlight TM 1619 Standard TM 1619 Window TM 1619 GUI TM 1619 Highlight TM 1620 Standard TM 1620 Window TM 1620 GUI TM 1620 Highlight

TM\_1621\_Standard TM\_1621\_Window TM\_1621\_GUI TM\_1621\_Highlight TM\_1622\_Standard

**NAVIGON Suite** NAVIGON Suite Κατάσταση αναμονής αυτόματα ΚΑΤΆΣΤΑΣΗ ΑΝΑΜΟΝΉΣ ΑΥΤΌΜΑΤΑ Κατάσταση αναμονής αυτόματα Κατάσταση αναμονής αυτόματα Φωτεινότητα την ημέρα ΦΟΤΕΙΝΌΤΗΤΑ ΤΗΝ ΗΜΈΡΑ Φωτεινότητα την ημέρα Φωτεινότητα την ημέρα Φωτεινότητα τη νύχτα ΦΩΤΕΙΝΌΤΗΤΑ ΤΗ ΝΎΧΤΑ Φωτεινότητα τη νύχτα Φωτεινότητα τη νύχτα Απάντηση ΑΠΆΝΤΗΣΗ Απάντηση Απάντηση Χρήση φωνητικών εντολών ΧΡΉΣΗ ΦΩΝΗΤΙΚΏΝ ΕΝΤΟΛΏΝ Χρήση φωνητικών εντολών Χρήση φωνητικών εντολών Επιλέξτε για ποιο σκοπό θέλετε να χρησιμοποιήσετε τις φωνητικές εντολές: ΕΠΙΛΈΞΤΕ ΓΙΑ ΠΟΙΟ ΣΚΟΠΌ ΘΈΛΕΤΕ ΝΑ ΧΡΗΣΙΜΟΠΟΙΉΣΕΤΕ ΤΙΣ ΦΩΝΗΤΙΚΈΣ ΕΝΤΟΛΈΣ: Επιλέξτε για ποιο σκοπό θέλετε γα χρησιμοποιήσετε τις φωνητικές εντολές: Επιλέξτε για ποιο σκοπό θέλετε να χρησιμοποιήσετε τις φωνητικές εντολές: Εισαγωγή διευθύνσεων ΕΙΣΑΓΩΓΉ ΔΙΕΥΘΎΝΣΕΩΝ Εισανωνή διευθύνσεων Εισανωνή διευθύνσεων

Δυνατότητα εισαγωγής μόνο διευθύνσεων προορισμού με φωνητικές

εντολές. TM 1622 Window ΔΥΝΑΤΌΤΗΤΑ ΕΙΣΑΓΩΓΉΣ ΜΌΝΟ ΔΙΕΥΘΎΝΣΕΟΝ ΠΡΟΟΡΙΣΜΟΎ ΜΕ ΦΩΝΗΤΙΚΈΣ ΕΝΤΟΛΈΣ. TM 1622 GUI Λυνατότητα εισανωνής μόνο διευθύνσεων προορισμού με φωνητικές εντολές. TM 1622 Highlight Δυνατότητα εισαγωγής μόνο διευθύνσεων προορισμού με φωνητικές εντολές. TM 1623 Standard Απεριόριστα TM 1623 Window ΑΠΕΡΙΌΡΙΣΤΑ TM 1623 GUI Απεριόριστα TM 1623 Highlight Απεριόριστα TM 1624 Standard Είναι διαθέσιμες όλες οι λειτουργίες των φωνητικών εντολών. TM 1624 Window ΕΊΝΑΙ ΔΙΑΘΈΣΙΜΕΣ ΌΛΕΣ ΟΙ ΛΕΙΤΟΥΡΓΊΕΣ ΤΟΝ ΦΟΝΗΤΙΚΌΝ ΕΝΤΟΛΌΝ TM 1624 GUI Είναι διαθέσιμες όλες οι λειτουργίες των φωνητικών εντολών. TM 1624 Highlight Είναι διαθέσιμες όλες οι λειτουργίες των φωνητικών εντολών. TM 1625 Standard Ένταση ήχου βοηθού TM 1625 Window ΈΝΤΑΣΗ ΉΧΟΥ ΒΟΗΘΟΎ TM 1625 GUI Ένταση ήχου βοηθού TM 1625 Highlight Ένταση ήχου βοηθού TM 1627 Standard Μετά από 10 min TM 1627 Window ΜΕΤΆ ΑΠΌ 10 ΜΙΝ. TM 1627 GUI Μετά από 10 min. Μετά από 10 min TM 1627 Highlight TM 1628 Standard Μετά από 20 min TM 1628 Window **ΜΕΤΆ ΑΠΌ 20 MIN.** TM 1628 GUI Μετά από 20 min. Μετά από 20 min. TM 1628 Highlight TM 1629 Standard Μετά από 30 min ΜΕΤΆ ΑΠΌ 30 ΜΙΝ. TM 1629 Window TM 1629 GUI Μετά από 30 min. Μετά από 30 min. TM 1629 Highlight TM 1630 Standard Διακοπή ρεύματος

TM 1630 Window TM 1630 GUI TM 1630 Highlight TM 1631 Standard TM 1631 Window TM 1631 GUI TM 1631 Highlight TM 1721 Standard TM 1721 Window TM 1721 GUI TM 1721 Highlight TM 1721 Productname TM 1787 Standard TM 1787 Window TM 1787 GUI TM 1787 Highlight TM 3481 Standard TM 3481 Window TM 3481 GUI TM 3481 Highlight TM 3489 Standard TM 3489 Window TM 3489 GUI TM 3489 Highlight TM 3492 Standard TM 3492 Window TM 3492 GUI TM 3492 Highlight TM 3493 Standard TM 3493 Window TM 3493 GUI TM 3493 Highlight TM 3497 Standard TM 3497 Window TM 3497 GUI

ΛΙΔΚΟΠΉ ΡΕΎΜΔΤΟΣ Διακοπή ρεύματος Διακοπή ρεύματος Ποτέ ΠΟΤΈ Ποτέ Ποτέ NAVIGON Sync NAVIGON SYNC NAVIGON Svnc NAVIGON Sync NAVIGON Svnc TMC TMC TMC TMC Εξυπηρέτηση πελατών ΕΞΥΠΗΡΈΤΗΣΗ ΠΕΛΑΤΩΝ Εξυπηρέτηση πελατών Εξυπηρέτηση πελατών Διεύθυνση ΔΙΕΎΘΥΝΣΗ Διεύθυνση Διεύθυνση Λεπτομερή στοιχεία για τον προορισμό ΛΕΠΤΟΜΕΡΉ ΣΤΟΙΧΕΊΑ ΓΙΑ ΤΟΝ ΠΡΟΟΡΙΣΜΌ Λεπτομερή στοιχεία για τον προορισμό Λεπτομερή στοιχεία για τον προορισμό Προορισμός στο χάρτη ΠΡΟΟΡΙΣΜΌΣ ΣΤΟ ΧΆΡΤΗ Προορισμός στο χάρτη Προορισμός στο χάρτη Ειδικός προορισμός σε μία πόλη ΕΙΔΙΚΌΣ ΠΡΟΟΡΙΣΜΌΣ ΣΕ ΜΊΑ ΠΌΛΗ Ειδικός προορισμός σε μία πόλη

TM 3497 Highlight TM 3498 Standard TM 3498 Window TM 3498 GUI TM 3498 Highlight TM 3499 Standard TM 3499 Window TM 3499 GUI TM 3499 Highlight TM 3500 Standard TM 3500 Window TM 3500 GUI TM 3500 Highlight TM 3501 Standard TM 3501 Window TM 3501 GUI TM 3501 Highlight TM 3504 Standard TM 3504 Window TM 3504 GUI TM 3504 Highlight TM 3505 Standard TM 3505 Window TM 3505 GUI TM 3505 Highlight TM\_3474\_Standard TM 3474 Window TM 3474 GUI TM 3474 Highlight TM 5377 Standard TM 5377 Window TM 5377 GUI TM 5377 Highlight

Ειδικός προορισμός σε μία πόλη Ειδικός προορισμός σε ολόκληρη τη χώρα ΕΙΔΙΚΌΣ ΠΡΟΟΡΙΣΜΌΣ ΣΕ ΟΛΌΚΛΗΡΗ ΤΗ ΧΌΡΔ Ειδικός προορισμός σε ολόκληρη τη χώρα Ειδικός προορισμός σε ολόκληρη τη χώρα Ειδικός προορισμός κοντά ΕΙΔΙΚΌΣ ΠΡΟΟΡΙΣΜΌΣ ΚΟΝΤΆ Ειδικός προορισμός κοντά Ειδικός προορισμός κοντά Σημείο διαδρομής ΣΗΜΕΊΟ ΔΙΑΔΡΟΜΉΣ Σημείο διαδρομής Σημείο διαδρομής Αποθήκευση ως ΑΠΟΘΉΚΕΥΣΗ ΩΣ Αποθήκευση ως Αποθήκευση ως Σημείο εκκίνησης ΣΗΜΕΊΟ ΕΚΚΊΝΗΣΗΣ Σημείο εκκίνησης Σημείο εκκίνησης Εκκίνηση Εκκίνηση Εκκίνηση Εκκίνηση FAQ Center FAQ CENTER FAQ Center **FAQ Center** Κατανραφή ίχνους **Κ**ΑΤΑΓΡΑΦΉ ΊΧΝΟΥΣ Καταγραφή ίχνους Καταγραφή ίχνους

| TM_3952_Standard  | Εκτός δρόμου                                         |
|-------------------|------------------------------------------------------|
| TM_3952_Window    | Εκτός δρόμου                                         |
| TM_3952_GUI       | <u>Εκτός δρόμου</u>                                  |
| TM_3952_Highlight | Εκτός δρόμου                                         |
| TM_3953_Standard  | Καταγραφή ίχνους                                     |
| TM_3953_Window    | ΚΑΤΑΓΡΑΦΉ ΊΧΝΟΥΣ                                     |
| TM_3953_GUI       | <u>Καταγραφή ίχνους</u>                              |
| TM_3953_Highlight | Καταγραφή ίχνους                                     |
| TM_3769_Standard  | Εισηγμένες διευθύνσεις: Outlook /<br>internet        |
| TM_3769_Window    | ΕΙΣΗΓΜΈΝΕΣ ΔΙΕΥΘΎΝΣΕΙΣ: OUTLOOK /<br>INTERNET        |
| TM_3769_GUI       | <u>Εισηγμένες διευθύνσεις: Outlook /</u><br>internet |
| TM_3769_Highlight | Εισηγμένες διευθύνσεις: Outlook /<br>internet        |
| TM_3954_Standard  | Δυνατότητα screenshot                                |
| TM_3954_Window    | $\Delta$ YNATOTHTA SCREENSHOT                        |
| TM_3954_GUI       | Δυνατότητα screenshot                                |
| TM_3954_Highlight | Δυνατότητα screenshot                                |
| TM_5380_Standard  | Real City 3D                                         |
| TM_5380_Window    | REAL CITY 3D                                         |
| TM_5380_GUI       | Real City 3D                                         |
| TM_5380_Highlight | Real City 3D                                         |
| TM_5381_Standard  | Φόρτωση                                              |
| TM_5381_Window    | ΦΌΡΤΩΣΗ                                              |
| TM_5381_GUI       | <u>Φόρτωση</u>                                       |
| TM_5381_Highlight | Φόρτωση                                              |
| TM_3770_Standard  | Ίχνη                                                 |
| TM_3770_Window    | Лхин                                                 |
| TM_3770_GUI       | <u>1xvn</u>                                          |
| TM_3770_Highlight | Ίχνη                                                 |
| TM_3771_Standard  | Νέος υπολ. διαδρομής                                 |
| TM_3771_Window    | ΝΈΟΣ ΥΠΟΛ. ΔΙΑΔΡΟΜΉΣ                                 |
| TM_3771_GUI       | Νέος υπολ. διαδρομής                                 |
| TM_3771_Highlight | Νέος υπολ. διαδρομής                                 |
| TM_3772_Standard  | Κεντράρισμα θέσης                                    |

TM 3772 Window TM 3772 GUI TM 3772 Highlight TM 3888 Standard TM 3888 Window TM 3888 GUI TM 3888\_Highlight TM 3955 Standard TM 3955 Window TM 3955 GUI TM 3955 Highlight TM 3956 Standard TM 3956 Window TM 3956 GUI TM 3956 Highlight TM 5382 Standard TM 5382 Window TM 5382 GUI TM 5382 Highlight TM 5383 Standard TM 5383 Window TM 5383 GUI TM 5383 Highlight TM 3957 Standard TM 3957 Window TM 3957 GUI TM 3957 Highlight TM 3898 Standard TM\_3898\_Window TM 3898 GUI TM 3898 Highlight TM 3837 Standard TM 3837 Highlight TM 3838 Standard TM 3838 Window TM\_3838\_GUI

ΚΕΝΤΡΆΡΙΣΜΑ ΘΈΣΗΣ Κεντράρισμα θέσης Κεντράρισμα θέσης Ενεργό ΕΝΕΡΓΌ Ενερνό Ενεργό Ανενεργό ΑΝΕΝΕΡΓΌ Ανενερνό Ανενεονό Ποδήλατο Ποδήλατο Ποδήλατο Ποδήλατο Πεζός ΠεζΌΣ Πεζός Πεζός Φορτηγό ΦΟΡΤΗΓΌ Φορτηγό Φορτηγό Μοτοσικλέτα Μοτοσικλέτα Μοτοσικλέτα Μοτοσικλέτα Προφίλ ταχύτητας ΠΡΟΦΊΛ ΤΑΧΎΤΗΤΑΣ Προφίλ ταχύτητας Προφίλ ταχύτητας Όχημα Όχημα Real City 3D REAL CITY 3D Real City 3D

Real City 3D TM 3838 Highlight TM 5384 Standard Κανονικός TM 5384 Window ΚΑΝΟΝΙΚΌΣ TM 5384 GUI Κανονικός TM 5384 Highlight Κανονικός TM 3839 Standard Είδος διαδρομής TM 3839 Window **ΕΊΛΟΣ ΛΙΔΛΡΟΜΉΣ** TM 3839 GUI Είδος διαδρομής TM 3839 Highlight Είδος διαδρομής TM 3773 Standard Συνυπολογισμός πληροφοριών κυκλοφορίας ΣΥΝΥΠΟΛΟΓΙΣΜΌΣ ΠΛΗΡΟΦΟΡΙΏΝ TM 3773 Window ΚΥΚΛΟΦΟΡΊΑΣ TM 3773 GUI Συνυπολογισμός πληροφοριών κυκλοφορίας TM 3773 Highlight Συνυπολονισμός πληροφοριών κυκλοφορίας TM 5385 Standard Τρέχουσα διαδρομή TM 5385 Window ΤΡΈΧΟΥΣΑ ΔΙΑΔΡΟΜΉ TM 5385 GUI Τρέχουσα διαδρομή TM 5385 Highlight Τρέχουσα διαδρομή TM 3841 Standard Γρήγορη διαδρομή TM\_3841\_Window Γρήγορη διαδρομή TM 3841 GUI Γρήνορη διαδρομή TM 3841 Highlight Γρήνορη διαδρομή TM 3899 Standard Χρήση δρόμων με διόδια TM 3899 Window ΧΡΉΣΗ ΔΡΌΜΩΝ ΜΕ ΔΙΌΔΙΑ TM 3899 GUI Χρήση δρόμων με διόδια TM 3899 Highlight Χρήση δρόμων με διόδια TM 5388 Standard Αυτοκινητόδρομοι TM 5388 Window ΑΥΤΟΚΙΝΗΤΌΔΡΟΜΟΙ TM 5388 GUI Αυτοκινητόδρομοι TM\_5388\_Highlight Αυτοκινητόδρομοι TM 3842 Standard Οδοί μόνο νια κατοίκους TM 3842 Window ΟΔΟΊ ΜΌΝΟ ΓΙΑ ΚΑΤΟΊΚΟΥΣ TM 3842 GUI Οδοί μόνο για κατοίκους TM 3842 Highlight Οδοί μόνο για κατοίκους

TM 3900 Standard TM 3900 Window TM 3900 GUI TM 3900 Highlight TM 3844 Standard TM 3844 Window TM 3844 GUI TM 3844 Highlight TM 5391 Standard TM 5391 Window TM 5391 GUI TM 5391 Highlight TM 5392 Standard TM 5392 Window TM 5392\_GUI TM 5392 Highlight TM 5393 Standard TM 5393 Window TM 5393 GUI TM 5393 Highlight TM 5394 Standard TM 5394 Window TM 5394 GUI TM 5394 Highlight TM 3846 Standard TM 3846 Window TM 3846 GUI TM 3846 Highlight TM\_5396\_Standard TM\_5396\_Window TM 5396 GUI TM 5396 Highlight TM 3850 Standard TM 3850 Window TM 3850 GUI TM 3850 Highlight

Πλοία ΠΛΟΊΑ Πλοία Πλοία Τρέχον προφίλ διαδρομής ΤΡΈΧΟΝ ΠΡΟΦΊΛ ΔΙΑΔΡΟΜΉΣ Τρέχον προφίλ διαδρομής Τρέχον προφίλ διαδρομής Να προηγείται ερώτηση ΝΑ ΠΡΟΗΓΕΊΤΑΙ ΕΡΏΤΗΣΗ Να προηγείται ερώτηση Να προηγείται ερώτηση Επεξεργασία ΕΠΕΞΕΡΓΑΣΊΑ Επεξεργασία Επεξερνασία Επιβατικό ΕΠΙΒΑΤΙΚΌ Επιβατικό Επιβατικό Έναρξη σε λειτουργία επίδειξης ΈΝΑΡΞΗ ΣΕ ΛΕΙΤΟΥΡΓΊΑ ΕΠΊΔΕΙΞΗΣ Έναρξη σε λειτουργία επίδειξης Έναρξη σε λειτουργία επίδειξης Λειτουργία επίδειξης ΛΕΙΤΟΥΡΓΊΑ ΕΠΊΔΕΙΞΗΣ Λειτουργία επίδειξης Λειτουργία επίδειξης Προφίλ διαδρομής ΠΡΟΦΊΛ ΔΙΑΔΡΟΜΉΣ Προφίλ διαδρομής Προφίλ διαδρομής Λειτουργία πεζού ΛΕΙΤΟΥΡΓΊΑ ΠΕΖΟΎ Λειτουργία πεζού Λειτουργία πεζού

TM 4039 Standard TM 4039 Window TM 4039 GUI TM 4039 Highlight TM 3781 Standard TM 3781 Window TM 3781 GUI TM 3781 Highlight TM 3852 Standard TM 3852 Window TM 3852 GUI TM 3852 Highlight TM 4040 Standard TM 4040 Window TM 4040\_GUI TM 4040 Highlight TM 4041 Standard TM 4041 Window TM 4041 GUI TM 4041 Highlight TM 3853 Standard TM 3853 Window TM 3853 GUI TM 3853 Highlight TM 3855 Standard TM 3855 Window TM 3855 GUI TM 3855 Highlight TM\_3908\_Standard TM\_3908\_Window TM 3908 GUI TM 3908 Highlight TM 4042 Standard TM 4042 Window TM 4042 GUI TM 4042 Highlight

Στάθμευση κοντά στον προορισμό ΣΤΆΘΜΕΥΣΗ ΚΟΝΤΆ ΣΤΟΝ ΠΡΟΟΡΙΣΜΌ Στάθμευση κοντά στον προορισμό Στάθμευση κοντά στον προορισμό Πρόσφατος προορισμός Πρωχφατώς προοριχμώς Πρόσφατος προορισμός Πρόσφατος προορισμός Διεύθυνση ΔΙΕΎΘΥΝΣΗ Διεύθυνση Διεύθυνση Ειδικός προορισμός κοντά ΕΙΔΙΚΌΣ ΠΡΟΟΡΙΣΜΌΣ ΚΟΝΤΆ Ειδικός προορισμός κοντά Ειδικός προορισμός κοντά Οι προορισμοί μου ΟΙ ΠΡΟΟΡΙΣΜΟΊ ΜΟΥ Οι προορισμοί μου Οι προορισμοί μου Αρχικό απόσπασμα χάρτη ΑΡΧΙΚΌ ΑΠΌΣΠΑΣΜΑ ΧΆΡΤΗ Αρχικό απόσπασμα χάρτη Αρχικό απόσπασμα χάρτη Διαδρομές και ίχνη ΔΙΑΔΡΟΜΈΣ ΚΑΙ ΊΧΝΗ Διαδρομές και ίχνη Διαδρομές και ίχνη Απαιτείται βαθμονόμηση ΑΠΑΙΤΕΊΤΑΙ ΒΑΘΜΟΝΌΜΗΣΗ Απαιτείται βαθμονόμηση Απαιτείται βαθμονόμηση Προτείνεται βαθμονόμηση ΠΡΟΤΕΊΝΕΤΑΙ ΒΑΘΜΟΝΌΜΗΣΗ Προτείνεται βαθμονόμηση Προτείνεται βαθμονόμηση

TM 3909 Standard TM 3909 Window TM 3909 GUI TM 3909 Highlight TM 3681 Standard TM 3681 Window TM 3681 GUI TM 3681 Highlight TM 3910 Standard TM 3910 Window TM 3910 GUI TM 3910 Highlight TM 3682 Standard TM 3682 Window TM 3682\_GUI TM 3682 Highlight TM 3911 Standard TM 3911 Window TM 3911 GUI TM 3911 Highlight TM 5398 Standard TM 5398 Window TM 5398 GUI TM 5398 Highlight TM 3683 Standard TM 3683 Window TM 3683 GUI TM 3683 Highlight TM 3685 Standard TM\_3685\_Window TM 3685 GUI TM 3685 Highlight TM 4043 Standard TM 4043 Window TM 4043 GUI TM 4043 Highlight

Ηλεκτρονική πυξίδα εντάξει ΗΛΕΚΤΡΟΝΙΚΉ ΠΥΞΊΔΑ ΕΝΤΆΞΕΙ Ηλεκτρονική πυξίδα εντάξει Ηλεκτρονική πυξίδα εντάξει Ηλεκτρονική πυξίδα ΗΛΕΚΤΡΟΝΙΚΉ ΠΥΞΊΛΑ Ηλεκτρονική πυξίδα Ηλεκτρονική πυξίδα με γκρι χρώμα ΜΕ ΓΚΡΙ ΧΡΌΜΑ με γκρι χρώμα με γκρι χρώμα με κίτρινο χρώμα ΜΕ ΚΊΤΡΙΝΟ ΧΡΏΜΑ με κίτρινο χρώμα με κίτρινο χρώμα με κόκκινο χρώμα ΜΕ ΚΌΚΚΙΝΟ ΧΡΏΜΑ με κόκκινο χρώμα με κόκκινο χρώμα Κόκκινο Κοκκινο Κόκκινο Κόκκινο Ανοιχτό γκρι και κόκκινη κουκκίδα ΑΝΟΙΧΤΌ ΓΚΡΙ ΚΑΙ ΚΌΚΚΙΝΗ ΚΟΥΚΚΊΔΑ Ανοιχτό γκρι και κόκκινη κουκκίδα Ανοιχτό γκρι και κόκκινη κουκκίδα Ανοιχτό γκρι ΑΝΟΙΧΤΟ ΓΚΡΙ Ανοιχτό γκρι Ανοιχτό γκρι Ενδιάμεσος προορισμός ΕΝΔΙΆΜΕΣΟΣ ΠΡΟΟΡΙΣΜΌΣ Ενδιάμεσος προορισμός Ενδιάμεσος προορισμός

TM 5399 Standard TM 5399 Window TM 5399 GUI TM 5399 Highlight TM 3882 Standard TM 3882 Window TM 3882 GUI TM 3882 Highlight TM 2735 Standard TM 2735 Window TM 2735 GUI TM 2735 Highlight TM 4056 Standard TM 4056 Window TM 4056\_GUI TM 4056 Highlight TM\_5318\_Standard TM 5318 Window TM 5318 GUI TM 5318 Highlight TM 5318 Productname TM 6025 Standard TM 6025 Window TM 6025 GUI TM 6025 Highlight TM 6026 Standard TM 6026 Window TM 6026 GUI TM\_6026\_Highlight TM\_6027\_Standard TM 6027 Window TM 6027 GUI TM 6027 Highlight TM 6028 Standard TM 6028 Window TM\_6028\_GUI

Προεπισκόπηση διαδρομής ΠΡΟΕΠΙΣΚΌΠΗΣΗ ΔΙΑΔΡΟΜΉΣ Προεπισκόπηση διαδρομής Προεπισκόπηση διαδρομής Κατανραφή ίχνους ΚΑΤΑΓΡΑΦΉ ΊΧΝΟΥΣ Κατανραφή ίχνους Καταγραφή ίχνους **MvNAVIGON MYNAVIGON MvNAVIGON MyNAVIGON** Ενημέρωση ΕΝΗΜΈΡΟΣΗ Ενημέρωση Ενημέρωση l ive LIVE Live Live Live Λήψη **Λ**ΉΨΗ Λńψn Λήψη Δωρεάν λήψεις ΔΩΡΕΆΝ ΛΉΨΕΙΣ Δωρεάν λήψεις Δωρεάν λήψεις Λήψη χαρτών & υπηρεσιών ΛΉΨΗ ΧΑΡΤΏΝ & ΥΠΗΡΕΣΙΏΝ Λήψη χαρτών & υπηρεσιών Λήψη χαρτών & υπηρεσιών Τέλος ΤΈΛΟΣ Τέλος

| TM_6028_Highlight<br>TM_6042_Standard<br>TM_6042_Window<br>TM_6042_GUI<br>TM_6042_Highlight<br>TM_6043_Standard | <b>Τέλος</b><br>3<br><b>3</b><br><u>3</u><br><b>3</b><br>30                                                                                                    |
|----------------------------------------------------------------------------------------------------|----------------------------------------------------------------------------------------------------|
| TM_6043_Window                                                                                                  | 30                                                                                                    |
| TM_6043_GUI                                                                                                    | <u>30</u>                                                                                                    |
| TM_6043_Highlight                                                                                               | 30                                                                                                    |
| TM_6044_Standard                                                                                                | 30                                                                                                    |
| TM_6044_Window                                                                                                  | 30                                                                                                    |
| TM_6044_GUI                                                                                                    | <u>30</u>                                                                                                    |
| TM_6044_Highlight                                                                                               | 30                                                                                                    |
| TM_6046_Standard                                                                                                | EN 300328 V 1.7.1, EN 300440 V 1.1.2,<br>EN 301489-1 V 1.6.1, EN 301489-3 V<br>1.4.1, EN 301489-17 V 1.2.1, EN<br>50332-2: 2003, EN 50371: 2002, EN<br>55022: 2006, Class B, EN 55024: 1998<br>+ A1: 2001 + A2: 2003, EN 60950-1:<br>2001 + A11: 2004, EN 61000-3-2: 2006,<br>Class D, EN 61000-3-3: 1995 + A1:<br>2001 + A2: 2005, EN 61000-4-2: 1995 +<br>A1: 1998 + A2: 2000, EN 61000-4-3:<br>2002 + A1: 2002, EN 61000-4-4: 2004,<br>EN 61000-4-5: 1995 + A1: 2000, EN<br>61000-4-6: 1996 + A1: 2000, EN<br>61000-4-8: 1993 + A1: 2000, EN                                   |
| TM_6046_Window                                                                                                  | EN 300328 V 1.7.1, EN 300440 V 1.1.2,<br>EN 301489-1 V 1.6.1, EN 301489-3 V<br>1.4.1, EN 301489-17 V 1.2.1, EN<br>50332-2: 2003, EN 50371: 2002, EN<br>55022: 2006, CLASS B, EN 55024: 1998<br>+ A1: 2001 + A2: 2003, EN 60950-1:<br>2001 + A11: 2004, EN 61000-3-2: 2006,<br>CLASS D, EN 61000-3-3: 1995 + A1:<br>2001 + A2: 2005, EN 61000-4-2: 1995 +<br>A1: 1998 + A2: 2000, EN 61000-4-3:<br>2002 + A1: 2002, EN 61000-4-3:<br>2002 + A1: 2002, EN 61000-4-4: 2004,<br>EN 61000-4-5: 1995 + A1: 2000, EN<br>61000-4-6: 1996 + A1: 2000, EN<br>61000-4-8: 1993 + A1: 2000, EN |

| TM_6046_GUI       | $\frac{\text{EN}\ 300328\ \text{V}\ 1.7.1, \text{EN}\ 300440\ \text{V}\ 1.1.2,}{\text{EN}\ 301489-1\ \text{V}\ 1.6.1, \text{EN}\ 301489-3\ \text{V}}$ $\frac{1.4.1, \text{EN}\ 301489-17\ \text{V}\ 1.2.1, \text{EN}}{50332-2:\ 2003, \text{EN}\ 50371:\ 2002, \text{EN}}$ $\frac{55022:\ 2006, \text{Class}\ \text{B}, \text{EN}\ 55024:\ 1998}{55022:\ 2006, \text{Class}\ \text{B}, \text{EN}\ 55024:\ 1998}$ $\frac{+\ A1:\ 2001\ +\ A2:\ 2003, \text{EN}\ 60950-1:}{2001\ +\ A1:\ 2004, \text{EN}\ 61000-3-2:\ 2006,}$ $\frac{\text{Class}\ \text{D}, \text{EN}\ 61000-3-3:\ 1995\ +\ A1:}{2001\ +\ A2:\ 2005, \text{EN}\ 61000-4-2:\ 1995\ +}$ $\frac{A1:\ 1998\ +\ A2:\ 2000, \text{EN}\ 61000-4-3:}{2002\ +\ A1:\ 2002, \text{EN}\ 61000-4-3:}$ $\frac{61000-4-6:\ 1996\ +\ A1:\ 2000, \text{EN}\ 61000-4-8:\ 1993\ +\ A1:\ 2000, \text{EN}\ 61000-4-8:\ 1993\ +\ A1:\ 2000, \text{EN}\ 61000-4-8:\ 1993\ +\ A1:\ 2000, \text{EN}\ 61000-4-11:\ 2004$ |
|-------------------|----------------------------------------------------------------------------------------------------|
| TM_6046_Highlight | EN 300328 V 1.7.1, EN 300440 V 1.1.2,<br>EN 301489-1 V 1.6.1, EN 301489-3 V<br>1.4.1, EN 301489-17 V 1.2.1, EN<br>50332-2: 2003, EN 50371: 2002, EN<br>55022: 2006, Class B, EN 55024: 1998<br>+ A1: 2001 + A2: 2003, EN 60950-1:<br>2001 + A11: 2004, EN 61000-3-2: 2006,<br>Class D, EN 61000-3-3: 1995 + A1:<br>2001 + A2: 2005, EN 61000-4-2: 1995 +<br>A1: 1998 + A2: 2000, EN 61000-4-3:<br>2002 + A1: 2002, EN 61000-4-3:<br>2002 + A1: 2002, EN 61000-4-4: 2004,<br>EN 61000-4-5: 1995 + A1: 2000, EN<br>61000-4-8: 1993 + A1: 2000, EN<br>61000-4-11: 2004                                                                                                    |
| TM_6047_Standard  | 10-24V                                                                                                    |
| TM_6047_Window    | 10-24V                                                                                                    |
| TM_6047_GUI       | <u>10-24V</u>                                                                                                    |
| TM_6047_Highlight | 10-24V                                                                                                    |
| TM_6048_Standard  | 18,2                                                                                                    |
| TM_6048_Window    | 18,2                                                                                                    |
| TM_6048_GUI       | <u>18,2</u>                                                                                                    |
| TM_6048_Highlight | 18,2                                                                                                    |
| TM_6049_Standard  | 36,9                                                                                                    |
| TM_6049_Window    | 36,9                                                                                                    |
| TM_6049_GUI       | <u>36,9</u>                                                                                                    |
| TM_6049_Highlight | 36,9                                                                                                    |
| TM_6050_Standard  | 90                                                                                                    |

| TM_6050_Window    | 90               |
|-------------------|------------------|
| TM_6050_GUI       | <u>90</u>        |
| TM_6050_Highlight | 90               |
| TM_6051_Standard  | 0                |
| TM_6051_Window    | 0                |
| TM_6051_GUI       | <u>0</u>         |
| TM_6051_Highlight | 0                |
| TM_2093_Standard  | Κλήση            |
| TM_2093_Window    | Κλήδη            |
| TM_2093_GUI       | <u>Κλήση</u>     |
| TM_2093_Highlight | Κλήση            |
| TM_6052_Standard  | 5V / 1,5A        |
| TM_6052_Window    | 5V / 1,5A        |
| TM_6052_GUI       | <u>5V / 1,5A</u> |
| TM_6052_Highlight | 5V / 1,5A        |
| TM_6053_Standard  | 65               |
| TM_6053_Window    | 65               |
| TM_6053_GUI       | <u>65</u>        |
| TM_6053_Highlight | 65               |
| TM_6054_Standard  | 149              |
| TM_6054_Window    | 149              |
| TM_6054_GUI       | <u>149</u>       |
| TM_6054_Highlight | 149              |
| TM_6055_Standard  | -30              |
| TM_6055_Window    | -30              |
| TM_6055_GUI       | <u>-30</u>       |
| TM_6055_Highlight | -30              |
| TM_6056_Standard  | -22              |
| TM_6056_Window    | -22              |
| TM_6056_GUI       | <u>-22</u>       |
| TM_6056_Highlight | -22              |
| TM_6057_Standard  | 55               |
| TM_6057_Window    | 55               |
| TM_6057_GUI       | <u>55</u>        |
| TM_6057_Highlight | 55               |
| TM_6058_Standard  | 131              |

| TM_6058_Window      | 131                 |
|---------------------|---------------------|
| TM_6058_GUI         | <u>131</u>          |
| TM_6058_Highlight   | 131                 |
| TM_6059_Standard    | -10                 |
| TM_6059_Window      | -10                 |
| TM_6059_GUI         | <u>-10</u>          |
| TM_6059_Highlight   | -10                 |
| TM_6060_Standard    | 14                  |
| TM_6060_Window      | 14                  |
| TM_6060_GUI         | <u>14</u>           |
| TM_6060_Highlight   | 14                  |
| TM_6061_Standard    | 76                  |
| TM_6061_Window      | 76                  |
| TM_6061_GUI         | <u>76</u>           |
| TM_6061_Highlight   | 76                  |
| TM_6062_Standard    | 82,5                |
| TM_6062_Window      | 82,5                |
| TM_6062_GUI         | <u>82,5</u>         |
| TM_6062_Highlight   | 82,5                |
| TM_6068_Standard    | Google Local Search |
| TM_6068_Window      | GOOGLE LOCAL SEARCH |
| TM_6068_GUI         | Google Local Search |
| TM_6068_Highlight   | Google Local Search |
| TM_6068_Productname | Google Local Search |
| TM_6069_Standard    | CleverParking Live  |
| TM_6069_Window      | CLEVERPARKING LIVE  |
| TM_6069_GUI         | CleverParking Live  |
| TM_6069_Highlight   | CleverParking Live  |
| TM_6069_Productname | CleverParking Live  |
| TM_6070_Standard    | Traffic Live        |
| TM_6070_Window      | TRAFFIC LIVE        |
| TM_6070_GUI         | Traffic Live        |
| TM_6070_Highlight   | Traffic Live        |
| TM_6070_Productname | Traffic Live        |
| TM_6071_Standard    | Καιρός Live         |
| TM_6071_Window      | Καιρός Live         |

TM 6071 GUI TM 6071 Highlight TM 6071 Productname TM 6072 Standard TM 6072 Window TM 6072 GUI TM 6072 Highlight TM 6072 Productname TM 6076 Standard TM 6076 Window TM 6076 GUI TM 6076 Highlight TM 6165 Standard TM 6165 Window TM 6165\_GUI TM 6165 Highlight TM 3562 Standard TM 3562 Window TM 3562 GUI TM 3562 Highlight TM 3563 Standard TM 3563 Window TM 3563 GUI TM 3563 Highlight TM 3564 Standard TM 3564 Window TM 3564 GUI TM 3564 Highlight TM 3565 Standard TM\_3565\_Window TM 3565 GUI TM 3565 Highlight TM 3566 Standard TM 3566 Window TM 3566 GUI TM 3566 Highlight

Kαιρός Live Καιρός Live Καιρός Live Live Services LIVE SERVICES Live Services Live Services Live Services ScreenShots **SCREENSHOTS** ScreenShots ScreenShots Σύντομη διαδρομή ΣΎΝΤΟΜΗ ΔΙΑΔΡΟΜΉ Σύντομη διαδρομή Σύντομη διαδρομή Εισερχόμενες κλήσεις ΕΙΣΕΡΧΌΜΕΝΕΣ ΚΛΉΣΕΙΣ Εισερχόμενες κλήσεις Εισερχόμενες κλήσεις Αναπάντητες κλήσεις ΑΝΑΠΆΝΤΗΤΕΣ ΚΛΉΣΕΙΣ Αναπάντητες κλήσεις Αναπάντητες κλήσεις Εξερχόμενες κλήσεις ΕΞΕΡΧΌΜΕΝΕΣ ΚΛΉΣΕΙΣ Εξερχόμενες κλήσεις Εξερχόμενες κλήσεις Φωνητικές εντολές ΦΩΝΗΤΙΚΈΣ ΕΝΤΟΛΈΣ Φωνητικές εντολές Φωνητικές εντολές Διόρθωση Διορθάστη Διόρθωση Διόρθωση

TM 3567 Standard Απόρριψη TM 3567 Window Απορριψη TM 3567 GUI Απόρριψη TM 3567 Highlight Απόρριψη TM 3569 Standard Κλήση TM 3569 Window ΚΛΉΣΗ TM 3569\_GUI Κλήση TM 3569 Highlight Κλήση TM 5750 Standard Πρόσφατες κλήσεις ΠΡΌΣΦΑΤΕΣ ΚΛΉΣΕΙΣ TM 5750 Window TM 5750 GUI Πρόσφατες κλήσεις Πρόσφατες κλήσεις TM 5750 Highlight TM 5751 Standard Εισανωνή πρόσφατων κλήσεων TM 5751 Window ΕΙΣΑΓΩΓΉ ΠΡΌΣΦΑΤΩΝ ΚΛΉΣΕΩΝ TM 5751\_GUI Εισαγωγή πρόσφατων κλήσεων TM 5751 Highlight Εισανωνή πρόσφατων κλήσεων Συνδεδεμένο TM 5756 Standard TM 5756 Window Σύνδεδεμένο TM 5756 GUI Συνδεδεμένο TM 5756 Highlight Συνδεδεμένο TM 5764 Standard OK OK TM 5764 Window TM 5764 GUI OK TM 5764 Highlight ΟΚ TM 5765 Standard Διαχειριστής αρχείων TM 5765 Window ΔΙΑΧΕΙΡΙΣΤΉΣ ΑΡΧΕΊΩΝ TM 5765 GUI Διαχειριστής αρχείων TM 5765 Highlight Διαχειριστής αρχείων TM\_5766\_Standard Διαγραφή TM\_5766\_Window Διαγραφή TM 5766 GUI Διαγραφή TM 5766 Highlight Διαγραφή TM 5768 Standard Επεξεργασία TM 5768 Window ΕΠΕΞΕΡΓΑΣΊΑ TM 5768 GUI Επεξεργασία Επεξεργασία TM 5768 Highlight

TM 5769 Standard TM 5769 Window TM 5769 GUI TM 5769 Highlight TM 5770 Standard TM 5770 Window TM 5770 GUI TM 5770 Highlight TM 5771 Standard TM 5771 Window TM 5771 GUI TM 5771 Highlight TM 5772 Standard TM 5772 Window TM 5772 GUI TM 5772 Highlight TM\_5773\_Standard TM 5773 Window TM 5773 GUI TM 5773 Highlight TM 5774 Standard TM 5774 Window TM 5774 GUI TM 5774 Highlight TM 5780 Standard TM 5780 Window TM 5780 GUI TM 5780 Highlight TM 5781 Standard TM\_5781\_Window TM 5781 GUI TM 5781 Highlight TM 5782 Standard TM 5782 Window TM 5782 GUI TM 5782 Highlight

Φάκελος ΦΆΚΕΛΟΣ Φάκελος Φάκελος Ένα επίπεδο πάνω ΈΝΑ ΕΠΊΠΕΛΟ ΠΆΝΟ Ένα επίπεδο πάνω Ένα επίπεδο πάνω Αρχείο πολυμέσων ΑΡΧΕΊΟ ΠΟΛΥΜΈΣΟΝ Αρχείο πολυμέσων Αρχείο πολυμέσων Ένταση ήχου ΈΝΤΑΣΗ ΉΧΟΥ Ένταση ήχου Ένταση ήχου Άνοιγμα λίστας ΆΝΟΙΓΜΑ ΛΊΣΤΑΣ Άνοιγμα λίστας Άνοιγμα λίστας Μεγαλύτερη ένταση Μεγαλύτερη Ένταση Μεγαλύτερη ένταση Μεναλύτερη ένταση Νέο N'EO Νέο Νέο Άνοιγμα ΆΝΟΙΓΜΑ Άνοινμα Άνοιγμα Χαμηλότερη ένταση ΧΑΜΗΛΌΤΕΡΗ ΈΝΤΑΣΗ Χαμηλότερη ένταση Χαμηλότερη ένταση

TM 5784 Standard TM 5784 Window TM 5784 GUI TM 5784 Highlight TM 5785 Standard TM 5785 Window TM 5785 GUI TM 5785 Highlight TM 5786 Standard TM 5786 Window TM 5786 GUI TM 5786 Highlight TM 5788 Standard TM 5788 Window TM 5788\_GUI TM 5788 Highlight TM\_5789\_Standard TM 5789 Window TM 5789 GUI TM 5789 Highlight TM 5790 Standard TM\_5790\_Window TM 5790 GUI TM 5790 Highlight TM 5792 Standard TM 5792 Window TM 5792 GUI TM 5792 Highlight TM\_5794\_Standard TM\_5794\_Window TM\_5794\_GUI TM 5794 Highlight TM 5795 Standard TM\_5795\_Window TM 5795 GUI TM 5795 Highlight

Αποθήκευση ως... ΑΠΟΘΉΚΕΥΣΗ ΩΣ... Αποθήκευση ως... Αποθήκευση ως... OK ΟΚ OK OK Προβολή διαφανειών ΠΡΟΒΟΛΉ ΔΙΑΦΑΝΕΙΏΝ Προβολή διαφανειών Προβολή διαφανειών Ήхос Ήχος Ήχος Ήχος Σίγαση ΣΊΓΑΣΗ Σίγαση Σίγαση Πίσω ΠΊΣΩ Πίσω Πίσω Επεξεργασία ΕΠΕΞΕΡΓΑΣΊΑ Επεξεργασία Επεξεργασία Σίγαση ΣΊΓΑΣΗ Σίναση Σίγαση Πληκτρολόγιο ΠΛΗΚΤΡΟΛΌΓΙΟ Πληκτρολόνιο Πληκτρολόγιο

TM 5796 Standard TM 5796 Window TM 5796 GUI TM 5796 Highlight TM 5797 Standard TM 5797 Window TM 5797 GUI TM 5797 Highlight TM 5798 Standard TM 5798 Window TM 5798 GUI TM 5798 Highlight TM 5828 Standard TM 5828 Window TM 5828\_GUI TM 5828 Highlight TM 5831 Standard TM 5831 Window TM 5831 GUI TM 5831 Highlight TM 5832 Standard TM 5832 Window TM 5832 GUI TM 5832 Highlight TM 5833 Standard TM 5833 Window TM 5833 GUI TM 5833 Highlight TM 5834 Standard TM\_5834\_Window TM 5834 GUI TM 5834 Highlight TM 5835 Standard TM 5835 Window TM 5835 GUI TM 5835 Highlight

Τηλεφωνικός κατάλογος ΤΗΛΕΦΩΝΙΚΌΣ ΚΑΤΆΛΟΓΟΣ Τηλεφωνικός κατάλογος Τηλεφωνικός κατάλογος Εισανωνή τηλεφωνικού καταλόνου ΕΙΣΑΓΟΓΉ ΤΗΛΕΦΟΝΙΚΟΎ ΚΑΤΑΛΌΓΟΥ Εισανωνή τηλεφωνικού καταλόνου Εισαγωγή τηλεφωνικού καταλόγου Γνωστές συσκευές ΓΝΟΣΤΈΣ ΣΥΣΚΕΥΈΣ Γνωστές συσκευές Γνωστές συσκευές Σύνδεση ΣΎΝΔΕΣΗ Σύνδεση Σύνδεση Κόκκινο Κοκκινο Κόκκινο Κόκκινο Ανοιχτό γκρι ΑΝΟΙΧΤΟ ΓΚΡΙ Ανοιχτό γκρι Ανοιχτό νκοι Κόκκινο Κοκκινο Κόκκινο Κόκκινο Ανοιχτό γκρι ΑΝΟΙΧΤΟ ΓΚΡΙ Ανοιχτό γκρι Ανοιχτό γκρι Upgrade NAVIGON xx50 Live UPGRADE NAVIGON XX50 LIVE Upgrade NAVIGON xx50 Live Upgrade NAVIGON xx50 Live

| TM_5837_Standard  | πορτοκαλί                        |
|-------------------|----------------------------------|
| TM_5837_Window    | ΠΟΡΤΟΚΑΛΊ                        |
| TM_5837_GUI       | <u>πορτοκαλί</u>                 |
| TM_5837_Highlight | πορτοκαλί                        |
| TM_5838_Standard  | λευκό                            |
| TM_5838_Window    | ΛΕΥΚΌ                            |
| TM_5838_GUI       | <u>λευκό</u>                     |
| TM_5838_Highlight | λευκό                            |
| TM_5839_Standard  | 30                               |
| TM_5839_Window    | 30                               |
| TM_5839_GUI       | <u>30</u>                        |
| TM_5839_Highlight | 30                               |
| TM_5840_Standard  | 30                               |
| TM_5840_Window    | 30                               |
| TM_5840_GUI       | <u>30</u>                        |
| TM_5840_Highlight | 30                               |
| TM_5841_Standard  | Πρόσφατα αρχεία                  |
| TM_5841_Window    | ΠΡΌΣΦΑΤΑ ΑΡΧΕΊΑ                  |
| TM_5841_GUI       | Πρόσφατα αρχεία                  |
| TM_5841_Highlight | Πρόσφατα αρχεία                  |
| TM_5842_Standard  | Δημιουργία σύνδεσης              |
| TM_5842_Window    | ΔΗΜΙΟΥΡΓΊΑ ΣΎΝΔΕΣΗΣ              |
| TM_5842_GUI       | <u>Δημιουργία σύνδεσης</u>       |
| TM_5842_Highlight | Δημιουργία σύνδεσης              |
| TM_5843_Standard  | Υπηρεσίες Live διαθέσιμες        |
| TM_5843_Window    | ΥΠΗΡΕΣΊΕΣ LIVE ΔΙΑΘΈΣΙΜΕΣ        |
| TM_5843_GUI       | <u>Υπηρεσίες Live διαθέσιμες</u> |
| TM_5843_Highlight | Υπηρεσίες Live διαθέσιμες        |
| TM_5844_Standard  | Χωρίς υπηρεσίες Live             |
| TM_5844_Window    | ΧΩΡΊΣ ΥΠΗΡΕΣΊΕΣ LIVE             |
| TM_5844_GUI       | <u>Χωρίς υπηρεσίες Live</u>      |
| TM_5844_Highlight | Χωρίς υπηρεσίες Live             |
| TM_5845_Standard  | Δημιουργία σύνδεσης              |
| TM_5845_Window    | ΔΗΜΙΟΥΡΓΊΑ ΣΎΝΔΕΣΗΣ              |
| TM_5845_GUI       | <u>Δημιουργία σύνδεσης</u>       |
| TM_5845_Highlight | Δημιουργία σύνδεσης              |

TM 5846 Standard TM 5846 Window TM 5846 GUI TM 5846 Highlight TM 5847 Standard TM 5847 Window TM 5847 GUI TM 5847 Highlight TM 5848 Standard TM 5848 Window TM 5848 GUI TM 5848 Highlight TM 5849 Standard TM 5849 Window TM 5849 GUI TM 5849 Highlight TM 5850 Standard

TM\_5850\_Window

Traffic Live διαθέσιμο TRAFFIC LIVE ΔΙΑΘΈΣΙΜΟ Traffic Live διαθέσιμο Traffic Live διαθέσιμο Συνδρομή ΣΥΝΔΡΟΜΉ Συνδρομή Συνδρομή Ενερνοποίηση ΕΝΕΡΓΟΠΟΊΗΣΗ Ενεονοποίηση Ενεργοποίηση Χρέωση ΧρΈΟΣΗ Χοέωση Χρέωση Μεταφέρετε ανώνυμα τα λενόμενα 'Floating Car Data' στη Garmin Würzburg. Η αξιολόγηση αυτών των δεδομένων επιτρέπει σε εμάς. στις συνδεδεμένες με εμάς επιχειρήσεις και στους συνεργάτες μας να υπολογίζουμε με μεγαλύτερη ακρίβεια τους χρόνους άφιξης καθώς και να διακρίνουμε πιο ένκαιρα τα μποτιλιαρίσματα και να υπολογίζουμε με μεγαλύτερη αξιοπιστία τις παρακάμψεις. Τα δεδομένα δεν μπορούν να συνδυαστούν με κανέναν τρόπο με το πρόσωπό σας. Εάν δεν συμφωνείτε, επιλέξτε Όχι' στη ρύθμιση Βελτίωση αναγνώρισης μποτιλιαρισμάτων'. ΜΕΤΑΦΈΡΕΤΕ ΑΝΏΝΥΜΑ ΤΑ ΛΕΓΌΜΕΝΑ 'FLOATING CAR DATA' ΣΤΗ GARMIN WÜRZBURG, H AEIOAOFHEH

ΓΙΟΑΤΙΝΟ CAR DATA ΣΤΗ GARMIN WÜRZBURG. Η ΑΞΙΟΛΟΓΗΣΗ ΑΥΤΏΝ ΤΩΝ ΔΕΔΟΜΈΝΩΝ ΕΠΙΤΡΈΠΕΙ ΣΕ ΕΜΆΣ, ΣΤΙΣ ΣΥΝΔΕΔΕΜΈΝΕΣ ΜΕ ΕΜΆΣ ΕΠΙΧΕΙΡΉΣΕΙΣ ΚΑΙ ΣΤΟΥΣ ΣΥΝΕΡΓΆΤΕΣ ΜΑΣ ΝΑ ΥΠΟΛΟΓΊΖΟΥΜΕ ΜΕ ΜΕΓΑΛΎΤΕΡΗ ΑΚΡΊΒΕΙΑ ΤΟΥΣ ΧΡΌΝΟΥΣ ΆΦΙΞΗΣ ΚΑΘΏΣ ΚΑΙ ΝΑ ΔΙΑΚΡΊΝΟΥΜΕ ΠΙΟ ΈΓΚΑΙΡΑ ΤΑ ΜΠΟΤΙΛΙΑΡΊΣΜΑΤΑ ΚΑΙ ΝΑ ΥΠΟΛΟΓΊΖΟΥΜΕ ΜΕ ΜΕΓΑΛΎΤΕΡΗ ΑΞΙΟΠΙΣΤΙΑ ΤΙΣ

|                   | ΠΑΡΑΚΑΜΦΕΙΣ. ΤΑ ΔΕΔΟΜ ΕΝΑ ΔΕΝ<br>ΜΠΟΡΟΎΝ ΝΑ ΣΥΝΔΥΑΣΤΟΎΝ ΜΕ<br>ΚΑΝΈΝΑΝ ΤΡΌΠΟ ΜΕ ΤΟ ΠΡΟΣΩΠΌ ΣΑΣ.<br>ΈΛΝ ΔΕΝ ΣΥΜΦΩΝΕΊΤΕ, ΕΠΙΛΈΞΤΕ 'ΌΧΙ'<br>ΣΤΗ ΡΎΘΜΙΣΗ 'ΒΕΛΤΙΩΣΗ ΑΝΑΓΝΩΡΙΣΗΣ<br>ΜΠΟΤΙΛΙΑΡΙΣΜΆΤΩΝ'.                                                                                                    |
|-------------------|----------------------------------------------------------------------------------------------------|
| TM_5850_GUI       | Μεταφέρετε ανώνυμα τα λεγόμενα<br>'Floating Car Data' στη<br>Garmin Würzburg. Η αξιολόγηση αυτών<br>των δεδομένων επιτρέπει σε εμάς, στις<br>συνδεδεμένες με εμάς επιχειρήσεις και<br>στους συνεργάτες μας να υπολογίζουμε<br>με μεγαλύτερη ακρίβεια τους χρόνους<br>άφιξης καθώς και να διακρίνουμε πιο<br>έγκαιρα τα μποτιλιαρίσματα και να<br>υπολογίζουμε με μεγαλύτερη αξιοπιστία<br>τις παρακάμψεις. Τα δεδομένα δεν<br>μπορούν να συνδυαστούν με κανέναν<br>τρόπο με το πρόσωπό σας. Εάν δεν<br>συμφωνείτε, επιλέξτε "Όχι' στη ρύθμιση<br>'Βελτίωση αναγνώρισης<br>μποτιλιαρισμάτων'.    |
| TM_5850_Highlight | Μεταφέρετε ανώνυμα τα λεγόμενα<br>'Floating Car Data' στη<br>Garmin Würzburg. Η αξιολόγηση<br>αυτών των δεδομένων επιτρέπει σε<br>εμάς, στις συνδεδεμένες με εμάς<br>επιχειρήσεις και στους συνεργάτες<br>μας να υπολογίζουμε με μεγαλύτερη<br>ακρίβεια τους χρόνους άφιξης καθώς<br>και να διακρίνουμε πιο έγκαιρα τα<br>μποτιλιαρίσματα και να<br>υπολογίζουμε με μεγαλύτερη<br>αξιοπιστία τις παρακάμψεις. Τα<br>δεδομένα δεν μπορούν να<br>συνδυαστούν με κανέναν τρόπο με το<br>πρόσωπό σας. Εάν δεν συμφωνείτε,<br>επιλέξτε 'Όχι' στη ρύθμιση 'Βελτίωση<br>αναγνώρισης μποτιλιαρισμάτων'. |
| TM_5851_Standard  | Μονάδα ανοιχτής ακρόασης                                                                                                    |
| TM_5851_Window    | Μονάδα ανοιχτής ακρόασης                                                                                                    |
| TM_5851_GUI       | Μονάδα ανοιχτής ακρόασης                                                                                                    |
| TM_5851_Highlight | Μονάδα ανοιχτής ακρόασης                                                                                                    |
| TM_5852_Standard  | Σύνδεση                                                                                                    |
| TM_5852_Window    | Σύνδεση                                                                                                    |

TM 5852 GUI TM 5852 Highlight TM 5853 Standard TM 5853 Window TM 5853 GUI TM 5853 Highlight TM 5854 Standard TM 5854 Window TM 5854 GUI TM 5854 Highlight TM 5855 Standard TM 5855 Window TM 5855 GUI TM 5855 Highlight TM 5856 Standard TM 5856 Window TM 5856 GUI TM 5856 Highlight TM 5857 Standard TM 5857 Window TM 5857 GUI TM 5857 Highlight TM 5858 Standard TM 5858 Window TM 5858 GUI TM 5858 Highlight TM 5860 Standard TM 5860 Window TM 5860 GUI TM 5860 Highlight TM 5861 Standard TM 5861 Window TM 5861 GUI TM 5861 Highlight TM 5862 Standard TM 5862 Window

Σύνδεση Σύνδεση Κλήση σε εξέλιξη ΚΛΉΣΗ ΣΕ ΕΞΈΛΙΞΗ Κλήση σε εξέλιξη Κλήση σε εξέλιξη Δημιουργία ΔΗΜΙΟΥΡΓΊΑ Δημιουργία Δημιουργία Περιγραφή ΠΕΡΙΓΡΑΦΉ Περιγραφή Περιγραφή Άνοιγμα ΆΝΟΙΓΜΑ Άνοιγμα Άνοιγμα Επιλονή ΕΠΙΛΟΓΉ Επιλονή Επιλογή Media-Player MEDIA-PLAYER Media-Player Media-Player Απόκουψη ΑΠΌΚΡΥΨΗ Απόκρυψη Απόκρυψη Κλήση αριθμού ΚΛΉΣΗ ΑΡΙΘΜΟΎ Κλήση αριθμού Κλήση αριθμού Κατάσταση ΚΑΤΆΣΤΑΣΗ

TM 5862 GUI TM 5862 Highlight TM 5869 Standard TM 5869 Window TM 5869 GUI TM 5869 Highlight TM 5873 Standard TM 5873 Window TM 5873 GUI TM 5873 Highlight TM 5874 Standard TM 5874 Window TM 5874 GUI TM 5874 Highlight TM 5875 Standard TM 5875 Window TM 5875 GUI TM 5875 Highlight TM 5876 Standard TM 5876 Window TM 5876 GUI TM 5876 Highlight TM 5877 Standard TM 5877 Window TM 5877 GUI TM 5877\_Highlight TM 5878 Standard TM 5878 Window TM 5878 GUI TM\_5878\_Highlight TM 5879 Standard TM 5879 Window TM 5879 GUI TM 5879 Highlight TM 5881 Standard TM 5881 Window

Κατάσταση Κατάσταση Άννωστος Άγνοστος Άννωστος Άννωστος Χρήση συστ. ανοιχτής ακρόασης Χρήση σύστ. Ανοιχτής ακρόασης Χρήση συστ. ανοιχτής ακρόασης Χρήση συστ. ανοιχτής ακρόασης Εισάγετε αριθμούς ΕΙΣΆΓΕΤΕ ΑΡΙΘΜΟΎΣ Εισάνετε αριθμούς Εισάγετε αριθμούς Διαγραφή συσκευής ΔΙΑΓΡΑΦΉ ΣΥΣΚΕΥΉΣ Διαγραφή συσκευής Διαγραφή συσκευής Αναζήτηση συσκευών ΑΝΑΖΉΤΗΣΗ ΣΥΣΚΕΥΏΝ Αναζήτηση συσκευών Αναζήτηση συσκευών Ενημέρωση ΕΝΗΜΈΡΟΣΗ Ενημέρωση Ενημέρωση Χρήση κινητού τηλεφώνου ΧΡΉΣΗ ΚΙΝΗΤΟΎ ΤΗΛΕΦΏΝΟΥ Χρήση κινητού τηλεφώνου Χρήση κινητού τηλεφώνου Φεβρουάριος 2010 ΦΕΒΡΟΥΆΡΙΟΣ 2010 Φεβρουάριος 2010 Φεβρουάριος 2010 Αυτόματη επανασύνδεση ΑΥΤΌΜΑΤΗ ΕΠΑΝΑΣΎΝΔΕΣΗ

TM 5881 GUI TM 5881 Highlight TM 5882 Standard TM 5882 Window TM 5882 GUI TM 5882 Highlight TM 5884 Standard TM 5884 Window TM 5884 GUI TM 5884 Highlight TM 5885 Standard TM 5885 Window TM 5885 GUI TM 5885 Highlight TM 5893 Standard TM 5893 Window TM 5893 GUI TM 5893 Highlight TM 5894 Standard TM 5894 Window TM 5894 GUI TM 5894 Highlight TM 5895 Standard TM 5895 Window TM 5895\_GUI TM 5895 Highlight TM 8870 Standard TM 8870 Window TM 8870 GUI TM 8870 Highlight TM 5897 Standard

Αυτόματη επανασύνδεση Αυτόματη επανασύνδεση Λειτουονία Bluetooth ΛΕΙΤΟΥΡΓΊΑ ΒΙ ΠΕΤΟΟΤΗ Λειτουργία Bluetooth Λειτουργία Bluetooth Όχι Όχι Όχι Όχι Ένταση ήχου κλήσης ΈΝΤΑΣΗ ΉΧΟΥ ΚΛΉΣΗΣ Ένταση ήχου κλήσης Ένταση ήχου κλήσης Ορατή σε άλλους ΟΡΑΤΉ ΣΕ ΆΛΛΟΥΣ Ορατή σε άλλους Ορατή σε άλλους Ένταση ήχου τηλεφωνικής συνομιλίας ΈΝΤΑΣΗ ΉΧΟΥ ΤΗΛΕΦΩΝΙΚΉΣ ΣΥΝΟΜΙΛΊΑΣ Ένταση ήχου τηλεφωνικής συνομιλίας Ένταση ήχου τηλεφωνικής συνομιλίας Ναι ΝΑι Ναι Ναι Γραμμή κουμπιών ΓΡΑΜΜΉ ΚΟΥΜΠΙΌΝ Γραμμή κουμπιών Γραμμή κουμπιών Η συσκευή πλοήγησης μεταφέρει δεδομένα κίνησης (Floating Car Data) στο διακομιστή Live. Η αξιολόνηση των στοιχείων πολλών χρηστών συμβάλλει στην ταχύτερη αναγνώριση μποτιλιαρισμάτων και στον ταχύτερο

υπολογισμό παρακάμψεων. Εκτός αυτού

είναι δυνατός ο πιο ακριβής

|                   | υπολογισμός των χρόνων άφιξης.<br>Επιλέξτε εάν θέλετε να μεταφέρονται<br>δεδομένα κίνησης (                                                                                                    |
|-------------------|----------------------------------------------------------------------------------------------------|
| TM_5897_Window    | Η ΣΥΣΚΕΥΉ ΠΛΟΉΓΗΣΗΣ ΜΕΤΑΦΈΡΕΙ<br>ΔΕΔΟΜΈΝΑ ΚΊΝΗΣΗΣ (FLOATING CAR<br>DATA) ΣΤΟ ΔΙΑΚΟΜΙΣΤΗ LIVE. Η<br>ΑΞΙΟΛΟΓΗΣΗ ΤΩΝ ΣΤΟΙΧΕΊΩΝ ΠΟΛΛΏΝ<br>ΧΡΗΣΤΏΝ ΣΥΜΒΆΛΛΕΙ ΣΤΗΝ ΤΑΧΎΤΕΡΗ<br>ΑΝΑΓΝΏΡΙΣΗ ΜΠΟΤΙΛΙΑΡΙΣΜΆΤΩΝ ΚΑΙ ΣΤΟΝ<br>ΤΑΧΎΤΕΡΟ ΥΠΟΛΟΓΙΣΜΌ ΠΑΡΑΚΆΜΨΕΩΝ.<br>ΕΚΤΟΣ ΑΥΤΟΎ ΕΊΝΑΙ ΔΥΝΑΤΌΣ Ο ΠΙΟ<br>ΑΚΡΙΒΉΣ ΥΠΟΛΟΓΙΣΜΌΣ ΤΩΝ ΧΡΌΝΩΝ<br>ΆΦΙΞΗΣ. ΕΠΙΛΈΞΤΕ ΕΆΝ ΘΈΛΕΤΕ ΝΑ<br>ΜΕΤΑΦΈΡΟΝΤΑΙ ΔΕΔΟΜΈΝΑ ΚΊΝΗΣΗΣ (    |
| TM_5897_GUI       | Η συσκευή πλοήγησης μεταφέρει<br>δεδομένα κίνησης (Floating Car Data)<br>στο διακομιστή Live. Η αξιολόγηση των<br>στοιχείων πολλών χρηστών συμβάλλει<br>στην ταχύτερη αναγνώριση<br>μποτιλιαρισμάτων και στον ταχύτερο<br>υπολογισμό παρακάμψεων. Εκτός αυτού<br>είναι δυνατός ο πιο ακριβής<br>υπολογισμός των χρόνων άφιξης.<br>Επιλέξτε εάν θέλετε να μεταφέρονται<br>δεδομένα κίνησης (    |
| TM_5897_Highlight | Η συσκευή πλοήγησης μεταφέρει<br>δεδομένα κίνησης (Floating Car Data)<br>στο διακομιστή Live. Η αξιολόγηση<br>των στοιχείων πολλών χρηστών<br>συμβάλλει στην ταχύτερη<br>αναγνώριση μποτιλιαρισμάτων και<br>στον ταχύτερο υπολογισμό<br>παρακάμψεων. Εκτός αυτού είναι<br>δυνατός ο πιο ακριβής υπολογισμός<br>των χρόνων άφιξης. Επιλέξτε εάν<br>θέλετε να μεταφέρονται δεδομένα<br>κίνησης ( |
| TM_5898_Standard  | ).                                                                                                    |
| TM_5898_Window    | ).                                                                                                    |
| TM_5898_GUI       | <u>).</u>                                                                                                    |
| TM_5898_Highlight | ).                                                                                                    |
| TM_5901_Standard  | Koµµέvo (cropped)                                                                                                    |
| TM_5901_Window    | Komm'eno (cropped)                                                                                                    |
| TM_5901_GUI       | <u>Κομμένο (cropped)</u>                                                                                                    |
| TM_5901_Highlight | Κομμένο (cropped)                                                                                                    |

TM 5902 Standard TM 5902 Window TM 5902 GUI TM 5902 Highlight TM 5903 Standard TM 5903 Window TM 5903 GUI TM 5903 Highlight TM 5904 Standard TM 5904 Window TM 5904 GUI TM 5904 Highlight TM 5905 Standard TM 5905 Window TM 5905\_GUI TM 5905 Highlight TM 5906 Standard TM 5906 Window TM 5906 GUI TM 5906 Highlight TM 5907 Standard TM\_5907\_Window TM 5907 GUI TM 5907 Highlight TM 5908 Standard TM 5908 Window TM 5908 GUI TM 5908 Highlight TM\_5909\_Standard TM\_5909\_Window TM 5909 GUI TM 5909 Highlight TM 5911 Standard TM 5911 Window TM 5911 GUI TM 5911 Highlight

1 δευτερόλεπτο 1 ΔΕΥΤΕΡΌΛΕΠΤΟ 1 δευτερόλεπτο 1 δευτερόλεπτο 2 δευτερόλεπτα 2 ΔΕΥΤΕΡΌΔΕΠΤΑ 2 δευτερόλεπτα 2 δευτερόλεπτα 3 δευτερόλεπτα 3 ΔΕΥΤΕΡΌΔΕΠΤΑ 3 δευτερόλεπτα 3 δευτερόλεπτα Εκτεταμένο (streched) **EKTETAM'ENO (STRECHED)** Εκτεταμένο (streched) Εκτεταμένο (streched) Κανένα KAN'ENA Κανένα Κανένα Letter Box LETTER BOX Letter Box Letter Box Επανάληψη ΕΠΑΝΆΛΗΨΗ Επανάληψη Επανάληψη Λόγος διαστάσεων ΛΌΓΟΣ ΔΙΑΣΤΆΣΕΩΝ Λόγος διαστάσεων Λόγος διαστάσεων ή Ή ή ή

| TM_5913_Standard  | Επιλέξτε από ποια πηγή θέλετε να<br>λαμβάνονται οι πληροφορίες<br>κυκλοφορίας (                                                                                                    |
|-------------------|----------------------------------------------------------------------------------------------------|
| TM_5913_Window    | ΕΠΙΛΈΞΤΕ ΑΠΌ ΠΟΙΑ ΠΗΓΉ ΘΈΛΕΤΕ ΝΑ<br>ΛΑΜΒΆΝΟΝΤΑΙ ΟΙ ΠΛΗΡΟΦΟΡΊΕΣ<br>ΚΥΚΛΟΦΟΡΊΑΣ (                                                                                                    |
| TM_5913_GUI       | Επιλέξτε από ποια πηγή θέλετε να<br>λαμβάνονται οι πληροφορίες<br>κυκλοφορίας (                                                                                                    |
| TM_5913_Highlight | Επιλέξτε από ποια πηγή θέλετε να<br>λαμβάνονται οι πληροφορίες<br>κυκλοφορίας (                                                                                                    |
| TM_5914_Standard  | ). Οι υπηρεσίες Live συνυπολογίζουν<br>στην ανάλυση της κατάστασης της<br>κυκλοφορίας και τα δεδομένα κίνησης<br>πολλών άλλων αυτοκινήτων. Παρέχουν<br>επομένως συνήθως περισσότερες και<br>πιο ενημερωμένες πληροφορίες.    |
| TM_5914_Window    | ). Οι υπηρεσίες Live σύνυπολογιζούν<br>στην ανάλυση της κατάστασης της<br>κύκλοφορίας και τα δεδομέρα κύνησης<br>πολλών άλλων αυτοκινήτων.<br>Παρισχοτερές και πιο ενημερωμένες<br>πληροφορίες.                              |
| TM_5914_GUI       | ). Οι υπηρεσίες Live συνυπολογίζουν<br>στην ανάλυση της κατάστασης της<br>κυκλοφορίας και τα δεδομένα κίνησης<br>πολλών άλλων αυτοκινήτων. Παρέχουν<br>επομένως συνήθως περισσότερες και<br>πιο ενημερωμένες πληροφορίες.    |
| TM_5914_Highlight | ). Οι υπηρεσίες Live συνυπολογίζουν<br>στην ανάλυση της κατάστασης της<br>κυκλοφορίας και τα δεδομένα<br>κίνησης πολλών άλλων αυτοκινήτων.<br>Παρέχουν επομένως συνήθως<br>περισσότερες και πιο ενημερωμένες<br>πληροφορίες. |
| TM_5932_Standard  | Επιλέξτε εάν θέλετε να είναι διαθέσιμες<br>οι υπηρεσίες Live (                                                                                                    |
| TM_5932_Window    | ΕΠΙΛΈΞΤΕ ΕΆΝ ΘΈΛΕΤΕ ΝΑ ΕΊΝΑΙ<br>ΔΙΑΘΈΣΙΜΕΣ ΟΙ ΥΠΗΡΕΣΊΕΣ LIVE (                                                                                                    |
| TM_5932_GUI       | Επιλέξτε εάν θέλετε να είναι διαθέσιμες<br>οι υπηρεσίες Live (                                                                                                    |
| TM_5932_Highlight | Επιλέξτε εάν θέλετε να είναι                                                                                                    |

|                   | διαθέσιμες οι υπηρεσίες Live (                                                                                                    |
|-------------------|----------------------------------------------------------------------------------------------------|
| TM_5933_Standard  | ).                                                                                                    |
| TM_5933_Window    | ).                                                                                                    |
| TM_5933_GUI       | <u>).</u>                                                                                                    |
| TM_5933_Highlight | ).                                                                                                    |
| TM_5934_Standard  | NAVIGON xx50 Live                                                                                                    |
| TM_5934_Window    | NAVIGON XX50 LIVE                                                                                                    |
| TM_5934_GUI       | NAVIGON xx50 Live                                                                                                    |
| TM_5934_Highlight | NAVIGON xx50 Live                                                                                                    |
| TM_5935_Standard  | Προσοχή! Μην βλέπετε φωτογραφίες,<br>ταινίες ή τηλεόραση όταν οδηγείτε!<br>Ενημερωθείτε για τις διατάξεις που<br>ισχύουν στη χώρα στην οποία<br>ταξιδεύετε. Ενδέχεται να μην επιτρέπεται<br>η χρήση αυτών των λειτουργιών κατά<br>την οδήγηση.  |
| TM_5935_Window    | Προσοχή! Μην βλέπετε φωτογραφίες,<br>ταινίες ή τηλεοράζη όταν οδηγείτε!<br>Ενημερωθείτε για τις διατάξεις που<br>ισχύουν στη χώρα στην οποία<br>ταξίδε ύετε. Ενδέσχεται να μην<br>επιτρέπεται η χρήση αυτών των<br>λειτουργίων κατά την οδήγγη. |
| TM_5935_GUI       | Προσοχή! Μην βλέπετε φωτογραφίες,<br>ταινίες ή τηλεόραση όταν οδηγείτε!<br>Ενημερωθείτε για τις διατάξεις που<br>ισχύουν στη χώρα στην οποία<br>ταξιδεύετε. Ενδέχεται να μην επιτρέπεται<br>η χρήση αυτών των λειτουργιών κατά<br>την οδήγηση.  |
| TM_5935_Highlight | Προσοχή! Μην βλέπετε φωτογραφίες,<br>ταινίες ή τηλεόραση όταν οδηγείτε!<br>Ενημερωθείτε για τις διατάξεις που<br>ισχύουν στη χώρα στην οποία<br>ταξιδεύετε. Ενδέχεται να μην<br>επιτρέπεται η χρήση αυτών των<br>λειτουργιών κατά την οδήγηση.  |
| TM_5944_Standard  | Κωδικός                                                                                                    |
| TM_5944_Window    | ΚΩΔΙΚΌΣ                                                                                                    |
| TM_5944_GUI       | Κωδικός                                                                                                    |
| TM_5944_Highlight | Κωδικός                                                                                                    |
| TM_5948_Standard  | Λίστα αναπαραγωγής                                                                                                    |

TM 5948 Window TM 5948 GUI TM 5948 Highlight TM 5950 Standard TM 5950 Window TM 5950 GUI TM 5950 Highlight TM 5951 Standard TM 5951 Window TM 5951 GUI TM 5951 Highlight TM 5953 Standard TM 5953 Window TM 5953 GUI TM 5953 Highlight TM 5954 Standard TM 5954 Window TM 5954 GUI TM 5954 Highlight TM 5955 Standard TM 5955 Window TM 5955 GUI TM 5955 Highlight TM 3268 Standard TM 3268 Window TM 1921 Standard TM 1921 Window TM 1921 GUI TM\_1921\_Highlight TM 2751 Standard TM 2751 Window TM 2751 GUI TM 2751 Highlight

ΛΊΣΤΑ ΑΝΔΠΑΡΑΓΟΓΉΣ Λίστα αναπαρανωνής Λίστα αναπαρανωνής Επιλογή αριθμου τηλεφώνου ΕΠΙΛΟΓΉ ΑΡΙΘΜΟΥ ΤΗΛΕΦΏΝΟΥ Επιλογή αριθυου τηλεφώνου Επιλογή αριθμου τηλεφώνου Αριθμός τηλεφώνου ΑΡΙΘΜΌΣ ΤΗΛΕΦΌΝΟΥ Αριθμός τηλεφώνου Αριθμός τηλεφώνου Επεξεργασία ταχείας κλήσης ΕΠΕΞΕΡΓΑΣΊΑ ΤΑΧΕΊΑΣ ΚΛΉΣΗΣ Επεξεργασία ταχείας κλήσης Επεξεργασία ταχείας κλήσης Εντοπισμένες συσκευές ΕΝΤΟΠΙΣΜΈΝΕΣ ΣΥΣΚΕΥΈΣ Εντοπισμένες συσκευές Εντοπισμένες συσκευές Επιλεγμένη καταχώρηση τηλεφωνικού καταλόνου ΕΠΙΛΕΓΜΈΝΗ ΚΑΤΑΧΏΡΗΣΗ ΤΗΛΕΦΩΝΙΚΟΎ ΚΑΤΑΛΌΓΟΥ Επιλενμένη καταχώρηση τηλεφωνικού καταλόνου Επιλεγμένη καταχώρηση τηλεφωνικού καταλόγου Μορφή ώρας Μορφή Ώρας Έναρξη από το... ΈΝΑΡΞΗ ΑΠΌ ΤΟ... Έναρξη από το... Έναρξη από το... πλησιέστερο ΠΛΗΣΓΕΣΤΕΡΟ πλησιέστερο πλησιέστερο
TM 3212 Standard TM 3212 Window TM 3212 GUI TM 3212 Highlight TM 2853 Standard TM 2853 Window TM 2853\_GUI TM 2853 Highlight TM 2993 Standard TM 2993 Window TM 2993 GUI TM 2993 Highlight TM 2270 Standard TM 2270 Window TM 2270 GUI TM 2270 Highlight TM 6663 Standard TM 6663 Window TM 6663 GUI TM 6663 Highlight TM 2631 Standard TM 2631 Window TM 2631 GUI TM 2631 Highlight TM 2617 Standard TM 2617 Window TM 2617 GUI TM 2617 Highlight TM\_4235\_Standard TM\_4235\_Window TM 4235 GUI TM 4235 Highlight TM 1970 Standard TM 1970 Window TM 1970 GUI TM 1970 Highlight

πρώτο ΠΡΏΤΟ ποώτο πρώτο Σχεδιασμός διαδρομής Σχεδιασμώς διαδρομής Σχεδιασμός διαδρομής Σχεδιασμός διαδρομής Εμφάνιση διαδρομής ΕΜΦΆΝΙΣΗ ΔΙΑΔΡΟΜΉΣ Εμφάνιση διαδρομής Εμφάνιση διαδρομής Κλείσιμο ΚΛΕΊΣΙΜΟ Κλείσιμο Κλείσιμο Ώρα/Ημερομηνία **Ω**ΡΑ/ΗΜΕΡΟΜΗΝΊΑ Ώρα/Ημερομηνία Ώρα/Ημερομηνία Ώρα ΏρΑ Ώρα Ώρα Ημερομηνία ΗΜΕΡΟΜΗΝΊΑ Ημερομηνία Ημερομηνία Το όχημά μου Το ΌΧΗΜΆ ΜΟΥ Το όχημά μου Το όχημά μου OK OK OK OK

| TM_1979_Standard  | Άκυρο                    |
|-------------------|--------------------------|
| TM_1979_Window    | Акуро                    |
| TM_1979_GUI       | <u>Άκυρο</u>             |
| TM_1979_Highlight | Άκυρο                    |
| TM_1912_Standard  | Πίσω                     |
| TM_1912_Window    | ΠΊΣΩ                     |
| TM_1912_GUI       | <u>Πίσω</u>              |
| TM_1912_Highlight | Πίσω                     |
| TM_2743_Standard  | Πλοήγηση                 |
| TM_2743_Window    | Πλοήγηση                 |
| TM_2743_GUI       | <u>Πλοήγηση</u>          |
| TM_2743_Highlight | Πλοήγηση                 |
| TM_2753_Standard  | Νέοι προορισμοί          |
| TM_2753_Window    | ΝΈΟΙ ΠΡΟΟΡΙΣΜΟΊ          |
| TM_2753_GUI       | <u>Νέοι προορισμοί</u>   |
| TM_2753_Highlight | Νέοι προορισμοί          |
| TM_2062_Standard  | Οι προορισμοί μου        |
| TM_2062_Window    | Οι προορισμοί μου        |
| TM_2062_GUI       | <u>Οι προορισμοί μου</u> |
| TM_2062_Highlight | Οι προορισμοί μου        |
| TM_2648_Standard  | Εγχειρίδιο               |
| TM_2648_Window    | ΕΓΧΕΙΡΊΔΙΟ               |
| TM_2648_GUI       | Εγχειρίδιο               |
| TM_2648_Highlight | Εγχειρίδιο               |
| TM_2108_Standard  | В                        |
| TM_2108_Window    | В                        |
| TM_2108_GUI       | <u>B</u>                 |
| TM_2108_Highlight | В                        |
| TM_2109_Standard  | BA                       |
| TM_2109_Window    | BA                       |
| TM_2109_GUI       | BA                       |
| TM_2109_Highlight | BA                       |
| TM_2112_Standard  | NA                       |
| TM_2112_Window    | NA                       |
| TM_2112_GUI       | <u>NA</u>                |
| TM 2112 Highlight | NA                       |

TM 2110 Standard TM 2110 Window TM 2110 GUI TM 2110 Highlight TM 1994 Standard TM 1994 Window TM 1994 GUI TM 1994 Highlight TM 2835 Standard TM 2835 Window TM 2835 GUI TM 2835 Highlight TM 3287 Standard TM 3287 Window TM 3287 GUI TM 3287 Highlight TM 2924 Standard TM 2924 Window TM 2924 GUI TM 2924 Highlight TM 1861 Standard TM\_1861\_Window TM 1861 GUI TM 1861 Highlight TM 2336 Standard TM 2336 Window TM 2336 GUI TM 2336 Highlight TM\_3069\_Standard TM\_3069\_Window TM 3069 GUI TM 3069 Highlight TM 2338 Standard TM 2338 Window TM 2338 GUI TM 2338 Highlight

BΛ ВΔ ВΔ RΛ Ένταση ήχου ΈΝΤΑΣΗ ΉΧΟΥ Ένταση ήχου Ένταση ήχου Επιλονές ΕΠΙΛΟΓΈΣ Επιλονές Επιλογές Έναρξη ΈΝΑΡΞΗ Έναρξη Έναρξη Πρόσφατοι προορισμοί ΠΡΌΣΦΑΤΟΙ ΠΡΟΟΡΙΣΜΟΊ Πρόσφατοι προορισμοί Πρόσφατοι προορισμοί Αναπημένα ΑΓΑΠΗΜΈΝΑ Αγαπημένα Αναπημένα σε μία πόλη ΣΕ ΜΊΑ ΠΌΛΗ σε μία πόλη σε μία πόλη Εμφάνιση χάρτη ΕΜΦΆΝΙΣΗ ΧΆΡΤΗ Εμφάνιση χάρτη Εμφάνιση χάρτη σε ολόκληρη τη χώρα ΣΕ ΟΛΌΚΛΗΡΗ ΤΗ ΧΏΡΑ σε ολόκληρη τη χώρα σε ολόκληρη τη χώρα

TM 2029 Standard TM 2029 Window TM 2029 GUI TM 2029 Highlight TM 2064 Standard TM 2064 Window TM 2064 GUI TM 2064 Highlight TM 2030 Standard TM 2030 Window TM 2030 GUI TM 2030 Highlight TM 3218 Standard TM 3218 Window TM 3218\_GUI TM 3218 Highlight TM 3019 Standard TM 3019 Window TM 3019 GUI TM 3019 Highlight TM 2748 Standard TM 2748 Window TM 2748 GUI TM 2748 Highlight TM 3248 Standard TM 3248 Window TM 3248 GUI TM 3248 Highlight TM\_2913\_Standard TM\_2913\_Window TM 2913 GUI TM 2913 Highlight TM 3067 Standard TM 3067 Window TM 3067 GUI TM 3067 Highlight

Χώρα ΧΌΡΑ Χώρα Χώρα Εισάνετε διεύθυνση ΕΙΣΆΓΕΤΕ ΔΙΕΎΘΥΝΣΗ Εισάνετε διεύθυνση Εισάγετε διεύθυνση Διασταύρωση ΔΙΑΣΤΑΎΡΟΣΗ Διασταύρωση Διασταύρωση Έναρξη πλοήνησης ΈΝΑΡΞΗ ΠΛΟΉΓΗΣΗΣ Έναρξη πλοήγησης Έναρξη πλοήγησης Ειδικός προορισμός ΕΙΔΙΚΌΣ ΠΡΟΟΡΙΣΜΌΣ Ειδικός προορισμός Ειδικός προορισμός κοντά KONTA κοντά κοντά Υποκατηγορία **ΥΠΟΚΑΤΗΓΟΡΊΑ** Υποκατηγορία Υποκατηγορία Γρήγορη πρόσβαση ΓΡΉΓΟΡΗ ΠΡΌΣΒΑΣΗ Γρήγορη πρόσβαση Γρήγορη πρόσβαση Εμφάνιση στο χάρτη ΕΜΦΆΝΙΣΗ ΣΤΟ ΧΆΡΤΗ Εμφάνιση στο χάρτη Εμφάνιση στο χάρτη TM 2303 Standard TM 2303 Window TM 2303 GUI TM 2303 Highlight TM 3261 Standard TM 3261 Window TM 3261 GUI TM 3261 Highlight TM 2999 Standard TM 2999 Window TM 2999 GUI TM 2999 Highlight TM 3307 Standard TM 3307 Window TM 3307\_GUI TM 3307 Highlight TM 2034 Standard TM 2034 Window TM 2034 GUI TM 2034 Highlight TM 2887 Standard TM 2887 Window TM 2887 GUI TM 2887 Highlight TM 3008 Standard TM 3008 Window TM 3008 GUI TM 3008 Highlight TM 1855 Standard TM\_1855\_Window TM 1855 GUI TM 1855 Highlight TM 3414 Standard TM 3414 Window TM 3414 GUI TM 3414 Highlight

Προς το σπίτι ΠΡΟΣ ΤΟ ΣΠΊΤΙ Προς το σπίτι Προς το σπίτι Πλοήνηση σε αυτό το σημείο ΠΛΟΉΓΗΣΗ ΣΕ ΑΥΤΌ ΤΟ ΣΗΜΕΊΟ Πλοήνηση σε αυτό το σημείο Πλοήγηση σε αυτό το σημείο Προφίλ διαδρομής ΠΡΟΦΊΛ ΛΙΑΛΡΟΜΉΣ Προφίλ διαδρομής Προφίλ διαδρομής Περινραφή διαδρομής ΠΕΡΙΓΡΑΦΉ ΔΙΑΔΡΟΜΉΣ Περιγραφή διαδρομής Περινραφή διαδρομής Η διεύθυνσή μου Η ΔΙΕΎΘΥΝΣΉ ΜΟΥ Η διεύθυνσή μου Η διεύθυνσή μου Πρόνραμμα επίδειξης ΠΡΌΓΡΑΜΜΑ ΕΠΊΔΕΙΞΗΣ Πρόγραμμα επίδειξης Πρόνραμμα επίδειξης Αποθήκευση ΑΠΟΘΉΚΕΥΣΗ Αποθήκευση Αποθήκευση Αποθήκευση στα Αγαπημένα ΑΠΟΘΉΚΕΥΣΗ ΣΤΑ ΑΓΑΠΗΜΈΝΑ Αποθήκευση στα Αναπημένα Αποθήκευση στα Αγαπημένα Ναι ΝΑΙ Ναι Ναι

TM 2763 Standard TM 2763 Window TM 2763 GUI TM 2763 Highlight TM 3035 Standard TM 3035 Window TM 3035 GUI TM 3035 Highlight TM 1863 Standard TM 1863 Window TM 1863 GUI TM 1863 Highlight TM 2031 Standard TM 2031 Window TM 2031 GUI TM 2031 Highlight TM 2054 Standard TM 2054 Window TM 2054 GUI TM 2054 Highlight TM 3236 Standard TM 3236 Window TM 3236 GUI TM 3236 Highlight TM 2604 Standard TM 2604 Window TM 2604 GUI TM 2604 Highlight TM 3087 Standard TM\_3087\_Window TM 3087 GUI TM 3087 Highlight TM 2055 Standard TM 2055 Window TM 2055 GUI TM 2055 Highlight

Όχι Όχι Όγι Όχι Σημείο εκκίνησης ΣΗΜΕΊΟ ΕΚΚΊΝΗΣΗΣ Σημείο εκκίνησης Σημείο εκκίνησης Προσθήκη Προχωτική Προσθήκη Προσθήκη Τρέχουσα θέση ΤΡΈΧΟΥΣΑ ΘΈΣΗ Τρέχουσα θέση Τρέχουσα θέση Διαγραφή ΔΙΑΓΡΑΦΉ Διαγραφή Διαγραφή Αποθήκευση διαδρομής ΑΠΟΘΉΚΕΥΣΗ ΔΙΑΔΡΟΜΉΣ Αποθήκευση διαδρομής Αποθήκευση διαδρομής Φόρτωση διαδρομής ΦΌΡΤΩΣΗ ΔΙΑΔΡΟΜΉΣ Φόρτωση διαδρομής Φόρτωση διαδρομής Προσομοίωση Προσομοίωση Προσομοίωση Προσομοίωση Διαγραφή όλων ΔΙΑΓΡΑΦΉ ΌΛΩΝ Διανραφή όλων Διαγραφή όλων

TM 2285 Standard TM 2285 Window TM 2285 GUI TM 2285 Highlight TM 2757 Standard TM 2757 Window TM 2757 GUI TM 2757 Highlight TM 2957 Standard TM 2957 Window TM 2957 GUI TM 2957 Highlight TM 3298 Standard TM 3298 Window TM 3298\_GUI TM 3298 Highlight TM 1856 Standard TM 1856 Window TM 1856 GUI TM 1856 Highlight TM 2652 Standard TM 2652 Window TM 2652 GUI TM 2652 Highlight TM 2658 Standard TM 2658 Window TM 2658 GUI TM 2658 Highlight TM 2654 Standard TM 2654 Window TM 2654 GUI TM 2654 Highlight TM 2653 Standard TM 2653 Window TM 2653 GUI TM 2653 Highlight

Κατάσταση GPS ΚΑΤΆΣΤΑΣΗ GPS Κατάσταση GPS Κατάσταση GPS Νέα διαδρομή ΝΈΑ ΔΙΑΔΡΟΜΉ Νέα διαδρομή Νέα διαδρομή Μετονομασία Μετονομάσια Μετονομασία Μετονομασία Kívnσn ΚΊΝΗΣΗ Kívnσn Κίνηση Προσθήκη στη διαδρομή Προδώμκη στη διαδρομή Προσθήκη στη διαδρομή Προσθήκη στη διαδρομή 2D/3D 2D/3D 2D/3D 2D/3D Ημέρα/Νύχτα ΗΜΈΡΑ/ΝΎΧΤΑ Ημέρα/Νύχτα Ημέρα/Νύχτα Ενδιάμεσος προορισμός ΕΝΔΙΆΜΕΣΟΣ ΠΡΟΟΡΙΣΜΌΣ Ενδιάμεσος προορισμός Ενδιάμεσος προορισμός Ειδικοί προορισμοί στη διαδρομή ΕΙΔΙΚΟΊ ΠΡΟΟΡΙΣΜΟΊ ΣΤΗ ΔΙΑΔΡΟΜΉ Ειδικοί προορισμοί στη διαδρομή Ειδικοί προορισμοί στη διαδρομή TM 1883 Standard TM 1883 Window TM 1883 GUI TM 1883 Highlight TM 2750 Standard TM 2750 Window TM 2750 GUI TM 2750 Highlight TM 3331 Standard TM 3331 Window TM 3331 GUI TM 3331 Highlight TM 2115 Standard TM 2115 Window TM\_2115\_GUI TM 2115 Highlight TM 2331 Standard TM 2331 Window TM 2331 GUI TM 2331 Highlight TM 3297 Standard TM\_3297\_Window TM 3297 GUI TM 3297 Highlight TM 3312 Standard TM 3312 Window TM 3312 GUI TM 3312 Highlight TM\_1903\_Standard TM\_1903\_Window TM 1903 GUI TM 1903 Highlight TM 1894 Standard TM 1894 Window TM 1894 GUI TM 1894 Highlight

Προσθήκη στη διαδρομή ΠΡΟΣΘΉΚΗ ΣΤΗ ΔΙΑΔΡΟΜΉ Προσθήκη στη διαδρομή Προσθήκη στη διαδρομή Αναζήτηση κοντά ΑΝΑΖΉΤΗΣΗ ΚΟΝΤΆ Αναζήτηση κοντά Αναζήτηση κοντά Υπολογισμός αρχικής διαδρομής ΥΠΟΛΟΓΙΣΜΌΣ ΑΡΧΙΚΉΣ ΔΙΑΔΡΟΜΉΣ Υπολογισμός αρχικής διαδρομής Υπολογισμός αρχικής διαδρομής Παράκαμψη Παρακαμψη Παράκαμψη Παράκαμψη Παράβλεψη ΠΑΡΆΒΛΕΨΗ Παράβλεψη Παράβλεψη Ρυθμίσεις ΤΜC ΡΥΘΜΊΣΕΙΣ ΤΜΟ Ρυθμίσεις ΤΜC Ρυθμίσεις ΤΜC Λειτουργία συντονισμού ΛΕΙΤΟΥΡΓΊΑ ΣΥΝΤΟΝΙΣΜΟΎ Λειτουργία συντονισμού Λειτουργία συντονισμού Αυτόματα ΑΥΤΌΜΑΤΑ Αυτόματα Αυτόματα Αυτόματα ΑΥΤΌΜΑΤΑ Αυτόματα Αυτόματα

TM 2646 Standard TM 2646 Window TM 2646 GUI TM 2646 Highlight TM 2302 Standard TM 2302 Window TM 2302 GUI TM 2302 Highlight TM 2301 Standard TM 2301 Window TM 2301 GUI TM 2301 Highlight TM 2922 Standard TM 2922 Window TM 2922\_GUI TM 2922 Highlight TM 4233 Standard TM 4233 Window TM 4233 GUI TM 4233 Highlight TM 4788 Standard TM 4788 Window TM 4788 GUI TM 4788 Highlight TM 2671 Standard TM 2671 Window TM 2671 GUI TM 2671 Highlight TM 2671 Productname TM 2559 Standard TM 2559 Window TM 2559 GUI TM 2559 Highlight TM 4200 Standard

Όταν ζητηθεί ΌΤΑΝ ΖΗΤΗΘΕΊ Όταν ζητηθεί Όταν ζητηθεί Συνκράτηση σταθμού ΣΥΓΚΡΆΤΗΣΗ ΣΤΑΘΜΟΎ Συγκράτηση σταθμού Συγκράτηση σταθμού Συγκράτηση συχνότητας ΣΥΓΚΡΆΤΗΣΗ ΣΥΧΝΌΤΗΤΑΣ Συγκράτηση συχνότητας Συγκράτηση συχνότητας Νέος υπολονισμός ΝΈΟΣ ΥΠΟΛΟΓΙΣΜΌΣ Νέος υπολονισμός Νέος υπολονισμός Στάθμευση κοντά στον προορισμό ΣΤΆΘΜΕΥΣΗ ΚΟΝΤΆ ΣΤΟΝ ΠΡΟΟΡΙΣΜΌ Στάθμευση κοντά στον προορισμό Στάθμευση κοντά στον προορισμό Λειτουργία πεζού ΛΕΙΤΟΥΡΓΊΑ ΠΕΖΟΎ Λειτουργία πεζού Λειτουργία πεζού Στάθμευση ΣΤΆΘΜΕΥΣΗ Στάθμευση Στάθμευση Στάθμευση Προσθήκη Προχωτική Προσθήκη Προσθήκη Η τωρινή σας θέση έχει αποθηκευτεί. Θα τη βρείτε στα 'Αγαπημένα' ως 'Το όχημά μου'. Έτσι μπορείτε να επιστρέφετε

εύκολα στο όχημά σας.

| TM_4200_Window    | Η ΤΩΡΙΝΉ ΣΑΣ ΘΈΣΗ ΈΧΕΙ ΑΠΟΘΗΚΕΥΤΕΊ.<br>ΘΑ ΤΗ ΒΡΕΊΤΕ ΣΤΑ 'ΑΓΑΠΗΜΈΝΑ' ΩΣ 'ΤΟ<br>ΌΧΗΜΆ ΜΟΥ'. ΈΤΣΙ ΜΠΟΡΕΊΤΕ ΝΑ<br>ΕΠΙΣΤΡΈΦΕΤΕ ΕΎΚΟΛΑ ΣΤΟ ΌΧΗΜΆ ΣΑΣ. |
|-------------------|----------------------------------------------------------------------------------------------------|
| TM_4200_GUI       | Η τωρινή σας θέση έχει αποθηκευτεί. Θα<br>τη βρείτε στα 'Αγαπημένα' ως 'Το όχημά<br>μου'. Έτσι μπορείτε να επιστρέφετε<br>εύκολα στο όχημά σας. |
| TM_4200_Highlight | Η τωρινή σας θέση έχει αποθηκευτεί.<br>Θα τη βρείτε στα 'Αγαπημένα' ως 'Το<br>όχημά μου'. Έτσι μπορείτε να<br>επιστρέφετε εύκολα στο όχημά σας. |
| TM_2324_Standard  | Πάνω                                                                                                    |
| TM_2324_Window    | ΠΆΝΩ                                                                                                    |
| TM_2324_GUI       | Πάνω                                                                                                    |
| TM_2324_Highlight | Πάνω                                                                                                    |
| TM_2320_Standard  | Κάτω                                                                                                    |
| TM_2320_Window    | Κατο                                                                                                    |
| TM_2320_GUI       | Κάτω                                                                                                    |
| TM_2320_Highlight | Κάτω                                                                                                    |
| TM_2942_Standard  | ОК                                                                                                    |
| TM_2942_Window    | ОК                                                                                                    |
| TM_2942_GUI       | <u>OK</u>                                                                                                    |
| TM_2942_Highlight | ОК                                                                                                    |
| TM_2340_Standard  | Πληροφορίες                                                                                                    |
| TM_2340_Window    | ΠΛΗΡΟΦΟΡΊΕΣ                                                                                                    |
| TM_2340_GUI       | Πληροφορίες                                                                                                    |
| TM_2340_Highlight | Πληροφορίες                                                                                                    |
| TM_2090_Standard  | Έκτακτη ανάγκη                                                                                                    |
| TM_2090_Window    | Έκτακτη αναγκη                                                                                                    |
| TM_2090_GUI       | <u>Έκτακτη ανάγκη</u>                                                                                                    |
| TM_2090_Highlight | Έκτακτη ανάγκη                                                                                                    |
| TM_2864_Standard  | Πρατήριο καυσίμων                                                                                                    |
| TM_2864_Window    | ΠΡΑΤΉΡΙΟ ΚΑΥΣΊΜΩΝ                                                                                                    |
| TM_2864_GUI       | <u>Πρατήριο καυσίμων</u>                                                                                                    |
| TM_2864_Highlight | Πρατήριο καυσίμων                                                                                                    |
| TM_2868_Standard  | Αστυνομία                                                                                                    |
| TM_2868_Window    | Αστγνομία                                                                                                    |
| TM_2868_GUI       | <u>Αστυνομία</u>                                                                                                    |

| TM_2868_Highlight | Αστυνομία                   |
|-------------------|-----------------------------|
| TM_2865_Standard  | Νοσοκομείο                  |
| TM_2865_Window    | ΝοΣοκομείο                  |
| TM_2865_GUI       | Νοσοκομείο                  |
| TM_2865_Highlight | Νοσοκομείο                  |
| TM_2867_Standard  | Φαρμακείο                   |
| TM_2867_Window    | ΦΑΡΜΑΚΕΊΟ                   |
| TM_2867_GUI       | <u>Φαρμακείο</u>            |
| TM_2867_Highlight | Φαρμακείο                   |
| TM_2659_Standard  | Απεικόνιση χάρτη            |
| TM_2659_Window    | ΑΠΕΙΚΌΝΙΣΗ ΧΆΡΤΗ            |
| TM_2659_GUI       | Απεικόνιση χάρτη            |
| TM_2659_Highlight | Απεικόνιση χάρτη            |
| TM_2744_Standard  | Πλοήγηση                    |
| TM_2744_Window    | Πλοήγηση                    |
| TM_2744_GUI       | <u>Πλοήγηση</u>             |
| TM_2744_Highlight | Πλοήγηση                    |
| TM_2019_Standard  | Εισαγ. συντεταγμένων        |
| TM_2019_Window    | ΕΙΣΑΓ. ΣΥΝΤΕΤΑΓΜΈΝΩΝ        |
| TM_2019_GUI       | <u>Εισαγ. συντεταγμένων</u> |
| TM_2019_Highlight | Εισαγ. συντεταγμένων        |
| TM_2111_Standard  | Ν                           |
| TM_2111_Window    | Ν                           |
| TM_2111_GUI       | <u>N</u>                    |
| TM_2111_Highlight | Ν                           |
| TM_2107_Standard  | A                           |
| TM_2107_Window    | Α                           |
| TM_2107_GUI       | <u>A</u>                    |
| TM_2107_Highlight | Α                           |
| TM_2114_Standard  | Δ                           |
| TM_2114_Window    | Δ                           |
| TM_2114_GUI       | $\Delta$                    |
| TM_2114_Highlight | Δ                           |
| TM_1896_Standard  | Μετά από 10 min.            |
| TM_1896_Window    | <b>ΜΕΤΆ ΑΠΌ 10 ΜΙΝ.</b>     |
| TM_1896_GUI       | <u>Μετά από 10 min.</u>     |

TM 1896 Highlight TM 1897 Standard TM 1897 Window TM 1897 GUI TM 1897 Highlight TM 1898 Standard TM 1898 Window TM 1898 GUI TM 1898 Highlight TM 1899 Standard TM 1899 Window TM 1899 GUI TM 1899 Highlight TM 1901 Standard TM 1901 Window TM 1901 GUI TM 1901 Highlight TM 1895 Standard TM 1895 Window TM 1895 GUI TM 1895 Highlight TM 2664 Standard TM 2664 Window TM 2664 GUI TM 2664 Highlight TM 2558 Standard TM 2558 Window TM 2558 GUI TM 2558 Highlight TM\_2587\_Standard TM 2587 Window TM 2587 GUI TM 2587 Highlight TM 2014 Standard TM 2014 Window TM 2014 GUI

Μετά από 10 min. Μετά από 20 min **ΜΕΤΆ ΑΠΌ 20 MIN.** Μετά από 20 min. Μετά από 20 min. Μετά από 30 min ΜΕΤΆ ΑΠΌ 30 ΜΙΝ. Μετά από 30 min. Μετά από 30 min. Ποτέ ΠΟΤΈ Ποτέ Ποτέ Διακοπή ρεύματος ΔΙΑΚΟΠΉ ΡΕΎΜΑΤΟΣ Διακοπή ρεύματος Διακοπή ρεύματος Κατάσταση αναμονής αυτόματα ΚΑΤΆΣΤΑΣΗ ΑΝΑΜΟΝΉΣ ΑΥΤΌΜΑΤΑ Κατάσταση αναμονής αυτόματα Κατάσταση αναμονής αυτόματα **MyRoutes MYROUTES MvRoutes MvRoutes** Σειρά στοιχείων διεύθυνσης ΣΕΙΡΆ ΣΤΟΙΧΕΊΩΝ ΔΙΕΎΘΥΝΣΗΣ Σειρά στοιχείων διεύθυνσης Σειρά στοιχείων διεύθυνσης **MyRoutes MYROUTES MyRoutes MyRoutes** Εισηνμένες διευθύνσεις ΕΙΣΗΓΜΈΝΕΣ ΔΙΕΥΘΎΝΣΕΙΣ Εισηγμένες διευθύνσεις

TM 2014 Highlight TM 3270 Standard TM 3270 Window TM 3270 GUI TM 3270 Highlight TM 2672 Standard TM 2672 Window TM 2672 GUI TM 2672 Highlight TM 2679 Standard TM 2679 Window TM 2679 GUI TM 2679 Highlight TM 2681 Standard TM 2681 Window TM 2681 GUI TM 2681 Highlight TM 2254 Standard TM 2254 Window TM 2254 GUI TM 2254 Highlight TM 2666 Standard TM 2666 Window TM 2666 GUI TM 2666 Highlight TM 3241 Standard TM 3241 Window TM 3241 GUI TM\_3241\_Highlight TM\_2003\_Standard TM 2003 Window TM 2003 GUI TM 2003 Highlight TM 2764 Standard TM 2764 Window TM 2764 GUI

Εισηγμένες διευθύνσεις Λεπτομέρειες **ΛΕΠΤΟΜΈΡΕΙΕΣ** Λεπτομέρειες Λεπτομέρειες **MvReport MYREPORT MvReport** MyReport Διαδρομή ΔΙΑΔΡΟΜΉ Διαδρομή Διαδρομή Υπηρεσίες ΥΠΗΡΕΣΊΕΣ Υπηρεσίες Υπηρεσίες Γενικά ΓΕΝΙΚΆ Γενικά Γενικά Προορισμός Προορισμώσε Προορισμός Προορισμός Οδός πρώτα ΟΔΌΣ ΠΡΏΤΑ Οδός πρώτα Οδός πρώτα Πόλη πρώτα ΠΌΛΗ ΠΡΏΤΑ Πόλη πρώτα Πόλη πρώτα Καμία πρόσθετη πρόταση ΚΑΜΊΑ ΠΡΌΣΘΕΤΗ ΠΡΌΤΑΣΗ Καμία πρόσθετη πρόταση

TM 2764 Highlight TM 2100 Standard TM 2100 Window TM 2100 GUI TM 2100 Highlight TM 3393 Standard TM 3393 Window TM 3393 GUI TM 3393 Highlight TM 4124 Standard TM 4124 Window TM 4124 GUI TM 4124 Highlight TM 4121 Standard TM 4121 Window TM 4121 GUI TM 4121 Highlight TM 4118 Standard TM 4118 Window TM 4118 GUI TM 4118 Highlight TM 4151 Standard TM 4151 Window TM 4151 GUI TM 4151 Highlight TM 1928 Standard TM 1928 Window TM 1928 GUI TM\_1928\_Highlight TM\_1988\_Standard TM 1988 Window TM 1988 GUI TM 1988 Highlight TM 3123 Standard TM 3123 Window TM\_3123\_GUI

Καμία πρόσθετη πρόταση Χάρτης Χάρτης Χάρτης Χάρτης Πεζός ΠΕΖΌΣ Πεζός Πεζός Αποθηκευμένες διαδρομές και ίχνη ΑΠΟΘΗΚΕΥΜΈΝΕΣ ΔΙΑΔΡΟΜΈΣ ΚΑΙ ΊΧΝΗ Αποθηκευμένες διαδρομές και ίχνη Αποθηκευμένες διαδρομές και ίχνη Διακοπή καταγραφής ΛΙΔΚΟΠΉ ΚΔΤΔΓΡΔΦΉΣ Διακοπή κατανραφής Διακοπή καταγραφής Έναρξη καταγραφής ΈΝΑΡΞΗ ΚΑΤΑΓΡΑΦΉΣ Έναρξη κατανραφής Έναρξη καταγραφής Δυνατότητα screenshot  $\Delta$ YNATOTHTA SCREENSHOT Δυνατότητα screenshot Δυνατότητα screenshot Ποδήλατο Ποδήλατο Ποδήλατο Ποδήλατο Επιβατικό ΕΠΙΒΑΤΙΚΌ Επιβατικό Επιβατικό Προφίλ ταχύτητας ΠΡΟΦΊΛ ΤΑΧΎΤΗΤΑΣ Προφίλ ταχύτητας

Προφίλ ταχύτητας TM 3123 Highlight TM 3001 Standard Είδος διαδρομής TM 3001 Window ΕΊΔΟΣ ΔΙΑΔΡΟΜΉΣ TM 3001 GUI Είδος διαδρομής TM 3001 Highlight Είδος διαδρομής TM 2011 Standard Συνυπολονισμός πληροφοριών κυκλοφορίας TM 2011 Window ΣΥΝΥΠΟΛΟΓΙΣΜΌΣ ΠΛΗΡΟΦΟΡΙΏΝ ΚΥΚΛΟΦΟΡΊΑΣ TM 2011 GUI Συνυπολογισμός πληροφοριών κυκλοφορίας TM 2011 Highlight Συνυπολογισμός πληροφοριών κυκλοφορίας TM 3053 Standard Σύντομη διαδρομή TM 3053 Window ΣΎΝΤΟΜΗ ΔΙΑΔΡΟΜΉ TM 3053 GUI Σύντομη διαδρομή TM 3053 Highlight Σύντομη διαδρομή TM 2212 Standard Γρήγορη διαδρομή ΓΡΉΓΟΡΗ ΔΙΑΔΡΟΜΉ TM 2212 Window TM 2212 GUI Γρήγορη διαδρομή TM 2212 Highlight Γρήγορη διαδρομή TM 4104 Standard Χρήση δρόμων με διόδια TM 4104 Window Χρήση δρόμων με διόδια TM 4104 GUI Χρήση δρόμων με διόδια Χρήση δρόμων με διόδια TM 4104 Highlight TM 2300 Standard Αυτοκινητόδρομοι TM 2300 Window ΑΥΤΟΚΙΝΗΤΌΔΡΟΜΟΙ TM 2300 GUI Αυτοκινητόδρομοι TM 2300 Highlight Αυτοκινητόδρομοι TM 3029 Standard Οδοί μόνο για κατοίκους ΟΔΟΊ ΜΌΝΟ ΓΙΑ ΚΑΤΟΊΚΟΥΣ TM 3029 Window TM 3029 GUI Οδοί μόνο νια κατοίκους TM\_3029\_Highlight Οδοί μόνο για κατοίκους TM 2213 Standard Πλοία TM 2213 Window ΠΛΟΊΑ TM 2213\_GUI Πλοία Πλοία TM 2213 Highlight

TM 4220 Standard TM 4220 Window TM 4220 GUI TM 4220 Highlight TM 4352 Standard TM 4352 Window TM 4352\_GUI TM 4352 Highlight TM 2896 Standard TM 2896 Window TM 2896 GUI TM 2896 Highlight TM 3272 Standard TM 3272 Window TM 3272\_GUI TM 3272 Highlight TM\_3269\_Standard TM 3269 Window TM 3269 GUI TM 3269 Highlight TM 3849 Standard TM 3849 Window TM 3849 GUI TM 3849 Highlight TM 4298 Standard TM 4298 Window TM 4298 GUI TM 4298 Highlight TM\_2668\_Standard TM\_2668\_Window TM 2668 GUI TM 2668 Highlight TM 4577 Standard TM 4577 Window TM 4577 GUI TM 4577 Highlight

Να προηγείται ερώτηση ΝΑ ΠΡΟΗΓΕΊΤΑΙ ΕΡΏΤΗΣΗ Να προηγείται ερώτηση Να προηγείται ερώτηση Αντινραφή ΑΝΤΙΓΡΑΦΉ Αντινοαφή Αντιγραφή Έναρξη σε λειτουργία επίδειξης ΈΝΑΡΞΗ ΣΕ ΛΕΙΤΟΥΡΓΊΑ ΕΠΊΛΕΙΞΗΣ Έναρξη σε λειτουργία επίδειξης Έναρξη σε λειτουργία επίδειξης Τρέχουσα διαδρομή ΤΡΈΧΟΥΣΑ ΔΙΑΔΡΟΜΉ Τρέχουσα διαδρομή Τρέχουσα διαδρομή Εναλλακτική διαδρομή ΕΝΑΛΛΑΚΤΙΚΉ ΔΙΑΔΡΟΜΉ Εναλλακτική διαδρομή Εναλλακτική διαδρομή Screenshot SCREENSHOT Screenshot Screenshot Φόρτωση ίχνους ΦΌΡΤΩΣΗ ΊΧΝΟΥΣ Φόρτωση ίχνους Φόρτωση ίχνους Γενικά ΓΕΝΙΚΆ Γενικά Γενικά Διαδρομές και ίχνη ΔΙΑΔΡΟΜΈΣ ΚΑΙ ΊΧΝΗ Διαδρομές και ίχνη Διαδρομές και ίχνη

TM 4564 Standard TM 4564 Window TM 4564 GUI TM 4564 Highlight TM 4195 Standard TM 4195 Window TM 4195 GUI TM 4195 Highlight TM 3082 Standard TM 3082 Window TM 3082 GUI TM 3082 Highlight TM 7072 Standard TM 7072 Window TM 7072 GUI TM 7072 Highlight TM 7142 Standard TM 7142 Window TM 7142 GUI TM 7142 Highlight TM 3009 Standard TM\_3009\_Window TM 3009 GUI TM 3009 Highlight TM 7148 Standard TM 7148\_Window TM 7148 GUI TM 7148 Highlight TM\_7188\_Standard TM\_7189\_Standard TM 7189 GUI TM 7190 Standard TM 7190 Window TM 7190 GUI TM 7190 Highlight TM 7347 Standard

Βαθμονόμηση ηλ. πυξίδας ΒΑΘΜΟΝΌΜΗΣΗ ΗΛ. ΠΥΞΊΔΑΣ Βαθμονόμηση ηλ. πυξίδας Βαθμονόμηση ηλ. πυξίδας Πρόσφατος προορισμός Πρόσφατος προορισμός Πρόσφατος προορισμός Πρόσφατος προορισμός Ρυθμίσεις **Ρ**ΥΘΜΊΣΕΙΣ Ρυθμίσεις Ρυθμίσεις Sightseeing SIGHTSEEING Sightseeing Siahtseeina Φωνητικές πληροφορίες ΦΩΝΗΤΙΚΈΣ ΠΛΗΡΟΦΟΡΊΕΣ Φωνητικές πληροφορίες Φωνητικές πληροφορίες Αποθήκευση προορισμού ΑΠΟΘΉΚΕΥΣΗ ΠΡΟΟΡΙΣΜΟΎ Αποθήκευση προορισμού Αποθήκευση προορισμού Αναλυτικά στοιχεία για τη διαδρομή ΑΝΑΛΥΤΙΚΆ ΣΤΟΙΧΕΊΑ ΓΙΑ ΤΗ ΔΙΑΔΡΟΜΉ Αναλυτικά στοιχεία νια τη διαδρομή Αναλυτικά στοιχεία για τη διαδρομή 3 5 5 **Clever Parking CLEVER PARKING** Clever Parking **Clever Parking** Σταθεροποίηση

TM 7347 GUI Σταθεροποίηση TM 7355 Standard Σταθεροποιήθηκε TM 7355 GUI Σταθεροποιήθηκε TM 7369 Standard NAVIGON Explorer Middle East NAVIGON EXPLORER MIDDLE EAST TM 7369 Window NAVIGON Explorer Middle East TM 7369 GUI TM 7369 HW NAVIGON Explorer Middle East TM 7369 Highlight NAVIGON Explorer Middle East TM 7369 Productname NAVIGON Explorer Middle East TM 4258 Standard Αφήστε ελεύθερο το πλήκτρο για να απενεργοποιήσετε τη συσκευή. ΑΦΉΣΤΕ ΕΛΕΎΘΕΡΟ ΤΟ ΠΛΉΚΤΡΟ ΓΙΑ ΝΑ TM 4258 Window ΑΠΕΝΕΡΓΟΠΟΙΉΣΕΤΕ ΤΗ ΣΥΣΚΕΥΉ. TM 4258 GUI Αφήστε ελεύθερο το πλήκτρο για να απενεργοποιήσετε τη συσκευή. TM 4258 Highlight Αφήστε ελεύθερο το πλήκτρο νια να απενερνοποιήσετε τη συσκευή. TM 3296 Standard Πληροφορίες κυκλοφορίας ΠΛΗΡΟΦΟΡΊΕΣ ΚΥΚΛΟΦΟΡΊΑΣ TM 3296 Window TM 3296 GUI Πληροφορίες κυκλοφορίας TM 3296 Highlight Πληροφορίες κυκλοφορίας TM 3262 Standard Προορισμός TM 3262 Window Προορισμώσε TM 3262 GUI Προορισμός TM 3262 Highlight Προορισμός TM 3018 Standard Αναμονή σήματος GPS... TM 3018 Window ΑΝΑΜΟΝΉ ΣΉΜΑΤΟΣ GPS... TM 3018 GUI Αναμονή σήματος GPS... TM 3018 Highlight Αναμονή σήματος GPS... TM 2051 Standard Διεύθυνση σπιτιού TM 2051 Window ΔΙΕΎΘΥΝΣΗ ΣΠΙΤΙΟΎ TM 2051 GUI Διεύθυνση σπιτιού TM 2051 Highlight Διεύθυνση σπιτιού TM 3032 Standard Εισανωνή σημείου εκκίνησης TM 3032 Window ΕΙΣΑΓΟΓΉ ΣΗΜΕΊΟΥ ΕΚΚΊΝΗΣΗΣ TM 3032 GUI Εισαγωγή σημείου εκκίνησης TM 3032 Highlight Εισαγωγή σημείου εκκίνησης

TM 3033 Standard TM 3033 Window TM 3033 GUI TM 3033 Highlight TM 2972 Standard TM 2972 Window TM 2972 GUI TM 2972 Highlight TM 2832 Standard TM 2832 Window TM 2832 GUI TM 2832 Highlight TM 2905 Standard TM 2905 Window TM\_2905\_GUI TM 2905 Highlight TM 2682 Standard TM 2682 Window TM 2682 GUI TM 2682 Highlight TM 2655 Standard TM 2655 Window TM 2655 GUI TM 2655 Highlight TM 2680 Standard TM 2680 Window TM 2680 GUI TM 2680 Highlight TM 1884 Standard TM\_1884\_Window TM 1884 GUI TM 1884 Highlight TM 4094 Standard TM 4094 Window TM 4094 GUI TM 4094 Highlight

Προσθήκη σημείου διαδρομής ΠΡΟΣΘΉΚΗ ΣΗΜΕΊΟΥ ΔΙΑΔΡΟΜΉΣ Προσθήκη σημείου διαδρομής Προσθήκη σημείου διαδρομής Ερνοστασιακές ρυθμίσεις Εργοστασιακ ές ρυθμισεις Εργοστασιακές ρυθμίσεις Εργοστασιακές ρυθμίσεις Καλιμπράρισμα οθόνης αφής ΚΑΛΙΜΠΡΆΡΙΣΜΑ ΟΘΌΝΗΣ ΑΦΉΣ Καλιμπράρισμα οθόνης αφής Καλιμπράρισμα οθόνης αφής Πληροφορίες προϊόντος ΠΛΗΡΟΦΟΡΊΕΣ ΠΡΟΪΟΝΤΟΣ Πληροφορίες προϊόντος Πληροφορίες προϊόντος Παράβλεψη τρέχοντος προορισμού ΠΑΡΆΒΛΕΨΗ ΤΡΈΧΟΝΤΟΣ ΠΡΟΟΡΙΣΜΟΎ Παράβλεψη τρέχοντος προορισμού Παράβλεψη τρέχοντος προορισμού Κλείδωμα ΚΛΕΊΔΩΜΑ Κλείδωμα Κλείδωμα Αποθήκευση θέσης ΑΠΟΘΉΚΕΥΣΗ ΘΈΣΗΣ Αποθήκευση θέσης Αποθήκευση θέσης Ενδιάμεσος προορισμός ΕΝΔΙΆΜΕΣΟΣ ΠΡΟΟΡΙΣΜΌΣ Ενδιάμεσος προορισμός Ενδιάμεσος προορισμός Πεζός ΠεζΌΣ Πεζός Πεζός

TM 4173 Standard TM 4173 Window TM 4173 GUI TM 4173 Highlight TM 4097 Standard TM 4097 Window TM 4097 GUI TM 4097 Highlight TM 2033 Standard TM 2033 Window TM 2033 GUI TM 2033 Highlight TM 2685 Standard TM 2685 Window TM 2685\_GUI TM 2685 Highlight TM 2684 Standard TM 2684 Window TM 2684 GUI TM 2684 Highlight TM 2941 Standard TM 2941 Window TM 2941 GUI TM 2941 Highlight TM 4174 Standard TM 4174 Window TM 4174 GUI TM 4174 Highlight TM\_4076\_Standard TM\_4076\_Window TM 4076 GUI TM 4076 Highlight TM 7452 Standard TM 7452 Window TM 7452 GUI

Μοτοσικλέτα Μοτοσικλέτα Μοτοσικλέτα Μοτοσικλέτα Φορτηνό ΦΟΡΤΗΓΟ Φορτηνό Φορτηγό Τρέχουσα θέση ΤΡΈΧΟΥΣΑ ΘΈΣΗ Τρέχουσα θέση Τρέχουσα θέση Άρση κλειδώματος Άρση κλειλώματος Άρση κλειδώματος Άρση κλειδώματος Περιγραφή διαδρομής ΠΕΡΙΓΡΑΦΉ ΔΙΑΔΡΟΜΉΣ Περιγραφή διαδρομής Περιγραφή διαδρομής Άκυρο Άκγρο Άκυρο Άκυρο Ποδήλατο Ποδήλατο Ποδήλατο Ποδήλατο Επιβατικό ΕΠΙΒΑΤΙΚΌ Επιβατικό Επιβατικό Ρυθμίσεις: Ειδικοί προορισμοί στη διαδρομή ΡΥΘΜΊΣΕΙΣ: ΕΙΔΙΚΟΊ ΠΡΟΟΡΙΣΜΟΊ ΣΤΗ ΔΙΑΔΡΟΜΉ Ρυθμίσεις: Ειδικοί προορισμοί στη

TM 7452 Highlight TM 3990 Standard TM 3990 Window TM 3990 GUI TM 3990 Highlight TM 5717 Standard TM 5717 Window TM 5717 GUI TM 5717 Highlight TM 5690 Standard TM 5690 Window TM 5690 GUI TM 5690 Highlight TM 2740 Standard TM 2740 Window TM 2740 GUI TM 2740 Highlight TM 3543 Standard TM 3543 Window TM 3543 GUI TM 3543 Highlight TM 3664 Standard TM 3664 Window TM 3664 GUI TM 3664 Highlight TM 2247 Standard TM\_2247\_Window TM 2247 GUI TM 2247 Highlight TM 3548 Standard TM 3548 Window TM 3548 GUI

διαδρομή Ρυθμίσεις: Ειδικοί προορισμοί στη διαδρομή Αποδογή ΔΠΟΛΟΧΉ Αποδοχή Αποδογή Θέλετε να γίνει σύνδεση με αυτή τη συσκευή: ΘΈΛΕΤΕ ΝΑ ΓΊΝΕΙ ΣΎΝΔΕΣΗ ΜΕ ΑΥΤΉ ΤΗ ΣΥΣΚΕΥΉ: Θέλετε να νίνει σύνδεση με αυτή τη συσκευή: Θέλετε να νίνει σύνδεση με αυτή τη συσκευή: Απόρριψη Δπωρριωμ Απόρριψη Απόρριψη Όνομα ΌΝΟΜΑ Όνομα Όνομα Αριθμός τηλεφώνου ΑΡΙΘΜΌΣ ΤΗΛΕΦΏΝΟΥ Αριθμός τηλεφώνου Αριθμός τηλεφώνου Επεξεργασία ΕΠΕΞΕΡΓΑΣΊΑ Επεξεργασία Επεξεργασία Από τηλεφ. κατάλογο ΑΠΌ ΤΗΛΕΦ. ΚΑΤΆΛΟΓΟ Από τηλεφ. κατάλονο Από τηλεφ. κατάλονο Επεξεργασία ταχείας κλήσης 4 ΕΠΕΞΕΡΓΑΣΊΑ ΤΑΧΕΊΑΣ ΚΛΉΣΗΣ 4 Επεξεργασία ταχείας κλήσης 4

TM 3548 Highlight TM 3545 Standard TM 3545 Window TM 3545 GUI TM 3545 Highlight TM 3547 Standard TM 3547 Window TM 3547 GUI TM 3547 Highlight TM 3546 Standard TM 3546 Window TM 3546 GUI TM 3546 Highlight TM 5691 Standard TM 5691 Window TM 5691 GUI TM 5691 Highlight TM 5682 Standard TM 5682 Window TM 5682 GUI TM 5682 Highlight TM 5718 Standard TM 5718 Window TM 5718 GUI TM 5718 Highlight TM 5681 Standard TM 5681 Window TM 5681 GUI TM 5681 Highlight TM 6276 Standard

Επεξεργασία ταχείας κλήσης 4 Επεξεργασία ταχείας κλήσης 1 ΕΠΕΞΕΡΓΑΣΊΑ ΤΑΧΕΊΑΣ ΚΛΉΣΗΣ 1 Επεξεργασία ταχείας κλήσης 1 Επεξεργασία ταχείας κλήσης 1 Επεξεργασία ταχείας κλήσης 3 ΕΠΕΞΕΡΓΑΣΊΑ ΤΑΧΕΊΑΣ ΚΛΉΣΗΣ 3 Επεξεργασία ταχείας κλήσης 3 Επεξεργασία ταχείας κλήσης 3 Επεξεργασία ταχείας κλήσης 2 ΕΠΕΞΕΡΓΑΣΊΑ ΤΑΧΕΊΑΣ ΚΛΉΣΗΣ 2 Επεξεργασία ταχείας κλήσης 2 Επεξερνασία ταχείας κλήσης 2 Θέλετε σίγουρα να διαγράψετε αυτήν την ταχεία κλήση; ΘΈΛΕΤΕ ΣΊΓΟΥΡΑ ΝΑ ΔΙΑΓΡΆΨΕΤΕ ΑΥΤΉΝ ΤΗΝ ΤΑΧΕΊΑ ΚΛΉΣΗ: Θέλετε σίνουρα να διανράψετε αυτήν την ταχεία κλήση; Θέλετε σίγουρα να διαγράψετε αυτήν την ταχεία κλήση; Ταχεία κλήση ΤΑΧΕΊΑ ΚΛΉΣΗ Ταχεία κλήση Ταχεία κλήση Δεν ήταν δυνατή η σύνδεση Bluetooth. ΔΕΝ ΉΤΑΝ ΔΥΝΑΤΉ Η ΣΎΝΔΕΣΗ BLUETOOTH. Δεν ήταν δυνατή η σύνδεση Bluetooth. Δεν ήταν δυνατή η σύνδεση Bluetooth. Σύνδεση... ΣΎΝΔΕΣΗ... Σύνδεση... Σύνδεση... Δεν ήταν δυνατή η σύνδεση Bluetooth. Δεν έχετε εισάγει καθόλου ή δεν έχετε εισάνει το σωστό κωδικό στο κινητό τηλέφωνο. Παρακαλούμε επαναλάβετε

|                   | τη διαδικασία.                                                                                                    |
|-------------------|----------------------------------------------------------------------------------------------------|
| TM_6276_Window    | ΔΕΝ ΉΤΑΝ ΔΥΝΑΤΉ Η ΣΎΝΔΕΣΗ<br>Bluetooth. Δεν έχετε εισαγεί<br>καθόλου ή δεν έχετε εισαγεί το σωστο<br>κωδικό στο κινητό τηλέφωνο.<br>Παρακαλό υμε επαναλάβετε τη<br>διαδικασία.            |
| TM_6276_GUI       | Δεν ήταν δυνατή η σύνδεση Bluetooth.<br>Δεν έχετε εισάγει καθόλου ή δεν έχετε<br>εισάγει το σωστό κωδικό στο κινητό<br>τηλέφωνο. Παρακαλούμε επαναλάβετε<br>τη διαδικασία.                |
| TM_6276_Highlight | Δεν ήταν δυνατή η σύνδεση<br>Bluetooth. Δεν έχετε εισάγει καθόλου<br>ή δεν έχετε εισάγει το σωστό κωδικό<br>στο κινητό τηλέφωνο. Παρακαλούμε<br>επαναλάβετε τη διαδικασία.                |
| TM_5684_Standard  | Κωδικός                                                                                                    |
| TM_5684_Window    | ΚΩΔΙΚΌΣ                                                                                                    |
| TM_5684_GUI       | <u>Κωδικός</u>                                                                                                    |
| TM_5684_Highlight | Κωδικός                                                                                                    |
| TM_6294_Standard  | Η λίστα 'Γνωστές συσκευές' είναι γεμάτη.<br>Πρέπει πρώτα να διαγράψετε μια<br>συσκευή, πριν μπορέσετε να<br>προσθέσετε μια νέα. Θέλετε να<br>διαγράψετε τώρα μια συσκευή από τη<br>λίστα; |
| TM_6294_Window    | Η ΛΊΣΤΑ 'ΓΝΩΣΤΈΣ ΣΥΣΚΕΥΈΣ' ΕΊΝΑΙ<br>ΓΕΜΆΤΗ. ΠΡΈΠΕΙ ΠΡΏΤΑ ΝΑ ΔΙΑΓΡΆΨΕΤΕ<br>ΜΙΑ ΣΥΣΚΕΥΉ, ΠΡΙΝ ΜΠΟΡΈΣΕΤΕ ΝΑ<br>ΠΡΟΣΘΈΣΕΤΕ ΜΙΑ ΝΈΑ. ΘΈΛΕΤΕ ΝΑ<br>ΔΙΑΓΡΆΨΕΤΕ ΤΏΡΑ ΜΙΑ ΣΥΣΚΕΥΉ ΑΠΌ ΤΗ<br>ΛΊΣΤΑ; |
| TM_6294_GUI       | Η λίστα 'Γνωστές συσκευές' είναι γεμάτη.<br>Πρέπει πρώτα να διαγράψετε μια<br>συσκευή, πριν μπορέσετε να<br>προσθέσετε μια νέα. Θέλετε να<br>διαγράψετε τώρα μια συσκευή από τη<br>λίστα; |
| TM_6294_Highlight | Η λίστα 'Γνωστές συσκευές' είναι<br>γεμάτη. Πρέπει πρώτα να διαγράψετε<br>μια συσκευή, πριν μπορέσετε να<br>προσθέσετε μια νέα. Θέλετε να<br>διαγράψετε τώρα μια συσκευή από τη<br>λίστα; |

| TM_2818_Standard  | από                                                                                                    |
|-------------------|----------------------------------------------------------------------------------------------------|
| TM_2818_Window    | АПО                                                                                                    |
| TM_2818_GUI       | <u>από</u>                                                                                                    |
| TM_2818_Highlight | από                                                                                                    |
| TM_5685_Standard  | Ένταση ήχου τηλεφωνικής συνομιλίας                                                                                                    |
| TM_5685_Window    | ΈΝΤΑΣΗ ΉΧΟΥ ΤΗΛΕΦΩΝΙΚΉΣ ΣΥΝΟΜΙΛΊΑΣ                                                                                                    |
| TM_5685_GUI       | Ένταση ήχου τηλεφωνικής συνομιλίας                                                                                                    |
| TM_5685_Highlight | Ένταση ήχου τηλεφωνικής<br>συνομιλίας                                                                                                    |
| TM_3549_Standard  | Ένταση ήχου κλήσης                                                                                                    |
| TM_3549_Window    | ΈΝΤΑΣΗ ΉΧΟΥ ΚΛΉΣΗΣ                                                                                                    |
| TM_3549_GUI       | Ένταση ήχου κλήσης                                                                                                    |
| TM_3549_Highlight | Ένταση ήχου κλήσης                                                                                                    |
| TM_3550_Standard  | Λειτουργία Bluetooth                                                                                                    |
| TM_3550_Window    | Λειτουργία Βιυετοοτή                                                                                                    |
| TM_3550_GUI       | <u>Λειτουργία Bluetooth</u>                                                                                                    |
| TM_3550_Highlight | Λειτουργία Bluetooth                                                                                                    |
| TM_3551_Standard  | Επιτρέπεται η σύνδεση άλλων                                                                                                    |
| TM_3551_Window    | ΕΠΙΤΡΈΠΕΤΑΙ Η ΣΎΝΔΕΣΗ ΆΛΛΩΝ                                                                                                    |
| TM_3551_GUI       | <u>Επιτρέπεται η σύνδεση άλλων</u>                                                                                                    |
| TM_3551_Highlight | Επιτρέπεται η σύνδεση άλλων                                                                                                    |
| TM_5686_Standard  | Ορατή σε άλλους                                                                                                    |
| TM_5686_Window    | ΟΡΑΤΉ ΣΕ ΆΛΛΟΥΣ                                                                                                    |
| TM_5686_GUI       | Ορατή σε άλλους                                                                                                    |
| TM_5686_Highlight | Ορατή σε άλλους                                                                                                    |
| TM_3552_Standard  | Αυτόματη επανασύνδεση                                                                                                    |
| TM_3552_Window    | ΑΥΤΌΜΑΤΗ ΕΠΑΝΑΣΎΝΔΕΣΗ                                                                                                    |
| TM_3552_GUI       | <u>Αυτόματη επανασύνδεση</u>                                                                                                    |
| TM_3552_Highlight | Αυτόματη επανασύνδεση                                                                                                    |
| TM_6282_Standard  | Επιλέξτε την ένταση ήχου με την οποία<br>θέλετε να ακούτε τον συνομιλητή σας<br>κατά τη διάρκεια μιας τηλεφωνικής<br>συνομιλίας (1 έως 8). Αυτή η ρύθμιση<br>ΔΕΝ επηρεάζει την ένταση ήχου - του |

ήχου κλήσης των εισερχόμενών κλήσεων - των οδηγιών κατεύθυνσης του συστήματος πλοήγησης - των λοιπών εφαρμογών, που ενδέχεται να

είναι ενεργές.

| TM_6282_Window    | ΕΠΙΛΈΞΤΕ ΤΗΝ ΈΝΤΑΣΗ ΉΧΟΥ ΜΕ ΤΗΝ<br>ΟΠΟΊΑ ΘΈΛΕΤΕ ΝΑ ΑΚΟΎΤΕ ΤΟΝ<br>ΣΥΝΟΜΙΛΗΤΉ ΣΑΣ ΚΑΤΆ ΤΗ ΔΙΆΡΚΕΙΑ ΜΙΑΣ<br>ΤΗΛΕΦΩΝΙΚΉΣ ΣΥΝΟΜΙΛΊΑΣ (1 ΈΩΣ 8).<br>ΑΥΤΉ Η ΡΎΘΜΙΣΗ ΔΕΝ ΕΠΗΡΕΑΖΕΙ ΤΗΝ<br>ΈΝΤΑΣΗ ΉΧΟΥ - ΤΟΥ ΉΧΟΥ ΚΛΉΣΗΣ ΤΩΝ<br>ΕΙΣΕΡΧΟΜΕΝΩΝ ΚΛΉΣΕΩΝ - ΤΩΝ ΟΔΗΓΙΏΝ<br>ΚΑΤΕΎΘΥΝΣΗΣ ΤΟΥ ΣΥΣΤΗΜΑΤΟΣ<br>ΠΛΟΉΓΗΣΗΣ - ΤΩΝ ΛΟΙΠΏΝ ΕΦΑΡΜΟΓΏΝ,<br>ΠΟΥ ΕΝΔΈΧΕΤΑΙ ΝΑ ΕΊΝΑΙ ΕΝΕΡΓΈΣ.    |
|-------------------|----------------------------------------------------------------------------------------------------|
| TM_6282_GUI       | Επιλέξτε την ένταση ήχου με την οποία<br>θέλετε να ακούτε τον συνομιλητή σας<br>κατά τη διάρκεια μιας τηλεφωνικής<br>συνομιλίας (1 έως 8). Αυτή η ρύθμιση<br>ΔΕΝ επηρεάζει την ένταση ήχου - του<br>ήχου κλήσης των εισερχόμενων<br>κλήσεων - των οδηγιών κατεύθυνσης<br>του συστήματος πλοήγησης - των<br>λοιπών εφαρμογών, που ενδέχεται να<br>είναι ενεργές.    |
| TM_6282_Highlight | Επιλέξτε την ένταση ήχου με την<br>οποία θέλετε να ακούτε τον<br>συνομιλητή σας κατά τη διάρκεια μιας<br>τηλεφωνικής συνομιλίας (1 έως 8).<br>Αυτή η ρύθμιση ΔΕΝ επηρεάζει την<br>ένταση ήχου - του ήχου κλήσης των<br>εισερχόμενων κλήσεων - των<br>οδηγιών κατεύθυνσης του<br>συστήματος πλοήγησης - των<br>λοιπών εφαρμογών, που ενδέχεται<br>να είναι ενεργές. |
| TM_5719_Standard  | Επιλέξτε την ένταση ήχου για τον ήχο<br>κλήσης των εισερχόμενων κλήσεων (1<br>έως 8). Αυτή η ρύθμιση ΔΕΝ επηρεάζει<br>την ένταση ήχου - του συνομιλητή σας<br>κατά τη διάρκεια μιας τηλεφωνικής<br>συνομιλίας - των οδηγιών κατεύθυνσης<br>του συστήματος πλοήγησης - των<br>λοιπών εφαρμογών, που ενδέχεται να<br>είναι ενεργές                                   |
| TM_5719_Window    | ΕΠΙΛΈΞΤΕ ΤΗΝ ΈΝΤΑΣΗ ΉΧΟΥ ΓΙΑ ΤΟΝ ΉΧΟ<br>ΚΛΉΣΗΣ ΤΩΝ ΕΙΣΕΡΧΟΜΕΝΩΝ ΚΛΉΣΕΩΝ (1<br>ΈΩΣ 8). ΑΥΤΉ Η ΡΎΘΜΙΣΗ ΔΕΝ ΕΠΗΡΕΆΖΕΙ<br>ΤΗΝ ΈΝΤΑΣΗ ΉΧΟΥ - ΤΟΥ ΣΥΝΟΜΙΛΗΤΉ ΣΑΣ<br>ΚΑΤΆ ΤΗ ΔΙΆΡΚΕΙΑ ΜΙΑΣ ΤΗΛΕΦΩΝΙΚΉΣ<br>ΣΥΝΟΜΙΛΊΑΣ - ΤΩΝ ΟΔΗΓΙΏΝ<br>ΚΑΤΕΎΘΥΝΣΗΣ ΤΟΥ ΣΥΣΤΉΜΑΤΟΣ                                                                                                    |

|                   | ΠΛΟΉΓΗΣΗΣ - ΤΩΝ ΛΟΙΠΏΝ ΕΦΑΡΜΟΓΏΝ,<br>ΠΟΥ ΕΝΔΈΧΕΤΑΙ ΝΑ ΕΊΝΑΙ ΕΝΕΡΓΈΣ                                                                                                    |
|-------------------|----------------------------------------------------------------------------------------------------|
| TM_5719_GUI       | Επιλέξτε την ένταση ήχου για τον ήχο<br>κλήσης των εισερχόμενων κλήσεων (1<br>έως 8). Αυτή η ρύθμιση ΔΕΝ επηρεάζει<br>την ένταση ήχου - του συνομιλητή σας<br>κατά τη διάρκεια μιας τηλεφωνικής<br>συνομιλίας - των οδηγιών κατεύθυνσης<br>του συστήματος πλοήγησης - των<br>λοιπών εφαρμογών, που ενδέχεται να<br>είναι ενεργές    |
| TM_5719_Highlight | Επιλέξτε την ένταση ήχου για τον ήχο<br>κλήσης των εισερχόμενων κλήσεων<br>(1 έως 8). Αυτή η ρύθμιση ΔΕΝ<br>επηρεάζει την ένταση ήχου - του<br>συνομιλητή σας κατά τη διάρκεια μιας<br>τηλεφωνικής συνομιλίας - των<br>οδηγιών κατεύθυνσης του<br>συστήματος πλοήγησης - των<br>λοιπών εφαρμογών, που ενδέχεται<br>να είναι ενεργές |
| TM_5692_Standard  | Ορίστε αν θέλετε να είναι ενεργή η<br>λειτουργία Bluetooth ('Ναι' ή Όχι'). Όταν<br>το Bluetooth είναι ενεργό, η μονάδα<br>ανοιχτής ακρόασης δεν μπορεί να<br>συνδεθεί με κανένα κινητό τηλέφωνο.                                                                                                    |
| TM_5692_Window    | ΟΡΊΣΤΕ ΑΝ ΘΈΛΕΤΕ ΝΑ ΕΊΝΑΙ ΕΝΕΡΓΉ Η<br>ΛΕΙΤΟΥΡΓΊΑ BLUETOOTH ('ΝΑΙ' Ή 'ΌΧΙ').<br>ΌΤΑΝ ΤΟ BLUETOOTH ΕΊΝΑΙ ΕΝΕΡΓΌ, Η<br>ΜΟΝΆΔΑ ΑΝΟΙΧΤΗΣ ΑΚΡΌΑΣΗΣ ΔΕΝ<br>ΜΠΟΡΕΊ ΝΑ ΣΥΝΔΕΘΕΊ ΜΕ ΚΑΝΈΝΑ ΚΙΝΗΤΟ<br>ΤΗΛΈΦΩΝΟ.                                                                                                    |
| TM_5692_GUI       | Ορίστε αν θέλετε να είναι ενεργή η<br><u>λειτουργία Bluetooth ('Ναι' ή 'Όχι'). Όταν</u><br>το Bluetooth είναι ενεργό, η μονάδα<br>ανοιχτής ακρόασης δεν μπορεί να<br>συνδεθεί με κανένα κινητό τηλέφωνο.                                                                                                    |
| TM_5692_Highlight | Ορίστε αν θέλετε να είναι ενεργή η<br>λειτουργία Bluetooth ('Ναι' ή Όχι').<br>Όταν το Bluetooth είναι ενεργό, η<br>μονάδα ανοιχτής ακρόασης δεν<br>μπορεί να συνδεθεί με κανένα κινητό<br>τηλέφωνο.                                                                                                    |
| TM_3991_Standard  | Καθορίστε εάν επιτρέπεται η σύνδεση<br>άλλων συσκευών Bluetooth (ιδίως<br>κινητών τηλεφώνων) με τη μονάδα                                                                                                    |

|                   | ανοιχτής ακρόασης ('Ναι' ή Όχι'). Η<br>ρύθμιση αυτή ισχύει μόνο εφόσον είναι<br>ενεργοποιημένο το σήμα Bluetooth. Εάν<br>έχετε επιλέξει Όχι', τότε μπορεί να<br>πραγματοποιηθεί σύνδεση Bluetooth<br>μόνο από τη μονάδα ανοιχτής ακρόασης<br>ακόμη και εάν είναι ορατή για άλλες<br>συσκευές.                                                                                                    |
|-------------------|----------------------------------------------------------------------------------------------------|
| TM_3991_Window    | ΚΑΘΟΡΊΣΤΕ ΕΆΝ ΕΠΙΤΡΈΠΕΤΑΙ Η ΣΎΝΔΕΣΗ<br>ΆΛΛΩΝ ΣΥΣΚΕΥΏΝ ΒLUETOOTH (ΙΔΊΩΣ<br>ΚΙΝΗΤΏΝ ΤΗΛΕΦΏΝΩΝ) ΜΕ ΤΗ ΜΟΝΆΔΑ<br>ΑΝΟΙΧΤΗΣ ΑΚΡΟΑΣΗΣ ('ΝΑΙ' Ή 'ΌΧΙ'). Η<br>ΡΎΘΜΙΣΗ ΑΥΤΉ ΙΣΧΎΕΙ ΜΌΝΟ ΕΦΌΣΟΝ<br>ΕΊΝΑΙ ΕΝΕΡΓΟΠΟΙΗΜΈΝΟ ΤΟ ΣΉΜΑ<br>ΒLUETOOTH. ΕΆΝ ΈΧΕΤΕ ΕΠΙΛΈΞΕΙ 'ΌΧΙ',<br>ΤΟΤΕ ΜΠΟΡΕΊ ΝΑ ΠΡΑΓΜΑΤΟΠΟΙΗΘΕΊ<br>ΣΎΝΔΕΣΗ BLUETOOTH ΜΌΝΟ ΑΠΌ ΤΗ<br>ΜΟΝΆΔΑ ΑΝΟΙΧΤΗΣ ΑΚΡΟΑΣΗΣ ΑΚΌΜΗ ΚΑΙ<br>ΕΆΝ ΕΊΝΑΙ ΟΡΑΤΉ ΓΙΑ ΆΛΛΕΣ ΣΥΣΚΕΥΈΣ.    |
| TM_3991_GUI       | Καθορίστε εάν επιτρέπεται η σύνδεση<br>άλλων συσκευών Bluetooth (ιδίως<br>κινητών τηλεφώνων) με τη μονάδα<br>ανοιχτής ακρόασης ('Ναι' ή Όχι'). Η<br>ρύθμιση αυτή ισχύει μόνο εφόσον είναι<br>ενεργοποιημένο το σήμα Bluetooth. Εάν<br>έχετε επιλέξει Όχι', τότε μπορεί να<br>πραγματοποιηθεί σύνδεση Bluetooth<br>μόνο από τη μονάδα ανοιχτής ακρόασης<br>ακόμη και εάν είναι ορατή για άλλες<br>συσκευές.      |
| TM_3991_Highlight | Καθορίστε εάν επιτρέπεται η<br>σύνδεση άλλων συσκευών Bluetooth<br>(ιδίως κινητών τηλεφώνων) με τη<br>μονάδα ανοιχτής ακρόασης ('Ναι' ή<br>'Όχι'). Η ρύθμιση αυτή ισχύει μόνο<br>εφόσον είναι ενεργοποιημένο το<br>σήμα Bluetooth. Εάν έχετε επιλέξει<br>'Όχι', τότε μπορεί να<br>πραγματοποιηθεί σύνδεση Bluetooth<br>μόνο από τη μονάδα ανοιχτής<br>ακρόασης ακόμη και εάν είναι ορατή<br>για άλλες συσκευές. |
| TM_3992_Standard  | Καθορίστε εάν επιτρέπεται η σύνδεση<br>άλλων συσκευών Bluetooth (ιδίως<br>κινητών τηλεφώνων) με τη μονάδα<br>ανοιχτής ακρόασης ('Ναι' ή 'Όχι'). Η<br>ρύθμιση αυτή ισχύει μόνο εφόσον είναι                                                                                                    |

|                   | ενεργοποιημένο το σήμα Bluetooth. Εάν<br>έχετε επιλέξει Όχι', τότε σύνδεση<br>Bluetooth μπορεί να γίνει μόνο από τη<br>μονάδα ανοιχτής ακρόασης.                                                                                                    |
|-------------------|----------------------------------------------------------------------------------------------------|
| TM_3992_Window    | ΚΑΘΟΡΊΣΤΕ ΕΆΝ ΕΠΙΤΡΈΠΕΤΑΙ Η ΣΎΝΔΕΣΗ<br>ΆΛΛΩΝ ΣΥΣΚΕΥΏΝ BLUETOOTH (ΙΔΊΩΣ<br>ΚΙΝΗΤΏΝ ΤΗΛΕΦΏΝΩΝ) ΜΕ ΤΗ ΜΟΝΆΔΑ<br>ΑΝΟΙΧΤΗΣ ΑΚΡΟΑΣΗΣ ('ΝΑΙ' Ή 'ΌΧΙ'). Η<br>ΡΎΘΜΙΣΗ ΑΥΤΉ ΙΣΧΎΕΙ ΜΌΝΟ ΕΦΌΣΟΝ<br>ΕΊΝΑΙ ΕΝΕΡΓΟΠΟΙΗΜΈΝΟ ΤΟ ΣΉΜΑ<br>BLUETOOTH. ΕΆΝ ΈΧΕΤΕ ΕΠΙΛΈΞΕΙ 'ΌΧΙ',<br>ΤΟΤΕ ΣΎΝΔΕΣΗ BLUETOOTH ΜΠΟΡΕΊ ΝΑ<br>ΓΊΝΕΙ ΜΌΝΟ ΑΠΌ ΤΗ ΜΟΝΆΔΑ ΑΝΟΙΧΤΗΣ<br>ΑΚΡΌΑΣΗΣ. |
| TM_3992_GUI       | Καθορίστε εάν επιτρέπεται η σύνδεση<br>άλλων συσκευών Bluetooth (ιδίως<br>κινητών τηλεφώνων) με τη μονάδα<br>ανοιχτής ακρόασης ('Ναι' ή 'Όχι'). Η<br>ρύθμιση αυτή ισχύει μόνο εφόσον είναι<br>ενεργοποιημένο το σήμα Bluetooth. Εάν<br>έχετε επιλέξει 'Όχι', τότε σύνδεση<br>Bluetooth μπορεί να γίνει μόνο από τη<br>μονάδα ανοιχτής ακρόασης.    |
| TM_3992_Highlight | Καθορίστε εάν επιτρέπεται η<br>σύνδεση άλλων συσκευών Bluetooth<br>(ιδίως κινητών τηλεφώνων) με τη<br>μονάδα ανοιχτής ακρόασης ('Ναι' ή<br>'Όχι'). Η ρύθμιση αυτή ισχύει μόνο<br>εφόσον είναι ενεργοποιημένο το<br>σήμα Bluetooth. Εάν έχετε επιλέξει<br>'Όχι', τότε σύνδεση Bluetooth μπορεί<br>να γίνει μόνο από τη μονάδα<br>ανοιχτής ακρόασης. |
| TM_6283_Standard  | Επιλέξτε, εάν θέλετε να γίνει αυτόματα<br>επανασύνδεση με το τελευταίο<br>συνδεδεμένο τηλέφωνο ('Ναι' ή Όχι').<br>Παράδειγμα: Η σύνδεση διακόπτεται<br>μόλις εγκαταλείψετε το αυτοκίνητο.<br>Μπορεί να γίνει επανασύνδεση μόλις<br>πλησιάσετε ξανά το αυτοκίνητο.                                                                                  |
| TM_6283_Window    | ΕΠΙΛΈΞΤΕ, ΕΆΝ ΘΈΛΕΤΕ ΝΑ ΓΊΝΕΙ<br>ΑΥΤΟΜΑΤΑ ΕΠΑΝΑΣΎΝΔΕΣΗ ΜΕ ΤΟ<br>ΤΕΛΕΥΤΑΊΟ ΣΥΝΔΕΔΕΜΈΝΟ ΤΗΛΈΦΩΝΟ<br>('ΝΑΙ' Ή ΌΧΙ'). ΠΑΡΆΔΕΙΓΜΑ: Η ΣΎΝΔΕΣΗ<br>ΔΙΑΚΌΠΤΕΤΑΙ ΜΌΛΙΣ ΕΓΚΑΤΑΛΕΊΨΕΤΕ ΤΟ<br>ΑΥΤΟΚΊΝΗΤΟ. ΜΠΟΡΕΊ ΝΑ ΓΊΝΕΙ<br>ΕΠΑΝΑΣΎΝΔΕΣΗ ΜΌΛΙΣ ΠΛΗΣΙΆΣΕΤΕ ΞΑΝΆ                                                                                                 |

|                   | ΤΟ ΑΥΤΟΚΊΝΗΤΟ.                                                                                                    |
|-------------------|----------------------------------------------------------------------------------------------------|
| TM_6283_GUI       | Επιλέξτε, εάν θέλετε να γίνει αυτόματα<br>επανασύνδεση με το τελευταίο<br>συνδεδεμένο τηλέφωνο ('Ναι' ή Όχι').<br>Παράδειγμα: Η σύνδεση διακόπτεται<br>μόλις εγκαταλείψετε το αυτοκίνητο.<br>Μπορεί να γίνει επανασύνδεση μόλις<br>πλησιάσετε ξανά το αυτοκίνητο.     |
| TM_6283_Highlight | Επιλέξτε, εάν θέλετε να γίνει<br>αυτόματα επανασύνδεση με το<br>τελευταίο συνδεδεμένο τηλέφωνο<br>('Ναι' ή 'Όχι'). Παράδειγμα: Η σύνδεση<br>διακόπτεται μόλις εγκαταλείψετε το<br>αυτοκίνητο. Μπορεί να γίνει<br>επανασύνδεση μόλις πλησιάσετε<br>ξανά το αυτοκίνητο. |
| TM_5694_Standard  | Επίθετο                                                                                                    |
| TM_5694_Window    | Επιθετο                                                                                                    |
| TM_5694_GUI       | Επίθετο                                                                                                    |
| TM_5694_Highlight | Επίθετο                                                                                                    |
| TM_5695_Standard  | Όνομα                                                                                                    |
| TM_5695_Window    | ΌΝΟΜΑ                                                                                                    |
| TM_5695_GUI       | <u>Όνομα</u>                                                                                                    |
| TM_5695_Highlight | Όνομα                                                                                                    |
| TM_5693_Standard  | Ταξινόμηση καταχωρήσεων<br>τηλεφωνικού καταλόγου κατά                                                                                                    |
| TM_5693_Window    | ΤΑΞΙΝΌΜΗΣΗ ΚΑΤΑΧΩΡΉΣΕΩΝ<br>ΤΗΛΕΦΩΝΙΚΟΎ ΚΑΤΑΛΌΓΟΥ ΚΑΤΆ                                                                                                    |
| TM_5693_GUI       | <u>Ταξινόμηση καταχωρήσεων</u><br>τηλεφωνικού καταλόγου κατά                                                                                                    |
| TM_5693_Highlight | Ταξινόμηση καταχωρήσεων<br>τηλεφωνικού καταλόγου κατά                                                                                                    |
| TM_6291_Standard  | Αντιγραφή λίστας πρόσφατων κλήσεων.<br>Παρακαλώ περιμένετε.                                                                                                    |
| TM_6291_Window    | ΑΝΤΙΓΡΑΦΉ ΛΊΣΤΑΣ ΠΡΌΣΦΑΤΩΝ<br>ΚΛΉΣΕΩΝ. ΠΑΡΑΚΑΛΏ ΠΕΡΙΜΈΝΕΤΕ.                                                                                                    |
| TM_6291_GUI       | <u>Αντιγραφή λίστας πρόσφατων κλήσεων.</u><br><u>Παρακαλώ περιμένετε.</u>                                                                                                    |
| TM_6291_Highlight | Αντιγραφή λίστας πρόσφατων<br>κλήσεων. Παρακαλώ περιμένετε.                                                                                                    |
| TM_3560_Standard  | Αντιγραφή τηλεφωνικού καταλόγου.<br>Παρακαλώ περιμένετε.                                                                                                    |

| TM_3560_Window    | Αντιγραφή τηλεφωνικοΎ καταλόγου.<br>Παρακαλώ περιμένετε.                                                   |
|-------------------|----------------------------------------------------------------------------------------------------|
| TM_3560_GUI       | <u>Αντιγραφή τηλεφωνικού καταλόγου.</u><br>Παρακαλώ περιμένετε.                                            |
| TM_3560_Highlight | Αντιγραφή τηλεφωνικού καταλόγου.<br>Παρακαλώ περιμένετε.                                                   |
| TM_5696_Standard  | Στο παρασκήνιο                                                                                             |
| TM_5696_Window    | Στο παρασκήνιο                                                                                             |
| TM_5696_GUI       | <u>Στο παρασκήνιο</u>                                                                                      |
| TM_5696_Highlight | Στο παρασκήνιο                                                                                             |
| TM_6288_Standard  | Παρουσιάστηκε σφάλμα κατά την<br>αντιγραφή του τηλεφωνικού καταλόγου.<br>Παρακαλώ προσπαθήστε ξανά.        |
| TM_6288_Window    | ΠΑΡΟΥΣΙΆΣΤΗΚΕ ΣΦΆΛΜΑ ΚΑΤΆ ΤΗΝ<br>ΑΝΤΙΓΡΑΦΉ ΤΟΥ ΤΗΛΕΦΩΝΙΚΟΎ<br>ΚΑΤΑΛΌΓΟΥ. ΠΑΡΑΚΑΛΏ ΠΡΟΣΠΑΘΉΣΤΕ<br>ΞΑΝΆ.     |
| TM_6288_GUI       | <u>Παρουσιάστηκε σφάλμα κατά την</u><br>αντιγραφή του τηλεφωνικού καταλόγου.<br>Παρακαλώ προσπαθήστε ξανά. |
| TM_6288_Highlight | Παρουσιάστηκε σφάλμα κατά την<br>αντιγραφή του τηλεφωνικού<br>καταλόγου. Παρακαλώ προσπαθήστε<br>ξανά.     |
| TM_3559_Standard  | Παρουσιάστηκε σφάλμα κατά την<br>αντιγραφή των πρόσφατων κλήσεων.<br>Παρακαλώ προσπαθήστε ξανά.            |
| TM_3559_Window    | ΠΑΡΟΥΣΙΆΣΤΗΚΕ ΣΦΆΛΜΑ ΚΑΤΆ ΤΗΝ<br>ΑΝΤΙΓΡΑΦΉ ΤΩΝ ΠΡΟΣΦΑΤΩΝ ΚΛΉΣΕΩΝ.<br>ΠΑΡΑΚΑΛΏ ΠΡΟΣΠΑΘΉΣΤΕ ΞΑΝΆ.            |
| TM_3559_GUI       | <u>Παρουσιάστηκε σφάλμα κατά την</u><br>αντιγραφή των πρόσφατων κλήσεων.<br>Παρακαλώ προσπαθήστε ξανά.     |
| TM_3559_Highlight | Παρουσιάστηκε σφάλμα κατά την<br>αντιγραφή των πρόσφατων κλήσεων.<br>Παρακαλώ προσπαθήστε ξανά.            |
| TM_6287_Standard  | Αριθμός αντιγραμμένων καταχωρήσεων:                                                                        |
| TM_6287_Window    | Αριθμός αντιγραμμέρων<br>καταχωρήσεων:                                                                     |
| TM_6287_GUI       | Αριθμός αντιγραμμένων καταχωρήσεων:                                                                        |
| TM_6287_Highlight | Αριθμός αντιγραμμένων<br>καταχωρήσεων:                                                                     |

| TM_6284_Standard  | Δεν ήταν δυνατή η μεταφορά του<br>τηλεφωνικού καταλόνου του κινητού                                                                                                    |
|-------------------|----------------------------------------------------------------------------------------------------|
|                   | τηλεφώνου. Πιθανές αιτίες: - Δεν<br>υπάρχουν καταχωρήσεις στον<br>τηλεφωνικό κατάλογο Το κινητό<br>τηλέφωνο δεν αποστέλλει δεδομένα Η<br>σύνδεση Bluetooth δεν είναι καλή Η<br>σύνδεση έχει διακοπεί.                                                                            |
| TM_6284_Window    | Δεν ήταν δύνατη η μεταφορά του<br>τηλεφωνικού καταλόγου του κινητού<br>τηλεφώνου. Πιθαντές αιτίες: - Δεν<br>υπάρχουν καταχώρήσεις στον<br>τηλεφωνικό κατάλογο Το κινητό<br>τηλέφωνο δεν αποστελλεί δεδομένα.<br>- Η σύνδεση Βluetooth δεν είναι<br>καλή Η σύνδεση έχει διακοπεί. |
| TM_6284_GUI       | Δεν ήταν δυνατή η μεταφορά του<br>τηλεφωνικού καταλόγου του κινητού<br>τηλεφώνου. Πιθανές αιτίες: - Δεν<br>υπάρχουν καταχωρήσεις στον<br>τηλεφωνικό κατάλογο Το κινητό<br>τηλέφωνο δεν αποστέλλει δεδομένα Η<br>σύνδεση Bluetooth δεν είναι καλή Η<br>σύνδεση έχει διακοπεί.     |
| TM_6284_Highlight | Δεν ήταν δυνατή η μεταφορά του<br>τηλεφωνικού καταλόγου του κινητού<br>τηλεφώνου. Πιθανές αιτίες: - Δεν<br>υπάρχουν καταχωρήσεις στον<br>τηλεφωνικό κατάλογο Το κινητό<br>τηλέφωνο δεν αποστέλλει δεδομένα<br>Η σύνδεση Bluetooth δεν είναι καλή.<br>- Η σύνδεση έχει διακοπεί.  |
| TM_3553_Standard  | Ενημέρωση                                                                                                    |
| TM_3553_Window    | ΕΝΗΜΈΡΩΣΗ                                                                                                    |
| TM_3553_GUI       | Ενημέρωση                                                                                                    |
| TM_3553_Highlight | Ενημέρωση                                                                                                    |
| TM_5715_Standard  | Στάθμευση                                                                                                    |
| TM_5715_Window    | ΣΤΆΘΜΕΥΣΗ                                                                                                    |
| TM_5715_GUI       | <u>Στάθμευση</u>                                                                                                    |
| TM_5715_Highlight | Στάθμευση                                                                                                    |
| TM_5716_Standard  | MyRoutes                                                                                                    |
| TM_5716_Window    | MyRoutes                                                                                                    |
| TM_5716_GUI       | <u>MyRoutes</u>                                                                                                    |

| TM_5716_Highlight | MyRoutes                                                                    |
|-------------------|-----------------------------------------------------------------------------|
| TM_2823_Standard  | On                                                                          |
| TM_2823_Window    | ON                                                                          |
| TM_2823_GUI       | <u>On</u>                                                                   |
| TM_2823_Highlight | On                                                                          |
| TM_2819_Standard  | Off                                                                         |
| TM_2819_Window    | Off                                                                         |
| TM_2819_GUI       | Off                                                                         |
| TM_2819_Highlight | Off                                                                         |
| TM_5697_Standard  | Άγνωστος αριθμός                                                            |
| TM_5697_Window    | Άγνωστος Αριθμός                                                            |
| TM_5697_GUI       | <u>Άγνωστος αριθμός</u>                                                     |
| TM_5697_Highlight | Άγνωστος αριθμός                                                            |
| TM_5698_Standard  | Απόκρυψη                                                                    |
| TM_5698_Window    | Αποκργψη                                                                    |
| TM_5698_GUI       | Απόκρυψη                                                                    |
| TM_5698_Highlight | Απόκρυψη                                                                    |
| TM_3554_Standard  | Χρήση κινητού τηλεφώνου                                                     |
| TM_3554_Window    | ΧΡΉΣΗ ΚΙΝΗΤΟΎ ΤΗΛΕΦΏΝΟΥ                                                     |
| TM_3554_GUI       | <u>Χρήση κινητού τηλεφώνου</u>                                              |
| TM_3554_Highlight | Χρήση κινητού τηλεφώνου                                                     |
| TM_5700_Standard  | Κλήση                                                                       |
| TM_5700_Window    | Κλήτεη                                                                      |
| TM_5700_GUI       | <u>Κλήση</u>                                                                |
| TM_5700_Highlight | Κλήση                                                                       |
| TM_3558_Standard  | Δεν ήταν δυνατή η τηλεφωνική σύνδεση.                                       |
| TM_3558_Window    | ΔΕΝ ΉΤΑΝ ΔΥΝΑΤΉ Η ΤΗΛΕΦΩΝΙΚΉ<br>ΣΎΝΔΕΣΗ.                                    |
| TM_3558_GUI       | <u>Δεν ήταν δυνατή η τηλεφωνική σύνδεση.</u>                                |
| TM_3558_Highlight | Δεν ήταν δυνατή η τηλεφωνική<br>σύνδεση.                                    |
| TM_3555_Standard  | Επανάληψη                                                                   |
| TM_3555_Window    | ΕΠΑΝΆΛΗΨΗ                                                                   |
| TM_3555_GUI       | <u>Επανάληψη</u>                                                            |
| TM_3555_Highlight | Επανάληψη                                                                   |
| TM_3556_Standard  | Αριθμοί, που αρχίζουν με # ή * δεν<br>υποστηρίζονται από τη μονάδα ανοιχτής |

|                   | ακρόασης.                                                                          |
|-------------------|------------------------------------------------------------------------------------|
| TM_3556_Window    | ΑΡΙΘΜΟΊ, ΠΟΥ ΑΡΧΊΖΟΥΝ ΜΕ Η Ή * ΔΕΝ<br>ΥΠΟΣΤΗΡΊΖΟΝΤΑΙ ΑΠΌ ΤΗ ΜΟΝΆΔΑ                 |
|                   | ΑΝΟΙΧΤΉΣ ΑΚΡΌΑΣΗΣ.                                                                 |
| TM_3556_GUI       | <u>Αριθμοί, που αρχίζουν με # ή * δεν</u><br>υποστηρίζονται από τη μονάδα ανοιχτής |
|                   | ακρόασης.                                                                          |
| TM_3556_Highlight | Αριθμοί, που αρχίζουν με # ή * δεν                                                 |
|                   | ανοιχτής ακρόασης.                                                                 |
| TM_6280_Standard  | Αριθμός τηλεφώνου                                                                  |
| TM_6280_Window    | ΑΡΙΘΜΌΣ ΤΗΛΕΦΏΝΟΥ                                                                  |
| TM_6280_GUI       | <u>Αριθμός τηλεφώνου</u>                                                           |
| TM_6280_Highlight | Αριθμός τηλεφώνου                                                                  |
| TM_4134_Standard  | Anrufen                                                                            |
| TM_4134_Window    | ANRUFEN                                                                            |
| TM_4134_GUI       | Anrufen                                                                            |
| TM_4134_Highlight | Anrufen                                                                            |
| TM_1819_Standard  | ABC                                                                                |
| TM_1819_Window    | ABC                                                                                |
| TM_1819_GUI       | ABC                                                                                |
| TM_1819_Highlight | ABC                                                                                |
| TM_1813_Standard  | 123                                                                                |
| TM_1813_Window    | 123                                                                                |
| TM_1813_GUI       | <u>123</u>                                                                         |
| TM_1813_Highlight | 123                                                                                |
| TM_3259_Standard  | SYM                                                                                |
| TM_3259_Window    | SYM                                                                                |
| TM_3259_GUI       | <u>SYM</u>                                                                         |
| TM_3259_Highlight | SYM                                                                                |
| TM_2585_Standard  | АВГ                                                                                |
| TM_2585_Window    | АВГ                                                                                |
| TM_2585_GUI       | ΑΒΓ                                                                                |
| TM_2585_Highlight | АВГ                                                                                |
| TM_2589_Standard  | ABC                                                                                |
| TM_2589_Window    | ABC                                                                                |
| TM_2589_GUI       | ABC                                                                                |
| TM_2589_Highlight | ABC                                                                                |

| TM_2581_Standard  | АБВ                            |
|-------------------|--------------------------------|
| TM_2581_Window    | АБВ                            |
| TM_2581_GUI       | АБВ                            |
| TM_2581_Highlight | АБВ                            |
| TM_2584_Standard  | АВГ                            |
| TM_2584_Window    | АВГ                            |
| TM_2584_GUI       | <u>ABF</u>                     |
| TM_2584_Highlight | АВГ                            |
| TM_2583_Standard  | ЁЙЪ                            |
| TM_2583_Window    | ЁЙЪ                            |
| TM_2583_GUI       | ЁЙЪ                            |
| TM_2583_Highlight | ЁЙЪ                            |
| TM_2582_Standard  | АБВ                            |
| TM_2582_Window    | АБВ                            |
| TM_2582_GUI       | АБВ                            |
| TM_2582_Highlight | АБВ                            |
| TM_2586_Standard  | ΆΪΩ                            |
| TM_2586_Window    | ΆΪΩ                            |
| TM_2586_GUI       | ΔΪΔ                            |
| TM_2586_Highlight | ΆΪΩ                            |
| TM_5705_Standard  | Τέλος αναζήτησης               |
| TM_5705_Window    | ΤΈΛΟΣ ΑΝΑΖΉΤΗΣΗΣ               |
| TM_5705_GUI       | <u>Τέλος αναζήτησης</u>        |
| TM_5705_Highlight | Τέλος αναζήτησης               |
| TM_5704_Standard  | Εντοπισμένες συσκευές          |
| TM_5704_Window    | ΕΝΤΟΠΙΣΜΈΝΕΣ ΣΥΣΚΕΥΈΣ          |
| TM_5704_GUI       | Εντοπισμένες συσκευές          |
| TM_5704_Highlight | Εντοπισμένες συσκευές          |
| TM_5703_Standard  | Δεν βρέθηκε συσκευή Bluetooth. |
| TM_5703_Window    | ΔΕΝ ΒΡΈΘΗΚΕ ΣΥΣΚΕΥΉ ΒLUETOOTH. |
| TM_5703_GUI       | Δεν βρέθηκε συσκευή Bluetooth. |
| TM_5703_Highlight | Δεν βρέθηκε συσκευή Bluetooth. |
| TM_5702_Standard  | Αναζήτηση συσκευών Bluetooth…  |
| TM_5702_Window    | ΑΝΑΖΉΤΗΣΗ ΣΥΣΚΕΥΏΝ BLUETOOTH   |
| TM_5702_GUI       | Αναζήτηση συσκευών Bluetooth…  |
| TM_5702_Highlight | Αναζήτηση συσκευών Bluetooth…  |

| TM_6295_Standard  | Εάν διαγράψετε αυτή τη συσκευή από τη<br>λίστα 'Γνωστές συσκευές', δεν θα είναι<br>πλέον διαθέσιμες στη συσκευή<br>πλοήγησης οι πρόσφατες κλήσεις και ο<br>τηλεφωνικός κατάλογος αυτής της<br>συσκευής. Θέλετε σίγουρα να<br>διαγράψετε τη συσκευή από τη λίστα; |
|-------------------|----------------------------------------------------------------------------------------------------|
| TM_6295_Window    | ΕΆΝ ΔΙΑΓΡΆΨΕΤΕ ΑΥΤΉ ΤΗ ΣΥΣΚΕΥΉ ΑΠΌ<br>ΤΗ ΛΊΣΤΑ 'ΓΝΩΣΤΕΣ ΣΥΣΚΕΥΈΣ', ΔΕΝ ΘΑ<br>ΕΊΝΑΙ ΠΛΈΟΝ ΔΙΑΘΈΣΙΜΕΣ ΣΤΗ ΣΥΣΚΕΥΉ<br>ΠΛΟΉΓΗΣΗΣ ΟΙ ΠΡΟΣΦΑΤΕΣ ΚΛΉΣΕΙΣ ΚΑΙ Ο<br>ΤΗΛΕΦΩΝΙΚΌΣ ΚΑΤΆΛΟΓΟΣ ΑΥΤΉΣ ΤΗΣ<br>ΣΥΣΚΕΥΉΣ. ΘΈΛΕΤΕ ΣΊΓΟΥΡΑ ΝΑ<br>ΔΙΑΓΡΆΨΕΤΕ ΤΗ ΣΥΣΚΕΥΉ ΑΠΌ ΤΗ ΛΊΣΤΑ; |
| TM_6295_GUI       | Εάν διαγράψετε αυτή τη συσκευή από τη<br>λίστα 'Γνωστές συσκευές', δεν θα είναι<br>πλέον διαθέσιμες στη συσκευή<br>πλοήγησης οι πρόσφατες κλήσεις και ο<br>τηλεφωνικός κατάλογος αυτής της<br>συσκευής. Θέλετε σίγουρα να<br>διαγράψετε τη συσκευή από τη λίστα; |
| TM_6295_Highlight | Εάν διαγράψετε αυτή τη συσκευή από<br>τη λίστα 'Γνωστές συσκευές', δεν θα<br>είναι πλέον διαθέσιμες στη συσκευή<br>πλοήγησης οι πρόσφατες κλήσεις και<br>ο τηλεφωνικός κατάλογος αυτής της<br>συσκευής. Θέλετε σίγουρα να<br>διαγράψετε τη συσκευή από τη λίστα; |
| TM_5701_Standard  | Αναζήτηση συσκευών                                                                                                    |
| TM_5701_Window    | ΑΝΑΖΉΤΗΣΗ ΣΥΣΚΕΥΏΝ                                                                                                    |
| TM_5701_GUI       | <u>Αναζήτηση συσκευών</u>                                                                                                    |
| TM_5701_Highlight | Αναζήτηση συσκευών                                                                                                    |
| TM_5707_Standard  | Διαγραφή συσκευής                                                                                                    |
| TM_5707_Window    | Διαγραφή συσκεγήσ                                                                                                    |
| TM_5707_GUI       | <u>Διαγραφή συσκευής</u>                                                                                                    |
| TM_5707_Highlight | Διαγραφή συσκευής                                                                                                    |
| TM_5706_Standard  | Γνωστές συσκευές                                                                                                    |
| TM_5706_Window    | ΓΝΩΣΤΈΣ ΣΥΣΚΕΥΈΣ                                                                                                    |
| TM_5706_GUI       | Γνωστές συσκευές                                                                                                    |
| TM_5706_Highlight | Γνωστές συσκευές                                                                                                    |
| TM_5688_Standard  | Τηλεφωνικός κατάλογος                                                                                                    |
| TM_5688_Window    | ΤΗΛΕΦΩΝΙΚΌΣ ΚΑΤΆΛΟΓΟΣ                                                                                                    |

TM 5688 GUI TM 5688 Highlight TM 6285 Standard TM 6285 Window TM 6285 GUI TM 6285 Highlight TM 5708 Standard TM 5708 Window TM 5708 GUI TM 5708 Highlight TM 6279 Standard TM 6279 Window TM 6279 GUI TM 6279 Highlight TM 5689 Standard TM 5689 Window TM 5689 GUI TM 5689 Highlight TM 5709 Standard TM 5709 Window TM 5709 GUI TM 5709 Highlight TM 3120 Standard TM 3120 Window TM 3120 GUI TM 3120 Highlight TM 5371 Standard TM 5371 Window TM 5371 GUI TM\_5371\_Highlight TM 166 Standard TM 166 Window TM 166 GUI TM 166 Highlight TM 8057 Standard TM 8057 Window

Τηλεφωνικός κατάλογος Τηλεφωνικός κατάλογος Συνδεδεμένη συσκευή: ΣΥΝΛΕΛΕΜΈΝΗ ΣΥΣΚΕΥΉ. Συνδεδεμένη συσκευή: Συνδεδεμένη συσκευή: Δεν υπάρχει συνδεδεμένη συσκευή. ΔΕΝ ΥΠΆΡΧΕΙ ΣΥΝΔΕΔΕΜΈΝΗ ΣΥΣΚΕΥΉ. Δεν υπάρχει συνδεδεμένη συσκευή. Δεν υπάρχει συνδεδεμένη συσκευή. Πληκτρολόγιο ΠΛΗΚΤΡΟΛΌΓΙΟ Πληκτρολόνιο Πληκτρολόγιο Πρόσφατες κλήσεις ΠΡΌΣΦΑΤΕΣ ΚΛΉΣΕΙΣ Πρόσφατες κλήσεις Πρόσφατες κλήσεις . . . <u>...</u> . . . Φωνητικές εντολές ΦΟΝΗΤΙΚΈΣ ΕΝΤΟΛΈΣ Φωνητικές εντολές Φωνητικές εντολές Καιρός ΚΑΙΡΌΣ Καιρός Καιρός Βοήθεια ΒΟΉΘΕΙΑ Βοήθεια Βοήθεια Τηλέφωνο 1 ΤΗΛΈΦΟΝΟ 1
TM 8057 GUI TM 8057 Highlight TM 8058 Standard TM 8058 Window TM 8058 GUI TM 8058 Highlight TM 8082 Standard TM 8082 Window TM 8082 GUI TM 8082 Highlight TM 8100 Standard TM 8100 Window TM 8100 GUI TM 8100 Highlight TM 5979 Standard TM 5979 Window TM 5979 GUI TM 5979 Highlight TM 5978 Standard TM 5978 Window TM 5978 GUI TM 5978 Highlight TM 5656 Standard TM 5656 Window TM 5656 GUI TM 5656 Highlight TM 8274 Standard TM 8274 Window TM 8274 GUI TM 8274 Highlight TM 8275 Standard TM 8275 Window TM 8275 GUI TM 8275 Highlight TM 8276 Standard TM 8276 Window

Τηλέφωνο 1 Τηλέφωνο 1 Τηλέφωνο 2 ΤΗΛΈΦΟΝΟ 2 Τηλέφωνο 2 Τηλέφωνο 2 Σύστημα πλοήγησης ΣΎΣΤΗΜΑ ΠΛΟΉΓΗΣΗΣ Σύστημα πλοήνησης Σύστημα πλοήγησης Ακουστικά Ακούστικα Ακουστικά Ακουστικά OWFRTY OWERTY QWERTY QWERTY ABCDEF ABCDEF ABCDEF ABCDEF AZERTY AZERTY AZERTY AZERTY SMS SMS SMS SMS Αναννωσμένα SMS **ΑΝΑΓΝΩΣΜΈΝΑ SMS** Αναγνωσμένα SMS Αναγνωσμένα SMS Mn αναννωσμένα SMS **ΜΗ ΑΝΑΓΝΩΣΜΈΝΑ SMS**  TM 8276 GUI TM 8276 Highlight TM 7457 Standard TM 7457 Window TM 7457 GUI TM 7457 Highlight TM 8337 Standard TM 8337 Window TM 8337 GUI TM 8337 Highlight TM 5980 Standard TM 5980 Window TM 5980 GUI TM 5980 Highlight TM 8345 Standard TM 8345 Window TM 8345 GUI TM 8345 Highlight TM 5340 Standard TM 5340 Window TM 5340 GUI TM 5340 Highlight TM 8103 Standard TM 8103 Window TM 8103 GUI TM 8103 Highlight TM 8361 Standard TM 8361 Window TM 8361 GUI TM\_8361\_Highlight TM 164 Standard TM 164 Window TM 164 GUI TM 164 Highlight TM 8390 Standard TM 8390 Window

Mn αναννωσμένα SMS Mn αναννωσμένα SMS **MyPOIs MyPOIs MvPOIs MvPOIs** Πράσινο Πράζινο Πράσινο Πράσινο **QWERTZ QWERTZ** QWERTZ **OWERTZ** Αισθητήρας προσέγγισης ΑΙΣΘΗΤΉΡΑΣ ΠΡΟΣΈΓΓΙΣΗΣ Αισθητήρας προσέγγισης Αισθητήρας προσέγγισης Τηλέφωνο ΤΗΛΈΦΩΝΟ Τηλέφωνο Τηλέφωνο Εισερχόμενα SMS ΕΙΣΕΡΧΌΜΕΝΑ SMS Εισερχόμενα SMS Εισερχόμενα SMS Τεχνικά χαρακτηριστικά ΤΕΧΝΙΚΆ ΧΑΡΑΚΤΗΡΙΣΤΙΚΆ Τεχνικά χαρακτηριστικά Τεχνικά χαρακτηριστικά NAVIGON NAVIGON NAVIGON NAVIGON NAVIGON NAVIGON

| TM_8390_GUI       | NAVIGON                                                                         |
|-------------------|---------------------------------------------------------------------------------|
| TM_8390_Highlight | NAVIGON                                                                         |
| TM_8392_Standard  | XYZ                                                                             |
| TM_8392_Window    | XYZ                                                                             |
| TM_8392_GUI       | XYZ                                                                             |
| TM_8392_Highlight | XYZ                                                                             |
| TM_8394_Standard  | CSV                                                                             |
| TM_8394_Window    | csv                                                                             |
| TM_8394_GUI       | <u>CSV</u>                                                                      |
| TM_8394_Highlight | csv                                                                             |
| TM_8400_Standard  | 9.94302,49.79906,NAVIGON<br>GmbH,PHONENUMBER=+49 931~Best<br>Navigation Devices |
| TM_8400_Window    | 9.94302,49.79906,NAVIGON<br>GMBH,PHONENUMBER=+49 931~BEST<br>NAVIGATION DEVICES |
| TM_8400_GUI       | 9.94302,49.79906,NAVIGON<br>GmbH,PHONENUMBER=+49 931~Best<br>Navigation Devices |
| TM_8400_Highlight | 9.94302,49.79906,NAVIGON<br>GmbH,PHONENUMBER=+49<br>931~Best Navigation Devices |
| TM_8401_Standard  | 40x25                                                                           |
| TM_8401_Window    | 40x25                                                                           |
| TM_8401_GUI       | <u>40x25</u>                                                                    |
| TM_8401_Highlight | 40x25                                                                           |
| TM_8395_Standard  | bmp                                                                             |
| TM_8395_Window    | ВМР                                                                             |
| TM_8395_GUI       | bmp                                                                             |
| TM_8395_Highlight | bmp                                                                             |
| TM_8396_Standard  | png                                                                             |
| TM_8396_Window    | PNG                                                                             |
| TM_8396_GUI       | png                                                                             |
| TM_8396_Highlight | png                                                                             |
| TM_8397_Standard  | Bitmap                                                                          |
| TM_8397_Window    | Вітмар                                                                          |
| TM_8397_GUI       | Bitmap                                                                          |
| TM_8397_Highlight | Bitmap                                                                          |

TM 8399 Standard TM 8399 Window TM 8399 GUI TM 8399 Highlight TM 8393 Standard TM 8393 Window TM 8393\_GUI TM 8393 Highlight TM 8391 Standard TM 8391 Window TM 8391 GUI TM 8391 Highlight TM 8403 Standard TM 8403 Window TM 8403 GUI TM 8403 Highlight TM 8402 Standard TM 8402 Highlight TM 8404 Standard TM 8404 Window TM 8404 GUI TM 8404 Highlight TM 8406 Standard TM 8406 Window TM 8406 GUI TM 8406 Highlight TM 8407 Standard TM 8407 Window TM 8407 GUI TM\_8407\_Highlight TM 8339 Standard TM 8339 Window TM 8339 GUI TM 8339 Highlight TM 3544 Standard TM 3544 Window

Portable Network Graphic PORTABLE NETWORK GRAPHIC Portable Network Graphic **Portable Network Graphic** PHONENUMBER= PHONENUMBER= PHONENUMBER= PHONENUMBER= **MvPOIs MyPOIs MvPOIs MyPOIs** XYZ.bmp XYZ.BMP XYZ.bmp XYZ.bmp XYZ csv XYZ.csv Οι ειδικοί προορισμοί μου ΟΙ ΕΙΔΙΚΟΊ ΠΡΟΟΡΙΣΜΟΊ ΜΟΥ Οι ειδικοί προορισμοί μου Οι ειδικοί προορισμοί μου 10.000 10.000 10.000 10.000 40 40 40 40 Πορτοκαλί ΠΟΡΤΟΚΑΛΊ Πορτοκαλί Πορτοκαλί Επεξεργασία ταχείας κλήσης ΕΠΕΞΕΡΓΑΣΊΑ ΤΑΧΕΊΑΣ ΚΛΉΣΗΣ

| TM_3544_GUI       | <u>Επεξεργασία ταχείας κλήσης</u>                                            |  |
|-------------------|------------------------------------------------------------------------------|--|
| TM_3544_Highlight | Επεξεργασία ταχείας κλήσης                                                   |  |
| TM_2720_Standard  | Χιλιόμετρα                                                                   |  |
| TM_2720_Window    | Χιλιομέτρα                                                                   |  |
| TM_2720_GUI       | <u>Χιλιόμετρα</u>                                                            |  |
| TM_2720_Highlight | Χιλιόμετρα                                                                   |  |
| TM_8423_Standard  | Ακτίνα αντίδρασης                                                            |  |
| TM_8423_Window    | Ακτίνα αντίδρασης                                                            |  |
| TM_8423_GUI       | <u>Ακτίνα αντίδρασης</u>                                                     |  |
| TM_8423_Highlight | Ακτίνα αντίδρασης                                                            |  |
| TM_8426_Standard  | Ταχύτητα αντίδρασης                                                          |  |
| TM_8426_Window    | ΤαχΎτητα αντίδρασης                                                          |  |
| TM_8426_GUI       | <u>Ταχύτητα αντίδρασης</u>                                                   |  |
| TM_8426_Highlight | Ταχύτητα αντίδρασης                                                          |  |
| TM_1900_Standard  | Η συσκευή θα μεταβεί σε μερικά<br>δευτερόλεπτα σε κατάσταση αναμονής.        |  |
| TM_1900_Window    | Η ΣΥΣΚΕΥΉ ΘΑ ΜΕΤΑΒΕΊ ΣΕ ΜΕΡΙΚΆ<br>ΔΕΥΤΕΡΌΛΕΠΤΑ ΣΕ ΚΑΤΆΣΤΑΣΗ<br>ΑΝΑΜΟΝΉΣ.     |  |
| TM_1900_GUI       | <u>Η συσκευή θα μεταβεί σε μερικά</u><br>δευτερόλεπτα σε κατάσταση αναμονής. |  |
| TM_1900_Highlight | Η συσκευή θα μεταβεί σε μερικά<br>δευτερόλεπτα σε κατάσταση<br>αναμονής.     |  |
| TM_3083_Standard  | Απενεργοποίηση                                                               |  |
| TM_3083_Window    | ΑΠΕΝΕΡΓΟΠΟΊΗΣΗ                                                               |  |
| TM_3083_GUI       | <u>Απενεργοποίηση</u>                                                        |  |
| TM_3083_Highlight | Απενεργοποίηση                                                               |  |
| TM_3211_Standard  | Αναμονή                                                                      |  |
| TM_3211_Window    |                                                                              |  |
| TM_3211_GUI       | Αναμονή                                                                      |  |
| TM_3211_Highlight | <br>Αναμονή                                                                  |  |
| TM_2113_Standard  | ΝΔ                                                                           |  |
| TM_2113_Window    | NΔ                                                                           |  |
| TM_2113_GUI       | <u>ΝΔ</u>                                                                    |  |
| TM_2113_Highlight | ΝΔ                                                                           |  |
| TM_8495_Standard  | 30                                                                           |  |
| TM_8495_Window    | 30                                                                           |  |

| TM_8495_GUI       | <u>30</u>                                |  |
|-------------------|------------------------------------------|--|
| TM_8495_Highlight | 30                                       |  |
| TM_8496_Standard  | 10-30                                    |  |
| TM_8496_Window    | 10-30                                    |  |
| TM_8496_GUI       | <u>10-30</u>                             |  |
| TM_8496_Highlight | 10-30                                    |  |
| TM_6607_Standard  | Τερματισμός λειτουργίας επίδειξης        |  |
| TM_6607_Window    | ΤΕΡΜΑΤΙΣΜΌΣ ΛΕΙΤΟΥΡΓΊΑΣ ΕΠΊΔΕΙΞΗΣ        |  |
| TM_6607_GUI       | <u>Τερματισμός λειτουργίας επίδειξης</u> |  |
| TM_6607_Highlight | Τερματισμός λειτουργίας επίδειξης        |  |
| TM_4098_Standard  | Ελαφρύ φορτηγό                           |  |
| TM_4098_Window    | ΕΛΑΦΡΎ ΦΟΡΤΗΓΟ                           |  |
| TM_4098_GUI       | <u>Ελαφρύ φορτηγό</u>                    |  |
| TM_4098_Highlight | Ελαφρύ φορτηγό                           |  |
| TM_4176_Standard  | Αυτοκινούμενο τροχόσπιτο                 |  |
| TM_4176_Window    | ΑΥΤΟΚΙΝΟΎΜΕΝΟ ΤΡΟΧΌΣΠΙΤΟ                 |  |
| TM_4176_GUI       | <u>Αυτοκινούμενο τροχόσπιτο</u>          |  |
| TM_4176_Highlight | Αυτοκινούμενο τροχόσπιτο                 |  |
| TM_2016_Standard  | Επαφές                                   |  |
| TM_2016_Window    | ΕΠΑΦΈΣ                                   |  |
| TM_2016_GUI       | <u>Επαφές</u>                            |  |
| TM_2016_Highlight | Επαφές                                   |  |
| TM_8781_Standard  | Φάκελος επαφών                           |  |
| TM_8781_Window    | ΦΆΚΕΛΟΣ ΕΠΑΦΏΝ                           |  |
| TM_8781_GUI       | <u>Φάκελος επαφών</u>                    |  |
| TM_8781_Highlight | Φάκελος επαφών                           |  |
| TM_8742_Standard  | Γλώσσα                                   |  |
| TM_8742_Window    | ΓλΏΣΣΑ                                   |  |
| TM_8742_GUI       | Γλώσσα                                   |  |
| TM_8742_Highlight | Γλώσσα                                   |  |
| TM_8796_Standard  | Αρχείο                                   |  |
| TM_8796_Window    | Αρχείο                                   |  |
| TM_8796_GUI       | Αρχείο                                   |  |
| TM_8796_Highlight | Αρχείο                                   |  |
| TM_8795_Standard  | Επιλογή όλων                             |  |
| TM_8795_Window    | ΕΠΙΛΟΓΉ ΌΛΩΝ                             |  |

TM 8795 GUI TM 8795 Highlight TM 8771 Standard TM 8771 Window TM 8771 GUI TM 8771 Highlight TM 8812 Standard TM 8812 Window TM 8812 GUI TM 8812 Highlight TM 8748 Standard TM 8748 Window TM 8748 GUI TM 8748 Highlight TM 8761 Standard TM 8761 Window TM 8761 GUI TM 8761 Highlight TM 8773 Standard TM 8773 Window TM 8773 GUI TM 8773 Highlight TM 8807 Standard TM 8807 Window TM 8807 GUI TM 8807\_Highlight TM 8818 Standard TM 8818 Window TM 8818 GUI TM\_8818\_Highlight TM 8811 Standard TM 8811 Window TM 8811 GUI TM 8811 Highlight TM 2629 Standard TM 2629 Window

Επιλονή όλων Επιλονή όλων Αφαίρεση όλων **Δ**ΦΔΊΡΕΣΗ ΌΛΟΝ Αφαίρεση όλων Αφαίρεση όλων Αφαίρεση ΑΦΑΊΡΕΣΗ Αφαίρεση Αφαίρεση Ανάγνωση από συσκευή NAVIGON ΑΝΆΓΝΩΣΗ ΑΠΌ ΣΥΣΚΕΥΉ NAVIGON Ανάννωση από συσκευή NAVIGON Ανάγνωση από συσκευή NAVIGON Ανάγνωση από Outlook ΑΝΆΓΝΟΣΗ ΑΠΌ Ουτιοοκ Ανάγνωση από Outlook Ανάγνωση από Outlook Αντιγραφή στη συσκευή NAVIGON ΑΝΤΙΓΡΑΦΉ ΣΤΗ ΣΥΣΚΕΥΉ NAVIGON Αντιγραφή στη συσκευή NAVIGON Αντιγραφή στη συσκευή NAVIGON Οδός ΟλΌΣ Οδός Οδός Χώρα ΧΌΡΑ Χώρα Χώρα OK OK OK OK Εκκίνηση ΕκκΊΝΗΣΗ

| TM_2629_GUI       | Εκκίνηση                                                                                             |
|-------------------|----------------------------------------------------------------------------------------------------|
| TM_2629_Highlight | Εκκίνηση                                                                                             |
| TM_1501_Standard  | Δυνατότητα εισαγωγής διευθύνσεων<br>προορισμού και απάντησης σε<br>ερωτήσεις της συσκευής πλοήγησης. |
| TM_1501_Window    | ΔΥΝΑΤΌΤΗΤΑ ΕΙΣΑΓΩΓΉΣ ΔΙΕΥΘΎΝΣΕΩΝ<br>ΠΡΟΟΡΙΣΜΟΎ ΚΑΙ ΑΠΆΝΤΗΣΗΣ ΣΕ<br>ΕΡΩΤΗΣΕΙΣ ΤΗΣ ΣΥΣΚΕΥΉΣ ΠΛΟΉΓΗΣΗΣ. |
| TM_1501_GUI       | Δυνατότητα εισαγωγής διευθύνσεων<br>προορισμού και απάντησης σε<br>ερωτήσεις της συσκευής πλοήγησης. |
| TM_1501_Highlight | Δυνατότητα εισαγωγής διευθύνσεων<br>προορισμού και απάντησης σε<br>ερωτήσεις της συσκευής πλοήγησης. |
| TM_4130_Standard  | Media-Player                                                                                         |
| TM_4130_Window    | MEDIA-PLAYER                                                                                         |
| TM_4130_GUI       | Media-Player                                                                                         |
| TM_4130_Highlight | Media-Player                                                                                         |
| TM_1944_Standard  | Τηλέφωνο                                                                                             |
| TM_1944_Window    | ΤΗΛΈΦΩΝΟ                                                                                             |
| TM_1944_GUI       | Τηλέφωνο                                                                                             |
| TM_1944_Highlight | Τηλέφωνο                                                                                             |
| TM_3609_Standard  | TV                                                                                                   |
| TM_3609_Window    | TV                                                                                                   |
| TM_3609_GUI       | TV                                                                                                   |
| TM_3609_Highlight | TV                                                                                                   |
| TM_2840_Standard  | Εισαγωγή κωδικού πρόσβασης                                                                           |
| TM_2840_Window    | ΕΙΣΑΓΩΓΉ ΚΩΔΙΚΟΎ ΠΡΌΣΒΑΣΗΣ                                                                           |
| TM_2840_GUI       | <u>Εισαγωγή κωδικού πρόσβασης</u>                                                                    |
| TM_2840_Highlight | Εισαγωγή κωδικού πρόσβασης                                                                           |
| TM_1965_Standard  | Αλλαγή κωδικού πρόσβασης                                                                             |
| TM_1965_Window    | ΑΛΛΑΓΉ ΚΩΔΙΚΟΎ ΠΡΌΣΒΑΣΗΣ                                                                             |
| TM_1965_GUI       | <u>Αλλαγή κωδικού πρόσβασης</u>                                                                      |
| TM_1965_Highlight | Αλλαγή κωδικού πρόσβασης                                                                             |
| TM_2756_Standard  | Νέος κωδικός πρόσβασης                                                                               |
| TM_2756_Window    | ΝΈΟΣ ΚΩΔΙΚΌΣ ΠΡΌΣΒΑΣΗΣ                                                                               |
| TM_2756_GUI       | Νέος κωδικός πρόσβασης                                                                               |
| TM_2756_Highlight | Νέος κωδικός πρόσβασης                                                                               |

TM 2018 Standard TM 2018 Window TM 2018 GUI TM\_2018\_Highlight TM 2008 Standard TM 2008 Window TM\_2008\_GUI TM 2008\_Highlight TM 2850 Standard TM 2850 Window TM\_2850\_GUI TM 2850 Highlight TM 2852 Standard TM\_2852\_Window TM 2852 GUI TM 2852 Highlight TM 1618 Standard TM 1618 Window TM\_1618\_GUI TM\_1618\_Highlight TM\_5952\_Standard TM 5952 Window TM 5952 GUI TM 5952 Highlight TM\_5883\_Standard TM 5883 Window TM 5883 GUI TM\_5883\_Highlight TM\_5752\_Standard

TM\_5752\_Window

| =1X+1++++ X++1++++++++++++++++++++++++++                                                             |
|----------------------------------------------------------------------------------------------------|
| Συνέχεια                                                                                             |
| ΣΥΝΈΧΕΙΑ                                                                                             |
| Συνέχεια                                                                                             |
| Συνέχεια                                                                                             |
| Επιβεβαίωση                                                                                          |
| ΕΠΙΒΕΒΑΊΩΣΗ                                                                                          |
| <u>Επιβεβαίωση</u>                                                                                   |
| Επιβεβαίωση                                                                                          |
| Ενεργοποίηση                                                                                         |
| ΕΝΕΡΓΟΠΟΊΗΣΗ                                                                                         |
| Ενεργοποίηση                                                                                         |
| Ενεργοποίηση                                                                                         |
| Απενεργοποίηση                                                                                       |
| Απενεργοποίηση                                                                                       |
| <u>Απενεργοποίηση</u>                                                                                |
| Απενεργοποίηση                                                                                       |
| Δυνατότητα εισαγωγής διευθύνσεων<br>προορισμού και απάντησης σε<br>εοωτήσεις της συσκευής πλοήνησης. |
| ΔΥΝΑΤΌΤΗΤΑ ΕΙΣΑΓΩΓΉΣ ΔΙΕΥΘΎΝΣΕΩΝ<br>ΠΡΟΟΡΙΣΜΟΎ ΚΑΙ ΑΠΆΝΤΗΣΗΣ ΣΕ<br>ΕΡΩΤΗΣΕΙΣ ΤΗΣ ΣΥΣΚΕΥΉΣ ΠΛΟΉΓΗΣΗΣ. |
| Δυνατότητα εισαγωγής διευθύνσεων<br>προορισμού και απάντησης σε<br>ερωτήσεις της συσκευής πλοήγησης. |
| Δυνατότητα εισαγωγής διευθύνσεων<br>προορισμού και απάντησης σε<br>ερωτήσεις της συσκευής πλοήγησης  |
| Ταχεία κλήση                                                                                         |
| Ταχεία κλήση                                                                                         |
| <u>Ταχεία κλήση</u>                                                                                  |
| Ταχεία κλήση                                                                                         |
| Επιτρέπεται η σύνδεση άλλων                                                                          |
| ΕΠΙΤΡΈΠΕΤΑΙ Η ΣΎΝΔΕΣΗ ΆΛΛΩΝ                                                                          |
| <u>Επιτρέπεται η σύνδεση άλλων</u>                                                                   |
| Επιτρέπεται η σύνδεση άλλων                                                                          |
| Τερματισμός κλήσης                                                                                   |
| ΤΕΡΜΑΤΙΣΜΌΣ ΚΛΉΣΗΣ                                                                                   |

| TM_5752_GUI       | <u>Τερματισμός κλήσης</u>                                                                                                    |
|-------------------|----------------------------------------------------------------------------------------------------|
| TM_5752_Highlight | Τερματισμός κλήσης                                                                                                    |
| TM_2826_Standard  | Προστασία με κωδικό                                                                                                    |
| TM_2826_Window    | ΠΡΟΣΤΑΣΊΑ ΜΕ ΚΩΔΙΚΌ                                                                                                    |
| TM_2826_GUI       | <u>Προστασία με κωδικό</u>                                                                                                    |
| TM_2826_Highlight | Προστασία με κωδικό                                                                                                    |
| TM_3223_Standard  | Παρακαλούμε λάβετε υπόψη ότι ο<br>κώδικας οδικής κυκλοφορίας έχει<br>προτεραιότητα σε σχέση με τις οδηγίες<br>του συστήματος πλοήγησης. Μη<br>χειρίζεστε τη συσκευή κατά την<br>οδήγηση.                                                                                                    |
| TM_3223_Window    | ΠΑΡΑΚΑΛΟΎΜΕ ΛΆΒΕΤΕ ΥΠΌΨΗ ΌΤΙ Ο<br>ΚΩΔΙΚΑΣ ΟΔΙΚΉΣ ΚΥΚΛΟΦΟΡΊΑΣ ΈΧΕΙ<br>ΠΡΟΤΕΡΑΙΌΤΗΤΑ ΣΕ ΣΧΈΣΗ ΜΕ ΤΙΣ ΟΔΗΓΊΕΣ<br>ΤΟΥ ΣΥΣΤΉΜΑΤΟΣ ΠΛΟΉΓΗΣΗΣ. ΜΗ<br>ΧΕΙΡΊΖΕΣΤΕ ΤΗ ΣΥΣΚΕΥΉ ΚΑΤΆ ΤΗΝ<br>ΟΔΉΓΗΣΗ.                                                                                                    |
| TM_3223_GUI       | <u>Παρακαλούμε λάβετε υπόψη ότι ο</u><br>κώδικας οδικής κυκλοφορίας έχει<br>προτεραιότητα σε σχέση με τις οδηγίες<br>του συστήματος πλοήγησης. Μη<br>χειρίζεστε τη συσκευή κατά την<br>οδήγηση.                                                                                                    |
| TM_3223_Highlight | Παρακαλούμε λάβετε υπόψη ότι ο<br>κώδικας οδικής κυκλοφορίας έχει<br>προτεραιότητα σε σχέση με τις<br>οδηγίες του συστήματος πλοήγησης.<br>Μη χειρίζεστε τη συσκευή κατά την<br>οδήγηση.                                                                                                    |
| TM_10110_Standard | Η υπερβολικά γρήγορη οδήγηση μπορεί<br>όχι μόνο να κοστίσει ακριβά, αλλά και να<br>είναι επικίνδυνη. Για το λόγο αυτό σας<br>ενημερώνουμε για τα προβλεπόμενα<br>όρια ταχύτητας και τα σταθερά ραντάρ.<br>Οι αλλαγές λωρίδας κυκλοφορίας και οι<br>δυσνόητες διασταυρώσεις παύουν να<br>σας ανησυχούν χάρη στην έγκαιρη<br>ενημέρωση για την επιλογή της σωστής<br>λωρίδας κυκλοφορίας. Highlights του<br>πακέτου: - Βοηθός ταχύτητας -<br>Πληροφορίες ραντάρ - Lane Assistant<br>Pro |
| TM_10110_Window   | Η ΥΠΕΡΒΟΛΙΚΆ ΓΡΉΓΟΡΗ ΟΔΉΓΗΣΗ<br>ΜΠΟΡΕΊ ΌΧΙ ΜΌΝΟ ΝΑ ΚΟΣΤΊΣΕΙ ΑΚΡΙΒΆ,                                                                                                    |

|                    | ΑΛΛΆ ΚΑΙ ΝΑ ΕΊΝΑΙ ΕΠΙΚΊΝΔΥΝΗ. ΓΙΑ ΤΟ<br>ΛΟΓΟ ΑΥΤΌ ΣΑΣ ΕΝΗΜΕΡΏΝΟΥΜΕ ΓΙΑ ΤΑ<br>ΠΡΟΒΛΕΠΌΜΕΝΑ ΌΡΙΑ ΤΑΧΎΤΗΤΑΣ ΚΑΙ ΤΑ<br>ΣΤΑΘΕΡΆ ΡΑΝΤΆΡ. ΟΙ ΑΛΛΑΓΈΣ ΛΩΡΊΔΑΣ<br>ΚΥΚΛΟΦΟΡΊΑΣ ΚΑΙ ΟΙ ΔΥΣΝΌΗΤΕΣ<br>ΔΙΑΣΤΑΥΡΏΣΕΙΣ ΠΑΎΟΥΝ ΝΑ ΣΑΣ<br>ΑΝΗΣΥΧΟΎΝ ΧΆΡΗ ΣΤΗΝ ΈΓΚΑΙΡΗ<br>ΕΝΗΜΈΡΩΣΗ ΓΙΑ ΤΗΝ ΕΠΙΛΟΓΉ ΤΗΣ ΣΩΣΤΗΣ<br>ΛΩΡΊΔΑΣ ΚΥΚΛΟΦΟΡΊΑΣ. ΗΙGHLIGHTS ΤΟΥ<br>ΠΑΚΈΤΟΥ: - ΒΟΗΘΌΣ ΤΑΧΎΤΗΤΑΣ -<br>ΠΛΗΡΟΦΟΡΊΕΣ ΡΑΝΤΆΡ - LANE<br>ASSISTANT PRO                                                                        |
|--------------------|----------------------------------------------------------------------------------------------------|
| TM_10110_GUI       | Η υπερβολικά γρήγορη οδήγηση μπορεί<br>όχι μόνο να κοστίσει ακριβά, αλλά και να<br>είναι επικίνδυνη. Για το λόγο αυτό σας<br>ενημερώνουμε για τα προβλεπόμενα<br>όρια ταχύτητας και τα σταθερά ραντάρ.<br>Οι αλλαγές λωρίδας κυκλοφορίας και οι<br>δυσνόητες διασταυρώσεις παύουν να<br>σας ανησυχούν χάρη στην έγκαιρη<br>ενημέρωση για την επιλογή της σωστής<br>λωρίδας κυκλοφορίας. Highlights του<br>πακέτου: - Βοηθός ταχύτητας -<br>Πληροφορίες ραντάρ - Lane Assistant<br>Pro    |
| TM_10110_Highlight | Η υπερβολικά γρήγορη οδήγηση<br>μπορεί όχι μόνο να κοστίσει ακριβά,<br>αλλά και να είναι επικίνδυνη. Για το<br>λόγο αυτό σας ενημερώνουμε για τα<br>προβλεπόμενα όρια ταχύτητας και τα<br>σταθερά ραντάρ. Οι αλλαγές λωρίδας<br>κυκλοφορίας και οι δυσνόητες<br>διασταυρώσεις παύουν να σας<br>ανησυχούν χάρη στην έγκαιρη<br>ενημέρωση για την επιλογή της<br>σωστής λωρίδας κυκλοφορίας.<br>Highlights του πακέτου: - Βοηθός<br>ταχύτητας - Πληροφορίες ραντάρ -<br>Lane Assistant Pro |
| TM_3061_Standard   | Προειδοποίηση πριν από στροφές                                                                                                    |
| TM_3061_Window     | ΠΡΟΕΙΔΟΠΟΊΗΣΗ ΠΡΙΝ ΑΠΌ ΣΤΡΟΦΈΣ                                                                                                    |
| TM_3061_GUI        | <u>Προειδοποίηση πριν από στροφές</u>                                                                                                    |
| TM_3061_Highlight  | Προειδοποίηση πριν από στροφές                                                                                                    |
| TM_3036_Standard   | Χρήση φωνητικών εντολών                                                                                                    |
| TM_3036_Window     | Χρήεη φωνητικών εντολών                                                                                                    |

TM 3036 GUI TM 3036 Highlight TM 3043 Standard TM 3043 Window TM 3043 GUI TM 3043 Highlight TM 6067 Standard TM 6067 Window TM 6067 GUI TM 6067 Highlight TM 6067 Productname TM 10233 Standard TM 10233 Window TM 10233 GUI TM 10233 Highlight TM 10234 Standard TM 10234 Window TM 10234 GUI TM 10234 Highlight TM 10238 Standard TM\_10238\_Window TM 10238 GUI TM 10238 Highlight TM 3863 Standard TM 3863 Window TM 3863 GUI TM 3863 Highlight TM 3863 Productname TM 10250 Standard TM\_10250\_Window TM 10250 GUI TM 10250 Highlight TM 10251 Standard TM 10251 Window TM 10251 GUI TM 10251 Highlight

Χρήση φωνητικών εντολών Χρήση φωνητικών εντολών Εισανωνή διευθύνσεων ΕΙΣΑΓΟΓΉ ΛΙΕΥΘΎΝΣΕΟΝ Εισανωνή διευθύνσεων Εισανωνή διευθύνσεων Καύσιμα Live ΚΑΎΣΙΜΑ LIVE Καύσιμα Live Καύσιμα Live Καύσιμα Live Τύπος αρχείου ΤΎΠΟΣ ΑΡΧΕΊΟΥ Τύπος αρχείου Τύπος αρχείου Κωδικοποίηση Κολικοποτήση Κωδικοποίηση Κωδικοποίηση Όνομα αρχείου ΌΝΟΜΑ ΑΡΧΕΊΟΥ Όνομα αρχείου Όνομα αρχείου Καύσιμα ΚάΎΣΙΜΑ Καύσιμα Καύσιμα Καύσιμα Αποθήκευση ΑΠΟΘΉΚΕΥΣΗ Αποθήκευση Αποθήκευση Όλα τα αρχεία ΌΛΑ ΤΑ ΑΡΧΕΊΑ Όλα τα αρχεία Όλα τα αρχεία

TM 3960 Standard TM 3960 Window TM 3960 GUI TM 3960 Highlight TM 3962 Standard TM 3962 Window TM 3962 GUI TM 3962 Highlight TM 3997 Standard TM 3997 Window TM 3997 GUI TM 3997 Highlight TM 3827 Standard TM 3827 Window TM 3827 GUI TM 3827 Highlight TM 5363 Standard TM 5363 Window TM 5363 GUI TM 5363 Highlight TM 3984 Standard TM 3984 Window TM 3984 GUI TM 3984 Highlight TM 10317 Standard TM\_10317\_Window TM 10317 GUI TM 10317 Highlight TM 2831 Standard TM 2831 Window TM 2831 GUI TM 2831 Highlight TM 10252 Standard

Χρήση υπηρεσιών Live Χρήση υπηρεσίων Live Χοήση υπηρεσιών Live Χρήση υπηρεσιών Live Βελτίωση αναννώρισης μποτιλιαρισμάτων ΒΕΛΤΙΟΣΗ ΔΝΔΓΝΌΡΙΣΗΣ ΜΠΟΤΙΛΙΔΡΙΣΜΆΤΟΝ Βελτίωση αναγνώρισης μποτιλιαρισμάτων Βελτίωση αναννώρισης μποτιλιαρισμάτων από τις υπηρεσίες Live ΑΠΌ ΤΙΣ ΥΠΗΡΕΣΊΕΣ LIVE από τις υπηρεσίες Live από τις υπηρεσίες Live από ραδιοφωνικούς σταθμούς ΑΠΌ ΡΑΔΙΟΦΩΝΙΚΟΎΣ ΣΤΑΘΜΟΎΣ από ραδιοφωνικούς σταθμούς από ραδιοφωνικούς σταθμούς Λήψη πληροφοριών κυκλοφορίας ΛΉΨΗ ΠΛΗΡΟΦΟΡΙΏΝ ΚΥΚΛΟΦΟΡΊΑΣ Λήψη πληροφοριών κυκλοφορίας Λήψη πληροφοριών κυκλοφορίας Floating Car Data FLOATING CAR DATA Floating Car Data Floating Car Data Αρχείο ΑΡΧΕΊΟ Αοχείο Αρχείο Ρυθμίσεις **ΡΥΘΜΊΣΕΙΣ** Ρυθμίσεις Ρυθμίσεις Εκδηλώσεις Live

TM 10252 Window TM 10252 GUI TM 10252 Highlight TM 10252 Productname TM 2686 Standard TM 2686 Window TM 2686\_GUI TM 2686 Highlight TM 2686 Productname TM 2669 Standard TM 2669 Window TM 2669 GUI TM 2669 Highlight TM 10315 Standard TM 10315 Window TM 10315 GUI TM 10315 Highlight TM 10314 Standard TM 10314 Window TM 10314 GUI TM 10314 Highlight TM 10309 Standard TM 10309 Window TM 10309 GUI TM 10309 Highlight TM 4004 Standard TM 4004 Window TM 4004 GUI TM\_4004\_Highlight TM 4004 Productname TM 3999\_Standard TM 3999 Window TM 3999 GUI TM 3999 Highlight TM 5364 Standard TM 5364 Window

Εκδηλώσεις Live Εκδηλώσεις Live Εκδηλώσεις Live Εκδηλώσεις Live Καιρός ΚΑΙΡΌΣ Καιρός Καιρός Καιρός Ενδιάμεσος προορισμός ΕΝΔΙΆΜΕΣΟΣ ΠΡΟΟΡΙΣΜΌΣ Ενδιάμεσος προορισμός Ενδιάμεσος προορισμός κόκκινο KOKKINO κόκκινο κόκκινο κίτρινο **K**'ITPINO κίτρινο κίτρινο πράσινο ΠΡΆΣΙΝΟ πράσινο πράσινο Τοπική αναζήτηση ΤΟΠΙΚΉ ΑΝΑΖΉΤΗΣΗ Τοπική αναζήτηση Τοπική αναζήτηση Τοπική αναζήτηση Αποτελέσματα ΑΠΟΤΕΛΈΣΜΑΤΑ Αποτελέσματα Αποτελέσματα Είδος αυτοκινήτου ΕΊΔΟΣ ΑΥΤΟΚΙΝΉΤΟΥ

TM 5364 GUI TM 5364 Highlight TM 274 Standard TM 274 Window TM 274 GUI TM 274 Highlight TM 988 Standard TM 988 Window TM 988 GUI TM 988 Highlight TM 10316 Standard TM 10316 Window TM 10316 GUI TM 10316 Highlight TM 3570 Standard TM 3570 Window TM 3570 GUI TM 3570 Highlight TM 1435 Standard TM 1435 Window TM 1435 GUI TM 1435 Highlight TM 2888 Standard TM 2888 Window TM 2888 GUI TM 2888 Highlight

TM\_10476\_Standard TM\_10476\_Window TM\_10476\_GUI TM\_10476\_Highlight

Είδος αυτοκινήτου Είδος αυτοκινήτου Προς το σπίτι ΠΡΟΣ ΤΟ ΣΠΊΤΙ Προς το σπίτι Προς το σπίτι Προορισμός Προορισμώσε Προορισμός Προορισμός UTF-8 UTF-8 UTF-8 UTF-8 Google Τοπική αναζήτηση GOOGLE ΤΟΠΙΚΉ ΑΝΑΖΉΤΗΣΗ Gooale Τοπική αναζήτηση Google Τοπική αναζήτηση Σας ευχαριστούμε πολύ! ΣΑΣ ΕΥΧΑΡΙΣΤΟΎΜΕ ΠΟΛΎ! Σας ευχαριστούμε πολύ! Σας ευχαριστούμε πολύ! Προς το παρόν δεν υπάρχει σήμα GPS. Θέλετε να χρησιμοποιήσετε την τελευταία γνωστή θέση; ΠΡΟΣ ΤΟ ΠΑΡΌΝ ΔΕΝ ΥΠΆΡΧΕΙ ΣΉΜΑ GPS. ΘΈΛΕΤΕ ΝΑ ΧΡΗΣΙΜΟΠΟΙ ΉΣΕΤΕ ΤΗΝ ΤΕΛΕΥΤΑΊΑ ΓΝΩΣΤΉ ΘΈΣΗ: Προς το παρόν δεν υπάρχει σήμα GPS. Θέλετε να χρησιμοποιήσετε την τελευταία ννωστή θέση: Προς το παρόν δεν υπάρχει σήμα GPS. Θέλετε να χρησιμοποιήσετε την τελευταία γνωστή θέση; MvBest POI MYBEST POI MyBest POI

MyBest POI

TM 2057 Standard TM 2057 Window TM 2057 GUI TM 2057 Highlight TM 2308 Standard TM 2308 Window TM 2308 GUI TM 2308 Highlight TM 10477 Standard TM 10477 Window TM 10477 GUI TM 10477 Highlight TM 2321 Standard TM 2321 Window TM 2321 GUI TM 2321 Highlight TM 2323 Standard TM 2323 Window TM 2323 GUI TM 2323 Highlight TM\_2605\_Standard TM 2605 Window TM 2605 GUI TM 2605 Highlight TM 3343 Standard TM 3343 Window TM 3343 GUI TM 3343 Highlight TM 3074 Standard TM 3074 Window TM 3074 GUI TM 3074 Highlight TM 3830 Standard TM 3830 Window TM 3830 GUI

Διαγραφή προορισμού ΔΙΑΓΡΑΦΉ ΠΡΟΟΡΙΣΜΟΎ Διανοαφή προορισμού Διαγραφή προορισμού Θέλετε να εισάνετε τη διεύθυνση τώρα: ΘΈΛΕΤΕ ΝΑ ΕΙΣΆΓΕΤΕ ΤΗ ΔΙΕΎΘΥΝΣΗ ΤΩΡΑ: Θέλετε να εισάγετε τη διεύθυνση τώρα; Θέλετε να εισάνετε τη διεύθυνση τώρα: POI-Import POI-IMPORT POI-Import POI-Import Προς τα αριστερά ΠΡΟΣ ΤΑ ΑΡΙΣΤΕΡΆ Προς τα αριστερά Προς τα αριστερά Προς τα δεξιά ΠΡΟΣ ΤΑ ΔΕΞΙΆ Προς τα δεξιά Προς τα δεξιά Βιβλίο διαδρομών ΒΙΒΛΊΟ ΛΙΑΛΡΟΜΌΝ Βιβλίο διαδρομών Βιβλίο διαδρομών ΗΠΑ НПА ΗΠΑ НПА Εμφανιζόμενες κατηγορίες ΕΜΦΑΝΙΖΌΜΕΝΕΣ ΚΑΤΗΓΟΡΊΕΣ Εμφανιζόμενες κατηγορίες Εμφανιζόμενες κατηγορίες Κατάσταση Live ΚΑΤΆΣΤΑΣΗ LIVE Κατάσταση Live

TM 3830 Highlight TM 2245 Standard TM 2245 Window TM 2245 GUI TM 2245 Highlight TM 3030 Standard TM 3030 Window TM 3030 GUI TM 3030 Highlight TM 3000 Standard TM 3000 Window TM 3000 GUI TM 3000 Highlight TM 2307 Standard TM 2307 Window TM 2307 GUI TM 2307 Highlight TM 2998 Standard TM 2998 Window TM 2998 GUI TM 2998 Highlight TM 2898 Standard TM 2898 Window TM 2898 GUI TM 2898 Highlight TM 3930 Standard TM 3930 Window TM 3930 GUI TM 3930 Highlight TM 2612 Standard Κατάσταση Live Outlook / internet OUTLOOK / INTERNET Outlook / internet Outlook / internet Διεύθυνση σπιτιού ΔιεΎΘΥΝΣΗ ΣΠΙΤΙΟΎ Διεύθυνση σπιτιού Προφίλ διαδρομής Προφίλ διαδρομής Προφίλ διαδρομής Προφίλ διαδρομής Προφίλ διαδρομής

ΘΈΛΕΤΕ ΝΑ ΕΙΣΆΓΕΤΕ ΤΗ ΔΙΕΎΘΥΝΣΗ, Ή ΘΑ ΤΗΝ ΕΠΙΛΈΞΕΤΕ ΑΠΌ ΤΑ ΑΓΑΠΗΜΈΝΑ;

<u>Θέλετε να εισάγετε τη διεύθυνση, ή θα</u> την επιλέξετε από τα Αγαπημένα;

Θέλετε να εισάγετε τη διεύθυνση, ή θα την επιλέξετε από τα Αγαπημένα;

Σχεδιασμός διαδρομής

Σχεδιασμός διαδρομής

Σχεδιασμός διαδρομής

Σχεδιασμός διαδρομής

Αποδοχή

Αποδοχμ

<u>Αποδοχή</u>

Αποδοχή

Μείωση φωτεινότητας οθόνης στη λειτουργία πεζού

ΜΕΊΩΣΗ ΦΩΤΕΙΝΌΤΗΤΑΣ ΟΘΌΝΗΣ ΣΤΗ ΛΕΙΤΟΥΡΓΊΑ ΠΕΖΟΎ

<u>Μείωση φωτεινότητας οθόνης στη λειτουργία πεζού</u>

Μείωση φωτεινότητας οθόνης στη λειτουργία πεζού

Καταχ. βιβλίου διαδρομών

TM 2612 Window TM 2612 GUI TM 2612 Highlight TM 2910 Standard TM 2910 Window TM 2910 GUI TM 2910 Highlight TM 2849 Standard TM 2849 Window TM 2849 GUI TM 2849 Highlight TM 2827 Standard TM 2827 Window TM 2827 GUI TM 2827 Highlight TM 2243 Standard TM 2243 Window TM 2243 GUI TM 2243 Highlight TM 3921 Standard TM 3921 Window TM 3921 GUI TM 3921 Highlight TM 2690 Standard TM 2690 Window TM 2690 GUI TM 2690 Highlight TM 2828 Standard TM\_2828\_Window TM 2828 GUI TM 2828 Highlight TM 2916 Standard TM 2916 Window

ΚΑΤΑΧ ΒΙΒΛΊΟΥ ΛΙΑΛΡΟΜΌΝ Καταχ, βιβλίου διαδρομών Καταχ, βιβλίου διαδρομών Αιτία διαδρομής ΑΙΤΊΑ ΔΙΑΔΡΟΜΉΣ Αιτία διαδρομής Αιτία διαδρομής Εικόνες ΕΙΚΌΝΕΣ Εικόνες Εικόνες Εργοστασιακές ρυθμίσεις Εργοστασιακ ές ρυθμισείς Εργοστασιακές ρυθμίσεις Εργοστασιακές ρυθμίσεις Aπό το Outlook ΑΠΌ ΤΟ ΟΠΤΙΟΟΚ Aπó το Outlook Aπó το Outlook Εξοικονόμηση ενέργειας στη λειτουργία πεζού ΕΞΟΙΚΟΝΌΜΗΣΗ ΕΝΈΡΓΕΙΑΣ ΣΤΗ ΛΕΙΤΟΥΡΓΊΑ ΠΕΖΟΎ Εξοικονόμηση ενέργειας στη λειτουργία πεζού Εξοικονόμηση ενέργειας στη λειτουργία πεζού Ευρώπη Еуропн Ευρώπη Ευρώπη Πουπός FM Πομπός FM Πουπός FM Πουπός FM Τέλος ΤΈΛΟΣ

TM 2916 GUI TM 2916 Highlight TM 3235 Standard TM 3235 Window TM 3235 GUI TM 3235 Highlight TM 2255 Standard TM 2255 Window TM 2255 GUI TM 2255 Highlight TM 2588 Standard TM 2588 Window TM 2588 GUI TM 2588 Highlight TM 2698 Standard TM 2698 Window TM 2698 GUI TM 2698 Highlight TM 3406 Standard TM 3406 Window TM 3406 GUI TM 3406 Highlight TM 2591 Standard TM 2591 Window TM 2591 GUI TM 2591 Highlight TM 2717 Standard TM 2717 Window TM 2717 GUI TM\_2717\_Highlight TM 2734 Standard TM 2734 Window TM 2734 GUI TM 2734 Highlight TM 2106 Standard TM 2106 Window

Τέλος

Τέλος Αποθηκευμένες διαδρομές ΑΠΟΘΗΚΕΥΜΈΝΕΣ ΛΙΔΛΡΟΜΈΣ Αποθηκευμένες διαδρομές Αποθηκευμένες διαδρομές Βασικές ρυθμίσεις ΒΑΣΙΚΈΣ ΡΥΘΜΊΣΕΙΣ Βασικές ρυθμίσεις Βασικές ρυθμίσεις Πληροφορίες ΠΛΗΡΟΦΟΡΊΕΣ Πληροφορίες Πληροφορίες Χάρτης Χάρτης Χάρτης Χάρτης Κατηγορία ΚΑΤΗΓΟΡΊΑ Κατηνορία Κατηγορία Χιλιόμετρα ΧΙΛΙΌΜΕΤΡΑ Χιλιόμετρα Χιλιόμετρα Μίλια ΜΊΛΙΑ Μίλια Μίλια Μουσική Μουσική Μουσική Μουσική Απόκρυψη ΑΠΌΚΡΥΨΗ

TM 2106 GUI TM 2106 Highlight TM 2230 Standard TM 2230 Window TM 2230 GUI TM 2230 Highlight TM 2191 Standard TM 2191 Window TM 2191 GUI TM 2191 Highlight TM 2731 Standard TM 2731 Window TM 2731 GUI TM 2731 Highlight TM 2830 Standard TM 2830 Window TM 2830 GUI TM 2830 Highlight TM 3408 Standard TM 3408 Window TM 3408 GUI TM 3408 Highlight TM 2987 Standard TM 2987 Window TM 2987 GUI TM 2987\_Highlight TM 2661 Standard TM 2661 Window TM 2661 GUI TM\_2661\_Highlight TM 1854 Standard TM 1854 Window TM 1854 GUI TM 1854 Highlight TM 3094 Standard TM 3094 Window

Απόκρυψη Απόκρυψη Πρότυπο Πρωτγπο Πρότυπο Πρότυπο Κλήση ανάγκης ΚΛΉΣΗ ΑΝΆΓΚΗΣ Κλήση ανάνκης Κλήση ανάγκης Φάκελος ΦΆΚΕΛΟΣ Φάκελος Φάκελος Πληροφορίες προϊόντος ΠΛΗΡΟΦΟΡΊΕΣ ΠΡΟΪΟΝΤΟΣ Πληροφορίες προϊόντος Πληροφορίες προϊόντος Διασταύρωση ΔΙΑΣΤΑΎΡΟΣΗ Διασταύρωση Διασταύρωση Διαδρομή ΔΙΑΛΡΟΜΉ Διαδρομή Διαδρομή Παράβλεψη σημείου διαδρομής ΠΑΡΆΒΛΕΨΗ ΣΗΜΕΊΟΥ ΔΙΑΔΡΟΜΉΣ Παράβλεψη σημείου διαδρομής Παράβλεψη σημείου διαδρομής Προσθήκη σημείου διαδρομής ΠΡΟΣΘΉΚΗ ΣΗΜΕΊΟΥ ΔΙΑΔΡΟΜΉΣ Προσθήκη σημείου διαδρομής Προσθήκη σημείου διαδρομής Διαδρομή 1 ΔΙΑΔΡΟΜΉ 1

TM 3094 GUI TM 3094 Highlight TM 3088 Standard TM 3088 Window TM 3088 GUI TM 3088 Highlight TM\_3089\_Standard TM 3089 Window TM 3089 GUI TM 3089 Highlight TM 2745 Standard TM 2745 Window TM 2745 GUI TM 2745 Highlight TM 2665 Standard TM 2665 Window TM 2665 GUI TM 2665 Highlight TM 2705 Standard TM 2705 Window TM 2705 GUI TM 2705 Highlight TM 3222 Standard TM 3222 Window TM 3222 GUI TM 3222\_Highlight TM 3288 Standard TM 3288 Window TM 3288 GUI TM 3288 Highlight TM 2833 Standard TM 2833 Window TM 2833 GUI TM 2833 Highlight TM 3156 Standard TM 3156 Window

Διαδρομή 1 Διαδρομή 1 Διαδρομή 2 **ΛΙΔΛΡΟΜΉ 2** Διαδρομή 2 Διαδρομή 2 Διαδρομή 3 ΔΙΑΔΡΟΜΉ 3 Διαδρομή 3 Διαδρομή 3 Ειδικοί προορισμοί ΕΙΔΙΚΟΊ ΠΡΟΟΡΙΣΜΟΊ Ειδικοί προορισμοί Ειδικοί προορισμοί Κλείδωμα ΚΛΕΊΛΟΜΑ Κλείδωμα Κλείδωμα Άρση κλειδώματος Άρση κλειδώματος Άρση κλειδώματος Άρση κλειδώματος Εισαγωγή σημείου εκκίνησης ΕΙΣΑΓΟΓΉ ΣΗΜΕΊΟΥ ΕΚΚΊΝΗΣΗΣ Εισαγωγή σημείου εκκίνησης Εισαγωγή σημείου εκκίνησης Διακοπή Διακοπή Διακοπή Διακοπή Καλιμπράρισμα οθόνης αφής ΚΑΛΙΜΠΡΆΡΙΣΜΑ ΟΘΌΝΗΣ ΑΦΉΣ Καλιμπράρισμα οθόνης αφής Καλιμπράρισμα οθόνης αφής Άκυρο Άκγρο

TM 3156 GUI TM 3156 Highlight TM 4193 Standard TM 4193 Window TM 4193 GUI TM 4193 Highlight TM 2869 Standard TM 2869 Window TM 2869 GUI TM 2869 Highlight TM 3412 Standard TM 3412 Window TM 3412 GUI TM 3412 Highlight TM 1932 Standard TM 1932 Window TM 1932 GUI TM 1932 Highlight TM 3054 Standard TM 3054 Window TM 3054 GUI TM 3054 Highlight TM 10514 Standard TM 10514 Window TM\_10514\_GUI TM 10514 Highlight TM 11061 Standard TM 11061 Window TM 11061 GUI TM 11061 Highlight TM 11061 Productname TM 12023 Standard TM 12023 Window TM 12023 GUI TM 12023 Highlight TM 14705 Standard

## <u>Άκυρο</u>

Άκυρο

Τρέχον προφίλ διαδρομής: ΤΡΈΧΟΝ ΠΡΟΦΊΛ ΛΙΔΛΡΟΜΉΣ. Τρέχον προφίλ διαδρομής: Τρέχον προφίλ διαδρομής: ΣΕΑ εκτός αυτοκινητοδρόμου ΣΕΑ ΕΚΤΌΣ ΑΥΤΟΚΙΝΗΤΟΔΡΌΜΟΥ ΣΕΑ εκτός αυτοκινητοδρόμου ΣΕΑ εκτός αυτοκινητοδρόμου Υποκατηγορία **ΥΠΟΚΑΤΗΓΟΡΊΑ** Υποκατηγορία Υποκατηγορία Αποτροπή ΑΠΟΤΡΟΠΉ Αποτροπή Αποτροπή Εμφάνιση ΕΜΦΆΝΙΣΗ Εμφάνιση Εμφάνιση Έναρξη πλοήγησης ΈΝΑΡΞΗ ΠΛΟΉΓΗΣΗΣ Έναρξη πλοήγησης Έναρξη πλοήγησης NAVIGON Fresh NAVIGON FRESH NAVIGON Fresh NAVIGON Fresh NAVIGON Fresh 1-Click-Menu 1-CLICK-MENU 1-Click-Menu 1-Click-Menu 2011

TM 14705 Highlight TM 13575 Standard TM 13575 Window TM 13575 GUI TM 13575 Highlight TM 17844 Standard TM 17844 Window TM 17844 GUI TM 17844 Highlight TM 18011 Standard TM 18011 Window TM 18011 GUI TM 18011 Highlight TM 18286 Standard TM 18286 Window TM 18286 GUI TM 18286 Highlight TM 18289 Standard TM 18289 Window TM 18289 GUI TM 18289 Highlight TM 18292 Standard TM 18292 Window TM 18292 GUI TM 18292 Highlight TM 18549 Standard TM 18549 Window TM 18549 GUI TM 18549 Highlight TM 18550 Standard TM 18550 Window TM 18550 GUI TM 18550 Highlight

2011 Πήναινέ με ΠΉΓΑΙΝΈ ΜΕ Πήγαινέ με Πήγαινέ με Αποθήκευση διαδρομής ως ΑΠΟΘΉΚΕΥΣΗ ΔΙΑΔΡΟΜΉΣ ΩΣ Αποθήκευση διαδρομής ως Αποθήκευση διαδρομής ως Επιλογές ΕΠΙΛΟΓΈΣ Επιλονές Επιλονές Περισσότερα ΠΕΡΙΣΣΌΤΕΡΑ Περισσότερα Περισσότερα Επιλογές πλοήγησης ΕΠΙΛΟΓΈΣ ΠΛΟΉΓΗΣΗΣ Επιλογές πλοήγησης Επιλογές πλοήγησης Εμφάνιση χάρτη ΕΜΦΆΝΙΣΗ ΧΆΡΤΗ Εμφάνιση χάρτη Εμφάνιση χάρτη Επαφές: Από το Outlook / Από το internet ΕΠΑΦΈΣ: ΑΠΌ ΤΟ ΟυΤLOOK / ΑΠΌ ΤΟ INTERNET Επαφές: Από το Outlook / Από το internet Επαφές: Από το Outlook / Από το internet Επαφές: Από τηλεφ. κατάλονο ΕΠΑΦΈΣ: ΑΠΌ ΤΗΛΕΦ. ΚΑΤΆΛΟΓΟ Επαφές: Από τηλεφ. κατάλογο Επαφές: Από τηλεφ. κατάλογο

TM 18566 Standard TM 18566 Window TM 18566 GUI TM 18566 Highlight TM 18570 Standard TM 18570 Window TM 18570 GUI TM 18570 Highlight TM 3014 Standard TM 3014 Window TM 3014 GUI TM 3014 Highlight TM 18627 Standard TM 18627 Window TM 18627\_GUI TM 18627 Highlight TM 18628 Standard TM 18628 Window TM 18628 GUI TM 18628 Highlight TM 3060 Standard TM\_3060\_Window TM 3060 GUI TM 3060 Highlight TM 2647 Standard TM 2647 Window TM 2647 GUI TM 2647 Highlight TM 10020 Standard TM\_10020\_Window TM 10020 GUI TM 10020 Highlight TM 10020 Productname TM 9927 Standard TM 9927 Window TM\_9927\_GUI

Πληροφορίες προορισμού ΠΛΗΡΟΦΟΡΊΕΣ ΠΡΟΟΡΙΣΜΟΎ Πληροφορίες προορισμού Πληροφορίες προορισμού Πλοήγηση ΠΛΟΉΓΗΣΗ Πλοήνηση Πλοήγηση Προφύλαξη οθόνης ΠΡΟΦΎΛΑΞΗ ΟΘΌΝΗΣ Προφύλαξη οθόνης Προφύλαξη οθόνης Off OFF Off Off On ON On On Εμφάνιση πυξίδας ΕΜΦΆΝΙΣΗ ΠΥΞΊΔΑΣ Εμφάνιση πυξίδας Εμφάνιση πυξίδας Χειροκίνητα ΧΕΙΡΟΚΊΝΗΤΑ Χειροκίνητα Χειροκίνητα PC Start.exe PC START.EXE PC Start.exe PC Start.exe PC Start.exe MAC Start.exe MAC START.EXE MAC Start.exe

| TM_9927_Highlight   | MAC_Start.exe                                               |
|---------------------|-------------------------------------------------------------|
| TM_9927_Productname | MAC_Start.exe                                               |
| TM_5976_Standard    | Διάταξη πληκτρολογίου (λατινική)                            |
| TM_5976_Window      | ΔΙΆΤΑΞΗ ΠΛΗΚΤΡΟΛΟΓΊΟΥ (ΛΑΤΙΝΙΚΉ)                            |
| TM_5976_GUI         | <u>Διάταξη πληκτρολογίου (λατινική)</u>                     |
| TM_5976_Highlight   | Διάταξη πληκτρολογίου (λατινική)                            |
| TM_5983_Standard    | Σημείο εκκίνησης                                            |
| TM_5983_Window      | ΣΗΜΕΊΟ ΕΚΚΊΝΗΣΗΣ                                            |
| TM_5983_GUI         | <u>Σημείο εκκίνησης</u>                                     |
| TM_5983_Highlight   | Σημείο εκκίνησης                                            |
| TM_6344_Standard    | Διαδρομές με αξιοθέατα                                      |
| TM_6344_Window      | ΔΙΑΔΡΟΜΈΣ ΜΕ ΑΞΙΟΘΈΑΤΑ                                      |
| TM_6344_GUI         | <u>Διαδρομές με αξιοθέατα</u>                               |
| TM_6344_Highlight   | Διαδρομές με αξιοθέατα                                      |
| TM_6316_Standard    | Ειδικοί προορισμοί στη διαδρομή                             |
| TM_6316_Window      | ΕΙΔΙΚΟΊ ΠΡΟΟΡΙΣΜΟΊ ΣΤΗ ΔΙΑΔΡΟΜΉ                             |
| TM_6316_GUI         | <u>Ειδικοί προορισμοί στη διαδρομή</u>                      |
| TM_6316_Highlight   | Ειδικοί προορισμοί στη διαδρομή                             |
| TM_5742_Standard    | Πληροφορίες για προορισμούς<br>'Sightseeing'                |
| TM_5742_Window      | ΠΛΗΡΟΦΟΡΊΕΣ ΓΙΑ ΠΡΟΟΡΙΣΜΟΎΣ<br>'SIGHTSEEING'                |
| TM_5742_GUI         | <u>Πληροφορίες για προορισμούς</u><br>' <u>Sightseeing'</u> |
| TM_5742_Highlight   | Πληροφορίες για προορισμούς<br>'Sightseeing'                |
| TM_7078_Standard    | Φωνητικές πληροφορίες σε όλους τους<br>προορισμούς          |
| TM_7078_Window      | ΦΩΝΗΤΙΚΈΣ ΠΛΗΡΟΦΟΡΊΕΣ ΣΕ ΌΛΟΥΣ<br>ΤΟΥΣ ΠΡΟΟΡΙΣΜΟΎΣ          |
| TM_7078_GUI         | <u>Φωνητικές πληροφορίες σε όλους τους</u><br>προορισμούς   |
| TM_7078_Highlight   | Φωνητικές πληροφορίες σε όλους<br>τους προορισμούς          |
| TM_5744_Standard    | Μόνο στην οθόνη                                             |
| TM_5744_Window      | ΜΌΝΟ ΣΤΗΝ ΟΘΌΝΗ                                             |
| TM_5744_GUI         | <u>Μόνο στην οθόνη</u>                                      |
| TM_5744_Highlight   | Μόνο στην οθόνη                                             |
|                     |                                                             |

| TM_5745_Standard  | Φωνητικές πληροφορίες για σημαντικούς προορισμούς                  |
|-------------------|--------------------------------------------------------------------|
| TM_5745_Window    | ΦΩΝΗΤΙΚΈΣ ΠΛΗΡΟΦΟΡΊΕΣ ΓΙΑ<br>ΣΗΜΑΝΤΙΚΟΎΣ ΠΡΟΟΡΙΣΜΟΎΣ               |
| TM_5745_GUI       | <u>Φωνητικές πληροφορίες για σημαντικούς</u><br><u>προορισμούς</u> |
| TM_5745_Highlight | Φωνητικές πληροφορίες για<br>σημαντικούς προορισμούς               |
| TM_5743_Standard  | Όχι                                                                |
| TM_5743_Window    | Όxι                                                                |
| TM_5743_GUI       | <u>X0</u>                                                          |
| TM_5743_Highlight | Οχι                                                                |
| TM_7049_Standard  | Όνομα                                                              |
| TM_7049_Window    | Опома                                                              |
| TM_7049_GUI       | Όνομα                                                              |
| TM_7049_Highlight | Όνομα                                                              |
| TM_6359_Standard  | Άκυρο                                                              |
| TM_6359_Window    | Акуро                                                              |
| TM_6359_GUI       | Άκυρο                                                              |
| TM_6359_Highlight | Άκυρο                                                              |
| TM_6330_Standard  | Ανάγνωση                                                           |
| TM_6330_Window    | Ανάγνωση                                                           |
| TM_6330_GUI       | Ανάγνωση                                                           |
| TM_6330_Highlight | Ανάγνωση                                                           |
| TM_6334_Standard  | SMS                                                                |
| TM_6334_Window    | SMS                                                                |
| TM_6334_GUI       | SMS                                                                |
| TM_6334_Highlight | SMS                                                                |
| TM_6358_Standard  | Εισερχόμενα SMS                                                    |
| TM_6358_Window    | ΕΙΣΕΡΧΌΜΕΝΑ SMS                                                    |
| TM_6358_GUI       | <u>Εισερχόμενα SMS</u>                                             |
| TM_6358_Highlight | Εισερχόμενα SMS                                                    |
| TM_6357_Standard  | Ειδοποίηση για νέα SMS                                             |
| TM_6357_Window    | ΕΙΔΟΠΟΊΗΣΗ ΓΙΑ ΝΈΑ SMS                                             |
| TM_6357_GUI       | <u>Ειδοποίηση για νέα SMS</u>                                      |
| TM_6357_Highlight | Ειδοποίηση για νέα SMS                                             |
| TM_6311_Standard  | Οχι                                                                |
|                   |                                                                    |

TM 6311 Window TM 6311 GUI TM 6311 Highlight TM 6297 Standard TM 6297 Window TM 6297 GUI TM 6297 Highlight TM 19480 Standard TM 19480 Window TM 19480 GUI TM 19480 Highlight TM 5807 Standard TM 5807 Window TM 5807 GUI TM 5807 Highlight TM 18946 Standard TM 18946 Window TM 18946 GUI TM 18946 Highlight TM 18923 Standard TM\_18923\_Window TM 18923 GUI TM 18923 Highlight TM 271 Standard TM 271 Window TM 271 GUI TM\_271\_Highlight TM 272 Standard TM 272 Window TM\_272\_GUI TM 272 Highlight TM\_311\_Standard TM 311 Window TM 311 GUI TM 311 Highlight TM 312 Standard

Όχι Όχι Όχι Ναι ΝΑΙ Ναι Ναι Σύνοψη ΣΎΝΟΨΗ Σύνοψη Σύνοψη Συχνότητα ΣΥΧΝΌΤΗΤΑ Συχνότητα Συχνότητα Περίοδος ΠΕΡΊΟΛΟΣ Περίοδος Περίοδος Μπάντα συχνοτήτων ΜΠΆΝΤΑ ΣΥΧΝΟΤΉΤΩΝ Μπάντα συχνοτήτων Μπάντα συχνοτήτων Ένα επίπεδο πάνω ΈΝΑ ΕΠΊΠΕΛΟ ΠΆΝΟ Ένα επίπεδο πάνω Ένα επίπεδο πάνω Αρχείο εικόνας ΑΡΧΕΊΟ ΕΙΚΌΝΑΣ Αρχείο εικόνας Αρχείο εικόνας Παύση ΠΑΎΣΗ Παύση Παύση Αναπαραγωγή

TM 312 Window TM 312 GUI TM 312 Highlight TM 344 Standard TM 344 Window TM 344 GUI TM 344 Highlight TM 342 Standard TM 342 Window TM 342 GUI TM 342 Highlight TM 5803 Standard TM 5803 Window TM 5803 GUI TM 5803 Highlight TM 5827 Standard TM 5827 Window TM 5827 GUI TM 5827 Highlight TM 649 Standard TM 649 Window TM 649\_GUI TM 649 Highlight TM 4020 Standard TM 4020 Window TM 4020 GUI TM\_4020\_Highlight TM 14668 Standard TM 14668 Window TM 14668 GUI TM 14668 Highlight TM 14121 Standard TM 14121 GUI TM 14121 Highlight TM 18939 Standard TM 18939 Window

ΑΝΔΠΔΡΔΓΟΓΉ Αναπαρανωνή Αναπαρανωνή Πίσω Πίδο Πίσω Πίσω Πλήρης οθόνη ΠΛΉΡΗΣ ΟΘΌΝΗ Πλήρης οθόνη Πλήρης οθόνη Κάτω Κάτο Κάτω Κάτω Πάνω ΠΆΝΟ Πάνω Πάνω NAVIGON FreshMaps NAVIGON FRESHMAPS NAVIGON FreshMaps NAVIGON FreshMaps FreshMaps **FRESHMAPS** FreshMaps FreshMaps Εισαγωγή κωδικού ΕΙΣΑΓΟΓΉ ΚΟΛΙΚΟΎ Εισαγωγή κωδικού Εισανωνή κωδικού Keine Audioquelle Keine Audioguelle **Keine Audioguelle** Τρέχον αρχείο **TP'EXON APXE'IO** 

TM 18939 GUI TM 18939 Highlight TM 18936 Standard TM 18936 Window TM 18936 GUI TM 18936 Highlight TM 18932 Standard TM 18932 Window TM 18932 GUI TM 18932 Highlight TM 18933 Standard TM 18933 Window TM 18933 GUI TM 18933 Highlight TM 18934 Standard TM 18934 Window TM 18934 GUI TM 18934 Highlight TM 14365 Standard TM 14365 Window TM 14365 GUI TM 14365 Highlight TM 8579 Standard TM 8579 Window TM 8579 GUI TM 8579 Highlight TM 14119 Standard TM 14119 Window TM 14119 GUI TM 14119 Highlight TM 14355 Standard TM 14355 Window TM 14355 GUI TM 14355 Highlight TM 18928 Standard TM 18928 Window

Τρέχον αρχείο Τρέχον αρχείο Τρέχων σταθμός ΤΡΈΧΟΝ ΣΤΔΘΜΌΣ Τρέχων σταθμός Τρέχων σταθμός Χωρίς ΤΡ ΧΩΡΊΣ ΤΡ Χωρίς ΤΡ Χωρίς ΤΡ ΤΡ σε ετοιμότητα ΤΡ ΣΕ ΕΤΟΙΜΌΤΗΤΑ ΤΡ σε ετοιμότητα ΤΡ σε ετοιμότητα Αναζήτηση σταθμού ΑΝΑΖΉΤΗΣΗ ΣΤΑΘΜΟΎ Αναζήτηση σταθμού Αναζήτηση σταθμού Σύστημα επιτήρησης θυρών ΣΎΣΤΗΜΑ ΕΠΙΤΉΡΗΣΗΣ ΘΥΡΏΝ Σύστημα επιτήρησης θυρών Σύστημα επιτήρησης θυρών Κύριο μενού KYPIO MENOY Κύριο μενού Κύριο μενού Σύστημα υποβοήθησης στάθμευσης ΣΎΣΤΗΜΑ ΥΠΟΒΟΉΘΗΣΗΣ ΣΤΆΘΜΕΥΣΗΣ Σύστημα υποβοήθησης στάθμευσης Σύστημα υποβοήθησης στάθμευσης Αισθητήρες στάθμευσης ΑΙΣΘΗΤΉΡΕΣ ΣΤΆΘΜΕΥΣΗΣ Αισθητήρες στάθμευσης Αισθητήρες στάθμευσης Συντονισμός σε χαμηλότερη συχνότητα ΣΥΝΤΟΝΙΣΜΌΣ ΣΕ ΧΑΜΗΛΌΤΕΡΗ ΣΥΧΝΌΤΗΤΑ

| TM_18928_GUI       | <u>Συντονισμός σε χαμηλότερη συχνότητα</u> |
|--------------------|--------------------------------------------|
| TM_18928_Highlight | Συντονισμός σε χαμηλότερη<br>συχνότητα     |
| TM_18929_Standard  | Συντονισμός σε υψηλότερη συχνότητα         |
| TM_18929_Window    | ΣΥΝΤΟΝΙΣΜΌΣ ΣΕ ΥΨΗΛΌΤΕΡΗ ΣΥΧΝΌΤΗΤΑ         |
| TM_18929_GUI       | <u>Συντονισμός σε υψηλότερη συχνότητα</u>  |
| TM_18929_Highlight | Συντονισμός σε υψηλότερη<br>συχνότητα      |
| TM_18987_Standard  | BMP                                        |
| TM_18987_Window    | BMP                                        |
| TM_18987_GUI       | BMP                                        |
| TM_18987_Highlight | BMP                                        |
| TM_18999_Standard  | 4                                          |
| TM_18999_Window    | 4                                          |
| TM_18999_GUI       | <u>4</u>                                   |
| TM_18999_Highlight | 4                                          |
| TM_18991_Standard  | GIF                                        |
| TM_18991_Window    | GIF                                        |
| TM_18991_GUI       | GIF                                        |
| TM_18991_Highlight | GIF                                        |
| TM_18989_Standard  | JPEG                                       |
| TM_18989_Window    | JPEG                                       |
| TM_18989_GUI       | JPEG                                       |
| TM_18989_Highlight | JPEG                                       |
| TM_19001_Standard  | 10                                         |
| TM_19001_Window    | 10                                         |
| TM_19001_GUI       | <u>10</u>                                  |
| TM_19001_Highlight | 10                                         |
| TM_18988_Standard  | JPG                                        |
| TM_18988_Window    | JPG                                        |
| TM_18988_GUI       | JPG                                        |
| TM_18988_Highlight | JPG                                        |
| TM_19000_Standard  | 10                                         |
| TM_19000_Window    | 10                                         |
| TM_19000_GUI       | <u>10</u>                                  |
| TM_19000_Highlight | 10                                         |
| TM_18995_Standard  | Όλες οι υπόλοιπες                          |

| TM_18995_Window    | Όλες οι Υπολοιπές                   |
|--------------------|-------------------------------------|
| TM_18995_GUI       | <u>Όλες οι υπόλοιπες</u>            |
| TM_18995_Highlight | Όλες οι υπόλοιπες                   |
| TM_18997_Standard  | 1536                                |
| TM_18997_Window    | 1536                                |
| TM_18997_GUI       | <u>1536</u>                         |
| TM_18997_Highlight | 1536                                |
| TM_18998_Standard  | 1                                   |
| TM_18998_Window    | 1                                   |
| TM_18998_GUI       | 1                                   |
| TM_18998_Highlight | 1                                   |
| TM_18996_Standard  | 2048                                |
| TM_18996_Window    | 2048                                |
| TM_18996_GUI       | <u>2048</u>                         |
| TM_18996_Highlight | 2048                                |
| TM_18990_Standard  | PNG                                 |
| TM_18990_Window    | PNG                                 |
| TM_18990_GUI       | PNG                                 |
| TM_18990_Highlight | PNG                                 |
| TM_18992_Standard  | TIF                                 |
| TM_18992_Window    | TIF                                 |
| TM_18992_GUI       | <u>TIF</u>                          |
| TM_18992_Highlight | TIF                                 |
| TM_18993_Standard  | TIFF                                |
| TM_18993_Window    | TIFF                                |
| TM_18993_GUI       | TIFF                                |
| TM_18993_Highlight | TIFF                                |
| TM_18994_Standard  | BMP, GIF, JPEG, JPG, PNG, TIF, TIFF |
| TM_18994_Window    | BMP, GIF, JPEG, JPG, PNG, TIF, TIFF |
| TM_18994_GUI       | BMP, GIF, JPEG, JPG, PNG, TIF, TIFF |
| TM_18994_Highlight | BMP, GIF, JPEG, JPG, PNG, TIF, TIFF |
| TM_18205_Standard  | more                                |
| TM_18205_Window    | MORE                                |
| TM_18205_GUI       | more                                |
| TM_18205_Highlight | more                                |
| TM_8986_Standard   | AUX-IN audio                        |

| TM_8986_Window     | AUX-IN AUDIO                  |
|--------------------|-------------------------------|
| TM_8986_GUI        | AUX-IN audio                  |
| TM_8986_Highlight  | AUX-IN audio                  |
| TM_8966_Standard   | Αναζήτηση                     |
| TM_8966_Window     | ΑΝΑΖΉΤΗΣΗ                     |
| TM_8966_GUI        | <u>Αναζήτηση</u>              |
| TM_8966_Highlight  | Αναζήτηση                     |
| TM_8984_Standard   | A2DP Audio                    |
| TM_8984_Window     | A2DP AUDIO                    |
| TM_8984_GUI        | A2DP Audio                    |
| TM_8984_Highlight  | A2DP Audio                    |
| TM_9582_Standard   | Αυτοκίνητο                    |
| TM_9582_Window     | ΑΥΤΟΚΊΝΗΤΟ                    |
| TM_9582_GUI        | <u>Αυτοκίνητο</u>             |
| TM_9582_Highlight  | Αυτοκίνητο                    |
| TM_9579_Standard   | Όργανα                        |
| TM_9579_Window     | Όργανα                        |
| TM_9579_GUI        | <u>Όργανα</u>                 |
| TM_9579_Highlight  | Όργανα                        |
| TM_5622_Standard   | Κλείσιμο                      |
| TM_5622_Window     | Κλεισιμο                      |
| TM_5622_GUI        | <u>Κλείσιμο</u>               |
| TM_5622_Highlight  | Κλείσιμο                      |
| TM_12110_Standard  | Δεν υπάρχει κάρτα SD.         |
| TM_12110_Window    | $\Delta$ EN ΥΠΆΡΧΕΙ ΚΆΡΤΑ SD. |
| TM_12110_GUI       | <u>Δεν υπάρχει κάρτα SD.</u>  |
| TM_12110_Highlight | Δεν υπάρχει κάρτα SD.         |
| TM_8973_Standard   | Παρουσίαση                    |
| TM_8973_Window     | ΠΑΡΟΥΣΊΑΣΗ                    |
| TM_8973_GUI        | <u>Παρουσίαση</u>             |
| TM_8973_Highlight  | Παρουσίαση                    |
| TM_8974_Standard   | Slide Show Mix                |
| TM_8974_Window     | SLIDE SHOW MIX                |
| TM_8974_GUI        | Slide Show Mix                |
| TM_8974_Highlight  | Slide Show Mix                |
| TM_9620_Standard   | Μέση ταχύτητα                 |

TM 9620 Window TM 9620 GUI TM 9620 Highlight TM 14390 Standard TM 14390 Window TM 14390 GUI TM 14390 Highlight TM 14500 Standard TM 14500 Window TM 14500 GUI TM 14500 Highlight TM 14499 Standard TM 14499 Window TM 14499 GUI TM 14499 Highlight TM 9621 Standard TM 9621 Window TM 9621 GUI TM 9621 Highlight TM 9623 Standard TM 9623 Window TM 9623\_GUI TM 9623 Highlight TM 14393 Standard TM 14393 Window TM 14393 GUI TM 14393 Highlight TM 14391 Standard TM 14391 Window TM 14391 GUI TM 14391 Highlight TM 14395 Standard TM 14395 Window TM 14395 GUI TM 14395 Highlight TM 14394 Standard

ΜΈΣΗ ΤΑΧΎΤΗΤΑ Μέση ταχύτητα Μέση ταχύτητα Blue Index BLUE INDEX Blue Index Blue Index Πληροφορίες ΠΛΗΡΟΦΟΡΊΕΣ Πληροφορίες Πληροφορίες Επαναφορά ΕΠΑΝΑΦΟΡΆ Επαναφορά Επαναφορά Απόσταση ΑΠΌΣΤΑΣΗ Απόσταση Απόσταση Διάρκεια ταξιδιού ΔΙΆΡΚΕΙΑ ΤΑΞΙΔΙΟΎ Διάρκεια ταξιδιού Διάρκεια ταξιδιού Κατανάλωση Κατανάλοση Κατανάλωση Κατανάλωση Blue Score BLUE SCORE Blue Score Blue Score Αλλαγή σχέσεων ΑΛΛΑΓΉ ΣΧΈΣΕΩΝ Αλλανή σχέσεων Αλλαγή σχέσεων Οδήγηση

TM 14394 Window TM 14394 GUI TM 14394 Highlight TM 9590 Standard TM 9590 Window TM 9590 GUI TM 9590 Highlight TM 9590 Productname TM 9591 Standard TM 9591 Window TM 9591 GUI TM 9591 Highlight TM 9622 Standard TM 9622 Window TM 9622 GUI TM 9622 Highlight TM 12309 Standard TM 12309 Window TM 12309 GUI TM 12309 Highlight TM 3571 Standard TM 3571 Window TM 3571 GUI TM 3571 Highlight TM 10311 Standard TM 10311 Window TM 10311 GUI

TM\_10311\_Highlight

ΟλΉΓΗΣΗ Οδήνηση Οδήνηση Think Blue Trainer THINK BLUE, TRAINER. Think Blue Trainer Think Blue Trainer Think Blue, Trainer, Οδηγήστε οικολογικά διασκεδάζοντας! ΟΛΗΓΉΣΤΕ ΟΙΚΟΛΟΓΙΚΆ ΔΙΑΣΚΕΛΆΖΟΝΤΑΣ! Οδηνήστε οικολονικά διασκεδάζοντας! Οδηγήστε οικολογικά διασκεδάζοντας! Αυτονομία **Δ**ΥΤΟΝΟΜΊΔ Αυτονομία Αυτονομία Προειδοποίηση διαθέσιμου καυσίμου ΠΡΟΕΙΔΟΠΟΊΗΣΗ ΔΙΑΘΈΣΙΜΟΥ ΚΑΥΣΊΜΟΥ Προειδοποίηση διαθέσιμου καυσίμου Προειδοποίηση διαθέσιμου καυσίμου Αναζήτηση ΑΝΑΖΉΤΗΣΗ Αναζήτηση Αναζήτηση Ορίστε εάν θέλετε να αναπαράγονται τα αρχεία ήχου ενός συνδεδεμένου κινητού τηλεφώνου μέσω του media player της συσκευής πλοήγησης ('Ναι' ή Όχι'). ΟΡΊΣΤΕ ΕΆΝ ΘΈΛΕΤΕ ΝΑ ΑΝΑΠΑΡΆΓΟΝΤΑΙ ΤΑ ΑΡΧΕΊΑ ΉΧΟΥ ΕΝΌΣ ΣΥΝΛΕΛΕΜΈΝΟΥ ΚΙΝΗΤΟΎ ΤΗΛΕΦΏΝΟΥ ΜΈΣΩ ΤΟΥ ΜΕDIA PLAYER ΤΗΣ ΣΥΣΚΕΥΉΣ ΠΛΟΉΓΗΣΗΣ ('ΝΑΙ' Ή Όхι'). Ορίστε εάν θέλετε να αναπαράνονται τα αρχεία ήχου ενός συνδεδεμένου κινητού τηλεφώνου μέσω του media player της συσκευής πλοήνησης ('Ναι' ή Όχι').

Ορίστε εάν θέλετε να αναπαράγονται τα αρχεία ήχου ενός συνδεδεμένου TM 9583 Standard TM 9583 Window TM 9583 GUI TM 9583 Highlight TM 8982 Standard TM 8982 Window TM 8982 GUI TM 8982 Highlight TM 12496 Standard TM 12496 Window TM 12496 GUI TM 12496 Highlight TM 9586 Standard TM 9586 Window TM 9586 GUI TM 9586 Highlight TM 9588 Standard TM 9588 Window TM 9588 GUI TM 9588\_Highlight TM 9606 Standard TM 9606 Window TM 9606 GUI TM 9606 Highlight TM 9605 Standard TM 9605 Window TM 9605 GUI TM 9605 Highlight TM 9587 Standard TM 9587 Window TM 9587 GUI TM 9587 Highlight TM 9589 Standard TM 9589 Window

κινητού τηλεφώνου μέσω του media player της συσκευής πλοήγησης ('Ναι' ή 'Όχι'). Πολυμέσα ΠΟΛΥΜΈΣΑ Πολυμέσα Πολυμέσα Mix Μιχ Mix Mix Φάκελος ΦΆΚΕΛΟΣ Φάκελος Φάκελος Αναπαραγ. πολυμέσων ΑΝΑΠΑΡΑΓ. ΠΟΛΥΜΈΣΩΝ Αναπαραν, πολυμέσων Αναπαραγ. πολυμέσων Xειρισμός MP3-Plaver, CD-Plaver.... XΕΙΡΙΣΜΌΣ MP3-PLAYER, CD-PLAYER,... Xειρισμός MP3-Player, CD-Player,... Χειρισμός MP3-Player, CD-Player,... Μεγάλης διάρκειας Μεγάλης διαρκείας Μενάλης διάρκειας Μεγάλης διάρκειας Από αναχώρηση ΑΠΌ ΑΝΑΧΌΡΗΣΗ Από αναχώρηση Από αναχώρηση Φωτογραφίες ΦΩΤΟΓΡΑΦΊΕΣ Φωτονραφίες Φωτονραφίες Εμφανίζει εικόνες από την κάρτα SD ΕΜΦΑΝΊΖΕΙ ΕΙΚΌΝΕΣ ΑΠΌ ΤΗΝ ΚΆΡΤΑ SD

| TM_9589_GUI        | <u>Εμφανίζει εικόνες από την κάρτα SD</u> |
|--------------------|-------------------------------------------|
| TM_9589_Highlight  | Εμφανίζει εικόνες από την κάρτα SD        |
| TM_8988_Standard   | AM                                        |
| TM_8988_Window     | AM                                        |
| TM_8988_GUI        | AM                                        |
| TM_8988_Highlight  | AM                                        |
| TM_8987_Standard   | FM                                        |
| TM_8987_Window     | FM                                        |
| TM_8987_GUI        | <u>FM</u>                                 |
| TM_8987_Highlight  | FM                                        |
| TM_18919_Standard  | Αποθηκευμένη λίστα                        |
| TM_18919_Window    | ΑΠΟΘΗΚΕΥΜΈΝΗ ΛΊΣΤΑ                        |
| TM_18919_GUI       | <u>Αποθηκευμένη λίστα</u>                 |
| TM_18919_Highlight | Αποθηκευμένη λίστα                        |
| TM_9584_Standard   | Ραδιόφωνο                                 |
| TM_9584_Window     | Ραδιόφωνο                                 |
| TM_9584_GUI        | <u>Ραδιόφωνο</u>                          |
| TM_9584_Highlight  | Ραδιόφωνο                                 |
| TM_8992_Standard   | TP                                        |
| TM_8992_Window     | ТР                                        |
| TM_8992_GUI        | TP                                        |
| TM_8992_Highlight  | ТР                                        |
| TM_8983_Standard   | Επανάληψη                                 |
| TM_8983_Window     | ΕΠΑΝΆΛΗΨΗ                                 |
| TM_8983_GUI        | Επανάληψη                                 |
| TM_8983_Highlight  | Επανάληψη                                 |
| TM_18133_Standard  | Επαναφορά εικόνας για αναμονή             |
| TM_18133_Window    | ΕΠΑΝΑΦΟΡΆ ΕΙΚΌΝΑΣ ΓΙΑ ΑΝΑΜΟΝΉ             |
| TM_18133_GUI       | <u>Επαναφορά εικόνας για αναμονή</u>      |
| TM_18133_Highlight | Επαναφορά εικόνας για αναμονή             |
| TM_8977_Standard   | Σάρωση                                    |
| TM_8977_Window     | Σαρωση                                    |
| TM_8977_GUI        | Σάρωση                                    |
| TM_8977_Highlight  | Σάρωση                                    |
| TM_10310_Standard  | Αυτόματη εκτέλεση                         |
| TM_10310_Window    | ΑΥΤΌΜΑΤΗ ΕΚΤΈΛΕΣΗ                         |
| Αυτόματη εκτέλεση    |
|----------------------|
| Αυτόματη εκτέλεση    |
| υχο                  |
| Όχι                  |
| <u>Όχι</u>           |
| Όχι                  |
| Ναι                  |
| ΝΑΙ                  |
| Ναι                  |
| Ναι                  |
| Κελσίου (°C)         |
| Κελσίου (°C)         |
| <u>Κελσίου (°C)</u>  |
| Κελσίου (°C)         |
| Φαρενάιτ (°F)        |
| ΦΑΡΕΝΆΙΤ (°F)        |
| <u>Φαρενάιτ (°F)</u> |
| Φαρενάιτ (°F)        |
| Ήχος                 |
| ΉχοΣ                 |
| Ήχος                 |
| Ήχος                 |
| AM                   |
| AM                   |
| AM                   |
| AM                   |
| AUX                  |
| AUX                  |
| AUX                  |
| AUX                  |
| AUX                  |
| AUX                  |
| AUX                  |
| AUX                  |
| ΒΤ-Ήχος              |
| ΒΤ-ΉχοΣ              |
|                      |

| TM_8980_GUI        | <u>ΒΤ-Ήχος</u>                                         |
|--------------------|--------------------------------------------------------|
| TM_8980_Highlight  | ΒΤ-Ήχος                                                |
| TM_10241_Standard  | ВТ                                                     |
| TM_10241_Window    | вт                                                     |
| TM_10241_GUI       | BT                                                     |
| TM_10241_Highlight | вт                                                     |
| TM_8979_Standard   | CD                                                     |
| TM_8979_Window     | CD                                                     |
| TM_8979_GUI        | <u>CD</u>                                              |
| TM_8979_Highlight  | CD                                                     |
| TM_10242_Standard  | CD                                                     |
| TM_10242_Window    | CD                                                     |
| TM_10242_GUI       | <u>CD</u>                                              |
| TM_10242_Highlight | CD                                                     |
| TM_10529_Standard  | FM                                                     |
| TM_10529_Window    | FM                                                     |
| TM_10529_GUI       | <u>FM</u>                                              |
| TM_10529_Highlight | FM                                                     |
| TM_12124_Standard  | Κάρτα SD                                               |
| TM_12124_Window    | Κάρτα SD                                               |
| TM_12124_GUI       | <u>Κάρτα SD</u>                                        |
| TM_12124_Highlight | Κάρτα SD                                               |
| TM_10243_Standard  | SD                                                     |
| TM_10243_Window    | SD                                                     |
| TM_10243_GUI       | <u>SD</u>                                              |
| TM_10243_Highlight | SD                                                     |
| TM_9594_Standard   | Κατάσταση                                              |
| TM_9594_Window     | ΚΑΤΆΣΤΑΣΗ                                              |
| TM_9594_GUI        | <u>Κατάσταση</u>                                       |
| TM_9594_Highlight  | Κατάσταση                                              |
| TM_9595_Standard   | Εμφάνιση στροφόμετρου, θερμοκρασία ψυκτικού,           |
| TM_9595_Window     | Εμφανισή στροφομέτρου,<br>Θερμοκράσια ψύκτικού,        |
| TM_9595_GUI        | <u>Εμφάνιση στροφόμετρου, θερμοκρασία</u><br>ψυκτικού, |
| TM_9595_Highlight  | Εμφάνιση στροφόμετρου,                                 |

TM 9618 Standard TM 9618 Window TM 9618 GUI TM 9618 Highlight TM 9619 Standard TM 9619 Window TM 9619 GUI TM 9619 Highlight TM 9592 Standard TM 9592 Window TM 9592 GUI TM 9592 Highlight TM 9646 Standard TM 9646 Window TM 9646 GUI TM 9646 Highlight TM 9634 Standard TM 9634 Window TM 9634 GUI TM 9634 Highlight TM 9636 Standard TM 9636 Window TM 9636 GUI TM 9636 Highlight TM 9635 Standard TM 9635 Window TM 9635 GUI TM 9635 Highlight TM 9632 Standard TM 9632 Window TM 9632 GUI TM 9632 Highlight TM 9637 Standard TM 9637 Window TM 9637 GUI

θεομοκρασία ψυκτικού.... Μέση κατανάλωση ΜΈΣΗ ΚΑΤΑΝΆΛΟΣΗ Μέση κατανάλωση Μέση κατανάλωση Κατανάλωση Κατανάλοση Κατανάλωση Κατανάλωση Υπολογιστής ταξιδίου ΥΠΟΛΟΓΙΣΤΉΣ ΤΑΞΙΔΊΟΥ Υπολονιστής ταξιδίου Υπολογιστής ταξιδίου Οθόνη πολλαπλών λειτουργιών ΟΘΌΝΗ ΠΟΛΛΑΠΛΌΝ ΛΕΙΤΟΥΡΓΙΌΝ Οθόνη πολλαπλών λειτουρνιών Οθόνη πολλαπλών λειτουργιών Θερμοκρασία ψυκτικού ΘΕΡΜΟΚΡΑΣΊΑ ΨΥΚΤΙΚΟΎ Θερμοκρασία ψυκτικού Θερμοκρασία ψυκτικού Ένδειξη αλλαγής ταχύτητας ΈΝΔΕΙΞΗ ΑΛΛΑΓΉΣ ΤΑΧΎΤΗΤΑΣ Ένδειξη αλλαγής ταχύτητας Ένδειξη αλλαγής ταχύτητας Θερμοκρασία λαδιού ΘΕΡΜΟΚΡΑΣΊΑ ΛΑΔΙΟΎ Θερμοκρασία λαδιού Θερμοκρασία λαδιού OK OK OK OK Εξωτερική θερμοκρασία ΕΞΟΤΕΡΙΚΉ ΘΕΡΜΟΚΡΑΣΊΑ Εξωτερική θερμοκρασία

TM 9637 Highlight TM 9633 Standard TM 9633 Window TM 9633 GUI TM 9633 Highlight TM 9611 Standard TM 9611 Window TM 9611 GUI TM 9611 Highlight TM 9612 Standard TM 9612 Window TM 9612 GUI TM 9612 Highlight TM 18132 Standard TM 18132 Window TM 18132 GUI TM 18132 Highlight TM 19472 Standard TM 19472 Window TM 19472 GUI TM 19472 Highlight TM 19471 Standard TM 19471 Window TM 19471 GUI TM 19471 Highlight TM 18935 Standard TM 18935 Window TM 18935 GUI TM 18935 Highlight TM 14375 Standard TM 14375 Window TM 14375 GUI TM 14375 Highlight

Εξωτερική θερμοκρασία Στροφόμετρο ΣΤΡΟΦΌΜΕΤΡΟ Στροφόμετρο Στροφόμετρο Όργανο 1 Όργανο 1 Όργανο 1 Όρνανο 1 Όργανο 2 Όργανο 2 Όρνανο 2 Όρνανο 2 Επιλογή εικόνας για αναμονή ΕΠΙΛΟΓΉ ΕΙΚΌΝΑΣ ΓΙΑ ΑΝΑΜΟΝΉ Επιλονή εικόνας νια αναμονή Επιλογή εικόνας για αναμονή Οπτικό σύστημα στάθμευσης ΟΠΤΙΚΌ ΣΎΣΤΗΜΑ ΣΤΆΘΜΕΥΣΗΣ Οπτικό σύστημα στάθμευσης Οπτικό σύστημα στάθμευσης OPS OPS OPS OPS Μενού ΕΓΚΑΤΑΣΤΑΣΗΣ (ρυθμίσεις συσκευής) ΜΕΝΟΎ ΕΓΚΑΤΑΣΤΑΣΗΣ (ΡΥΘΜΊΣΕΙΣ ΣΥΣΚΕΥΉΣ) Μενού ΕΓΚΑΤΑΣΤΑΣΗΣ (ρυθμίσεις συσκευής) Μενού ΕΓΚΑΤΑΣΤΑΣΗΣ (ρυθμίσεις συσκευής) εμπρός πόρτες, πίσω καπό ΕΜΠΡΌΣ ΠΌΡΤΕΣ, ΠΊΣΩ ΚΑΠΌ εμπρός πόρτες, πίσω καπό εμπρός πόρτες, πίσω καπό

TM 3494 Standard TM 3494 Window TM 3494 GUI TM 3494 Highlight TM 5947 Standard TM 5947 Window TM 5947 GUI TM 5947 Highlight TM 14120 Standard TM 14120 Window TM 14120 GUI TM 14120 Highlight TM 10850 Standard TM 10850 Window TM 10850 GUI TM 10850 Highlight TM 2102 Standard TM 2102 Window TM 5737 Standard TM 5737 Window TM 5737 GUI TM 5737 Highlight TM 18304 Standard TM 18305 Standard TM 18306 Standard TM 18307 Standard TM 2375 Standard TM 2375 GUI TM 2506 Standard TM 2596 Standard TM 2596 Window TM 18602 Standard TM 18602 Window

Τρέχων φάκελος ΤΡΈΧΟΝ ΦΆΚΕΛΟΣ Τρέχων φάκελος Τρέχων φάκελος Διαχειριστής αρχείων ΔΙΑΧΕΙΡΙΣΤΉΣ ΑΡΧΕΊΟΝ Διαχειριστής αρχείων Διαχειριστής αρχείων Πηγή μέσων ΠΗΓΉ ΜΈΣΟΝ Πηνή μέσων Πηγή μέσων Αναμονή ΑΝΑΜΟΝΉ Αναμονή Αναμονή Μονάδα μέτρησης απόστασης ΜΟΝΆΔΑ ΜΈΤΡΗΣΗΣ ΑΠΌΣΤΑΣΗΣ Μορφή ημερομηνίας Μορφή ημερομηνίας Μορφή ημερομηνίας Μορφή ημερομηνίας Ορίστε τη μορφή της ημερομηνίας. Όπου: ΕΕΕΕ: Έτος με τέσσερα ψηφία ΜΜ: Μήνας με δύο ψηφία ΗΗ: Ημέρα με δύο ψηφία Καθορίστε τον τρόπο εμφάνισης των αποστάσεων ('Χιλιόμετρα' ή 'Μίλια'). Καθορίστε τον τρόπο εμφάνισης των αποστάσεων ('Χιλιόμετρα' ή 'Μίλια'). Καθορίστε τη μορφή εμφάνισης της ώρας ('12h (πμ/μμ)' ή '24h'). Γλώσσα ΓλΌΣΣΑ Δέκτης ΤΜC ΔΈΚΤΗΣ ΤΜΟ

TM 18602 GUI TM 18602 Highlight TM 18601 Standard TM 18601 Window TM 18601 GUI TM 18601 Highlight TM 19532 Standard TM 19532 Highlight TM 21254 Standard TM 21254 Window TM 21254 GUI TM 21254 Highlight TM 23411 Standard TM 23411 Window TM 23411 GUI TM 23411 Highlight TM 23501 Standard TM 23501 Window TM 23501 GUI TM 23501 Highlight TM 22546 Standard TM 22546 Window TM 22546 GUI TM 22546 Highlight TM\_20370\_Standard TM 20370 Window TM 20370 GUI TM 20370 Highlight TM 23507 Standard

Δέκτης ΤΜC Δέκτης ΤΜC Κεραία ΤΜC ΚΕΡΔΊΔ ΤΜΟ Κεραία ΤΜC Κεραία ΤΜC Λόγος αντίθεσης Λόγος αντίθεσης NAVIGON GmbH Schottmüllerstraße 20A D-20251 Hamburg Γερμανία NAVIGON GMBH SCHOTTMÜLLERSTRAGE 20A D-20251 HAMBURG FEPMANIA NAVIGON GmbH Schottmüllerstraße 20A D-20251 Hamburg Γερμανία NAVIGON GmbH Schottmüllerstraße 20A D-20251 Hamburg Γερμανία Πληροφορίες ΠΛΗΡΟΦΟΡΊΕΣ Πληροφορίες Πληροφορίες 2012 2012 2012 2012 Garmin Würzburg GmbH GARMIN WÜRZBURG GMBH Garmin Würzburg GmbH Garmin Würzburg GmbH NAVIGON NAVIGON NAVIGON NAVIGON

9.94302,49.79906,Garmin Würzburg Gm bH,PHONENUMBER=+49 931~Best Navigation Devices

9.94302.49.79906.GARMIN WÜRZBURG G TM 23507 Window MBH.PHONENUMBER=+49 931~BEST NAVIGATION DEVICES 9.94302.49.79906, Garmin Würzburg Gm TM 23507 GUI bH,PHONENUMBER=+49 931~Best Navigation Devices 9.94302.49.79906, Garmin Würzburg G TM 23507 Highlight mbH.PHONENUMBER=+49 931~Best **Navigation Devices** Garmin TM 22631 Standard TM 22631 Window GARMIN TM 22631 GUI Garmin TM 22631 Highlight Garmin TM 22545 Standard Garmin Würzburg TM 22545 Window GARMIN WÜRZBURG TM 22545 GUI Garmin Würzburg Garmin Würzburg TM 22545 Highlight TM 23514 Standard Würzbura TM 23514 Window WÜRZBURG Würzbura TM 23514 GUI TM 23514 Highlight Würzbura TM 23515 Standard Beethovenstraße 1a+b TM 23515 Window BEETHOVENSTRAßE 1A+B TM 23515 GUI Beethovenstraße 1a+b Beethovenstraße 1a+b TM 23515 Highlight TM 23513 Standard Garmin Würzburg GmbH. Beethovenstraße 1a+b. 97080 Würzburg, Γερμανία TM 23513 Window GARMIN WÜRZBURG GMBH. BEETHOVENSTRAßE 1A+B, 97080 WÜRZBURG, FEPMAN'IA TM 23513 GUI Garmin Würzburg GmbH. Beethovenstraße 1a+b, 97080 Würzburg, Γερμανία Garmin Würzburg GmbH. TM 23513 Highlight Beethovenstraße 1a+b. 97080 Würzburg, Γερμανία TM 23608 Standard Εφαρμονές ΕΦΑΡΜΟΓΈΣ TM 23608 Window TM 23608 GUI Εφαρμογές

TM 23608 Highlight TM 5991 Standard TM 5991 Window TM 5991 GUI TM 5991 Highlight TM 5991 Productname TM\_5992\_Standard TM 5992 Window TM 5992 GUI TM 5992 Highlight TM 5994 Standard TM 5994 Window TM 5994 GUI TM 5994 Highlight TM 9510 Standard TM 9510 Window TM 9510 GUI TM 9510 Highlight TM 9511 Standard TM 9511 Window TM 9511 GUI TM 9511 Highlight TM 20719 Standard TM 20719 Window TM 20719 GUI TM 20719\_Highlight TM 20719 Productname TM 26467 Standard TM 26468 Standard TM 26472 Standard TM 22592 Standard TM 22592 Window TM 22592 GUI TM 22592 Highlight TM 26303 GUI TM 26300 Standard

Εφαρμογές Traffic Live TRAFFIC LIVE Traffic Live Traffic Live Traffic Live Ραντάο Live PANTAP LIVE Ραντάρ Live Ραντάρ Live NEW Instant Fix **NEW INSTANT FIX** NEW Instant Fix **NEW Instant Fix** Εκδηλώσεις κοντά ΕΚΛΗΛΌΣΕΙΣ ΚΟΝΤΆ Εκδηλώσεις κοντά Εκδηλώσεις κοντά Εκδηλώσεις σε μία πόλη ΕΚΔΗΛΏΣΕΙΣ ΣΕ ΜΊΑ ΠΌΛΗ Εκδηλώσεις σε μία πόλη Εκδηλώσεις σε μία πόλη Φορητά ραντάρ Live ΦΟΡΗΤΆ ΡΑΝΤΆΡ LIVE Φορητά ραντάρ Live Φορητά ραντάρ Live Φορητά ραντάρ Live 12.500 mi 20.000 km 5 MB Σταθμός ταχείας φόρτισης ΣΤΑΘΜΌΣ ΤΑΧΕΊΑΣ ΦΌΡΤΙΣΗΣ Σταθμός ταχείας φόρτισης Σταθμός ταχείας φόρτισης 500 MB 10 MB

| TM_26300_GUI       | <u>10 MB</u>             |
|--------------------|--------------------------|
| TM_26301_Standard  | 50 MB                    |
| TM_26301_GUI       | <u>50 MB</u>             |
| TM_26302_Standard  | 100 MB                   |
| TM_26302_GUI       | <u>100 MB</u>            |
| TM_23000_Standard  | Πολλαπλές στάσεις        |
| TM_23000_Window    | Πολλαπλές στάσεις        |
| TM_23000_GUI       | <u>Πολλαπλές στάσεις</u> |
| TM_23000_Highlight | Πολλαπλές στάσεις        |
| TM_26018_Standard  | 30                       |
| TM_25960_Standard  | 3                        |
| TM_25960_GUI       | <u>3</u>                 |
| TM_25953_Standard  | 5 A                      |
| TM_25953_GUI       | <u>5 A</u>               |
| TM_25921_Standard  | 28°C                     |
| TM_25921_GUI       | <u>28°C</u>              |
| TM_25920_Standard  | 18 °C                    |
| TM_25920_GUI       | <u>18 °C</u>             |
| TM_25908_Standard  | 16 A                     |
| TM_25908_GUI       | <u>16 A</u>              |
| TM_25907_Standard  | 13 A                     |
| TM_25907_GUI       | <u>13 A</u>              |
| TM_25905_Standard  | 10 A                     |
| TM_25905_GUI       | <u>10 A</u>              |
| TM_25900_Standard  | 0 %                      |
| TM_25900_GUI       | <u>0 %</u>               |
| TM_25901_Standard  | 100 %                    |
| TM_25901_GUI       | <u>100 %</u>             |
| TM_25899_Standard  | Αποθήκευση               |
| TM_25899_Window    | ΑΠΟΘΉΚΕΥΣΗ               |
| TM_25899_GUI       | <u>Αποθήκευση</u>        |
| TM_25899_Highlight | Αποθήκευση               |
| TM_23657_Standard  | Σταθμός φόρτισης         |
| TM_23657_Window    | ΣΤΑΘΜΌΣ ΦΌΡΤΙΣΗΣ         |
| TM_23657_GUI       | <u>Σταθμός φόρτισης</u>  |
| TM_23657_Highlight | Σταθμός φόρτισης         |

TM 23439 Standard Φόρτιση TM 23439 Window ΦΌΡΤΙΣΗ TM 23439 GUI Φόρτιση TM 23439 Highlight Φόρτιση TM 23121 Standard Χρόνος φόρτισης TM 23121 Window ΧΡΌΝΟΣ ΦΌΡΤΙΣΗΣ Χρόνος φόρτισης TM 23121 GUI TM 23121 Highlight Χρόνος φόρτισης TM 23109 Standard Το αυτοκίνητο μπορεί να φορτιστεί στον προορισμό TM 23109 Window ΤΟ ΑΥΤΟΚΊΝΗΤΟ ΜΠΟΡΕΊ ΝΑ ΦΟΡΤΙΣΤΕΊ ΣΤΟΝ ΠΡΟΟΡΙΣΜΌ TM 23109 GUI Το αυτοκίνητο μπορεί να φορτιστεί στον προορισμό TM 23109 Highlight Το αυτοκίνητο μπορεί να φορτιστεί στον προορισμό TM 22594 Standard Σταθμός κανονικής φόρτισης TM 22594 Window ΣΤΑΘΜΌΣ ΚΑΝΟΝΙΚΉΣ ΦΌΡΤΙΣΗΣ TM 22594 GUI Σταθμός κανονικής φόρτισης TM 22594 Highlight Σταθμός κανονικής φόρτισης TM 21458 Standard Να προηγείται ερώτηση TM 21458 Window ΝΑ ΠΡΟΗΓΕΊΤΑΙ ΕΡΏΤΗΣΗ TM 21458 GUI Να προηγείται ερώτηση TM 21458 Highlight Να προηνείται ερώτηση TM 21459 Standard Χρήση smartphone για διαδίκτυο TM 21459 Window ΧΡΉΣΗ SMARTPHONE ΓΙΑ ΛΙΑΛΊΚΤΥΟ TM 21459 GUI Χρήση smartphone νια διαδίκτυο TM 21459 Highlight Χρήση smartphone για διαδίκτυο TM 21465 Standard Διαδίκτυο και σε αλλοδαπό δίκτυο TM 21465 Window ΔΙΑΔΊΚΤΥΟ ΚΑΙ ΣΕ ΑΛΛΟΔΑΠΌ ΔΊΚΤΥΟ TM 21465 GUI Διαδίκτυο και σε αλλοδαπό δίκτυο TM 21465 Highlight Διαδίκτυο και σε αλλοδαπό δίκτυο TM 25895 Standard Αναχώρηση 1 TM 25895 Window ΑΝΑΧΏΡΗΣΗ 1 TM 25895 GUI Αναχώρηση 1 TM 25895 Highlight Αναχώρηση 1 TM 25896 Standard Αναχώρηση 2

TM 25896 Window TM 25896 GUI TM 25896 Highlight TM 25897 Standard TM 25897 Window TM 25897 GUI TM\_25897\_Highlight TM 26281 Standard TM 26281 Window TM 26281 GUI TM\_26281\_Highlight TM 20996 Standard TM 20996 Window TM 20996 GUI TM 26251 Standard TM 26251 Window TM 26251 GUI TM 26251 Highlight TM 26252 Standard TM 26252 Window TM 26252 GUI TM\_26252\_Highlight TM 26250 Standard TM 26250 Window TM 26250 GUI TM 26250 Highlight TM 26248 Standard TM 26248 Window TM\_26248\_GUI TM 26248\_Highlight TM 21312 Standard TM 21312 Window TM 21312 GUI TM 21076 Standard TM 21076 Window TM 21076 GUI

| Αναχώρηση 2                    |
|--------------------------------|
| <u>Αναχώρηση 2</u>             |
| Αναχώρηση 2                    |
| Αναχώρηση 3                    |
| ΑΝΑΧΩΡΗΣΗ 3                    |
| <u>Αναχώρηση 3</u>             |
| Αναχώρηση 3                    |
| Βοήθεια                        |
| ΒοΉΘΕΙΑ                        |
| <u>Βοήθεια</u>                 |
| Βοήθεια                        |
| Επανάληψη                      |
| ΕΠΑΝΆΛΗΨΗ                      |
| Επανάληψη                      |
| Ρυθμίσεις                      |
| ΡΥΘΜΊΣΕΙΣ                      |
| Ρυθμίσεις                      |
| Ρυθμίσεις                      |
| 500                            |
| 500                            |
| <u>500</u>                     |
| 500                            |
| Wh                             |
| Wн                             |
| Wh                             |
| Wh                             |
| Στιγμιαία                      |
| Στιγμιαία                      |
| Στιγμιαία                      |
| Στιγμιαία                      |
| Ρεύμα φόρτισης (Άμεση φόρτιση) |
| ΡεΎΜΑ ΦΌΡΤΙΣΗΣ (ΆΜΕΣΗ ΦΌΡΤΙΣΗ) |
| Ρεύμα φόρτισης (Άμεση φόρτιση) |
| %                              |
| %                              |
| <u>%</u>                       |

| TM_21076_Highlight |
|--------------------|
| TM_20877_Standard  |
| TM_20877_GUI       |
| TM_20875_Standard  |
| TM_20875_GUI       |
| TM_20876_Standard  |
| TM_20876_GUI       |
| TM_22948_Standard  |

TM 21162 Standard TM 21162 Window TM 21162 GUI TM 20780 Standard TM 20780 Window TM 20780 GUI TM 20780 Highlight TM 20629 Standard TM 20629 Window TM 20629 GUI TM 25800 Standard TM 25800 Window TM 25800 GUI TM 25800 Highlight TM\_21398\_Standard TM 21398 GUI TM 21415 Standard TM 21415 GUI TM 21414 Standard TM 21414 GUI TM 25996 Standard %

Σταθμός ταχείας φόρτισης

Σταθμός ταχείας φόρτισης

Όχι

<u>Όχι</u>

Σταθμός κανονικής φόρτισης

Σταθμός κανονικής φόρτισης

Με την εμβέλεια 360° απεικονίζεται η κατάσταση φόρτισης ως περιοχή δράσης στο χάρτη. Επιλέξτε εάν θέλετε να απεικονίζεται η μέγιστη εμβέλεια για απλή διαδρομή ή για διαδρομή με επιστροφή ('Αξιόπιστη επιστροφή'). Είναι δυνατός ο συνδυασμός και των δύο. Σημείωση: Ορίστε για τη ρύθμιση 'Αξιόπιστη επιστροφή' τον προσωπικό σας σταθμό φόρτισης ως διεύθυνση σπιτιού.

Τελειώνει στις

Τελειώνει στισ

<u>Τελειώνει στις</u>

Σημείο φόρτισης: ΣΗΜΕΊΟ ΦΌΡΤΙΣΗΣ:

Σημείο φόρτισης:

Σημείο φόρτισης:

Electro

ELECTRO

Electro

Εμβέλεια 360°

EMB'ENEIA 360°

<u>Εμβέλεια 360°</u>

Εμβέλεια 360°

Διαδρομές Πολλαπλές στάσεις

Διαδρομές Πολλαπλές στάσεις

Ναι

Ναι

Όχι

Όχι

Ρυθμίσεις

TM 25996 Window TM 25996 GUI TM 25996 Highlight TM 25787 Standard TM 25787 GUI TM 25985 Standard TM 25985 Window TM 25985 GUI TM 25985 Highlight TM 23604 Standard TM 23604 Window TM 23604 GUI TM 23604 Highlight TM 25807 Standard TM 25807 Window TM 25807 GUI TM 25806 Standard TM 25806 GUI TM 21309 Standard TM 21309 Window TM 21309 GUI TM 21311 Standard TM 21311 Window TM 21311 GUI TM 21311 Highlight TM 21075 Standard TM 21075 Window TM 21075 GUI TM 21075 Highlight TM 20779 Standard TM 20779 Window TM 20779 GUI TM 25786 Standard TM 25786 Window TM 25786 GUI

**ΡΥΘΜΊΣΕΙΣ** Ρυθμίσεις Ρυθμίσεις Υπάρχουν μηνύματα Υπάρχουν μηνύματα Μηνύματα ΜΗΝΎΜΔΤΔ Μηνύματα Μηνύματα Ευβέλεια 360° **ЕМВ'ЕЛЕІА 360°** Εμβέλεια 360° Εμβέλεια 360° Ρυθμίσεις **ΡΥΘΜΊΣΕΙΣ** Ρυθυίσεις Κλιματισμός χωρίς εξωτερική τροφοδοσία ρεύματος Κλιματισμός χωρίς εξωτερική τροφοδοσία ρεύματος Κλιματισμός σε θερμοκρασία ΚΛΙΜΑΤΙΣΜΌΣ ΣΕ ΘΕΡΜΟΚΡΑΣΊΑ Κλιματισμός σε θερμοκρασία Κατώτατο όριο φόρτισης μπαταρίας ΚΑΤΏΤΑΤΟ ΌΡΙΟ ΦΌΡΤΙΣΗΣ ΜΠΑΤΑΡΊΑΣ Κατώτατο όριο φόρτισης μπαταρίας Κατώτατο όριο φόρτισης μπαταρίας Ανώτατο όριο φόρτισης μπαταρίας ΑΝΌΤΑΤΟ ΌΡΙΟ ΦΌΡΤΙΣΗΣ ΜΠΑΤΑΡΊΑΣ Ανώτατο όριο φόρτισης μπαταρίας Ανώτατο όριο φόρτισης μπαταρίας Σημεία φόρτισης ΣΗΜΕΊΑ ΦΌΡΤΙΣΗΣ Σημεία φόρτισης Επαναφορά εργοστασιακών ρυθμίσεων ΕΠΑΝΑΦΟΡΆ ΕΡΓΟΣΤΑΣΙΑΚΌΝ ΡΥΘΜΊΣΕΟΝ Επαναφορά εργοστασιακών ρυθμίσεων

TM 25786 Highlight TM 20697 Standard TM 20697 Window TM 20697 GUI TM 20697 Highlight TM 21077 Standard TM 21077 GUI TM 20695 Standard TM 20695 Window TM 20695 GUI TM 20695 Highlight TM 21161 Standard TM 21161 Window TM 21161 GUI TM 21074 Standard TM 21074 Window TM 21074 GUI TM 21074 Highlight TM 21399 Standard TM 21399 GUI TM 21399 Highlight TM 26328 Standard TM 26329 Standard TM 26330 Standard TM 26618 Standard TM 26617 Standard TM 26619 Standard TM 26620 Standard TM 26525 Standard TM 26525 Window TM 26525 GUI TM 26525 Highlight TM 26521 Standard TM 26521 Window TM 26521 GUI TM 26521 Highlight

Επαναφορά εργοστασιακών ουθμίσεων Αναχώρηση ΑΝΑΧΏΡΗΣΗ Αναχώρηση Αναχώρηση Ρεύμα φόρτισης Ρεύμα φόρτισης Σημεία φόρτισης ΣΗΜΕΊΑ ΦΌΡΤΙΣΗΣ Σημεία φόρτισης Σημεία φόρτισης Αρχίζει στις ΑΡΧΊΖΕΙ ΣΤΙΣ Αρχίζει στις Φόρτιση ΦΌΡΤΙΣΗ Φόρτιση Φόρτιση Προειδοποίηση εμβέλειας Προειδοποίηση εμβέλειας Προειδοποίηση εμβέλειας 15 120 30 30 10 10 60 Κατάσταση ΚΑΤΆΣΤΑΣΗ Κατάσταση Κατάσταση Blue Score BLUE SCORE Blue Score Blue Score

TM 26482 Standard TM 26482 Window TM 26482 GUI TM 26482 Highlight TM 26511 Standard TM 26511 Window TM 26511 GUI TM 26511 Highlight TM 26513 Standard TM 26513 Window TM 26513 GUI TM 26513 Highlight TM 26512 Standard TM 26512 Window TM 26512 GUI TM 26512 Highlight TM 26515 Standard TM 26515 Window TM 26515 GUI TM 26515 Highlight TM 26514 Standard TM 26514 Window TM 26514 GUI TM 26514 Highlight TM 26526 Standard TM 26526 Window TM 26526 GUI TM 26526 Highlight TM 26524 Standard TM 26524 Window TM 26524 GUI TM 26524 Highlight TM 18568 Standard TM 18568 Window TM 18568 GUI TM 18568 Highlight

Λειτουργία ΛΕΙΤΟΥΡΓΊΑ Λειτουονία Λειτουργία Ανάλυση ΑΝΆΛΥΣΗ Ανάλυση Ανάλυση Συμβουλές εξοικονόμησης καυσίμου ΣΥΜΒΟΥΛΈΣ ΕΞΟΙΚΟΝΌΜΗΣΗΣ ΚΑΥΣΊΜΟΥ Συμβουλές εξοικονόμησης καυσίμου Συμβουλές εξοικονόμησης καυσίμου Συμβουλές εξοικονόμησης ενέργειας ΣΥΜΒΟΥΛΈΣ ΕΞΟΙΚΟΝΌΜΗΣΗΣ ΕΝΈΡΓΕΙΑΣ Συμβουλές εξοικονόμησης ενέργειας Συμβουλές εξοικονόμησης ενέρνειας Εκμάθηση Εκμαθηση Εκμάθηση Εκμάθηση Κατάσταση ΚΑΤΆΣΤΑΣΗ Κατάσταση Κατάσταση Εκμάθηση Εκμαθηση Εκμάθηση Εκμάθηση Μ.ο. από αναχώρηση Μ.Ο. ΑΠΌ ΑΝΑΧΏΡΗΣΗ Μ.ο. από αναχώρηση Μ.ο. από αναχώρηση Think Blue. THINK BLUE. Think Blue. Think Blue.

| TM_26653_Standard  | Ανάκτηση ενέργειας                                                                                                    |
|--------------------|----------------------------------------------------------------------------------------------------|
| TM_26653_Window    | ΑΝΆΚΤΗΣΗ ΕΝΈΡΓΕΙΑΣ                                                                                                    |
| TM_26653_GUI       | Ανάκτηση ενέργειας                                                                                                    |
| TM_26653_Highlight | Ανάκτηση ενέργειας                                                                                                    |
| TM_26654_Standard  | e-manager                                                                                                    |
| TM_26654_Window    | E-MANAGER                                                                                                    |
| TM_26654_GUI       | <u>e-manager</u>                                                                                                    |
| TM_26654_Highlight | e-manager                                                                                                    |
| TM_26544_Standard  | Εάν θέλετε να αρχίσετε μια νέα διαδρομή<br>'Από αναχώρηση', επαναφέρετε τα<br>στοιχεία της διαδρομής που<br>εμφανίζονται στο όργανο πολλαπλών<br>λειτουργιών με τα χειριστήρια στο τιμόνι. |
| TM_26523_Standard  | Μ.ο. 5 λεπτά                                                                                                    |
| TM_26523_Window    | М.О. 5 ЛЕПТА                                                                                                    |
| TM_26523_GUI       | <u>Μ.ο. 5 λεπτά</u>                                                                                                    |
| TM_26523_Highlight | Μ.ο. 5 λεπτά                                                                                                    |
| TM_26522_Standard  | τώρα                                                                                                    |
| TM_26522_Window    | ΤΩΡΑ                                                                                                    |
| TM_26522_GUI       | <u>τώρα</u>                                                                                                    |
| TM_26522_Highlight | τώρα                                                                                                    |
| TM_26658_Standard  | 5                                                                                                    |
| TM_26331_Standard  | 12                                                                                                    |
| TM_26331_Window    | 12                                                                                                    |
| TM_26331_GUI       | <u>12</u>                                                                                                    |
| TM_26331_Highlight | 12                                                                                                    |
| TM_26334_Standard  | 12                                                                                                    |
| TM_26334_Window    | 12                                                                                                    |
| TM_26334_GUI       | <u>12</u>                                                                                                    |
| TM_26334_Highlight | 12                                                                                                    |
| TM_26335_Standard  | 3                                                                                                    |
| TM_26335_Window    | 3                                                                                                    |
| TM_26335_GUI       | <u>3</u>                                                                                                    |
| TM_26335_Highlight | 3                                                                                                    |
| TM_26478_Standard  | Blue Score                                                                                                    |
| TM_26478_Window    | BLUE SCORE                                                                                                    |
| TM_26478_GUI       | Blue Score                                                                                                    |

TM 26478 Highlight TM 26479 Standard TM 26479 Window TM 26479 GUI TM 26479 Highlight TM 26480 Standard TM 26480 Window TM 26480 GUI TM 26480 Highlight TM 26481 Standard TM 26481 Window TM 26481 GUI TM 26481 Highlight TM 26487 Standard TM 26487 Window TM 26487 GUI TM 26487 Highlight TM 26488 Standard TM 26488 Window TM 26488 GUI TM 26488 Highlight TM 26489 Standard TM 26489 Window TM 26489 GUI TM 26489 Highlight TM 26490 Standard TM 26490 Window TM 26490 GUI TM 26490 Highlight TM 9600 Standard TM 9600 Window TM 9600 GUI TM 9600 Highlight TM 9599 Standard TM 9599 Window TM 9599 GUI

Blue Score Κατανάλωση Κατανάλοση Κατανάλωση Κατανάλωση Αποθήκευση διαδρομής ΑΠΟΘΉΚΕΥΣΗ ΔΙΑΔΡΟΜΉΣ Αποθήκευση διαδρομής Αποθήκευση διαδρομής Σύγκριση διαδρομών ΣΎΓΚΡΙΣΗ ΔΙΑΔΡΟΜΏΝ Σύνκριση διαδρομών Σύνκριση διαδρομών Διαγραφή διαδρομής ΛΙΔΓΡΔΦΉ ΛΙΔΛΡΟΜΉΣ Διανραφή διαδρομής Διαγραφή διαδρομής Αποθήκευση διαδρομής ΑΠΟΘΉΚΕΥΣΗ ΔΙΑΔΡΟΜΉΣ Αποθήκευση διαδρομής Αποθήκευση διαδρομής Συμβουλές εξοικονόμησης ενέργειας ΣΥΜΒΟΥΛΈΣ ΕΞΟΙΚΟΝΌΜΗΣΗΣ ΕΝΈΡΓΕΙΑΣ Συμβουλές εξοικονόμησης ενέργειας Συμβουλές εξοικονόμησης ενέργειας Συμβουλές εξοικονόμησης καυσίμου ΣΥΜΒΟΥΛΈΣ ΕΞΟΙΚΟΝΌΜΗΣΗΣ ΚΑΥΣΊΜΟΥ Συμβουλές εξοικονόμησης καυσίμου Συμβουλές εξοικονόμησης καυσίμου > >

>

>

<

<

<

TM 9599 Highlight TM 26621 Standard TM 26621 Window TM 26621 GUI TM 26621 Highlight TM 26675 Standard TM 26676 Standard TM 19597 Standard TM 12343 Standard TM 9624 Standard TM 9625 Standard TM 19599 Standard TM 20969 Standard TM 20970 Standard TM 20966 Standard TM 26491 Standard TM 26491 Window TM 26491 GUI TM 26491 Highlight TM 21072 Standard TM 21072 Window TM 21072 GUI TM 21072 Highlight TM 26739 Standard TM 26739 Window TM 26739 GUI TM 26739 Highlight TM 26766 Standard

TM\_26767\_Standard

TM\_26768\_Standard

## <

Αξιόπιστη επιστροφή ΑΞΙΌΠΙΣΤΗ ΕΠΙΣΤΡΟΦΉ Αξιόπιστη επιστροφή Αξιόπιστη επιστροφή 50 15 kg/100km km/l I/100km mpg mpka kWh/100km km/kWh mpkWh Στόχοι εκμάθησης Στοχοι εκμαθήσης Στόχοι εκμάθησης Στόχοι εκμάθησης Σημείο φόρτισης ΣΗΜΕΊΟ ΦΌΡΤΙΣΗΣ Σημείο φόρτισης Σημείο φόρτισης Λοιπές λειτουργίες ΛΟΙΠΈΣ ΛΕΙΤΟΥΡΓΊΕΣ Λοιπές λειτουργίες Λοιπές λειτουργίες Πληροφορίες κυκλοφορίας (TMC) είναι διαθέσιμες μόνο σε περιορισμένη έκταση. Η διαδρομή Πολλαπλές στάσεις λαμβάνει υπόψη τους σταθμούς φόρτισης κατά μήκος της διαδρομής και συνυπολογίζει τις απαραίτητες στάσεις για φόρτιση στον υπολογισμό της διαδρομής, όταν ο προορισμός δεν βρίσκεται εντός εμβέλειας.

Λαμβάνονται υπόψη όλοι οι ιδιωτικοί σταθμοί φόρτισης (Αγαπημένα) και οι

| δημόσιοι σταθμοί φόρτισης που είναι<br>καταχωρημένοι στο χάρτη. |
|-----------------------------------------------------------------|
| 1                                                               |
| 1                                                               |
| 2                                                               |
| 2                                                               |
| 2                                                               |
| 1,25                                                            |
| Σύγκριση                                                        |
| ΣΎΓΚΡΙΣΗ                                                        |
| Σύγκριση                                                        |
| Σύγκριση                                                        |
| Fresh                                                           |
| Fresh                                                           |
| Fresh                                                           |
| Sightseeing                                                     |
| SIGHTSEEING                                                     |
| Sightseeing                                                     |
| Sightseeing                                                     |
| Sightseeing                                                     |
| Акиро                                                           |
| Акуро                                                           |
| Άκυρο                                                           |
| Άκυρο                                                           |
| Υπολογισμός                                                     |
| Υπολογισμός                                                     |
| <u>Υπολογισμός</u>                                              |
| Υπολογισμός                                                     |
| Επαναφορά                                                       |
| Επαναφορά                                                       |
| Επαναφορά                                                       |
| Επαναφορά                                                       |
| Επαναφορά στόχων εκμάθησης                                      |
| ΕΠΑΝΑΦΟΡΆ ΣΤΟΧΩΝ ΕΚΜΆΘΗΣΗΣ                                      |
| <u>Επαναφορά στόχων εκμάθησης</u>                               |
| Επαναφορά στόχων εκμάθησης                                      |
| Live Services                                                   |
|                                                                 |

| TM_6073_Window       | LIVE SERVICES                                                                                                    |
|----------------------|----------------------------------------------------------------------------------------------------|
| TM_6073_GUI          | Live Services                                                                                                    |
| TM_6073_Highlight    | Live Services                                                                                                    |
| TM_6073_Productname  | Live Services                                                                                                    |
| TM_26959_Standard    | GARMIN                                                                                                    |
| TM_26959_Highlight   | GARMIN                                                                                                    |
| TM_26959_Productname | GARMIN                                                                                                    |
| TM_27197_Standard    | NEO                                                                                                    |
| TM_27197_Window      | NEO                                                                                                    |
| TM_27197_GUI         | <u>N'EO</u>                                                                                                    |
| TM_27197_Highlight   | NEO                                                                                                    |
| TM_27274_Standard    | Yelp                                                                                                    |
| TM_27274_Window      | YELP                                                                                                    |
| TM_27274_GUI         | Yelp                                                                                                    |
| TM_27274_Highlight   | Yelp                                                                                                    |
| TM_27275_Standard    | Πατώντας 'Συνέχεια' και<br>χρησιμοποιώντας το Yelp Τοπική<br>αναζήτηση σε αυτή τη συσκευή,<br>αποδέχεστε τους "Όροι Χρήσης Yelp".<br>Στη διεύθυνση www.garmin.com/PID θα<br>βρείτε ένα σύνδεσμο για αυτούς τους<br>όρους χρήσης. |
| TM_27275_Window      | ΠΑΤΩΝΤΑΣ 'ΣΥΝΈΧΕΙΑ' ΚΑΙ<br>ΧΡΗΣΙΜΟΠΟΙΏΝΤΑΣ ΤΟ YELP ΤΟΠΙΚΉ<br>ΑΝΑΖΉΤΗΣΗ ΣΕ ΑΥΤΉ ΤΗ ΣΥΣΚΕΎΗ,<br>ΑΠΟΔΈΧΕΣΤΕ ΤΟΥΣ "ΌΡΟΙ ΧΡΉΣΗΣ YELP".<br>ΣΤΗ ΔΙΕΎΘΥΝΣΗ WWW.GARMIN.COM/PID<br>ΘΑ ΒΡΕΊΤΕ ΈΝΑ ΣΎΝΔΕΣΜΟ ΓΙΑ ΑΥΤΟΎΣ<br>ΤΟΥΣ ΌΡΟΥΣ ΧΡΉΣΗΣ. |
| TM_27275_GUI         | Πατώντας 'Συνέχεια' και<br>χρησιμοποιώντας το Yelp Τοπική<br>αναζήτηση σε αυτή τη συσκευή,<br>αποδέχεστε τους "Όροι Χρήσης Yelp".<br>Στη διεύθυνση www.garmin.com/PID θα<br>βρείτε ένα σύνδεσμο για αυτούς τους<br>όρους χρήσης. |
| TM_27275_Highlight   | Πατώντας 'Συνέχεια' και<br>χρησιμοποιώντας το Yelp Τοπική<br>αναζήτηση σε αυτή τη συσκευή,<br>αποδέχεστε τους "Όροι Χρήσης<br>Yelp". Στη διεύθυνση<br>www.garmin.com/PID θα βρείτε ένα<br>σύνδεσμο για αυτούς τους όρους         |

|                    | χρήσης.                                                               |
|--------------------|-----------------------------------------------------------------------|
| TM_27276_Standard  | Τοπική αναζήτηση                                                      |
| TM_27276_Window    | Τοπική αναζήτηση                                                      |
| TM_27276_GUI       | <u>Τοπική αναζήτηση</u>                                               |
| TM_27276_Highlight | Τοπική αναζήτηση                                                      |
| TM_23618_Standard  | Να επιτρέπονται σταθμοί ταχείας<br>φόρτισης                           |
| TM_23618_Window    | ΝΑ ΕΠΙΤΡΈΠΟΝΤΑΙ ΣΤΑΘΜΟΊ ΤΑΧΕΊΑΣ<br>ΦΟΡΤΙΣΗΣ                           |
| TM_23618_GUI       | <u>Να επιτρέπονται σταθμοί ταχείας</u><br>φόρτισης                    |
| TM_23618_Highlight | Να επιτρέπονται σταθμοί ταχείας<br>φόρτισης                           |
| TM_27349_Standard  | Θερμοκρασία φόρτισης                                                  |
| TM_27349_Window    | ΘΕΡΜΟΚΡΑΣΊΑ ΦΌΡΤΙΣΗΣ                                                  |
| TM_27349_GUI       | Θερμοκρασία φόρτισης                                                  |
| TM_27349_Highlight | Θερμοκρασία φόρτισης                                                  |
| TM_27369_Standard  | Θερμοκρασία φόρτισης                                                  |
| TM_27377_Standard  | 5 A                                                                   |
| TM_27377_Window    | 5 A                                                                   |
| TM_27377_GUI       | <u>5 A</u>                                                            |
| TM_27377_Highlight | 5 A                                                                   |
| TM_10736_Standard  | Μοντέλο:                                                              |
| TM_27382_Standard  | 4NSF                                                                  |
| TM_27382_Window    | 4NSF                                                                  |
| TM_27382_GUI       | 4NSF                                                                  |
| TM_27382_Highlight | 4NSF                                                                  |
| TM_19129_Standard  | Οδηγός κάμπτιγκ-τροχήλατων<br>τροχόσπιτων και τροχόσπιτων ADAC        |
| TM_19129_Window    | ΟΔΗΓΌΣ ΚΆΜΠΤΙΓΚ-ΤΡΟΧΉΛΑΤΩΝ<br>ΤΡΟΧΌΣΠΙΤΩΝ ΚΑΙ ΤΡΟΧΌΣΠΙΤΩΝ ΑDAC        |
| TM_19129_GUI       | <u>Οδηγός κάμπτιγκ-τροχήλατων</u><br>τροχόσπιτων και τροχόσπιτων ADAC |
| TM_19129_Highlight | Οδηγός κάμπτιγκ-τροχήλατων<br>τροχόσπιτων και τροχόσπιτων ADAC        |
| TM_27622_Standard  | Χωρίς λήψη                                                            |
| TM_27622_Window    | ΧΩΡΊΣ ΛΉΨΗ                                                            |
| TM_27622_GUI       | <u>Χωρίς λήψη</u>                                                     |
|                    |                                                                       |

| TM_27622_Highlight | Χωρίς λήψη                |
|--------------------|---------------------------|
| TM_27528_Standard  | DAB                       |
| TM_27528_Window    | DAB                       |
| TM_27528_GUI       | DAB                       |
| TM_27528_Highlight | DAB                       |
| TM_3624_Standard   | Τυχαία αναπαραγωγή        |
| TM_3624_Window     | ΤΥΧΑΊΑ ΑΝΑΠΑΡΑΓΩΓΉ        |
| TM_3624_GUI        | <u>Τυχαία αναπαραγωγή</u> |
| TM_3624_Highlight  | Τυχαία αναπαραγωγή        |
| TM_4199_Standard   | Όλα                       |
| TM_4199_Window     | ΌλΑ                       |
| TM_4199_GUI        | Όλα                       |
| TM_4199_Highlight  | Όλα                       |
| TM_4353_Standard   | Τρέχον αρχείο             |
| TM_4353_Window     | ΤΡΈΧΟΝ ΑΡΧΕΊΟ             |
| TM_4353_GUI        | <u>Τρέχον αρχείο</u>      |
| TM_4353_Highlight  | Τρέχον αρχείο             |
| TM_4403_Standard   | OK                        |
| TM_4403_Window     | OK                        |
| TM_4403_GUI        | <u>OK</u>                 |
| TM_4403_Highlight  | OK                        |
| TM_4415_Standard   | Ρυθμίσεις                 |
| TM_4415_Window     | Ργομίζεις                 |
| TM_4415_GUI        | <u>Ρυθμίσεις</u>          |
| TM_4415_Highlight  | Ρυθμίσεις                 |
| TM_4416_Standard   | Παύση                     |
| TM_4416_Window     | ΠΑΎΣΗ                     |
| TM_4416_GUI        | <u>Παύση</u>              |
| TM_4416_Highlight  | Παύση                     |